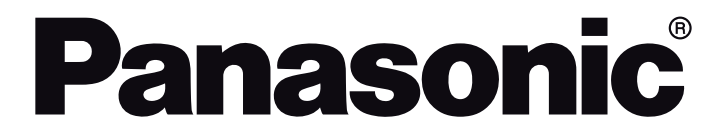

HANDLEIDING / INSTRUÇÕES DE UTILIZAÇÃO / UŽIVATELSKÁ PŘÍRUČKA / INSTRUKCJE UŻYTKOWANIA / HASZNÁLATI UTASÍTÁS / INSTRUCŢIUNI DE OPERARE / ΟΔΗΓΙΕΣ ΧΡΗΣΗΣ / ИНСТРУКЦИИ ЗА ΕКСПЛОАТАЦИЯ / POUŽÍVATEĽSKÁ PRÍRUČKA

## TV-24S50AEZ

Led-tv / Televisor LED / LED televizor / Telewizor LED / LED TV / Τηλεόραση LED / LED телевизор / LED televízor

## Inhoudsopgave

| Veiligheidsinformatie                  | 2  |
|----------------------------------------|----|
| Handhaving                             | 4  |
| Het voetstuk assembleren / verwijderen | 5  |
| Als u een muurmontage beugel gebruikt  | 5  |
| Inleiding                              | 6  |
| Accessoires inbegrepen                 | 6  |
| Functies                               | 6  |
| Antenne aansluitingen                  | 6  |
| Andere verbindingen                    | 7  |
| Schakelt de TV Aan/Uit                 | 8  |
| TV-bediening                           | 8  |
| Afstandsbediening                      | 10 |
| Initiële configuratiewizard            | 11 |
| Hoofdscherm                            | 13 |
| Live TV                                | 13 |
| TV-instellingen aanpassen              | 13 |
| Instellingen                           | 15 |
| Zenderlijst                            |    |
| Zendergids                             |    |
| Een verbinding maken met het internet  | 29 |
| Specificaties                          | 31 |
| Bericht                                | 32 |
| Licenties                              | 32 |
| Conformiteitsverklaring (DoC)          | 33 |

## Veiligheidsinformatie

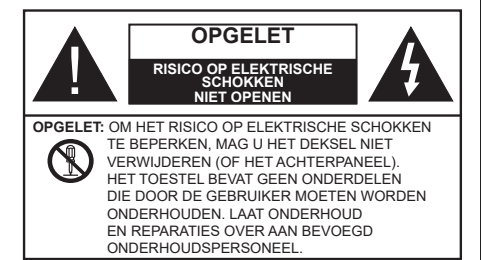

In extreme weersomstandigheden (storm, bliksem) en tijdens lange perioden van inactiviteit (vertrek op vakantie) moet u de tv loskoppelen van het netwerk.

De stekker dient om het tv-toestel los te koppelen van het elektriciteitsnet en moet daarom gemakkelijk te bedienen zijn. Als het televisietoestel niet elektrisch wordt losgekoppeld van het elektrisch net zal het apparaat stroom verbruiken voor alle situaties, zelfs als de televisie in stand-by staat of uitgeschakeld is.

**Opmerking:** Volg de instructies op het scherm om de verwante functie te bewerken.

# BELANGRIJK – Lees deze instructies volledig voor u de televisie installeert en in gebruik neemt

WAARSCHUWING: Dit apparaat is bestemd voor gebruik door personen (inclusief kinderen) die in staat / ervaren zijn met de werking van een dergelijk apparaat, zonder toezicht, tenzij zij onder toezicht staan van of instructies hebben ontvangen met betrekking tot het gebruik van het apparaat door een persoon die instaat voor hun veiligheid.

- Gebruik dit televisietoestel op een hoogte van minder dan 5000 meter boven de zeespiegel, in droge locaties en in regio's met een gematigd of tropisch klimaat.
- Het televisietoestel is bedoeld voor huishoudelijk en soortgelijk gebruik binnenshuis, maar kan ook op openbare plaatsen worden gebruikt.
- Voor ventilatiedoeleinden moet u minimum 5cm vrije ruimte laten rond de televisie.
- De ventilatie mag niet worden belemmerd door de ventilatieopeningen te bedekken of te blokkeren met items zoals een krant, tafelkleedjes, gordijnen, etc.
- De stekker van het netsnoer moet gemakkelijk bereikbaar zijn. Plaats het toestel, een meubelstuk of andere objecten niet op het netsnoer. Een beschadigd snoer/stekker kan brand veroorzaken of een elektrische schok veroorzaken. Neem het

netsnoer beet bij de stekker en verwijder de stekker niet uit het stopcontact door aan het snoer te trekken. Raak het netsnoer/de stekker nooit aan met natte handen want dit kan kortsluitingen of elektrische schokken veroorzaken. Leg geen knopen in het snoer of bind het niet samen met andere snoeren. Indien beschadigd, moet u hem vervangen. Dit mag uitsluitend worden uitgevoerd door gekwalificeerd personeel.

- Stel de televisie niet bloot aan spatten of druppels en plaats geen voorwerpen die gevuld zijn met een vloeistof zoals vazen, kopjes, etc. op of boven de televisie (bijv. op een rek boven het toestel).
- Stel de televisie niet bloot aan direct zonlicht of plaats geen open vlammen zoals brandende kaarsen op of in de buurt van de televisie.
- Plaats geen warmtebronnen zoals een elektrische verwarming, radiator, etc. in de buurt van het televisietoestel.
- Plaats de televisie niet op de vloer of op hellende oppervlakken.
- Om verstikkingsgevaar te voorkomen, moet u plastic zakken uit de buurt van baby's, kinderen en huisdieren houden.
- Bevestig de stand zorgvuldig op de televisie. Als de stand voorzien is van schroeven, moet u deze stevig aandraaien om te vermijden dat de televisie zou kantelen. U mag de schroeven niet te hard aandraaien en u moet de rubberen afdichtingen correct aanbrengen.
- U mag de batterijen niet weggooien in het vuur of met gevaarlijk en brandbaar materiaal.

#### WAARSCHUWING

- Batterijen mogen niet blootgesteld worden aan warmtebronnen zoals zonlicht, vuur of andere.
- Overdadig geluid van hoofdtelefoons kan gehoorschade veroorzaken.

BOVEN ALLES - NOOIT iemand, zeker geen kinderen, toelaten iets in te brengen de gaten, sleuven of andere openingen van de behuizing.

|                                | Risico op ernstige letsels of<br>fatale gevolgen |
|--------------------------------|--------------------------------------------------|
| Risico op elektrische schokken | Risico op gevaarlijke<br>spanningen              |
| A Handhaving                   | Belangrijk<br>onderhoudscomponent                |

#### Markeringen op het product

De volgende symbolen worden gebruikt op het product als markeerpunt voor restricties en voorzorgsmaatregelen en veiligheidsinstructies. Elke verklaring wordt beschouwd waar het product enkel relevante markeringen draagt. Merk op dat dergelijke informatie belangrijk is om veiligheidsredenen.

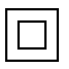

**Klasse II apparatuur:** Dit apparaat is zodanig ontworpen dat het geen veilige aansluiting vereist op een elektrische aarding.

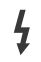

**Spanningvoerende terminal:** De gemarkeerde terminal(s) is/zijn spanningvoerend onder normale operationele voorwaarden.

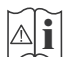

**Opgelet, ze de operationele instructies:** De gemarkeerde zone(s) bevat(ten) door de gebruiker vervangbare knoop/celbatterijen.

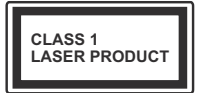

KLASSE 1 LASER PRO-DUCT: Dit product bevat Klasse 1 laserbron die veilig is onder redelijk voorzienbare operationele voorwaarden.

#### WAARSCHUWING

- U mag de batterij niet inslikken want dit houdt een risico in op chemische brandwonden
- Dit product of de accessoires die worden geleverd met het product kunnen een knoop/celbatterij bevatten. Als deze knoop/celbatterij wordt ingeslikt, kan dit al na 2 uur ernstige interne brandwonden veroorzaken en fataal aflopen.
- Bewaar nieuwe en oude batterijen uit de buurt van kinderen.
- Als het batterijcompartiment niet veilig afsluit, mag u het product niet blijven gebruiken en moet u het uit de buurt van kinderen bewaren.
- Als u denkt dat batterijen mogelijk werden ingeslikt of in een lichaamsdeel werd gestoken, moet u onmiddellijk medische zorg inroepen.

Een televisie kan vallen en ernstig lichamelijk letsel of overlijden veroorzaken. Talrijke letsels, in het bijzonder bij kinderen, kunnen worden vermeden door eenvoudige voorzorgsmaatregelen te nemen, zoals:

- Gebruik ALTIJD kasten of statieven of bevestigingsmethoden die door de fabrikant van de televisieserie worden aanbevolen.
- Gebruik ALTIJD meubels die de TV-set veilig kunnen ondersteunen.
- Zorg er ALTIJD voor dat de televisie zich niet aan de rand van de ondersteunende meubelen overhangt.
- Leer kinderen ALTIJD over de gevaren van klimmen op meubels om de televisie of de bediening ervan te bereiken.

- Leid ALTIJD snoeren en kabels die op uw televisie zijn aangesloten, zodat ze niet kunnen worden omgedraaid, getrokken of gepakt.
- Zet NOOIT een televisie op een instabiele locatie.
- Plaats de televisie NOOIT op hoog meubilair (bijvoorbeeld kasten of boekenkasten) zonder dat zowel het meubel als de televisie op een geschikte drager is verankerd.
- Plaats de televisie NOOIT op een doek of ander materiaal dat zich tussen de televisie set en de ondersteunende meubelen bevindt.
- Plaats NOOIT items die kinderen kunnen verleiden om te klimmen, zoals speelgoed en afstandsbedieningen, op de top van de televisie of meubels waarop de televisie is geplaatst.
- Het apparaat is enkel geschikt voor een montage op een hoogte van ≤ 2m.

Als de bestaande televisiereeks zal worden gehandhaafd en verplaatst, moeten dezelfde overwegingen als hierboven worden toegepast.

Toestellen die aangesloten zijn via de HOOFDVERBINDING of via andere toestellen met een aardingverbinding met de aarding van de gebouwinstallatie – en met een monitor distributiesysteem dat coaxiale kabel gebruikt, kunnen in sommige omstandigheden brandgevaar veroorzaken. De verbinding met een monitor distributiesysteem moet daarom worden voorzien via een toestel met elektrische isolatie onder een bepaald frequentiebereik (galvanische isolator)

#### MUURBEVESTIGING WAARSCHUWINGEN

- Lees de instructies voor u uw televisie op de muur bevestigt.
- De muurbevestigingskit is optioneel. Hij is verkrijgbaar bij uw lokale verdeler, indien niet geleverd met uw televisie.
- U mag de televisie niet monteren aan het plafond of aan een hellende muur.
- Gebruik de specifieke muurbevestigingsschroeven en overige accessoires.
- Draai de muurbevestigingsschroeven stevig aan om te voorkomen dat de televisie zou vallen. U mag de schroeven niet te hard aandraaien.
- Het gebruik van ophangbeugels, of het zelf installeren van een ophangbeugel aan de muur houden het risico in van persoonlijke letsels en schade aan het product. Om de prestatie en de veiligheid van het product te handhaven, moet u er absoluut zeker van zijn uw verdeler of een gelicentieerde onderaannemer te vragen de ophangbeugels

te bevestigen. Elke schade veroorzaakt door de installatie zonder een gekwalificeerde installateur resulteert in de nietigverklaring van uw garantie.

- Lees de instructies van de optionele accessoires zorgvuldig en u moet er zeker van zijn de nodige maatregelen te nemen om te voorkomen dat de televisie kan vallen.
- Hanteer de televisie voorzichtig tijdens de installatie aangezien een impact of andere krachten op de televisie schade kan veroorzaken aan het toestel.
- Ga zorgvuldig te werk wanneer u de ophangbeugels aan de muur bevestigt. Zorg er altijd voor dat er geen elektrische kabels of leidingen in de muur aanwezig zijn voor u de beugel ophangt.
- Om te voorkomen dat de televisie zou vallen en iemand zou kunnen kwetsen, moet u de televisie van de muur verwijderen als u hem niet langer gebruikt.

#### SCHADE

- Behalve in situaties waar de verantwoordelijkheid wordt erkend door de lokale regelgeving aanvaardt Panasonic geen verantwoordelijkheid voor defecten veroorzaakt door misbruik of gebruik van het product, net als andere problemen of schade veroorzaakt door het gebruik van dit product.
- Panasonic aanvaardt geen verantwoordelijkheid voor verlies, etc. van data veroorzaakt door rampen.
- Externe apparaten die afzonderlijk worden voorbereid door de klant worden niet gedekt door de garantie. De zorg voor de opgeslagen data op dergelijke apparaten valt onder de verantwoordelijkheid van de klant. Panasonic aanvaardt geen verantwoordelijkheid voor misbruik van deze data.

Afbeeldingen en illustraties in deze gebruiksaanwijzing worden uitsluitend als referentie voorzien en ze kunnen verschillen van het reële uiterlijk van het product. Het ontwerp en de specificaties van het product kunnen worden gewijzigd zonder voorafgaande kennisgeving.

Aangezien het Fire TV besturingssysteem periodiek wordt bijgewerkt, kunnen de afbeeldingen, navigatieinstructies, titels en locatie van de menu-opties in deze handleiding verschillen van wat u ziet op het scherm.

## Handhaving

Verwijder eerst de stekker uit het stopcontact.

#### Scherm, kast, voetstuk

#### Regelmatige zorg:

Wrijf het oppervlak van het scherm, de kast of het voetstuk met een zachte doek om vuil of vingerafdrukken te verwijderen.

#### Voor hardnekkig vuil:

- 1. Neem eerst het stof af.
- Gebruik een vochtige doek met schoon water of een opgelost neutraal oplosmiddel (1 deel oplosmiddel in 100 delen water).
- Wring de doek stevig uit. (Let op, laat geen vloeistof in de televisie binnendringen want dit kan defecten veroorzaken).
- 4. Wrijf zorgvuldig met de vochtige doek en verwijder het hardnekkig vuil.
- 5. Verwijder tot slot al het vocht.

#### Opgelet

Gebruik geen harde doek of wrijf niet te hard op het oppervlak. Zo niet kan dit krassen veroorzaken.

- Zorg ervoor het oppervlak niet de onderwerpen aan insecticide, oplosmiddel, verdunner of andere vluchtige stoffen. Dit kan de kwaliteit van het oppervlak verminderen of de verf verwijderen.
- Het oppervlak van het scherm is speciaal behandeld en kan snel beschadigd worden. Zorg ervoor het scherm niet te krassen met vingernagels of andere harde voorwerpen.
- Laat de kast of het voetstuk niet in contact komen met rubber of PVC gedurende een lange periode. Dit kan de kwaliteit van het oppervlak beschadigen.

#### Stekker

Wrijf de stekker regelmatig af met een droge doek.

Vocht en stof kan brand of elektrische schokken veroorzaken.

#### Het voetstuk assembleren / verwijderen

#### Voorbereidingen

Verwijder het (de) voetstuk(ken) en de televisie uit de verpakking en plaats de televisie op een werktafel met het scherm neerwaarts op een schone en zachte doek (deken, etc.)

- Gebruik een vlakke en stevige tafel die groter is dan de televisie.
- · Houd de televisie niet vast bij het scherm.
- Zorg ervoor de televisie niet te krassen of te breken.

**OPGELET:** U mag de afgebeelde schroeven niet in de televisie schroeven als u de televisie-steun niet gebruikt, bijv. hangend aan de muur. Als u de schroeven vastschroeft zonder de steun kan dit de TV beschadigen.

#### Het voetstuk assembleren

1. De basis van de televisie bestaat uit twee onderdelen. Installeer deze onderdelen samen.

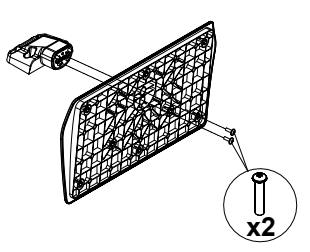

2. Plaats de stand(s) op het stand montagepatroon op de achterzijde van de tv.

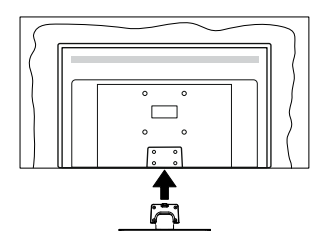

 Voer de vier geleverde schroeven (M4 x 12 mm) in en draai ze zacht aan tot de stand correct is aangebracht.

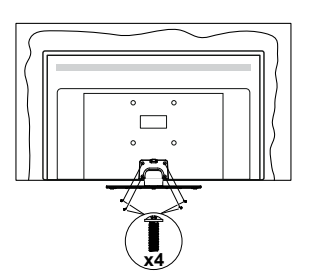

#### Het voetstuk verwijderen van de televisie

Zorg ervoor het voetstuk te verwijderen op de volgende wijze als u een muurmontage beugel gebruikt of de televisie opnieuw inpakt.

- Plaats de televisie op een werktafel met het scherm neerwaarts op een schone, zachte doek. Laat de stand uitsteken over de rand van de oppervlakte.
- Schroef de bevestigingsschroeven van de stand(s) los.
- · Verwijder de stand.

#### Als u een muurmontage beugel gebruikt

Neem contact op met uw lokale Panasonic verdeler om de aanbevolen muurmontage beugel te kopen.

Openingen voor de muurmontage beugel installatie;

#### Achterzijde van de televisie

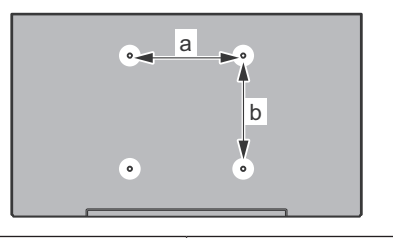

| a (mm) | 75 |  |
|--------|----|--|
| b (mm) | 75 |  |

#### Aanzicht van de zijkant

VESA-beugel

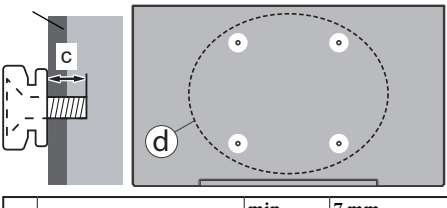

|          | min.                         | 7 mm |       |
|----------|------------------------------|------|-------|
| (d)      | l) Diepte van de schroef (c) | max. | 10 mm |
| Diameter |                              |      | M4    |

**Opmerking:** De schroeven om de televisie te bevestigen op de muurmontage beugel worden niet meegeleverd met de televisie.

## Inleiding

Hartelijk dank voor uw keuze van ons product. U zult binnenkort kunnen genieten van uw nieuwe TV. Lees deze instructies aandachtig. Ze bevatten belangrijke informatie die u kan helpen uw TV optimaal te gebruiken en zorgen voor een veilige en correcte installatie en bediening.

## Accessoires inbegrepen

- Afstandsbediening
- · Batterijen: 2 x AAA
- Snelle Start Gids
- Netsnoer
- · Verwijderbare stand
- Bevestigingsschroeven stand (M4 x 12 mm)

### **Functies**

#### Hoog dynamische bereik (HDR) / Hybride Log-Gamma (HLG):

Met deze functie kan de TV een hoger dynamisch bereik van lichtsterkte reproduceren door meerdere uiteenlopende blootstellingen vast te leggen en daarna te combineren. HDR/HLG belooft een betere beeldkwaliteit dankzii meer heldere, meer realistische hoogtepunten, meer realistische kleur en andere verbeteringen. Het levert de look die filmmakers wensen te bereiken, waarbij verborgen zones van donkere schaduwen en zonlicht met volledige helderheid, kleur en detail worden weergegeven. HDR/ HLG inhoud wordt ondersteund via native en markt toepassingen, HDMI, USB ingangen en via DVB-S uitzendingen. Wanneer de ingangsbron is ingesteld op de gerelateerde HDMI-ingang markeert u de HDRMI-optie in het menu Startpagina > Instellingen > Scherm & geluid > Beeldinstellingen en druk u op Selecteren om de instellingsopties weer te aeven. Configureer de optie HDMI-invoermodus in het menu Geavanceerde instellingen als Modus 1 (1.4), Modus 2 (2.0) of Automatisch om HDR/HLG content weer te geven, als de HDR/HLG content wordt ontvangen via een HDMI-ingang. De bron moet in dit geval ook ten minste compatibel zijn met HDMI 2.0a.

### Antenne aansluitingen

Sluit de "antenne" of de "kabel TV" stekker aan op de ANTENNE INGANG (ANT) of satellietstekker op SATELLIET INGANG (LNB) aan de achterzijde van de TV.

#### Achterzijde van de TV

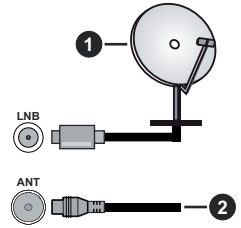

- 1. Satelliet
- 2. Antenne of kabel

Als u een apparaat wilt verbinden met de tv moet u ervoor zorgen dat zowel de tv als het apparaat uitgeschakeld zijn voor u een verbinding legt. Als de verbinding tot stand is gebracht, kunt u de apparaten inschakelen en ze gebruiken.

### Andere verbindingen

Als u een apparaat wilt verbinden met de TV moet u ervoor zorgen dat zowel de TV als het apparaat uitgeschakeld zijn voor u een verbinding legt. Als de verbinding tot stand is gebracht, kunt u de apparaten inschakelen en ze gebruiken.

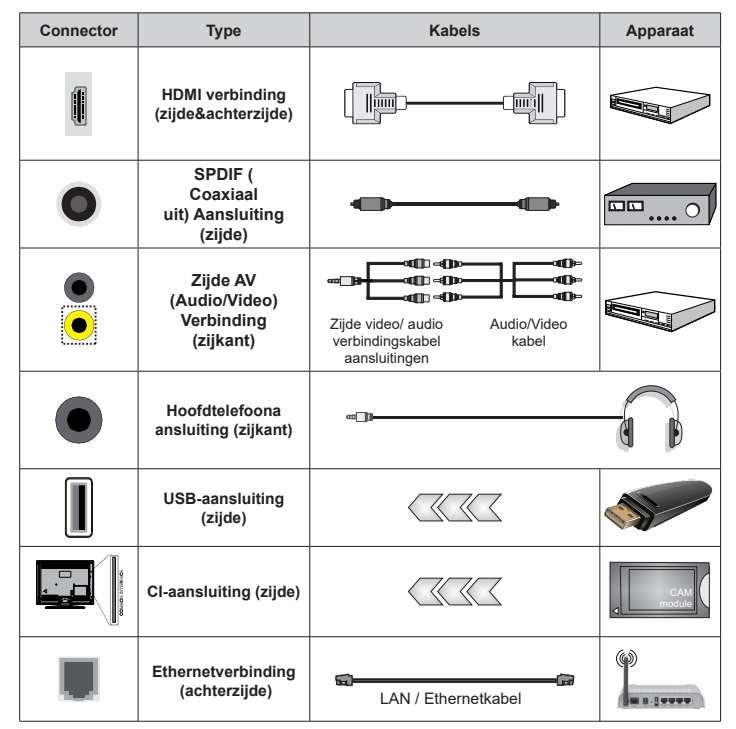

Wanneer u de wandmontage kit (neem contact op met uw verkoper om er een te kopen als deze niet is geleverd) gebruikt, raden we aan alle kabels in de achterziide van de tv te steken voor u het toestel monteert op de wand. Verwijder of voeg de CI module enkel in wanneer de tv UITGE-SCHAKELD is. U moet de module handleiding doornemen voor meer informatie over de instellingen. De / Elke USB-ingang(en) van uw TV ondersteunt apparaten tot 500mA. Apparaten aansluiten met een stroomwaarde van meer dan 500mA kan uw TV beschadigen. Wanneer u apparaten aansluit met een HDMI-kabel op uw televisie om voldoende immuniteit te garanderen tegen parasitaire frequentiestralingen moet u een hoge snelheid afgeschermde (high grade) HDMI-kabel gebruiken met ferrieten.

## Schakelt de TV Aan/Uit

#### Stroom aansluiten

BELANGRIJK: De televisie is ontworpen voor een stopcontact met een vermogen van 220–240 V AC, 50 Hz.

Laat na het uitpakken het tv- toestel op kamertemperatuur komen voor u het op de netstroom schakelt.

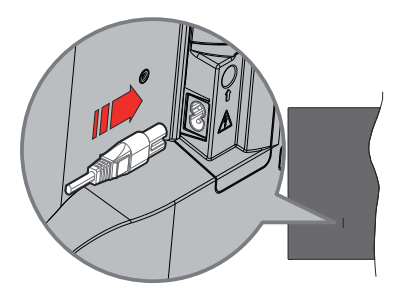

Voer een uiteinde (de stekker met twee openingen) van het geleverde verwijderbare netsnoer in de netsnoer inlaat van de TV zoals hierboven weergegeven. Over daarna het andere uiteinde van het netsnoer in het stopcontact. De TV schakelt nu over op de standbymodus.

**Opmerking:** De positie van de netsnoer inlaat kan verschillen naargelang het model.

#### De TV inschakelen vanuit stand-by

Als de TV in de stand-by modus staat, licht het LEDlampje op. Om de TV in te schakelen vanuit de standbymodus kunt u:

- Drukken op de knop **Stand-by** op de afstandsbediening.
- · Druk op de bedieningstoets van de TV.

De Tv schakelt in.

#### De TV overschakelen naar stand-by:

- Drukken op de knop **Stand-by** op de afstandsbediening.
- Druk op de bedieningstoets van de TV om het functieopties menu weer te geven. De focus is op de optie **Ingangen**. Druk herhaaldelijk op de knop tot de optie **Uitschakelen** is gemarkeerd. Houd de knop ca. 2 seconden ingedrukt om de TV over te schakelen naar de stand-bymodus.

#### De TV uitschakelen

Om de TV volledig uit te schakelen, trekt u de stekker van de TV uit het stopcontact.

## **TV-bediening**

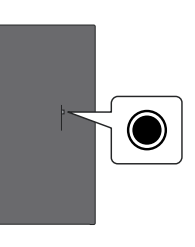

Uw TV heeft een enkele bedieningstoets. Deze knop biedt u de mogelijkheid de Ingangen / Volume omhoogomlaag / Programma omhoog-omlaag / Stroom aan/ uit / Afsluitfuncties te bedienen van de TV.

**Opmerking:** De positie van de bedieningsknoppen kan verschillen naargelang het model.

#### Bediening met de bedieningsknop

- Druk op de bedieningsknop om het menu **Aan/Uit** weer te geven.
- Druk daarna herhaaldelijk op de knop om de focus te verplaatsen naar de gewenste optie, indien noodzakelijk.
- Houd de knop ingedrukt gedurende 2 seconden om de functie te gebruiken. Ga naar het submenu of selecteer de optie.

Om de TV uit te schakelen: Druk op de bedieningsknop om het menu Aan/Uit weer te geven. De focus is op de optie Ingangen. Druk herhaaldelijk op de knop tot de optie Uitschakelen is gemarkeerd. Houd de knop ca. 2 seconden ingedrukt om de TV uit te schakelen (stand-bymodus).

**De TV inschakelen:** Druk op de bedieningsknop en de TV schakelt in.

Volume wijzigen: Druk op de bedieningstoets om het functieopties menu weer te geven en druk daarna herhaaldelijk op de knop om de focus te verplaatsen naar de Volume omhoog of Volume omlaag optie. Houd de knop ingedrukt om het volume te verhogen of te verlagen.

Zenders wijzigen in de Live TV modus: Druk op de bedieningstoets om het menu Aan/Uit weer te geven en druk vervolgens herhaaldelijk op de knop om de focus te verplaatsen naar de Zender omhoog of Zender omlaag. Houd de knop ingedrukt om over te schakelen naar de volgende of vorige zender in de zenderlijst.

De ingang wijzigen: Druk op de bedieningsknop om het menu Aan/Uit weer te geven. De focus ligt nu op de optie Ingangen. Houd de knop ca. 2 seconden ingedrukt om de ingangenlijst weer te geven. Blader doorheen de beschikbare ingangsopties door te drukken op de knop. Houd de knop ca. 2 seconden ingedrukt om over te schakelen naar de gemarkeerde ingangsoptie.

**Opmerking:** Het Live TV instellingenmenu OSD kan niet worden weergegeven met de bedieningsknop.

#### Bediening via de afstandsbediening

Houd de knop **Startpagina** ingedrukt op uw afstandsbediening om de opties van het snelle instellingenmenu weer te geven wanneer de TV in de Live TV-modus. Druk op de knop **Startpagina** om het Startscherm van uw Fire TV weer te geven of terug te keren naar dit scherm. Gebruik de navigatietoetsen om de focus te wijzigen, door te gaan, een aantal instellingen te wijzigen en druk op **OK** om selecties te maken om wijzigingen uit te voeren, uw voorkeuren in te stellen, naar een submenu te gaan, een app te starten, etc. Druk op **Terug/Terugkeren** om terug te keren naar het vorige menuscherm.

#### Selecteren van de ingang

Van zodra u externe systemen hebt aangesloten op uw tv. kunt u overschakelen naar verschillende ingangsbronnen. Druk op de knop Ingang om het menu Ingangen te openen (beschikbaarheid hangt af van het model van de afstandsbediening). U kunt ook de knop Startpagina op uw afstandsbediening ingedrukt houden om de beschikbare menu-opties voor snelle instellingen weer te geven en vervolgens de optie Ingangen markeren en op de knop Selecteren drukken om de lijst weer te geven van beschikbare invoeropties. Gebruik de navigatietoetsen: om de gewenste optie te markeren en druk daarna op de knop Selecteren om over te schakelen naar de geselecteerde ingang. Of selecteer de gewenste ingang in de rij van ingangen in het tabblad Ingangen op het Startscherm en druk op Selecteren.

#### Zenders en volume wijzigen

U kunt het volume wijzigen met de Volume +/knoppen en de zender wijzigen in de Live TV modus met de Programma +/- knoppen op de afstandsbediening.

## Afstandsbediening

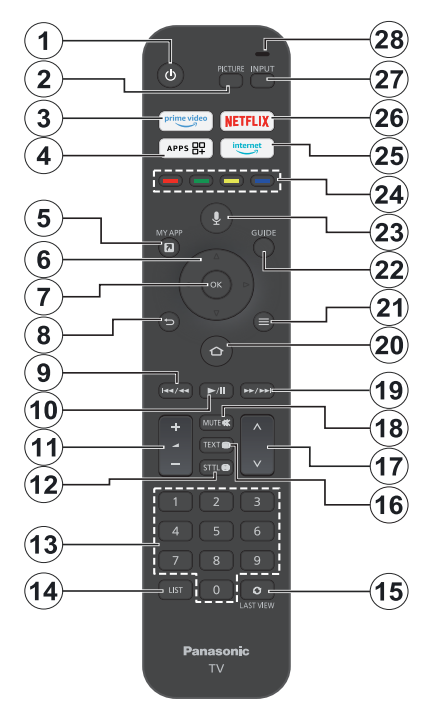

#### De batterijen in de afstandsbediening plaatsen

Verwijder eerst de schroeven die de klep van het batterijvakje bevestigen op de achterzijde van de afstandsbediening. Voer twee 1.5V - **AAA** batterijen in. Zorg ervoor dat de (+) en (-) tekens overeenstemmen (let op de correcte polariteit). Gebruik geen combinatie van oude en nieuwe batterijen. Uitsluitend met hetzelfde of gelijkwaardig type vervangen. Breng het deksel opnieuw aan.

#### De afstandsbediening koppelen met de TV

Wanneer de TV de eerste maal wordt ingeschakeld, wordt een koppeling uitgevoerd voor uw afstandsbediening voor de initiële instelling. Volg de instructies op het scherm om het te koppelen. Als u problemen ondervindt tijdens de koppeling van uw afstandsbediening met uw TV kunt u andere draadloze apparaten uitschakelen en opnieuw proberen. Raadpleeg de sectie **Afstandsbedieningen & Bluetooth apparaten** voor gedetailleerde informatie over de koppeling van nieuwe apparaten met uw TV.

- 1. Stand-by: Stand-by / Aan
- 2. Beeld: Opent de beeldmodus
- 3. Prime Video: Opent het Prime Video scherm
- 4. Apps: Geeft uw apps & zenders weer
- 5. Mijn app (\*)
- Navigatietoets: Helpt te navigeren in menu's, inhoud, etc. en geeft de subpagina's weer in TXT-modus indien omhoog of omlaag ingedrukt
- 7. Selecteer: Bevestigt selecties, opent submenu's
- Terug /Terugkeren: Keert terug naar het vorige menuscherm, gaat één stap terug, sluit de open vensters, keert terug naar het hoofdscherm of het tabblad Startscherm.
- 9. Terugspoelen: Beweegt frames terug in media zoals films, bladert een dag terug in de zendergids
- 10. Afspelen/pauzeren afspelen: Begint de geselecteerde media af te spelen Pauze: Pauzeert de afgespeelde media
- 11. Volume +/-: Verhoogt/verlaagt het volumeniveau
- Sttl: Geeft audio- en ondertitelopties weer, waar u de taalvoorkeur kunt wijzigen en ondertitels kunt in- of uitschakelen (indien beschikbaar)
- 13. Numerieke toetsen: Schakelt het zender in de Live TV modus, voert een cijfer in het tekstvak op het scherm
- 14. Lijst: Opent de zenderlijst
- **15. Laatst weergeven:** Wisselt snel tussen eerdere en huidige kanalen en schakelt over naar Live TV-modus
- **16. Tekst:** Opent en sluit teletekst interactieve diensten (indien beschikbaar in de Live TV modus)
- 17. Programma +/-: Verhoogt/verlaagt het zendernummer in de Live TV modus
- Geluid dempen: Schakelt het volume van de TV volledig uit.
- **19. Snel vooruitspoelen:** Beweegt frames terug in media zoals films, bladert een dag terug in de zendergids
- **20. Startpagina:** Opent het Startscherm. Houd dit ingedrukt om het snelle instellingenmenu weer te geven.
- 21. Opties: Geeft de instellingsopties weer (indien beschikbaar)
- 22. Gids: Geeft de zendergids weer
- 23. Stem-knop: Schakelt de microfoon in op de afstandsbediening
- 24. Gekleurde knoppen: Volg de instructies op het scherm voor de functies van de gekleurde knop
- 25. Internet: Opent de Amazon Silk browser
- 26. Netflix: Start de Netflix toepassing
- 27. Ingang: Geeft de beschikbare uitzendingen en inhoudsbronnen weer
- Alexa LED: licht op wanneer de knop Spraak wordt ingedrukt en tijdens de koppelingsprocedure Microfoonopening: Spreek in de microfoon wanneer u Alexa of een spraak zoekopdracht gebruikt.

#### (\*) MIJN APP:

U kunt op elk moment een snelkoppeling aan de knop Mijn app toewijzen door op deze knop te drukken en vast te houden om snel toegang te krijgen tot apps, Alexa-spraakopdrachten en meer. Volg de instructies op het scherm.

## Initiële configuratiewizard

**Opmerking:** Volg de instructies op het scherm om de initiële configuratieprocedure te voltooien. Gebruik de navigatietoetsen en de knop **Selecteren** op de afstandsbediening om te selecteren, in te stellen, te bevestigen en door te gaan.

#### 1. Kies uw locatie

Selecteer uwr locatioerin de lijst en druk op Selecteren om door te gaan.

#### 2. Kies uw taal

De taalselectie-opties worden gerangschikt op het scherm. Selecteer de gewenste taal in de lijst en druk op **Selecteren** om door te gaan.

#### 3. Selecteer de TV modus

In de volgende stap van de initiële configuratie kunt u de bedieningsmodus van de TV instellen. De optie **Winkelgebruik** zal de instellingen van uw TV configureren voor de winkelomgeving. Deze optie is enkel bedoeld voor gebruik in de winkel. Het is raadzaam **Thuis** te selecteren voor thuisgebruik.

#### 4. Uw afstandsbediening koppelen met uw TV

Als uw afstandsbediening automatisch wordt gekoppeld met uw TV of als u uw afstandsbediening in het verleden al hebt gekoppeld met uw TV wordt deze stap overgeslagen. Zo niet, wordt een zoekopdracht uitgevoerd om uw afstandsbediening te vinden. Volg de instructies op het scherm om uw afstandsbediening (afhankelijk van het model van de afstandsbediening) te koppelen.

#### 5. Maak een verbinding met een netwerk

Zelfs als u uw TV hebt verbonden met het internet via een Ethernetkabel voor de start van de initiële configuratie is de netwerkverbinding niet automatisch beschikbaar. U moet dit inschakelen tijdens in deze stap. Een bevestigingsdialoogvenster zal op het scherm worden weergegeven. U wordt op de hoogte gebracht dat het energieverbruik kan verhogen en uw toestemming wordt gevraagd om door te gaan. Markeer **Inschakelen** en druk op **Selecteer** om door te gaan.

Als u uw TV niet hebt verbonden met het internet via een Ethernetkabel zoekt uw TV de lijst van draadloze netwerken die op dat moment beschikbaar zijn nadat u de netwerkverbinding hebt ingeschakeld. Selecteer uw netwerk en druk op **Selecteren** om de verbinding tot stand te brengen.

Je kunt de netwerkinstellingen later herzien of wijzigen met behulp van de opties in het menu Instellingen > Netwerk. Raadpleeg de secties Netwerk en Verbinding maken met het internet als u meer informatie nodig hebt. Druk op de knop Snel vooruitspoelen van uw afstandsbediening om over te slaan. Nadat de verbinding met het internet tot stand is gebracht, controleert de TV op software updates en downloadt hij de laatste software, indien beschikbaar. Let er op dat dit even kan duren.

#### 6. Aanmelden met uw Amazon Account

U kunt zich aanmelden op uw Amazon account op het volgende scherm. U moet aangemeld zijn op Amazon account om Amazon services te kunnen gebruiken. Deze stap wordt overgeslagen als er geen internetverbinding tot stand is gebracht in de vorige stap. Als u nog geen Amazon account hebt, kunt u een account instellen door 'Nieuw bij Amazon?' te kiezen. Optie Een gratis account maken U kunt de Snel vooruitspoelen toets indrukken om deze stap over te slaan. Een dialoogvenster verschijnt voor bevestiging. Markeer Doe dit later en druk op Selecteren om door te gaan. Als u deze stap overslaat kunnen een aantal van de volgende stappen verschillen of ook worden overgeschakeld.

Zodra het account is geregistreerd, wordt u gevraagd of u het account wilt gebruiken waarmee u bent aangemeld. U kunt kiezen het account te wijzigen en de algemene voorwaarden te lezen, die op dit moment worden aanvaard als u doorgaat. Markeer het symbool met drie punten naast de tekst onderaan op het scherm en druk op **Selecteren** voor meer informatie over het gerelateerde onderwerp. Markeer **Doorgaan** en druk op de knop **Selecteren** om door te gaan zonder het account te wijzigen.

Als u uw TV hebt verbonden met het internet via een WLAN-netwerk verschijnt een dialoogvenster op het scherm met de vraag of u uw WLAN-wachtwoord voor Amazon wilt opslaan. Markeer **Ja** en druk op **Selecteren** om te bevestigen en door te gaan. Selecteer **Nee** om door te gaan zonder bevestiginn.

#### 7. Fire TV herstellen

Als u in het verleden een Fire TV-apparaat hebt gebruikt, kunt u ervoor opteren de instellingen van dat apparaat te gebruiken voor deze TV. Als u nieuw bent in Fire TV kunt u **Overslaan** markeren en drukken op **Selecteren**.

Om een vorige Fire TV te herstellen, markeert u Herstellen en drukt u op Selecteren. Er verschijnt een lijst van Fire TV-apparaten. Markeer het gewenste apparaat en druk op Selecteren.. Uw TV herstelt nu alle instellingen zodat ze overeenstemmen met uw ander Fire TV-apparaat.

#### 8. Prime Video

Depending on the selected location a brief information on the prime video services may be displayed next. U kunt uw gratis proefperiode van 30 dagen starten. Highlight Not now and press Select to skip.

#### 9. Selecter Apps

In de volgende stap kunt u de apps selecteren die u wilt downloaden. Markeer **Aan de slag** en druk op **Selecteren** om door te gaan. U kunt de apps gratis downloaden, maar een aantal van hen vereisen een betaling voor de volledige toegang. Markeer "**Nee**, **dank u**" en druk op **Selecteren** om over te slaan.

#### 10. Ouderlijk toezicht

U kunt het ouderlijk toezicht nu of later inschakelen.

Let er op dat als u **Geen ouderlijk toezicht** selecteert, de aankoop en het afspelen van video zonder PIN is toegelaten.

Als u de optie **Ouderlijk toezicht inschakelen** kiest, wordt u gevraagd een PIN in te voeren. Dit is de Prime Video PIN en deze is verbonden aan uw Amazon account. Gebruik de knoppen op uw afstandsbediening zoals weergegeven op het scherm om de PIN in te voeren. U moet de PIN invoeren voor toegang tot bepaalde menu's, services, content, etc. die worden beschermd door deze PIN. Als u uw PIN vergeten bent, moet u de link op het scherm volgen om uw PIN opnieuw in te stellen.

U wordt op de hoogte gebracht over de functie op het volgende scherm. Druk op **Selecteren** om door te gaan.

U kunt de ouderlijk toezichtinstellingen later herzien of wijzigen met behulp van de optie **Ouderlijk toezicht** in het menu **Instellingen > Netwerk**.

#### 11. Wat is er nieuw op Fire TV

You can get the latest news about TV shows, films, product news, special offers and more. Emails will be sent to the email address associated with your Amazon account. U kunt uw abonnement op elk moment annuleren. Om u te abonneren, selecteert u Abonneren of markeert u Overslaan en drukt u op de knop Selecteren om over te slaan.

#### 12. Welkom bij Fire TV

Een korte introductie over het gebruik van uw Fire TV wordt op het volgende scherm weergegeven. Druk na het lezen op **Selecteren** om door te gaan.

#### 13. Scannen voor TV-zenders

In de volgende stap wordt u gevraagd of u wilt scannen voor zenders. Markeer **Ja** en druk op **Selecteren** om de scan te starten. Markeer **Nee** en druk op **Selecteren** om later te scannen.

Voor de start van de scan, wordt u gevraagd te controleren of uw antenne is ingesteld en of de kabel van uw antenne correct in het contact van de antenne is gevoerd op uw TV. Druk op **Selecteren** om door te gaan.

#### 14. Zendertype

De volgende stap is de selectie van het zendertype. Selecteer uw scanvoorkeur om zenders te installeren voor de Live TV functie. Kabel-, **a**ards- en satellietopties zijn beschikbaar.

Als de optie **Kabel/Aards** is geselecteerd, zal de TV de digitale aardse en digitale kabeluitzendingen zoeken. Selecteer de zoekmethode op het volgende scherm en druk op **Selecteren** om de zoekopdracht te starten.

Als de optie **Satelliet** is geselecteerd, kunt u in de volgende stap een operator kiezen, indien beschikbaar. U kunt ervoor kiezen een handmatige of volledige zenderscan uit te voeren of een zenderlijst te importeren van een verbonden USBopslagapparaat. Markeer de optie Operator en druk op **Selecteren** om door te gaan. Als een andere operator dan de standaard is geselecteerd, verschijnt een bevestigingsdialoogvenster. Markeer **Ja** en druk op **Selecteren** om door te gaan met de geselecteerde operator. Vervolgens wordt het scherm **Satellietverbinding** weergegeven. Afhankelijk van uw vorige selecties kunnen bepaalde opties automatisch vooraf worden ingesteld. Wijzig dit indien nodig en ga door.

Als u een geschikte zenderlijst hebt die in het verleden is geëxporteerd naar een USB-opslagapparaat kunt u op dit moment ook de optie **Aangepaste zenderlijst** gebruiken. Sluit het USB-opslagapparaat aan op uw TV. Markeer deze optie en druk op **Selecteren** om door te gaan.

Als u de optie Volledige zenderscan of Handmatige zenderscan selecteert, moet u de satelliet selecteren in de volgende stap. Daarna verschijnt het scherm Satellietverbinding. Stel de opties LNB-type, LNB-scanmodus, DiSEqC-versie, Enkele kabel, ToneBurst Scanmodus handmatig in, in overeenstemming met uw omgeving op het volgende scherm. Wanneer u de optie DiSEqC-versie instelt, wordt de optie Poort beschikbaar. U moet de DiSEqCpoort instellen met deze optie nadat u de diseqc-versie hebt ingesteld. Als u Handmatige zenderscan selecteert, moet u bovendien de opties Frequentie, Polarisatie en Symboolsnelheid configureren voor de start van de scan.

Aan het einde drukt u op de knop **Afspelen/Pauzeren**. De TV begint nu te zoeken naar beschikbare zenders.

Terwijl de zoekopdracht doorloopt, kunt u de knop **Selecteren** indrukken om te annuleren. Een dialoogvenster verschijnt voor bevestiging. Markeer **Ja** en druk op **Selecteren** om te annuleren.

Aan het einde van de initiële configuratie worden de resultaten weergegeven. U kunt er op dit moment voor kiezen wijzigingen uit te voeren aan de zenderlijst of opnieuw te scannen. Markeer **Voltooid** en druk op **Selecteren** om de configuratie te voltooien.

Daarna verschijnt het selectiescherm. U kunt een profiel selecteren, een nieuw toevoegen of de

profielinstellingen bewerken. Markeer het profiel waarmee u wilt doorgaan en druk op **Selecteren**.

Het Startscherm verschijnt. Om over te schakelen naar de Live TV modus en TV-zenders drukt u op de knop Live op de afstandsbediening (beschikbaarheid hangt af van het model van de afstandsbediening). U kunt ook een zender selecteren in de rij **Nu uitgezonden** in het tabblad **Startpagina** of het tabblad Live of u kunt de ingangsoptie **Antenne** of **Satelliet** selecteren in de menu **Ingangen** van het tabblad **Ingangen** op het Startscherm en drukken op **Selecteren** om te beginnen kijken. Druk op de knop **Ingang** om het menu **Ingangen** te openen (beschikbaarheid hangt af van het model van de afstandsbediening).

## Hoofdscherm

Om te kunnen genieten van de voordelen van uw Amazon Fire TV moet uw TV verbonden zijn met het Internet. Verbind de TV met een thuisnetwerk met een hogesnelheid internetverbinding. U kunt uw TV draadloos of bedraad verbinden met uw modem/ router. Raadpleeg de **Netwerk** en **Verbinden met het Internet** secties voor meer informatie over hoe u uw TV kunt verbinden met het internet.

Het Startscherm is het middelpunt van uw TV. Druk op de knop **Startpagina** op uw afstandsbediening om het hoofdscherm weer te geven. Vanuit het hoofdscherm kunt u elke app starten, naar een TV zender overschakelen, een film bekijken of overschakelen naar een verbonden apparaat en de instellingen beheren. Afhankelijk van uw TV configuratie en uw landselectie in de initiële configuratie kan het hoofdscherm verschillende items bevatten.

Het hoofdscherm is georganiseerd in verschillende tabbladen. Profielen, Ingangen, My Stuff, Zoeken, Startpagina, Live, recentl gebruikte apps, Uw Apps en Zenders en Instellingen (tandwielsymbool) tabbladen zijn beschikbaar. U kunt bladeren met behulp van de navigatietoetsen. De beschikbare tabbladen kunnen verschillen van de netwerkverbindingsstatus van uw TV en of u bent aangemeld op uw Amazon account. Verplaats de focus naar de gewenste tabblad optie om de content weer te geven. De beschikbare opties van het gemarkeerde tabblad worden doorgaans gerangschikt in rijen. Om te navigeren in de opties kunt u de navigatietoetsen gebruiken van de afstandsbediening. Selecteer een rij en verplaats daarna de focus naar het gewenste item in de rii. Druk op de knop Selecteren om een selectie te maken of om naar een submenu te gaan.

Het hoofdscherm wordt geopend met het tabblad Startpagina. U kunt het tabblad Zoeken gebruiken om de content te vinden die u zoekt. Dit tabblad heeft een toegewijde zoekfunctie waar u de Alexa Voice knop kunt indrukken (als uw afstandsbediening een ingebouwde microfoon heeft) en Alexa vragen te vinden wat u zoekt of u kunt een woord invoeren om een zoekopdracht te starten. De bibliotheek geeft alle content weer die u hebt toegevoegd aan uw Kijklijst.

## Live TV

Live TV verwijst naar zenders die zijn afgestemd via een antenne, kabel en satellietverbinding. Er zijn uiteenlopende methoden om Live TV te bekijken. U kunt drukken op de knop Live TV op de afstandsbediening (de beschikbaarheid hangt af van de afstandsbediening) om over te schakelen naar de Live TV modus en TV-zenders te bekijken. U kunt ook een zender selecteren in de rij **Nu uitgezonden** in het tabblad **Startpagina** of het tabblad Live of u kunt de ingangsoptie **Antenne** of **Satelliet** selecteren in de menu **Ingangen** van het tabblad **Ingangen** op het Startscherm en drukken op **Selecteren** om te beginnen kijken. Druk op de knop **Ingang** om het menu **Ingangen** te openen (beschikbaarheid hangt af van het model van de afstandsbediening).

Als de zenderinstallatie niet is voltooid, is de rij **Nu uitgezonden** niet beschikbaar.

## TV-instellingen aanpassen

#### De beeldinstellingen aanpassen

Biedt u de mogelijkheid uw gewenste beeldinstellingen te configureren. U hebt toegang tot het beeldinstellingenmenu via het menu **Instellingen** op het hoofdscherm of door de knop **Startpagina** ingedrukt te houden gedurende ca. 2 seconden bij de weergave van gelijk welke ingang.

## Toegang tot de beeldinstellingen via het menu Instellingen

Druk op de knop **Startscherm** en blader naar het tabblad **Instellingen**. Blader naar de optie **Beeld & geluid** en druk op de knop **Selecteren**. Markeer de optie **Beeldinstellingen** en druk op de knop **Selecteren**. Blader omlaag om de ingang te selecteren waarvan u de beeldinstellingen wilt aanpassen en druk op de knop **Selecteren**. De TV schakelt nu over naar de geselecteerde ingang. Het menu **Beeldinstellingen** verschijnt rechts op het scherm.

#### Toegang tot de beeldinstellingen terwijl u TV kijkt

Terwijl u de ingang bekijkt die u wilt aanpassen, houdt u de knop **Startpagina** ingedrukt gedurende ca. 2 seconden. Het snelle instellingenmenu verschijnt rechts op het scherm. Blader omlaag en markeer **Beeld**. Druk vervolgens op **Selecteren**. De opties **Beeldinstellingen** verschijnt rechts op het scherm.

#### **Beeldmenu inhoud**

De volgende opties geven alle beschikbare wijzigingen in de beeldinstellingen weer op uw TV.

De beeldinstellingen zijn specifiek voor elke ingang en al deze instellingen zijn niet van toepassing op alle ingangen. Sommige opties zijn mogelijk niet beschikbaar afhankelijk van de ingangsbron.

Beeldmodus: U kunt de beeldmodus instellen naargelang uw voorkeuren of vereisten. De beeldmodus kan worden ingesteld op een van deze opties: Standaard, Film, Dynamisch, Sport, Game, PC en Aangepast. U kunt elke modus ook handmatig aanpassen. De beschikbare opties kunnen variëren naargelang de momenteel ingestelde ingangsbron.

Achtergrond verlichting: Verhoogt of verlaagt de helderheid van de achtergrondverlichting van 0 - 100.

Dynamische achtergrondverlichting: Stel de dynamische achtergrondverlichting in als Aan, Uit of Eco.

**Kleurverzadiging:** Past het verschil aan tussen lichte en donkere niveaus van het beeld. Het bereik bedraagt 0-100.

Scherminstellingen: Het beeldformaat kan worden ingesteld op Automatisch, 16:9 en 4:3.

#### Geavanceerde instellingen

**Contrast:** Past het verschil aan tussen lichte en donkere niveaus van het beeld. Het bereik bedraagt 0-100.

**Helderheid:** Verhoogt of verlaagt de helderheid van het beeld van 0 - 100.

Dynamisch contrast: Stel het Dynamisch contrast in als Aan of Uit.

Lokaal contrast: Verdeelt elk frame in kleine zone en past onafhankelijke contrastcurves toe op elke afzonderlijke zone. De lokale contrastbediening heeft 4 verschillende instellingen: Uit, Laag, Gemiddeld, Hoog. Markeer uw gewenste instelling en druk vervolgens op Selecteren.

**Gamma:** Gamma kan worden gewijzigd tussen -4 en 4.

**Tint:** Verhoogt of verlaagt de tint van het beeld van -50 (groen) tot 50 (rood).

Kleurtemperatuur: Om de gewenste kleurtemperatuurwaarde te stellen. Koel, Standaard en Warm opties zijn beschikbaar.

**Scherpte:** Past de scherpte aan in de randen tussen lichte en donkere zones van het beeld. Het bereik bedraagt 0-100.

**MPEG NR:** De MPEG ruisonderdrukking heeft 4 verschillende instellingen: **Uit, Laag, Gemiddeld, Hoog.** Markeer uw gewenste instelling en druk vervolgens op **Selecteren**. **Ruisdemping:** De ruisonderdrukking heeft 4 verschillende instellingen: **Uit, Laag, Gemiddeld, Hoog.** Markeer uw gewenste instelling en druk vervolgens op **Selecteren**.

Natuurlijke bioscoop: Stel de Natuurlijke bioscoop: in als Aan of Uit.

**Beeld herstellen:** Herstelt alle instellingen naar de fabrieksinstellingen.

#### De geluidsinstellingen aanpassen

Biedt u de mogelijkheid de geluidsinstellingen van uw TV aan te passen. U hebt toegang tot het geluidsinstellingenmenu via het menu **Instellingen** op het hoofdscherm of door de knop **Startpagina** ingedrukt te houden gedurende ca. 2 seconden bij de weergave van gelijk welke ingang.

## Toegang tot de geluidsinstellingen via het menu Instellingen

Druk op de knop **Startscherm** en blader naar het tabblad **Instellingen**. Blader naar de optie **Beeld & geluid** en druk op de knop **Selecteren**. Markeer de optie **Geluidsinstellingen** en druk op de knop **Selecteren**. De geluidsinstellingen opties verschijnen rechts op het scherm.

#### Toegang tot de geluidsinstellingen terwijl u TV kijkt

Terwijl u de ingang bekijkt die u wilt aanpassen, houdt u de knop **Startpagina** ingedrukt gedurende ca. 2 seconden. Het snelle instellingenmenu verschijnt rechts op het scherm. Blader omlaag en markeer **Geluid**. Druk vervolgens op **Selecteren**. De geluidsinstellingen opties verschijnen rechts op het scherm.

#### Geluidsmenu inhoud

De volgende opties geven alle beschikbare wijzigingen in de geluidsinstellingen weer op uw TV.

Dolby modus: Dolby Audio heeft vooraf ingestelde geluidsinstellingen. De beschikbare opties zijn Standaard, Muziek, Spraak, Sport, Stadion, Gebruiker en Uitgeschakeld. Ze zijn ontworpen om u de beste geluidskwaliteit te geven voor de content die u bekijkt. Markeer uw gewenste instelling en druk vervolgens op Selecteren.

DTS modus: Deze instelling is enkel toegankelijk als de Dolby modus is uitgeschakeld DTS Mode heeft 6 verschillende instellingen: Standard, Music, Film, Clear Voice, Enhanced Bass and Flat. De standaardinstelling is Standaard. Markeer uw gewenste instelling en druk vervolgens op Selecteren.

Geavanceerde instellingen Hier kunt u TruVolume en DTS Virtual:X in of uitschakelen. Markeer de gewenste optie en druk op Selecteren om ze in of uit te schakelen. U kunt ook de Balans en Equaliser instellingen configureren. **Dialogue Clarity:** Verbetert de helderheid van het signaal voor een duidelijke dialoog die hoorbaar is boven de geluidseffecten op het achtergrond.

**TruVolume:** Biedt een consequent en comfortabel volumeniveau in de content.

**DTS Virtual:X:** Reproduceert hogere geluiden en een cinematografisch surround sound beeld zonder surround sound luidsprekers.

**Dialoog verbetering:** Deze instelling is enkel beschikbaar als de optie **Dolby modus** niet is ingesteld op **Uit**. De opties **Uit**, **Laag**, **Gemiddeld** en **Hoog** zijn beschikbaar.

Volumeregelaar: Deze instelling is enkel beschikbaar als de optie Dolby modus niet is ingesteld op Uit. Biedt u de mogelijkheid het geluidsniveau te regelen. De opties Uit, Laag, Gemiddeld en Hoog zijn beschikbaar.

**Balans:** Past het geluidsniveau aan van de linkse en rechtse luidsprekers en kan worden aangepast van -25 tot 25. De standaardinstelling is **0**.

Equaliser: Deze instelling is enkel toegankelijk zodra de Dolby modus is uitgeschakeld De equaliser heeft 5 verschillende instellingen: 100Hz, 500Hz, 1.5kHz, 5kHz, 10kHz. Elke instelling kan worden aangepast van -10 tot 10. De standaardinstelling is 0 voor allemaal.

**TV-Iuidsprekers:** Druk op **Selecteren** om te luidspreker van de TV in/uit te schakelen.

Herstellen: Herstelt alle waarden naar de fabrieksinstellingen.

### Instellingen

Als u iets wilt wijzigen of aanpassen op uw TV kunt u de vereiste instelling vinden in het menu **Instellingen**. U hebt toegang tot het menu **Instellingen** via het hoofdscherm van de TV. Druk op de knop **Startscherm** en blader naar **Instellingen**. Het instellingenmenu is opgesplitst in afzonderlijke menu's om het gemakkelijk te maken voor u om te vinden wat u zoekt.

#### Ingangen

Gebruik het menu **Ingangen** om te schakelen tussen ingangen en ook de **Mediaspeler** hier te selecteren als u een usb-station hebt verbonden met een van de USB-aansluitingen.

#### Toegang tot het menu Ingangen

U krijgt toegang tot het menu **Ingangen** via het menu **Instellingen** op hoofdscherm. Druk op de knop **Startscherm** om het startscherm weer te geven en blader vervolgens naar **Instellingen**. Druk de omlaag navigatietoets in om **Ingangen** te markeren en druk op **Selecteren**. U kunt ook de ingansopties selecteren in het tabblad Ingangen op de Startpagina of druk eenvoudig op de knop Ingang om het menu Ingangen te openen (beschikbaarheid hangt af van het model van de afstandsbediening)..

#### Een ingang selecteren

Druk op de links/rechts navigatietoetsen om uw gewenste ingang te selecteren en druk vervolgens op **Selecteren**. Uw TV schakelt nu over op die ingang.

#### De naam van een ingang wijzigen

De naam van een invang kan worden gewijzigd voor HDMI-ingangen. Markeer de ingang waarvan u de naam wilt wijzigen en druk op de knop **Opties**. Markeer **Apparaatnaam wijzigen** en druk op **Selecteren**. Een lijst van apparaten verschijnt waarin u het apparaat kunt markeren dat u hebt verbonden en vervolgens drukt u op **Selecteren**. Selecteer vervolgens **Volgende**.

Als u de originele namen van de ingangen wilt terugplaatsen, markeert u de ingang, drukt u op **Optie** en selecteert u **Ingang terugzetten**.

#### Mediaspeler

Als u een USB-opslagapparaat hebt aangesloten op een van de USB-aansluitingen of als u bestanden hebt in Galerij krijgt u toegang en kunt u ze weergeven in de Mediaspeler. De Mediaspeler biedt u de mogelijkheid afbeeldingen weer te geven of video's en geluidsbestanden af te spelen.

In het menu **Ingangen** markeert u **Mediaspeler** en drukt u op **Selecteren**. Als dit de eerste keer is dat u de Mediaspeler gebruikt, wordt u mogelijk gevraagd of u de galerij toegang wilt geven tot foto's, media en bestanden op uw apparaat. De Galerij is de naam die wordt gebruikt voor uw TV. Markeer dus **Toestaan** en druk op **Selecteren**.

Als de Mediaspeler is geopend, ziet u 4 tabbladen bovenaan op het scherm. Markeer **Uw bestanden** om alle bestanden weer te geven, **Video's** om alle video's weer te geven, **Afbeeldingen** om alle afbeeldingen te zien en **Geluid** om alle geluidsbestanden weer te geven.

Onder deze tabbladen zijn de weergave-opties beschikbaar. De optie **Alles weergeven** en de mappen met mediabestanden worden weergegeven. Wanneer u naar een optie bladert, worden enkel de mediabestanden in de gemarkeerde map weergegeven op het scherm. Markeer de optie **Alles weergeven** om alle bestanden te zien.

Druk op de knop **Opties**, markeer **Sorteren** en druk op **Selecteren** om de beschikbare opties weer te geven om de bestanden te sorteren die op het scherm worden weergegeven. Als u meerdere afbeeldingen op uw USB-station hebt, kunt u een diavoorstelling maken met uw afbeeldingen. Markeer het tabblad **Afbeeldingen** bovenaan op het scherm en druk vervolgens op de knop **Opties**. In het menu **Opties** markeert u **Meerdere afbeeldingen selecteren** en drukt u op **Selecteren**. Selecteer nu de afbeeldingen die u wilt toevoegen aan de diavoorstelling door elke afbeelding te markeren en **Selecteren** in te drukken. Zodra u alle afbeeldingen hebt geselecteerd, drukt u op de knop **Afspelen**/ **Pauzeren** om de diavoorstelling te starten.

Zodra u een diavoorstelling hebt ingeschakeld, kunt u de instelling van de diavoorstelling wijzigen. Druk op de knop **Opties** om de beschikbare opties weer te geven. U kunt de opties **Album, Stijl van de dia, Snelheid van de dia** en **Willekeurige volgorde** instellingen volgens uw voorkeuren. Pas de instellingen aan en druk vervolgens op de knop **Afspelen/Pauzeren** om uw diavoorstelling weer te geven.

Ondersteund bestand Videoformaten: MPEG, MKV, MP4, MOV, 3GP en AVI.

Ondersteund bestand Beeldformaten: JPEG, JPG, BMP en PNG.

Ondersteund bestand Muziekformaten: MP3 en WAV.

#### Meldingen

Het meldingenmenu geeft alle meldingen weer over uw TV. Het meldingssymbool (een kleine bel) verschijnt in de rechterbovenhoek van het tandwielsymbool op het **Startscherm** om aan te geven dat er nieuwe meldingen zijn.

#### Leesmeldingen

Markeer **Meldingen** in het menu **Instellingen** en druk op **Selecteren**. Een klein cijfer in de kleine luchtbel in de rechterbovenhoek van de optie **Meldingen** geeft aan hoeveel meldingen u hebt ontvangen. Alle beschikbare meldingen worden weergegeven. Blader en markeer de meldingen die u wilt lezen en druk vervolgens op **Selecteren**. De melding wordt weergegeven op het scherm.

#### Meldingen wissen

U kunt individuele of alle meldingen wissen. Om een individuele melding te wissen, markeert u de melding en drukt u op de knop **Opties**. In het menu **Opties** markeert u **Weigeren** en drukt u op **Selecteren**. De melding wordt verwijderd. Als u alle meldingen wilt wissen, drukt u op de knop **Opties**, markeert u **Alles weigeren** en drukt u op **Selecteren**. Alle meldingen worden verwijderd..

#### Meldingen beheren

Voor de meldingen met betrekking tot de Appstore kan de optie **Beheren** beschikbaar zijn. Markeer de melding en druk op de knop **Opties**. Markeer **Beheren** en druk op **Selecteren**. U wordt naar de instellingsoptie **Meldingen** gevoerd in het menu **Instellingen>Apps>Appstore**. Druk op **Selecteren** om de meldingen met betrekking tot de Appstore uit te schakelen.

#### Meldingsinstellingen

Om de meldingsinstellingen te configureren, moet u eerst alle meldingen wissen. Druk op de knop **Opties** terwijl het bericht "**Geen nieuwe meldingen**" verschijnt op het scherm. Markeer vervolgens **Instellingen** en druk op **Selecteren** om de beschikbare opties weer te geven. Er zijn 2 opties beschikbaar. Gebruik de optie **Niet storen** om alle app meldingen pop-ups te verbergen of weer te geven. Gebruik de optie **Appmeldingen** om meldingen van individuele apps te blokkeren of te deblokkeren.

#### Profielen

U kunt het profielmenu gebruiken om te schakelen tussen de profielen die aan uw account zijn gekoppeld. U kunt ze ook bewerken en desgewenst een nieuw profiel toevoegen. Voor meer gedetailleerde configuraties kunt u hier de optie **Profielinstellingen** gebruiken om toegang te krijgen tot het menu accounten profielinstellingen.

#### Account & profiel

De optie om uw Amazon accountinstellingen te beheren, kan er anders uitzien afhankelijk van de registratiestatus van het account. Als u zich hebt geregistreerd met uw Amazon Account wordt de optie weergegeven als **Account & profielinstellingen**. Zo niet, wordt het weergegeven als **Amazon account aanmelden/aanmaken**. Hier kunt u uw account registreren/deregistreren of uw gekochte Amazoncontent synchroniseren.

#### Amazon account

Als u uw Amazon account wilt verwijderen van de TV moet u het deregistreren. Dit verwijdert uw Amazon account niet, het wordt enkel verwijderd van deze TV. Nadat u uw account hebt gederegistreerd, verwijdert deze content van uw TV en zullen er tal van functies niet werken, tot een nieuw account is geregistreerd.

Markeer Amazon account en druk op Selecteren.

Markeer vervolgens **Deregistreren** en druk op **Selecteren** om uw account te deregistreren. Dit duurt enkele seconden.

Belangrijk: Wanneer een account wordt geregistreerd, worden alle persoonsgegevens NIET verwijderd. Om alle persoonsgegevens te verwijderen, moet u de fabrieksinstellingen van uw TV terugplaatsen. Ga hiervoor naar Instellingen > Apparaat & software > Fabrieksinstellingen terugplaatsen. Zodra het account is gederegistreerd, wordt het scherm **Aanmelden met uw Amazon account** weergegeven zodat u zich kunt aanmelden met een ander account.

#### Amazon content synchroniseren

Als u content hebt gekocht zoals films kunnen deze worden weergegeven op andere apparaten door Amazon content te synchroniseren.

Markeer Amazon content synchroniseren en druk op Selecteren. Het woord 'Synchronising' verschijnt. Uw gekochte content kan nu worden weergegeven op andere apparaten.

#### **Prime Video**

Informatie over waar u uw abonnementen en transacties kunt beheren wordt weergegeven.

#### Kinderinstellingen

Hier kunt u de kinderprofielinstellingen beheren, inclusief content toevoegen, tijdslimieten instellen en de PIN van uw kind beheren

#### Ouderlijk toezicht

UwTV is uitgerust met een aantal standaardbeveiligingen die, indien ingeschakeld, vereisen dat een pincode wordt ingevoerd voor aankopen, app lanceringen en het beperkt ook de weergave van content met een classificatie van tieners en hoger. Het ouderlijk toezicht is standaard **UITGESCHAKELD**.

Markeer **Ouderlijk toezicht** en druk op **Selecteren** om het ouderlijk toezicht in te schakelen

**Opmerking:** U wordt gevraagd een PIN in te voeren om het ouderlijk toezicht in of uit te schakelen. Dit is de Prime Video PIN en deze is verbonden aan uw Amazon account. Als u uw PIN vergeten bent, moet u de link op het scherm volgen om uw PIN opnieuw in te stellen.

#### Profielen

Hier kunt u de profielen beheren die zijn geassocieerd met uw account. Markeer **Profielen** en druk op **Selecteren**.

#### **Profiel delen**

Het delen van een profiel biedt Amazon gezin volwassenen de mogelijkheid elkaars profiel te selecteren op Prime Video en Fire TV. Hier kunt u de site vinden waar u deze instellingen kunt wijzigen.

#### Netwerk

Het menu Netwerk bevat alle instellingen om uw TV te verbinden met het internet. Alle beschikbare netwerken worden hier weergegeven en dit is waar u uw netwerk kunt configureren.

Als u uw TV hebt verbonden via een Ethernetkabel of als de optie **Netwerk inschakelen** niet is **ingesteld** op Uitgeschakeld, wordt geen lijst weergegeven van de draadloze netwerken en zijn de opties verbonden aan het draadloze netwerk niet beschikbaar.

#### De netwerkstatus controleren

Markeer **Netwerk** in het menu **Instellingen** en druk op **Selecteren**.

Het menu Netwerk geeft de 3 sterkste draadloze netwerken weer die uw TV kan vinden. Het woord 'Connected' (Verbonden) staat vermeld onder uw netwerk.

Markeer uw netwerk. Als u verbonden bent, verschijnt het woord **Connected** onder de netwerknaam. De **Veiligheid** van uw verbinding verschijnen rechts op het scherm. Met uw netwerk gemarkeerd, drukt u op de knop **Afspelen/Pauzeren** om uw netwerk te controleren. De verbindingsstatus van uw netwerk verschijnt. Druk op de knop **Terugkeren** om dit scherm te afsluiten. Als u het netwerk wilt vergeten, drukt u op de knop **Opties** wanneer het netwerk is gemarkeerd.

#### Alle netwerken weergeven

Als u meer netwerken wilt zoeken, markeert u Alle netwerken weergeven en drukt u op Selecteren. Een lijst verschijnt van alle netwerken die uw TV kan vinden. Als u omlaag in de lijst bladert, hebt u ook de optie opnieuw te scannen voor netwerken.

## Aanmelden op een netwerk met de WPS-knop of PIN

Als u uw WLAN-wachtwoord niet kunt herinneren, kunt u de optie WPS gebruiken om het wachtwoord van uw router tijdelijk uit te schakelen en te verbinden zonder wachtwoord.

Markeer uw gewenste WPS-verbindingsoptie en druk op **Selecteren**. Volg daarna de instructies op het scherm.

#### Geavanceerde netwerkinstellingen

Als u niet vertrouwd bent met het gebruik van de netwerkinstellingen kunt u een netwerk handmatig configureren door **Aanmelden op ander netwerk** te markeren en te drukken op **Selecteren**. U moet dan al uw gewenste netwerkinstellingen handmatig invoeren met het toetsenbord op het scherm.

Als u uw TV hebt verbonden via een Ethernetkabel kunt u ook uw netwerkinstelling configureren. Dit is ook een meer geavanceerde instelling voor gebruikers die vertrouwd zijn met de configuratie van netwerken.

## Uw WLAN-wachtwoord opslaan naar uw Amazon account

Uw WLAN-wachtwoord kan worden opgeslagen naar uw Amazon account. Dit kan nuttig zijn als u andere apparaten wilt verbinden met hetzelfde netwerk. De standaardinstelling is **Uit**. Markeer **Wifi-wachtwoorden opslaan naar Amazon** en druk op **Selecteren**. Uw WLAN-wachtwoord wordt nu opgeslagen in uw account. Het kan op elk moment worden verwijderd door deze optie uit te schakelen.

#### Uw TV inschakelen via LAN en WLAN

Schakel apparaten en apps in die u selecteert om uw TV in te schakelen via LAN en WLAN. Als u deze optie inschakelt, kan het energieverbruik van de TV verhogen.

Als u de netwerkverbinding inschakelt, wordt deze optie automatisch ingeschakeld. Markeer **Inschakelen met LAN en wifi** en druk op **Selecteren** om uit te schakelen.

#### Verbindingsstatus wijzigen

Als u de netwerkverbinding niet hebt ingeschakeld tijdens de initiële configuratie kunt u deze optie gebruiken om ze in te schakelen. Of u kunt ze uitschakelen als u ze eerder had ingeschakeld.

Markeer **Netwer inschakelen** en druk op **Selecteren** om de netwerkverbinding in of uit te schakelen. Raadpleeg de sectie **Verbinden met het internet** als u meer informatie nodig hebt.

#### Algemene wifi probleemoplossen tips

Hier kunt u een aantal tips raadplegen zoals deze en uw Fire TV opnieuw starten. Markeer **Algemene** wifi probleemoplossen tips en druk op **Selecteren**.

#### **Beeld & geluid**

Dit menu bevat alle instellingen en aanpassingen voor uw beeld en geluid, net als andere instellingen zoals hoe uw TV inschakelt, scherm spiegelen, schermbeveiliging instellingen en HDMI CEC apparaatbediening.

Markeer **Beeld & geluid** in het menu **Instellingen** en druk op **Selecteren**.

#### Beeldinstellingen

De beeldinstellingen kunnen worden aangepast bij elke ingang en elke ingang kan dus worden ingesteld met eigen beeldinstellingen. Voor informatie over de aanpassing van elke instelling kunt u het hoofdstuk **De TV-instellingen aanpassen** van deze handleiding raadplegen.

Om de beeldinstellingen te wijzigen terwijl u TV bekijkt, houdt u de knop **Startpagina** ingedrukt en selecteert u **Beeld** in het menu rechts op het scherm.

#### Geluidsinstellingen

De geluidsinstellingen kunnen hier worden aangepast. Voor informatie over de aanpassing van elke instelling kunt u het hoofdstuk **De TV-instellingen aanpassen** van deze handleiding raadplegen. Om de geluidsinstellingen te wijzigen terwijl u TV bekijkt, houdt u de knop **Startpagina** ingedrukt en selecteert **Geluid** in het menu rechts op het scherm.

#### Apple AirPlay & HomeKit

Stream vanaf uw Apple-apparaten en bedien inhoud met Apple AirPlay & HomeKit. U wordt omgeleid naar Apple AirPlay & HomeKit-instellingen voor installatie en configuratie.

#### Stroomregeling

De stroomregeling heeft 2 opties: Stroom ingeschakeld en Spraakopdrachten wanneer tv-scherm is uitgeschakeld.

**Stroom ingeschakeld:** De Stroom ingeschakeld instelling biedt u de mogelijkheid de status te kiezen waarin u uw TV wenst in te schakelen Dit kan de laatst invoer zijn die u hebt bekeken of het Startscherm.

Markeer Stroom ingeschakeld en druk op Selecteren. Markeer Startpagina of Laatste invoer en druk op Selecteren. Er verschijnt een vinkje naast uw keuze.

Spraakopdrachten wanneer tv-scherm is uitgeschakeld: Indien ingeschakeld, kunt u spraakopdrachten geven via een gekoppeld Alexaof Apple HomeKit-apparaat wanneer uw tv-scherm is uitgeschakeld. Uw tv-scherm wordt ingeschakeld om spraakopdrachten te voltooien. Selecteer deze optie en druk op Selecteer. Selecteer Ja en druk op Selecteren.

#### Geluidsuitgang

De Geluidsuitgang heeft 6 opties: TVluidsprekers, Geluidsuitgang aansluiting, Digitaal geluidsformaat, DTS DRC en Bluetooth geluidssynchronisatie.

Markeer Geluidsuitgang en druk op Selecteren.

**TV-luidsprekers:** In het menu TV-luidsprekers kunt u de ingebouwde luidsprekers van uw TV in- of uitschakelen. U kunt ze mogelijk willen uitschakelen als u een soundbar hebt verbonden.

Markeer **TV-luidsprekers** en druk op **Selecteren** om de TV-luidsprekers in of uit te schakelen.

**Geluiduitgang aansluiting:** Voor 3.5 mm geluidsaansluiting achteraan op de TV. Selecteer vast voor de lijnuitgang of variabel voor de hoofdtelefoon.

**Digital geluidsformaat:** Afhankelijk van het type geluidsapparaat dat u hebt verbonden, moet u mogelijk het geluidsformaat aanpassen dat uw TV uitgeeft. Het geluidsformaat kan hier worden gewijzigd.

Markeer Digital geluidsformaat en druk op Selecteren.

Markeer uw gewenste geluidsformaat PCM, Dolby Audio, Pass-through en Auto en druk vervolgens op Selecteren. De standaardinstelling is Auto. **DTS DRC:** Het menu DTS DRC biedt de mogelijkheid DTS DRC in of uit te schakelen.

Markeer **DTS DRC** en druk op **Selecteren** om DTS DRC in of uit te schakelen.

**Bluetooth geluidssynchronisatie:** Als u een Bluetooth luidspreker of een hoofdtelefoon hebt verbonden met uw TV moet u het geluid van uw apparaat mogelijk synchroniseren. Als u deze optie selecteert, wordt dit voor u uitgevoerd.

Met uw Bluetooth-apparaat verbonden met uw TV markeert u **Bluetooth geluidssynchronisatie** en drukt u op **Selecteren**.

#### Scherm spiegelen inschakelen

Schakel mobiele apparaten in om hun scherm tijdelijk te spiegelen op uw TV door het detecteerbaar te maken. Dit wordt Scherm spiegelen of Miracast genoemd op uw apparaat.

Markeer Scherm spiegelen inschakelen en druk op Selecteren. Het Scherm spiegelen scherm verschijnt. Uw TV is nu klaar om het scherm te spiegelen.

#### Navigatiegeluiden

Wanneer u navigeert in de menu's en items selecteert, geeft uw TV een geluid weer. Dit kan hier worden in- of uitgeschakeld.

Markeer **Navigatiegeluiden** en druk op **Selecteren** om deze in of uit te schakelen.

#### Schermbeveiliging

Als uw TV gedurende een aantal minuten inactief is, schakelt de schermbeveiliging in. Er worden afbeeldingen van de Amazon collectie weergegeven. Het schermbeveiligingsmenu biedt u tal van opties die u kunt wijzigen zodat u uw schermbeveiliging kunt aanpassen. Als uw TV niet is verbonden met het internet is de optie **Schermbeveiliging** niet beschikbaar.

Markeer Schermbeveiliging en druk op Selecteren.

Het menu Schermbeveiligingsinstellingen verschijnt.

Huidige schermbeveiliging - Hier kunt u het album van de schermbeveiliging wijzigen zodat het uw foto's weergeeft.

Slide-stijl - Wijzig de transitie van de foto's. Kies uit Pan & zoomen of Oplossen.

Slide snelheid - Pas de tijdsduur aan tussen twee foto's. Kies uit Langzaam, Gemiddeld of Snel.

Starttijd - Stel de tijdsduur in voor de Schermbeveiliging start. Kies uit 5, 10, 15 minuten of Nooit.

**Datum en klok -** Schakel de datum en klokinformatie in of uit.

Informatie weergeven - Schakel de foto-informatie in of uit.

Alexa Hints - Schakel de Alexa hints in of uit.

**Willekeurige volgorde -** Schakel deze optie in als u de foto's in een willekeurige volgorde wilt weergeven.

#### HDMI-CEC apparaatbediening

Biedt uw TV de mogelijkheid verbonden CECcompatibele HDMI-apparaten de afstandsbediening van de TV te laten gebruiken.

Afspelen, navigatie en aan/uit kunnen allemaal worden uitgevoerd met een enkele afstandsbediening. Druk op **Selecteren** om in/uit te schakelen.

Als u een CEC-apparaat hebt aangesloten op uw tv via een HDMI-kabel, kunt u met deze instelling ook de afstandsbediening van uw tv bedienen met geselecteerde functies van uw aangesloten apparaat. De **Stand-byknop** op uw tv-afstandsbediening schakelt bijvoorbeeld ook uw CEC-toegestane apparaat in.

Het HDMI-CEC Device Control-menu heeft 4 opties: Een toets afspelen, ARC, Stroomregeling en passthrough afstandsbediening.

Markeer HDMI-CEC Apparaatbediening en druk op Selecteren.

Een toets afspelen: Gebruik uw tv als de belangrijkste bron voor weergave. Markeer Een toets afspelen en druk op Selecteren. De opties Toestaan, Altijd vragen en Weigeren zijn beschikbaar. Markeer uw gewenste optie en druk vervolgens op Selecteren.

**ARC:** Gebruik uw HDMI-kabelverbinding om audio van uw tv naar uw soundbar of AV-ontvanger te sturen. Markeer **ARC** e n druk op **Selecteren** om in of uit te schakelen.

**Stroomregeling:** Gebruik uw TV om vebonden apparaten automatisch uit te schakelen. Druk op **Selecteren** om in/uit te schakelen.

**Doorverbinden afstandsbediening:** Gebruik uw tv-afstandsbediening om apparaten vanaf andere ingangen te bedienen. Druk op **Selecteren** om in/uit te schakelen.

#### Gewenste Live TV taal

Selecteer uw gewenste primaire of secundair geluidsen ondertiteling taal voor Live TV zenders.

#### Ondertitels

De ondertiteling in- of uitschakelen. Als ondertitels zijn ingeschakeld, kunt u verder uw favoriete ondertiteltalen kiezen.

#### Gesproken ondertiteling

Schakel automatisch afspelen van gesproken ondertitels in naast de hoofdaudio, indien beschikbaar voor het huidige programma.

#### Geluidsbeschrijving

Er zijn opties voor Laag volume, Gemiddeld volume, Hoog volume en Uit beschikbaar. Selecteer Uit om een audiobeschrijving uit te schakelen of een andere optie om deze in te schakelen. Bepaalde programma's bieden de mogelijkheid om het volume van de audiobeschrijving te kiezen. Voor dergelijke programma's wordt uw volumekeuze automatisch toegepast.

#### Hybride TV (HbbTV)

Interactieve toepassingen met rode knop (HbbTV) op tv- of radiokanalen in- of uitschakelen.

#### "Niet traceren" verzoek

Verstuur "Niet traceren" verzoeken wanneer u rode knop toepassingen (HbbTV) gebruikt. Indien ingeschakeld, verbetert deze optie uw privacy beveiliging; hoewel bepaalde toepassingen beperkte content of functionaliteit kunnen bieden als deze optie is ingeschakeld.

#### Waarschuwing voor lage signaalsterkte

Schakel waarschuwing voor lage signaalsterkte in of uit.

#### Toepassingen

Het toepassingenmenu biedt u de mogelijkheid al uw apps te beheren. Markeer **Apps** en druk op **Selecteren**.

#### **Amazon Photos**

Hier kunt u de instellingen van de Amazon Photos app wijzigen. U kunt anderen de toestemming geven foto's te casten van hun Amazon Photos account naar uw TV en u kunt uw account ook uitschakelen zodat het niet kan worden weergegeven op uw TV.

#### Markeer Amazon Photos en druk op Selecteren.

Gastverbindingen toestaan wordt standaard ingeschakeld. Als u andere gebruikers geen toestemming wilt geven hun foto's te casten van hun Amazon Photo accounts kunt u deze functie uitschakelen. Markeer Gastverbindingen toestaan en druk op Selecteren om deze functie in of uit te schakelen.

Als u de foto's van uw Amazon Photos account niet meer wenst te zien, kunt u de functie hier uitschakelen. De toegang is standaard ingeschakeld. Markeer **Toegang tot Amazon Photos** en druk op **Selecteren**. Markeer **Amazon Photos uitschakelen** en druk op **Selecteren**. Uw foto's kunnen niet meer worden weergegeven op uw TV. Maak u geen zorgen, uw foto's worden niet verwijderd. Ze blijven aanwezig in uw account.

#### Silk Browser

Configureer de instellingen van de Amazon web browser.

#### Appstore

Dit menu biedt u de mogelijkheid de instellingen van uw app te beheren, bv. automatische updates, in-app aankopen en hoe u externe marktkoppelingen kunt openen.

#### Markeer Appstore en druk op Selecteren.

Het menu Appstore wordt weergegeven waar u het volgende kunt selecteren:

Automatische updates: Als de automatische updates zijn ingeschakeld, werkt Appstore uw apps automatisch bij naar de nieuwste versie. Als de toestemmingen van de app worden gewijzigd, worden ze niet automatisch bijgewerkt. U kunt elke wijziging dus controleren voor u uw toestemming geeft en bijwerkt. Druk op **Selecteren** om in/uit te schakelen.

Externe marktkoppelingen: Biedt u de keuze hoe u externe koppelingen wilt openen. Druk op Selecteren om de beschikbare opties weer te geven: Openen met de Amazon Appstore, Niet openen en Vragen voor het openen. Markeer de gewenste optie en druk op Selecteer. Er verschijnt een vinkje naast uw keuze.

**In-app aankopen:** In sommige apps kunnen in-app aankopen worden uitgevoerd. Deze instelling biedt u de mogelijkheid te kiezen of u dit al of niet wilt toelaten.

Druk op Selecteren om in/uit te schakelen.

Mijn abonnementen beheren: U kunt uw abonnementen online beheren.

Volg de link op het scherm.

**Meldingen:** Schakel dit **IN** om meldingen weer te geven met betrekking tot de Appstore. Druk op **Selecteren** om in/uit te schakelen.

#### Geïnstalleerde apps beheren

Hier kunt u alle apps beheren op uw TV. Dit geeft ook het resterende beschikbare geheugen van uw TV weer. Markeer **Geïnstalleerde apps beheren** en druk op **Selecteren**.

De standaardinstelling is alle apps weer te geven. Hoewel, als u **Weergeven** markeert en drukt op **Selecteren** krijgt u de optie **Alle apps, Enkel intern** of **Enkel USB** weer te geven.

Een lijst met de apps verschijnt. Markeer de app die u wilt beheren en druk op **Selecteren**.

Voorgeïnstalleerde apps hebben 3 opties. Apps die u hebt gedownload en geïnstalleerd hebben meer opties. Als u een app verwijdert, is deze nog steeds beschikbaar voor download en kan opnieuw worden geïnstalleerd in de toekomst.

#### Voorgeïnstalleerde apps

U hebt 6 opties Stop forceren, Gegevens wissen, Cache wissen, Standaardwaarden wissen, Ondersteunde links openen en Ondersteunde links.

#### Geïnstalleerde apps

U hebt een aantal bijkomende opties: **Toestemmingen, App lanceren** en **Installatie ongedaan maken**.

#### Apparaatbediening

Soundbars en ontvangers kunnen worden aangesloten op uw TV. Hier kunt u ze instellen zodat uw Fire TV het aangesloten apparaat kan bedienen, ongeacht hoe het is verbonden met uw TV. Dit proces kan even duren.

#### Een soundbar of ontvanger toevoegen

Markeer Apparatuur toevoegen en druk op Selecteren.

Markeer **Soundbar** of **Receiver** afhankelijk van het product dat u hebt verbonden en druk vervolgens op **Selecteren**.

**Opmerking:** Zorg ervoor dat uw soundbar of ontvanger is verbonden met uw TV en is ingeschakeld.

Het volgende voorbeeld geeft aan hoe u een soundbar kunt configureren.

Nu moet u het merk van uw soundbar selecteren. Markeer het merk en druk op **Selecteren**.

Let erop dat uw soundbar en het volume van uw soundbar is ingeschakeld. Druk vervolgens op **Selecteren**.

Druk op **Stand-by** op de afstandsbediening van uw TV. Wacht 10 seconden en druk vervolgens opnieuw op **Stand-by**.

U wordt nu gevraagd 'Is uw soundbar uit- en opnieuw ingeschakeld wanneer u op **Stand-by** hebt gedrukt'. Zo ja, markeert u **Ja** en drukt u op **Selecteren**. Zo niet, markeert u **Nee** en drukt u op **Selecteren**. U moet dit proces mogelijk een aantal keer herhalen.

Wanneer uw soundbar uiteindelijk uitschakelt en opnieuw inschakelt, wordt u gevraagd de omhoog en omlaag volumeknoppen in te drukken. Druk op de knoppen **Volume +** en -.

Als uw volumeniveau wordt aangepast zoals verwacht, markeert u **Ja** en drukt u op **Selecteren**. Zo niet, selecteert u **Nee** en gaat u door tot het volumeniveau wijzigt.

De afstandsbediening van uw Fire TV is nu geconfigureerd. Ze schakelt uw soundbar nu in of uit en past het volumeniveau aan.

Wanneer u uw TV nu inschakelt, schakelt uw soundbar ook in. De luidsprekers van de TV worden automatisch uitgeschakeld.

#### Soundbar/ontvanger instellingen

Zodra u uw soundbar of ontvanger hebt geconfigureerd, verschijnt **Soundbar** of **Ontvanger** in het menu **Apparaatbediening**. Dit geeft alle instellingen weer van uw apparaat.

Markeer **Soundbar** of **Ontvanger** en druk op **Selecteren**. U ziet nu een lijst met instellingen.

Markeer de instelling waar u zich bevindt en druk op **Selecteren**.

**Volume stappen:** Stel het volume in waarmee het volume verhoogt of verlaagt wanneer u Alexa vraagt het volume te wijzigen. De standaardstap is ingesteld op 4.

Druk op **Snel vooruitspoelen** of **Terugspoelen** om de stappen te verhogen of te verlagen. Druk op **Optie** om de fabrieksinstellingen terug te zetten.

Infrarode opties: Wijzigt de infrarode opties. De opties IR Profiel, Timing, Herhalingen IR-controller options.

Stroomregeling: Past de stroom aan/uit instellingen aan van uw soundbar of ontvanger. Uitstellen inschakelen en Stroomregeling kunnen beschikbaar zijn.

Fire TV ingang: Wijzig de ingang waar uw soundbar of ontvanger op overschakelen om Fire TV te bekijken.

Soundbar/Ontvanger wijzigen: Als u de soundbar of ontvanger wilt wijzigen die is verbonden met u TV markeert u Soundbar/Ontvanger wijzigen en drukt u op Selecteren. Om het apparaat te verwijderen, markeert u Soundbar/Ontvanger wijzigen en drukt u op de knop Optie.

Standaardinstellingen herstellen / standaardontvangers herstellen: Herstelt alle instellingen die u mogelijk hebt gewijzigd, terug naar fabrieksinstellingen. Deze optie is beschikbaar als u de standaardinstellingen wijzigt.

#### Geavanceerde instellingen

Past de timing van de stroomregeling aan als uw soundbar ontvanger niet in/uitschakelt.

Druk op **Snel vooruitspoelen** of **Terugspoelen** om de stappen te verhogen of te verlagen.

Druk op **Optie** om de fabrieksinstellingen terug te zetten.

#### Live TV

Dit menu biedt u de mogelijkheid uw TV af te stemmen, de zenders te beheren, een CI-kaart in te stellen en het ouderlijk toezicht in te stellen.

#### Markeer Live TV en druk op Selecteren.

#### Zenderscan

U hebt normaal gezien uw TV al afgestemd tijdens de initiële configuratie. Als u de zenderscan stap echter

hebt overgeslagen of als u uw TV opnieuw moet afstemmen, kunt u deze instructies volgen.

Markeer Zenderscan en druk op Selecteren.

U wordt gevraagd om te controleren of uw antenne is ingesteld en of de kabel correct is aangesloten op de antenne-ingangsaansluiting op uw tv. Druk op **Selecteren** om door te gaan.

Selecteer uw scanvoorkeur om zenders te installeren. De opties **Aards**, **Kabel** en **Satelliet** zijn beschikbaar.

Als de optie **Aards** is geselecteerd, zal de TV de digitale aardse uitzendingen zoeken. Selecteer de zoekmethode op het volgende scherm en druk op **Selecteren** om de zoekopdracht te starten. Als u doorgaat met de handmatige scan, moet u de opties Frequentie en UHF-band configureren voordat u met de scan begint.

Als de optie **Kabel** is geselecteerd, zal de TV de digitale kabelitzendingen zoeken. Selecteer in het volgende scherm de eventuele kabelprovider of de zoekmethode en druk vervolgens op Selecteren om de zoekopdracht te starten. Mogelijk moet u de opties voor netwerk-ID en frequentie configureren voordat u met de scan begint.

Als de optie **Satelliet** is geselecteerd, kunt u in de volgende stap een operator kiezen, indien beschikbaar. U kunt er ook voor kiezen een volledige of handmatige scan uit te voeren. Markeer de gewenste optie en druk op **Selecteren** om door te gaan. Als u doorgaat met de handmatige of volledige scanoptie, moet u in de volgende stap de satelliet selecteren. Daarna verschijnt het scherm **Satellietverbinding**. U kunt de parameters **LNB-type**, **LNB-scanmodus**, **DiSEqC-versie**, Poort, **Enkele kabel**, **ToneBurst Scanmodus** van de geselecteerde satelliet instellen, in overeenstemming met uw omgeving op het dit scherm. Afhankelijk van uw eerdere selecties kunnen sommige opties niet beschikbaar zijn of kunnen automatisch zijn ingesteld. Wijzig dit indien nodig en ga door.

Wanneeru klaar bent, druk dan opde knop Afspelen/ Pauze. De TV begint nu te zoeken naar beschikbare zenders.

U wordt op zeker moment gevraagd of u de bestaande zenders wilt wissen, als u zenders in het verleden hebt geïnstalleerd met behulp van de zoekoptie. Markeer Ja**Zenders wissen** en druk op **Selecteren**. Alle in het verleden afgestemde zenders worden verwijderd. Markeer **Nee, bewaar de bestaande** en druk op **Selecteren** om door te gaan zonder bestaande zenders te wissen.

Terwijl de zoekopdracht doorloopt, kunt u de knop **Selecteren** indrukken om te annuleren. Aan het einde van de zoekopdracht worden de resultaten weergegeven. U kunt er op dit moment voor kiezen wijzigingen uit te voeren aan de zenderlijst of opnieuw te scannen. Markeer **Voltooid** en druk op **Selecteren** om de configuratie te voltooien.

#### Automatisch service-update

U kunt uw TV toelaten automatisch te scannen voor wijzigingen in de netwerkoperator wanneer de TV overschakelt naar de stand-bymodus. Druk op **Selecteren** om deze functie in/uit te schakelen.

#### **Favoriete zenders**

Hier kunt u uw favoriete zenders weergeven en beheren.

Markeer Favoriete zenders en druk op Selecteren.

Als u geen favoriete zenders hebt, gaat u naar het menu **Zenders beheren** om zenders toe te voegen door op de knop **Selecteren** te drukken. Selecteer vervolgens de zenderbron om de zenderlijst weer te geven. Markeer een zender en druk op **Selecteren** om deze zender toe te voegen aan uw favorieten. U kunt meerdere selecties maken.

Als u in het verleden zenders hebt toegevoegd aan uw favorieten kunt u drukken op **Selecteren** om de zenders te selecteren die u wilt verwijderen uit uw favorieten.

#### Zenders beheren

Beheer uw favoriete zenders en selecteer de zenders die u wilt weergeven.

Markeer Zenders beheren en druk op Selecteren. Selecteer dan de zenderbron. De opties Aardse zenders, Kabelzenders en Satellietzenders zijn beschikbaar. De beschikbare opties kunnen verschillen afhankelijk van de momenteel geïnstalleerde zenders.

U ziet nu de zenderlijst met verschillende tabbladen: Alle, Favorieten, Gratis, Versleuteld, Audio, HD, SD, en Verborgen. Beschikbare tabopties kunnen verschillen, afhankelijk van de geïnstalleerde zenders.

Alle geeft alle zenders weer, **Favorieten** geeft alle zenders weer die u gemarkeerd hebt als favoriete zenders en **Verborgen** geeft alle verborgen zenders weer. Andere tabbladen werken volgens dezelfde logica.

In het tabblad Alle kunt u ervoor kiezen een zender toe te voegen aan de favorietenlijst door te drukken op Selecteren of u kunt een zender verbergen door te drukken op Afspelen/Pauzeren. Om het zendernummer te wijzigen, drukt u op Rewind en drukt u op Fast Forward om een kanaal uit de kanaallijst te verplaatsen. Druk op de knop Opties om het menu Sorteeropties te bekijken. U kunt de zenders sorteren met behulp van de opties van dit menu. U kunt ook de aangepaste zenderlijst importeren of exporteren met behulp van de relevante opties in het menu Sorteeropties > Geavanceerde opties.

#### CI-kaart

Toegang tot uw CI-kaartinstellingen en informatie.

#### Ouderlijk toezicht

Beperk over-de-lucht films, televisieseries, aankopen en bepaalde soorten content.

#### Markeer Ouderlijk controllers en druk op Selecteren.

De standaardinstelling is **Uit**. Druk dus op **Selecteren** om in te schakelen.

**Opmerking:** U wordt gevraagd een PIN in te voeren om het ouderlijk toezicht in of uit te schakelen. Dit is de Prime Video PIN en deze is verbonden aan uw Amazon account. Als u uw PIN vergeten bent, moet u de link op het scherm volgen om uw PIN opnieuw in te stellen.

De eerste keer dat u het **Ouderlijk toezicht** inschakelt, verschijnt bepaalde korte informatie over de instellingen. Druk op **Selecteren** om door te gaan.

U ziet nu alle instellingen die kunnen worden aangepast. Markeer uw gewenste instelling en druk op **Selecteren**.

**Ouderlijk toezicht:** Druk op **Selecteren** om het ouderlijk toezicht in of uit te schakelen.

**PIN-beschermde aankopen:** Vraagt een PIN voor een video, app of game wordt gekocht. Druk op **Selecteren** om in/uit te schakelen.

Prime Video classificatie: Beperkt de weergave van video's op basis van classificaties. De standaardinstelling voor Algemeen en Familie classificatie is Aan, voor Tiener, Jonge volwassene en Volwassene classificatie is Uit. Markeer de gewenste classificatie-optie en druk op Selecteren om de instelling te wijzigen.

**Opmerking:** Deze instellingen zijn van toepassing op Prime Video (inclusief Amazon Channels). Content van andere leveranciers heeft mogelijk hun eigen beperkingsinstellingen.

**Uitzending classificatie:** Gebruik de classificatie om de weergave te beperken van Live TV programma's van over-de-lucht uitzending TV met rechtstreekse toegang van de Fire TV gebruikersinterface, zoals **Gids of Nu uitgezonden** rij. Ga naar apps van derde partijen om instellingen te beheren voor content die is geopend met deze apps.

- DVB 4 (Kind) DVB 18 (Volwassene)
- Alle instellingen worden standaard ingeschakeld

**PIN-beschermde app lanceringen:** Vraagt een PIN voor de start van apps app en games. Deze instelling is niet van toepassing op de content die rechtstreeks is geopend via de Fire TV gebruikersinterface, zoals de **Gids** of **Nu uitgezonden** rij. Druk op **Selecteren** om in/uit te schakelen.

**PIN-beschermde Amazon Photos App:** Vraagt een PIN voor de start van Amazon Photos. Deze instelling wordt genegeerd als u **Pin-beschermde**  **app lanceringen** al hebt ingesteld op **AAN**. Druk op **Selecteren** om in/uit te schakelen.

**PIN wijzigen:** Wijzigt de PIN van Prime Video Voer eerst uw huidige PIN in en voer dan uw nieuwe PIN in.

Als u uw PIN vergeten bent, moet u de link op het scherm volgen om uw PIN opnieuw in te stellen.

#### Bronnen synchroniseren

Synchroniseer uw Live TV bronnen om de gegevens op dit apparaat te vernieuwen.

#### Afstandsbedieningen & Bluetoothapparaten

U kunt een extra spraak afstandsbediening toevoegen aan uw TV of u moet er mogelijk een vervangen als uw oude afstandsbediening stuk is. Andere Bluetoothapparaten zoals luidsprekers, game controllers, muizen en toetsenborden kunnen ook worden verbonden via Bluetooth.

#### Spraak afstandsbedieningen met Alexa

Controleer de status van uw huidige spraak afstandsbedieningen met Alexa of voeg een nieuwe toe.

Markeer Spraak afstandsbedieningen met Alexa en druk op Selecteren.

#### Status van de afstandsbediening

Om de status weer te geven van uw huidige spraak afstandsbediening markeert u de afstandsbedieningsoptie rechts op het scherm. U ziet het type afstandsbediening, de status van de batterij, het versienummer en het serienummer.

Om de afstandsbediening te ontkoppelen, drukt u op de knop **Opties** terwijl de afstandsbedieningsoptie is gemarkeerd. Vervolgens druk u op **Selecteren** om te bevestigen. De knop **Opties** heeft geen functie als er slechts een afstandsbediening is gekoppeld.

#### Nieuw afstandsbediening toevoegen

Markeer Nieuwe afstandsbediening toevoegen en druk op Selecteren.

Het woord "Searching" verschijnt. Houd de knop **Startpagina** ingedrukt op de nieuwe afstandsbediening gedurende 10 seconden. Wanneer de afstandsbediening is gedetecteerd, verschijnt ze in de lijst.

#### Game controllers

Bluetooth gaming controllers kunnen worden verbonden met uw TV die kan worden gebruikt om te genieten van alle gaming apps op je TV.

Markeer Game controllers en druk op Selecteren.

Markeer **Nieuwe game controller** en druk op **Selecteren** om nieuwe controllers te zoeken.

De tekst "Searching for Controllers" verschijnt rechts op het scherm. Zorg ervoor dat uw controller kan worden gedetecteerd en klaar is voor de koppeling. Volg de instructies op het scherm. Wanneer de controller is gedetecteerd, verschijnt deze in de lijst. Selecteer uw controller in de lijst.

#### Ander Bluetooth-apparaat

U kunt andere Bluetooth-apparaten verbinden zoals een muis of een toetsenbord. Dit kan handig zijn als u de internetbrowser gebruikt.

Markeer Ander Bluetooth-apparaat en druk op Selecteren.

Zorg ervoor dat uw bluetooth-apparaat in de koppelingsmodus staat en markeer vervolgens Bluetooth-apparaten toevoegen en druk op Selecteren.

Uw apparaat verschijnt in de lijst. Dit kan een minuutje of zo duren. Markeer vervolgens het apparaat en druk op **Selecteren** om het apparaat te verbinden.

#### Alexa

Dit menu biedt meer informatie over de Alexa app en voorbeeden van zaken die u kunt proberen.

Markeer Alexa en druk op Selecteren.

#### Alexa app

Voor meer informatie over de Alexa app en waar u deze kunt downloaden, selecteert u **Alexa app**. U hebt deze app nodig als u uw TV wilt laten sturen door uw Amazon Echo luidsprekers. De app is de plaats waar u al uw Amazon apparaten samen kunt verbinden.

Markeer **Alexa app** en druk vervolgens op **Selecteren**. Nu verschijnt er informatie over de app en waar u deze kunt downloaden.

#### Zaken die u kunt proberen

Kijk in deze sectie voor tal van voorbeelden van de zaken waarvoor u Alexa kunt gebruiken. U vindt hier tal van ideeën.

Markeer **Zaken die u kunt proberen** en druk vervolgens op **Selecteren**. Er verschijnt een lijst van zaken die u kunt proberen.

Markeer iets in de lijst en druk vervolgens op **Selecteren** voor meer informatie.

#### Voorkeuren

Het voorkeurenmenu is waar u aanpassingen vindt voor heel wat instellingen van uw TV. Zaken zoals het kinderslot, privacy en gegevensinstelling en de toegangsbeperking tot bepaalde content en aankopen.

Markeer Voorkeuren en druk op Selecteren.

#### Ouderlijk toezicht

UwTV is uitgerust met een aantal standaard beveiligingen die, indien ingeschakeld, vereisen dat een pincode wordt ingevoerd voor aankopen, app lanceringen en het beperkt ook de weergave van content met een classificatie van tieners en hoger. Het ouderlijk toezicht is standaard **UITGESCHAKELD**.

Markeer **Ouderlijk toezicht** en druk op **Selecteren** om het ouderlijk toezicht in te schakelen

**Opmerking:** U wordt gevraagd een PIN in te voeren om het ouderlijk toezicht in of uit te schakelen. Dit is de Prime Video PIN en deze is verbonden aan uw Amazon account. Als u uw PIN vergeten bent, moet u de link op het scherm volgen om uw PIN opnieuw in te stellen.

Raadpleeg de sectie **Kinderslot** in **Live TV menu** voor meer informatie.

#### **Privacy-instellingen**

Hier kunt u alle privacy-instellingen van uw TV beheren. Markeer **Privacy-instellingen** en druk op **Selecteren**.

U ziet nu een lijst van alle instellingen die kunnen worden aangepast. Markeer de instelling die u wilt aanpassen en druk op **Selecteren**. De mogelijke instellingen zijn als volgt.

**Cookie toestemming:** Laat het gebruik toe van cookies, apparaat-identificatie en gelijkaardige tools om uw advertentie-ervaring op dit Fire TV-apparaat te verbeteren. Ga naar amazon.co.de/deviceprivacy om meer gedetailleerde keuzes te maken.

Apparaat gebruiksgegevens: Laat het gebruik toe van persoonsgegevens die zijn verzameld door het besturingssysteem van deze TV voor marketing en productverbetering doeleinden. De standaardinstelling is AAN (Toestaan). Markeer en druk op Selecteren. U wordt ingelicht over deze functie. Gebruik navigatietoetsen om de volledige tekst te lezen. Om deze functie uit te schakelen, markeert u Uitschakelen en drukt u op Selecteren.

App en uitzending gebruiksgegevens verzamelen: Laat Amazon informatie verzamelen met betrekking tot uw gebruikt van uitzending TV content, net als de frequentie en duur van uw gebruik van apps van derden. De standaardinstelling is AAN (Toestaan). Markeer en druk op Selecteren. U wordt ingelicht over deze functie. Om deze functie uit te schakelen, markeert u Uitschakelen en drukt u op Selecteren.

Op interesse gebaseerde advertenties: Als u zich uitschrijft van interesse gebaseerde advertenties op uw TV krijgen apps de instructie de advertentie-id niet te gebruiken om profielen op te bouwen voor advertentiedoeleinden of u interesse gebaseerde advertenties sturen op uw TV. De advertentie-id kan opnieuw worden ingesteld en kan worden gebruikt om profielen op te bouwen of u interesse gebaseerde advertenties te tonen. De standaardinstelling is **AAN** (Toestaan). Schakel deze functie uit door te drukken op **Selecteren**.

Uw Advertentie-id: Geeft uw advertentie-id weer rechts op het scherm. Druk op de knop Opties om uw id opnieuw in te stellen. Een bevestiging dialoogvenster verschijnt op het scherm. Markeer Ok en druk op Selecteren om opnieuw in te stellen. Deze optie is beschikbaar wanneer de optie Interesse gebaseerde advertenties is ingesteld op AAN.

#### Datagebruik controle

Hier kunt u al uw datagebruik beheren.

Markeer **Datagebruik controle** en druk op **Selecteren** om alle eventuele instellingen in te schakelen en aan te passen. De datacontrole is standaard **UITGESCHAKELD**.

Datagebruik controle: Als u dit inschakelt, kunt u uw gegevensverbruik controleren. De standaardinstelling is UIT.

De videokwaliteit instellen: Dit biedt u de mogelijkheid de videokwaliteit te kiezen op Amazon Video. De standaardinstelling is **Best**. De beschikbare opties zijn **Goed** (kleinste hoeveelheid gegevens gebruikt), **Beter** en **Best** (grootste hoeveelheid gegevens gebruikt).

**Gegevensalarm instellen:** Stel een gegevenslimiet in en ontvang meldingen op het scherm wanneer het verbruik 90% en 100% van de limiet bereikt. Dit is slechts een melding en blokkeert het gegevensverbruik niet.

Maandelijkse top gegevensverbruik: Geeft een lijst weer van uw apps en toont het individuele gegevensverbruik weer voor de maandelijkse facturatiecyclus in de optie Gegevensalarm instellen.

#### Meldingsinstellingen

Hier kunt u al uw meldingen beheren, alle melding pop-ups uitschakelen of meldingen van specifieke apps blokkeren/deblokkeren.

#### Markeer Melding-instellingen en druk op Selecteren.

Om de melding pop-ups in/uit te schakelen markeert u **Niet storen** en druk op **Selecteren**.

Om de meldingen van individuele apps te blokkeren/ deblokkeren, markeert u **App meldingen** en druk op **Selecteren**. Een lijst met uw apps verschijnt waarin wordt aangegeven of de meldingen zijn in- of uitgeschakeld. Om dit aan te passen, markeert u een app en druk op **Selecteren** om te schakelen tussen **AAN** en **UIT**.

#### Aangeprezen content

Bovenaan in het Startscherm wordt aangeprezen content weergegeven. Als u deze content selecteert, wordt een preview van de content weergegeven. In dit menu kunt u kiezen of de content al of niet wordt afgespeeld, alsook of het geluid van deze content al of niet moet worden afgespeeld.

Markeer Aangeprezen content en druk op Selecteren.

Markeer Automatisch afspelen van video toestaan of Automatisch afspelen van geluid toestaan en druk op Selecteren om deze functie in of uit te schakelen. De standaardinstelling is AAN voor beide.

#### Automatisch afspelen van video toestaan

AAN - De video speelt automatisch af.

**UIT** - Een stilstaand beeld verschijnt en er is geen geluid hoorbaar.

#### Automatisch afspelen van geluid toestaan

**AAN** - Het geluid is hoorbaar wanneer de video wordt afgespeeld.

**AAN** - Er is geen geluid hoorbaar wanneer de video wordt afgespeeld.

#### Automatisch uitschakelen

Uw TV schakelt automatisch uit na 4 uur inactiviteit. Deze functie dient om u te helpen energie te besparen als uw TV per ongeluk ingeschakeld is gelaten. Als u gedurende 4 uur TV hebt gekeken zonder een knop in te drukken, verschijnt een waarschuwing dat het apparaat wordt uitgeschakeld. Als u wilt blijven kijken markeert u **OK** en drukt u op **Selecteren**.

Om deze functie uit te schakelen, markeert u Automatisch uitschakelen en drukt u op Selecteren. Markeer vervolgens Uitschakelen en druk op Selecteren. Uw TV schakelt nu niet uit na 4 uur inactiviteit.

#### HbbTV

Schakelt de Hybrid Broadcast Broadband TV in op uw TV. Markeer **HbbTV** en druk op **Selecteren** om dit in en uit te schakelen.

#### Recente content synchroniseren

U kunt titels van Prime Video omvatten die u hebt bekeken op andere apparaten in de **Recent** rij op dit apparaat.

Markeer **Recente content synchroniseren** en druk op **Selecteren** om dit in en uit te schakelen.

#### Locatie

Het kan handig zijn als uw TV weer waar hij zich bevindt in de wereld zodat, als u Alexa een vraag stelt zoals 'Alexa, wat is de weersvoorspelling?' ze u informatie kan geven over het weer op uw locatie. Download en installeer de Alexa app op uw mobiele apparaat. Selecteer vervolgens **Apparaat > Echo & Alexa**. Selecteer uw Fire TV in de lijst. Voer vervolgens de locatie in van uw apparaat.

#### Tijdzone

In dit menu kunt u uw klok instellen om het tijdstip weer te geven als een 24-uur klok en u kunt uw tijdzone ook wijzigen.

Markeer Tijdzone en druk op Selecteren.

Om het 24-uur tijdformaat in of uit te schakelen, markeert u **24-uur tijd** en druk u op **Selecteren**.

Markeer **Tijdzone** om de tijdzone te wijzigen en druk op **Selecteren**.

#### Datum en tijd synchroniseren

uw TV synchroniseert de datum en tijd automatisch met een internet tijdserver. Als u deze functie uitschakelt, synchroniseert uw TV met de tijd van de uitzending. Dit kan resulteren in problemen met de netwerkverbinding en de weergave. U moet uw Fire TV herstarten als u ervoor opteert deze functie opnieuw in te schakelen.

Markeer **Datum en tijd synchroniseren** en druk op **Selecteren** om dit in en uit te schakelen.

#### Taal

U kunt de systeemtaal wijzigen.

Markeer Taal en druk op Selecteren.

Kies uw gewenste taal in de taallijst en druk op **Selecteren**.

#### Metrische eenheden

Deze optie wordt standaard **INGESCHAKELD**. Temperaturen en afstanden worden in metrische eenheden weergegeven.

Markeer **Metrische eenheden** en druk op **Selecteren** om dit in en uit te schakelen.

#### Slaaptimer

Met de slaaptimerfunctie kunt u een aftelling instellen wanneer de TV moet uitschakelen zodat u opnieuw kunt inslapen wanneer u TV bekijkt in de wetenschap dat de TV automatisch zal uitschakelen. U kunt een aftelling instellen van 5 tot 240 minuten.

#### Markeer Slaaptimer en druk op Selecteren.

Markeer de gewenste tijdsduur tot wanneer u de TV wilt uitschakelen en druk vervolgens op **Selecteren**.

Een aftelling wordt gestart onderaan in de hoek van het scherm. U kunt de aftelling ook uitschakelen door **Uit** te markeren en **Selecteren** in te drukken.

**Opmerking:** De TV schakelt uit zodra de ingestelde tijdsduur op de slaaptimer is verstreken. Er verschijnt geen waarschuwing.

#### Apparaat & software

Dit menu toont u informatie over uw TV en geeft juridische en conformiteitsdocumenten weer. U kunt

uw TV ook herstarten en de fabrieksinstellingen terugplaatsen.

Markeer Apparaat & software en druk op Selecteren.

#### Over

Als u informatie zoekt over uw TV wordt deze hier weergegeven. U ziet informatie over de opslagruimte en het netwerk en u kunt ook controleren of er software updates zijn.

Markeer Over en druk op Selecteren.

Uw TV: Geeft informatie weer met betrekking tot uw TV.

**Opslagruimte:** Geeft de beschikbare opslagruimte weer op uw TV en op elk verbonden extern apparaat.

**Netwerk:** Geeft alle informatie weer met betrekking tot de netwerkinstelling.

**Controleren op updates:** Geeft uw huidige softwareversie weer en wanneer deze het laatst is bijgewerkt. Druk op **Selecteren** om te controleren op nieuwe updates. Als er een update beschikbaar is, verschijnt deze optie als **Update installeren**. In dit geval, kunt u drukken op **Selecteren** om de update te installeren.

#### **USB-station**

Dit menu geeft de beschikbare ruimte weer op uw station. U kunt ook het opslagapparaat uitwerpen of geïnstalleerde apps beheren. Dit menu verschijnt enkel als u een USB-opslagapparaat hebt aangesloten.

Markeer **USB-opslagapparaat status**. De beschikbare ruimte wordt rechts op het scherm weergegeven.

#### USB -station uitewerpen

Markeer USB-station en druk op Selecteren.

Markeer dan **USB-station** utwerpen en druk op **Selecteren**. Verwijder nu uw opslagapparaat uit de USB-aansluiting. Het menu keert terug naar het bronmenu **Apparaat & software**.

#### Een USB-station formatteren

Belangrijk: Door het USB-station te formateren, wordt alle informatie op het USB-station gewist. Eenmaal geformatteerd, kan dit USB-station alleen door deze tv worden gebruikt.

Selecteer deze optie als u van plan bent dat uw tv apps gebruikt die op deze schijf zijn opgeslagen.

Markeer het formaat naar interne opslag en druk vervolgens op Selecteren.

Selecteer OK als het formatteren is voltooid.

#### Geïnstalleerde apps beheren

Selecteer deze optie om geïnstalleerde apps te beheren van zowel Amazon als andere bronnen.

#### Juridisch en conformiteit

Om alle juridische en conformiteitsmeldingen te lezen met betrekking tot uw TV selecteert u dit menu.

Markeer Juridisch en conformiteit en druk op Selecteren.

**Opmerking:** Uw TV moet verbonden zijn met het internet voor toegang tot Juridisch en conformiteit.

#### Slapen

Uw TV kan in de slaapstand worden geschakeld.

Markeer **Slaap** en druk op **Selecteren**. Uw TV schakelt over op de slaapstand. U kunt hem opnieuw inschakelen door te drukken op de knop **Stand-by** of **Selecteren**.

#### Herstarten

Als uw TV langzaam is of vergrendelt om welke reden dan ook, moet u hem mogelijk opnieuw inschakelen. Dit start uw TV opnieuw op.

Markeer **Herstarten** en druk op **Selecteren**. Bevestig dat u wilt herstarten door **Herstarten** te selecteren en druk vervolgens op **Selecteren**. Uw TV wordt nu opnieuw gestart. Dit duurt enkele seconden.

#### De fabrieksinstellingen terugplaatsen

Als u uw TV volledig opnieuw wilt instellen, selecteert u **De fabrieksinstellingen terugplaatsen**. Dit verwijdert alle persoonsgegevens en gedownloade content van uw TV. U moet dit doen wanneer u uw TV verkoopt of doorgeeft aan iemand anders.

Markeer **De fabrieksinstellingen terugplaatsen** en druk vervolgens op **Selecteren**. Bevestig dat u opnieuw wilt instellen door **Opnieuw instellen** te selecteren en druk vervolgens op **Selecteren**. De fabrieksinstellingen van uw TV worden nu opnieuw ingesteld. Deze procedure duurt enkele minuten.

## Instellingen voor slechthorenden / slechtzienden

Dit menu heeft toegankelijkheidsopties waar u kunt schakelen Ondertiteling, Alexa ondertiteling, VoiceView, Tekstvaandel, Schermvergrootglas, Hoog contrast tekst, Gesproken ondertiteling voor uitzendkanalenen Feedback & ondersteuning inschakelen.

Markeer Toegankelijkheid en druk op Selecteren.

#### Ondertiteling

Geeft de ondertiteling weer op alle videocontent indien beschikbaar. Druk op **Selecteren** om de ondertiteling in te schakelen en meer opties weer te geven.

#### Alexa ondertiteling

Geeft de ondertiteling weer voor Alexa antwoorden indien beschikbaar. Druk op **Selecteren** om de ondertiteling in te schakelen en meer opties weer te geven.

#### VoiceView

Biedt gesproken feedback wanneer u navigeert op het scherm. Beheer de spraakbegeleidingsinstellingn zoals het in- of uitschakelen van **VoiceView**, de leessnelheid en het volume.

#### Tekstvaandel

Geeft de tekst weer met betrekking tot het item in focus in een box met aanpasbare lettertypegrootte, kleuren en meer. Schakel de tekstvaandel in of uit.

#### Schermvergrootglas

Biedt de mogelijkheid de knoppencombinaties te gebruiken om het scherm te vergroten. Dit kan enkel worden gebruikt wanneer u het Startscherm of de menu's weergeeft.

Markeer Schermvergrootglas en druk op Selecteren.

De knoppencombinatie verschijnt. Markeer **Ok** en druk op **Selecteren** om door te gaan. Markeer **VERGROOTGLAS UITSCHAKELEN** en druk op **Selecteren** om het uit te schakelen.

U kunt ook de knoppen Terug en Snel vooruitspoelen ingedrukt houden om het schermvergrootglas in of uit te schakelen.

Wanneer het vergrootglas is ingeschakeld, ziet u een geel vak bovenaan op het scherm. Druk tegelijkertijd op de knop **Opties** en een navigatietoets om te pannen rond het scherm.

#### Tekst met hoog contrast

Wijzigt de tekst in het zwart of wit en voegt een rand toe.

#### Geluidsbeschrijving

Deze instelling beheert het volume van de beschrijvende track van de normale track voor over de lucht zenders en Prime Video content.

Markeer Geluidsbeschrijving en druk op Selecteren.

Markeer de gewenste optie en druk op **Selecteren** om in te stellen. U kunt de optie **Over-de-lucht zenders** instellen op **Uit**, **Laag**, **gemiddeld** of **Hoog** en de optie **Prime Video** op **Aan** of **Uit**.

#### Gesproken ondertiteling voor uitzendkanalen

Leest ondertitels voor van ondersteunde uitzendinhoud. Druk op **Selecteren** om in/uit te schakelen.

#### Feedback & ondersteuning

Uw suggesties zijn belangrijk en helpen ons de toegankelijkheid van Fire TV te verbeteren. Verstuur een e-mail naar ons op device-accessibility@amazon. com met vermelding dat u een Fire TV gebruikt.

Als u meer hulp nodig hebt, kunt u contact opnemen met de Amazon klantenservice.

### Hulp

Als u niet goed begrijpt hoe uw TV werkt en u hulp nodig hebt kunt u een kijkje nemen in dit menu. Het bevat nuttige video's en snelle tips over uw TV. Het bevat ook contactgegevens om ondersteuning te krijgen over elk probleem dat u ondervindt.

Markeer Help en druk op Selecteren.

#### Helponderwerpen

Uw TV heeft nuttige video's die u kunt bekijken om beter te begrijpen hoe uw TV werkt.

**Opmerking:** Nieuwe nuttige video's worden toegevoegd wanneer uw TV wordt bijgewerkt. Deze content zal dus af en toe wijzigen.

#### Meer hulp ontvangen

Als u denkt dat u meer hulp nodig hebt met uw TV kunt u de gerelateerde sectie selecteren waar meer informatie vindt hoe u contact kunt opnemen met een ondersteuningsteam.

Markeer Vraag ons u te bellen en druk op Selecteren.

#### Suggesties

Markeer **Feedback versturen** om informatie weer te geven waar u ons feedback kunt verzenden over uw Fire TV ervaring.

## Zenderlijst

De TV slaat alle zenders op in de Zenderlijst en geeft deze weer. Wanneer een TV-zender wordt ingeschakeld in de Live TV-modus wordt informatie over het programma weergegeven. U kunt ook de knop Live indrukken (de beschikbaarheid hangt af van het model van de afstandsbediening) om informatie weer te geven over het programma. Druk op de Omlaag navigatietoets om de zenderlijst weer te geven. U kunt de linkse en rechts navigatietoets indrukken om te bladeren in de lijst.

Gebruik de navigatietoetsen en de knop **Selecteren** om te navigeren in de zenderlijst, te schakelen tussen zenders en om bijkomende informatie weer te geven over de programma's.

Druk twee maal op de omlaag navigatietoets wanneer de zenderlijst eerst verschijnt om het optiemenu weer te geven. U kunt de ondertiteling en geluidsvoorkeuren instellen en de zendergids openen met de gerelateerde opties van dit menu.

Raadpleeg de **Zendergids** voor informatie over het beheer van de zenders.

## Zendergids

U kunt bladeren in het gebeurtenissen schema van de momenteel geïnstalleerde zenders op uw zenderlijst met de zendergids functie van uw TV. Het hangt af van de gerelateerde uitzending of deze functie al of niet wordt ondersteund.

Voor toegang tot de zendergids drukt u op de knop **Gids** op de afstandsbediening. U kunt ook de navigatietoets omlaag en vervolgens de navigatietoets links indrukken wanneer u Live TV zenders bekijkt om de zendergids te openen.

Gebruik de navigatietoetsen om te navigeren in de zendergids. U kunt de Omhoog/Omlaag navigatietoetsen gebruiken om te schakelen naar de vorige/volgende zender in de lijst en de Rechtse/ Linkse navigatietoetsen om een gewenste gebeurtenis te selecteren van de momenteel gemarkeerde zender. Indien beschikbaar worden de vollendige naam, start- en eindtijden en een kort beschrijving van de gemarkeerde gebeurtenis wordt weergegeven op het scherm. Druk op Selecteren om de volledige details van het evenement te bekijken.

#### Zenders filteren

U kunt de kanalen in de zendergids filteren. Druk op de Gidsknop of druk achtereenvolgens op de Omhoog navigatietoets om de filteropties bovenaan de zendergids te zien. U heeft hier de keuze om via een van deze opties te filteren. Markeer de gewenste optie. U ziet alleen de zenders die overeenkomen met de geselecteerde filteroptie. U kunt de optie **Alle** gebruiken om het filteren in de zenderlijst te annuleren.

#### Gidsopties

Druk op de knop **Opties** om de beschikbare opties in de zenderlijst weer te geven. U kunt zenders filteren, zenders toevoegen aan uw favoriete zenderlijst of het menu zenderbeheer openen met deze opties. Markeer de optie die u wilt gebruiken en druk op **Selecteren**. Toevoegen aan favoriete zenders

Zenders kunnen worden toegevoegd aan uw lijst van favoriete zenders zodat u uw favoriete zenders snel en eenvoudig kunt weergeven, zonder dat u door de volledige zenderlijst moet bladeren. U ziet een hartsymbool naast de zender die is toegevoegd aan uw lijst van favoriete zenders.

Als een zender al eerder werd toegevoegd aan de favorieten is de optie **Verwijderen uit favoriete zenders** beschikbaar in het optiemenu in de plaats van de optie **Toevoegen aan favoriete zenders**. U kunt deze optie gebruiken om de zender te verwijderen uit de lijst van favoriete zenders.

#### Zenders beheren

U kunt al uw zenders bekijken, favoriete zenders aanmaken of zenders verbergen die u niet wilt zien in de zendergids. De zenders worden gerangschikt in 3 tabbladen: **Alle, Favorieten** en **Verborgen**. In het tabblad **Alle** markeert u een zender in de lijst en drukt u op de knop **Selecteren** om deze toe te voegen aan de favorieten. De favoriete zenders worden gerangschikt in het tabblad **Favorieten**. Als de zender al aanwezig is in de favorietenlijst wordt deze verwijderd uit de lijst wanneer de knop **Selecteren** is ingedrukt.

In het tabblad **Alle** markeert u een zender in de lijst en drukt u op de knop **Afspelen/Pauzeren** om deze te verbergen. De verborgen zenders worden gerangschikt in het tabblad **Verborgen**. Als de zender al verborgen is, verschijnt deze opnieuw in de zendergids wanneer de knop **Selecteren** is ingedrukt.

# Een verbinding maken met het internet

U hebt toegang tot het internet via uw TV door deze te verbinden met een breedbandsysteem. De netwerkinstellingen moeten worden geconfigureerd om te kunnen genieten van uiteenlopende streaming inhoud en internet toepassingen. Deze instellingen kunnen worden geconfigureerd in het menu **Instellingen > Netwerk**.

#### Bedrade verbinding

Sluit uw TV aan op uw modem/router via een ethernetkabel. Er is een LAN-poort achteraan op uw TV. Uw televisie maakt automatische verbinding met het netwerk. Als dit niet het geval is, moet u de netwerkverbinding handmatig inschakelen met behulp van de optie **Netwerk inschakelen** in het menu **Netwerk**. Markeer deze optie en druk op **Selecteren** om in te schakelen.

U kunt de status van de verbinding controleren met behulp van de optie **Ethernetconfiguratie** in het menu **Netwerk**. Markeer deze optie en druk op de knop **Afspelen/Pauzeren** op de afstandsbediening om de netwerkstatus weer te geven.

Om de instellingen van uw bedrade verbinding handmatig te configureren, markeert u **Ethernetconfiguratie** en druk op de knop **Selecteren**. Volg de dialoogvensters op het scherm om door te gaan en voer de vereiste respectieve waarden in.

Als de Ethernetkabel niet is aangesloten, afhankelijk van de huidige verbindingsstatus, zijn de opties Ethernetverbinding configureren of Netwerk configureren beschikbaar in de plaats van de optie Ethernetconfiguratie.

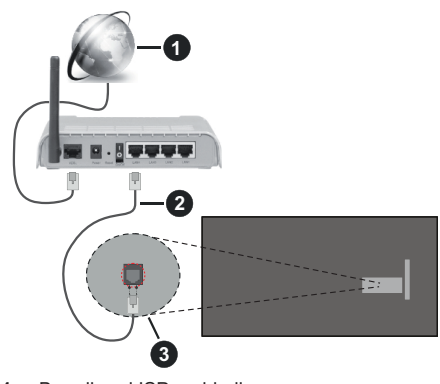

- 1. Breedband ISP-verbinding
- 2. LAN (Ethernet) kabel
- 3. LAN-ingang op de achterzijde van de TV

Het is mogelijk dat u uw TV kunt aansluiten op een netwerk stopcontact afhankelijk van uw netwerkconfiguratie. In dat geval kunt u uw TV rechtstreeks verbinden met het netwerk via een Ethernet kabel.

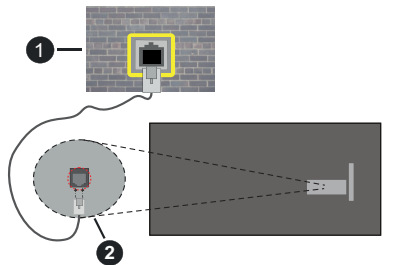

- 1. Netwerk stopcontact
- 2. LAN-ingang op de achterzijde van de TV

#### Draadloze verbinding

Er is een draadloze LAN-modem/router vereist om de TV te verbinden met het internet via draadloze LAN.

Markeer de optie **Netwerk inschakelen** in het menu **Netwerk** en druk op **Selecteren** om de draadloze verbinding in te schakelen. Ontkoppel vervolgens de Ethernetkanel indien deze eerder verbonden was. Een aantal van de beschikbare netwerken worden gerangschikt. Markeer **Zie alle netwerken** en drukop **Selecteren** om de volledige lijst weer te geven.

Als u verkiest uw TV te verbinden met uw netwerk via WLAN kunt u hiervoor 3 methoden gebruiken.

- Markeer een van de beschikbare draadloze netwerken in de lijst en druk op Selecteren. Voer vervolgens het wachtwoord in als het netwerk beveiligd is met een wachtwoord.
- Gebruik de WPS-knop op uw router. Markeer de optie Aanmelden op netwerk met behulp van WPS (knop) en druk op Selecteren. Druk op de WPS-knop op uw router. Uw TV verbindt met uw router zonder een wachtwoord.

Opmerking: Tijdens het initiële configuratieproces is de optie Verbinden met de WPS drukknop beschikbaar in de plaats van de optie Aanmelden op het netwerk met WPS (knop).

 Voer de WPS PIN in op uw router. Markeer de optie Aanmelden op netwerk met behulp van WPS (PIN) en druk op Selecteren. Een code wordt aangemaakt en weergegeven op het scherm. Voer deze code in op uw router. Uw TV verbindt met uw router zonder een wachtwoord.

Opmerking: Tijdens het initiële configuratieproces is de optie Verbinden met WPS PIN beschikbaar in de plaats van de optie Aanmelden op het netwerk met WPS (PIN).

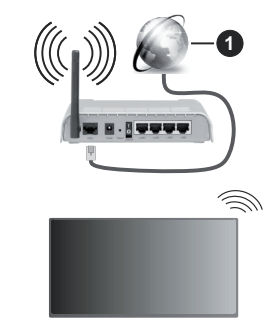

#### 1. Breedband ISP-verbinding

Een netwerk met verbonden SSID kan niet worden gedetecteerd door andere apparaten. Als u een verbinding wilt maken met een netwerk met verborgen SSID moet u de optie **Aanmelden op ander netwerk** markeren in het menu **Netwerk** en drukken op **Selecteren**. Voeg het netwerk toe door de naam in te voeren en het wachtwoord handmatig te selecteren. Als u bijkomende instellingen van het netwerk handmatig wilt configureren, markeert u **Geavanceerd** wanneer u hierom wordt gevraagd en drukt u op **Selecteren**. Volg de instructies op het scherm om door te gaan en voer de vereiste respectieve waarden in.

Als u de wachtwoorden van het draadloos netwerk voor Amazon wilt opslaan, kunt u de optie **Wifiwachtwoorden voor Amazon opslaan** gebruiken. Schakel deze optieuit om opgeslagen wachtwoorden te verwijderen.

Een Draadloze-N router (IEEE 802.11a/b/g/n/ac) met 2.4 en 5 GHz banden ontworpen om de bandbreedte te verhogen. Deze zijn geoptimaliseerd voor vloeiendere en snellere HD-videostreaming, bestandsoverdracht en draadloos gamen.

Gebruik de LAN-aansluiting om sneller bestanden te kunnen overdragen naar andere apparaten zoals computers.

De overdrachtssnelheid verschilt naargelang de afstand en het aantal obstructies tussen de overdrachtsproducten, de configuratie van deze producten, de radiogolf condities, het verkeer op de lijn en de producten die u gebruikt. De overdracht kan ook worden afgesloten of de verbinding kan worden verbroken afhankelijk va de radiogolf condities DECTtelefoons, of ieder ander WLAN 11b apparaat. De standaardwaarden van de overdrachtssnelheid zijn de theoretische maximumwaarden voor de draadloze standaarden. Dit zijn niet de reële snelheden van gegevensoverdracht.

De locatie waar de overdracht het meest efficiënt is, verschilt naargelang de gebruiksomgeving.

De draadloze functie van de TV ondersteunt 802.11 a,b,g,n & ac type modems. Het wordt sterk aanbevolen

het IEEE 802.11n communicatieprotocol te gebruiken om mogelijke problemen te vermijden wanneer u video's bekijkt.

U moet de SSID van uw modem wijzigen als er andere modems in de buurt zijn met dezelfde SSID. Zo niet kunt u verbindingsproblemen ervaren. Gebruik de bedrade verbinding als u problemen ondervindt met de draadloze verbinding.

De snelheid van de verbinding moet stabiel zijn om streaming content te kunnen afspelen. Gebruik een Ethernet verbinding als de snelheid van de draadloze LAN niet stabiel is.

## **Specificaties**

| Digitale ontvangst                                            | Volledig geïntegreerde digitale<br>aardse/kabel-satelliet TV<br>(DVB-T-C-S)<br>(in overeenstemming met<br>(DVB-T2, DVB-S2) |
|---------------------------------------------------------------|----------------------------------------------------------------------------------------------------|
| Kanaalindicator                                               | Weergave op het scherm                                                                                                    |
| RF Antenne-Input                                              | 75 Ohm (niet gebalanceerd)                                                                                                 |
| Werkingsspanning                                              | 220-240V AC, 50Hz.                                                                                                    |
| Geluid                                                        | DTS HD<br>DTS VIRTUAL:X                                                                                                    |
| Koptelefoon                                                   | 3,5 mm mini stereo jack                                                                                                    |
| Netwerk stand-by<br>energieverbruik (W)                       | < 2                                                                                                    |
| Geluidsuitgang<br>stroom (WRMS.)<br>(10% THD)                 | 2 x 2,5 W                                                                                                    |
| Stroomverbruik (W)                                            | 45 W                                                                                                    |
| Gewicht (kg)                                                  | 3,75 Kg                                                                                                    |
| TV afmetingen<br>BxLxH (met voet)<br>(mm)                     | 134 x 553 x 372                                                                                                    |
| TV afmetingen<br>BxLxH (zonder<br>voet) (mm)                  | 63 x 553 x 334                                                                                                    |
| Beeldscherm                                                   | 16/9 24"                                                                                                    |
| Operationele<br>temperatuur en<br>operationele<br>vochtigheid | 0°C tot 40°C, 85% max.<br>vochtigheid                                                                                      |

Voor meer informatie ga naar EPREL: <u>https://eprel.ec.europa.eu</u>.

EPREL-registratienummer is beschikbaar op https://eprel.panasonic.eu/product.

#### Draadloze LAN-transmitter specificaties

| Frequentiebereik                   | Max<br>uitgangsvermogen |
|------------------------------------|-------------------------|
| 2400 - 2483,5 MHz (CH1 - CH13)     | < 100 mW                |
| 5150 - 5250 MHz (CH36 - CH48)      | < 200 mW                |
| 5250 - 5350 MHz (CH52 - CH64)      | < 200 mW                |
| 5470 - 5725 MHz (CH100 -<br>CH140) | < 200 mW                |

#### Beperkingen volgens land

De draadloze LAN-apparatuur is bedoeld voor thuisgebruik en gebruik in kantoren in alle EU-landen, het VK en Noord-Ierland (en andere landen die de relevante EU- en/of VK-richtlijn naleven). De 5.15 en 5.35 GHz band is bedoeld voor gebruik binnenshuis in de EU-landen, in het VK en in Noord-Ierland (en andere landen die de relevante EU- en/of VK-richtlijn naleven). Gebruik in het openbaar is onderhevig aan een algemene toelating door de respectieve service provider..

| Land                     | Beperking                 |
|--------------------------|---------------------------|
| Russische Fede-<br>ratie | Enkel gebruik binnenshuis |

De vereisten voor een land kunnen op elk moment wijzigen. Het wordt aanbevolen dat elke gebruiker advies vraagt van de lokale autoriteiten met betrekking tot de huidige status van hun nationale regelgeving voor 2.4 GHz en 5 GHz draadloze LAN.

#### Standaard

IEEE 802.11.a/b/g/n

Host Interface

USB 2,0

#### **Beveiliging**

WEP 64/128, WPA, WPA2, TKIP, AES, WAPI

## Bericht

#### DVB / Gegevensuitzending / IPTV-Functies

 Deze televisie is ontworpen om te voldoen aan de normen (vanaf maart , 2021) van DVB-T / T2 (MPEG2, MPEG4-AVC(H.264) en HEVC(H.265)) digitale aardse diensten, DVB-C (MPEG2, MPEG4-AVC(H.264) en HEVC(H.265)) digitale kabeldiensten en DVB-S (MPEG2, MPEG4-AVC(H.264) en HEVC(H.265)) digitale satelliet diensten.

Raadpleeg uw lokale verdeler voor de beschikbaarheid van DVB-T / T2 of DVB-S services in uw regio.

Raadpleeg uw kabelleverancier voor de beschikbaarheid van DVB-C diensten met uw TV.

- Deze tv werkt mogelijk niet correct met het signaal dat niet voldoet aan de DVB-T / T2, DVB-C of DVB-S. normen.
- Niet alle functies zijn beschikbaar afhankelijk van het land, de regio, uitzender, leverancier, satelliet en netwerkomgeving.
- Niet alle CI-modules werken correct met deze tv. Raadpleeg uw leverancier over de schikbare CImodule.
- Deze tv werkt mogelijk niet correct met CI-modules die niet goedgekeurd zijn door de leverancier.
- Bijkomende tarieven kunnen worden aangerekend afhankelijk van de leverancier.
- De compatibiliteit met toekomstige diensten is niet gegarandeerd.
- Internet-apps worden geleverd door hun respectieve dienst providers en kunnen op elk moment worden gewijzigd, onderbroken of stopgezet.

Panasonic aanvaardt geen verantwoordelijkheid en geeft geen garantie voor de beschikbaarheid of de continuïteit van de diensten.

 Panasonic garandeert niet de werking en prestaties van randapparatuur die door andere fabrikanten wordt vervaardigd; en wij wijzen elke aansprakelijkheid of schade voortvloeiend uit de werking en/of de prestaties van het gebruik van de randapparatuur van deze andere fabrikant af.

## Licenties

De begrippen HDMI, HDMI High-Definition Multimedia Interface, HDMI handelsimago en de HDMI- I logo's zijn handelsmerken of geregistreerde handelsmerken van HDMI Licensing Administrator Inc.

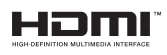

Geproduceerd onder licentie van Dolby Laboratories. Dolby, Dolby Audio, en het double-D symbool zijn handelsmerken van de Dolby Laboratories Licensing Corporation.

Voor DTS-patenten verwijzen wij u naar http://patents. dts.com. Geproduceerd onder licentie van DTS Licensing Limited. DTS, DTS-HD, Virtual:X en de DTS-HD logo's zijn geregistreerde handelsmerken of handelsmerken van DTS, Inc. in de Verenigde Staten en andere landen. © 2022,DTS Inc. ALLE RECHTEN VOORBEHOUDEN.

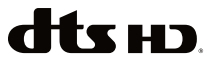

Het Bluetooth<sup>®</sup> merk en logo's zijn de eigendom van Bluetooth SIG, Inc. en ieder gebruik van dergelijke merken door Vestel Elektronik Sanayi ve Ticaret A.S. gebeurt onder licentie. Alle handelsmerken en handelsnamen zijn het eigendom van hun respectievelijke houders.

Dit product bevat technologie die onderhevig is aan bepaalde intellectuele eigendomsrechten van Microsoft. Het gebruik of de distributie van deze technologie buiten dit product is verboden zonder de correcte licentie(s) van Microsoft.

De eigenaars van de inhoud gebruiken de Microsoft PlayReady<sup>™</sup> inhoud toegangstechnologie om hun intellectuele eigendom, inclusief auteursrechtelijk beschermde inhoud, te beschermen. Dit apparaat gebruikt de PlavReadv technologie om zich toegang te verlenen tot door PlayReady beschermde inhoud en/of door WMDRM beschermde inhoud. Als het apparaat de beperkingen van het gebruik van de inhoud onvoldoende afdwingt, kunnen de eigenaars van de inhoud eisen dat Microsoft het vermogen door PlayReady beschermde inhoud te gebruiken intrekt. Een dergelijke intrekking heeft normaal gezien geen impact op onbeschermde inhoud of inhoud beschermd door andere inhoud toegangstechnologieën. Eigenaars van inhoud kunnen eisen dat u PlayReady bijwerkt om toegang te krijgen tot hun inhoud. Als u een upgrade weigert, hebt u geen toegang meer tot inhoud waarvoor de upgrade vereist is.

Het "CI Plus" Logo is een handelsmerk van CI Plus LLP.

Dit product wordt beschermd door bepaalde intellectuele eigendomsrechten van Microsoft Corporation. Het gebruik of de distributie van deze technologie buiten dit product is verboden zonder een licentie van Microsoft of een geautoriseerde Microsoft dochtermaatschappij.

Amazon, Alexa, Fire, Prime Video en alle verwante logo's zijn handelsmerken van Amazon.com, Inc. of haar dochtermaatschappijen.

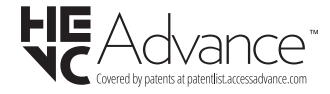

# Verwijdering van oude apparaten en batterijen

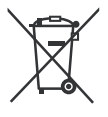

#### Enkel voor de Europese Unie en landen met recycling systemen

Deze symbolen op de producten, verpakking en/of begeleidende documenten wijzen er op dat gebruikte elektrische en elektronische producten batterijen niet mogen gemengd worden met algemeen huishoudelijk afval.

Voor een correcte behandeling, herstel en recycling van oude producten en batterijen moet u ze naar de toepasselijke collectiepunten brengen in overeensemming met uw nationale wetgeving.

Door ze correct te verwijderen, helpt u waardevolle grondstoffen besparen en voorkomt u eventuele negatieve effecten op de volksgezondheid en het milieu.

Voor meer informatie over de collectie en recycling kunt u contact opnemen met uw lokale autoriteiten.

Boetes kunnen van toepassing zijn voor het onjuist verwijderen van dit afval, in navolging met de nationale wetgeving.

## Opmerking bij het batterijsymbool (onderste symbool):

Dit symbool kan worden gebruikt in combinatie met een chemisch symbool. In dit geval is het conform met de Richtlijn voor de betrokken chemicaliën.

## Conformiteitsverklaring (DoC)

Panasonic Marketing Europe GmbH verklaart hierbij dat de tv conform is met de essentiële vereisten en overige relevante voorzieningen van Richtlijn 2014/53/ EU.

Als u een kopie wilt ontvangen van de originele DoC van deze tv kunt u de volgende site raadplegen:

http://www.ptc.panasonic.eu/compliance-documents

Geautoriseerde vertegenwoordiger: Panasonic Testing Centre Panasonic Marketing Europe GmbH Winsbergring 15, 22525 Hamburg, Germany

Web Site: http://www.panasonic.com

## ÍNDICE

| Informação de Segurança                       | 2  |
|-----------------------------------------------|----|
| Manutenção                                    | 4  |
| Montar / Remover o pedestal                   | 5  |
| Quando usar o suporte de suspensão na parede. | 5  |
| Introdução                                    | 6  |
| Acessórios incluídos                          | 6  |
| Conectividade                                 | 6  |
| Ligação da antena                             | 6  |
| Outras ligações                               | 7  |
| Ligar / Desligar a TV                         | 8  |
| Controlo da TV e Funcionamento                | 8  |
| Controlo Remoto                               | 10 |
| Assistente de Configuração Inicial            | 11 |
| Ecrã Principal                                | 13 |
| TV em Direto                                  | 13 |
| Personalizar as Definições da TV              | 13 |
| Definições                                    | 15 |
| Lista de Canais                               | 27 |
| Guia de Canais                                | 28 |
| Ligar à Internet                              | 28 |
| Especificação                                 | 30 |
| Observação                                    | 31 |
| Licenças                                      | 31 |
| Declaração de Conformidade (DoC)              | 32 |

## Informação de Segurança

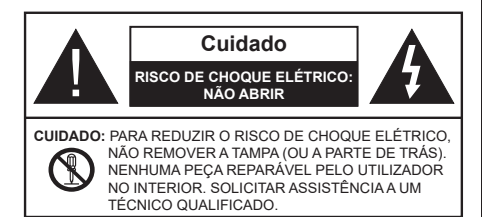

Em condições climatéricas extremas (tempestades, trovoadas) e em longos períodos de inatividade (férias), desligar a TV da corrente elétrica.

A ficha de corrente elétrica é usada para desligar o aparelho de TV da corrente elétrica e portanto deve manter-se em condições de funcionamento. Se a TV não estiver desligada da corrente elétrica, o aparelho continuará a estar sujeito a alimentação em todas as situações mesmo se a TV estiver no modo em espera ou desligado.

**Nota:** Seguir as instruções no ecrã para operar com as respetivas funções.

IMPORTANTE - Deve ler totalmente estas instruções antes de proceder à instalação ou de colocar o aparelho em funcionamento

ADVERTÊNCIA: Este aparelho é indicado para utilização por pessoas (incluindo crianças) que sejam capazes / com experiência de operar um tal dispositivo sem supervisão, a menos que tenham supervisão ou formação relativamente ao uso do dispositivo por uma pessoa responsável pela sua segurança.

- Usar esta TV numa altitude inferior a 5.000 metros acima do nível do mar, em locais secos e em regiões com climas moderados ou tropicais.
- A TV é destinada ao uso doméstico e a utilização similar em espaços interiores, mas pode igualmente ser utilizada em espaços públicos.
- Para efeitos de ventilação, deve deixar no mínimo 5 cm de espaço em volta da TV.
- A ventilação não deve ser obstruída cobrindo as aberturas de ventilação com itens tais como jornais, toalhas, cortinas, etc.
- A ficha do cabo de alimentação deve estar facilmente acessível. Não colocar a TV, móveis, etc. sobre o cabo de alimentação. Um cabo de alimentação danificado pode originar um incêndio ou choque elétrico. Deve manusear o cabo de alimentação através da ficha, não desligar a TV puxando pelo cabo de alimentação. Nunca tocar no cabo de alimentação/ficha com as mãos molhadas, uma

vez que isso pode dar origem a um curto-circuito ou a um choque elétrico. Nunca fazer um nó no cabo de alimentação ou atá-lo com outros cabos. Quando danificado deve ser substituído, esta substituição deve apenas ser realizada por um técnico qualificado.

- Não expor a TV a pingos ou jatos de líquidos e não colocar objetos cheios com líquidos, como jarras, taças, etc. na ou por cima da TV (por ex. prateleiras por cima do aparelho).
- Não expor a TV à luz solar direta ou não colocar chamas vivas tais como velas acesas por cima ou junto da TV.
- Não colocar quaisquer fontes de calor como aquecedores elétricos, radiadores, etc, junto da TV.
- Não colocar a TV no chão ou em superfícies inclinadas.
- Para evitar o perigo de asfixia, manter os sacos plásticos fora do alcance de bebés, crianças e animais domésticos.
- Deve fixar cuidadosamente a base à TV. Se o suporte for fornecido com parafusos, apertar bem os parafusos para evitar que a TV se incline. Não apertar demasiado os parafusos e montar corretamente as borrachas na base da mesma.
- Não eliminar as pilhas no fogo ou com materiais inflamáveis e perigosos.

#### ADVERTÊNCIA

- As pilhas não devem ser expostas a um calor excessivo como a luz solar, lume ou similar.
- Um volume excessivo proveniente dos auscultadores pode causar problemas auditivos.

ACIMA DE TUDO - NUNCA deixar ninguém, especialmente crianças, empurrar ou bater no ecrã, introduzir alguma coisa para dentro dos orifícios, ranhuras ou quaisquer outras aberturas na TV.

| Cuidado                      | Risco de danos graves ou morte         |
|------------------------------|----------------------------------------|
| Risco de choque<br>eléctrico | Risco de tensão perigosa               |
| Manutenção                   | Componente importante da<br>manutenção |
#### Marcações no Produto

São usados no produto os seguintes símbolos como uma indicação relativa a restrições, precauções e instruções de segurança. Todos os símbolos no produto devem ser sempre tidos em consideração. Anotar essas informações por motivos de segurança.

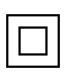

Equipamento Classe II: Este aparelho está concebido de tal forma que não necessita de uma ligação segura a ligação elétrica com terra.

Terminal sob tensão perigosa: O(s) terminal(ais) marcado(s) é/são sob tensão perigosa em condições de funcionamento normal.

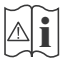

Cuidado, Consultar Instruções de Funcionamento: A(s) área(s) marcada(s) contém(êm) pilhas tipo moeda ou botão substituíveis pelo utilizador.

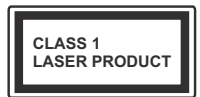

Produto Laser de classe 1: Este produto contém fonte laser Classe 1 que é segura sob condições previsíveis razoáveis de funcionamento.

# ADVERTÊNCIA

- · Não ingerir as pilhas, perigo de queimadura química
- Este aparelho ou os acessórios com ele fornecidos podem conter uma pilha tipo moeda/botão. Se a pilha de célula tipo moeda/botão for ingerida, pode causar queimaduras internas graves em apenas 2 horas e pode levar à morte.
- Mantenha pilhas novas e usadas longe das crianças.
- Se o compartimento das pilhas não fecha com segurança, deixe de usar o produto e mantenha-o longe das crianças.
- Se pensar que as pilhas podem ter sido ingeridas ou colocadas em alguma parte do corpo, procurar ajuda médica imediata.

Um aparelho de televisão pode cair, causando danos pessoais graves ou morte. Podem ser evitadas muitas lesões, especialmente em crianças, ao tomar medidas de precaução simples como por exemplo:

- Usar SEMPRE armários ou suportes ou métodos de montagem recomendados pelo fabricante do aparelho de televisão.
- Usar SEMPRE mobiliário que possa suportar com segurança o aparelho de televisão.
- Assegurar SEMPRE que o aparelho de televisão não está suspenso na extremidade do móvel de apoio.
- Informar SEMPRE as crianças acerca dos perigos de se pendurarem em móveis para alcançar o aparelho de televisão ou os seus controlos.

- Encaminhar SEMPRE os cabos de alimentação e outros cabos ligados à sua televisão de modo ninguém tropece nos mesmos, os puxe ou prenda.
- NUNCA colocar um aparelho de televisão num local instável.
- NUNCA colocar o aparelho de televisão em móveis altos (por exemplo, louceiros ou estantes) sem fixar tanto o móvel como o aparelho de televisão num apoio adequado.
- NUNCA colocar a televisão em cima de tecidos ou outros materiais colocados entre a televisão e o móvel de apoio.
- NUNCA colocar em cima da televisão ou do móvel no qual a televisão está colocada, objetos que possam tentar as crianças a subirem, tal como brinquedos e controlos remotos,
- O equipamento é apenas adequado para montagem em alturas ≤2 m.

Se o aparelho de televisão atual está a ser mantido ou recolocado, devem ser aplicadas as mesmas considerações acima indicadas.

O aparelho ligado a uma tomada terra através da ligação de corrente elétrica ou através de um outro aparelho com uma ligação terra – e a um sistema de distribuição televisiva com um cabo coaxial, pode em certos casos causar um incêndio. A ligação a um sistema de distribuição de televisão tem de ser fornecida através de um dispositivo elétrico de isolamento abaixo de determinada frequência (isolamento galvânico)

## ADVERTÊNCIAS DE MONTAGEM NA PAREDE

- Ler as instruções antes de montar a TV na parede.
- O kit de montagem na parede é opcional. Pode obter o mesmo nas lojas, caso não seja fornecido com a sua TV.
- Não instalar a TV no teto ou numa parede inclinada.
- Usar os parafusos especificados e outros acessórios para a montagem na parede.
- Apertar com firmeza os parafusos de montagem na parede para impedir que a TV caia. Não apertar demasiado os parafusos.

-----

 Usar outros suportes de suspensão na parede ou a instalação de um suporte de suspensão na parede autonomamente tem o risco de lesões pessoais e danos no produto. A fim de manter o desempenho e a segurança da unidade, ter a certeza absoluta de pedir ao seu distribuidor ou fornecedor licenciado para montar os suportes de suspensão de parede. Qualquer dano causado por instalar sem um instalador qualificado invalidará a sua garantia.

- Ler atentamente as instruções que acompanham os acessórios opcionais e ter a certeza absoluta de tomar medidas para evitar que a TV caia.
- Manusear o televisor com cuidado durante a instalação, pois impactos ou outras pressões podem causar danos ao produto.
- Ter cuidado quando fixar os suportes de parede à parede. Assegurar sempre que não existem cabos elétricos ou tubos na parede antes de pendurar o suporte.
- Para evitar quedas e lesões, retirar a TV da sua posição de parede fixa quando já não estiver em uso.

#### DANOS

- Excetuando os casos em que a responsabilidade é reconhecida pelas regulamentações locais, a Panasonic não aceita qualquer responsabilidade pelo mau funcionamento originado pelo uso incorreto ou pelo uso do produto e outros problemas ou danos causados pelo uso deste produto.
- A Panasonic não aceita qualquer responsabilidade pela perda, etc. de dados provocados por desastres.
- Os dispositivos externos preparados separadamente pelo cliente não estão cobertos pela garantia. O cuidado em relação aos dados memorizados nos referidos dispositivos é da responsabilidade do cliente. A Panasonic não se responsabiliza pela violação dos referidos dados.

As figuras e ilustrações neste Manual do Utilizador são fornecidas apenas para referência e podem divergir do aspeto atual do produto. O design e especificações do produto podem ser alterados sem aviso.

Porque o sistema de funcionamento da Fire TV é periodicamente ativado, as imagens, as instruções de navegação, os títulos e a localização das opções do menu mostrados neste manual podem ser diferentes do que é exibido no ecrã.

# Manutenção

Primeiro, remover a ficha de alimentação da tomada de alimentação.

### Painel de visualização, Armário, Pedestal

#### Cuidados regulares:

Limpar cuidadosamente a superfície do painel de visualização, armário, ou pedestal usando um pano macio para remover a sujidade ou impressões digitais.

#### Para sujidade mais difícil:

- 1. Primeiro limpar o pó da superfície.
- Humedecer um pano macio com água limpa ou detergente neutro diluído (1 parte de detergente para 100 partes de água).
- Espremer o pano com firmeza. (Note, não deixar o líquido entrar no interior da TV pois pode provocar a falha do produto.)
- 4. Limpar a humidade cuidadosamente e retirar a sujidade mais difícil.
- 5. Finalmente, secar toda a humidade.

#### Cuidado

Não usar um pano áspero ou esfregar a superfície com demasiada força, pois isto pode causar riscos no superfície.

- Ter cuidado para não expor as superfícies a repelente de insetos, solvente, diluente ou outras substâncias voláteis. Isto pode degradar a qualidade da superfície ou fazer descascar a pintura.
- A superfície do painel de visualização tem tratamento especial e pode ser danificado facilmente. Ter cuidado para não tocar no ecrã com as unhas ou outros objetos duros.
- Não permitir que o armário e o pedestal entrem em contato com uma borracha ou substância de PVC durante muito tempo. Isto pode degradar a qualidade da superfície.

### Tomada de alimentação

Limpar a ficha de alimentação com um pano seco regularmente.

Humidade e sujidade podem provocar incêndio ou choque elétrico.

#### Montar / Remover o pedestal

#### Preparação

Retire o pedestal(ais) e a TV da caixa da embalagem e colocar a TV sobre uma mesa de trabalho com o painel do ecrã virado para baixo sobre o pano limpo e suave (cobertor, etc.)

- Usar um mesa plana e firme maior que a TV.
- · Não segurar a parte painel do ecrã.
- · Garantir que não risca ou parte a TV.

CUIDADO: Deve abster-se de inserir os parafusos na imagem na estrutura da TV quando não estiver a usar o suporte da mesma, por ex. montagem mural. Ao inserir os parafusos sem o pedestal pode causar danos na TV.

#### Montar o pedestal

1. A base da TV é composta por duas partes. Instalar estas duas partes juntas.

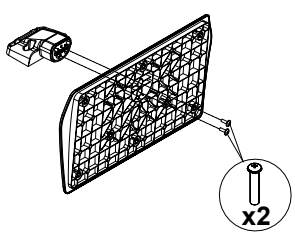

2. Colocar o suporte(s) no encaixe(s) de montagem na parte de trás da TV.

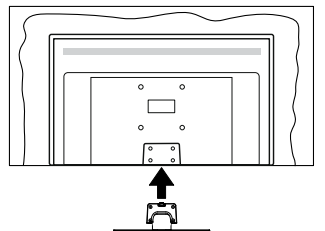

 Inserir os parafusos (M4 x 12 mm) fornecidos e apertar suavemente até que a base esteja ajustada devidamente.

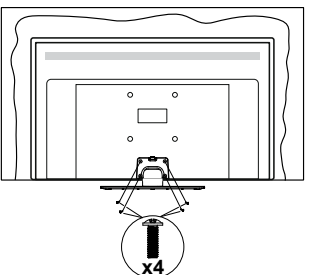

#### Remover o pedestal da TV

Garantir que remove o pedestal da seguinte forma quando usar o suporte de suspensão na parede ou voltar a embalar a TV.

- Colocar a TV numa mesa com painel do ecrã voltado para baixo num pano limpo e suave. Deixar o suporte(s) saliente sobre a borda da superfície.
- Retirar os parafusos que fixam o suporte(s).
- · Remover o suporte(s).

#### Quando usar o suporte de suspensão na parede

Deve contatar o seu fornecedor local Panasonic para comprar o suporte de suspensão na parede recomendado.

Orifícios para instalação de suporte de suspensão na parede;

#### Parte traseira da TV

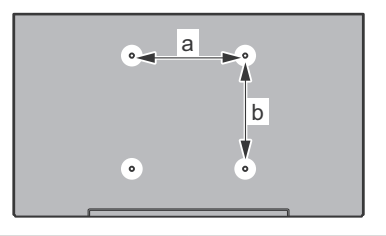

| a (mm) | 75" |
|--------|-----|
| b (mm) | 75" |

#### Vista lateral

Suporte

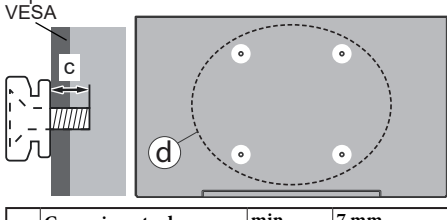

|     | Comprimento do para- | min. | 7 mm  |
|-----|----------------------|------|-------|
| (d) | fuso (c)             | máx. | 10 mm |
|     | Diâmetro             | M4   |       |

**Nota:** Os parafusos para fixar a TV no suporte de suspensão na parede não são fornecidos com a TV.

# Introdução

Agradecemos ter escolhido este produto. Em breve estará a beneficiar da sua nova TV. Deve ler cuidadosamente estas instruções As instruções contém informação importante que o ajudarão a obter o melhor da sua TV e a assegurar a instalação e funcionamento seguros e corretos.

## Acessórios incluídos

- Controlo Remoto
- · Pilhas: 2 x AAA
- · Manual de Início Rápido
- Cabo de Alimentação
- · Suporte destacável
- · Parafusos de montagem do suporte (M4 x 12 mm)

## Conectividade

#### Grande Alcance Dinâmico (HDR) / Hybrid Log-Gamma (HLG)

Usando esta funcionalidade a TV pode reproduzir maior alcance dinâmico de luminosidade, captando e combinando várias exposições diferentes. HDR/HLG oferece uma melhor qualidade de imagem graças a reflexos mais brilhantes, mais realistas, cores mais realistas e outras melhorias. Proporciona a aparência que os cineastas pretendem alcancar, mostrando as áreas ocultas de sombras escuras e luz solar com total clareza, cor e detalhe. Os conteúdos HDR/HLG são suportados através de aplicações nativas e do portal e pelas entradas HDMI e USB e através de transmissões DVB-S. Quando a fonte de entrada é definida para a respetiva entrada HDMI, selecionar a respetiva opção HDMI no menu Início > Definições > Visor e Áudio > Definicões de Imagem e premir Selecionar para exibir as opções da definição. Definir a opção Modo de Entrada HDMI no menu Definições Avançadas como Modo 1 (1.4). Modo 2 (2.0) ou Automático de modo a ver o conteúdo HDR/HLG, se o conteúdo HDR/HLG for recebido através da entrada HDMI. Neste caso o dispositivo da fonte também deve ser compatível com HDMI 2 0a no mínimo

# Ligação da antena

Ligar a ficha antena ou TV cabo à tomada ENTRADA ANTENA (ANT) ou à ficha satélite na tomada ENTRADA SATÉLITE (LNB) situada na parte de trás da TV.

#### Parte traseira da TV:

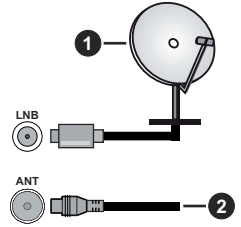

- 1. Satélite
- 2. Antena ou cabo

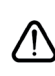

Se pretender ligar um dispositivo à TV, assegurar que a TV e o dispositivo estão desligados antes de efetuar qualquer ligação. Após efetuar a ligação, poderá ligar e utilizar as unidades.

# **Outras ligações**

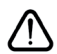

Se pretender ligar um dispositivo à TV, assegurar que a TV e o dispositivo estão desligados antes de efetuar qualquer ligação. Após efetuar a ligação, poderá ligar e utilizar as unidades.

| Conetor | Тіро                                                    | Cabos                                      | Aparelho      |
|---------|---------------------------------------------------------|--------------------------------------------|---------------|
|         | Ligação<br>HDMI<br>(lateral e<br>traseira)              |                                            |               |
| 0       | SPDIF<br>(Saída<br>coaxial)<br>Ligação<br>(lateral)     |                                            | ···· 0        |
|         | Ligação<br>AV Lateral<br>(Áudio/<br>Vídeo)<br>(lateral) | Cabo lateral de<br>ligação video/<br>áudio |               |
|         | Ligação<br>Auscultador<br>(lateral)                     | «D»                                        |               |
|         | Ligação<br>USB<br>(lateral)                             |                                            |               |
|         | Ligação<br>Cl<br>(lateral)                              |                                            | CAM<br>module |
|         | Ligação<br>Ethernet<br>(atrás)                          | Cabo LAN / Ethernet                        | ()<br>()      |

Quando utilizar o kit de montagem na parede (contactar o estabelecimento comercial para comprar um, se não for fornecido), recomendamos que ligue todos os seus cabos na parte de trás da TV antes da montagem na parede. Inserir ou remover o módulo CI só quando a TV estiver DESLIGADA. Consultar o manual de instruções do módulo para mais informação sobre as definições. As entradas/cada USB na TV são compatíveis com dispositivos até 500mA. Ligar dispositivos que tenham um valor atual superior a 500mA pode danificar a sua TV. Ao ligar o equipamento usando um cabo HDMI à sua TV, para garantir imunidade suficiente contra radiação de frequência parasita, é necessário usar um cabo HDMI blindado de alta velocidade (alto grau) com ferrites.

# Ligar / Desligar a TV

#### Ligar à corrente

# IMPORTANTE: A TV foi concebida para operar em tomada 220-240V AC, 50 Hz.

 Depois de desembalar, deixe a TV durante alguns momentos, à temperatura ambiente antes de ligar a TV à alimentação eléctrica da rede.

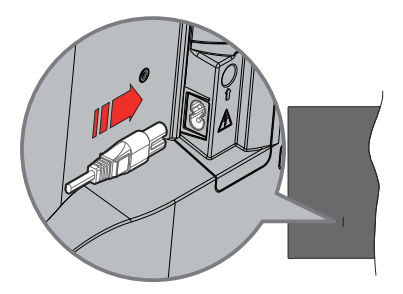

Ligar um das extremidades (ficha de dois polos) do cabo de alimentação amovível fornecido na entrada do cabo de alimentação na parte de trás da TV conforme mostrado acima. Depois ligar a outra extremidade do cabo de alimentação na tomada de corrente elétrica. TV irá mudar para o modo em espera.

**Nota:** A posição da entrada do cabo de alimentação pode diferir dependendo do modelo.

#### Para ligar a TV a partir de em espera

Se a TV estiver em modo Em espera, acende-se o LED em espera. Para ligar a TV a partir do modo em espera pode:

- Premir o botão Em Espera no controle remoto.
- Premir o botão de controlo na TV.

A TV então ligar-se-á.

#### Para ligar a TV em espera

- Premir o botão Em Espera no controlo remoto.
- Premir o botão de controlo na TV, o menu de opções de função será exibido. O foco será na opção Entradas. Premir o botão consecutivamente até que a opção Desligar for selecionada. Premir e manter o botão premido durante cerca de 2 segundos, a TV irá mudar para o modo em espera.

#### Para desligar a TV

Para desligar completamente a TV, retire o cabo de alimentação da tomada de alimentação elétrica.

# Controlo da TV e Funcionamento

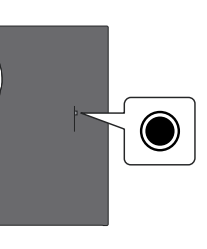

A sua TV tem um botão de controlo individual. O botão permite-lhe controlar as Entradas/ Subir-Baixar Volume/ Canal para Cima-para baixo/ Funções Ligar-Desligar e Sair da TV.

**Nota:** A posição do botão de controlo pode diferir dependendo do modelo.

#### Funcionar com o Botão de Controlo

- Premir o botão de controlo para exibir o Menu Alimentação.
- Em seguida, premir consecutivamente o botão para deslocar o foco para a opção pretendida se necessário.
- Premir e manter premido o botão durante cerca de 2 segundos para usar a função, entrar no submenu ou selecionar a opção.

Para desligar a TV: Premir o botão de controlo para exibir o Menu de Alimentação, o foco ficará na opção Entradas. Premir o botão consecutivamente até que a opção Desligar for selecionada. Premir e manter o botão premido durante cerca de 2 segundos para desligar a TV (modo em espera).

Para ligar a TV: Premir o botão de controlo, a TV ligar-se-á.

Para alterar o volume: Premir o botão de controlo para exibir o menu de opções de função e em seguida premir o botão consecutivamente para deslocar o foco para a opção Subir Volume ou Baixar Volume. Premir e manter premido o botão para aumentar ou diminuir o volume.

Mudar de canal (no modo TV Em Direto): Premir o botão de controlo para exibir o Menu de Alimentação e em seguida premir o botão consecutivamente para deslocar o foco para a opção Subir Canal ou Baixar Canal. Premir e manter premido o botão para mudar para o canal seguinte ou anterior na lista de canais.

Para alterar a entrada: Premir o botão de controlo para exibir o Menu de Alimentação, o foco ficará na opção Entradas. Premir e manter premido o botão durante cerca de 2 segundos para exibir a lista de entradas. Rolar nas opções de entrada disponíveis premindo o botão. Premir e manter premido o botão durante cerca de 2 segundos para mudar para opção de entrada selecionada.

**Nota:** O menu OSD de definições de TV em Direto não pode ser exibido através do botão de controlo.

#### Funcionamento com o Controlo Remoto

Premir e manter premido o botão **Início** no seu controlo remoto para exibir as opções do menu de definições rápidas disponíveis quando no modo de TV Em Direto. Premir o a botão **Início** para exibir ou voltar ao Ecrã Inicial da TV Fire Usar os botões direcionais para mover o foco, continuar, ajustar algumas definições e premir **OK** para fazer seleções de modo a fazer alterações, definir as suas preferências, entrar num submenu, apresentar uma aplicação, etc. Premir **Retroceder/Volta**r para voltar ao ecrã do menu anterior.

#### Seleção de Entrada

Após ter ligado os sistemas externos à sua TV, poderá mudar para fontes de entrada diferentes. Premir o botão Entrada para abrir o menu Entradas (a disponibilidade depende do modelo do controlo remoto) Pode também premir o botão Início no seu controlo remoto para exibir as opções do menu de definições rápidas e depois selecionar a opção Entradas e premir o botão Selecionar para exibir a lista de opções de entrada disponíveis. Usar os botões direcionais para selecionar a opção da sua escolha e depois premir o botão Selecionar para mudar para a entrada selecionara. Ou selecionar a entrada pretendida a partir da linha de Entradas no separador das entradas no ecrã Inicial e premir Selecionar.

#### Mudar Canais e Volume

Pode ajustar o volume usando os botões Volume+/e alterar o canal no modo TV Em Direto usando os botões Programa +/- no controlo remoto.

# **Controlo Remoto**

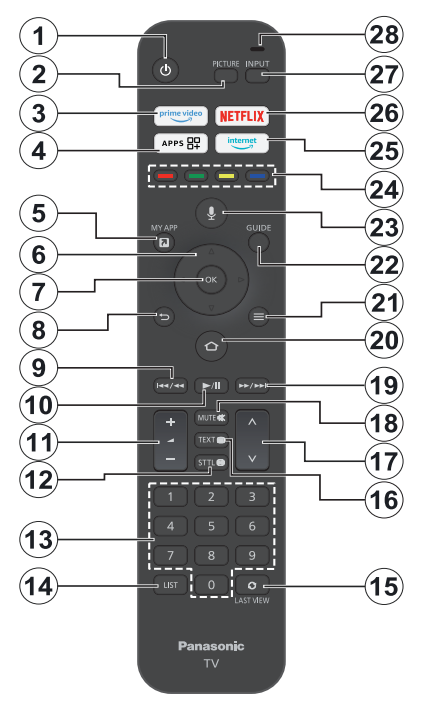

#### Inserir as pilhas no controlo remoto

Remover a tampa traseira para mostrar primeiro o compartimento das pilhas.na parte de trás do controlo remoto. Inserir duas pilhas 1,5 V - tamanho **AAA** Assegurar que os sinais (+) e (-) coincidem (observe a polaridade correta). Não misturar pilhas velhas e novas. Substituir apenas com tipo igual ou equivalente. Voltar a colocar a tampa.

#### Para emparelhar o controlo remoto com a TV

Quando a TV é ligada pela primeira vez, será realizado um processo de emparelhamento do controlo remoto durante a configuração inicial. Seguir as instruções no ecrã para emparelhar o mesmo. Se tiver dificuldades em emparelhar o seu controlo remoto com a sua TV pode desligar outros dispositivos sem fios e tentar de novo. Consultar a secção **Dispositivos Remotos e Bluetooth** para informação detalhada sobre o emparelhamento de novos dispositivos com a sua TV.

- 1. Em espera: Ligar / Em espera
- 2. Imagem: Abre o modo imagem
- 3. Prime Vídeo: Abre o ecrã Prime Video.
- 4. Aplicações: Exibe as suas aplicações e canais.
- 5. My App (\*)
- Botão direcional: Ajuda a navegar nos menus, conteúdo, etc e exibe as sub-páginas no modo TXT quando premido Para cima ou Para baixo
- 7. Selecionar: Confirma as seleções, entra nos submenus
- Voltar/Retroceder: Volta ao ecrã do menu, retrocede um passo, fecha janelas abertas, volta ao ecrã principal ou ao separador Início
- 9. Retroceder: Desloca as imagens para trás na multimédia tal como filmes, rola para trás um dia no guia de canais.
- Reproduzir/Pausa Reproduzir: Começa a reproduzir a multimédia selecionada Pausa: Pausa a multimédia que está a ser reproduzida
- 11. Volume +/-: Aumenta/diminui o nível do volume
- 12. Sttl: Exibe as opções de áudio e de legendas, onde pode alterar o idioma, tamanho e preferência e ativar ou desativar as legendas (quando disponíveis).
- Botões numéricos: Muda o canal no modo TV em Direto, insere um número na caixa de texto no ecrã
- 14. Lista: Abre a lista de canais
- 15. Visualizar Lista: Alterna rapidamente entre os canais anterior e atual e muda para o modo de TV em Direto
- Texto: Abre e fecha o teletexto ou serviços interativos (sempre que disponível no modo TV Em Direto)
- 17. Programa +/-: Aumenta/Diminui o número do canal no modo TV Em Direto
- 18. Sem som: Desliga completamente o volume da TV
- Avanço rápido: Desloca as imagens para a frente tal como nos filmes rola para a frente um dia no guia de canais.
- Início: Abre o Ecrã Inicial. Premir e manter premido para exibir o menu de definições rápidas.
- 21. Opções: Exibe as opções de definição (se disponíveis)
- 22. Guia: Exibe o guia de canais
- 23. Botão de voz: Ativa o microfone no controlo remoto
- 24. Botões Coloridos: Seguir as instruções no ecrã para as funções dos botões coloridos
- 25. Internet: Abre o browser Amazon Silk
- 26. Netflix: Abre a aplicação Netflix
- 27. Entrada: Exibe transmissões disponíveis e as fontes dos conteúdos
- Alexa LED: Acende-se quando o botão Voz é premido e durante o processo de emparelhamento Abertura do microfone: Falar para o microfone quando usar a Alexa ou a procura por voz.

#### (\*) MY APP:

Pode atribuir um atalho ao botão My App em qualquer momento premindo e mantendo premido este botão para aceder rapidamente às aplicações, comandos de voz Alexa e muito mais. Seguir as instruções no ecrã.

# Assistente de Configuração Inicial

Nota: Seguir as instruções no ecrã para completar o processo de configuração inicial. Usar os botões direcionais e o botão Selecionar no controlo remoto para selecionar, definir, confirmar e continuar.

#### 1. Escolher a sua Localização

Selecionar a sua localizaçãoa partir da lista e premir **Selecionar** para continuar.

#### 2. Escolher o seu idioma

As opções de seleção do idioma serão indicadas no ecrã. Selecionar o idioma pretendido a partir da lista e premir **Selecionar** para continuar.

#### 3. Selecionar o Modo TV

No passo seguinte da configuração inicial, pode definir o modo de funcionamento da TV. A opção **Uso em Loja** configurará as suas definições da TV para ambiente de loja. Esta opção é destinada apenas para utilização de loja. É recomendado selecionar **Continuar** para uso doméstico.

#### 4. Emparelhar o seu controlo remoto com a sua TV

Se o seu controlo remoto emparelhar automaticamente com a sua TV ou se emparelhou o seu controlo remoto anteriormente uma vez com a sua TV, este passo não será realizado. Se não for este o caso, será realizada uma procura do seu controlo remoto. Seguir as instruções no ecrã para emparelhar o seu controlo remoto (depende do modelo do controlo remoto).

#### 5. Ligar à sua rede

Mesmo que tenha ligado a sua TV à Internet através de um cabo Ethernet antes de ter início a configuração inicial, a ligação de rede não estará automaticamente disponível, tem de primeiro ativar a mesma neste passo. Um diálogo de confirmação será apresentado no ecrã. Será informado que o consumo de energia pode aumentar e ser-lhe-á pedido para autorizar de modo a prosseguir. Selecionar **Ativar** e premir **Selecionar** para continuar.

Se não ligou a sua TV à Internet através de um cabo Ethernet, a sua TV irá procurar e listar as redes sem fios disponíveis neste momento depois de ativar a ligação de rede. Selecionar a sua rede e premir **Selecionar** para ligar a mesma.

Pode rever ou alterar as definições de rede mais tarde usando as opções no menu **Definições > Rede**. Consultar as secções **Rede** e **Ligar à Internet** se necessitar de mais informação. Premir o botão **Avanço Rápido** no seu controlo emoto para ignorar.

Depois de a ligação à Internet estar concluída, a TV irá verificar as atualizações do software e irá carregar o próximo software mais recente, se disponível. Ter em atenção que isto pode levar algum tempo.

#### 6. Iniciar sessão com a sua conta Amazon

Pode entrar na sua conta Amazon no ecrã seguinte. Tem de ter iniciado sessão na conta Amazon de modo a usar os serviços Amazon. Este passo será ignorado se a ligação Internet tiver sido estabelecida no passo anterior. Se ainda não tem uma conta Amazon pode configurar uma conta escolhendo **Novo na Amazon? Criar uma** opção de **conta gratuita**. Pode premir o botão **Avanço Rápido** para ignorar este passo. Será exibido um diálogo para confirmação. Selecionar **Fazer isto mais tarde** e premir **Selecionar** para continuar. Se ignorar este passo alguns dos passos seguintes podem ser diferentes ou serem igualmente ignorados.

Depois da conta ser registada, ser-Ihe-á perguntado se pretende usar a conta em que iniciou sessão. Pode escolher alterar a conta, ler os termos e condições, que serão aceites se continuar neste momento. Selecionar o símbolo com três pontos junto dos textos na parte inferior do ecrã e premir **Selecionar** para ler e saber mais sobre o assunto relacionado. Selecionar **Continuar** e premir **Selecionar** para continuar sem alterar a conta.

Se ligou a sua TV à Internet através de uma rede WLAN, será exibido neste momento um diálogo, perguntando se pretende guardar a sua palavrapasse WLAN na Amazon. Selecionar **Sim** e premir **Selecionar** para confirmar e continuar. Selecionar **Não** para continuar sem confirmação.

#### 7. Repor a Fire TV

Se usou anteriormente uma Fire TV, então pode escolher usar as definições do dispositivo para esta TV. Se for novo na Fire TV então selecionar **Ignorar** e premir **Selecionar**.

Para repor um aparelho Fire TV anterior selecionar **Repor** e premir **Selecionar**. Será exibida uma lista de dispositivos da sua Fire TV. Selecionar o dispositivo pretendido e premir **Selecionar**. A sua TV irá ser reposta com todas as definições de modo a que coincidam com outro aparelho Fire TV ..

#### 8. Prime Video

Dependendo da localização selecionada, pode ser seguidamente exibida uma curta informação sobre os serviços de prime video. Pode começar neste momento a sua experiência gratuita de 30 dias. Selecionar Agora não e premir **Selecionar** para abandonar.

#### 9. Selecionar Aplicações

No próximo passo pode selecionar as aplicações que pretende transferir. Selecionar **Iniciado** e premir **Selecionar** para continuar. As aplicações são transferidas gratuitamente mas algumas das mesmas podem exigir um pagamento para acesso total. Selecionar **Agora não** e premir **Selecionar** para abandonar.

#### 10. Controlos Parentais

Pode ativar os Controlos Parentais neste momento ou pode fazê-lo mais tarde.

Ter em atenção que, se escolher **Sem Controlos Parentais**, compras e a reprodução de vídeo sem o PIN não serão permitidos.

Se escolher a opção Ativar Controlos Parentais, ser-Ihe-á pedido para a seguir inserir um PIN. Este é o PIN do Prime Video e está relacionado com a sua conta Amazon. Usar os botões no seu controlo remoto conforme mostrado no ecrã para inserir o PIN. Terá de o inserir para aceder a alguns menus, serviços, conteúdo, etc, protegido por este PIN. Se se esqueceu do seu PIN seguir esta ligação mostrada no ecrã para repor o seu PIN.

Será informado acerca da função no ecrã seguinte. Premir **Selecionar** para continuar.

Pode rever ou alterar as definições do controlo parental mais tarde usando a opção **Controlos Parentais** no menu **Definições > Preferências**.

#### 11. O que há de novo na Fire TV

Pode obter as notícias mais recentes sobre os shows da TV, filmes, novidades de produtos, ofertas especiais e muito mais. Serão enviados e-mails para o endereço de e-mail associado com a sua conta Amazon. Pode cancelar a sua subscrição em qualquer momento. Para subscrever, selecionar Subscrever ou selecionar Ignorar e premir o botão Selecionar para ignorar.

#### 12. Bem-vindo à Fire TV

Será dada uma informação breve sobre como usar a sua Fire TV no ecrã seguinte. Depois de ler premir **Selecionar** para continuar.

#### 13. Procurar os canais TV

Ser-lhe-á perguntado se pretende procurar canais no passo seguinte. Selecionar **Sim** e premir **Selecionar** para iniciar o processo de procura. Selecionar **Não** e premir o **Selecionar** para fazer a procura mais tarde.

Antes da procura ter início, ser-lhe.á pedido para verificar se a sua antena está configurada e se o cabo da mesma está corretamente ligado na tomada da antena na sua TV. Premir **Selecionar** para continuar.

#### 14. <u>Tipo de Canal</u>

O passo seguinte é a seleção do tipo de canal. Selecionar a sua preferência de procura para instalar canais para a função de TV Em Direto. Estarão disponíveis as opções **Cabo, Terrestre** e **Satélite**.

Se a opção **Cabo** ou **Terrestre** for selecionada, a TV irá procurar transmissões digitais terrestres e digitais por cabo. Selecionar o método de procura e premir **Selecionar** para iniciar a procura.

Se a opção **Satélite** for selecionada, pode escolher um operador no passo seguinte, se estiver algum disponível. Pode também escolher efetuar uma procura manual ou completa do canal ou importar uma lista de canais a partir do dispositivo de armazenamento USB ligado. Selecionar a opção operador que preferir e premir **Selecionar** para continuar. Se for selecionado um operador diferente do predefinido, será exibido um diálogo de confirmação. Selecionar **Sim** e premir **Seleccionar** para continuar com o operador selecionado. O ecrã de **Ligação Satélite** será seguidamente exibido.. Dependendo das seleções anteriores algumas opções podem ser automaticamente predefinidas. Alterar se necessário e continuar.

Se tiver uma lista de canais adequada que tenha sido previamente exportada para o dispositivo de armazenamento USB, pode neste momento também usar a opção **Lista de Canais Personalizada**. Ligar o dispositivo de armazenamento USB à sua TV, selecionar esta opção e premir **Selecionar** para continuar.

Se selecionar a opção Procura Completa de Canal ou Procura Manual de Canal, terá de selecionar o satélite no passo seguinte. Depois o ecrã Ligação Satélite será exibido. Definir manualmente as opções Tipo LNB, Potência LNB, Versão DiSEqC, Cano Único, ToneBurst e Modo Procura correspondendo ao seu ambiente no ecrã seguinte. Quando definira opção Versão DiSEqC, a opção Porta ficará disponível. Irá necessitar de definir a porta diseqc usando esta opção depois de definir a versão diseqc. Se selecionar adicionalmente as opções Procura Canal Manual, será necessário configurar a Frequência, Polarização e Taxa de Símbolo antes da procura ter início.

Quando completo premir o botão **Reproduzir**/ **Pausa**. A TV começará a procurar as transmissões disponíveis.

Enquanto a procura continua pode premir o botão **Selecionar** para cancelar. Será exibido um diálogo para confirmação. Selecionar **Sim** e premir **Selecionar** para cancelar.

Quando a configuração inicial for concluída os resultados serão exibidos. Neste momento, pode escolher fazer alterações na lista de canais ou voltar a procurar. Selecionar Feito e premir Selecionar para terminar a configuração.

O ecrã de seleção do perfil será exibido a seguir. Pode selecionar um perfil, adicionar um novo ou editar as definições do perfil. Selecionar o perfil que pretende continuar e premir **Selecionar**.

Será exibido o Ecrã Inicial. De modo a mudar para o modo TV em Direto e ver os canais de TV, premir o botão Em Direto no controlo remoto (a disponibilidade depende do modelo do controlo remoto). Pode também selecionar um canal a partir da linha Ligar Agora no separador Início ou selecionar a opção de entrada Antena ou Satélite a partir do menu Entradas ou da linha Entradas no separador Entradas no ecrã Início e premir Selecionar para começar a visualizar. Premir o botão Entrada para abrir o menu Entradas (a disponibilidade depende do modelo do controlo remoto)

# Ecrã Principal

Para beneficiar das vantagens da sua Fire TV Amazon, a mesma tem de estar ligada à Internet. Ligar a TV a uma rede doméstica com uma ligação Internet de alta velocidade. Pode ligar a sua TV sem fios ou com fios ao seu modem/router. Consultar as secções **Rede** e **Ligar à Internet** para mais informações de como ligar a sua TV à Internet.

O ecră principal é o centro da sua TV. Premir o botão Início no seu controlo remoto para mostrar o ecră principal. A partir do ecră principal pode iniciar qualquer aplicação, mudar para um canal de TV, ver um filme ou mudar para um dispositivo que esteja ligado, gerir as definições. Dependendo da configuração da sua TV e da seleção do país na configuração inicial o ecrã principal pode conter itens diferentes.

O ecrã principal'está organizado em vários separadores. Estar~ão disponíveis os separadores Perfis, Entradas, My Stuff, Encontrar, Início, Direto, as aplicações usadas recentemente, Assuas Aplicações e Canais e Definições (símbolo da roda dentada ) tabs. Pode rolar através dos mesmos usando os botões direcionais. Os separadores disponíveis podem diferir dependendo do estado da ligação da rede da sua TV e se entrou na sua conta Amazon. Mover o foco para a opção do separador pretendido para reproduzir o conteúdo. As opcões disponíveis do separador selecionado será posicionado geralmente em linhas. Para navegar nas opções usar os botões direcionais no controlo remoto. Selecionar uma linha depois mover o foco para o item pretendido na linha. Premir o botão Selecionar para fazer uma selecão ou para entrar no submenu.

O ecrã principal será aberta com o separador Início. Pode usar o separador Encontrar para procurar e encontrar o conteúdo que está a procurar. Tem uma função exclusiva de procura onde pode tanto premir o botão Alexa Voice (se o seu controlo remoto tiver um microfone integrado) e pedir à Alexa para encontrar o que está à procura ou pode digitar uma palavra para iniciar a procura. A biblioteca irá mostrar qualquer conteúdo que tenha adicionado à sua Lista de Visualizações.

# TV em Direto

TV em Direto refere-se aos canais que foram sintonizados através de antena ou de ligação por cabo ou satélite. Há várias formas de ver os canais TV em Direto. Pode premir o botão **Em Direto** no controlo remoto (a disponibilidade depende do modelo do controlo remoto) para mudar para a TV em Direto e ver os canais TV. Pode também selecionar um canal na linha Ligar Agora no separador Início ou Direto, ou selecionar a opção de entrada Antena ou Satélite na linha Entradas no separador Entradas no ecrã Início e premir Selecionar para começar a visualizar. Premir o botão Entrada para abrir o menu Entradas (a disponibilidade depende do modelo do controlo remoto)

Se a instalação do canal não for completada ou se a TV estiver ligada a uma rede com acesso internet, a linha **Ligar Agora** não estará disponível.

## Personalizar as Definições da TV

### Ajustar as Definições da imagem:

Permite-lhe definir as suas definições preferidas de imagem. Pode aceder ao menu de definições de imagem através do menu **Definições** no ecrã principal ou premindo e mantendo premido o botão **Início** durante cerca de 2 segundos enquanto visualiza qualquer entrada.

# Aceder às definições de imagem através do menu definições

Premir o botão Início, rolar para o separador Definições. Ir até à opção Vídeo e Áudio e premir o botão Selecionar. Selecionar a opção Definições de Imagem e premir o botão Selecionar. Role para baixo para selecionar a entrada que pretende ajustar a definição da imagem e premir o botão Selecionar. A TV irá agora mudar a entrada selecionada. O menu Definições da Imagem aparecerá no lado direito do ecrã.

# Aceder às definições de imagem enquanto está a ver TV

Enquanto está a ver a entrada que gostaria de ajustar, premir e manter premido o botão **Início** durante 2 segundos. O menu de definições rápidas aparecerá no lado direito do ecrã. Rolar para baixo e selecionar **Imagem** e depois premir **Selecionar**. As opções de definição de imagem aparecerão no lado direito do ecrã.

### Conteúdo do Menu da Imagem

As opções a seguir mostram todas as definições de imagem disponíveis na sua TV.

As definições de imagem são específicas-entrada e todas estas definições não serão aplicáveis a todas as entradas. Algumas opções podem não estar disponíveis dependendo da fonte de entrada.

**Modo imagem:** Definir o modo de imagem para se adequar às suas preferências ou necessidades.

O modo de Imagem pode ser definido como uma destas opções: Padrão, Filme, Dinâmico, Desporto, Jogos, PC e Personalizado. Pode também ajustar manualmente cada modo. As opções disponíveis podem variar dependendo da fonte de entrada atualmente definida.

**Retroiluminação:** Aumenta ou diminui o da retroiluminação de 0 - 100.

Retroiluminação Dinâmica: Define a retroiluminação Dinâmica em Ligar, Desligar ou Eco.

Saturação da cor: Ajusta a diferença entre os níveis de luminosidade e de escuridão na imagem. O intervalo é de 0-100.

Definições do Ecrã: O formato da imagem pode ser definido em Automático, 16:9 e 4:3.

#### Definições Avançadas

**Contraste:** Ajusta a diferença entre os níveis de luminosidade e de escuridão na imagem. O intervalo é de 0-100.

**Brilho:** Aumenta ou diminui o brilho da imagem de 0 - -100.

Contraste Dinâmico: Definir o Contraste Dinâmico em Ligar ou Desligar.

**Contraste Local:** Divide cada imagem em pequenas regiões e aplica curvas de contraste independentes a cada região distinta. O Controlo de Contraste Local tem 4 definições diferentes **Desligado**, **Reduzido**, **Médio**, **Elevado**. Selecionar a sua definição pretendida depois premir **Selecionar**.

Gamma: Gama pode ser alterado entre -4 e 4.

**Matiz:** Aumenta ou diminui a matiz da imagem de -50 (verdes) a 50 (vermelhos)

Temperatura da cor: Define valor da temperatura de cor pretendido. Estão disponíveis as opções Fria, Normal e Quente.

**Nitidez:** Ajusta o nível de nitidez nas margens entre as zonas iluminadas e escuras da imagem O intervalo é de 0-100.

**MPEG NR:** A Redução do Ruído MPEG tem 4 definições diferentes **Desligada**, **Reduzida**, **Média**, **Elevada**. Selecionar a sua definição pretendida depois premir **Selecionar**.

Redução de Ruído: A Redução do Ruído tem 4 definições diferentes Desligada, Reduzida, Média, Forte. Selecionar a sua definição pretendida depois premir Selecionar.

**Cinema Natural:** Define o Cinema Natural em Ligar ou Desligar.

**Repor a Imagem:** Repõe todas as definições nas predefinições.

### Ajustar as Definições de Som

Permite-lhe ajustar as definições de som na sua TV. Pode aceder ao menu de configurações de som através do menu **Definições** no ecrã principal ou premindo e mantendo premido o botão **Início** durante 2 segundos enquanto visualiza qualquer entrada.

# Aceder às Definições de áudio através do menu Definições

Premir o botão Início, rolar para o separador Definições. Ir até à opção Video e Áudio e premir o botão Selecionar. Rolar para baixo até à opção Definições de Áudio e premir o botão Selecionar. As opções de definição do som aparecerão no lado direito do ecrã.

# Aceder às Definições de Som enquanto está a ver TV

Enquanto está a ver a entrada que gostaria de ajustar, premir e manter premido o botão **Início** durante 2 segundos. O menu de definições rápidas aparecerá no lado direito do ecrã. Rolar para baixo e selecionar **Som** e depois premir **Selecionar**. As opções de definição do som aparecerão no lado direito do ecrã.

### Conteúdo do Menu Som

As opções a seguir mostram todos os ajustes de definição do som disponíveis na sua TV.

Modo Dolby: Dolby Audio tem definições de som predefinidas. As opções disponíveis são Padrão, Música, Discurso, Desporto, Estádio, Utilizador e Desligar. Destinam-se a oferecer-he a melhor qualidade de som para o conteúdo que está a ver. Selecionar a sua definição pretendida depois premir Selecionar.

Modo DTS: Esta definição pode apenas ser acedida se o Modo Dolby tiver sido desligado. O modo DTS tem 6 definições diferentes Padrão, Música, Filme, Voz Clara, Graves Melhorados e Flat. A definição predefinida é Padrão. Selecionar a sua definição pretendida depois premir Selecionar.

**Definições Avançadas:** Aqui poderá ligar ou desligar **Clareza do Diálogo, TruVolume e DTS Virtual:X.** Selecionar a opção pretendida e premir **Seleccionar** para ligar ou desligar-. Pode também configurar as definições do **Balanço** e do **Equalizador**.

**Clareza do Diálogo:** Melhora a clareza do sinal para diálogos claros que sejam audíveis por cima do efeitos de som de fundo.

**TruVolume:** Oferece um nível de volume consistente e confortável em todo o conteúdo.

**DTS Virtual:X:** Reproduz os sons altos r uma imagem de som ambiente cinemático sem colunas de som ambiente.

Intensificador de Diálogo: Esta definição só estará disponível se a opção Modo Dolby não estiver definida como Desligada. Estarão disponíveis as opções de Desligado, Reduzido, Médio e Elevado.

Nivelador de Volume: Esta definição só estará disponível se a opção Modo Dolby não estiver definida como Desligada. Permite-lhe equilibrar os níveis de som. Estarão disponíveis as opções de Desligado, Reduzido, Médio e Elevado.

**Balanço:** Ajusta o nível do som a partir das colunas esquerda e direita e pode ser ajustada de -25 a 25. A definição predefinida é 0.

**Equalizador:** Esta definição pode apenas ser acedida se o **Modo Dolby** tiver sido desligado. O equalizador tem 5 definições diferentes: **100Hz**, **500Hz**, **1.5kHz**, **5kHz**, **10kHz**. Cada definição pode ser ajustada de 10 a 10, a definição predefinida é 0 para todos.

**Colunas da TV:** Premir **Seleccionar** para ligar ou desligar a coluna da TV.

Repor: Repor todas as definições nas predefinições

# Definições

Se necessitar de alterar ou ajustar alguma coisa na sua TV poderá encontrar a definição necessária no menu **Definições**. Pode aceder ao menu **Definições** a partir do ecrã principal da TV. Premir o botão **Início**, rolar para **Definições**. O menu definições está dividido em menus separados para tornar mais fácil encontrar o que está à procura.

### Entradas

Use o menu Entradas para alterar entre entradas e selecionar também o **Reprodutor de Multimédia** a partir daqui se tiver uma Drive USB ligada a uma das entradas USB.

#### Aceder ao Menu Entradas

Pode aceder ao menu **Entradas** através do menu **Definições** no ecrã principal. Premir o botão **Início** para exibir o ecrã inicial, depois rolar nas **Definições**. Premir o botão direcional para selecionar o separador **Entradas** e premir **Selecionar**.

Pode também aceder às opções de entrada a partir do separador Entradas no ecrã Início ou basta premir o botão Entrada para abrir o menu Entradas (a disponibilidade depende do modelo do controlo remoto).

#### Selecionar uma Entrada

Premir os botões direcionais para selecionar a entrada pretendida depois premir **Selecionar**. A sua TV mudará agora para essa entrada.

#### Mudar o Nome das Entradas

O nome da entrada pode ser alterado para as entradas HDMI. Selecionar a entrada a que pretende mudar o nome e premir o botão **Opções**. Selecionar **Alterar Nome do Dispositivo** e premir **Selecionar**. Irá agora ver uma lista de dispositivos, selecionar o que tem ligado e premir **Selecionar**. Depois selecionar **Seguinte**.

Se pretender definir as entradas de novo nos respetivos nomes originais, selecionar a entrada, premir **Opção** e selecionar **Repor Entrada**.

#### Leitor de multimédia

Se tiver um dispositivo de armazenamento USB ligado numa das portas USB ou se tiver ficheiros USB ou se tiver ficheiros na Galeria pode aceder aos mesmos e exibi-los no Reprodutor de Multimédia. O Reprodutor de Multimédia permite-lhe exibir imagens ou reproduzir vídeos e ficheiros de áudio.

No menu Entradas selecionar Reprodutor de Multimédia e premir Selecionar. Se esta for a primeira vez que usou o Reprodutor de Multimédia, pode ser-lhe perguntado se pretende permitir que a galeria aceda às fotografias, multimédia e ficheiros no seu aparelho. A Galeria é o nome usado para a sua TV, portanto selecionar Permitir e premir Selecionar.

Com o Reprodutor de Multimédia aberto irá ver 4 separadores no topo do ecrã, selecionar **Seus Ficheiros** para ver todos os ficheiros, **Vídeos** para ver todos os vídeos, **Imagens** para ver todas as imagens e **Áudio** para ver todos os ficheiros de áudio.

Nestes separadores estrá disponível a visualização das opções. A opção **Ver Todas** e as pastas que incluem os ficheiros de multimédia serão listados. Quando rolar na opção, apenas os ficheiros multimédia na pasta selecionada serão exibidos no ecrã. Selecionar a opção **Ver Todos** para ver todos os ficheiros.

Premir o botão Opções, selecionar Ordenar e premir Selecionar para ver as opções disponíveis para ordenar os ficheiros exibidos no ecrã.

Tem imagens múltiplas na sua Drive USB que pode criar uma apresentação de diapositivos usando as suas imagens. Selecionar o separador **Imagens** no topo do ecrã e premir o botão **Opções**. No menu **Opções** selecionar **Selecionar Várias Imagens** e premir **Selecionar**. Agora selecionar as imagens que gostaria de adicionar à apresentação de diapositivos selecionando cada imagem e premindo **Selecionar**. Depois de ter selecionado todas as imagens premir o botão **Reproduzir/Pausa** para iniciar a apresentação de diapositivos.

Depois de a apresentação de diapositivos estar a correr pode alterar a definição da mesma. Premir o botão **Opções** para ver as opções disponíveis. Pode

definir as opções Álbum, Estilo do Diapositivo, Velocidade do Diapositivo e Aleatório de acordo com as suas preferências. Ajustar as definições e depois premir o botão **Reproduzir/Pausa** para visualizar a sua apresentação de diapositivos.

Formatos de vídeo suportados: MPEG, MKV, MP4, MOV, 3GP e AVI.

Formatos de imagem suportados: JPEG, JPG, BMP e PNG.

Formatos de música suportados: MP3 e WAV.

### **Notificações**

O menu de notificações mostra-lhe todas as notificações sobre a sua TV. O símbolo de notificação (uma pequena bolha) irá aparecer no canto superior direito do símbolo de roda dentada no ecrã **Início** para indicar que tem novas notificações.

#### Ler notificações

Selecionar Notificações no menu Definições e premir Selecionar. Um número pequeno na bolha pequena no canto superior direito da opção das Notificações indica quantas notificações é que tem. Todas as notificações disponíveis serão exibidas. Rolar nas notificações e selecionar a notificação que pretende ler, depois premir Selecionar. A mensagem de notificação será exibida no ecrã.

#### Limpar as notificações

Pode limpar as notificações individualmente ou limpar todas as notificações. Para limpar uma notificação individual selecionar a mesma e premir o botão **Opções**. No menu **Opções** selecionar **Rejeitar** e premir **Selecionar**. A notificação será apagada. Para limpar todas as notificações premir o botão **Opções**, selecionar **Rejeitar Todas** e premir **Selecionar**. Todos as notificações serão apagadas.

#### Gerir as notificações

Para as notificações relacionadas com a Appstore pode estar disponível a opção Gerir. Selecionar a notificação e premir o botão Opção. Selecionar Gerir e premir Selecionar. Será direcionado para a opção de definição Notificações no menu Definições>Aplicações>Appstore. Premir Selecionar para desligar as notificações relacionadas com a Appstore.

#### Definições de notificação

De modo a configurar as definições de notificação limpar primeiro todas as notificações. Premir o botão Opções enquanto a mensagem "**Sem novas notificações**" é exibida no ecrã. Depois selecionar **Definições** e premir **Selecionar** para ver as opções disponíveis. Estarão disponíveis 2 opções. Usar a opção **Não Interromper** para ocultar ou mostrar todos os pop-ups de notificação da aplicação. Usar a opção **Notificações da Aplicação** para bloquear ou desbloquear notificações de aplicações individuais.

#### Perfis

Pode usar o menu perfis para mudar entre os perfis associados com a sua conta. Pode também editar os mesmo e adicionar um novo perfil se assim o desejar. Para configurações mais detalhadas, pode usar aqui a opção Definições do Perfil para aceder ao menu de definições da conta e do perfil.

### Conta e Perfil

A opção para gerir as definições da sua conta Amazon podem aparecer diferentes dependendo do estado do registo da conta. Se tiver registado com a sua Conta Amazon a opção será lida **Definições de Conta e Perfil.** Caso contrário, será lido **Iniciar sessão/Aderir.** Aqui pode registar/anular o registo da sua conta ou sincronizar o seu conteúdo Amazon comprado.

#### Conta Amazon

Se desejar remover a sua conta Amazon a partir da sua TV, será necessário anular o registo da mesma. Isto não irá apagar a sua conta Amazon, irá só remover a mesma desta TV. Depois de anular o registo da sua conta, isto irá remover o conteúdo da sua TV e muitas funções não irão funcionar até que seja registada uma nova conta.

Selecionar Conta Amazon e premir Selecionar.

Em seguida, selecionar **Anular Registo** e premir em **Seleccionar** para anular o registo da sua conta. Isto pode demorar alguns segundos.

Importante: Anular o registo de uma conta NÃO irá remover todos os seus dados pessoais. Para remover todos os seus dados pessoais é necessário repor as predefinições da sua TV. Para fazer isto ir para Definições > Aparelho e Software > Repor as Predefinições.

Depois de ter sido anulado o registo da conta **Amazon**, o ecrã **Iniciar Sessão** será exibido de modo que pode iniciar sessão usando outra conta.

#### Sincronizar Conteúdo Amazon

Se tiver comprado conteúdo como filmes, estes podem ser visualizados noutros dispositivos sincronizando o conteúdo Amazon.

Selecionar Sincronizar Conteúdo Amazon e premir Selecionar. Aparecerá a palavra "Sincronizar". O seu conteúdo comprado poderá agora ser visualizado noutros dispositivos.

#### **Prime Video**

Será exibida a informação onde pode gerir as suas subscrições e transações.

#### Definições Criança

Aqui pode gerir as definições do perfil criança incluindo adicionar conteúdo, definir os limites de tempo e gerir o PIN do seu filho.

#### **Controlos Parentais**

A sua TV tem algumas proteções predefinidas, as quais que quando ativadas irão exigir um código PIN a ser inserido para compras, entrar na aplicação e também irá restringir a visualização do conteúdo classificado como Adolescentes e acima. Os controlos parentais são definidos em **DESLIGADO** por predefinição.

Selecionar **Controlos Parentais** e premir **Selecionar**. para ativar os controlos parentais.

Nota: Ser-lhe-á pedido para inserir um PUN para ligar ou desligar os controlos parentais. Este é o PIN do Prime Video e está relacionado com a sua conta Amazon. Se se esqueceu do seu PIN seguir esta ligação mostrada no ecrã para repor o seu PIN.

#### Perfis

Aqui pode gerir os perfis associados com a sua conta. Selecionar **Perfis** e premir **Selecionar**.

#### Partilha de Perfil

A partilha de perfil permite que os adultos da Família Amazon selecionem os perfis uns dos outros no Prime Video e na Fire TV. Aqui irá encontrar o sítio onde pode alterar estas definições.

### Rede

O menu Rede tem todas as definições para ligar a sua TV à Internet. Todas as redes disponíveis serão mostradas aqui e é aqui que pode configurar a sua rede.

Se tiver ligado a sua TV através de um cabo Ethernet ou **Ativar Rede** opção não está definida para **Desligar**, as redes sem fios não serão listadas e as opções relacionadas com a rede sem fios não estarão disponíveis.

#### Verificar o estado da rede

# Selecionar Rede no menu Definições e premir Selecionar.

O menu Rede irá exibir as 3 redes sem fios mais fortes que a sua TV pode encontrar, a sua rede é aquela com a palavra "Ligada" escrita por baixo da mesma.

Selecionar a sua rede, se estiver ligado mostrará Ligado por baixo do nome da Rede. No lado direito do ecrã mostrará a Segurança da sua ligação. Com a sua rede selecionada premir o botão Reproduzir/ Pausa para verificar a sua rede. Irá ver o estado da ligação da sua rede. Premir o botão Voltar para sair deste ecrã. Se pretende esquecer a rede premir o botão Opções enquanto a sua rede está selecionada.

#### Ver todas as Redes

Se pretender procurar mais redes, selecionar Ver todas as Redes e premir Selecionar. Agora irá ver uma lista de todas as redes que a sua TV consegue encontrar. Se rolar para o fim da lista tem também a opção de voltar a procurar redes.

# Aderir a uma rede usando o botão WPS ou o PIN

Se não conseguir lembrar-se da sua palavrapasse WLAN usando a opção WPS desativa temporariamente a palavra-passe dos seus routers e permite-lhe ligar à mesma sem a palavra-passe.

Selecionar a opção de ligação WPS preferida e premir Selecionar, seguidamente seguir as instruções no ecrã.

#### Definições avançadas de rede

Se estiver seguro para utilizar a definição de rede pode configurar manualmente uma rede, selecionando **Aderir a Outra Rede** e premindo **Selecionar**. Terá de digitar manualmente todas as definições da rede pretendida usando o teclado no ecrã.

Se tiver ligado a sua TV através de um cabo Ethernet pode igualmente configurar a sua definição de rede. Esta é uma definição mais avançada para os utilizadores que estejam confiantes a fazer a configuração de redes.

#### Guardar a palavra-passe WLAN na sua conta Amazon

A palavra-passe WLAN pode ser guardada na sua Conta Amazon, isto pode ser útil se pretendesse ligar outros dispositivos para a mesma rede. A definição predefinida é **Desligar**.

Selecionar Guardar **Palavras-passe Wi-Fi para Amazon** e premir **Selecionar**. A sua palavra-passe WLAN será agora guardada na sua conta. Pode ser apagada em qualquer momento desativando a opção

#### Ligar a sua TV através da LAN e da WLAN

Ativar dispositivos e aplicações que selecionar para ligar a sua TV através da LAN e da WLAN. Ativar esta opção pode aumentar o consumo de energia da sua TV.

Se ativar a ligação de rede esta opção será também ativada automaticamente. Selecionar Ligar com LAN e Wi-Fi e premir Selecionar para desativar.

#### Alterar o estado da ligação

Se não tiver ativado a ligação de rede durante o processo inicial de definições, pode usar esta opção para ativar a mesma. Ou pode desativar a mesma se tiver sido previamente ativada.

Selecionar Ativar Rede premir Selecionar para ativar ou desativar a ligação de rede. Consultar a secção Ligar à Internet se necessitar de mais informação.

#### Dicas básicas para resolução de problemas Wi-Fi

Aqui pode visualizar dicas como estas e reiniciar a sua Fire TV. Selecionar **Dicas básicas para resolução de problemas Wi-Fi** e premir **Selecionar**.

## Visor e Áudio

Este menu engloba todas as definições e ajustes para a sua imagem e som bem como outras definições tal como, como a sua TV se liga, ecrã em espelho, definição do protetor de ecrã e controlo do dispositivo HDMI CEC.

Selecionar Visor e Áudio no menu Definições e premir Selecionar.

#### Definições da Imagem

As definições de imagem podem ser ajustadas em cada inserção, portanto cada inserção pode ser definida para ter as suas próprias definições de imagem. Para informação sobre o ajuste de cada definição consultar a secção **Personalizar as Definições de TV** deste manual.

Para ajustar a definição de imagem enquanto estiver a ver a sua TV, premir e manter premido o botão **Início** e selecionar **Imagem** no menu no lado direito do ecrã.

#### Definições de Áudio

As definições de som podem ser ajustadas aqui, para informação sobre como ajustar cada definição consultar a secção **Personalizar Definições de TV** deste manual.

Para ajustar as definições de som enquanto está a ver a TV, premir e manter premido o botão **Início** e selecionar **Som** no menu no lado direito do ecrã.

#### Apple AirPlay & HomeKit

Transmissão a partir de dispositivos Apple e o conteúdo de controlo com Apple AirPlay&HomeKit Será redirecionado para as definições Apple AirPlay & HomeKit para definição e configuração.

#### Controlo de Potência

O menu de Controlo de Potência tem duas opções: Ligar e comandos de voz quando o ecrã da TV estiver desligado.

Ligar: A definição Ligar permite-lhe escolher qual o estado em que pretende que a sua TV se ligue, seja na última entrada que esteve a ver ou o ecrã Início.

Selecionar a Ligar e premir Selecionar. Selecionar Início ou Última entrada e premir Selecionar. Irá aparecer uma marca de seleção junto da sua escolha.

Comandos de voz quendô o ecrã da TV estiver desligado. Quando ativado, pode dar comandos de voz através de um dispositivo Alexa ou Apple HomeKit quando o ecrã da sua TV estiver desligada. O ecrã da sua TV irá ligar-se para completar os comandos de voz. Selecionar esta opção e premir Selecionar. Selecionar Sim e premir Selecionar.

#### Saída Áudio

O menu Saída de Áudio tem 6 opções: Colunas TV, Ficha de saída áudio, Formato áudio digital, DTS DRC e Sinc Áudio Bluetooth.

Selecionar a Saída de Áudio e premir Selecionar.

**Colunas da TV:** No menu Colunas da TV pode ligar ou desligar as colunas integradas na TV. Pode desejar desligá-las se tiver uma barra de som ligada.

Selecionar **Colunas da TV** e premir **Selecionar** para ligar ou desligar as Colunas da TV.

**Tomadas de saída áudio:** Para a ficha de áudio 3,5 mm na parte de trás da TV. Selecionar a saída de linha ou a variável para auscultadores.

**Formato Áudio Digital:** Dependendo do tipo de aparelho áudio que tenha ligado pode necessitar de ajustar o formato de áudio que a sua TV emite. O formato de áudio pode ser alterado aqui.

Selecionar a Formato de Áudio Digital e premir Selecionar.

Selecionar o formato de áudio pretendido PCM, Dolby Audio, PPass-through e Auto, depois premir Selecionar. A definição predefinida é Auto.

**DTS DRC:** O menu DTS DRC permite que o DTS DRC seja ligado ou desligado.

Selecionar **DTS DRC** e premir **Selecionar** para ligar ou desligar DTS DRC.

Sinc Áudio Bluetooth: Se tiver uma coluna ou auscultadores Bluetooth ligados à sua TV pode ser necessário sincronizar o áudio para o seu aparelho. Se selecionar esta opção, a mesma fará a sincronização.

Com o seu dispositivo Bluetooth ligado à sua TV selecionar **Sinc Áudio Bluetooth** e premir **Selecionar**.

#### Ativar Monitor em Espelho

Ativa os dispositivos móveis para temporariamente exibirem o visor em espelho para a sua TV. Tornando-o visível. Isto é referido como Visor em Espelho ou Miracast no seu aparelho.

Selecionar Ativar Monitor em Espelho e premir Selecionar. Será exibido uma ecrã de Monitor em Espelho. A sua TV está agora pronta para exibir em espelho.

#### Sons de navegação

Enquanto está a navegar nos menus e a selecionar itens, a sua TV irá emitir um som, este pode ser ligado ou desligado aqui.

Selecionar **Sons de Navegação** e premir **Selecionar** para os ligar ou desligar.

#### Protetor de Ecrã

Quando a sua TV está inativa durante alguns minutos, a proteção de ecrã é ativada. Irão ser reproduzidas imagens da Amazon Collection. O menu de proteção de ecrã dá-lhe muitas opções para alterar de modo que pode personalizar a sua proteção de ecrã. Se a sua TV não estiver ligada à Internet, a opção **Protetor de Ecrã** não estará disponível.

Selecionar Protetor de Ecrã e premir Selecionar.

O menu Definições do Protetor de Ecrã aparecerá.

Protetor de Ecrã Atual - Aqui pode alterar o álbum do protetor de ecrã de modo a que exiba as suas imagens.

Estilo Diapositivo - Altera a forma da transição de imagens Escolher de Panorâmico e Ampliar ou Dissolver.

Velocidade do Diapositivo - Ajusta o tempo necessário para alterar as imagens. Escolher de Lento, Médio ou Rápido.

Hora de Início - Define o tempo gasto para que o Protetor de Ecrã tenha início. Escolher de **5, 10, 15** minutos ou Nunca.

**Data e Relógio** - Muda para ligar ou desligar a informação da data e do relógio

**Exibir Informação** - Muda a informação da imagem para ligar ou desligar.

Dicas Alexa - Muda as dicas Alexa para ligar ou desligar.

Aleatório - Muda esta opção para ligar se pretender exibir as imagens numa ordem aleatória.

#### Controlo do Dispositivo HDMI - CEC

Permite que a sua TV controle dispositivos CEC ligado-HDMI compatíveis usando o controlo remoto da sua TV.

Reprodução, navegação e ligar/desligar podem todos ser obtidos através de um controlo remoto único de TV. Premir **Seleccionar** para ligar ou desligar.

Se tiver um dispositivo CEC ativado ligado à sua TV, através do cabo HDMI, esta definição permite que o seu controlo remoto também controle as funções selecionadas do seu dispositivo ligado. Por exemplo, o botão **Em Espera** no controlo remoto da TV também irá mudar no seu dispositivo CEC ligado

O menu de Controlo do dispositivo HDMI CEC tem 4 opções. **One-Touch Play, ARC, Power Control** e **Controlo Remoto Pass-Through**. Selecionar Controlo do Dispositivo HDMI CEC e premir Selecionar.

**One-Touch Play:** Usar a fonte principal da sua TV para a reprodução. Selecionar **One-Touch Play** e premir **Selecionar**. As opções **Permitir**, **Perguntar Sempre** e **Rejeitar** estarão disponíveis. Selecionar a sua opção pretendida depois premir **Selecionar**.

**ARC:** Use a ligação do seu cabo HDMI para enviar áudio a partir da sua TV para a sua barra de som ou para o recetor AV. Selecionar **ARC** e premir **Selecionar** para ligar ou desligar.

**Controlo de Potência:** Use a sua TV para ligar/ desligar dispositivos ligados. Premir **Seleccionar** para ligar ou desligar.

**Controlo Remoto Pass-Through:** Use o controlo remoto da sua TV para controlar dispositivos a partir de outras entradas. Premir **Seleccionar** para ligar ou desligar.

#### Idioma Preferencial da TV em Direto

Selecionar o áudio preferencial principal ou secundário e o idioma das legendas para os canais da TV em Direto.

#### Legendas

Ativar ou desativar as legendas. Se as legendas estiverem ativadas pode ainda escolher os seus idiomas preferenciais de legendas.

#### Legendas faladas

Ativar a reprodução automática das legendas faladas adicionalmente ao áudio principal se disponível para o programa atual.

#### Descrição de Áudio

Estarão disponíveis as opções Volume baixo, Volume médio, Volume alto e Desligado Selecionar Desligar para desativar a descrição de áudio ou qualquer outra opção para a ativar. Determinados programas oferecem a possibilidade de escolher o volume da locução da descrição do áudio. Para os referidos programas a sua escolha do volume será automaticamente aplicada.

#### TV Híbrida (HbbTV)

Ativar ou desativar o botão vermelho das aplicações interativas (HbbTV) na TV ou nas estações de rádio.

#### Pedido "não rastrear"

Enviar pedidos "Não rastrear" enquanto estiver a usar as aplicações do botão vermelho (HbbTV). Quando ativada, esta opção melhora a sua proteção de privacidade; no entanto, determinadas aplicações podem oferecer um conteúdo ou funcionalidade limitados quando esta opção estiver ativada.

#### Alerta de intensidade de sinal fraco

Ativar ou desativar o alerta de intensidade de sinal fraco.

## Aplicações

O menu das aplicações permite-lhe gerir todas as suas aplicações Selecionar **Aplicações** e premir **Selecionar**.

### Fotos Amazon

Aqui pode alterar as definições da aplicação Fotos Amazon, pode permitir a outros exibir fotografias a partir da respetiva conta Fotos Amazon para a sua TV e pode também desativar a sua conta de modo a que não possa ser vista na sua TV.

Selecionar Fotos Amazon e premir Selecionar.

Por predefinição, **Permitir Ligações de Convidados** está ativada, se não pretender permitir que outros utilizadores exibam fotografias a partir das respetivas contas Fotos Amazon pode desativar esta função. Selecionar **Permitir Ligações de Convidados** e premir Selecionar para ligar e desligar a função.

Se pretender deixar de ver as suas fotografias a partir da sua conta Fotos Amazon pode desativar a função aqui. O acesso é ativado por predefinição. Selecionar Acesso Fotos Amazon e premir Selecionar. Selecionar Desativar Fotos Amazon e premir Selecionar. As suas fotografias não serão visualizadas na sua TV. Não se preocupe as suas fotografias não serão apagadas, manter-se-ão na sua conta.

### Silk Browser

Configurar as definições do browser internet da Amazon.

### Appstore

Este menu permite-lhe controlar as definições da sua aplicação tal como as atualizações, as compras na aplicação e como abrir ligações externas de mercado.

Selecionar Appstore e premir Selecionar.

O menu Appstore será exibido onde pode selecionar o seguinte:

Atualizações Automáticas: Quando são ativadas atualizações automáticas, a Appstore atualizará automaticamente as suas aplicações para as versões mais recentes. Se as permissões da aplicação forem alteradas não serão automaticamente atualizadas, portanto irá rever quaisquer alterações antes de aceitar e de atualizar. Premir **Seleccionar** para ligar ou desligar.

Ligações de mercado externo: Dá-lhe a opção de como pretende abrir as ligações externas. Premir Selecionar para ver as opções disponíveis: Abrir com a Amazon Appstore, Não abrir e Perguntar antes de abrir Selecionar a opção que preferir e premir Seleccionar. Irá aparecer uma marca de seleção junto da sua escolha.

**Compras na Aplicação:** Algumas aplicações permitem fazer compras na aplicação, esta definição permite-lhe escolher se as pretende permitir ou não.

Premir Seleccionar para ligar ou desligar.

Gerir as Minhas subscrições: Pode gerir as suas subscrições online.

Deve seguir a ligação mostrada no ecrã.

Notificações: Definir em LIGAR para exibir as notificações relacionadas com a Appstore. Premir Seleccionar para ligar ou desligar.

### Gerir as Aplicações Instaladas

Aqui pode gerir todas as aplicações na sua TV. Também lhe irá mostrar a quantidade de memória disponível na sua TV. Selecionar **Gerir aplicações instaladas** e premir **Selecionar**.

A definição predefinida é para exibir todas as aplicações, no entanto se selecionar **Exibir** e premir **Selecionar** obtém as opções para exibir **Todas as aplicações**, **Somente internas** ou **Somente USB**.

Será exibida uma lista de aplicações, selecionar a aplicação que pretende gerir e premir **Selecionar**.

As aplicações pré-instaladas têm 3 opções, e as aplicações que transferiu e instalou têm mais opções. Se desinstalou uma aplicação, a mesma continuará disponível para ser descarregada e para reinstalar de novo no futuro.

#### Aplicações pré-instaladas

Terá 6 opções Forçar parar, Limpar dados, Limpar a cache, Limpar as predefinições, Abrir ligações suportadas e Ligações suportadas.

#### Aplicações instaladas

Terá algumas opções extra: **Permissões**, **Entrar na** aplicação e **Desinstalar**.

## Controlo do Equipamento

As barras de som e os recetores podem ser ligados à sua TV e aqui podem ser configurados de modo a que o controlo remoto da Fire TV possa controlar o dispositivo ligado independentemente da forma como o ligou à sua TV. Este processo pode levar algum tempo.

### Adicionar uma Barra de Som ou um Recetor

Selecionar Adicionar Equipamento e premir Selecionar.

Selecionar tanto a **Barra de Som** como **Recetor** dependendo do produto que ligou depois premir **Selecionar**.

**Nota:** Assegurar que a sua barra de som ou o recetor estão ligados à sua TV e estão ativados.

O exemplo seguinte mostra como configurar uma barra de som.

Agora é necessário selecionar a marca da sua barra de som. Selecionar a marca e depois premir **Selecionar**.

Assegurar que a sua barra de som está ligada e que o volume está alto e depois premir **Selecionar**.

Premir **Em Espera** no controlo remoto da sua TV, aguardar 10 segundos depois premir novamente o botão **Em Espera**.

Ser-Ihe-á perguntado agora "A sua barra de som desligou-se e depois voltou a ligar-se quando premiu Em Espera" Se aconteceu o acima referido selecionar Sim e premir Selecionar, caso contrário selecionar Não e premir Selecionar. Pode ser necessário repetir este processo várias vezes.

Quando a sua barra de som eventualmente se desliga e liga, ser-lhe-á pedido para premir os botões para subir e baixar o volume. Premir os botões **Volume+** e -.

Se o seu nível de volume ficar ajustado conforme esperado selecionar **Sim** e premir **Selecionar**. Caso contrário selecionar **Não** e continuar até que o nível do volume se altere.

O controlo remoto da sua Fire TV foi agora configurado, irá agora ligar e desligar a sua barra de som e ajustar o nível do volume.

Agora quando ligar a sua TV irá ligar também a sua barra de som As colunas da TV serão automaticamente desligadas.

#### Definições da Barra de Som/Recetor

Depois de ter configurado a sua barra de som ou o recetor irá agora ver tanto a **Barra de Som** como o **Recetor** no menu de **Controlo do Equipamento.** Isto irá mostrar-lhe todas as definições para o seu aparelho.

Selecionar Barra de Som ou Recetor e premir Selecionar. Poderá agora ver uma lista de definições.

Selecionar a definição que pretende ajustar e premir **Selecionar**.

**Aumento do Volume:** Definir a quantidade de aumento ou diminuição do volume quando pede à Alexa para alterar o volume. O aumento predefinido é 4.

Premir **Avanço Rápido** ou **Retrocesso** para aumentar ou diminuir os aumentos. Premir **Opção** para repor de novo as definições predefinidas.

**Opções Infravermelhos:** Altera as opções de infravermelhos: **Perfil IR**, **Temporizador**, **Repetição** e **opções Controlador IR** estarão disponíveis.

**Controlos de Potência:** Ajusta as definições de ligar/desligar para a sua barra de som ou recetor. **Diferimento Ligar** e opções de **Controlo de Alimentação** podem estar disponíveis.

Entrada da Fire TV: Alterar a entrada, na qual a sua barra de som ou recetor irá ligar-se para ver a Fire TV.

Alterar a Barra de Som/Alterar o Recetor: Se pretendia alterar a barra de som ou o recetor que está ligado à TV, selecionar Alterar Barra de Som/ Alterar Recetor e premir Selecionar. Para remover o dispositivo selecionar Alterar Barra de Som/Alterar Recetor e premir o botão Opção.

**Repor as predefinições de Barra de Som/Recetor:** Repõe todas as definições que possa ter modificado de novo para as predefinições. Esta opção estará disponível se alterar as definições predefinidas.

#### Definições Avançadas

Ajustar o temporizador de potência se a sua barra de som ou o recetor não ligar/desligar.

Premir **Avanço Rápido** ou **Retrocesso** para aumentar ou diminuir os aumentos.

Premir **Opção** para repor de novo as definições predefinidas.

### TV em Direto

Este menu permite-lhe sintonizar a sua TV, gerir os canais, configurar um cartão CI e definir os controlos parentais.

Selecionar TV em Direto e premir Selecionar.

#### Procura de Canais

Já deve ter sintonizado a sua TV durante o processo de configuração inicial. Mas se tiver ignorado o passo de procura do canal ou se necessitar de ressintonizar a sua TV deve seguir estas instruções.

Selecionar Procurar Canal e premir Selecionar.

Ser-lhe-á pedido para verificar que p conjunto a sua antena está configurada e que o cabo está corretamente ligado na tomada de entrada da antena na sua TV. Premir **Selecionar** para continuar

Selecionar a sua preferência de procura para instalar os canais. **As opções Terrestre**, **Cabo** e **Satélite** estarão disponíveis.

Se a opção **Terrestre** for selecionada, a TV irá procurar transmissões terrestres. Selecionar o método de procura no ecrã seguinte e premir **Selecionar** para iniciar a procura. Se continuar com a procura manual, será necessário configurar as opções de **Frequência** e de **Banda UHF** antes de iniciar a procura.

Se a opção Cabo for selecionada, a TV irá procurar transmissões digitais por cabo. No ecrã seguinte, selecionar o operador do cabo, se existir, ou o método de procura, seguidamente premir **Selecionar** para iniciar a procura. Pode ser necessário configurar a ID de Rede e as opções de Frequência antes de iniciar a procura.

Se a opção **Satélite** for selecionada, pode escolher um operador no passo seguinte, se estiver algum disponível. Pode também escolher efetuar uma procura completa ou manual. Selecionar a opção que preferir e premir o botão **Selecionar** para continuar. Se selecionar a opção **de procura completa ou manual**, terá de selecionar o satélite no passo seguinte. Depois o ecrã de **Ligação Satélite** será exibido. Pode definir neste ecrã os parâmetros LNB Type, LNB Power, DiSEqC Version, Port, Single Cable, ToneBurst e Scan Mode do satélite selecionado correspondente ao seu ambiente. Dependendo das suas seleções anteriores, algumas opções podem não estar disponíveis ou podem ser definidas automaticamente. Alterar se necessário e continuar.

Quando tiver terminado, premir o botão **Reproduzir**/ **Pausa**. A TV começará a procurar as transmissões disponíveis.

Ser-Ihe-á pedido em determinado momento se pretende limpar os canais existentes, se tiver instalado anteriormente os canais usando a mesma opção de procura. Selecionar **Sim, Limpar Canais** e premir **Selecionar**. Todos os canais anteriormente sintonizados serão apagados. Selecionar **Não**, **Manter Canais** e premir **Selecionar** para continuar sem limpar os canais existentes.

Enquanto a procura continua pode premir o botão **Selecionar** para cancelar. Quando a procura for concluída os resultados serão exibidos. Neste momento, pode escolher fazer alterações na lista de canais ou voltar a procurar. Selecionar **Feito** e premir **Selecionar** para terminar a configuração.

#### Atualização de Assistência Automática

Pode permitir que a sua TV procure automaticamente o operador de rede se altere, quando a TV entrar no modo em espera. Premir **Selecionar** para ligar ou desligar esta função.

#### Canais favoritos

Pode visualizar e gerir aqui os seus canais favoritos.

Selecionar Canais Favoritos e premir Selecionar.

Se não tiver quaisquer canais favoritos ir para o menu Gerir Canais para adicionar canais premindoo botão Selecionar. Depois selecionar a fonte do canalpara visualizar a lista de canais. Selecionar um canal e premir Selecionar para adicionar este canal aos seus favoritos. Pode fazer seleções múltiplas..

Se tiver adicionado anteriormente os canais adicionados aos seus favoritos pode premir **Selecionar** para selecionar os canais que pretende remover dos seus favoritos..

#### **Gerir Canais**

Gerir os seus canais favoritos e selecionar os canais que pretende visualizar.

Selecionar **Gerir Canais** e premir **Selecionar**. Depois selecionar a fonte do canal. As opções **Canais Terrestres**, **Canais Cabo**, e Canais Satélite estarão disponíveis. As opções disponíveis podem diferir dependendo dos canais atualmente instalados.

Irá agora ver a lista de canais com vários eeparadores: Todos, Favoritos, Gratuitos, Codificados, Áudio, HD, SD, e Ocultos. As opções de separador disponíveis podem diferir dependendo dos canais instalados.

Todos irá mostrar todos os canais, **Favoritos** irá mostrar todos os canais que marcou como canais favoritos e **Ocultos** irá mostrar todos os canais ocultos. Outros separadores irão funcionar de acordo com a mesma lógica.

No separador **Todos** pode escolher adicionar um canal à lista de favoritos premindo **Selecionar** ou pode ocultar um canal premindo **Reproduzir/Pausa**. Para alterar o número do canal, premir Retroceder e para mover um canal da lista de canais premir Avanço Rápido. Premir Opções para ver o menu Opções de Ordenar. Pode ordenar os canais usando as opções deste menu. Também pode importar ou exportar a lista de canais personalizada usando as opções relevantes no menu Opções de classificação-Opções avançadas.

#### Cartão CI

Aceder às definições do seu Cartão CI e informação.

#### **Controlos Parentais**

Restringir filmes gratuitos, shows TV, compras e determinados tipos de conteúdo.

Selecionar Controlos Parentais e premir Selecionar.

A definição predefinida é **Desligar**, portanto premir **Selecionar** para ligar.

Nota: Ser-lhe-á pedido para inserir um PUN para ligar ou desligar os controlos parentais. Este é o PIN do Prime Video e está relacionado com a sua conta Amazon. Se se esqueceu do seu PIN seguir esta ligação mostrada no ecrã para repor o seu PIN.

A primeira vez que ativar os **Controlos Parentais** irá ' ver uma informação breve sobre as definições. Premir **Selecionar** para continuar.

Irá'agora ver todas as definições que podem ser ajustadas Selecionar a sua definição pretendida e premir **Selecionar**.

**Controlos Parentais:** Premir **Selecionar** para ligar ou desligar os controlos parentais.

Compras protegidas por PIN: Pede um PIN antes de compras qualquer vídeo, aplicações ou jogos. Premir Selecionar para ligar ou desligar.

Classificações Prime Vídeo: Restringe a visualização dos vídeos baseado nas classificações. A definição predefinida para a classificação Geral ou Família está em Ligar, para Adolescentes, Jovens Adultos e **Adultos** está desligado. Selecionar a opção de classificação pretendida e premir **Seleccionar** para modificar a definição.

Nota: Estas definições aplicam-se ao Prime Video (incluindo os Canais Amazon). O conteúdo de serviços de outros operadores pode ter as suas próprias definições de restrição.

Classificações de Transmissão: Use as classificações para restringir a visualização dos programas TV em Direto a partir da transmissão de TV gratuita acedida diretamente a partir da interface do utilizador da Fire TV, como na linha **Guia** ou **Ligar Agora** Visitar as aplicações de terceiros para gerir as definições para o conteúdo acedido nessas aplicações.

- DVB 4 (Criança) DVB 18 (Adulto)
- Todas as definições são ligadas por predefinição

Apresenta a aplicação protegida por PIN: Pede um PIN antes de apresentar as aplicações e jogos. Esta definição não será aplicável ao conteúdo acedido diretamente a partir da interface do utilizador Fire TV, como a linha Guia ou Ligar Agora. Premir Selecionar para ligar ou desligar.

Aplicação de Fotos Amazon protegida por PIN: Pede um PIN antes de apresentar as Fotos Amazon. Esta definição será ignorada se já tiver definido em LIGAR a Apresentação da Aplicação protegida por PIN. Premir Selecionar para ligar ou desligar.

Alterar PIN: Alterar o PIN do Prime Video. Em primeiro lugar inserir o PIN atual e depois inserir o novo PIN.

Se se esqueceu do seu PIN seguir esta ligação mostrada no ecrã para repor o seu PIN.

#### **Sincronizar Fontes**

Sincronizar as suas fontes de TV em Direto para atualizar os dados neste dispositivo.

### **Dispositivos Remotos e Bluetooth**

Pode adicionar controlo remoto extra de voz para a sua TV, ou pode igualmente necessitar de substituir um se o antigo estiver avariado. Outros dispositivos Bluetooth como colunas, controladores de jogos, rato e teclados podem igualmente ser ligados através do Bluetooth.

#### Controlo Remoto de Voz com Alexa

Verificar o estado do seu controlo remoto de voz atual com a Alexa ou adicionar um novo.

Selecionar Controlos Remotos de Voz com Alexa e premir Selecionar.

#### Estado dos controlos remotos

Para ver o estado do seu controlo remoto de voz atual selecionar a opção controlo remoto e verificar no lado direito do ecrã. Irá ver o tipo de controlo remoto, o estado da bateria, o número da versão e o respetivo número de série.

Para desemparelhar o controlo emoto premir o botão **Opções** enquanto a opção de controlo remoto estiver selecionada depois premir **Selecionar** para confirmar. O botão **Opções** não funcionará se só estiver emparelhado um controlo remoto.

#### Adicionar Novo Controlo Remoto

# Selecionar Adicionar Novo Controlo Remoto e premir Selecionar.

Irá ver surgir as palavras "A procurar", premir e manter premido o botão **Início** no novo controlo remoto durante 10 segundos. Quando o controlo remoto tiver sido encontrado irá aparecer na lista.

#### Controladores do Jogo

Os controladores de jogo Bluetooth podem ser ligados à sua TV, que pode ser usada para apreciar todas as aplicações de jogo na sua TV.

Selecionar Controladores de Jogo e premir Selecionar.

Selecionar Adicionar Novo Controlador de Jogo e premir Selecionar para procurar novos controladores.

Irá ver as palavras "A procurar Controladores" aparecerem no lado direito do ecrã. Assegurar que o seu controlador está visível e pronto para emparelhar. Seguir as instruções no ecrã. Quando o controlador tiver sido encontrado irá aparecer na lista. Selecionar o seu controlador a partir da lista.

#### **Outros Dispositivos Bluetooth**

Pode ligar outros dispositivos Bluetooth como um rato ou um teclado, que possam ser úteis quando estiver a usar o motor de busca da Internet.

# Selecionar Outro Dispositivo Bluetooth e premir Selecionar.

Assegurar que o dispositivo Bluetooth está no modo de emparelhamento e depois selecionar Adicionar Dispositivos Bluetooth e premir Selecionar.

O seu dispositivo irá aparecer na lista, isto pode levar aproximadamente um minuto. Depois selecionar o dispositivo e premir **Selecionar** para ligar o dispositivo.

### Alexa

Este menu tem mais informação sobre a aplicação Alexa e exemplos de coisas que pode tentar.

Selecionar Alexa e premir Selecionar.

#### Aplicação Alexa

Para encontrar mais informação sobre a aplicação Alexa e onde descarregar a mesma selecionar **aplicação Alexa**. Irá necessitar desta aplicação se pretender deixar que as suas colunas Amazon Echo controlem a sua TV. A aplicação é o lugar onde poderá ligar todos os seus dispositivos Amazon em conjunto. Selecionar a **aplicação Alexa** depois premir **Selecionar**, agora irá ver informação sobre a aplicação e onde a pode descarregar.

#### Ações a tentar

Para muitos exemplos para o que pode usar a Alexa, veja esta secção. Irá encontrar muitas ideias.

Selecionar **Ações a tentar** depois premir **Selecionar**, irá ver uma lista de ações a tentar.

Selecionar algo na lista e depois premir **Selecionar** para ver mais informação.

### Preferências

O menu preferências é onde irá encontrar os ajustes para muitas das definições na sua TV. Tal como a definição dos controlos parentais, privacidade e de dados e restringir acesso a determinado conteúdo e compras.

Selecionar Preferências e premir Selecionar.

#### **Controlos Parentais**

A sua TV tem algumas proteções predefinidas, as quais que quando ativadas irão exigir um código PIN a ser inserido para compras, entrar na aplicação e também irá restringir a visualização do conteúdo classificado como Adolescentes e acima. Os controlos parentais são definidos em **DESLIGADO** por predefinição.

Selecionar **Controlos Parentais** e premir **Selecionar**. para ativar os controlos parentais.

Nota: Ser-lhe-á pedido para inserir um PUN para ligar ou desligar os controlos parentais. Este é o PIN do Prime Video e está relacionado com a sua conta Amazon. Se se esqueceu do seu PIN seguir esta ligação mostrada no ecrã para repor o seu PIN.

Consultar a secção de **Controlos Parentais** no **Menu TV em Direto** para mais informação.

#### Definições de Privacidade

Pode gerir aqui todas as definições de privacidade da sua TV. Selecionar **Definições de Privacidade** e premir **Selecionar**.

Irá agora ver uma lista de todas as definições que podem ser ajustadas, selecionar a definição que gostaria de ajustar e premir **Selecionar**. As definições possíveis são as seguintes:

**Consentimento de cookies:** Permite o uso de cookies, identificadores do dispositivo e ferramentas semelhantes para melhorar a sua experiência neste aparelho Fire TV. Pode visitar amazon.co.de/ deviceprivacy para fazer escolhas mais detalhadas.

Dados de Utilização do Aparelho: Permite o uso dos dados pessoais recolhidos pelo sistema operativo desta TV para fins de melhoria de marketing e do produto. A definição predefinida é LIGAR (Permitir) Selecionar e premir **Selecionar**. Será informado acerca desta função. Usar os botões direcionais para ler todo o texto. Para desativar esta função selecionar **Desligar** e premir **Selecionar**.

Recolher os dados de utilização da aplicação e da transmissão Permite que a Amazon recolha a informação relacionada com o uso do conteúdo da transmissão da TV, assim como a frequência e a duração da sua utilização de aplicações de terceiros. A definição predefinida é LIGAR (Permitir) Selecionar e premir Selecionar. Será informado acerca desta função. Para desativar esta função selecionar Desligar e premir Selecionar.

Anúncios baseados no interesse: Se optar por anúncios baseados no interesse na sua TV, as aplicações serão instruídas para não usar a ID da publicidade para construir perfis para fins publicitários ou assinalá-lo com anúncios baseados no interesse na sua TV. A ID da publicidade é um identificador de reposição que pode ser usado para construir perfis ou mostrar-lhe anúncios baseados no interesse. A definição predefinida é LIGAR (Permitir) Para desativar esta funcionalidade premir Seleccionar.

A sua ID de publicidade: Mostra a sua ID de Publicidade no lado direito do ecrã. Premir o botão Opções para repor a sua ID. Uma diálogo de confirmação será exibida. Selecionar OK e premir Selecionar para repor. Esta opção apenas estará disponível se a opção Anúncios baseados no Interesse for definida como LIGAR.

#### Monitorização da utilização de dados

Pode gerir aqui toda a utilização dos seus dados.

Selecionar **Monitorização da Utilização de Dados** e premir **Seleciona**r para ativar e ajustar quaisquer definições. A monitorização de dados é definida em **DESLIGADA** por predefinição.

Monitorização da Utilização de dados: Ao ativar permite-lhe monitorizar o seu consumo de dados. A definição predefinida é DESLIGAR.

**Definir a qualidade de vídeo:** Isto permite-lhe escolher a qualidade de vídeo em Amazon Video. A definição predefinida é **Melhor**. As opções disponíveis são **Boa** (menor quantidade de dados usados), **Melhor** e **A Melhor** (maior quantidade de dados usados).

**Definir Alerta de Dados:** Definir um limite de dados e receber alertas no ecrã quando o consumo atinge 90% e 100% do limite. Isto é apenas um alerta e não irá bloquear o consumo de dados.

Maior Uso Mensal de Dados: Exibe uma lista das suas aplicações e mostra o uso individual de dados para o ciclo mensal de faturação especificado na opção Definir Alerta de Dados.

#### Definições de notificação

Pode gerir aqui todas as suas notificações, desativar todos os pop-ups de notificação ou bloquear/ desbloquear as notificações das aplicações específicas.

# Selecionar **Definições de Notificação** e premir **Selecionar**.

Para ativar/desativar os pop-ups de notificação selecionar **Não Interromper** e premir **Selecionar**.

Para bloquear ou desbloquear as notificações de aplicações individuais, selecionar as **Notificações da Aplicação** e premir **Selecionar**. Irá ver uma lista das suas aplicações, a mesma será exibida se as notificações estiverem ligadas ou desligadas. Para ajustar isto selecionar uma aplicação e premir **Selecionar** para alternar entre **LIGAR** e **DESLIGAR**.

#### Conteúdo Em Destaque

O ecrã Inicial tem conteúdo em destaque no topo, quando selecionar este conteúdo será reproduzida uma pré-visualização do conteúdo. Neste menu pode escolher se o conteúdo é reproduzido ou não e também ligar e desligar o áudio deste conteúdo.

Selecionar Conteúdo Em Destaque e premir Selecionar.

Selecionar **Permitir Reprodução Automática do Vídeo** ou **Permitir Reprodução Automática do Áudio** e premir **Selecionar** para ligar ou desligar esta função. A definição predefinida é **LIGAR** para ambos.

#### Permitir a reprodução automática do vídeo

LIGAR - O vídeo irá ser reproduzido automaticamente.

**OFF** - Irá aparecer uma imagem fixa e não será ouvido o áudio.

#### Permitir a reprodução automática do áudio

**LIGAR** - O áudio será ouvido quando o vídeo está a ser reproduzido.

**DESLIGAR** - O áudio não será ouvido quando o vídeo está a ser reproduzido.

#### Desligar Automático da TV

A sua TV irá desligar-se automaticamente após 4 horas de inatividade. Esta função é para ajudar a economizar energia se a sua TV tiver sido deixada acidentalmente ligada. Se tiver estado a ver a sua TV durante 4 horas sem premir nenhum dos botões, irá aparecer um aviso informando que a mesma está prestes a desligar-se. Se neste momento pretender continuar a ver TV, selecionar **OK** e premir **Selecionar**.

Para desativar esta função, selecionar **Desligar Automático da TV** e premir **Selecionar**. Depois selecionar **Desligar** e premir **Selecionar**. A sua TV não irá desligar-se após 4 horas de inatividade.

#### HbbTV

Permite a Transmissão Híbrida de TV de Banda Larga na sua TV. Selecionar **Hbb TV** e premir **Selecionar** para ligar ou desligar.

#### Sincronizar Conteúdo Recente

Pode incluir os títulos Prime Video visualizados noutros aparelhos na linha **Recente** neste aparelho.

Selecionar Sincronizar Conteúdo Recente e premir Selecionar para ligar ou desligar esta funcionalidade.

#### Localização

É útil que sua TV saiba onde se localiza no mundo, então quando fizer uma pergunta a Alexa como 'Alexa, como está o tempo?' pode dizer-lhe o tempo na sua localização. Descarregar e instalar a aplicação Alexa no seu dispositivo móvel, depois selecionar **Dispositivo > Echo e Alexa**. Selecionar a sua Fire TV na lista, depois inserir a localização do seu aparelho.

#### Zona horária

Neste menu pode definir o seu relógio para funcionar como um relógio de 24 horas e pode também alterar a sua zona horária.

Selecionar Zona Horária e premir Selecionar.

Para ativar/desativar o formato de 24 horas, selecionar **Hora 24 Horas** e premir **Selecionar**.

Para alterar a sua zona horária, selecionar a **Zona Horária** e premir **Selecionar**.

#### Sincronizar Data e Hora

A sua TV irá sincronizar automaticamente a data e a hora com um servidor internet da hora Se desativar esta função a sua TV irá sincronizar-se com a hora da transmissão. Isto pode resultar em problemas de ligação de rede e de reprodução. Tem de reiniciar a sua Fire TV se escolher ativar de novo esta função.

Selecionar Sincronizar Data e Hora e premir Seleccionar para ligar ou desligar-.

#### Idioma

Pode alterar o idioma do sistema.

Selecionar Idioma e premir Selecionar.

Escolher o idioma pretendido a partir da lista de idiomas e premir **Selecionar**.

#### **Unidades Métricas**

Esta opção será definida em **LIGAR** por predefinição.. As temperaturas e as distâncias serão exibidas em unidades métricas.

Selecionar **Unidades Métricas** e premir **Selecionar** para ligar ou desligar.

## Temporizador

A função de temporizador de suspensão permite-lhe definir uma contagem decrescente de quando a TV irá desligar-se, de modo que pode adormecer enquanto estiver a ver TV sabendo que a mesma irá desligar-se automaticamente. Pode definir uma contagem decrescente de 5 - 240 minutos.

# Selecionar **Temporizador de Suspensão** e premir **Selecionar**.

Selecionar a quantidade de tempo pretendido até que a sua TV se desligue e depois premir **Selecionar**.

Irá começar uma contagem decrescente no canto inferior do ecrã. Pode também desativar a contagem decrescente selecionando **Desligar** e premir **Selecionar**.

**Nota:** A TV irá desligar-se assim que o tempo de suspensão tiver decorrido, não será mostrado qualquer aviso.

### Aparelho e Software

Este menu dar-lhe-á informação sobre a sua TV, mostra-lhe os documentos legais e de conformidade. Pode também reiniciar ou repor a sua TV de novo para as predefinições.

#### Selecionar Aparelho e Software e premir Selecionar.

#### Acerca de

Se necessitar encontrar qualquer outra informação sobre a sua TV, deve ser exibida aqui. Também irá ver a informação de armazenamento e de rede e também poderá verificar quaisquer atualizações de software disponíveis.

#### Selecionar Acerca de e premir Selecionar.

A sua TV: Exibe informação relacionada com a sua TV.

Armazenamento: Exibe o espaço de armazenamento disponível na sua TV e em qualquer dispositivo externo que esteja ligado..

**Rede:** Exibe toda a informação relacionada com a definição de rede.

Verificar as Atualizações: Exibe a versão atual do software e quando foi a última atualização do mesmo. Premir Selecionar para verificar quaisquer novas atualizações. Se estiver disponível uma atualização esta opção irá aparecer como Instalar Atualização. Neste caso, pode premir Selecionar para instalar a atualização.

#### Drive USB

Este menu irá mostra-lhe o espaço disponível na sua drive. Também poderá ejetar a drive ou gerir as aplicações instaladas. Este menu irá somente aparecer se tiver uma drive USB ligada. Selecionar **Estado de Armazenamento USB** O espaço disponível será mostrado no lado direito do ecrã.

#### Ejetar Drive USB

Selecionar a Drive USB e premir Selecionar.

Depois selecionar **Ejetar Drive USB** e premir **Selecionar**. Agora pode remover a sua drive da porta USB. O menu irá voltar ao menu raiz **Aparelho e Software**.

#### Formatar uma Drive USB

**Importante:** Formatar a drive USB irá apagar toda a informação na drive USB. Depois de formatada a drive USB pode apenas ser usada por esta TV.

Selecionar esta opção se pretender que a sua TV use aplicações armazenadas nesta drive.

# Selecionar Formatar para Armazenamento Interno depois premir Selecionar.

Quando a formatação estiver completada,selecionar **OK**.

#### Gerir as Aplicações Instaladas

Selecionar esta opção para gerir as aplicações instaladas tanto da Amazon como de outras fontes.

#### Legal e Conformidade

Para ler todas as observações legais e de conformidade relativamente à sua TV, selecionar este menu.

Selecionar Legal e Conformidade, depois premir Selecionar.

**Nota:** A sua TV tem de ser ligada à Internet para aceder à informação Legal e Conformidade.

#### Suspensão

A sua TV pode ser colocada em suspensão.

Selecionar **Suspensão** e depois premir **Selecionar**. A sua TV entrará em suspensão. Pode ativar a mesma premindo o botão **Em Espera** ou **Selecionar**.

#### Reiniciar

Se por alguma razão a sua TV estiver lenta ou bloquear pode pretender reiniciar a mesma. Isto irá reiniciar a sua TV.

Selecionar **Reiniciar**, depois premir **Selecionar**. Confirmar se pretende reiniciar selecionando **Reiniciar** e depois premir **Selecionar**. A sua TV irá agora reiniciar-se, isto levará alguns segundos.

#### Repor as Predefinições

Se pretender repor totalmente a sua TV, selecionar **Repor nas Predefinições**. Isto irá remover todos os dados pessoais e o conteúdo descarregado na sua TV. Deve fazer isto se vender a sua TV ou se a der a alguém.

Selecionar **Repor as Predefinições** depois premir **Selecionar**. Confirmar se pretende repor selecionando

**Repor** e depois premir **Selecionar**. A sua TV irá agora ser reposta de novo no estado em que saiu da fábrica. Este processo pode demorar alguns minutos.

### Acessibilidade

Este menu tem opções de acessibilidade onde pode ativar as Legendas, Legendas Alexa, VoiceView, Barra de Texto, Lupa do Ecrã, Texto de Alto Contraste, Descrição de Áudio, Legendas Faladas para Transmitir Canais e Feedback e Assistência.

Selecionar Acessibilidade e premir Selecionar.

#### Legendas

Exibe as legendas em todo o conteúdo de vídeo sempre que disponível. Premir **Selecionar** para ativar as legendas e ver mais opções.

#### LegendasAlexa

Exibe as legendas para as respostas Alexa quando disponíveis. Premir **Selecionar** para ativar as legendas e ver mais opções.

#### VoiceView

Fornece comentário falado à medida que navega nos itens no ecrã. Faz a gestão das definições de orientação ligando e desligando o **VoiceView**, a velocidade de leitura e o volume.

#### Barra de Texto

Exibe o texto relacionado com o item em questão numa caixa com tamanho de fonte, coes e muito mais personalizados. Alternar ligar e desligar a barra de texto.

#### Lupa do Ecrã

Permite o uso de combinações de botões para ampliar o ecrã. Apenas para uso quando da visualização do ecrã ou menus Iniciais.

Selecionar a Lupa do Ecrã e premir Selecionar.

Serão exibidas as combinações do botão. Selecionar OK e premir Selecionar para continuar. Selecionar DESLIGAR LUPA e premir Selecionar para a desligar.

Pode também premir e manter premido os botões **Voltar** e **Avanço Rápido** para ativar/desativar a lupa do ecrã.

Depois da lupa ser ativada irá ver uma caixa amarela no topo do ecrã. Premir o botão **Opções** e um botão direcional ao mesmo tempo para ampliar em volta do ecrã.

#### Texto de Alto Contraste

Altera o texto para preto ou branco e adiciona uma margem.

#### Descrição de Áudio

Esta definição controla o volume da faixa descritiva relacionada com a faixa normal para os canais sem fios e para o conteúdo de Prime Video.

Selecionar a Descrição de Áudio e premir Selecionar.

Selecionar a opção pretendida e premir em Seleccionar para definir.. Pode definir a opção Canais Sem Fios em Desligada, Reduzida, Média ou Elevada e a opção Prime Video para LIGAR ou DESLIGAR.

#### Legendas faladas para transmissão de canais

As legendas faladas da transmissão de conteúdo suportado. Premir **Seleccionar** para o ligar ou desligar.

#### Feedback e Apoio

As suas sugestões são importantes e ajudam-nos a melhorar a acessibilidade da Fire TV. Envie e-mail para device-accessibility@amazon.com, e mencione que está a usar uma Fire TV.

Se precisar de ajuda agora, deve contactar o serviço ao cliente da Amazon e.

### Ajuda

Se tiver dificuldades em perceber como a sua TV funciona e precisar de alguma ajuda então deve consultar este menu. Irá mostrar-lhe vídeos úteis e dicas rápidas sobre a sua TV. Também informa os detalhes de contacto para obter apoio acerca de qualquer problema que possa ter.

Selecionar Ajuda, depois premir Selecionar.

#### Tópicos de Ajuda

A sua TV tem vídeos úteis que pode ver para o ajudar a compreender como usar a sua TV.

**Nota:** Serão adicionados vídeos úteis sempre que a sua TV atualiza, portanto a quantidade de conteúdo aqui irá mudar de tempos a tempos.

#### Obter mais ajuda

Se achar que precisa de mais ajuda com a sua TV, selecionar a secção respetiva onde encontra os detalhes de como entrar em contacto com uma equipa de apoio.

Selecionar Contacte-nos e premir Selecionar.

#### Sugestões

Selecionar **Enviar Feedback** para exibir a informação sobre para onde nos pode enviar os seus comentários acerca da experiência com a Fire TV.

# Lista de Canais

A TV memoriza e mostra todos os canais na lista de canais. Quando um canal de TV é ligado no modo TV

Direto será exibida a informação do programa. Pode também premir o botão **Direto** (a disponibilidade depende do modelo do controlo remoto) para exibir a informação do programa. Premir o botão direcional Para Baixo para consultar a lista de canais. Pode premir os botões direcionais Esquerdo e Direito para navegar na lista.

Usar os botões direcionais e o botão **Selecionar** para navegar na lista de canais, alterar canal e visualizar informação adicional sobre os programas.

Premir o botão direcional Para Baixo duas quando a lista de canais:aparece para ver o menu de opções. Pode definir as preferências de legendas e de áudio e aceder ao guia de canais usando as opções respetivas deste menu.

Consultar a secção **Guia de Canais** para informação sobre a gestão de canais.

# Guia de Canais

Através da função guia de canais da sua TV, pode navegar na programação do evento dos canais atualmente instalados na sua lista de canais. Depende da transmissão relacionada se esta funcionalidade é suportada ou não.

De modo a aceder ao guia de canais premir o botão **Guia** no controlo remoto. Pode também premir o botão direcional Para Baixo e depois o botão direcional Esquerdo quando estiver a ver canais de TV em Direto para abrir o guia de canais.

Usar os botões direcionais para navegar no guia de canais. Pode usar os botões direcionais Para Cima/ Para Baixo para mudar para o canal anterior/seguinte na lista ou os botões direcionais Direito/Esquerdo para selecionar um evento pretendido do canal atualmente selecionado. Se disponível, o nome completo, as horas de início e de fim e uma breve descrição do evento selecionado irão ser exibidos no ecrã. Premir **Selecionar** para visualizar os detalhes completos do evento.

#### Filtrar os Canais

Pode filtrar os canais indicados no guia de canais. Premir o botão **Guia** ou premir o botão direcional Para cima consecutivamente para ver as opções de filtragem na parte superior do guia de canais. Tem aqui a possibilidade de filtrar através de uma destas opções. Basta selecionar a opção que pretende. Irã somente ver os canais que coincidem com a opções de filtro selecionada. Pode usar a opção Todos para cancelar os filtros no guia de canais.

#### Opções do Guia

Premir o botão **Opções** para exibir as opções disponíveis no guia de canais. Pode filtrar os canais, adicionar canais à lista dos seus canais favoritos ou abrir o menu de gestão de canais usando estas opções. Selecionar o que pretende usar e premir Selecionar.

### Adicionar aos Canais Favoritos

Os canais podem ser adicionados à sua lista de canais favoritos, portanto pode rápida e facilmente visualizar os seus canais favoritos sem ter de navegar em toda a lista de canais. Irá ver um símbolo de coração junto do canal o qual é adicionado à sua lista de canais favoritos.

Se um canal já tiver sido adicionado anteriormente aos favoritos, a opção **Remover dos Canais Favoritos** estará disponível no menu de opções em vez da opção **Adicionar aos Canais Favoritos**. Pode usar esta opção para remover o canal da lista de canais favoritos.

#### Gerir Canais

Pode ver todos os seus canais, criar canais favoritos ou ocultar os canais que não pretende que apareçam no guia de canais.. Os canais serão listados em 3 separadores: **Todos**, **Favoritos** e **Ocultos**.

No separador **Todos** selecionar um canal na lista e premir o botão **Selecionar** para o adicionar aos favoritos. Os canais favoritos serão listados no separador **Favoritos**. Se o canal já estiver na lista de favoritos, será removido da lista quando o botão **Selecionar** for premido.

No separador **Todos** selecionar um canal na lista e premir o botão **Reproduzir/Pausa** para o ocultar. Os canais ocultos serão listados no separador **Ocultados**. Se o canal já estiver ocultado, estará visível de novo no guia de canais quando o botão **Selecionar** for premido.

# Ligar à Internet

Pode aceder à Internet através da sua TV, ligando a um sistema de banda larga. É necessário configurar as definições de rede para apreciar uma variedade de conteúdo de transmissão e aplicações da Internet. Estas definições podem ser configuradas a partir do menu **Definições>Menu Rede**.

#### Ligação com fios

Ligar a sua TV ao seu modem/router através de um cabo Ethernet. Há uma porta LAN na parte de trás da sua TV. A sua TV iráirá ligar-se automaticamente à rede. Caso não se ligue será necessário ativar a ligação da rede manualmente usando a opção de Ativação da Rede no menu Rede. Selecionar esta opção e premir Selecionar para ativar.

Pode verificar o estado da ligação usando a opção de **Configuração Ethernet** no menu **Rede**. Selecionar esta opção e premir o botão **Reproduzir/Pausa** no controlo remoto para ver o estado da rede.

Para configurar manualmente as definições de ligação com fios, selecionar a **Configuração Ethernet** e

premir o botão **Selecionar**. Seguir os diálogos no ecrã para continuar e inserir respetivamente os valores necessários.

Se o cabo de Ethernet não estiver ligado, dependendo do estado atual da ligação, a opção **Configurar Ligação Ethernet** ou **Configurar Rede** estará disponível em vez da opção de **Configuração Ethernet**.

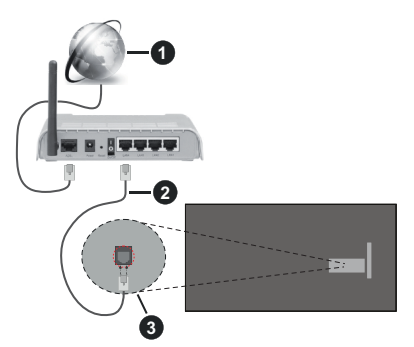

- 1. Ligação ISP Banda larga
- 2. Cabo LAN (Ethernet)
- 3. Entrada LAN no lado de trás da TV

Pode ser possível ligar a sua TV a uma tomada de parede com rede dependendo da sua configuração de rede. Neste caso, pode ligar diretamente a TV à rede usando um cabo Ethernet.

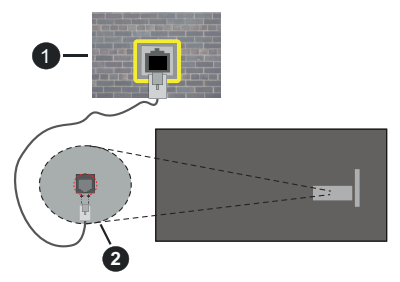

- 1. Tomada de parede de rede
- 2. Entrada LAN no lado de trás da TV

#### Ligação sem fios

É necessário um modem/router LAN sem fios para ligar a TV à Internet através da LAN sem fios.

Selecionar a opção Ativar Rede no menu Rede e premir Selecionar para ativar a ligação sem fios. Depois desligar o cabo Ethernet, se tiver sido anteriormente ligado. Será apresentada a lista de redes disponíveis. Selecionar Ver Todas as Redes e premir Selecionar para ver a lista completa. Se preferir ligar a sua TV à sua rede através de WLAN tem 3 formas de o fazer:

- Selecionar uma das redes sem fios indicada como disponível e premir Selecionar. Seguidamente inserir a palavra-passe se a rede estiver protegida por palavra-passe.
- Usar o botão WPS no seu router. Selecionar a opção Aderir à Rede usando WPS (Botão) e premir Selecionar. Premir o botão WPS no seu router. A sua TV irá ligar-se ao seu router, sem o uso de uma palavra-passe.

Nota: Durante o processo inicial de configuração a opção Ligar usando o botão rápido WPS estará disponível em vez da opção Aderir à Rede usando WPS (Botão).

 Inserir o PIN WPS no seu router. Selecionar a opção Aderir à Rede usando WPS (PIN) e premir Selecionar. Será criado um código que será exibido no ecrã. Inserir este código no seu router. A sua TV irá ligar-se ao seu router, sem o uso de uma palavra-passe.

Nota: Durante o processo inicial de configuração a opção Ligar usando o PIN WPS estará disponível em vez da opção Aderir à Rede usando WPS (PIN).

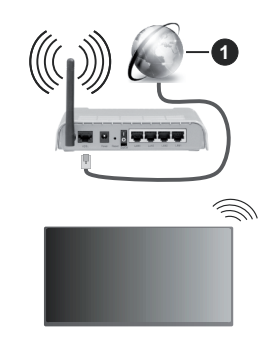

1. Ligação ISP Banda larga

Uma rede com SSID oculto não pode ser apagada por outros dispositivos. Se pretender ligar a uma rede com SSID oculta, selecionar a opção Aderir a outra rede no menu Rede e premir Seleccionar. Adicionar a rede inserindo o respetivo nome, tipo de segurança e palavra-passe manualmente. Se pretender configurar as definições adicionais manualmente da rede, selecionar Avançado quando solicitado e premir Selecionar. Seguir as instruções no ecrã para continuar e inserir respetivamente os valores necessários.

Se pretender guardar as palavras-passe da rede sem fios na Amazon, pode usar a opção **Guardar Palavras-Passe Wi-Fi para Amazon**. Para apagar as palavras-passe guardadas desativar esta opção. Um router-N sem fios (IEEE 802.11a/b/g/n/ac) com bandas de 2.4 e 5 GHz é destinado a aumentar a largura de banda. Estes estão otimizados para fluxo de vídeo HD mais suave e mais rápido, transferência de ficheiros e jogar sem fios.

Usar uma ligação LAN para transferir dados mais rapidamente entre dispositivos como computadores.

A velocidade de transmissão difere dependendo da distância e da quantidade de obstruções entre os aparelhos de transmissão, a configuração destes aparelhos, as condições das ondas de rádio, o tráfego da linha e os aparelhos que está a usar. A transmissão também pode ser cortada ou desligada dependendo das condições dos telefones DECT, das ondas de rádio, ou de quaisquer outros aparelhos WLAN 11b. Os valores normais para a velocidade de transmissão são os valores máximos teoricamente para a rede sem fios normal. Não são as velocidades atuais da transmissão de dados.

A localização onde a transmissão é mais efetiva difere dependendo do ambiente de utilização.

A função Sem Fios da TV suporta modems tipo 802.11 a,b,g, n e ac . É altamente recomendado usar o protocolo de comunicação IEEE 802.11ac de modo a evitar quaisquer possíveis problemas enquanto estiver a ver vídeos.

Deve mudar o SSID do seu modem sempre que houver outros modems em redor com o mesmo SSID. Caso contrário pode ter problemas de ligação. Usar uma ligação com fios se tiver problemas com a ligação sem fios.

É necessária uma velocidade de ligação estável para reproduzir o conteúdo streaming. Usar uma ligação Internet se a velocidade LAN sem fios for instável.

## Especificação

| Receção Digital                                | TV digital terrestre/cabo<br>plenamente Integrada TV<br>(DVB-T-C-S)<br>(compatível DVB-T2 e DVB-S2) |
|------------------------------------------------|----------------------------------------------------------------------------------------------------|
| Indicador de canal                             | Visualização no Ecrã                                                                                |
| Entrada de antena<br>RF                        | 75 Ohm (não equilibrado)                                                                            |
| Tensão de<br>funcionamento                     | 220-240V AC, 50Hz.                                                                                  |
| Á                                              | DTS HD                                                                                              |
| Audio                                          | DTS VIRTUAL:X                                                                                       |
| Auscultadores                                  | Tomada mini estéreo 3,5 mm                                                                          |
| Consumo de<br>energia em espera<br>em rede (W) | < 2                                                                                                 |
| Potência Saída<br>Áudio (WRMS.)<br>(10% THD)   | 2 x 2,5 W                                                                                           |
| Consumo de<br>energia (W)                      | 45 W                                                                                                |
| Peso (Kg)                                      | 3,75 Kg                                                                                             |
| Dimensões TV P/C/A<br>(com pé) (mm)            | 134 x 553 x 372                                                                                     |
| Dimensões TV P/C/A<br>(sem pé) (mm)            | 63 x 553 x 334                                                                                      |
| Visor                                          | 16/9 24"                                                                                            |
| Temperatura e<br>humidade de<br>funcionamento  | 0°C até 40°C, 85% humidade<br>máx.                                                                  |

Para obter mais informações sobre o produto, visite EPREL: <u>https://eprel.ec.europa.eu</u>.

O número de registro EPREL está disponível em https://eprel.panasonic.eu/product.

#### Especificações de transmissor de LAN sem fios

| Gamas de Frequência             | Potência de<br>saída máx |
|---------------------------------|--------------------------|
| 2400 - 2483,5 MHz (CH1 - CH13)  | <100 mW                  |
| 5150 - 5250 MHz (CH36 - CH48)   | <200 mW                  |
| 5250 - 5350 MHz (CH52 - CH64)   | <200 mW                  |
| 5470 - 5725 MHz (CH100 - CH140) | <200 mW                  |

#### Restrições de país

O equipamento LAN sem fios destina-se a uso doméstico e em escritórios em todos os países da EU, o UK e a Irlanda do Norte (e noutros países de acordo com a diretiva relevante da EU e/ou do UK). A banda 5.15 - 5.35 GHz é restringida a operações no interior somente nos países da EU, no UK e na Irlanda do Norte (e outros países que seguem a diretiva relevante da EU e/ou do UK). O uso público está sujeito à autorização geral do respetivo prestador de serviços.

| País            | Restrição                   |
|-----------------|-----------------------------|
| Federação Russa | Apenas para uso no interior |

Os requisitos para qualquer país podem mudar a qualquer momento. É recomendado que o utilizador verifique com as autoridades locais o estado atual dos regulamentos nacionais para redes LAN sem fios de 2,4 GHz e 5 GHz.

#### Standard

IEEE 802.11.a/b/g/n

#### Interface anfitrião

USB 2.0

### <u>Segurança</u>

WEP 64/128, WPA, WPA2, TKIP, AES, WAPI

## Observação

# Observação para transmissão DVB / Dados / funções IPTV

 Esta TV foi concebida para estar de acordo com as normas (de Agosto de 2021) de serviço digital terrestre DVB-T / T2 (MPEG2, MPEG4-AVC(H.264) e HEVC(H.265)), DVB-C (MPEG2, MPEG4-AVC(H.264) e serviços digitais por cabo HEVC(H.265)) e DVB-S (MPEG2, MPEG4-AVC(H.264) e serviços digitais satélite HEVC(H.265)).

Consultar o seu revendedor local para disponibilidade dos serviços DVB-T / T2 ou DVB-S na sua zona.

Consulte o seu operador de serviço por cabo para disponibilidade de serviços DVB-C com esta TV.

 Esta TV pode não funcionar corretamente com o sinal que não corresponda às normas de DVB-T / T2, DVB-C ou DVB-S.

- Nem todas as funções estão disponíveis dependendo do país, zona, emissor, fornecedor do serviço, satélite e ambiente de rede.
- Nem todos os módulos CI funcionam corretamente com esta TV. Deve consultar o seu operador sobre a disponibilidade do módulo CI.
- Esta TV pode não funcionar corretamente com o módulo CI que não seja aprovado pelo operador.
- Podem ser cobradas taxas adicionais dependendo do operador.
- A compatibilidade com serviços futuros não é garantida.
- As aplicações Internet são fornecidas pelos respetivos prestadores de serviços e podem em qualquer momento ser alteradas, interrompidas ou descontinuadas.

A Panasonic não assume qualquer responsabilidade e nem concede qualquer garantia de disponibilidade ou de continuidade dos serviços.

 A Panasonic não garante o funcionamento e o desempenho dos dispositivos periféricos produzidos por outros fabricantes e não assume qualquer responsabilidade ou danos que possam resultar do funcionamento e/ou desempenho da utilização dos dispositivos periféricos dos referidos fabricantes.

# Licenças

Os termos HDMI e High-Definition Multimedia Interface, HDMI trade dress e os logotipos HDM são marcas ou marcas registadas da HDMI Licensing Administrator, Inc.

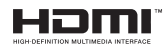

Fabricado sob a licença da Dolby Laboratories. Dolby, Dolby Audio, e double-D são marcas registadas da Dolby Laboratories Licensing Corporation.

Para patentes DTS, consultar http://patents.dts.com. Fabricado sob a licença de DTS Licensing Limited. DTS, DTS- HD, Virtual X e o logotipo- HD são marcas registadas ou marcas comerciais da DTS, Inc. nos Estados Unidos da América e em outros países. © 2022 DTS, Inc. TODOS OS DIREITOS RESERVADOS.

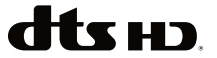

A marca da palavra *Bluetooth*<sup>®</sup> e os logotipos são marcas registadas propriedade da Bluetooth SIG Inc. e qualquer uso de tais marcas pela Vestel Elektronik Sanayi ve Ticaret A.S. é sob licença. Outras marcas registadas e outros nomes comerciais pertencem aos seus respetivos proprietários. Este produto contém tecnologia sujeita a determinados direitos de propriedade intelectual da Microsoft. O uso ou distribuição desta tecnologia fora deste produto são proibidos sem a(s) licença(s) adequadas da Microsoft.

Os proprietários do conteúdo usam a tecnologia de acesso de conteúdo Microsoft PlavReadv™ para proteger a sua propriedade intelectual, incluindo o conteúdo protegido por direitos de autor. Este dispositivo usa tecnologia PlayReady para aceder a conteúdo protegido por PlayReady e/ou conteúdo protegido por WMDRM. Se o dispositivo não conseguir aplicar corretamente as restrições sobre o uso do conteúdo, os proprietários do conteúdo podem solicitar à Microsoft que revoque a capacidade do dispositivo de consumir conteúdo protegido por PlayReady. A revogação não afeta conteúdo não protegido ou conteúdo protegido por outras tecnologias de acesso de conteúdo. Os proprietários do conteúdo podem exigir-lhe que atualize PlayReady para aceder ao conteúdo deles. Se recusar uma atualização, não poderá aceder ao conteúdo que exige a atualização.

O logótipo "CI Plus" é uma marca registada da CI Plus LLP.

Este produto está protegido por determinados direitos de propriedade intelectual Microsoft Corporation. O uso ou distribuição de tal tecnologia fora deste produto são proibidos sem a(s) licença(s) adequadas da Microsoft ou de uma subsidiária da Microsoft autorizada.

Amazon, Alexa, Fire, Prime Video e todos os respetivos logotipos são marcas registadas da Amazon Inc. ou das respetivas subsidiárias.

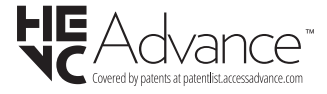

# Eliminação do Equipamento Usado e das Pilhas

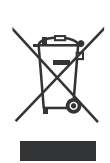

#### Apenas para a União Europeia e países com sistemas de reciclagem

Estes símbolos nos produtos, embalagens e / ou documentos anexos significa que os produtos elétricos e eletrónicos usados não devem ser misturados com o lixo doméstico em geral.

Para o tratamento, recuperação e reciclagem de produtos usados e baterias, deve levá-los aos pontos de recolha aplicáveis de acordo com a sua legislação nacional.

Ao eliminar corretamente, ajudará a poupar recursos valiosos e evitar quaisquer potenciais efeitos negativos à saúde humana e ao meio ambiente.

Para informação mais detalhada acerca da recolha e reciclagem deve contatar a autarquia local.

Podem ser aplicadas sanções no caso de uma eliminação incorreta destes resíduos, de acordo com a legislação nacional.

# Nota para o símbolo da pilha (símbolo do botão):

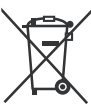

Este símbolo deve ser usado em combinação com símbolo de produto químicos. Neste caso em conformidade com os requisitos definidos pela Diretiva para os produtos químicos envolvidos.

## Declaração de Conformidade (DoC)

Nós, Panasonic Corporation declaramos que esta TV está em conformidade com os requisitos essenciais e outras regulamentações relevantes da Directiva 2014/53/EU.

Se quiser obter uma cópia da DoC original desta TV, deve visitar o seguinte sítio web:

http://www.ptc.panasonic.eu/compliance-documents

Representante Autorizado:

Centro de Testes Panasonic

Panasonic Marketing Europe GmbH

Winsbergring 15, 22525 Hamburg, Alemanha

Sítio web: http://www.panasonic.com

# Obsah

| Bezpečnostní informace                 | 2  |
|----------------------------------------|----|
| Údržba                                 | 4  |
| Montáž / Demontáž podstavce            | 5  |
| Při použití držáku pro zavěšení na zeď | 5  |
| Úvod                                   | 6  |
| Zahrnuté příslušenství                 | 6  |
| Vlastnosti                             | 6  |
| Připojení antény                       | 6  |
| Další připojení                        | 7  |
| Zapnutí/vypnutí televizoru             | 8  |
| Ovládání a provoz TV                   | 8  |
| Dálkové ovládání                       | 10 |
| Průvodce počátečním nastavením         | 11 |
| Úvodní obrazovka                       | 13 |
| Live TV                                | 13 |
| Přizpůsobení nastavení televizoru      | 13 |
| Nastavení                              | 15 |
| Seznam kanálù                          | 27 |
| Průvodce kanály                        | 27 |
| Připojení k internetu                  | 28 |
| Technické údaje                        | 30 |
| Poznámka                               | 30 |
| Licenční                               | 31 |
| Prohlášení o shodě (PoZ)               | 32 |

# Bezpečnostní informace

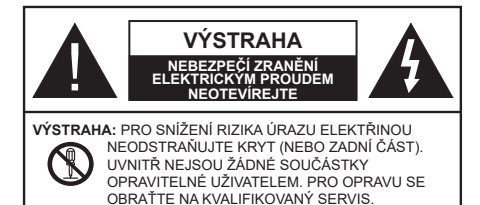

Za extrémního počasí (bouře, blesky) a dlouhé období nečinnosti (odjezdu na dovolenou) odpojte televizor od elektrické sítě.

Síťová zástrčka slouží k odpojení TV ze sítě, a proto musí zůstat snadno přístupná. Pokud televizor není odpojen od elektrické sítě, zařízení stále odebírá energii pro všechny situace, i když je televizor v pohotovostním režimu nebo je vypnutý.

**Poznámka:** Pro obsluhu příslušných funkcí následujte pokyny na obrazovce.

## DŮLEŽITÉ - Před zahájením instalace a používání si prosím pečlivě přečtěte návod k použití.

A VAROVÁNÍ: Tento přístroj je určen pro použití osobami (včetně dětí), kteří jsou schopni/zkušení provozování takového zařízení bez dozoru, pokud nejsou pod dohledem nebo jim nebyly poskytnuty instrukce týkající se použití přístroje osobou zodpovědnou za jejich bezpečnost.

- Použijte tento televizor v nadmořské výšce menší než 5000 metrů nad mořem, v suchých místech a v oblastech s mírným nebo tropickým podnebím.
- Televizor je určen pro použití v domácnostech a na podobné vnitřní použití, ale může být také používán na veřejných místech.
- Pro zajištění ventilace, kolem televizoru nechte alespoň 5 cm volného prostoru.
- Nezabraňujte větrání zakrytím nebo blokováním větracích otvorů předměty, jako jsou noviny, ubrusy, závěsy atd.
- Síťový kabel/zástrčka by měly být snadno přístupné. Nepokládejte na síťový kabel nábytek, TV nebo jiné věci. Poškozený síťový kabel může způsobit požár, nebo elektrický šok. Kabel odpojujte vytažením za zástrčku, nikoli zatažením za kabel. Nikdy nesahejte na síťový kabel mokrýma rukama, může to způsobit zkrat nebo elektrický šok. Nikdy kabel neuzlujte nebo nevažte s jinými kabely. Pokud je kabel poškozený, musí být vyměněn. Toto musí být provedeno kvalifikovanou osobou.
- Nevystavujte televizor kapajícím nebo stříkajícím tekutinám a na nebo pod TV nepokládejte nádoby

naplněné tekutinou, jako jsou například vázy, sklenice atd. (např. na policích nad zařízením).

- Nevystavujte televizor přímému slunečnímu záření nebo neumisťujte zdroje otevřeného ohně, jako jsou zapálené svíčky na vrch nebo do blízkosti televizoru.
- Nepokládejte žádné zdroje tepla jako jsou elektrické ohřívače, radiátory, atd. do blízkosti televizoru.
- Nepokládejte televizor na podlahu nebo na šikmé plochy.
- Abyste předešli nebezpečí udušení, igelitové sáčky držte mimo dosah kojenců, dětí a domácích zvířat.
- Opatrně připojte podstavec k televizoru. Pokud je stojan opatřen šrouby, pevně utáhněte šrouby, aby se zabránilo naklánění televizoru. Šrouby příliš nepřetahujte a řádně namontujte i stojanové gumy.
- Nevhazujte baterie do ohně nebo mezi nebezpečné nebo hořlavé materiály.

#### UPOZORNĚNÍ

- Baterie se nesmí vystavovat nadměrné teplotě, jako např. slunci, ohni a podobně.
- Nadměrná hladina zvuku ze sluchátek může způsobit ztrátu sluchu.

PŘEDEVŠÍM – NIKDY nenechávejte nikoho, především děti, tlačit nebo udeřit na obrazovku, vsunovat něco do děr, konektorů nebo dalších otvorů na TV.

| <b>A</b> Výstraha                        | Nebezpečí vážného<br>poranění či smrti |
|------------------------------------------|----------------------------------------|
| Nebezpečí zranění<br>elektrickým proudem | Nebezpečí poranění<br>vysokým napětím  |
| Údržba                                   | Důležitá součást údržby                |

#### Označení na produktu

Následující symboly jsou použity na produktu jako indikátory omezení a bezpečnostní opatření a bezpečnostní pokyny. Každé vysvětlení je platné pouze pro vztahující se místo označení na produktu. Dbejte na tyto informace z bezpečnostních důvodů.

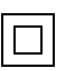

Produkt ochranné třídy II: Tento spotřebič je navržen takovým způsobem, že nevyžaduje bezpečnostní elektrické uzemnění.

**Vebezpečný terminál pod proudem:** Označený terminál(y) je / jsou za normálních provozních podmínek pod proudem nebezpečné.

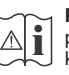

Pozor, Viz návod k obsluze: V označeném prostoru(ech) se nachází(jí) mincové nebo knoflíkové baterie vyměnitelné uživatelem.

| CLASS 1<br>LASER PRODUCT |
|--------------------------|
|--------------------------|

Laserový produkt třídy 1: Tento produkt obsahuje laserový zdroj Třídy 1, který je bezpečný za rozumně předvídatelných podmínek provozu.

## UPOZORNĚNÍ

- Dejte pozor, ať baterie nespolknete, hrozí nebezpečí chemického popálení
- Tento výrobek nebo jeho příslušenství dodávané s výrobkem může obsahovat knoflíkovou/mincovou baterii. Pokud dojde k požití knoflíkové baterie, může to způsobit vážné vnitřní popáleniny během 2 hodin a může to vést ke smrti.
- Udržujte nové a použité baterie mimo dosah dětí.
- Pokud část s baterií není možné bezpečně uzavřít, přestaňte výrobek používat a odložte ho mimo dosah dětí.
- Pokud si myslíte, že baterie byly spolknuty nebo vloženy do jakékoliv části těla, okamžitě vyhledejte lékařskou pomoc.

\_\_\_\_\_

TV může spadnout a způsobit vážné zranění nebo smrt. Velkému množství zranění, najme dětí, je možné se vyhnout jednoduchými opatřeními;

- VŽDY používejte skříňky nebo podstavce nebo způsoby montáže doporučené výrobcem televizoru.
- VŽDY používejte nábytek, který poskytuje bezpečnou oporu pro televizor.
- VŽDY se ujistěte, aby televizor nepřesahoval přes hrany podpůrného nábytku.
- VŽDY naučte děti o nebezpečí vylézt na nábytek na televizor nebo na jeho ovládací prvky.
- VŽDY nasměrujte vedení a kabely připojené k televizoru, abyste o ně nemohli zakopnout, protáhnout je nebo zachytit.
- NIKDY nepokládejte televizor na nestabilní místa.
- NIKDY neumísťujte televizor na vysoký nábytek (například skříně a knihovny) bez ukotvení nábytku i televizoru k vhodné podpoře.
- NIKDY neumisťujte televizor na tkaniny nebo jiné materiály, které mohou být umístěny mezi televizorem a podpůrným nábytkem.
- NIKDY neumisťujte předměty, které by mohly děti lákat, jako jsou hračky a dálkové ovladače, na horní část televizoru nebo nábytek, na který je televizor umístěn.
- Vybavení je vhodné pouze pro montáž do výšky nad 2 m.

Při přemístění vašeho současného televizoru byste měli stejně použít výše uvedená opatření.

Přístroj připojen k ochrannému uzemnění instalace budovy prostřednictvím připojení do ELEKTRICKÉ sítě nebo k jinému přístroji s připojením k ochrannému uzemnění a k televiznímu distribučnímu systému pomocí koaxiálního kabelu může za určitých okolností představovat riziko požáru. Napojení na systém televizních rozvodů musí být proto provedeno prostřednictvím zařízení, které elektrická izolace spadá do určitého frekvenčního pásma (galvanicky izolátor)

# UPOZORNĚNÍ PŘI MONTÁŽI NA ZEĎ

- Před montáží televizoru na zeď si přečtěte pokyny.
- Sada pro montáž na stěnu je volitelná. Pokud není součástí dodávky televizoru, můžete ji získat od místního prodejce.
- Neinstalujte televizor na strop nebo na šikmou stěnu.
- Použijte přiložené šrouby pro montáž na stěnu a další příslušenství.
- Pevně utáhněte šrouby na montáž na stěnu, abyste zabránili pádu televizoru. Šrouby nepřetahujte.

\_\_\_\_\_

- Použitím jiné nástěnné konzoly na zavěšení nebo instalace vlastní podpěry nástěnné konzoly se vystavujete riziku zranění osob nebo poškození výrobku. V zájmu zachování výkonu a bezpečnosti tohoto přístroje, v každém případě požádejte svého prodejce nebo autorizovanou montážní firmu na připevnění nástěnné konzoly. Jakékoliv škody způsobené instalací bez autorizované osoby má za následek zánik vaší záruky.
- Pečlivě si přečtěte pokyny dodané k volitelnému příslušenství a v každém případě dodržujte kroky pro zabránění pádu TV.
- Během instalace manipulujte s televizorem opatrně, protože nárazy nebo jiným působením může dojít k jeho poškození.
- Při upevňování závěsné konzoly na stěnu si dávejte pozor. Před zavěšením konzole se vždy se přesvědčte, že ve zdi nejsou žádné elektrické kabely ani trubky.
- Pro zabránění pádu a zraněním, pokud ho již nepoužíváte, odstraňte televizor ze závěsné konzoly.

### ŠKODY

- S výjimkou případů, kdy je odpovědnost uznána místními předpisy, společnost Panasonic nenese žádnou odpovědnost za poruchy způsobené nesprávným používáním nebo používáním výrobku a za jiné problémy nebo škody způsobené používáním tohoto výrobku.
- Společnost Panasonic nepřebírá žádnou odpovědnost za ztrátu dat atp. způsobenou vyšší mocí.
- Záruka se nevztahuje na externí zařízení, které si zákazník připravil samostatně. Za péči o údaje uložené v takových zařízeních odpovídá zákazník. Společnost Panasonic nenese žádnou odpovědnost za zneužití těchto údajů.

Obrázky a ilustrace v tomto návodu mají pouze informativní charakter a mohou se lišit od skutečného vzhledu výrobku. Design a technické parametry produktu mohou být změněny bez předchozího upozornění.

Protože je operační systém Fire TV pravidelně aktualizován, obrázky, navigační pokyny, názvy a umístění možností nabídky zobrazené v této příručce se mohou lišit od toho, co vidíte na obrazovce.

# Údržba

Nejprve odstraňte zástrčku ze zásuvky.

### Zobrazovací panel, Skříňka, Podstavec

### Pravidelná péče:

Pro odstranění nečistot a otisků prstů jemně otřete povrch zobrazovacího panelu, skříňky nebo podstavce pomocí měkkého hadříku.

### Pro zaschlé nečistoty:

- 1. Nejprve očistěte prach z povrchu.
- Namočte měkký hadřík do čisté vody nebo vody zředěné neutrálním saponátem (1 díl saponátu na 100 dílů vody).
- Hadřík řádně vyždímejte. (Vezměte prosím na vědomí, nenechte kapalinu zatéci dovnitř televizoru, protože může vést k jeho poruše.)
- 4. Pečlivě ho navlhčete a setřete odolné nečistoty.
- 5. Nakonec z něj otřete veškerou vlhkost.

### Výstraha

Nepoužívejte tvrdé utěrky nebo houbičky s příliš tvrdým povrchem, protože mohou způsobit poškrábání povrchu.

- Dávejte pozor, aby se na povrch nedostaly repelenty, rozpouštědla, ředidla nebo jiné těkavé látky. Mohou snížit kvalitu povrchu nebo způsobit odlupování barvy.
- Povrch zobrazovacího panelu je speciálně upraven a může se snadno poškodit. Dávejte pozor, abyste neklepli ani nepoškrábali displej s nehty nebo jinými tvrdými předměty.
- Nedopusťte, aby se skříňka a podstavec, dostaly do kontaktu s gumou nebo PVC delší dobu. Mohou snížit kvalitu povrchu.

## Elektrická zástrčka

Otírejte síťovou zástrčku suchým hadříkem v pravidelných intervalech.

Vlhkost a prach mohou způsobit požár nebo úraz elektrickým proudem.

#### Montáž / Demontáž podstavce

#### Přípravy

Vyberte podstavec(ce) a televizor z balení a umístěte televizor na pracovní stůl s panelem obrazovky dolů na čistou, měkkou látku (deku, atd.)

- · Použijte plochý a pevný stůl větší, než je televizor.
- Nedržte díl obrazového panelu.
- · Ujistěte se, že se TV poškrábání nebo nezlomil.

VÝSTRAHA Vyobrazené šrouby nezasunujte do těla televizoru, když TV stojan nepoužíváte, např. při montáží na zeď. Zasunutí šroubů bez podstavce může způsobit poškození televizoru.

#### Montáž podstavce

1. Stojan televizoru se skládá ze dvou částí. Nainstalujte tyto kusy dohromady.

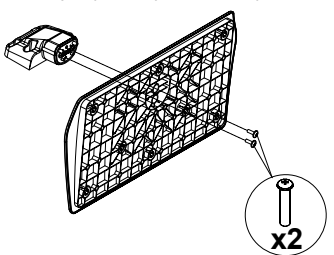

2. Stojan (y) umístěte na schéma montáže stojanu(ů) na zadní straně televizoru.

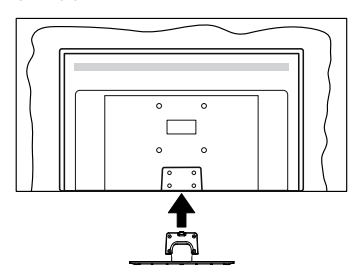

 Poté vložte do otvorů čtyři dodané šrouby (M4 x 12 mm), jemně je utáhněte tak, aby byl podstavec správně namontován.

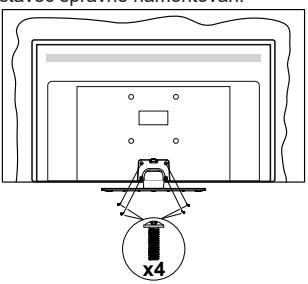

#### Odstranění podstavce z televizoru

Ujistěte se, že při použití závěsu na stěnu nebo při balení televizoru budete odstraňovat podstavec následujícím způsobem.

- Položte televizor na pracovní stůl s obrazovkou dolů na čistou, měkký hadr. Nechte stojan(y), přečnívat přes okraj povrchu.
- Odšroubujte šrouby upevňující stojan(y).
- · Odstraňte stojan(y).

#### Při použití držáku pro zavěšení na zeď

Pro nákup doporučeného držáku pro zavěšení na zeď se prosím obraťte na svého místního prodejce Panasonic.

Otvory pro montáž držáku pro zavěšení na stěnu;

#### Zadní strana TV

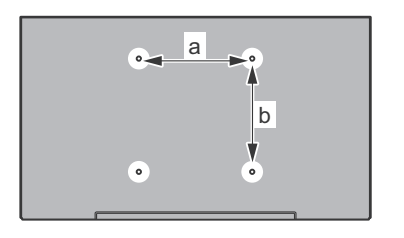

| a (mm) | 75 |
|--------|----|
| b (mm) | 75 |

### Pohled ze strany

Průměr

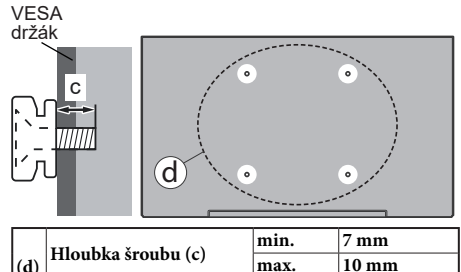

Poznámka: Šrouby pro upevnění TV na zavěšení na stěnový držák nejsou součástí dodávky s televizorem.

M4

Čeština – 5 –

# Úvod

Děkujeme, že jste si vybrali náš výrobek. Brzy si budete užívat svůj nový televizor. Pečlivě si pročtěte tyto pokyny. Obsahují důležité informace, které vám pomohou užívat si televizor na maximum a zajistit jeho správnou a bezpečnou instalaci a provoz.

# Zahrnuté příslušenství

- Dálkové ovládání
- Baterie: 2 x AAA
- Příručka pro rychlý start
- Síťový kabel
- Odnímatelný stojan
- Šrouby pro montáž stojanu (M4 x 12 mm)

# Vlastnosti

#### Vysoký dynamický rozsah (HDR) / Hybridní loggama (HLG):

Pomocí této funkce televizor dokáže reprodukovat větší dvnamický rozsah světelnosti zachvcením a následnou kombinací několika různých expozic. HDR/HLG slibuje lepší kvalitu obrazu díky jasnějším, realističtějším zvýrazněným, mnohem realističtější barvy a další vylepšení. To přináší pohled o dosažení kterého se výrobci filmu snažili, umožňující skryté oblasti tmavých stínů a slunečního světla s plnou jasností, barev a detailů. Obsah HDR/HLG je podporován prostřednictvím nativních a portálových aplikací, HDMI, vstupů USB a přes vysílání DVB-S. Když je vstupní zdroj nastaven na příslušný vstup HDMI, zvýrazněte související možnost HDMI v nabídce Domů > Nastavení > Displej a audio > Nastavení obrazu a stisknutím tlačítka Vybrat zobrazte možnosti nastavení. V nabídce Pokročilé nastavení nastavte možnost Režim vstupu HDMI jako Režim 1 (1.4), Režim 2 (2.0) nebo Auto, budete tak moci sledovat obsah HDR/HLG, pokud ie obsah HDR/HLG přijímán prostřednictvím vstupu HDMI. V tomto případě by zdrojové zařízení mělo být také kompatibilní s alespoň HDMI 2.0.

# Připojení antény

Připojte zástrčku antény nebo kabelové televize do konektoru VSTUPANTÉNY (ANT) nebo připojte satelit do konektoru SATELITNÍ VSTUP (LNB) přední boční straně televizoru.

### Zadní strana TV

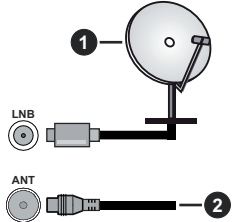

- 1. Satelit
- 2. Anténa nebo kabel

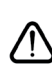

Chcete-li k televizoru připojit zařízení, před provedením jakéhokoli připojení zkontrolujte, zda jsou televizor i zařízení vypnuty. Po uskutečnění připojení můžete jednotky zapnout používat.
# Další připojení

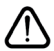

Chcete-li k televizoru připojit zařízení, před provedením jakéhokoli připojení zkontrolujte, zda jsou televizor i zařízení vypnuty. Po uskutečnění připojení můžete jednotky zapnout používat.

| Přípojka | Тур                                                        | Kabely                               | Zařízení      |
|----------|------------------------------------------------------------|--------------------------------------|---------------|
|          | HDMI<br>připojení<br>(boční a<br>zadní)                    |                                      |               |
| •        | SPDIF<br>(Koaxiální<br>výstup)<br>Připojení<br>(postranní) |                                      | <b>•••</b> 0  |
|          | Boční AV<br>(Audio/<br>Video)<br>Připojení<br>(postranní)  | Boční Video/Audio<br>spojovací kabel |               |
|          | Připojení<br>pro<br>sluchátka<br>(postranní)               | «D                                   |               |
|          | USB<br>Připojení<br>(postranní)                            |                                      |               |
|          | Cl<br>Konektor<br>(postranní)                              |                                      | CAM<br>module |
|          | Ethernetové<br>připojení<br>(zadní)                        | LAN / Ethernet kabel                 | ()<br>()      |

Pokud používáte sadu pro upevnění na stěnu (v případě že není součástí dodávky, obratte se na svého prodejce), doporučujeme zapojit všechny kabely do zadní části televizoru před připevněním na stěnu. | Vložte nebo vviměte CI iednotku, pouze pokud je TV VYPNUTÁ. Měli byste si prohlédnout v návodu k obsluze modulu návod pro podrobnosti o nastavení. Každý vstup USB na televizoru podporuje zařízení až do 500 mA. Připojení zařízení nad 500mA může poškodit Váš TV. Při připojení zařízení k televizoru pomocí HDMI kabelu, který zajistí dostatečnou odolnost proti parazitnímu frekvenčnímu záření, budete muset použít stíněný HDMI kabel s ferity (kvalitní) HDMI kabel.

# Zapnutí/vypnutí televizoru

#### Připojení napájení

# DŮLEŽITÉ: Televizor je určen k použití s napětím 220-240V AC při 50 Hz.

Po vybalení nechte televizor získat pokojovou teplotu, než přístroj připojíte do sítě.

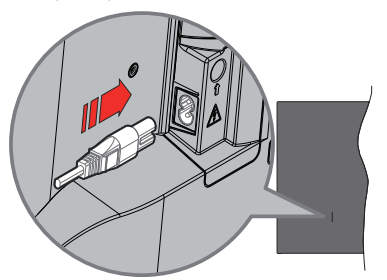

Jeden konec (zástrčka se dvěma otvory) dodaného odpojitelného napájecího kabelu zapojte do zásuvky pro napájecí kabel na zadní straně televizoru, jak je to znázorněno výše. Potom zapojte druhý konec napájecího kabelu do síťové zásuvky. Televizor se přepne do pohotovostního režimu.

**Poznámka:** Poloha vstupu napájecího kabelu se může lišit v závislosti na modelu.Poloha spínače se může lišit v závislosti na modelu.

#### Přepnutí televizoru z pohotovostního režimu

Pokud je televizor v pohotovostním režimu, rozsvítí se LED. K zapnutí televizoru z pohotovostního režimu můžete zvolit jednu z možností:

- Stiskněte tlačítko Pohotovostní režim na dálkovém ovladači.
- Stiskněte tlačítko ovládání na TV.

TV se poté zapne.

#### Přepnutí televizoru do pohotovostního režimu

- Stiskněte tlačítko Pohotovostní režim na dálkovém ovladači.
- Stiskněte tlačítko ovládání na TV pro zobrazení menu volby funkcí. Zostření bude na možnosti Vstupního režimu. Postupně mačkejte tlačítko, dokud se nezvýrazní možnost Vypnutí napájení. Stiskněte a podržte tlačítko přibližně 2 sekundy, televizor se přepne do pohotovostního režimu.

#### Pro vypnutí televizoru

Pro úplné vypnutí televizoru vypojte napájecí kabel ze zásuvky.

# Ovládání a provoz TV

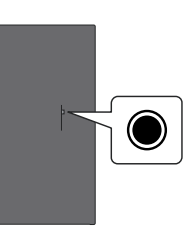

Váš televizor má jediné ovládací tlačítko. Tímto tlačítkem můžete ovládat funkce Vstupy / Zvyšování a snižování hlasitosti / Zvyšování a snižování kanálů / Zapnutí a vypnutí / Výstup z funkcí TV.

Poznámka: Poloha ovládacích tlačítek se může lišit v závislosti na modelu.

#### Ovládání jediného tlačítka

- Stiskněte ovládací tlačítko pro zobrazení nabídku Napájení.
- Potom postupným stisknutím tlačítka zaostřete na požadovanou možnost, kterou potřebujete.
- Funkci použijte stisknutím a podržením tlačítka po dobu asi 2 sekund, vstoupíte tak do podnabídky nebo vyberete možnost.

Vypnutí televizoru: Stisknutím ovládacího tlačítka zobrazte nabídku Napájení, zaostření se bude nacházet v možnosti Vstupy. Postupně mačkejte tlačítko, dokud se nezvýrazní možnost Vypnutí napájení. Stisknutím a podržením tlačítka po dobu asi 2 sekund televizor vypnete (pohotovostní režim).

Zapnutí televizoru: Stiskněte ovládací tlačítko, televizor se zapne.

Pro změnu hlasitosti: Stisknutím ovládacího tlačítka zobrazíte nabídku funkcí a následně stisknutím tlačítka přesunete zaostření na možnost Hlasitost Nahoru nebo Hlasitost Dolů. Stisknutím a podržením tlačítka zvýšíte nebo snížíte hlasitost.

Změna kanálu (v režimu Live TV): Stisknutím ovládacího tlačítka zobrazíte nabídku Napájení a následně stisknutím tlačítka přesunete zaostření na možnost Kanál Nahoru nebo Kanál Dolů. Stiskněte a držte tlačítko pro přepnutí na další nebo předchozí kanál v seznamu kanálů.

Změna vstupu: Stisknutím ovládacího tlačítka zobrazte nabídku Napájení, zaostření se bude nacházet v možnosti Vstupy. Stisknutím a podržením tlačítka po dobu asi 2 sekund zobrazíte seznam vstupů. Procházejte dostupné možnosti vstupu stisknutím tlačítka. Stisknutím a podržením tlačítka po dobu asi 2 sekund přepnete na zvýrazněnou možnost vstupu. **Poznámka:** Nabídku OSD nastavení Live TV v režimu OSD nelze zobrazit pomocí ovládacího tlačítka.

#### Ovládání dálkovým ovladačem

Stisknutím a podržením tlačítka **Domů** na dálkovém ovladači zobrazíte dostupné možnosti nabídky rychlého nastavení v režimu Live TV. Stiskněte tlačítko **Domů** pro zobrazení nebo se vraťte na domovskou obrazovku Fire TV. Pomocí směrových tlačítek přesuňte fokus, pokračujte, upravte některá nastavení a stisknutím tlačítka **Vybrat** proveďte výběr za účelem provedení změn, nastavení vašich předvoleb, otevření podnabídky, spuštění aplikace atd. Stisknutím tlačítka **Návrat / Zpět** se vrátíte na předchozí obrazovku nabídky.

#### Výběr vstupu

Jestliže jste zapojili všechna externí zařízení k vaší TV, můžete přepínat k různým zdrojům vstupů. Stisknutím tlačítka Vstup otevřete nabídku Vstupy (dostupnost závisí na modelu dálkového ovládání). Pro zobrazení dostupných možností nabídky rychlého nastavení můžete také stisknout a podržet tlačítko Domů na dálkovém ovladači a poté zvýrazněte možnost Vstupy a stisknutím tlačítka Vybrat zobrazte seznam dostupných možností vstupu. Pomocí směrových tlačítek zvýrazněte požadovanou možnost a poté stisknutím tlačítka Vybrat přepněte na vybraný vstup. Nebo vyberte požadovaný vstup z řádku Vstupy na záložce Vstupy na domovské obrazovce a stiskněte tlačítko Vybrat.

#### Změna kanálů a Hlasitost

Hlasitost můžete upravit pomocí tlačítek **Hlasitost +/-**. Změnit kanál v režimu Live TV můžete pomocí tlačítek **Program +/-** na dálkovém ovladači.

# Dálkové ovládání

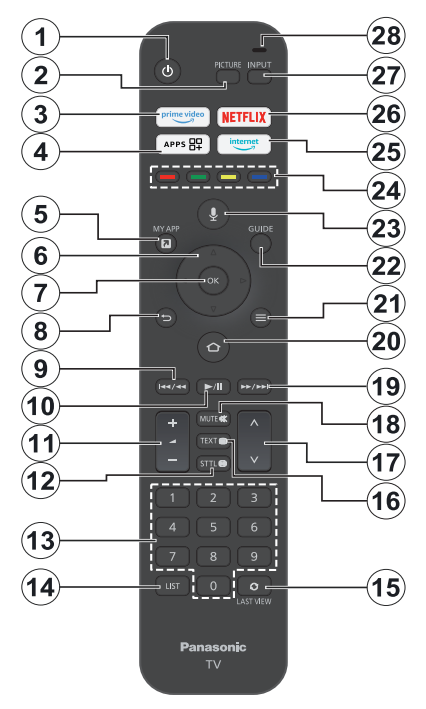

#### Vložení baterií do dálkového ovladače

Nejprve odstraňte zadní kryt prostoru pro baterie na zadní straně dálkového ovládání. Vložte dvě baterie 1,5 V velikosti **AAA**. Ujistěte se, že (+) a (-) označení souhlasí (dbejte na správnou polaritu). Nemíchejte staré a nové baterie. Vyměňujte pouze za stejný nebo ekvivalentní typ. Nasaďte kryt zpět.

#### Spárování dálkového ovládání s televizorem

Při prvním zapnutí televizoru se po zahájením úvodního nastavení provede párování dálkového ovladače. Chcete-li jej spárovat, postupujte podle pokynů na obrazovce. Pokud máte potíže se spárováním dálkového ovladače s televizorem, vypněte ostatní bezdrátová zařízení a zkuste to znovu. Podrobné informace o párování nových zařízení s televizorem najdete v části **Dálková zařízení a Bluetooth**.

- 1. Pohotovostní režim: Pohotovostní režim/zapnutí
- 2. Obraz: Otevře režim obrazu.
- 3. Prime Video: Otevře obrazovku Prime Video
- 4. Aplikace: Zobrazí vaše aplikace a kanály
- 5. Moje aplikace (\*)
- Směrová tlačítka: Pomáhá při pohybování se v menu, obsahu, atd. a při stisknutí tlačítka Nahoru nebo Dolů v režimu TXT se zobrazí podstránky
- 7. Vybrat: Potvrdí výběr, vstoupí do podnabídek
- Zpět/Návrat: Vrátí se na předchozí obrazovku nabídky, přejde o krok zpět, zavře otevřená okna, vrátí se na hlavní obrazovku nebo záložku Doma
- Přetočit: Posune snímky zpět v médiích, jako jsou filmy, posune se o den zpět v průvodci kanálů
- Přehrát/Pauza Přehrát: Spouští přehrávání zvoleného média Pauza: Pozastavuje přehrávání média
- 11. Hlasitost +/-: Zvyšuje/snižuje úroveň hlasitosti
- Titulky: Zobrazuje možnosti zvuku a titulků, kde můžete změnit preferovaný jazyk a zapnout nebo vypnout titulky (pokud jsou k dispozici)
- 13. Číselná tlačítka: Přepne kanál v režimu Live TV, zadá číslo v textovém poli na obrazovce
- 14. Seznam: Otevře seznam kanálů
- 15. Poslední zobrazení: Rychle cykluje mezi předchozími a stávajícími kanály a přepíná do režimu Live TV
- Text: Otevírá a zavírá teletext nebo interaktivní služby (pokud je k dispozici v režimu Live TV)
- Program +/-: Zvyšuje / Snižuje číslo kanálu v režimu Live TV
- 18. Mute (Ztlumit): Úplně vypne zvuk TV
- Rychlé přetáčení vpřed: Posune snímky dopředu v médiích, jako jsou filmy, posune se o den dopředu v průvodci kanálů
- 20. Domů: Otevře obrazovku Doma. Stisknutím a podržením zobrazíte nabídku rychlého nastavení
- 21. Možnosti: Zobrazí možnosti nastavení (je-li k dispozici)
- 22. Průvodce: Zobrazí průvodce kanály
- Hlasové tlačítko: Aktivuje mikrofon na dálkovém ovladači
- 24. Barevná tlačítka: Pro funkce barevných tlačítek postupujte podle pokynů na obrazovce
- 25. Internet: Otevře vyhledávat Amazon Silk
- 26. Netflix: Spustí aplikaci Netflix
- 27. Vstup: Zobrazuje všechny dostupné vysílání a zdroje obsahu
- Alexa LED: Rozsvítí se při stisknutí Hlasového tlačítka a během procesu párování Otvor pro mikrofon: Při používání Alexy nebo hlasového vyhledávání mluvte do mikrofonu

#### (\*) MOJE APLIKACE:

Tlačítku Moje aplikace můžete kdykoli přiřadit zkratku stisknutím a podržením tohoto tlačítka pro rychlý přístup k aplikacím, hlasovým příkazům Alexy a dalším. Postupujte podle pokynů na obrazovce.

# Průvodce počátečním nastavením

Poznámka: Postupujte podle pokynů na obrazovce a dokončete proces počátečního nastavení. Pomocí směrových tlačítek a tlačítka Vybrat na dálkovém ovladači vyberte, nastavte, potvrdte a pokračujte.

#### 1. Vyberte svou polohu

Vyberte svou polohu ze seznamu a pokračujte stisknutím tlačítka **Vybrat**.

#### 2. Vyberte svůj jazyk

Na obrazovce budou uvedeny možnosti výběru jazyka. Vyberte požadovaný jazyk ze seznamu a pokračujte stisknutím tlačítka **Vybrat**.

#### 3. Vyberte režim TV

V následujícím kroku úvodního nastavení můžete nastavit provozní režim televizoru. Možnost **Použití obchodu** nakonfiguruje nastavení vašeho televizoru pro prostředí obchodu. Tato možnost je určena pouze pro účely vystavení výrobku v obchodě. Pro domácí použití se doporučuje zvolit **Pokračovat**.

#### 4. Spárovat dálkový ovladač s televizorem

Pokud se váš ovladač spáruje s televizorem automaticky nebo pokud jste ovladač s televizorem již jednou spárovali, tento krok bude přeskočen. Pokud tomu tak není, provede se vyhledání vašeho dálkového ovladače. Dálkový ovladač spárujte podle pokynů na obrazovce (závisí na modelu dálkového ovladače).

#### 5. Připojení se ke své síti

I když jste televizor připojili k internetu pomocí ethernetového kabelu před zahájením počátečního nastavení, síťové připojení nebude k dispozici automaticky, musíte jej nejprve povolit v tomto kroku. Na obrazovce se zobrazí potvrzovací dialog. Budete informováni, že spotřeba energie se může zvýšit, a budete požádáni o souhlas s pokračováním. Zvýrazněte možnost **Povolit** a pokračujte stisknutím tlačítka **Vybrat**.

Pokud jste televizor nepřipojili k internetu pomocí ethernetového kabelu, televizor v tomto okamžiku po povolení síťového připojení vyhledá dostupné bezdrátové sítě a zobrazí seznam dostupných bezdrátových sítí. Vyberte svou síť a stisknutím tlačítka **Vybrat** se k ní připojte.

Nastavení sítě můžete později zkontrolovat nebo změnit pomocí možností v nabídce **Nastavení > Síť**. Pokud potřebujete další informace, nahlédněte do částí **Síť** a **Připojení k internetu**. Stisknutím tlačítka Rychlé přetáčení vpřed na dálkovém ovládání vám umožní přeskakovat kroky.

Po navázání internetového připojení televizor zkontroluje aktualizace softwaru a stáhne nejnovější software, pokud jsou k dispozici. Upozorňujeme, že to může chvíli trvat.

#### 6. Přihlášení se pomocí účtu Amazon

Na další obrazovce se můžete přihlásit ke svému účtu Amazon. Abyste mohli používat služby Amazon, musíte být přihlášeni k účtu Amazon. Pokud nebylo v předchozím kroku navázáno připojení k internetu, tento krok bude přeskočen. Pokud ještě nemáte účet na Amazonu, můžete si jej založit výběrem Nováček u Amazonu? Možnost vytvoření účtu zdarma Tento krok můžete přeskočit stisknutím tlačítka Rychlé přehrávání vpřed. Zobrazí se dialogové okno pro potvrzení. Zvýrazněte Provést později a pokračujte stisknutím tlačítka Vybrat. Pokud tento krok přeskočíte, některé z následujících kroků se mohou lišit nebo mohou být také přeskočeny.

Jakmile bude účet zaregistrován, budete dotázáni, zda chcete používat účet, ke kterému jste se přihlásili. V tomto okamžiku si můžete zvolit změnu účtu, přečíst si podmínky, které bude nutné přijmout, pokud si přejete pokračovat. Zvýrazněte symbol se třemi tečkami vedle textů ve spodní části obrazovky a klikněte na **Vybrat**, poté si můžete přečíst více informací o souvisejícím tématu. Zvýrazněte **Pokračovat** a stiskněte tlačítko **Vybrat** pro pokračování bez změny účtu.

Pokud jste televizor připojili k internetu prostřednictvím sítě WLAN, v tomto okamžiku se zobrazí dialogové okno s dotazem, zda chcete uložit heslo WLAN na Amazon. Zvýrazněte **Ano** a pro potvrzení a pokračování stiskněte tlačítko **Vybrat**. Chcete-li pokračovat bez potvrzení, vyberte **Ne**.

#### 7. Obnovit Fire TV

Pokud jste dříve používali zařízení Fire TV, můžete pro tento televizor použít nastavení z tohoto zařízení. Pokud s Fire TV začínáte, zvýrazněte možnost **Přeskočit** a stiskněte tlačítko **Vybrat**.

Chcete-li obnovit předchozí zařízení Fire TV, zvýrazněte možnost **Obnovit** a stiskněte tlačítko **Vybrat**. Zobrazí se seznam vašich zařízení Fire TV. Zvýrazněte požadované zařízení a stiskněte tlačítko **Vybrat**. Váš televizor nyní obnoví všechna nastavení tak, aby odpovídala vašemu jinému zařízení Fire TV.

#### 8. Prime Video

V závislosti na vybraném místě se mohou dále zobrazit stručné informace o hlavních video službách. V tuto chvíli můžete zahájit 30denní bezplatnou zkušební verzi. Zvýrazněte **Nyní ne** a stiskněte tlačítko **Vybrat** pro přeskočení.

#### 9. Výběr aplikace

V dalším kroku můžete vybrat aplikace, které chcete stáhnout. Zvýrazněte možnost **Začínáme** a pokračujte stisknutím tlačítka **Vybrat**. Aplikace jsou ke stažení zdarma, ale některé z nich mohou vyžadovat platbu za

plný přístup. Zvýrazněte **Ne, děkuji** a stiskněte tlačítko **Vybrat** pro přeskočení.

#### 10. Rodičovská kontrola

Rodičovskou kontrolu můžete aktivovat v tomto okamžiku nebo to můžete udělat později.

Pamatujte, že pokud zvolíte možnost **Bez rodičovské kontroly**, nákup a přehrávání videa bez kódu PIN bude povoleno.

Pokud zvolíte možnost **Povolit rodičovskou kontrolu**, budete dále požádáni o zadání kódu PIN. Toto je Prime Video PIN a souvisí s vaším účtem Amazon. K zadání kódu PIN použijte tlačítka na dálkovém ovladači, jak je znázorněno na obrazovce. Budete jej muset zadat pro přístup k některým nabídkám, službám, obsahu atd. chráněným tímto kódem PIN. Pokud jste PIN zapomněli, postupujte podle odkazu zobrazeného na obrazovce a resetujte jej.

O funkci budete informováni na další obrazovce. Pokračujte stisknutím tlačítka **Vybrat**.

Nastavení rodičovské kontroly můžete později zkontrolovat nebo změnit pomocí možnosti Rodičovská kontrola v nabídce Nastavení > Předvolby.

#### 11. Co je nového na Fire TV

Můžete získat nejnovější zprávy o televizních pořadech, filmech, produktových novinkách, speciálních nabídkách a další. E-maily budou zasílány na e-mailovou adresu spojenou s vaším účtem Amazon. Předplatné můžete kdykoli zrušit. Chcete-li se přihlásit k odběru, vyberte možnost **Předplatné** nebo zvýrazněte možnost **Přeskočit** a stisknutím tlačítka **Vybrat** tento krok přeskočte.

#### 12. Vítejte ve Fire TV

Na další obrazovce budou uvedeny stručné informace o používání Fire TV. Po přečtení pokračujte stisknutím tlačítka **Vybrat**.

#### 13. Vyhledávání televizních kanálů

V dalším kroku budete dotázáni, zda chcete vyhledávat kanály. Zvýrazněte **Ano** a stisknutím tlačítka **Vybrat** spusťte vyhledávání. Zvýrazněte **Ne** a stisknutím tlačítka **Vybrat** odložte vyhledávání na později.

Před zahájením vyhledávání budete požádáni, abyste zkontrolovali, zda je vaše anténa nastavena a zda je anténní kabel správně zapojen do anténní zásuvky na vašem televizoru. Pokračujte stisknutím tlačítka **Vybrat**.

#### 14. <u>Typ vysílání</u>

Dalším krokem je výběr typu kanálu. Vyberte předvolbu vyhledávání pro instalaci kanálů pro funkci Live TV. K dispozici budou možnosti **kabelové, pozemní** a **satelitní**.

Pokud je vybrána možnost Kabelové nebo Pozemní, televizor vyhledá digitální pozemní nebo digitální

kabelové vysílání. Na další obrazovce vyberte metodu vyhledávání a stisknutím tlačítka **Vybrat** spusťte vyhledávání.

Pokud je vybrána možnost **Satelitní**, můžete v dalším kroku vybrat operátora, pokud je k dispozici. Můžete si také vybrat provedení ručního nebo úplného vyhledávání kanálů nebo import seznamu kanálů z připojeného paměťového zařízení USB. Zvýrazněte preferovanou volbu operátora a pokračujte stisknutím tlačítka **Vybrat**. Pokud je vybrán jiný než výchozí operátor, zobrazí se potvrzovací dialogové okno. Zvýrazněte **Ano** a stiskněte tlačítko **Vybrat** pro pokračování s vybraným operátorem. Dále se zobrazí obrazovka **Satelitní připojení**. V závislosti na vašem předchozím výběru mohou být některé možnosti přednastaveny automaticky. V případě potřeby je změňte a pokračujte.

Pokud máte vhodný seznam kanálů, který byl dříve exportován na paměťové zařízení USB, můžete v tomto okamžiku také použít možnost **Přizpůsobený seznam kanálů**. Připojte paměťové zařízení USB k televizoru, zvýrazněte tuto možnost a pokračujte stisknutím tlačítka **Vybrat**.

Pokud zvolíte možnost Kompletní skenování kanálů nebo Ruční skenování kanálů, budete muset v dalším kroku vybrat možnost satelitní. Poté se zobrazí obrazovka Satelitní připojení. Na další obrazovce ručně nastavte možnosti Typ LNB, Napájení LNB, Verze DiSEqC, Jednoduchý kabel, ToneBurst a Skenovací režim odpovídající vašemu prostředí. Když nastavíte možnost Verze DiSEqC, zpřístupní se možnost Port. Po nastavení verze diseqc budete muset pomocí této možnosti nastavit port diseqc. Pokud zvolíte Ruční vyhledávání kanálů, budete muset před zahájením vyhledávání dodatečně nakonfigurovat možnosti Frekvence, Polarizace a Přenosová rychlost.

Po dokončení stiskněte tlačítko **Přehrát/Pauza**. Televizor začne vyhledávat dostupná vysílání.

Zatímco vyhledávání pokračuje, můžete jej zrušit stisknutím tlačítka **Vybrat**. Zobrazí se dialogové okno pro potvrzení. Zvýrazněte **Ano** a stiskněte tlačítko **Vybrat** pro zrušení.

Po dokončení počátečního nastavení se zobrazí výsledky. V tomto okamžiku můžete provést změny v seznamu kanálů nebo zahájit nové vyhledávání. Zvýrazněte možnost **Hotovo** a stiskněte tlačítko **Vybrat** pro dokončení nastavení.

Dále se zobrazí obrazovka výběru profilu. Můžete vybrat profil, přidat nový nebo upravit nastavení profilu. Zvýrazněte profil, se kterým chcete pokračovat, a stiskněte tlačítko **Vybrat**.

Zobrazí se Domovská obrazovka. Chcete-li přepnout do režimu Live TV a sledovat televizní kanály, stiskněte tlačítko **Live** na dálkovém ovládání (dostupnost závisí na modelu dálkového ovládání). Můžete také vybrat kanál z řádku Vysíláno na kartě Domů nebo vybrat možnost Anténní nebo Satelitní vstup z nabídky Vstupy nebo z řádku Vstupy na kartě Vstupy na domovské obrazovce. Stisknutím tlačítka Vybrat zahájíte sledování. Stisknutím tlačítka Vstup otevřete nabídku Vstupy (dostupnost závisí na modelu dálkového ovládání).

# Úvodní obrazovka

Abyste mohli využívat výhody svého zařízení Amazon Fire TV, musí být televizor připojen k internetu. Připojte televizor k domácí síti pomocí vysokorychlostního připojení k internetu. Televizor můžete připojit bezdrátově nebo kabelem k modemu / routeru. Podívejte se na části **Síť** a **Připojení k internetu**, kde najdete další informace o připojení vašeho televizoru k internetu.

Hlavní obrazovka je centrem Vašeho televizoru. Pro zobrazení hlavního menu stiskněte na svém dálkovém ovladači tlačítko **Domů**. Z hlavní obrazovky můžete spustit libovolnou aplikaci, přepnout na televizní kanál, sledovat film nebo přepnout na připojené zařízení. V závislosti na nastavení vašeho televizoru a výběru země v počátečním nastavení může hlavní obrazovka obsahovat různé položky.

Hlavní obrazovka je uspořádána do několika záložek. K dispozici budou záložky **Profily, Vstupy, Moje** položky, Najít, Domů, Živě, nedávno použité aplikace, Vaše aplikace a Kanály a Nastavení (symbol ozubeného kola). Můžete je procházet pomocí směrových tlačítek. Dostupné záložky se mohou lišit v závislosti na stavu síťového připojení vašeho televizoru a na tom, zda jste se přihlásili ke svému účtu Amazon. Chcete-li zobrazit obsah, přesuňte fokus na požadovanou možnost záložky. Dostupné možnosti zvýrazněné záložky budou obecně umístěny v řádcích. K procházení možností použijte směrová tlačítka na dálkovém ovladači. Vyberte řádek a přesuňte fokus na požadovanou položku v řádku. Stisknutím tlačítka Vybrat provedete výběr nebo přejdete do podnabídky.

Otevře se hlavní obrazovka s e záložkou **Domů**. Pomocí záložky **Najít** můžete vyhledávat a najít obsah, který hledáte. Má speciální vyhledávací funkci, kde můžete buď stisknout hlasové tlačítko Alexa (pokud má váš dálkový ovladač vestavěný mikrofon) a požádat Alexu, aby našla, co hledáte, nebo můžete zadat slovo a zahájit vyhledávání. Knihovna zobrazí veškerý obsah, který jste přidali do seznamu sledovaných.

# Live TV

Živé televizní vysílání označuje kanály, které byly naladěny prostřednictvím anténního, kabelového a satelitního připojení. Existuje několik způsobů, jak sledovat živé televizní kanály. Můžete stisknout tlačítko Live na dálkovém ovladači (dostupnost závisí na modelu dálkového ovladače) a přepnout do režimu Live TV a sledovat televizní kanály. Kanál můžete také vybrat z řádku Vysíláno na kartě Doma nebo Živě nebo vybrat možnost vstupu Anténa nebo Satelit z nabídky Vstupy nebo řádku Vstupy na kartě Vstupy na domovské obrazovce, sledování pak zahájíte kliknutím na Vybrat. Stisknutím tlačítka Vstup otevřete nabídku Vstupy (dostupnost závisí na modelu dálkového ovládání).

Pokud není instalace kanálu dokončena, řádek **Vysíláno** nebude dostupný.

# Přizpůsobení nastavení televizoru

### Upravení nastavení obrazu

Umožňuje nastavit preferovaná nastavení obrazu. Do nabídky nastavení obrazu se dostanete prostřednictvím nabídky **Nastavení** na hlavní obrazovce nebo stisknutím a podržením tlačítka **Domů** po dobu 2 sekund při prohlížení libovolného vstupu.

# Přístup k nastavení obrazu prostřednictvím nabídky nastavení

Stiskněte tlačítko **Domů** a přejděte na kartu **Nastavení**. Přejděte na možnost **Zobrazení a zvuk** a stiskněte tlačítko **Vybrat**. Přejděte dolů na možnost **Nastavení obrazu** a stiskněte tlačítko **Vybrat**. Přejděte dolů a vyberte vstup, u kterého chcete upravit nastavení obrazu, a stiskněte tlačítko **Vybrat**. TV změní vybraný vstup. Na pravé straně obrazovky se zobrazí nabídka **Nastavení obrazu**.

# Přístup k nastavení obrazu během sledování televize

Při sledování vstupu, který chcete upravit, stiskněte a podržte tlačítko **Domů** po dobu 2 sekund. Na pravé straně obrazovky se zobrazí nabídka rychlého nastavení. Přejděte dolů, zvýrazněte položku **Obraz** a stiskněte tlačítko **Vybrat**. Možnosti nastavení obrazu se objeví na pravé straně obrazovky.

### Obsah Obrazového Menu

Následující možnosti zobrazují všechny dostupné úpravy nastavení obrazu na vašem televizoru.

Nastavení obrazu jsou specifická pro každý vstup a všechna tato nastavení nebudou platit pro všechny vstupy. Některé možnosti nemusí být k dispozici v závislosti na zdroji vstupu.

Režim obrazu: Nastavte režim obrazu podle vašich preferencí nebo podle požadavků. Režim obrazu lze nastavit na jednu z těchto možností: Standardní, Film, Dynamický, Sport, Hra, PC a Přizpůsobený. Každý režim můžete také upravit ručně. Dostupné možnosti se mohou lišit v závislosti na aktuálně nastaveném vstupním zdroji.

**Podsvícení:** Zvyšuje nebo snižuje jas podsvícení od 0 do 100.

Dynamické podsvícení: Nastavte Dynamické podsvícení na Zapnuto, Vypnuto nebo Eko.

**Sytost barev:** Upraví rozdíl mezi světlými a tmavými úrovněmi v obraze. Rozsah je od 0 do 100.

Nastavení obrazovky: Formát obrazu lze nastavit na Automatický, 16:9 a 4:3.

#### Pokročilé nastavení

Kontrast: Upraví rozdíl mezi světlými a tmavými úrovněmi v obraze. Rozsah je od 0 do 100.

Jas: Zvyšuje nebo snižuje jas obrazu od 0 do 100.

Dynamický kontrast: Nastavte Dynamický kontrast na Zapnuto nebo Vypnuto.

Lokální kontrast: Rozdělí každý snímek na malé oblasti a aplikuje nezávislé kontrastní křivky pro každou odlišnou oblast. Lokální ovládání kontrastu má 4 různá nastavení Vypnuto, Nízké, Střední a Vysoké. Zvýrazněte požadované nastavení a poté stiskněte Vybrat.

Gama: Gamu Ize nastavit mezi hodnotou -4 a 4.

**Odstín:** Zvyšuje nebo snižuje odstín obrazu od -50 (zelené) do 50 (červené).

Teplota barev: Nastaví požadovanou hodnotu teploty barev. K dispozici jsou možnosti Chladné, Standardní a Teplé.

**Ostrost:** Upravuje úroveň ostrosti na okrajích mezi tmavými a světlými oblastmi obrazu. Rozsah je od 0 do 100.

**MPEG NR:** MPEG Redukce šumu má 4 různá nastavení **Vypnuto, Nízká, Střední a Vysoká**. Zvýrazněte požadované nastavení a poté stiskněte **Vybrat**.

Redukce šumu Redukce šumu má 4 různá nastavení Vypnuto, Nízké, Střední a Vysoké. Zvýrazněte požadované nastavení a poté stiskněte Vybrat.

Přirozené kino: Nastavte Přirozené kino na Vypnuto nebo Zapnuto.

**Obnovení obrázku** Dostupné možnosti se mohou lišit v závislosti na vstupním zdroji.

#### Úprava nastavení zvuku

Umožňuje upravit nastavení zvuku na televizoru. Do nabídky nastavení zvuku se dostanete prostřednictvím nabídky **Nastavení** na hlavní obrazovce nebo stisknutím a podržením tlačítka **Domů** po dobu 2 sekund při prohlížení libovolného vstupu.

Přístup k nastavení zvuku prostřednictvím nabídky nastavení

Stiskněte tlačítko **Domů** a přejděte na kartu **Nastavení**. Přejděte na možnost **Zobrazení a zvuk** a stiskněte tlačítko **Vybrat**. Přejděte dolů na možnost **Nastavení zvuku** a stiskněte tlačítko **Vybrat**. Možnosti nastavení zvuku se objeví na pravé straně obrazovky.

# Přístup k nastavení zvuku během sledování televize

Při sledování vstupu, který chcete upravit, stiskněte a podržte tlačítko **Domů** po dobu 2 sekund. Na pravé straně obrazovky se zobrazí nabídka rychlého nastavení. Přejděte dolů, zvýrazněte položku **Zvuk** a stiskněte tlačítko **Vybrat**. Možnosti nastavení zvuku se objeví na pravé straně obrazovky.

#### Obsah zvukové menu

Následující možnosti zobrazují všechny dostupné úpravy nastavení zvuku na vašem televizoru.

Režim Dolby: Nastavení zvuku u Dolby Audio jsou definována předem. Dostupné možnosti jsou Standardní, Hudba, Řeč, Sport, Stadion, Uživatel a Vypnuto. Jsou navrženy tak, aby vám poskytovaly nejlepší kvalitu zvuku u obsahu, který si prohlížíte. Zvýrazněte požadované nastavení a poté stiskněte Vybrat.

Režim DTS: Toto nastavení je dostupné pouze v případě, že je vypnutý režim Dolby. Režim DTS má 6 různých nastavení Standardní, Hudba, Film, Čistý hlas, Zvýrazněné basy a Plochý. Výchozí nastavení je Standardní. Zvýrazněte požadované nastavení a poté stiskněte Vybrat.

Pokročilé nastavení: Zde budete moci zapnout nebo vypnout Čistý dialog, TruVolume a DTS Virtual:X. Zvýrazněte požadovanou možnost a stisknutím tlačítka Zvolit ji zapněte nebo vypněte. Můžete také nakonfigurovat nastavení Vyvážení a Ekvalizér

Čistý dialog: Vylepšuje srozumitelnost signálu pro jasný dialog, který je slyšitelný i přes zvukové efekty na pozadí.

**TruVolume:** Poskytuje konzistentní a pohodlnou úroveň hlasitosti napříč obsahem.

**DTS Virtual:X:** Reprodukuje zvýšené zvuky a filmový prostorový zvuk bez prostorových reproduktorů.

Vylepšení dialogu: Toto nastavení bude dostupné pouze v případě, že režim Dolby není nastaven na Vypnuto. K dispozici budou možnosti Vypnuto, Nízký, Střední a Vysoký.

Vyrovnávání hlasitosti: Toto nastavení bude dostupné pouze v případě, že režim Dolby není nastaven na Vypnuto. Umožňuje vám vyrovnat úrovně zvuku. K dispozici budou možnosti Vypnuto, Nízká, Střední a Vysoká.

**Balance (Vyvážení):** Nastavuje úroveň zvuku z levého a pravého reproduktoru a lze ji nastavit od -25 do 25. Výchozí nastavení je 0. **Ekvalizér:** Toto nastavení je dostupné pouze po vypnutí **režimu Dolby**. Ekvalizér má 5 různých nastavení: **100 Hz**, **500 Hz**, **1,5 kHz**, **5 kHz** a **10 kHz**. Každé nastavení lze upravit od -10 do 10, výchozí nastavení je u všech 0.

**TV reproduktory:** Reproduktor televizoru zapnete nebo vypnete stisknutím tlačítka **Vybrat**.

**Reset:** Obnoví všechna nastavení na výchozí tovární hodnoty.

# Nastavení

Pokud potřebujete na svém televizoru cokoli změnit nebo upravit, požadované nastavení najdete v nabídce **Nastavení**. Do nabídky **Nastavení** se dostanete z hlavní obrazovky televizoru. Stiskněte tlačítko **Domů** a přejděte na **Nastavení**. Nabídka nastavení je rozdělena do jednotlivých nabídek, aby bylo snadné najít to, co hledáte.

### Vstupy

Pomocí nabídky Vstupy můžete přepínat mezi vstupy a také zde můžete vybrat Přehrávač médií, pokud máte k jedné z USB zásuvek připojenou USB jednotku.

#### Vstup do nabídky Vstupy

Do nabídky Vstupy se dostanete přes nabídku Nastavení na hlavní obrazovce. Stisknutím tlačítka Domů zobrazte domovskou obrazovku a poté přejděte na položku Nastavení. Stisknutím směrového tlačítka dolů zvýrazněte položku Vstupy a stiskněte tlačítko Vybrat.

K možnostem vstupu můžete také přistupovat z karty Vstupy na Domovské obrazovce nebo můžete jednoduše stisknutím tlačítka Vstup otevřít nabídku Vstupy (dostupnost závisí na modelu dálkového ovládání).

#### Výběr vstupu

Stisknutím směrových tlačítek doleva/doprava zvýrazněte požadovaný vstup a poté stiskněte tlačítko **Vybrat**. Váš televizor se nyní přepne na tento vstup.

#### Změna názvu vstupů

Název vstupu lze změnit pro vstupy HDMI. Zvýrazněte vstup, který chcete přejmenovat, a stiskněte tlačítko **Možnosti**. Zvýrazněte možnost **Změnit název zařízení** a stiskněte tlačítko **Vybrat**. Nyní uvidíte seznam zařízení, zvýrazněte to, které jste připojili, a stiskněte tlačítko **Vybrat**. Poté vyberte **Další**.

Pokud chcete nastavit vstupy zpět na jejich původní názvy, zvýrazněte daný vstup, stiskněte tlačítko **Možnost** a vyberte **Obnovit vstup**.

#### Přehrávač medií

Pokud máte paměťové zařízení USB zapojeno do jedné z USB zásuvek nebo máte soubory v Galerii, můžete k nim přistupovat a zobrazovat je v přehrávači médií. Přehrávač médií umožňuje zobrazovat obrázky nebo přehrávat videa a zvukové soubory.

V nabídce Vstupy zvýrazněte Přehrávač médií a stiskněte Vybrat. Pokud používáte přehrávač médií poprvé, můžete být dotázáni, zda chcete povolit galerii přístup k fotografiím, médiím a souborům ve vašem zařízení. Galerie je název používaný pro váš televizor, takže zvýrazněte Povolit a stiskněte tlačítko Vybrat.

V otevřeném přehrávači médií uvidíte v horní části obrazovky 4 karty, zvýrazněním položky Vaše soubory zobrazíte všechny soubory, Videa zobrazíte všechna videa, **Obrázky** zobrazíte všechny obrázky a **Audio** zobrazíte všechny zvukové soubory.

Na těchto kartách budou dostupné možnosti zobrazení. Zobrazí se **Zobrazit všechny** možnosti a složky, které obsahují mediální soubory. Při procházení možnostmi se na obrazovce zobrazí pouze mediální soubory ve zvýrazněné složce. Chcete-li zobrazit všechny soubory, zvýrazněte možnost **Zobrazit vše**.

Stiskněte tlačítko **Možnosti**, zvýrazněte položku **Seřadit** a stisknutím tlačítka **Vybrat** zobrazte dostupné možnosti řazení souborů zobrazených na obrazovce.

Pokud je na USB jednotce uloženo více obrázků, můžete pomocí svých obrázků vytvořit prezentaci. Zvýrazněte kartu **Obrázky** v horní části obrazovky a stiskněte tlačítko **Možnosti**. V nabídce **Možnosti** zvýrazněte volbu **Vícenásobný výběr obrázků** a stiskněte tlačítko **Vybrat**. Nyní vyberte obrázky, které chcete přidat do prezentace, zvýrazněním každého obrázku a stisknutím tlačítka **Vybrat**. Jakmile vyberete všechny obrázky, prezentaci spustíte stisknutím tlačítka **Přehrát/Pauza**.

Jakmile spustíte prezentaci, můžete změnit nastavení prezentace. Stisknutím tlačítka **Možnosti** zobrazíte dostupné možnosti. Můžete nastavit možnosti **Album, Styl snímku, Rychlost snímku a Náhodně** podle vašich preferencí. Upravte nastavení a poté stisknutím tlačítka **Přehrát/Pauza** zobrazte prezentaci.

Podporované formáty videa: MPEG, MKV, MP4, MOV, 3GP a AVI.

Podporované formáty obrázků: JPEG, JPG, BMP a PNG.

Podporované hudební formáty: MP3 a WAV.

#### Oznámení

Nabídka oznámení zobrazuje všechna oznámení o vašem televizoru. Symbol oznámení (malá bublina) se zobrazí v pravém horním rohu symbolu ozubeného kola na **Domovské** obrazovce, což znamená, že máte nová oznámení.

#### Čtení oznámení

Zvýrazněte **Oznámení** v nabídce **Nastavení** a stiskněte tlačítko **Vybrat**. Malé číslo v malé bublině v pravém horním rohu možnosti **Oznámení** označuje, kolik oznámení na vás čeká. Zobrazí se všechna dostupná oznámení. Projděte si je, zvýrazněte oznámení, které si chcete přečíst, a stiskněte tlačítko **Vybrat**. Na obrazovce se zobrazí oznamovací zpráva.

#### Vymazání oznámení

Jednotlivá oznámení nebo všechna lze smazat. Chcete-li vymazat jednotlivá oznámení, zvýrazněte oznámení a stiskněte tlačítko **Možnosti**. V nabídce **Možnosti** zvýrazněte možnost **Zrušit** a stiskněte tlačítko **Vybrat**. Oznámení bude smazáno. Chceteli vymazat všechna upozornění, stiskněte tlačítko **Možnosti**, zvýrazněte možnost **Zrušit vše** a stiskněte tlačítko **Vybrat**. Všechna oznámení budou smazána.

#### Správa oznámení

U oznámení týkajících se Appstore může být k dispozici možnost **Spravovat**. Zvýrazněte oznámení a stiskněte tlačítko **Možnosti**. Zvýrazněte možnost **Spravovat** a stiskněte tlačítko **Vybrat**. Budete přesměrováni na možnost nastavení **Oznámení** v nabídce **Nastavení>Aplikace>Appstore**. Stisknutím tlačítka **Vybrat** vypnete oznámení související s Appstore.

#### Nastavení upozornění

Chcete-li nakonfigurovat nastavení oznámení, nejprve vymažte všechna oznámení. Stiskněte tlačítko **Možnosti**, když je na obrazovce zobrazena zpráva "Žádná nová oznámení", poté zvýrazněte Nastavení a stisknutím tlačítka Vybrat zobrazte dostupné možnosti. K dispozici budou 2 možnosti. Pomocí možnosti Merušit můžete skrýt nebo zobrazit všechna vyskakovací okna s upozorněním aplikace. Pomocí možnosti Upozornění aplikací můžete zablokovat nebo odblokovat upozornění z jednotlivých aplikací.

### Profily

Pomocí nabídky profilů můžete přepínat mezi profily přidruženými k vašemu účtu. Můžete je také upravit a přidat nový profil, pokud si přejete. Pro podrobnější konfiguraci můžete použít možnost **Nastavení profilu** zde pro přístup k nabídce nastavení účtu a profilu.

## Účet a profil

Možnost správy nastavení účtu Amazon se může lišit v závislosti na stavu registrace účtu. Pokud jste se zaregistrovali pomocí svého účtu Amazon, zobrazí se možnost Nastavení účtu a profilu. V opačném případě se zobrazí Přihlášení/Vytvoření účtu Amazon. Zde si můžete zaregistrovat/zrušit registraci svého účtu nebo synchronizovat zakoupený obsah Amazonu.

#### Účet u Amazonu

Pokud si přejete odstranit svůj účet Amazon z televizoru, zruště registraci. Tím se nesmaže váš účet Amazon, pouze se odstraní z tohoto televizoru. Zrušení registrace vašeho účtu odstraní obsah z vašeho televizoru a mnoho funkcí nebude fungovat, dokud nebude zaregistrován nový účet.

Zvýrazněte Amazon účet a stiskněte tlačítko Vybrat.

Poté zvýrazněte možnost **Zrušit registraci** a stisknutím tlačítka **Vybrat** zrušte registraci účtu. Bude to trvat několik sekund.

Důležité: Zrušením registrace účtu NEODSTRANÍ všechna osobní data. Chcete-li odstranit všechna osobní data, budete muset obnovit výchozí nastavení televizoru z výroby. Chcete-li to provést, přejděte do Nastavení > Zařízení a software > Obnovit výchozí nastavení z výroby.

Po zrušení registrace účtu se zobrazí obrazovka **Přihlášení/Vytvoření účtu Amazon**, abyste se mohli přihlásit pomocí jiného účtu.

#### Synchronizace obsahu Amazon

Pokud jste zakoupili obsah, jako jsou filmy, lze je prohlížet na jiných zařízeních synchronizací obsahu Amazonu.

Zvýrazněte **Synchronizovat obsah Amazon** a stiskněte tlačítko **Vybrat**. Objeví se slovo 'Synchronising' (Probíhá synchronizace). Váš zakoupený obsah bude nyní možné zobrazit na jiných zařízeních.

#### Prime Video

Zobrazí se informace o tom, kde můžete spravovat své předplatné a transakce.

#### Dětské nastavení

Zde můžete spravovat nastavení dětského profilu včetně přidávání obsahu, nastavení časových limitů a správy vašeho dětského PINU.

#### Rodičovská kontrola

Váš televizor je vybaven určitou výchozí ochranou, které po aktivaci vyžaduje zadání PIN kódu pro nákupy, spouštění aplikací a také omezí sledování obsahu s hodnocením pro mládež a vyšší. Rodičovská kontrola je standardně nastavena na **VYPNUTO**.

Zvýrazněte položku **Rodičovská kontrola** a stisknutím tlačítka **Vybrat** ji zapněte.

Poznámka: Při zapnutí nebo vypnutí rodičovské kontroly budete požádáni o zadání PIN kódu. Toto je Prime Video PIN a souvisí s vaším účtem Amazon. Pokud jste PIN zapomněli, postupujte podle odkazu zobrazeného na obrazovce a resetujte jej.

#### Profily

Zde můžete spravovat profily spojené s vaším účtem. Zvýrazněte **Profily** a stiskněte tlačítko **Vybrat**.

#### Sdílení profilu

Funkce Sdílení profilů umožňuje dospělým lidem Amazon Household vybírat si vzájemné profily na Prime Video a Fire TV. Zde najdete stránku, kde můžete tato nastavení změnit.

#### Síť

Nabídka Síť obsahuje všechna nastavení pro připojení televizoru k internetu. Zde se zobrazí všechny dostupné sítě i možnost nakonfigurovat vaši vlastní síť.

Pokud jste televizor připojili pomocí ethernetového kabelu nebo možnosti **Povolit síť** není nastavena na **Vypnuto**, bezdrátové sítě nebudou uvedeny a možnosti související s bezdrátovými sítěmi nebudou dostupné.

#### Kontrola stavu sítě

V nabídce **Nastavení** zvýrazněte **Síť** a stiskněte tlačítko **Vybrat**.

Nabídka Síť zobrazí 3 nejsilnější bezdrátové sítě, které váš televizor dokáže najít, vaše síť je ta, pod kterou je napsáno "Připojeno".

Zvýrazněte svou síť, pokud jste připojeni, pod názvem sítě se zobrazí **Připojeno**. V pravé části obrazovky se zobrazí **Zabezpečení** vašeho připojení. Se zvýrazněnou sítí stiskněte tlačítko **Přehrát/Pauza** a zkontrolujte síť. Uvidíte stav připojení vaší sítě. Stisknutím tlačítka **Zpět** tuto obrazovku opustíte. Pokud chcete síť zapomenout, stiskněte tlačítko **Možnosti**, když je vaše síť zvýrazněná.

#### Zobrazení všech sítí

Chcete-li vyhledat další sítě, zvýrazněte možnost **Zobrazit všechny sítě** a stiskněte tlačítko **Vybrat**. Nyní uvidíte seznam všech sítí, které váš televizor dokáže najít. Pokud přejdete dolů na konec seznamu, máte také možnost znovu vyhledat sítě.

#### Připojení k síti pomocí tlačítka WPS nebo PINU

Pokud si nepamatujete své heslo WLAN, pomocí možnosti WPS dočasně deaktivuje heslo vašeho routeru, což vám umožní se k němu připojit bez něj.

Zvýrazněte preferovanou možnost připojení WPS a stiskněte tlačítko **Vybrat**, poté postupujte podle pokynů na obrazovce.

#### Rozšířené nastavení sítě

Pokud jste si jisti používáním nastavení sítě, můžete síť nastavit ručně zvýrazněním položky **Připojit se k jiné síti** a stisknutím tlačítka **Vybrat**. Budete muset ručně zadat všechna požadovaná síťová nastavení, a to pomocí klávesnice na obrazovce. Pokud jste televizor připojili pomocí ethernetového kabelu, můžete také nakonfigurovat nastavení sítě. Toto je také pokročilejší nastavení pro uživatele, kteří si jsou jisti nastavením sítí.

#### Uložení hesla WLAN do vašeho účtu Amazon

Vaše heslo WLAN lze uložit do účtu Amazon, což může být užitečné, pokud chcete ke stejné síti připojit i další zařízení. Výchozí nastavení je **Vypnuto**.

Zvýrazněte **Uložit hesla Wi-Fi na Amazon** a stiskněte tlačítko **Vybrat**. Vaše heslo WLAN bude nyní uloženo ve vašem účtu. Vypnutím této možnosti jej lze kdykoli smazat.

#### Zapnutí televizoru přes LAN a WLAN

Povolte vybraným zařízením a aplikacím zapnutí televizoru přes LAN a WLAN. Zapnutí této možnosti může zvýšit spotřebu energie vašeho televizoru.

Pokud povolíte síťové připojení, tato možnost bude povolena automaticky. Možnost deaktivujete zvýrazněním možnosti **Zapnout pomocí LAN a Wi-Fi** a stisknutím tlačítka **Vybrat**.

#### Změna stavu připojení

Pokud jste síťové připojení nepovolili během procesu počátečního nastavení, můžete jej povolit pomocí této možnosti. Nebo jej můžete zakázat, pokud jste jej povolili dříve.

Chcete-li povolit či zakázat síťové připojení, zvýrazněte Povolit síť a stiskněte tlačítko Vybrat. Pokud potřebujete další informace, přečtěte si část Připojení k internetu.

#### Základní tipy pro odstraňování problémů s Wi-Fi

Zde si můžete prohlédnout podobné tipy a restartovat Fire TV. Zvýrazněte **Základní tipy pro odstraňování problémů s Wi-Fi** a stiskněte tlačítko **Vybrat**.

### Displej a Audio

Tato nabídka obsahuje všechna nastavení a úpravy obrazu a zvuku a také další nastavení, jako je zapínání televizoru, zrcadlení obrazovky, nastavení spořiče obrazovky a ovládání zařízení HDMI CEC.

V nabídce **Nastavení** zvýrazněte **Diplej a Audio** a stiskněte **Vybrat**.

#### Nastavení obrazu

Nastavení obrazu lze upravit na každém vstupu, takže každý vstup lze nastavit tak, aby měl vlastní nastavení obrazu. Informace o úpravě jednotlivých nastavení naleznete v části **Přizpůsobení nastavení TV** této příručky.

Chcete-li upravit nastavení obrazu při sledování televizoru, stiskněte a podržte tlačítko **Domů** a v

nabídce na pravé straně obrazovky vyberte možnost **Obraz**.

#### Audio nastavení:

Zde lze upravit nastavení zvuku, informace o úpravě jednotlivých nastavení naleznete v části **Přizpůsobení nastavení TV** této příručky.

Chcete-li upravit nastavení zvuku při sledování televizoru, stiskněte a podržte tlačítko **Domů** a v nabídce na pravé straně obrazovky vyberte možnost **Zvuk**.

#### Apple AirPlay a HomeKit

Streamujte ze svých zařízení Apple a ovládejte obsah pomocí Apple AirPlay a HomeKit. Budete přesměrováni na nastavení Apple AirPlay a HomeKit pro nastavení a konfiguraci.

#### Ovládací prvky napájení

Nabídka Ovládací prvky napájení má 2 možnosti: Zapnutí a Hlasové příkazy, když je TV obrazovka vypnutá.

Zapnutí: Nastavení Zapnutí vám umožňuje vybrat, ve kterém stavu se má televizor zapnout, buď poslední vstup, který jste sledovali, nebo Domovskou obrazovku.

Zvýrazněte **Zapnout** a stiskněte **Vybrat**. Zvýrazněte **Domů** nebo **Poslední vstup** a stiskněte **Vybrat**. Vedle vaší volby se objeví zaškrtnutí.

Hlasové příkazy, když je TV obrazovka vypnutá: Když je tato funkce povolena, můžete zadávat hlasové příkazy prostřednictvím propojeného zařízení Alexa nebo Apple HomeKit, i když je obrazovka televizoru vypnutá. Obrazovka televizoru se zapne a provede hlasový příkaz. Zvýrazněte tuto možnost a stiskněte Vybrat. Vyberte Ano a stiskněte Vybrat.

#### Audio výstup

Nabídka Audio výstup má 6 možností: TV reproduktory, Konektor audio výstupu, Digitální formát zvuku, DTS DRC a Synchronizace zvuku Bluetooth.

Zvýrazněte Audio výstup a stiskněte Vybrat.

**TV reproduktory:** V nabídce TV reproduktory můžete zapnout nebo vypnout vestavěné reproduktory televizoru. Pokud jste připojili soundbar, možná je budete chtít vypnout.

TV reproduktory vypnete nebo zapnete zvýrazněním možnosti **TV reproduktory** a stisknutím tlačítka **Vybrat**.

Konektor audio výstupu: Na zadní straně televizoru najdete 3,5mm audio konektor. U linkového výstupu zvolte pevný a u sluchátek variabilní.

Digitální audio formát: V závislosti na typu připojeného zvukového zařízení budete možná muset

upravit formát zvuku, který váš televizor vysílá. Formát zvuku lze změnit zde.

Zvýrazněte Digitální audio formát a stiskněte Vybrat.

Zvýrazněte požadovaný formát zvuku **PCM, Dolby Audio, Pass-through** či **Auto** a stiskněte **Vybrat**. Ve výchozím nastavení je definováno **Auto**.

DTS DRC: Nabídka DTS DRC umožňuje zapnout nebo vypnout DTS DRC.

DTS DRC zapnete či vypnete zvýrazněním **DTS DRC** a stisknutím tlačítka **Vybrat**.

**Bluetooth audio synchronizace:** Pokud máte k televizoru připojený reproduktor nebo sluchátkům pomocí funkce Bluetooth, možná budete muset synchronizovat zvuk se zařízením. Výběrem této možnosti to udělá za vás.

Připojte Bluetooth zařízení k televizoru, zvýrazněte možnost **Bluetooth audio synchronizace** a stiskněte tlačítko **Vybrat**.

#### Povolit zrcadlení displeje

Umožněte mobilním zařízením dočasně zrcadlit displej do vašeho televizoru tím, že jej zviditelníte. Toto se na vašem zařízení označuje jako Display Mirroring nebo Miracast.

Zvýrazněte **Povolit zrcadlení displeje** a stiskněte tlačítko **Vybrat**. Zobrazí se obrazovka **Zrcadlení displeje**. Váš televizor je nyní připraven na zrcadlení displeje.

#### Zvuky navigace

Při procházení nabídek a výběru položek bude váš televizor vydávat zvuk, který lze zapnout a vypnout zde.

Chcete-li je vypnout nebo zapnout, zvýrazněte položku Navigační zvuky a stiskněte tlačítko Vybrat.

#### Spořič obrazovky

Když je televizor několik minut neaktivní, aktivuje se spořič obrazovky. Přehrají se obrázky z kolekce Amazon. Nabídka spořiče obrazovky nabízí mnoho možností, které lze změnit, abyste si mohli spořič obrazovky přizpůsobit. Pokud váš televizor není připojen k internetu, nebude možnost **Spořič** obrazovky k dispozicí.

Zvýrazněte **Spořič obrazovky** a stiskněte tlačítko **Vybrat**.

Zobrazí se nabídka Nastavení spořiče obrazovky.

Aktuální spořič obrazovky – Zde můžete změnit album spořiče obrazovky tak, aby zobrazovalo vaše obrázky.

Styl snímku – Změňte způsob přechodu obrázků. Vyberte z možností Pan & Zoom nebo Dissolve. Rychlost snímků– Upravte dobu potřebnou ke změně obrázků. Vyberte z možností Pomalý, Střední nebo Rychlý.

Čas zahájení – Nastavte čas, který uplyne před spuštěním spořiče obrazovky. Můžete si vybrat z 5, 10, 15 minut nebo Nikdy.

**Datum a hodiny** – Zapnutí nebo vypnutí informací o datu a hodinách.

Zobrazení informací – Zapnutí nebo vypnutí informací o obrázku.

Rady Alexy – Zapněte nebo vypněte rady Alexy.

Náhodně – Tuto možnost zapněte, pokud chcete zobrazovat obrázky v náhodném pořadí.

#### Ovládání zařízení HDMI-CEC

Umožňuje vašemu televizoru ovládat připojená zařízení HDMI s podporou CEC pomocí dálkového ovladače televizoru.

Přehrávání, navigaci a zapnutí/vypnutí lze provést pomocí jediného dálkového ovládání televizoru. Stisknutím tlačítka **Vybrat** můžete možnost zapnout nebo vypnout.

Pokud je k televizoru připojeno zařízení s podporou CEC pomocí kabelu HDMI, toto nastavení umožňuje dálkovému ovladači televizoru ovládat také vybrané funkce připojeného zařízení. Například tlačítko **Pohotovostní režim** na dálkovém ovladači televizoru také zapne vaše zařízení podporující CEC.

Nabídka ovládání zařízení HDMI-CEC obsahuje 4 možnosti: **Přehrát jedním dotykem, ARC, Ovládací prvky napájení** a **Dálkové ovládání Pass-Through.** 

Zvýrazněte **Ovládání zařízení HDMI-CEC** a stiskněte tlačítko **Vybrat**.

Přehrát jedním dotykem: Použijte svůj televizor jako primární zdroj pro přehrávání. Zvýrazněte možnost Přehrát jedním dotykem a stiskněte tlačítko Vybrat. K dispozici máte možnosti Povolit, Vždy se zeptat a Odmítnout. Zvýrazněte požadovanou možnost a poté stiskněte tlačítko Vybrat.

**ARC:** Pomocí připojení kabelu HDMI odešlete zvuk z televizoru do zvukového panelu nebo AV přijímače. Zvýrazněte **ARC** a stiskněte tlačítko **Vybrat** pro zapnutí nebo vypnutí.

**Ovládací prvky napájení:** Použijte svůj televizor k zapnutí/vypnutí připojených zařízení. Stisknutím tlačítka **Vybrat** můžete možnost zapnout nebo vypnout.

Dálkového ovládání Pass-Through: Pomocí dálkového ovladače televizoru můžete ovládat zařízení z jiných vstupů. Stisknutím tlačítka Vybrat můžete možnost zapnout nebo vypnout.

#### Preferovaný jazyk Live TV

Umožňuje výběr preferovaného primárního nebo sekundárního zvuku a jazyku titulků u kanálů Live TV.

#### Titulky

Aktivuje nebo zakáže titulky. Pokud jsou titulky povoleny, můžete dále vybrat preferované jazyky titulků.

#### Mluvené titulky

Umožňuje povolit automatické přehrávání mluvených titulků kromě hlavního zvuku, pokud jsou pro aktuální program k dispozici.

#### Zvukový popis

K dispozici budou možnosti **Nízká hlasitost, Střední hlasitost, Vysoká hlasitost** a **Vypnuto**. Chcete-li Audio popis vypnout, vyberte možnost **Vypnout**, chcete-li jej povolit vyberte jakoukoli jinou možnost. Některé programy nabízejí možnost volby hlasitosti zvukového popisu voice over. U takových programů se automaticky použije vámi zvolená hlasitost.

#### Hybridní TV (HbbTV)

Červené tlačítko umožňuje povolit nebo zakázat interaktivní aplikace (HbbTV) na televizních nebo rozhlasových kanálech.

#### Požadavek "Nesledovat".

Pomocí aplikací s červeným tlačítkem (HbbTV) můžete odesílat požadavky "Nesledovat". Pokud je tato možnost povolena, zvyšuje ochranu vašeho soukromí; některé aplikace však mohou nabízet omezený obsah nebo funkce, pokud je tato možnost povolena.

#### Upozornění na nízkou sílu signálu

Umožňuje povolit nebo zakázat upozornění na nízkou sílu signálu.

#### Aplikace

Nabídka aplikací vám umožňuje spravovat všechny aplikace. Zvýrazněte **Aplikace** a stiskněte **Vybrat**.

#### Fotografie Amazon

Zde můžete změnit nastavení aplikace Amazon photo, ostatním můžete umožnit odesílat fotografie z jejich účtu Amazon Photos do vašeho televizoru a můžete také zneviditelnit váš televizor ostatním účtům.

Zvýrazněte Amazon Photos a stiskněte Vybrat.

Povolit připojení hostů je ve výchozím nastavení zapnuto. Pokud nechcete, aby ostatní uživatelé mohli odesílat fotografie z jejich účtů Amazon Photo, můžete tuto funkci vypnout. Zvýrazněte Povolit připojení hostů a stisknutím Vybrat funkci zapněte nebo vypněte. Pokud chcete přestat zobrazovat fotografie z účtu Amazon Photos, můžete tuto funkci deaktivovat zde. Přístup je ve výchozím nastavení povolen. Zvýrazněte **Přístup Amazon Photos** a stiskněte **Vybrat**. Zvýrazněte **Deaktivovat Amazon Photos** a stiskněte **Vybrat**. Vaše fotografie nyní nebude možné zobrazit na vašem televizoru. Nebojte se, že bz došlo ke smazání vašich fotografií, zůstanou ve vašem účtu.

#### Prohlížeč Silk

Nakonfigurujte nastavení webového prohlížeče Amazon.

#### Obchod s aplikacemi

Tato nabídka vám umožňuje ovládat nastavení aplikace, jako jsou automatické aktualizace, nákupy v aplikaci a způsob otevírání odkazů na externí trh.

#### Zvýrazněte Appstore a stiskněte Vybrat.

Zobrazí se nabídka Appstore, kde můžete vybrat následující:

Automatické aktualizace: Když jsou automatické aktualizace povoleny, Appstore automaticky aktualizuje vaše aplikace na nejnovější verze. Pokud jsou oprávnění aplikace změněna, nebudou automaticky aktualizována, takže před schválením a aktualizací zkontrolujete všechny změny. Stisknutím tlačítka Vybrat můžete možnost zapnout nebo vypnout.

Odkazy na externí trhy: Umožňuje výběr způsobu otevření externích odkazů. Stisknutím Vybrat zobrazíte dostupné možnosti: Otevřít pomocí Amazon Appstore, Neotevírat a Před otevřením se zeptat. Zvýrazněte požadovanou možnost a stiskněte Vybrat. Vedle vaší volby se objeví zaškrtnutí.

Nákupy v aplikaci: Některé aplikace umožňují nákupy v aplikaci, toto nastavení vám umožňuje vybrat, zda je chcete povolit nebo ne.

Stisknutím tlačítka **Vybrat** můžete možnost zapnout nebo vypnout.

Správa mých předplatných: Své předplatné můžete spravovat online.

Postupujte podle odkazu zobrazeného na obrazovce.

**Oznámení:** Chcete-li zobrazovat oznámení týkající se Appstore, možnost nastavte na **ZAPNUTO**. Stisknutím tlačítka **Vybrat** můžete možnost zapnout nebo vypnout.

#### Správa nainstalovaných aplikací

Zde můžete spravovat všechny aplikace na vašem televizoru. Také vám ukáže množství paměti, která je dostupná na vašem televizoru. Zvýrazněte **Spravovat** nainstalované aplikace a stiskněte **Vybrat**.

Ve výchozí nastavení je určeno zobrazovat všechny aplikace, pokud však zvýrazníte možnost **Zobrazit** a stisknete **Vybrat**, můžete vybrat, které aplikace se budou zobrazovat - Všechny aplikace, Pouze interní nebo Pouze USB.

Zobrazí se seznam aplikací, zvýrazněte aplikaci, kterou chcete spravovat, a stiskněte **Vybrat**.

U předem nainstalovaných aplikací máte 3 možnosti, aplikace, které jste si stáhli a nainstalovali, mají více možností. Pokud aplikaci odinstalujete, bude vám stále k dispozici ke stažení a opětovné instalaci v budoucnu.

#### Předinstalované aplikace

Zde se vám nabízí 6 možností - Vynutit zastavení, Vymazat data, Vymazat mezipaměť, Vymazat výchozí nastavení, Otevřít podporované odkazy a Podporované odkazy.

#### Nainstalované aplikace

Zde se vám nabízí několik možností navíc: **Oprávnění**, **Spustit aplikaci** a **Odinstalovat**.

#### Ovládání zařízení

Soundbary a přijímače lze připojit k vašemu televizoru a zde je lze nastavit tak, aby váš Fire TV mohl ovládat připojené zařízení bez ohledu na to, jak jste jej připojili k televizoru. Tento proces může nějakou dobu trvat.

#### Přidání zařízení Soundbar nebo přijímače

Zvýrazněte Přidat zařízení a stiskněte tlačítko Vybrat.

Zvýrazněte buď **Soundbar** nebo **Přijímač** v závislosti na výrobku, který jste připojili, a stiskněte tlačítko **Vybrat**.

**Poznámka:** Ujistěte se, že je váš soundbar nebo přijímač připojen k televizoru a zapnutý.

Následující příklad ukazuje, jak nastavit soundbar

Nyní musíte vybrat značku svého soundbaru. Zvýrazněte značku a stiskněte tlačítko **Vybrat**.

Ujistěte se, že je váš soundbar zapnutý a hlasitost je zvýšená, poté stiskněte tlačítko **Vybrat**.

Stiskněte tlačítko **Pohotovostní režim** na dálkovém ovladači televizoru, počkejte 10 sekund a poté znovu stiskněte tlačítko **Pohotovostní režim**.

Nyní budete dotázáni: "Vypnul se soundbar a znovu se zapnul, když jste stiskli tlačítko **Pohotovostní režim?"**. Pokud ano, zvýrazněte **Ano** a stiskněte tlačítko **Vybrat**, pokud ne, zvýrazněte **Ne** a stiskněte tlačítko **Vybrat**. Možná budete muset tento proces několikrát opakovat.

Když se váš soundbar nakonec vypne a zapne, budete požádáni o stisknutí tlačítek pro zvýšení a snížení hlasitosti. Stiskněte tlačítka **Hlasitost** + a -.

Pokud je úroveň hlasitosti upravena podle očekávání, zvýrazněte **Ano** a stiskněte tlačítko **Vybrat**. Pokud ne, vyberte **Ne** a pokračujte, dokud se úroveň hlasitosti nezmění.

Dálkové ovládání Fire TV je nyní nastaveno, od teď bude zapínat a vypínat soundbar a upravovat úroveň hlasitosti. Když nyní zapnete televizor, zapne se i váš soundbar. Reproduktory televizoru se automaticky vypnou.

#### Nastavení soundbaru/přijímače

Jakmile nastavíte soundbar nebo přijímač, v nabídce **Ovládání zařízení** nyní uvidíte buď **Soundbar** nebo **Přijímač**. Zobrazí se všechna nastavení vašeho zařízení.

Zvýrazněte **Soundbar** nebo **Přijímač** a stiskněte tlačítko **Vybrat**. Nyní uvidíte seznam nastavení.

Zvýrazněte nastavení, které chcete upravit, a stiskněte tlačítko **Vybrat**.

**Přírůstky hlasitosti:** Nastavte míru zvýšení nebo snížení hlasitosti, když požádáte Alexu o změnu hlasitosti. Výchozí přírůstek je nastaven na 4.

Přírůstek snížíte nebo zvýšíte stisknutím tlačítka **Rychlé přetáčení vpřed** nebo **Přetočit**. Stisknutím tlačítka **Možnost** obnovíte výchozí nastavení.

Infračervené možnosti: Změní infračervené možnosti. K dispozici budou možnosti IR profil, Časování, Opakování a IR ovladač.

Ovládací prvky napájení: Upraví nastavení zapnutí/ vypnutí vašeho soundbaru nebo přijímače. Možnosti, které můžete mít k dispozici - Zpoždění zapnutí a Ovládací prvky napájení.

Vstup Fire TV: Změňte vstup, na který se váš soundbar nebo přijímač přepne pro sledování Fire TV.

Změnit soundbar/přijímač: Pokud chcete změnit soundbar nebo přijímač, který je připojen k vašemu televizoru, zvýrazněte možnost Změnit soundbar/ přijímač a stiskněte tlačítko Vybrat. Chcete-li zařízení odebrat, zvýrazněte možnost Změnit soundbar/ přijímač a stiskněte tlačítko Možnost.

**Obnovit výchozí nastavení Soundbar/Obnovit výchozí nastavení přijímače:** Obnoví všechna nastavení, která jste případně změnili, zpět na výchozí hodnoty z výroby. Tato možnost bude k dispozici, pokud změníte výchozí nastavení.

#### Pokročilé nastavení

Pokud se váš soundbar nebo přijímač nezapne/vypne, upravte časování napájení.

Přírůstek snížíte nebo zvýšíte stisknutím tlačítka **Rychlé přetáčení vpřed** nebo **Přetočit**.

Stisknutím tlačítka **Možnost** obnovíte výchozí nastavení.

#### Live TV

Tato nabídka vám umožňuje naladit televizor, spravovat kanály, nastavit kartu CI a nastavit rodičovskou kontrolu.

Zvýrazněte Live TV a stiskněte tlačítko Vybrat.

#### Skenování kanálů

Během procesu počátečního nastavení byste již měli mít televizor naladěný. Pokud jste však přeskočili krok vyhledávání kanálů nebo pokud potřebujete přeladit televizor, postupujte podle těchto pokynů.

Zvýrazněte Skenování kanálů a stiskněte tlačítko Vybrat.

Budete vyzváni, abyste zkontrolovali, zda je vaše anténa nastavena a zda je kabel správně zapojen do anténního vstupu na vašem televizoru. Pokračujte stisknutím tlačítka **Vybrat** 

Chcete-li nainstalovat kanály, vyberte předvolbu skenování. K dispozici budou možnosti **pozemního,** kabelového a satelitního vysílání.

Pokud je vybrána možnost **Pozemní**, televizor vyhledá digitální pozemní vysílání. Na další obrazovce vyberte metodu vyhledávání a stisknutím tlačítka **Vybrat** spusťte vyhledávání. Pokud budete pokračovat v ručním vyhledávání, budete muset před zahájením vyhledávání nakonfigurovat možnosti **Frekvence** a **UHF pásmo**.

Pokud je vybrána možnost **Kabelové**, televizor vyhledá digitální kabelové vysílání. Na další obrazovce vyberte poskytovatele kabelového připojení, je-li k dispozici, nebo metodu vyhledávání a stisknutím tlačítka **Vybrat** spusťte vyhledávání. Možná budete muset před zahájením skenování nakonfigurovat možnosti **ID sítě a Frekvence**.

Pokud je vybrána možnost **Satelitní**, můžete v dalším kroku vybrat operátora, pokud je k dispozici. ůžete si také vybrat provedení úplného nebo ručního skenování. Zvýrazněte požadovanou možnost a pokračujte stisknutím tlačítka **Vybrat**. Pokud budete pokračovat ručním nebo úplným skenováním, budete muset v dalším kroku vybrat satelitní. Poté se zobrazí obrazovka **Satelitní připojení**. Na této obrazovce můžete nastavit parametry Typ LNB, Napájení LNB, Verze DiSEqC, Port, jednoduchý kabel, ToneBurst a Skenovací režim pro vybraný satelit odpovídající vašemu prostředí. V závislosti na vašem předchozím výběru nemusí být některé možnosti dostupné nebo mohou být nastaveny automaticky. V případě potřeby nastavení změňte a pokračujte.

Po dokončení stiskněte tlačítko **Přehrát/pauza**. Televizor začne vyhledávat dostupná vysílání.

V určitém okamžiku budete dotázáni, zda chcete vymazat stávající kanály, pokud jste dříve nainstalovali kanály pomocí stejné možnosti vyhledávání. Zvýrazněte **Ano, vymazat kanály** a stiskněte tlačítko **Vybrat**. Všechny dříve naladěné kanály budou vymazány. Zvýrazněte **Ne, zachovat kanály** a stiskněte tlačítko **Vybrat** pro pokračování bez vymazání stávajících kanálů. Zatímco vyhledávání pokračuje, můžete jej zrušit stisknutím tlačítka **Vybrat**. Po dokončení vyhledávání se zobrazí výsledek. V tomto okamžiku můžete provést změny v seznamu kanálů nebo zahájit nové vyhledávání. Zvýrazněte možnost **Hotovo** a stiskněte tlačítko **Vybrat** pro dokončení nastavení.

#### Automatická aktualizace služby

Můžete povolit, aby váš televizor automaticky vyhledával změny provozovatele sítě, když televizor přejde do pohotovostního režimu. Stisknutím tlačítka **Vybrat** funkci zapnete a vypnete.

#### Oblíbené kanály

Zde si můžete prohlížet a spravovat své oblíbené kanály.

Zvýrazněte **Oblíbené kanály** a stiskněte tlačítko **Vybrat**.

Pokud nemáte žádné oblíbené kanály, přejděte do nabídky **Správa kanálů** a přidejte kanály stisknutím tlačítka **Vybrat**. Poté vyberte zdroj kanálu pro zobrazení seznamu kanálů. Zvýrazněte kanál a stiskněte **Vybrat** pro přidání tohoto kanálu mezi oblíbené. Můžete provést více výběrů.

Pokud jste dříve přidali kanály do oblíbených, můžete stisknutím tlačítka **Vybrat** vybrat kanály, které chcete ze svých oblíbených odebrat.

#### Správa kanálů

Spravujte své oblíbené kanály a vyberte kanály, které chcete zobrazit.

Zvýrazněte **Spravovat kanály** a stiskněte tlačítko **Vybrat**. Poté vyberte zdroj kanálu. K dispozici budou možnosti **Pozemní kanály, Kabelové kanály** a **Satelitní kanály**. Dostupné možnosti se mohou lišit v závislosti na aktuálně nainstalovaných kanálech.

Nyní uvidíte seznam kanálů s několika kartami: Vše, Oblíbené, Zdarma, Šifrované, Zvuk, HD, SD a Skryté. Dostupné možnosti záložek se mohou lišit v závislosti na nainstalovaných kanálech.

Možnost Vše zobrazí všechny kanály, Oblíbené zobrazí všechny kanály, které jste označili jako oblíbené, a Skryté zobrazí všechny skryté kanály. Ostatní záložky fungují na stejném logickém principu.

Na záložce Vše si můžete vybrat přidání kanálu do seznamu oblíbených stisknutím tlačítka Vybrat nebo můžete kanál skrýt stisknutím Přehrát/Pauza. Chcete-li změnit číslo kanálu, stiskněte Přetočit a kanál přesunete ze seznamu kanálů stisknutím Rychlé přehrávání vpřed. Stisknutím tlačítka Možnosti zobrazíte nabídku Možnosti řazení. Kanály můžete třídit pomocí možností této nabídky. Můžete také importovat nebo exportovat přizpůsobený seznam kanálů pomocí příslušných možností v nabídce Možnosti řazení>Pokročilé možnosti.

#### CI karta

Přístup k nastavení a informacím o kartě CI.

#### Rodičovská kontrola

Omezte volně dostupné filmy, televizní pořady, nákupy a určité typy obsahu.

Zvýrazněte **Rodičovská kontrola** a stiskněte tlačítko **Vybrat**.

Výchozí nastavení je **Vypnuto**, takže pro zapnutí stiskněte **Vybrat**.

Poznámka: Při zapnutí nebo vypnutí rodičovské kontroly budete požádáni o zadání PIN kódu. Toto je Prime Video PIN a souvisí s vaším účtem Amazon. Pokud jste PIN zapomněli, postupujte podle odkazu zobrazeného na obrazovce a resetujte jej.

Při prvním zapnutí **Rodičovské kontroly** uvidíte několik stručných informací o nastavení. Pokračujte stisknutím tlačítka **Vybrat**.

Nyní uvidíte všechna nastavení, která lze upravit. Zvýrazněte požadované nastavení a stiskněte tlačítko Vybrat.

Rodičovská kontrola: Stisknutím tlačítka Vybrat zapněte nebo vypněte rodičovskou kontrolu.

Nákupy s ochranou PIN: Před nákupem jakéhokoli videa, aplikací nebo her požaduje PIN. Stisknutím tlačítka Vybrat funkci zapnete a vypnete.

Hodnocení Prime Video: Omezuje sledování videí na základě hodnocení. Výchozí nastavení pro Obecné a Rodinné hodnocení je Zapnuto, pro Dospívající, Mladí dospělí a Pro dospělé je Vypnuto. Zvýrazněte požadovanou možnost hodnocení a změnu nastavení potvrďte stisknutím tlačítka Vybrat.

**Poznámka:** Tato nastavení platí pro Prime Video (včetně Amazon Channels). Obsah od jiných poskytovatelů služeb může mít vlastní nastavení omezení.

Hodnocení vysílání: Pomocí hodnocení omezte sledování programů Live TV z televizního vysílání, které je přístupné přímo z uživatelského rozhraní Fire TV, jako je například řádek **Průvodce** nebo **Vysíláno**. Navštivte aplikace třetích stran a spravujte nastavení obsahu, ke kterému se v těchto aplikacích přistupuje.

DVB 4 (dítě) – DVB 18 (dospělý)

 Všechna nastavení jsou ve výchozím nastavení zapnuta

Spuštění aplikace PIN ochrana: Před spuštěním aplikací a her budete požádáni o zadání PINu. Toto nastavení se nebude vztahovat na obsah, ke kterému přistupujete přímo z uživatelského rozhraní Fire TV, jako je například řádek **Průvodce** nebo **Vysiláno**. Stisknutím tlačítka **Vybrat** funkci zapnete a vypnete.

Aplikace PIN ochrana Amazon Photos: Před spuštěním aplikace Amazone Photos budete požádáni o zadání PINu. Toto nastavení bude ignorováno, pokud jste již nastavili Spuštění aplikace PIN ochrany na **ZAPNUTO**. Stisknutím tlačítka **Vybrat** funkci zapnete a vypnete.

**Změnit PIN:** Změna PIN kódu Prime Video. Nejprve zadejte svůj aktuální PIN a poté zadejte nový PIN.

Pokud jste PIN zapomněli, postupujte podle odkazu zobrazeného na obrazovce a resetujte jej.

#### Synchronizovat zdroje

Synchronizujte své zdroje Live TV, abyste obnovili data v tomto zařízení.

### Dálková zařízení a Bluetooth

K televizoru můžete přidat další hlasové dálkové ovládání nebo můžete vyměnit již existující pokažené. Další zařízení s funkcí Bluetooth, jako jsou reproduktory, herní ovladače, myši a klávesnice, lze také připojit přes Bluetooth.

#### Dálkové hlasové ovládání s Alexou

Zkontrolujte stav aktuálního hlasového ovladače pomocí Alexy nebo přidejte nový.

Zvýrazněte **Dálkové hlasové ovládání s Alexou** a stiskněte **Vybrat**.

#### Stav dálkového ovládání

Chcete-li zobrazit stav aktuálního dálkového hlasového ovládání, zvýrazněte možnost dálkového ovládání a podívejte se na pravou stranu obrazovky. Uvidíte typ dálkového ovladače, stav baterie, číslo verze a jeho sériové číslo.

Chcete-li zrušit spárování dálkového ovladače, stiskněte tlačítko **Možnosti**, když je zvýrazněna možnost dálkového ovládání, a potvrďte stisknutím tlačítka **Vybrat**. Tlačítko **Možnosti** nenaplní žádnou funkci, poku je spárováno pouze jedno dálkové ovládání.

#### Přidat novou Dálkovou síť

# Zvýrazněte **Přidat nové dálkové ovládání** a stiskněte **Vybrat**.

Zobrazí se slovo "Hledám", stiskněte a podržte tlačítko **Domů** na novém dálkovém ovladači po dobu 10 sekund. Po nalezení dálkového ovladače se ovladač objeví v seznamu.

#### Herní ovladače

K televizoru lze připojit herní ovladače Bluetooth, které lze použít k vychutnání všech herních aplikací na televizoru.

Zvýrazněte Herní ovladače a stiskněte tlačítko Vybrat.

Zvýrazněte **Přidat nový herní ovladač** a stisknutím tlačítka **Vybrat** vyhledejte nové ovladače.

Na pravé straně obrazovky se zobrazí "Hledání ovladačů". Ujistěte se, že je váš ovladač zjistitelný a připravený ke spárování. Postupujte podle pokynů na obrazovce. Jakmile je ovladač nalezen, objeví se v seznamu. Vyberte svůj ovladač ze seznamu.

#### Jiné zařízení Bluetooth

Můžete připojit i další zařízení s funkcí Bluetooth, jako je myš nebo klávesnice, což se může hodit při používání internetového prohlížeče.

Zvýrazněte **Další zařízení Bluetooth** a stiskněte tlačítko **Vybrat**.

Ujistěte se, že je vaše zařízení s funkcí Bluetooth v režimu párování a poté zvýrazněte možnost **Přidat zařízení Bluetooth** a stiskněte tlačítko **Vybrat**.

Vaše zařízení se objeví v seznamu, může to trvat asi minutu. Zařízení připojíte jeho zvýrazněním a stisknutím tlačítka **Vybrat**.

#### Alexa

Tato nabídka obsahuje další informace o aplikaci Alexa a příklady věcí, které můžete vyzkoušet.

Zvýrazněte Alexa a stiskněte Vybrat.

#### Aplikace Alexa

Chcete-li zjistit více informací o aplikaci Alexa a kde ji stáhnout, vyberte **Aplikace Alexa**. Tuto aplikaci budete potřebovat, pokud chcete, aby vaše reproduktory Amazon Echo ovládaly vaši televizi. Aplikace je místo, kde budete moci propojit všechna svá zařízení Amazon dohromady.

Zvýrazněte **Aplikace Alexa** a poté stiskněte **Vybrat**, nyní uvidíte informace o aplikaci a kde ji stáhnout.

#### Co mohu vyzkoušet

V této sekci naleznete mnoho příkladů toho, k čemu můžete Alexu použít. Najdete mnoho nápadů.

Zvýrazněte **Co mohu vyzkoušet** a poté stiskněte **Vybrat**. Zobrazí se seznam věcí, které lze vyzkoušet.

V seznamu zvýrazněte jednu položku dle vaší volby a poté stiskněte **Vybrat**, čímž se zobrazí informace o dané položce.

#### Preference

V nabídce předvoleb najdete úpravy mnoha nastavení na televizoru. Funkce jako rodičovská kontrola, nastavení soukromí a dat a omezení přístupu k určitému obsahu a nákupům.

Zvýrazněte Preference a stiskněte tlačítko Vybrat.

#### Rodičovská kontrola

Váš televizor je vybaven určitou výchozí ochranou, které po aktivaci vyžaduje zadání PIN kódu pro nákupy, spouštění aplikací a také omezí sledování obsahu s hodnocením pro mládež a vyšší. Rodičovská kontrola je standardně nastavena na **VYPNUTO**. Zvýrazněte položku **Rodičovská kontrola** a stisknutím tlačítka **Vybrat** ji zapněte.

Poznámka: Při zapnutí nebo vypnutí rodičovské kontroly budete požádáni o zadání PIN kódu. Toto je Prime Video PIN a souvisí s vaším účtem Amazon. Pokud jste PIN zapomněli, postupujte podle odkazu zobrazeného na obrazovce a resetujte jej.

Další informace naleznete v části Rodičovská kontrola pod nadpisem Nabídka Live TV.

#### Nastavení ochrany osobních údajů

Zde můžete spravovat všechna nastavení ochrany soukromí vašeho televizoru. Zvýrazněte Nastavení ochrany osobních údajů a stiskněte tlačítko Vybrat.

Nyní uvidíte seznam všech nastavení, která lze upravit, zvýrazněte nastavení, které chcete upravit, a stiskněte tlačítko **Vybrat**. Možná nastavení jsou následující.

Souhlas se soubory cookie: Umožňuje použití souborů cookie, identifikátorů zařízení a podobných nástrojů ke zlepšení vašeho reklamního zážitku na tomto zařízení Fire TV. Podrobnější výběr můžete provést na stránkách amazon.co.de/deviceprivacy.

Údaje o využití zařízení: Umožňuje použití osobních údajů shromážděných operačním systémem tohoto televizoru pro účely marketingu a vylepšení produktu. Výchozí nastavení je ZAPNUTO (Povolit). Zvýrazněte a stiskněte tlačítko Vybrat. O této funkci budete informováni. K přečtení celého textu použijte směrová tlačítka. Chcete-li tuto funkci vypnout, zvýrazněte Vypnout a stiskněte tlačítko Vybrat.

Shromažďování údajů o používání aplikací a vysílání: Umožňuje Amazonu shromažďovat informace týkající se vašeho používání vysílaného televizního obsahu a také frekvence a trvání vašeho používání aplikací třetích stran. Výchozí nastavení je **ZAPNUTO** (Povolit). Zvýrazněte a stiskněte tlačítko **Vybrat**. O této funkci budete informováni. Chcete-li tuto funkci vypnout, zvýrazněte **Vypnout** a stiskněte tlačítko **Vybrat**.

Zájmově orientované reklamy: Pokud odhlásíte zájmově orientované reklamy ve vašem televizoru, aplikace dostanou pokyn, aby nepoužívaly inzertní ID k vytváření profilů pro reklamní účely nebo aby na vás necílily zájmově orientované reklamy ve vaší televizi. Reklamní ID je resetovatelný identifikátor, který lze použít k vytváření profilů nebo zobrazování zájmově orientovaných reklam. Výchozí nastavení je ZAPNUTO (Povolit). Chcete-li tuto funkci vypnout, stiskněte tlačítko Vybrat.

Vaše reklamní ID: Zobrazí vaše reklamní ID na pravé straně obrazovky. Své ID resetujete stisknutím tlačítka Možnosti. Zobrazí se potvrzovací dialogové okno. Zvýrazněte OK a resetujte stisknutím tlačítka aVybrat. Tato možnost bude k dispozici, pokud je možnost Zájmově orientované reklamy nastavena na ZAPNUTO.

#### Sledování využití dat

Zde můžete spravovat veškeré využití dat.

Zvýrazněte **Sledování využití dat** a stiskněte tlačítko **Vybrat**, tímto případná nastavení zapnete či upravíte. Sledování dat je standardně nastaveno na **VYPNUTO**.

Sledování využití dat: Zapnutí vám umožní sledovat spotřebu dat. Výchozí nastavení je VYPNUTO.

Nastavit kvalitu videa: To vám umožní vybrat kvalitu videa na Amazon Video. Výchozí nastavení je Nejlepší. Dostupné možnosti jsou Dobrá (nejmenší množství použitých dat), Lepší a Nejlepší (nejvíce využitých dat).

Nastavit upozornění na data: Nastavte si datový limit a dostávejte upozornění na obrazovce, když spotřeba dosáhne 90 % a 100 % limitu. Toto je pouze upozornění a neblokuje spotřebu dat.

Nejvyšší měsíční využití dat: Zobrazuje seznam vašich aplikací a zobrazuje jednotlivé využití dat pro měsíční fakturační cyklus zadaný v možnosti Nastavit upozornění na data.

#### Nastavení upozornění

Zde můžete spravovat všechna oznámení, vypnout všechna vyskakovací okna nebo blokovat/odblokovat oznámení z konkrétních aplikací.

Zvýrazněte **Nastavení oznámení** a stiskněte tlačítko **Vybrat**.

Chcete-li zapnout/vypnout vyskakovací okna s upozorněními, zvýrazněte možnost **Nerušit** a stiskněte tlačítko **Vybrat**.

Chcete-li zablokovat nebo odblokovat oznámení z jednotlivých aplikací, zvýrazněte **Upozornění aplikací** a stiskněte tlačítko **Vybrat**. Zobrazí se seznam vašich aplikací a zda jsou oznámení zapnutá nebo vypnutá. Chcete-li provést úpravy, zvýrazněte aplikaci a stisknutím tlačítka **Vybrat** přepněte mezi **ZAPNUTO** a **VYPNUTO**.

#### Doporučený obsah

Úvodní obrazovka udává v horní části doporučený obsah, když tento obsah vyberete, přehraje se náhled obsahu. V této nabídce si můžete vybrat, zda se obsah přehrává nebo ne, a také zapínat a vypínat zvuk tohoto obsahu.

Zvýrazněte **Doporučený obsah** a stiskněte tlačítko **Vybrat**.

Zvýrazněte buď **Povolit automatické přehrávání** videa nebo **Povolit automatické přehrávání zvuku** a stisknutím tlačítka **Vybrat** funkci zapněte nebo vypněte. Výchozí nastavení je **ZAPNUTO**, a to u obou možností.

#### Povolit automatické přehrávání videa

**ZAPNUTO** – Video se automaticky přehraje.

VYPNUTO – Objeví se statický obraz a nebude slyšet žádný zvuk

#### Povolit automatické přehrávání zvuku

ZAPNUTO – Při přehrávání videa bude slyšet zvuk.

VYPNUTO – Při přehrávání videa nebude slyšet žádný zvuk.

#### Automatické vypnutí

Váš televizor se automaticky vypne po 4 hodinách nečinnosti. Tato funkce má za cíl pomoci šetřit energii, pokud byl váš televizor nechtěně ponechán zapnutý. Pokud jste televizor sledovali 4 hodiny bez stisknutí jakéhokoli tlačítka, zobrazí se upozornění, že se chystá vypnout. Pokud chcete v této fázi pokračovat ve sledování, zvýrazněte **OK** a stiskněte tlačítko **Vybrat**.

Chcete-li tuto funkci vypnout, zvýrazněte možnost Automatické vypnutí a stiskněte tlačítko Vybrat. Poté zvýrazněte Vypnout a stiskněte tlačítko Vybrat. Váš televizor se nyní nevypne po 4 hodinách nečinnosti.

#### HbbTV

Umožňuje hybridní širokopásmové vysílání. Zvýrazněte HbbTV a stisknutím tlačítka **Vybrat** zapněte nebo vypněte.

#### Synchronizovat poslední obsah

Tituly Prime Video sledované na jiných zařízeních můžete zahrnout do řádku **Nedávné** na tomto zařízení.

Zvýrazněte **Synchronizovat poslední obsah** a stiskněte tlačítko **Vybrat**, funkci takto vypnete nebo zapnete.

#### Umístění

Je užitečné, že váš televizor ví, kde ve světě se nachází, takže když se Alexy zeptáte na otázku jako "Alexo, jaké je venku počasí?" může vám sdělit počasí ve vaší lokalitě. Stáhněte si a nainstalujte aplikaci Alexa do svého mobilního zařízení a poté vyberte **Zařízení > Echo a Alexa**. Vyberte svou Fire TV ze seznamu a poté zadejte polohu svého zařízení.

#### Časové pásmo

V této nabídce můžete nastavit, aby se vaše hodiny zobrazovaly jako 24hodinové hodiny, a také můžete změnit své časové pásmo.

Zvýrazněte Časové pásmo a stiskněte tlačítko Vybrat.

Chcete-li zapnout/vypnout 24hodinový formát času, zvýrazněte **24-hodinový formát času** a stiskněte tlačítko **Vybrat**.

Chcete-li změnit časové pásmo, zvýrazněte Časové pásmo a stiskněte tlačítko Vybrat.

#### Synchronizovat datum a čas

Váš televizor automaticky synchronizuje datum a čas s internetovým časovým serverem. Pokud tuto funkci vypnete, váš televizor se bude synchronizovat s časem vysílání. To může mít za následek problémy s připojením k síti a přehráváním. Pokud se rozhodnete tuto funkci znovu zapnout, musíte Fire TV restartovat.

Zvýrazněte možnost **Synchronizovat datum a čas** a stisknutím tlačítka **Vybrat** ji zapněte nebo vypněte.

#### Jazyk

Můžete změnit jazyk systému.

Zvýrazněte Jazyk a stiskněte tlačítko Vybrat.

Vyberte požadovaný jazyk ze seznamu jazyků a stiskněte tlačítko **Vybrat**.

#### Metrické jednotky

Tato možnost bude ve výchozím nastavení **zapnuta**. Teploty a vzdálenosti budou zobrazeny v metrických jednotkách.

Zvýrazněte **Metrické jednotky** a stisknutím tlačítka **Vybrat** je zapněte nebo vypněte.

### Časovač vypnutí

Funkce časovače vypnutí vám umožňuje nastavit odpočítávání, kdy se váš televizor vypne, takže můžete při sledování televize usnout s vědomím, že se automaticky vypne. Můžete nastavit odpočítávání od 5 do 240 minut.

Zvýrazněte Časovač vypnutí a stiskněte tlačítko Vybrat.

Zvýrazněte požadovanou dobu, než se televizor vypne, a poté stiskněte tlačítko **Vybrat**.

V dolním rohu obrazovky se spustí odpočítávání. Odpočítávání můžete také vypnout zvýrazněním Vypnout a stisknutím tlačítka Vybrat.

**Poznámka:** Po uplynutí doby před vypnutím se televizor vypne, přičemž se nezobrazí žádné varování.

#### Zařízení a software

Tato nabídka vám poskytne informace o televizoru, zobrazí právní dokumenty a dokumenty o shodě. Televizor můžete také restartovat nebo resetovat zpět na výchozí tovární nastavení.

Zvýrazněte Zařízení a software a stiskněte Vybrat.

#### O televizoru

Pokud potřebujete zjistit nějaké informace o vašem televizoru, měly by být zobrazeny zde. Uvidíte také informace o úložišti a síti a také budete moci zkontrolovat dostupné aktualizace softwaru.

Zvýrazněte O televizoru a stiskněte Vybrat.

Vaše televize: Zobrazuje informace týkající se vašeho televizoru.

Úložiště: Zobrazuje dostupný úložný prostor ve vašem televizoru a na jakémkoli externím zařízení, které je připojeno.

**Síť:** Zobrazuje všechny informace související s nastavením sítě.

Kontrola aktualizací: Zobrazuje aktuální verzi softwaru a dobu, kdy byla naposledy aktualizována. Stisknutím Vybrat zkontrolujte nové aktualizace. Pokud je k dispozici aktualizace, zobrazí se tato možnost jako Instalovat aktualizaci. V takovém případě můžete aktualizaci nainstalovat stisknutím Vybrat.

#### USB jednotka

Tato nabídka zobrazí dostupné místo na disku. Budete také moci disk vysunout nebo spravovat nainstalované aplikace. Tato nabídka se zobrazí pouze v případě, že máte připojenou jednotku USB.

Zvýrazněte **Stav úložiště USB**. Dostupné místo se zobrazí na pravé straně obrazovky.

#### Vysunutí USB jednotky

Zvýrazněte USB jednotka a stiskněte Vybrat.

Poté zvýrazněte možnost Vysunout USB jednotku a stiskněte tlačítko Vybrat. Nyní vyjměte USB jednotku. Nabídka se vrátí zpět do kořenové nabídky Zařízení a software.

#### Formátování USB jednotky

Důležité: Formátování USB jednotku vymaže všechny informace na USB jednotce. Po naformátování může být tato USB jednotka používána pouze tímto televizorem.

Tuto možnost vyberte, pokud chcete, aby váš televizor používal aplikace uložené na této jednotce.

# Zvýrazněte Zformátovat do interního úložiště a stiskněte Vybrat.

Po dokončení formátování vyberte OK.

#### Správa nainstalovaných aplikací

Tuto možnost vyberte, chcete-li spravovat nainstalované aplikace z Amazonu i jiných zdrojů.

#### Právní předpisy a prohlášení o shodě

Chcete-li si přečíst všechna právní upozornění a prohlášení o shodě týkající se vašeho televizoru, vyberte tuto nabídku.

# Zvýrazněte **Právní předpisy a shody** a stiskněte **Vybrat**.

**Poznámka:** Pro přístup k právním informacím a informacím o shodě bude nutné, aby byl váš televizor připojen k internetu.

#### Spánek

Televizor lze uspat.

Zvýrazněte **Spánek** a poté stiskněte **Vybrat**. Televizor se přepne do režimu spánku. Můžete jej znovu probudit stisknutím tlačítka **Pohotovostní režim** nebo **Vybrat**.

#### Restartujte

Pokud je váš televizor z nějakého důvodu pomalý nebo dochází k jeho zablokování, můžete jej restartovat. Tím televizor opětovně spustíte "na čisto".

Zvýrazněte možnost **Restartovat** a poté stiskněte **Vybrat**. Restart potvrďte výběrem **Restartovat** a poté stiskněte **Vybrat**. Váš televizor se nyní restartuje, bude to trvat několik sekund.

#### Obnovit výchozí nastavení z výroby

Pokud chcete televizor zcela restartovat, vyberte možnost **Obnovit nastavení z výroby**. Tím se z televizoru odstraní všechna osobní data a stažený obsah. Měli byste to udělat, pokud svůj televizor prodáváte nebo jej někomu darujete.

Zvýrazněte **Obnovit výchozí nastavení z výroby** a stiskněte **Vybrat**. Resetování potvrďte výběrem **Obnovit** a poté stiskněte **Vybrat**. Televizor provede obnovení výchozího nastavení z výroby. Tento proces potrvá pár minut.

#### Nastavení pro zdravotně postižené

Tato nabídka obsahuje možnosti přístupnosti, kde můžete zapnout Titulky, Titulky Alexa, VoiceView, Textový banner, Lupa obrazovky, Text s vysokým kontrastem, Audio popis, Mluvené titulky pro vysílané kanály a Zpětná vazba a podpora.

Zvýrazněte Přístupnost a stiskněte Vybrat.

#### Titulky

Zobrazí titulky u veškerého obsahu videa, pokud jsou k dispozici. Stisknutím **Vybrat** zapněte titulky a zobrazíte další možnosti.

#### **Titulky Alexa**

U odpovědí Alexy se zobrazí titulky, pokud jsou k dispozici. Stisknutím **Vybrat** zapněte titulky a zobrazíte další možnosti.

#### VoiceView

Poskytuje hlasovou zpětnou vazbu při procházení položek na obrazovce. Spravujte nastavení hlasových pokynů včetně zapnutí a vypnutí **VoiceView**, rychlosti čtení a hlasitosti.

#### Textový Banner

Zobrazí text související se zaměřenou položkou v rámečku s nastavitelnou velikostí písma, barvami a dalšími. Zapnutí a vypnutí textového banneru.

#### Lupa obrazovky

Umožňuje použití kombinací tlačítek na zvětšení obrazovky. Pouze pro použití při prohlížení domovské obrazovky nebo nabídek.

Zvýrazněte možnost **Lupa obrazovky** a stiskněte **Vybrat**.

Zobrazí se kombinace tlačítek. Zvýrazněte **OK** a pokračujte stisknutím **Vybrat**. Zvýrazněte **VYPNOUT LUPU** a stisknutím **Vybrat** ji vypněte.

Lupu obrazovky můžete aktivovat/deaktivovat také stisknutím a podržením tlačítek **Zpět** a **Rychlé pře-**táčení vpřed.

Jakmile je lupa aktivována, uvidíte v horní části obrazovky žluté pole. Chcete-li se na obrazovce přesouvat, stiskněte současně tlačítko **Možnosti** a směrové tlačítko.

#### Text s vysokým kontrastem

Změní text na černý nebo bílý a přidá ohraničení.

#### Zvukový popis

Toto nastavení řídí hlasitost popisné stopy související s normální stopou pro bezdrátové kanály a obsah Prime Video.

Zvýrazněte Audio popis a stiskněte Vybrat.

Zvýrazněte požadovanou možnost a nastavte ji stisknutím Vybrat. Možnost Pokrytí kanálů můžete nastavit na Vypnuto, Nízká, Střední nebo Vysoká a možnost Prime Video na ZAPNUTO nebo VYPNUTO.

#### Mluvené titulky pro vysílané kanály

Přečte titulky podporovaného obsahu vysílání. Stisknutím tlačítka **Vybrat** funkci zapnete a vypnete.

#### Zpětná vazba a podpora

Vaše návrhy jsou důležité a pomáhají nám zlepšit dostupnost Fire TV. Pošlete nám e-mail na adresu device-accessibility@amazon.com a uveďte, že používáte Fire TV.

Pokud potřebujete pomoc nyní, kontaktujte zákaznický servis Amazon.

#### Nápověda

Pokud se snažíte pochopit, jak váš televizor funguje, a potřebujete trochu pomoci, měli byste se podívat na tuto nabídku. Ukáže vám užitečná videa a rychlé tipy o vašem televizoru. Poskytne vám také kontaktní údaje pro získání podpory ohledně jakéhokoli problému, který máte.

Zvýrazněte možnost **Nápověda** a poté stiskněte tlačítko **Vybrat**.

#### Témata nápovědy

Váš televizor nabízí užitečná videa, která můžete sledovat a která vám pomohou pochopit, jak televizor používat.

**Poznámka:** Při každé aktualizaci televizoru bude přidáno nové užitečné video, takže množství obsahu se zde čas od času změní.

#### Získejte další pomoc

Pokud máte pocit, že potřebujete další pomoc s televizorem, vyberte související sekci, kde najdete podrobnosti o tom, jak se spojit s týmem podpory.

Zvýrazněte možnost **Zavolejte mi** a stiskněte tlačítko **Vybrat**.

#### Doporučení

Chcete-li zobrazit informace o tom, kam nám můžete zaslat zpětnou vazbu ohledně vaší zkušenosti s Fire TV, zvýrazněte možnost **Odeslat zpětnou vazbu**.

## Seznam kanálù

Televizor uloží a zobrazí všechny kanály v seznamu kanálů. Když je televizní kanál zapnut v režimu Live TV, zobrazí se informace o programu. Informace o programu můžete zobrazit také stisknutím tlačítka **Live** (dostupnost závisí na modelu dálkového ovladače). Stisknutím směrového tlačítka dolů zobrazíte seznam kanálů. Seznam můžete procházet pomocí směrových tlačítek Vlevo a Vpravo.

Pomocí směrových tlačítek a tlačítka **Vybrat** můžete procházet seznamem kanálů, změnit kanál a zobrazit další informace o programech.

Stiskněte dvakrát směrové tlačítko dolů, když se poprvé zobrazí seznam kanálů, zobrazí se tak nabídka možností. Pomocí souvisejících možností této nabídky můžete nastavit předvolby titulků a zvuku a otevřít průvodce kanály.

Informace o správě kanálů naleznete v části **Průvodce** kanály.

# Průvodce kanály

Prostřednictvím funkce průvodce kanály vašeho televizoru můžete procházet plán událostí aktuálně nainstalovaných kanálů v seznamu kanálů. Závisí na souvisejícím vysílání, zda je tato funkce podporována nebo ne.

Pro přístup do průvodce kanály na hlavní obrazovce stiskněte tlačítko **Průvodce** na dálkovém ovládání. Průvodce kanály můžete otevřít také stisknutím směrového tlačítka dolů a poté směrového tlačítka doleva při sledování kanálů Live TV.

K procházení průvodcem kanálů použijte směrová tlačítka. Pomocí směrových tlačítek můžete přepínat na předchozí / následující kanál v seznamu, a pravým a levým směrovým tlačítkem můžete vybrat požadovanou událost aktuálně zvýrazněného kanálu. Pokud je k dispozici, na obrazovce se zobrazí celý název, čas začátku a konce a stručný popis zvýrazněné události. Stisknutím tlačítka **Vybrat** zobrazíte všechny podrobnosti o události.

#### Filtrovat kanály

Kanály uvedené v průvodci kanálů můžete filtrovat. Stisknutím tlačítka **Průvodce** nebo postupným stisknutím směrového tlačítka Nahoru zobrazíte možnosti filtrování v horní části průvodce kanály. Filtrování lze provést pomocí jedné z těchto možností. Stačí zvýraznit požadovanou možnost. Uvidíte pouze kanály, které odpovídají zvolené možnosti filtru. Pomocí možnosti **Vše** můžete zrušit filtrování v průvodci kanály.

#### Možnosti průvodce

Stisknutím tlačítka **Možnosti** zobrazíte dostupné možnosti v průvodci kanály. Pomocí těchto možností můžete filtrovat kanály, přidávat kanály do seznamu oblíbených kanálů nebo otevřít nabídku správy kanálů. Zvýrazněte ten, který chcete použít, a stiskněte tlačítko **Vybrat**.

#### Přidat k oblíbeným kanálům

Kanály lze přidat do seznamu oblíbených kanálů, takže si své oblíbené kanály můžete rychle a snadno prohlížet, aniž byste museli procházet celý seznam kanálů. Vedle kanálu, který je přidán do vašeho seznamu oblíbených kanálů, uvidíte symbol srdce.

Pokud byl kanál již dříve přidán do oblíbených, místo možnosti **Přidat k oblíbeným kanálům** bude v nabídce možností k dispozici možnost **Odebrat z oblíbených kanálů**. Tuto možnost můžete použít k odstranění kanálu ze seznamu oblíbených kanálů.

#### Správa kanálů

Můžete zobrazit všechny své kanály, vytvořit oblíbené kanály nebo skrýt kanály, které nechcete, aby se zobrazovaly v průvodci kanálů. Kanály budou uvedeny na 3 záložkách; **Vše, Oblíbené** a **Skryté**.

Na záložce **Vše** zvýrazněte kanál v seznamu a stisknutím tlačítka **Vybrat** jej přidejte mezi oblíbené. Oblíbené kanály budou uvedeny na záložce **Oblíbené**. Pokud je kanál již v seznamu oblíbených, bude po stisknutí tlačítka **Vybrat** ze seznamu odstraněn.

Na záložce **Vše** zvýrazněte kanál v seznamu a stisknutím tlačítka **Přehrát/Pauza** jej skryjte. Skryté kanály budou uvedeny na záložce **Skryté**. Pokud je kanál již skrytý, bude po stisknutí tlačítka **Vybrat** znovu viditelný v průvodci kanály.

# Připojení k internetu

Přístup k internetu přes váš televizor získáte připojením k širokopásmovému systému. Abyste mohli využívat různý streamovaný obsah a internetové aplikace, musíte nakonfigurovat síťová nastavení. Tato nastavení lze konfigurovat v nabídce **Nastavení>Síť**.

#### Kabelové připojení

Připojte televizor k modemu / routeru ethernetovým kabelem. Na zadní straně televizoru je port LAN. Váš

televizor se automaticky připojí k síti. Pokud ne, budete muset povolit síťové připojení ručně pomocí možnosti **Povolit síť** v nabídce **Síť**. Zvýrazněte tuto funkci a stiskněte tlačítko **Vybrat**.

Stav připojení můžete zkontrolovat pomocí možnosti Konfigurace Ethernetu v nabídce Síť. Stav sítě zobrazíte zvýrazněním této možnosti a stisknutím tlačítka **Přehrát/Pauza** na dálkovém ovládání.

Chcete-li nakonfigurovat nastavení kabelového připojení ručně, zvýrazněte položku **Konfigurace Ethernetu** a stiskněte tlačítko **Vybrat**. Postupujte podle dialogů na obrazovce a zadejte požadované hodnoty.

Pokud není připojen ethernetový kabel, v závislosti na aktuálním stavu připojení bude místo možnosti Konfiguroze Ethernetu k dispozici možnost Konfigurovat připojení Ethernetu nebo Konfigurovat síť.

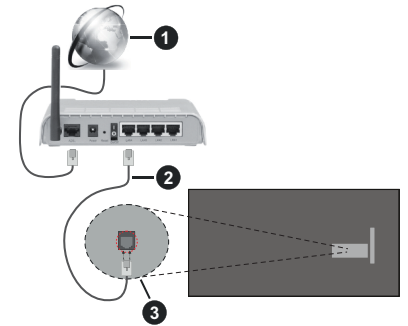

- 1. Širokopásmové připojení k ISP
- 2. LAN (ethernetový) kabel
- 3. LAN vstup na zadní straně televizoru

V závislosti na konfiguraci vaší sítě budete možná moci připojit televizor k síťové zásuvce. V takovém případě můžete televizor připojit přímo k síti pomocí kabelu Ethernet.

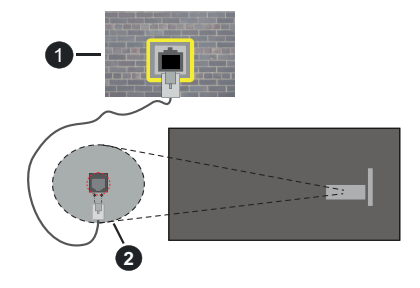

- 1. Síťová zásuvka
- 2. LAN vstup na zadní straně televizoru

#### Bezdrátové připojení

Pro připojení televizoru k internetu prostřednictvím bezdrátové sítě LAN je nutný bezdrátový LAN modem / router.

Zvýrazněte možnost **Povolit síť** v nabídce **Síť** a stiskněte **Vybrat** pro aktivaci bezdrátové sítě. Pokud je ethernetový kabel připojen, odpojte jej. Zobrazí se některé z dostupných sítí. Zvýrazněte možnost **Zobrazit všechny sítě** a stisknutím tlačítka **Vybrat** zobrazte úplný seznam.

Pokud dáváte přednost připojení televizoru k síti prostřednictvím sítě WLAN, máte k dispozici 3 možnosti.

- Zvýrazněte jednu z dostupných bezdrátových sítí v seznamu a stiskněte Vybrat. Pokud je zvolena síť chráněna heslem, zadejte heslo.
- Stiskněte tlačítko WPS na routeru. Zvýrazněte možnost Připojit se k síti pomocí WPS (tlačítko) a stiskněte Vybrat. Stiskněte tlačítko WPS na routeru. Váš televizor se připojí k routeru bez použití hesla.

Poznámka: Během procesu počátečního nastavení bude k dispozici možnost Připojit se pomocí tlačítka WPS namísto možnosti Připojit se k síti pomocí WPS (tlačítko).

 Zadejte WPS PIN na vašem routeru. Zvýrazněte možnost Připojit se k síti pomocí WPS (PIN) a stiskněte Vybrat. Na obrazovce se vytvoří a zobrazí kód. Zadejte tento kód do routeru. Váš televizor se připojí k routeru bez použití hesla.

Poznámka: Během procesu počátečního nastavení bude k dispozici možnost Připojit pomocí WPS PIN namísto možnosti Připojit se k síti pomocí WPS (PIN).

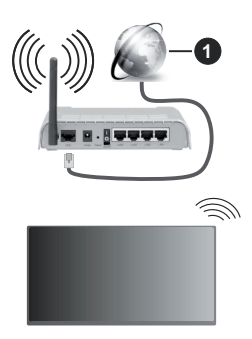

1. Širokopásmové připojení k ISP

Síť se skrytým SSID není možné zjistit jinými zařízeními. Pokud se chcete připojit k síti se skrytým SSID, zvýrazněte v nabídce **Připojit se k jiné síti** možnost **Síť** a stiskněte tlačítko **Vybrat**. Síť přidáte zadáním jejího názvu a ručním výběrem typu zabezpečení a hesla. Pokud chcete konfigurovat další nastavení sítě ručně, po zobrazení výzvy zvýrazněte **Pokročilé nastavení** a stiskněte **Vybrat**. Pokračujte podle pokynů na obrazovce a zadejte požadované hodnoty.

Pokud chcete uložit hesla bezdrátových sítí do Amazonu, můžete použít možnost **Uložit hesla Wi-Fi Amazonu**. Chcete-li smazat uložená hesla, tuto možnost vypněte.

Wireless-N router (IEEE 802.11a/b/g/n/ac) s využíváním pásma 2,4 a 5 GHz je navržen tak, aby zvýšil šířku pásma. Je optimalizován pro plynulejší a rychlejší HD video streaming, přenosy souborů a bezdrátové hraní her.

Pro rychlejší přenos dat mezi jinými zařízeními, jako například počítače, použijte připojení LAN.

Přenosová rychlost se liší v závislosti na vzdálenosti a počtu překážek mezi přenosovými produkty, konfiguraci produktů, podmínky rádiových vln, na provozu a produktech, které užíváte. Přenos může být také přerušen nebo odpojen v závislosti na podmínkách rádiových vln, DECT telefonů nebo jakýchkoli jiných zařízení WLAN 11b. Běžní hodnoty rychlosti přenosu je teoretické maximum pro bezdrátové standardy. Nejedná se o účinnou rychlost přenosu dat.

Místa, kde je přenos nejefektivnější, se liší v závislosti na uživatelském prostředí.

Funkce televizoru Wireless (Bezdrátová) podporuje modemy typu 802.11 a,b,g,n & ac. Důrazně se doporučuje používání IEEE 802.11ac komunikačního protokolu, aby nedocházelo k případným problémům při sledování videa.

Pokud jsou v blízkosti umístěny modemy se stejným SSID, musíte změnit SSID jednoho z nich. Jinak nastanou problémy při připojení. Pokud máte problémy s bezdrátovým připojením, použijte drátové připojení.

Pro přehrávání streamovaného obsahu je nutná stabilní rychlost připojení. Pokud je rychlost bezdrátové sítě LAN nestabilní, použijte připojení Ethernet.

# Technické údaje

| Digitální příjem                                         | Plně integrovaná podpora<br>digitální pozemní-kabelové<br>televize (DVB-T-C-S)<br>(DVB-T2, DVB-S2 kompatibilní) |
|----------------------------------------------------------|----------------------------------------------------------------------------------------------------|
| Indikátor kanálu                                         | Zobrazování na displeji                                                                                         |
| Vstup RF antény                                          | 75 ohmů (nevyvážené)                                                                                            |
| Provozní napětí                                          | 220-240V AC, 50Hz.                                                                                              |
| Zvuk                                                     | DTS HD<br>DTS VIRTUAL:X                                                                                         |
| Sluchátka                                                | 3.5mm mini stereo jack                                                                                          |
| Spotřeba energie<br>v pohotovostním<br>režimu v síti (W) | < 2                                                                                                    |
| Zvukový Výkon<br>(WRMS.) (10% THD)                       | 2 x 2,5 W                                                                                                    |
| Spotřeba (W)                                             | 45 W                                                                                                    |
| Hmotnost (Kg)                                            | 3,75 Kg                                                                                                    |
| Rozměry TV HxDxV<br>(s podstavcem)<br>(mm)               | 134 x 553 x 372                                                                                                 |
| Rozměry TV HxDxV<br>(bez podstavce)<br>(mm)              | 63 x 553 x 334                                                                                                  |
| Obrazovka                                                | 16/9 24"                                                                                                    |
| Provozní teplota a<br>vlhkost vzduchu                    | 0⁰C až 40⁰C, max. vlhkost<br>vzduchu 85%                                                                        |

Pro další informace navštivte stránky EPREL: <u>https://eprel.ec.europa.eu</u>.

Registrační číslo EPREL je k dispozici na https://eprel.panasonic.eu/product.

#### Vlastnosti bezdrátového LAN vysílače

| Rozsah frekvence                | Maximální<br>výkon výstupu |
|---------------------------------|----------------------------|
| 2400 - 2483,5 MHz (CH1 - CH13)  | < 100 mW                   |
| 5150 - 5250 MHz (CH36 - CH48)   | < 200 mW                   |
| 5250 - 5350 MHz (CH52 - CH64)   | < 200 mW                   |
| 5470 - 5725 MHz (CH100 - CH140) | < 200 mW                   |

#### Omezení v závislosti na zemi

Bezdrátové LAN zařízení je určeno pro domácí a kancelářské použití ve všech zemích EU, Velké Británii a Severním Irsku (a dalších zemích podle příslušné směrnice EU a/nebo Velké Británie). Pásmo 5,15 – 5,35 GHz je omezeno na provoz uvnitř budov pouze v zemích EU, Spojeného království a v Severním Irsku (a dalších zemích používajících příslušné směrnice EU a/nebo Spojeného království). Veřejné používání podléhá všeobecnému povolení příslušného poskytovatele služeb.

| Krajina        | Omezení                       |
|----------------|-------------------------------|
| Ruská federace | Pouze pro použití v interiéru |

Požadavky pro kterékoliv země mohou být kdykoliv změněny. Doporučuje se, aby uživatel u místních úřadech zkontroloval aktuální stav vnitrostátních právních předpisů pro 2,4 GHz i pro 5 GHz bezdrátové sítě LAN.

#### <u>Standardní</u>

IEEE 802.11.a/b/g/n

#### Hostitelské rozhraní

USB 2.0

#### Bezpečnost

WEP 64/128, WPA, WPA2, TKIP, AES, WAPI

## Poznámka

#### DVB / datové vysílání / IPTV

 Televizor je navržen tak, aby splňoval požadavky norem (aktuálních k březnu 2021) pro digitální pozemní služby DVB-T / T2 (MPEG2, MPEG4-AVC(H.264) a HEVC(H.265)), digitální kabelové služby DVB-C (MPEG2, MPEG4-AVC(H.264) a HEVC(H.265)) a digitální satelitní služby DVB-S (MPEG2, MPEG4-AVC(H.264) a HEVC(H.265)).

Pro informace o dostupnosti služeb DVB-T / T2 nebo DVB-S ve své oblasti se obraťte na svého místního prodejce.

Pro informace o dostupnosti DVB-C pro tento televizor se obraťte na svého poskytovatele kabelových služeb.

 Tento televizor nemusí správně pracovat se signálem, který nesplňuje požadavky standardů DVB-T / T2, DVB-C nebo DVB-S.

- V závislosti na zemi, oblasti, poskytovateli televizního vysílání, poskytovateli služeb nebo síťovém a satelitním prostředí nemusí být k dispozici všechny funkce.
- Některé Cl moduly nemusí s tímto televizorem fungovat správně. Pro informace o dostupnosti Cl modulu se obraťte se na svého poskytovatele služeb.
- Televizor nemusí správně pracovat s CI modulem, který není schválen poskytovatelem služeb.
- V závislosti na poskytovateli služeb mohou být účtovány dodatečné poplatky.
- · Nelze zaručit kompatibilitu s budoucími službami.
- Internetové aplikace jsou poskytovány jejich příslušnými poskytovateli služeb a mohou být kdykoliv změněny, přerušeny nebo ukončeny.

Panasonic nepřebírá žádnou odpovědnost a neposkytuje žádnou záruku za dostupnost nebo kontinuitu těchto služeb.

 Panasonic nezaručuje provoz a výkon periferních zařízení jiných výrobců a zříkáme se jakékoli odpovědnosti nebo poškození způsobeného provozem a/nebo výkonem z používání periferních zařízení jiných výrobců.

# Licenční

Výrazy HDMI, HDMI High-Definition Multimedia Interface, Obchodní design HDMI a Logo HDMI jsou ochranné známky nebo registrované ochranné známky společnosti HDMI Licensing Administrator, Inc.

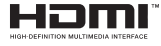

Vyrobeno v licenci Dolby Laboratories, Dolby, Dolby Audio a dvojitý-D symbol jsou ochranné známky společnosti Dolby Laboratories Licensing Corporation.

Pro patenty DTS, viz http://patents.dts.com. Vyrobeno v licenci DTS Licensing Limited. DTS, DTS-HD, Virtual:X a logo DTS-HD jsou registrované ochranné známky nebo ochranné známky společnosti DTS, Inc. ve Spojených státech a jiných zemích. © 2022 DTS, Inc. VŠECHNA PRÁVA VYHRAZENA.

# dts нэ

Značka Bluetooth<sup>®</sup> a loga jsou registrované ochranné známky vlastněné společností Bluetooth SIG, Inc. a na jakékoli použití těchto značek společností Vestel Elektronik Sanayi ve Ticaret A.S. se Licenční. Ostatní ochranné známky a obchodní názvy jsou majetkem příslušných vlastníků.

Tento produkt obsahuje technologie podléhající právům duševního vlastnictví společnosti Microsoft. Použití nebo distribuce této technologie mimo tento produkt je bez příslušné licence(í) od společnosti Microsoft zakázána.

Vlastníci obsahu používalí technologii přístupu k obsahu Microsoft PlayReady™ k ochraně svého duševního vlastnictví, včetně obsahu chráněného autorskými právy. Toto zařízení používá technologii PlavReady pro přístup k PlavReady-chráněnému obsahu a/nebo k WMDRM-chráněnému obsahu. V případě, že přístroi přestane správně prosazovat omezení týkající se používání obsahu, vlastníci obsahu mohou vvžadovat po společnosti Microsoft odvolání schopnosti zařízení na spotřebu PlayReadychráněného obsahu. Odvolání by nemělo mít vliv na nechráněný obsah ani obsah chráněný jinými technologiemi. Vlastníci obsahu mohou vvžadovat aktualizaci PlavReadv pro přístup k jejich obsahu. Pokud aktualizaci odmítnete, nebudete moci přistupovat k obsahu, který vyžaduje aktualizaci.

Logo "CI Plus" je ochranná známka společnosti CI Plus LLP.

Tento produkt je chráněn určitými právy duševního vlastnictví společnosti Microsoft Corporation. Použití nebo distribuce takové technologie mimo tento produkt je bez licence od společnosti Microsoft nebo od autorizované dceřiné společnosti Microsoft zakázáno.

Amazon, Alexa, Fire, Prime Video a všechny související loga jsou ochranné známky společnosti Amazon.com, Inc. nebo jejích přidružených společností.

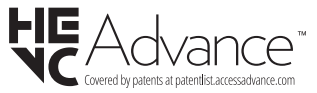

# Likvidace starého zařízení a baterií

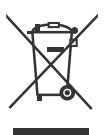

# Pouze pro Evropskou unii a země s recyklační schématem

Tyto symboly na výrobcích, na obalu a / nebo v průvodní dokumentaci znamenají, že použité elektrické a elektronické výrobky a baterie nesmějí být zamíchané do běžného komunálního odpadu.

Ke správné likvidaci, obnově a recyklaci starých výrobků a baterií, prosím, vezměte je na příslušná sběrná místa v souladu s právními předpisy vaší země.

Jejich správnou likvidací pomůžete šetřit cenné zdroje a zabráníte možným negativním vlivům na lidské zdraví a životní prostředí.

Pro více informací o sběru a recyklaci, obraťte se na vaši místní samosprávu.

Za nesprávnou likvidaci tohoto odpadu lze obdržet pokutu v závislosti na státní legislativě.

# Poznámka k symbolu baterie (symbol na spodku):

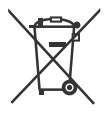

Tento symbol může být použit v kombinaci s chemickým symbolem. V tom případě je v souladu s požadavky, které jsou předepsány pro chemickou látku obsaženou.

# Prohlášení o shodě (PoZ)

Tímto Panasonic Marketing Europe GmbH, prohlašuje, že tento televizor je v souladu se základními požadavky a dalšími příslušnými ustanoveními směrnice 2014/53/EU.

Pro získání kopie PoZ pro tento televizor, navštivte, prosím, následující internetovou stránku:

http://www.ptc.panasonic.eu/compliance-documents

Autorizovaný zástupce:

Panasonic Testing Centre

Panasonic Marketing Europe GmbH

Winsbergring 15, 22525 Hamburg, Germany

Webová stránka: http://www.panasonic.com

# Spis treści

| Informacje dotyczące bezpieczeństwa | 2  |
|-------------------------------------|----|
| Konserwacja                         | 4  |
| Montaż / zdejmowanie podstawy       | 5  |
| Gdy używasz wspornika naściennego   | 5  |
| Wprowadzenie                        | 6  |
| Załączone akcesoria                 | 6  |
| Funkcje                             | 6  |
| Podłączenie anteny                  | 6  |
| Inne połączenia                     | 7  |
| Włączanie/wyłączanie TV             | 8  |
| Przyciski kontrolne TV i obsługa    | 8  |
| Pilot                               | 10 |
| Kreator początkowej konfiguracji    | 11 |
| Ekran główny                        | 13 |
| Telewizja na żywo                   | 13 |
| Personalizowanie ustawień TV        | 13 |
| Ustawienia                          | 15 |
| Lista kanałów                       | 28 |
| Przewodnik po kanałach              | 28 |
| Łączenie z Internetem               | 29 |
| Specyfikacje                        | 30 |
| Uwaga                               | 31 |
| Licencje                            | 31 |
| Deklaracja zgodności (DoC)          | 32 |

# Informacje dotyczące bezpieczeństwa

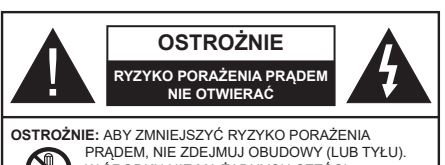

PRADEM, NIE ZDEJMUJ OBUDOWY (LUB TYŁU). W ŚRODKU NIE MA ŻADNYCH CZĘŚCI, KTÓRE MOŻE NAPRAWIĆ UŻYTKOWNIK. POWIERZAJ NAPRAWĘ WYKWALIFIKOWANEMU PERSONELOWI.

W przypadku ekstremalnych warunków pogodowych (burze, błyskawice) i długich okresów nieużywania (wyjazd wakacyjny) wyciągnij wtyczkę telewizora z kontaktu.

Wtyczka zasilająca urządzenia służy do odcięcia TV od zasilania, powinna więć być łatwo dostępna. Jeżeli telewizor nie jest odłączony od sieci elektrycznej, urządzenie będzie nadal pobierało moc w każdej sytuacji, nawet wtedy, gdy telewizor jest w trybie gotowości lub wyłączony.

**Uwaga:** W celu skorzystania z odpowiednich opcji, postępuj zgodnie ze wskazówkami wyświetlanymi na ekranie.

### WAŻNE - Proszę przeczytać całą instrukcję przed instalacją i użytkowaniem

OSTRZEŻENIE: To urządzenie jest przeznaczone do użytku przez osoby (w tym dzieci), które są zdolne do obsługi/posiadają doświadczenie w obsłudze takiego urządzenia bez nadzoru, chyba że znajdują się pod nadzorem lub zostały poinstruowane na temat korzystania z urządzenia przez osobę odpowiedzialną za ich bezpieczeństwo.

- Korzystaj z telewizora na wysokości poniżej 5000 metrów nad poziomem morza, w miejscach suchych i w regionach o klimacie umiarkowanym lub tropikalnym.
- Telewizor jest przeznaczony do użytku domowego i podobnych pomieszczeniach, ale może być również używany w miejscach publicznych.
- Dla celów wentylacji, należy pozostawić co najmniej 5 cm wolnej przestrzeni wokół telewizora.
- Nie powinno się zakłócać wentylacji poprzez zakrywanie otworów wentylacyjnych przedmiotami takimi, jak gazety, obrusy, zasłony, itp.
- Wtyczka kabla zasilania powinna być łatwo dostępna. Nie kładź urządzenia ani innych elementów wyposażenia mieszkania na przewodzie zasilającym. Uszkodzony przewód zasilania/wtyczka

może spowodować pożar lub porażenie prądem elektrycznym. Wyciągając wtyczkę z gniazdka trzymaj za wtyczkę, a nie za kabel zasilania. Nigdy nie dotykaj kabla zasilania/wtyczki mokrymi rękami, jako że może to spowodować spięcie lub porażenie prądem. Nigdy nie należy na przewodzie zawiązywać supłów ani wiązać go z innymi przewodami. Jeśli się uszkodzi, musi zostać wymienione przez osobę wykwalifikowaną.

- Nie wystawiaj telewizora na kapanie lub rozlanie płynów i nie stawiaj przedmiotów wypełnionych płynami, takich jak wazony, kubki, itp. na telewizorze lub nad nim (np.: na półkach nad urządzeniem).
- Nie wystawiaj telewizora na bezpośrednie działanie promieni słonecznych ani nie stawiaj na nim źródeł otwartego ognia, takich jak zapalone świece na telewizorze lub w jego pobliżu.
- Nie należy umieszczać żadnych źródeł ciepła, takich jak grzejniki elektryczne, grzejniki, itp. pobliżu telewizora.
- Nie ustawiaj telewizora na podłodze lub pochyłych powierzchniach.
- Aby uniknąć niebezpieczeństwa uduszenia, należy przechowywać plastikowe torby w miejscu niedostępnym dla niemowląt, dzieci i zwierząt domowych.
- Ostrożnie przymocuj podstawkę do telewizora. Jeśli podstawa jest wyposażona w śruby, dokręcić je mocno, aby zapobiec przechylaniu się telewizora. Nie należy nadmiernie dokręcać śrub i należy prawidłowo zamontować gumowe nóżki.
- Nie wyrzucaj baterii do ognia lub wraz z materiałami niebezpiecznymi i łatwopalnymi.

#### OSTRZEŻENIE

- Baterii nie wolno wystawiać na działanie źródeł ciepła takich jak promieniowanie słoneczne, ogień itp.
- Nadmierny poziom dźwięku ustawiony na słuchawkach może spowodować utratę słuchu.

NADE WSZYSTKO – NIGDY nie pozwalaj nikomu, a zwłaszcza dzieciom popychać lub uderzać w ekran, wpychać czegokolwiek do otworów, gniazd i innych szczelin w obudowie.

| <b>A</b> Ostrożnie      | Ryzyko poważnych obrażeń<br>lub śmierci |
|-------------------------|-----------------------------------------|
| Ryzyko porażenia prądem | Ryzyko niebezpiecznego<br>napięcia      |
| Konserwacja             | Ważny element konserwacji               |

#### Oznaczenia na produkcie

Następujące symbole zostały użyte na produkcie, żeby zaznaczyć ograniczenia, środki ostrożności i zasady bezpieczeństwa. Każde z wyiaśnień należy brać pod uwage, kiedy produkt posiada odpowiednie oznaczenie. Prosze zwracać uwage na te informacie ze względów bezpieczeństwa.

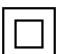

Klasa II. Wyposażenie: Urzadzenie to jest tak zaprojektowane, że nie wymaga zabezpieczenia w postaci uziemienia w gniazdku.

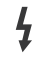

Niebezpieczne przyłącze pod napieciem: Zaznaczone przyłacze(a) jest/sa niebezpieczne w normalnych warunkach użytkowania.

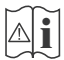

Uwaga, patrz: instrukcje użytkowania: Zaznaczone/v obszar(v) zawiera(ia) baterie pastylkowe lub guzikowe, które moga zostać wymienione przez użytkownika.

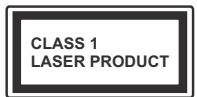

Urządzenie laserowe klasy 1: Urzadzenie wyposażone iest w laser klasv 1. bezpieczny w przewidywalnych, rozsadnych warunkach użytkowania

### OSTRZEŻENIE

- Nie połykaj baterii, ryzyko poparzeń chemicznych
- · Produkt ten lub dołaczone do niego akcesoria moga zawierać baterię pastylkową. Jeśli zostanie ona połknieta, może spowodować groźne wewnetrzne poparzenia już w czasie 2 godzin i może doprowadzić do śmierci.
- Trzymaj nowe i zużyte baterie z dala od dzieci.
- Jeśli przegródki na baterie nie da się bezpiecznie zamknać, przestań korzystać z urzadzenia i trzymaj go z dala od dzieci.
- Jeśli podejrzewasz, że baterie mogły zostać połknięte lub umieszczone w jakiejkolwiek części ciała, natychmiast udaj się do lekarza. \_\_\_\_\_

Telewizor może spaść, powodując poważne obrażenia ciała lub śmierć. Wiele obrażeń, szczególnie u dzieci, można uniknąć poprzez zastosowanie następujących, prostych środków ostrożności:

- · ZAWSZE używaj szafek lub stojaków polecanych przez producenta telewizora.
- · ZAWSZE używaj mebli mogących bezpiecznie udźwignać telewizor.
- ZAWSZE upewnij się, że telewizor nie wystaje poza krawędź mebla, na którym stoi.
- ZAWSZE informuj dzieci o niebezpieczeństwach związanych ze wspinaniem się na meble, aby dosięgnąć przycisków na telewizorze.

- zawsze prowadź kable i przewody podłaczone do telewizora tak, aby nie można było się o nie potknać, pociagnać ich ani chwycić.
- · NIGDY nie stawiaj telewizora na niestabilnym podłożu.
- NIGDY nie umieszczaj telewizora na wysokich meblach (np.: półki na książki i szafki) bez przymocowania zarówno mebla, jak i telewizora do odpowiedniej podpórki.
- NIGDY nie umieszczaj telewizora na serwetkach i innych materiałach znajdujących się pomiędzy telewizorem, a meblem na którym stoi.
- NIGDY nie umieszczaj przedmiotów, które mogłyby skusić dzieci do wspinania się, np. zabawki i piloty, na telewizorze lub meblach, na których telewizor iest umieszczony.
- Urzadzenie nadaje się tylko do montażu na wvsokości ≤2 m.

Jeśli obecny telewizor ma być przeniesiony, powinny być zachowane te same powyższe zasady co do jego ustawienia.

Urządzenie podłączone do przewodu uziemienia budynku poprzez przewód ZASILANIA lub inne urządzenie wyposażone w podłączenie uziemienia oraz do systemu dystrybucji TV poprzez kabel koncentryczny w pewnych warunkach może stwarzać zagrożenie pożarem. Podłączenie do systemu dystrybucii TV musi wiec być zapewnione poprzez urzadzenie zapewniające izolacje elektryczna poniżej pewnego zakresu częstotliwości (izolator galwaniczny).

### OSTRZEŻENIA DOTYCZĄCE MONTAŻU NAŚCIENNEGO

- · Przed przystąpieniem do montażu telewizora na ścianie zapoznaj się z instrukcją.
- · Zestaw do montażu naściennego jest opcjonalny. Można go nabyć u lokalnego dystrybutora, jeśli nie znajduje się w zestawie z telewizorem.
- Nie należy instalować telewizora na suficie lub na pochyłej ścianie.
- Korzystaj z określonych śrub mocujących i innych akcesoriów
- · Dokręć śruby mocujące mocno tak, aby zabezpieczyć telewizor przed upadkiem. Nie należy nadmiernie dokręcać śrub.

 Korzystanie z innych wsporników naściennych lub samodzielny montaż wspornika naściennego niesie za soba ryzyko obrażeń ciała i uszkodzeń produktu. W celu utrzymania efektywności funkcionowania i bezpieczeństwa urządzenia, należy bezwzględnie zwrócić się do sprzedawcy lub autoryzowanego wykonawcy o zamocowanie uchwytów naściennych. Wszelkie uszkodzenia powstałe podczas montażu bez wykwalifikowanego instalatora powodują utratę gwarancji.

- Przeczytaj uważnie instrukcje dołączone do wyposażenia dodatkowego i podejmij wszelkie konieczne kroki w celu zapobieżenia upadku telewizora.
- Podczas instalacji ostrożnie obchodź się z telewizorem, jako że uderzenie i inne siły mogą spowodować uszkodzenie produktu.
- Należy zachować ostrożność podczas mocowania wsporników do ściany. Zanim powiesisz uchwyt upewnij się, że w ścianie nie biegną żadne rury lub przewody elektryczne.
- Aby uniknąć upadku i kontuzji, zdejmij telewizor z uchwytów, gdy już nie jest w użyciu.

#### ODSZKODOWANIE

- Z wyjątkiem przypadków, w których odpowiedzialność jest uznawana przez lokalne przepisy, Panasonic nie przyjmuje odpowiedzialności za nieprawidłowe działanie spowodowane niewłaściwym użyciem lub użytkowaniem produktu, a także za inne problemy lub szkody spowodowane użytkowaniem tego produktu.
- Panasonic nie przyjmuje odpowiedzialności za utratę, itp. danych spowodowanych siłą wyższą.
- Urządzenia zewnętrzne oddzielnie przygotowane przez klienta nie są objęte gwarancją. Dbałość o dane przechowywane w takich urządzeniach jest obowiązkiem klienta. Firma Panasonic nie ponosi odpowiedzialności za niewłaściwe wykorzystanie tych danych.

Rysunki i ilustracje w tym podręczniku użytkownika są dostarczane wyłącznie jako odnośniki i mogą różnić się od rzeczywistego wyglądu urządzenia. Wzornictwo i specyfikacje urządzenia mogą ulec zmianie bez uprzedniego powiadomienia.

Ponieważ system operacyjny Fire TV jest okresowo aktualizowany, obrazy, instrukcje nawigacji, tytuły i lokalizacja opcji menu przedstawione w niniejszej instrukcji mogą różnić się od tego, co widać na ekranie.

# Konserwacja

Najpierw wyciągnij wtyczkę z gniazdka elektrycznego.

#### Ekran, obudowa, stojak kolumnowy

#### Regularna konserwacja:

Delikatnie przetrzyj powierzchnie ekranu, obudowy lub stojaka kolumnowego miękką ściereczką, aby usunąć brud lub ślady palców.

#### Uporczywy brud:

- 1. Najpierw usuń z powierzchni kurz.
- Zwilż miękką ściereczkę czystą wodą lub słabym roztworem detergentu (1 część detergentu na 100 części wody).
- Mocno wykręć ściereczkę. (Proszę uważać, aby nie pozwolić na dostanie się płynu do wnętrza telewizora, gdyż może to doprowadzić do zepsucia się urządzenia.)
- 4. Ostrożnie zetrzyj brud nawilżoną ściereczką.
- 5. Wreszcie, wytrzyj powierzchnie do sucha.

#### Ostrożnie

Nie używaj twardego materiału i pocieraj za mocno, aby nie porysować powierzchni.

- Uważaj, aby narażać powierzchni na kontakt ze sprejem na insekty, rozpuszczalnikiem, rozcieńczalnikiem lub innymi lotnymi substancjami. Może to doprowadzić do degradacji jakości powierzchni i spowodować łuszczenie się lakieru.
- Powierzchnia ekranu jest pokryta specjalnym środkiem i może być łatwo uszkodzona. Uważaj, aby nie porysować powierzchni paznokciami lub innymi twardymi przedmiotami.
- Nie pozwalaj obudowie lub stojakowi na stykanie się z gumą lub PCV przez dłuższy czas. Może to obniżyć jakość powierzchni.

#### Wtyczka elektryczna

Wycieraj wtyczkę regularnie suchą ściereczką.

Wilgoć i kurz mogą spowodować pożar lub porażenie prądem.

#### Montaż / zdejmowanie podstawy

#### Przygotowanie

Wyjmij podstawę (podstawy) i TV z pudełka i umieść TV na powierzchni roboczej ekranem do dołu, na miękkim i czystym materiale (koc, itp.)

- Skorzystaj z płaskiego i solidnego stołu większego niż TV.
- · Nie trzymaj za ekran.
- · Uważaj, aby nie porysować lub złamać telewizora.

**OSTROŻNIE** Należy powstrzymać się od wkręcania przedstawionych na zdjęciach śrub do korpusu telewizora, gdy nie używasz podstawy telewizora, np. wisi na ścianie. Wkręcanie śrub bez stojaka może spowodować uszkodzenie telewizora.

#### Montaż podstawy

1. Stojak telewizora składa się z dwóch części. Zamontuj te elementy razem.

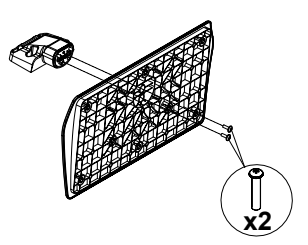

 Umieść stojak(i) na prowadnicy (prowadnicach) znajdujących się z tyłu TV.

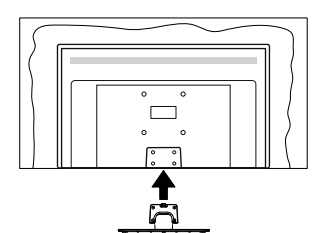

 Umieść dołączone do zestawu śruby (M4 x 12 mm) i dokręć je delikatnie, aby poprawnie umocować stojak.

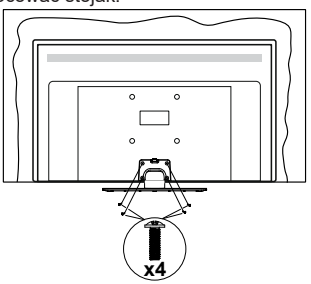

#### Zdejmowanie podstawy z telewizora

Uważnie zdejmij podstawę w opisany sposób, gdy korzystasz z systemu montażu naściennego lub gdy pakujesz telewizor.

- Umieść TV na powierzchni roboczej ekranem do dołu, na miękkim i czystym materiale. Stojak (stojaki) powinien wystawać poza krawędź tej powierzchni.
- · Wykręć śruby mocujące stojak(i).
- · Zdejmij stojak.

#### Gdy używasz wspornika naściennego

Proszę skontaktować się z lokalnym dealerem firmy Panasonic, aby zakupić zalecany wspornik naścienny.

Otwory do montażu wspornika naściennego;

#### Tył telewizora

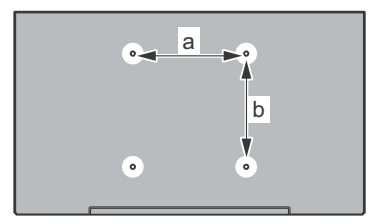

| a (mm) | 75 |
|--------|----|
| b (mm) | 75 |

#### <u>Widok z boku</u>

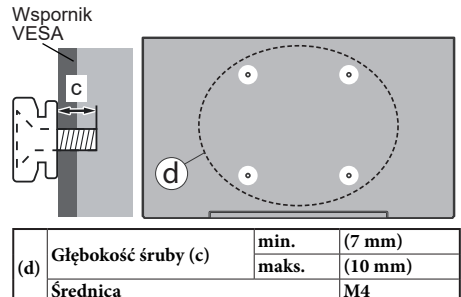

**Uwaga:** Śruby do zamocowania telewizora do wspornika naściennego nie są dołączone do telewizora.

## Wprowadzenie

Dziękujemy za wybór tego urządzenia. Wkrótce będziesz cieszyć się nowym telewizorem. Należy uważnie przeczytać instrukcję. Zawierają ważne informacje, które pomogą Ci w pełni wykorzystać możliwości telewizora oraz zapewnią bezpieczną i prawidłową instalację oraz obsługę.

## Załączone akcesoria

- Pilot
- Baterie: 2 x AAA
- Skrócona instrukcja obsługi
- Kabel zasilania
- Odłączany stojak
- Śruby do montażu stojaka (M4 x 12 mm)

# Funkcje

#### Wysoki Zakres Dynamiki (HDR)/Hybrydowa Gamma Logarytmiczna (HLG)

Za pomocą tej funkcji telewizora można odtworzyć większy dynamiczny zakres jasności poprzez przechwytywanie i następnie łączenie kilku różnych ekspozycji. HDR/HLG zapewnia lepszą jakość obrazu dzięki jaśniejszym, bardziej realistycznym podświetleniom, bardziej realistycznym kolorom i innym udoskonaleniom. Zapewnia obraz, jaki filmowcy zamierzali osiagnać, pokazując ukryte obszary ciemnego cienia i światło słoneczne z pełnią jasności, kolorów i szczegółów. Zawartość HDR/HLG jest obsługiwana przez aplikacje natywne i rynkowe. wejścia HDMI i USB i programy DVB-S. Gdy źródło wejściowe jest ustawione na odpowiednie wejście HDMI, podświetl odpowiednia opcję HDMI w menu Strona główna > Ustawienia > Obraz i dźwięk > Ustawienia obrazu i naciśnij przycisk Wybierz, aby wyświetlić opcje ustawień. Ustaw opcję Tryb wejścia HDMI w menu Ustawienia zaawansowane jako Tryb 1 (1.4), Tryb 2 (2.0) lub Auto w celu ogladania zawartości HDR/HLG, jeśli zawartość HDR/HLG jest odbierana przez wejście HDMI. W tym przypadku, urządzenie źródłowe powinno być także kompatybilne z co najmniej HDMI 2.0a.

# Podłączenie anteny

Proszę podłączyć antenę lub telewizję kablową do WEJŚCIA ANTENOWEGO (ANT.) lub antenę satelitarną do WEJŚCIA SATELITARNEGO (LNB) znajdującego z tyłu telewizora.

#### Tylna część telewizora

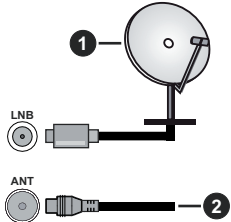

- 1. Satelita
- 2. Antena lub TV kablowa

Jeśli chcesz podłączyć urządzenie do telewizora, upewnij się, że zarówno telewizor, jak i urządzenie są wyłączone przed wykonaniem jakiegokolwiek połączenia. Po podłączeniu, możesz włączyć oba urządzenia i zacząć z nich korzystać.

# Inne połączenia

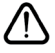

Jeśli chcesz podłączyć urządzenie do telewizora, upewnij się, że zarówno telewizor, jak i urządzenie są wyłączone przed wykonaniem jakiegokolwiek połączenia. Po podłączeniu, możesz włączyć oba urządzenia i zacząć z nich korzystać.

| Złącze | Тур                                                        | Kable                                  | Urządzenie |
|--------|------------------------------------------------------------|----------------------------------------|------------|
|        | HDMI<br>Połączenie<br>(bok i tył)                          |                                        |            |
| 0      | Połączenie<br>SPDIF<br>(wyjście<br>koncentryczne)<br>(bok) |                                        | ···· · · · |
| •      | Połączenie<br>boczne AV<br>(Audio/Wideo)<br>(bok)          | Kabel do Kabel audio i<br>wideo z boku |            |
|        | Połączenie<br>Słuchawki<br>(bok)                           |                                        |            |
|        | Połączenie<br>USB<br>(bok)                                 |                                        |            |
|        | Połączenie<br>Cl<br>(bok)                                  |                                        | CAM        |
|        | Połączenie<br>Ethernet<br>(tył)                            | LAN/Kabel Ethernet                     | ()<br>()   |

Przy korzystaniu z montażu naściennego (dostępnego na rynku, jeśli poza zestawem), zalecamy podłaczenie wszystkich kabli do tvlnvch weiść w TV przed zamontowaniem telewizora na ścianie. Moduł CI można wprowadzić lub wyjąć tylko wtedy, gdy TV iest WYŁACZONY. Szczegółowe informacje o ustawieniach znajdą Państwo w instrukcji obsługi modułu. Każde wejście USB Twojego TV obsługuje urządzenia do 500 mA. Podłączanie urządzeń o natężeniu prądu elektrycznego powyżej 500mA może uszkodzić TV. Podczas podłączania urządzeń za pomocą kabla HDMI do telewizora, aby zagwarantować wystarczającą odporność przeciw pasożytniczemu promieniowaniu częstotliwości, trzeba użyć szybkiego, ekranowanego (wysokiej klasy) kabla HDMI z rdzeniem ferrytowym.

# Włączanie/wyłączanie TV

#### Podłączanie zasilania

# WAŻNE: Telewizor jest zaprojektowany do korzystania z prądu zmiennego 220-240V, 50Hz.

Po rozpakowaniu, należy pozwolić urządzeniu osiągnąć temperaturę otoczenia przed podłączeniem go do prądu.

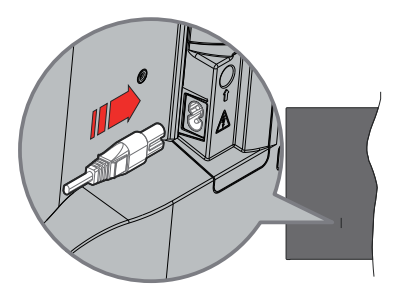

Podłącz jeden koniec (dwuotworową wtyczkę) dostarczonego odłączanego przewodu zasilającego do wejścia przewodu zasilającego z tyłu telewizora, jak pokazano powyżej. Następnie podłącz drugi koniec przewodu zasilającego do gniazdka. TV przełączy się w tryb gotowości.

**Uwaga:** Wlot przewodu zasilającego może się różnić w zależności od modelu.

#### Aby włączyć TV z trybu gotowości

Jeśli telewizor jest w trybie gotowości, zapala się LED gotowości. Aby włączyć telewizor, kiedy znajduje się on w trybie gotowości, albo;

- Wciśnij na pilocie przycisk Trybu gotowości.
- · Naciśnij przycisk kontrolny w telewizorze.
- TV włączy się.

#### Aby przełączyć TV w tryb gotowości

- Wciśnij na pilocie przycisk Trybu gotowości.
- Wciśnij przycisk sterowania na telewizorze, a pojawi się menu opcji funkcji. Podświetlona zostanie funkcja Wejścia. Naciskaj przycisk, aż podświetlona zostanie opcja Wyłącz. Naciśnij i przytrzymaj przycisk przez około 2 sekundy, telewizor przełączy się w tryb gotowości.

#### Aby wyłączyć telewizor

Aby całkowicie wyłączyć TV, wyciągnij wtyczkę kabla z gniazdka.

## Przyciski kontrolne TV i obsługa

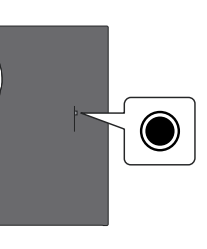

Telewizor jest wyposażony w jeden przycisk sterowania. Ten przycisk umożliwia sterowanie funkcjami wejść/zwiększania i zmniejszania głośności/ przełączania na następny/poprzedni kanał/włączaniawyłączania/wyjściem z funkcji telewizora.

**Uwaga:** Umiejscowienie przycisku sterowania może się różnić w zależności od modelu.

# Obsługa telewizora za pomocą przycisku sterowania

- Naciśnij przycisk sterowania, aby wyświetlić Menu zasilania.
- Następnie naciskaj przycisk ponownie raz za razem, aby podświetlić żądaną opcję.
- Naciśnij i przytrzymaj przycisk przez około 2 sekundy, aby użyć funkcji, wejść do podmenu lub wybrać opcję.

Aby wyłączyć telewizor: Naciśnij przycisk sterowania, aby wyświetlić Menu zasilania, zostanie podświetlona opcja Wejść. Naciskaj przycisk, aż podświetlona zostanie opcja Wyłącz. Naciśnij i przytrzymaj przycisk przez około 2 sekundy, aby wyłączyć telewizor (tryb gotowości).

Aby włączyć telewizor: Naciśnij przycisk sterowania, a telewizor się włączy.

Aby zmienić głośność: Naciśnij przycisk sterowania, aby wyświetlić menu opcji funkcji, a następnie naciskaj ten przycisk raz za razem, aby przesunąć fokus na opcję zwiększania lub zmniejszania głośności. Naciśnij i przytrzymaj przycisk, aby zwiększyć lub zmniejszyć głośność.

Aby zmienić kanał (w trybie telewizji na żywo): Naciśnij przycisk sterowania, aby wyświetlić Menu zasilania, a następnie naciskaj ten przycisk raz za razem, aby przesunąć fokus na opcję Kanał w górę lub Kanał w dół. Naciśnij i przytrzymaj przycisk, aby przełączyć się na następny lub poprzedni kanał na liście kanałów.

Aby zmienić wejście: Naciśnij przycisk sterowania, aby wyświetlić Menu zasilania, zostanie podświetlona opcja Wejść. Naciśnij i przytrzymaj przycisk przez około 2 sekundy, aby wyświetlić listę wejść. Przewijaj dostępne opcje wejść poprzez naciśnięcie przycisku. Naciśnij i przytrzymaj przycisk przez około 2 sekundy, aby przełączyć się na podświetlone wejście.

**Uwaga:** Menu ustawień TV na żywo, OSD w trybie TV na żywo nie można wyświetlić za pomocą przycisku sterowania.

#### Obsługa za pomocą pilota

Naciśnij i przytrzymaj przycisk **Home** na pilocie, aby wyświetlić dostępne opcje menu szybkich ustawień w trybie Telewizji na żywo. Naciśnij przycisk **Home**, aby wyświetlić lub powrócić do ekranu głównego Fire TV. Użyj przycisków kierunkowych, aby przesunąć fokus, kontynuować, dostosować niektóre ustawienia i naciśnij **Wybierz**, aby dokonać wyboru w celu dokonania zmian, ustawienia preferencji, wejścia do podmenu, uruchomienia aplikacji, itp. Naciśnij przycisk **Powrót/Wróć**, aby powrócić do poprzedniego ekranu menu.

#### Wybór wejścia

Po podłączeniu systemów zewnętrznych do telewizora, można go przełączyć na różne źródła wejściowe. Naciśnij przycisk **Wejście**, aby otworzyć menu **wejść** (dostępność zależy od modelu pilota). Można również nacisnąć i przytrzymać przycisk **Home** na pilocie, aby wyświetlić dostępne opcje menu szybkich ustawień, a następnie podświetlić opcję **Wejścia** i nacisnąć przycisk **Wybierz**, aby wyświetlić listę dostępnych opcji wejść. Za pomocą przycisków kierunkowych podświetl wybraną opcję, a następnie naciśnij przycisk **Wybierz**, aby przełączyć się na wybrane wejście. Można też wybrać żądane wejście z wiersza **Wejścia** w zakładce wejść na ekranie głównym i nacisnąć **Wybierz**.

#### Zmiana kanałów i głośności

Możesz regulować głośność za pomocą przycisków Głośność +/- i zmieniać kanały w trybie telewizji na żywo za pomocą przycisków **Program +/-** na pilocie.

# Pilot

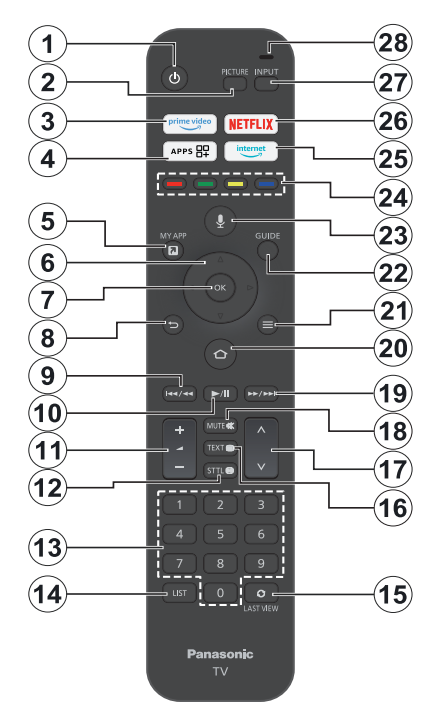

#### Wkładanie baterii do pilota

Najpierw zdejmij tylną osłonę, aby otworzyć przegródkę baterii znajdującą się z tyłu pilota. Włóż dwie baterie **AAA** 1,5V. Upewnij się, że + i - są skierowane we właściwą stronę. Nie mieszaj starych i nowych baterii. Baterie wymieniać należy na inne tego samego lub równoważnego typu. Zamocuj osłonę z powrotem.

#### Aby sparować pilota z telewizorem

Po włączeniu TV po raz pierwszy, podczas instalacji początkowej zostanie przeprowadzone proces parowania pilota. Postępuj zgodnie z instrukcjami wyświetlanymi na ekranie, aby sparować. W przypadku trudności ze sparowaniem pilota z telewizorem można wyłączyć inne urządzenia bezprzewodowe i spróbować ponownie. Szczegółowe informacje na temat parowania nowych urządzeń z telewizorem można znaleźć w sekcji **Piloty i urządzenia Bluetooth**.

- 1. Tryb gotowości: Tryb gotowości/Włącz
- 2. Obraz: Otwiera tryb obrazu.
- 3. Prime Video: Otwiera ekran Prime Video
- 4. Aplikacje: Wyświetla aplikacje i kanały
- 5. Moja aplikacja (\*)
- Przycisk kierunkowy: Pomaga poruszać się po menu, zawartości, itp. oraz wyświetlają podstrony w trybie teletekstu po naciśnięciu przycisku w górę lub w dół.
- 7. Wybierz: Potwierdza wybór, przechodzi do podmenu
- Wróć/Powrót: Powraca do poprzedniego ekranu menu, przechodzi o krok wstecz, zamyka otwarte okienka, powraca do ekranu głównego lub zakładki Strona główna
- Przewijanie do tyłu: Przesuwa klatki do tyłu w multimediach, takich jak filmy, przewija do tyłu o jeden dzień w przewodniku po kanałach
- Odtwarzaj/Wstrzymaj Odtwarzaj: Rozpoczyna odtwarzanie wybranych mediów Wstrzymaj: Wstrzymuje odtwarzanie mediów
- Głośność +/-: Zwiększa/zmniejsza poziom głośności
- Sttl: Wyświetla opcje dźwięku i napisów, w których możesz zmienić preferencje językowe i włączyć lub wyłączyć napisy (jeśli są dostępne).
- Przyciski numeryczne: Włącza kanał telewizji na żywo, wprowadza liczbę lub literę w polu tekstowym na ekranie.
- 14. Lista: Otwiera listę kanałów.
- Ostatni widok: Szybkie przełączanie między poprzednimi i bieżącymi kanałami oraz przełączanie do trybu telewizji na żywo
- Teletekst: Otwiera i zamyka telegazetę lub usługi interaktywne (jeśli dostępne w trybie telewizji na żywo)
- **17. Program +** *I* -: Zwiększa/zmniejsza numer kanału w trybie telewizji na żywo
- 18. Wyciszenie: Całkowicie wyłącza dźwięk TV
- Przewijanie do przodu: Przesuwa klatki do przodu w multimediach, takich jak filmy, przewija do przodu o jeden dzień w przewodniku po kanałach
- Home: Otwiera stronę główną. Naciśnij i przytrzymaj, aby wyświetlić menu szybkich ustawień
- 21. Opcje: Wyświetl opcje ustawień (gdzie dostępne)
- 22. Przewodnik: Wyświetla przewodnik po kanałach
- 23. Przycisk głosowy: Aktywuje mikrofon w pilocie
- Kolorowe przyciski: Postępuj zgodnie ze wskazówkami wyświetlanymi na ekranie, aby skorzystać z funkcji kolorowych przycisków
- 25. Internet: Otwiera przeglądarkę Amazon Silk
- 26. Netflix: Uruchamia aplikację Netflix
- 27. Wejście: Wyświetla dostępne audycje i źródła
- LED Alexy Podświetla się po naciśnięciu przycisku głosowego i podczas procesu parowania Otwieranie mikrofonu: Mów do mikrofonu podczas korzystania z Alexy lub wyszukiwania głosowego.

#### (\*) MOJA APLIKACJA:

Możesz przypisać skrót do przycisku My App w dowolnym momencie, naciskając i przytrzymując ten przycisk, aby szybko uzyskać dostęp do aplikacji, poleceń głosowych Alexa i nie tylko. Postępuj zgodnie z instrukcjami pojawiającymi się na ekranie.
# Kreator początkowej konfiguracji

Uwaga: Postępuj zgodnie z instrukcjami wyświetlanymi na ekranie, aby wykonać początkową konfiguracje. Za pomocą przycisków kierunkowych i przycisku Wybierz na pilocie wybierz, ustaw, potwierdź i kontynuuj.

#### 1. Wybierz swoją lokalizację

Wybierz swoją **lokalizację** z listy i naciśnij **Wybierz**, aby kontynuować.

#### 2. Wybierz swój język

Na ekranie pojawi się opcja wyboru języka. Wybierz żądany język z listy i naciśnij przycisk **Wybierz**, aby kontynuować.

#### 3. Wybierz Tryb TV

W następnym kroku konfiguracji początkowej możesz ustawić tryb pracy telewizora. Użycie opcji **Sklep** skonfiguruje Twój TV dla środowiska sklepowego. To ustawienie jest przeznaczone wyłącznie do wykorzystania w sklepie. Dla użytku domowego zaleca się wybranie **Kontynuuj** i opcji dom.

#### 4. Parowanie pilota z telewizorem

Jeśli pilot automatycznie sparuje się z telewizorem lub jeśli pilot został już raz sparowany z telewizorem, ten krok zostanie pominięty. Jeśli tak nie jest, zostanie przeprowadzone wyszukiwanie pilota. Postępuj zgodnie z instrukcjami wyświetlanymi na ekranie, aby sparować pilota (zależy od modelu pilota).

#### 5. Podłącz się do sieci.

Nawet jeśli podłączyłeś telewizor do Internetu za pomocą kabla Ethernet przed rozpoczęciem wstępnej konfiguracji, połączenie sieciowe nie będzie dostępne automatycznie, musisz je najpierw włączyć w tym kroku. Na ekranie pojawi się komunikat potwierdzający. Użytkownik zostanie poinformowany, że zużycie energii może wzrosnąć i zostanie poproszony o wyrażenie zgody na kontynuowanie. Podświetl **Włącz** i naciśnij **Wybierz**, aby kontynuować.

Jeśli telewizor nie został podłączony do Internetu za pomocą kabla Ethernet, po włączeniu połączenia sieciowego telewizor wyszuka i wyświetli listę dostępnych sieci bezprzewodowych. Wybierz sieć i naciśnij przycisk **Wybierz**, aby się z nią połączyć.

Ustawienia sieciowe można później sprawdzić lub zmienić, korzystając z opcji w menu Ustawienia > Sieć. Więcej informacji można znaleźć w sekcjach Sieć i Połączenie z Internetem. Naciśnij przycisk szybkiego przewijania do przodu na pilocie, aby pominąć.

Po nawiązaniu połączenia internetowego telewizor sprawdzi dostępność aktualizacji oprogramowania i pobierze najnowsze oprogramowanie, jeśli będzie ono dostępne. Należy pamiętać, że może to zająć trochę czasu.

#### 6. Zaloguj się na swoje konto Amazon

Możesz zalogować się na swoje konto Amazon na następnym ekranie. Aby korzystać z usług Amazon trzeba być zalogowanym na konto Amazon. Ten krok zostanie pominięty, jeśli nie ustanowiono połączenia internetowego w poprzednim kroku. Jeśli nie masz jeszcze konta Amazon, możesz je założyć, wybierając opcję **New to Amazon?** Opcja **Utwórz bezpłatne konto**. Możesz nacisnąć przycisk **Szybkiego przewijania do przodu**, aby pominąć ten krok. Pojawi się okienko dialogowe proszące o potwierdzenie. Podświetl opcję **Zrób to później** i naciśnij **Wybierz**, aby kontynuować. Jeśli pominiesz ten krok, niektóre z kolejnych kroków mogą się różnić lub również zostać pominięte.

Po zarejestrowaniu konta użytkownik zostanie zapytany, czy chce korzystać z konta, na które się zalogował. W tym momencie można zmienić konto, przeczytać regulamin, który zostanie zaakceptowany, jeśli będziesz kontynuować. Podświetl symbol z trzema kropkami obok tekstów w dolnej części ekranu i naciśnij przycisk **Wybierz**, aby przeczytać i dowiedzieć się więcej na dany temat. Podświetl **Kontynuuj** i naciśnij **Wybierz**, aby kontynuować bez zmiany konta.

Jeśli telewizor został podłączony do Internetu za pośrednictwem sieci WLAN, w tym momencie zostanie wyświetlone okno dialogowe z pytaniem, czy chcesz zapisać hasło WLAN w Amazon. Podświetl **Tak** i naciśnij **Wybierz**, aby potwierdzić i kontynuować. Wybierz **Nie**, aby kontynuować bez potwierdzenia

#### 7. Przywróć Fire TV

Jeśli wcześniej użytkownik korzystał z urządzenia Fire TV, można wybrać użycie ustawień z tamtego urządzenia dla tego telewizora. Jeśli jesteś nowym użytkownikiem Fire TV, podświetl **Pomiń** i naciśnij **Wybierz**.

Aby przywrócić poprzednie urządzenie Fire TV, podświetl opcję **Przywróć** i naciśnij przycisk **Wybierz**. Wyświetlona zostanie lista urządzeń Fire TV. Podświetl wybrane urządzenie i naciśnij **Wybierz**. Telewizor przywróci teraz wszystkie ustawienia, aby pasowały do innego urządzenia Fire TV.

#### 8. Prime Video

W zależności od wybranej lokalizacji, w dalszej kolejności może zostać wyświetlona krótka informacja o głównych usługach wideo. W tym momencie możesz rozpocząć 30-dniowy bezpłatny okres próbny. Podświetl **Nie, dziękuję** i naciśnij **Wybierz**, aby pominąć.

#### 9. Wybierz aplikacje

W następnym kroku możesz wybrać aplikacje, które chcesz pobrać. Podświetl Rozpocznij i naciśnij

Wybierz, aby kontynuować. Aplikacje można pobrać bezpłatnie, ale niektóre z nich mogą wymagać płatności za pełny dostęp. Podświetl Nie, dziękuję i naciśnij Wybierz, aby pominąć.

#### 10. Kontrola rodzicielska

Kontrolę rodzicielską można włączyć w tym momencie lub później.

Pamiętaj, że jeśli wybierzesz opcję **Bez kontroli rodzicielskiej**, zakupy i odtwarzanie wideo bez kodu PIN będą dozwolone.

Jeśli użytkownik wybierze opcję **Włącz kontrolę rodzicielską**, zostanie poproszony o wprowadzenie kodu PIN. Jest to kod PIN Prime Video powiązany z kontem Amazon. Użyj przycisków na pilocie, jak pokazano na ekranie, aby wprowadzić kod PIN. Będziesz będzie trzeba go wprowadzić, aby uzyskać dostęp do niektórych menu, usług, treści itp. chronionych tym kodem PIN. Jeśli użytkownik zapomni kodu PIN, można kliknąć na łącze wyświetlone na ekranie, aby zresetować kod PIN.

Komunikat na następnym ekranie poinformuje o tej funkcji. Naciśnij **Wybierz**, aby kontynuować.

Ustawienia kontroli rodzicielskiej można sprawdzić lub zmienić później, korzystając z opcji Kontrola rodzicielska wmenu Ustawienia > Preferencje.

#### 11. Nowości w Fire TV

Możesz otrzymywać najnowsze wiadomości o programach telewizyjnych, filmach, nowościach produktowych, ofertach specjalnych i nie tylko. Wiadomości e-mail będą wysyłane na adres e-mail powiązany z kontem Amazon. Subskrypcję można anulować w dowolnym momencie. Aby zasubskrybować, wybierz Subskrybuj lub podświetl Pomiń i naciśnij przycisk Wybierz, aby pominąć.

#### 12. Witamy w Fire TV

Krótkie informacje na temat korzystania z Fire TV zostaną wyświetlone na następnym ekranie. Po przeczytaniu naciśnij **Wybierz**, aby kontynuować.

#### 13. Wyszukaj kanały telewizyjne

Użytkownik zostanie zapytany, czy chce skanować w poszukiwaniu kanałów w następnym kroku. Podświetł **Tak** i naciśnij **Wybierz**, aby rozpocząć skanowanie. Podświetł **Nie** i naciśnij **Wybierz**, aby skanować później.

Przed rozpoczęciem skanowania użytkownik zostanie poproszony o sprawdzenie, czy antena jest ustawiona, a kabel antenowy jest prawidłowo podłączony do gniazda antenowego w telewizorze. Naciśnij **Wybierz**, aby kontynuować.

#### 14. Typ kanału

Następnym krokiem jest wybór typu kanału. Wybierz preferencje skanowania, aby zainstalować kanały dla

funkcji TV na żywo. Dostępne będą opcje telewizji **kablowej, naziemnej** i **satelitarnej** .

Jeśli zostanie wybrana opcja **kabel/naziemna**, telewizor wyszuka cyfrowe programy naziemne lub kablowe. Wybierz metodę wyszukiwania na następnym ekranie i naciśnij **Wybierz**, aby rozpocząć wyszukiwanie.

Jeśli wybrano opcję **Satelita**, w następnym kroku można wybrać operatora, jeśli jest dostępny. Można również wykonać ręczne lub pełne skanowanie kanałów lub zaimportować listę kanałów z podłączonego urządzenia pamięci masowej USB. Podświetl na liście wybraną opcję operatora i naciśnij **Wybierz**, aby kontynuować. Jeśli wybrany zostanie operator inny niż domyślny, wyświetlone zostanie okno dialogowe z potwierdzeniem. Podświetl **Tak** i naciśnij **Wybierz**, aby kontynuować z wybranym operatorem. Następnie wyświetli się ekran **połączenia satelitarnego**. W zależności od wcześniejszych wyborów niektóre opcje mogą być ustawione automatycznie. W razie potrzeby zmień i kontynuuj.

Jeśli masz odpowiednią listę kanałów, która została wcześniej wyeksportowana do urządzenia pamięci masowej USB, możesz również użyć opcji Niestandardowa lista kanałów. Podłącz urządzenie pamięci masowej USB do telewizora, podświetl tę opcję i naciśnij przycisk Wybierz, aby kontynuować.

W przypadku wybrania opcji Pełnego skanowania kanałów lub Ręcznego skanowania kanałów, konieczne będzie wybranie satelity w następnym kroku. Następnie zostanie wyświetlony ekran Połączenia satelitarnego. Na następnym ekranie, odpowiednio do środowiska, należy ręcznie ustawić opcje Typ konwertera, Moc konwertera, Wersja DiSEqC, Pojedynczy kabel, Ton i Tryb skanowania. Po ustawieniu opcji Wersji DiSEqC dostępna będzie opcja Port. Port diseqc należy ustawić za pomocą tej opcji po ustawieniu wersji diseqc. W przypadku wybrania opcji Ręczne skanowania kanałów, przed rozpoczęciem skanowania należy dodatkowo skonfigurować opcje Częstotliwość, Polaryzacja i Prędkość transmisji.

Po zakończeniu naciśnij przycisk **odtwarzania**/ **pauzy**. Telewizor rozpocznie wyszukiwanie wszystkich dostępnych stacji.

Podczas gdy wyszukiwanie trwa, możesz nacisnąć przycisk **Wybierz**, aby anulować. Pojawi się okienko dialogowe proszące o potwierdzenie. Podświetl **Tak** i naciśnij **Wybierz**, aby anulować.

Po zakończeniu konfiguracji wyświetlony zostanie jej rezultat. W tym momencie można wprowadzić zmiany na liście kanałów lub przeprowadzić ponowne skanowanie. Podświetl **Gotowe** i naciśnij **Wybierz**, aby zakończyć instalację. Następnie pojawi się ekran profilu. Możesz wybrać profil, dodać nowy lub edytować ustawienia profilu. Podświetl profil z którym chcesz kontynuować z i naciśnij przycisk **Wybierz**.

Wyświetli się Strona główna. Aby przełączyć się do trybu telewizji na żywo i oglądać kanały telewizyjne, naciśnij przycisk Live na pilocie (dostępność zależy od modelu pilota). Można również wybrać kanał z wiersza Teraz na karcie Strony głównej lub Na żywo, albo wybrać opcję wejścia antenowego lub satelitarnego z wiersza Wejścia na karcie Wejścia na ekranie Strony głównej i nacisnąć Wybierz, aby rozpocząć oglądanie. Naciśnij przycisk Wejście , aby otworzyć menu wejść (dostępność zależy od modelu pilota).

# Ekran główny

Aby korzystać z zalet telewizora Amazon Fire TV, telewizor musi być podłączony do Internetu. Podłącz telewizor do sieci domowej za pomocą szybkiego łącza internetowego. Możesz podłączyć telewizor bezprzewodowo lub przewodowo do swojego modemu/routera. Poczytaj części **Sieć** i **Łączenie się z Internetem**, aby uzyskać dodatkowe informacje na temat podłączania telewizora do Internetu.

Ekran główny jest centralnym elementem telewizora. Naciśnij przycisk **Strony głównej** na pilocie, aby wyświetlić ekran główny. Z ekranu głównego można uruchomić dowolną aplikację, przełączyć na kanał telewizyjny, obejrzeć film lub przełączyć na podłączone urządzenie, zarządzać ustawieniami. W zależności od konfiguracji telewizora i wyboru kraju w konfiguracji początkowej, menu ekranu głównego może zawierać różne elementy.

Ekran główny będzie zorganizowany w kilka zakładek. Dostępne będą kartyProfile, Wejścia, Moje rzeczy, Znajdź, Dom, Na żywo, Ostatnio używane aplikacje, Twoje aplikacje i kanały oraz Ustawienia (symbol koła zębatego). Można je przewijać za pomoca przycisków kierunkowych. Dostępne karty mogą się różnić w zależności od stanu połączenia sieciowego telewizora i tego, czy zalogowano się na konto Amazon. Przesuń fokus na wybraną opcję karty, aby wyświetlić jej zawartość. Dostępne opcje podświetlonej karty zostaną umieszczone w rzędach. Aby poruszać się po opcjach, korzystaj z przycisków kierunkowych na pilocie. Wybierz rząd, a następnie wybierz żądaną w nim pozycję. Naciśnij przycisk Wybierz, aby dokonać wyboru lub przejść do podmenu.

Nowy ekran zostanie otwarty na zakładce Strona główna . Możesz użyć karty Znajdź, aby wyszukać zawartość, której szukasz. Istnieje dedykowana funkcja wyszukiwania, w której można albo nacisnąć przycisk głosowy Alexa (jeśli pilot ma wbudowany mikrofon) i poprosić Alexę o znalezienie tego, czego szukasz, albo wpisać słowo, aby rozpocząć wyszukiwanie. Biblioteka wyświetli wszystkie treści dodane do Listy obserwowanych.

# Telewizja na żywo

Telewizja na żywo odnosi się do kanałów, które zostały dostrojone za pomocą anteny, połączenia kablowego lub satelitarnego. Istnieje kilka sposobów oglądania kanałów telewizyjnych na żywo. Możesz nacisnąć przycisk **Na żywo** na pilocie (dostępność telewizji na żywo zależy od modelu pilota), aby przejść do trybu telewizji na żywo i oglądać kanały telewizyjne. Można również wybrać kanał z wiersza **Teraz** na karcie Strony głównej lub **Na żywo**, bądź wybrać opcję wejścia **antenowego** lub **satelitarnego** z wiersza **Wejścia** na karcie **Wejścia** na ekranie Strony głównej i nacisnąć **Wybierz**, aby rozpocząć oglądanie. Naciśnij przycisk **Wejście** , aby otworzyć menu **wejść** (dostępność zależy od modelu pilota).

Jeśli instalacja kanałów nie zostanie zakończona, wiersz **Teraz** nie będzie dostępny.

# Personalizowanie ustawień TV

### Dostosowywanie ustawień obrazu

Umożliwia ustawienie preferowanych ustawień obrazu. Dostęp do menu ustawień obrazu można uzyskać za pośrednictwem menu **Ustawienia** na ekranie głównym lub naciskając i przytrzymując przycisk **Strony** głównej przez około 2 sekundy podczas oglądania z dowolnego wejścia.

# Dostęp do ustawień obrazu poprzez menu ustawień

Naciśnij przycisk Strony głównej i przewiń do karty Ustawienia. Przewiń do opcji Obraz i dźwięk i naciśnij przycisk Wybierz. Podświetl opcję Ustawienia obrazu i naciśnij Wybierz. Przewiń w dół, aby wybrać wejście, dla którego chcesz dostosować ustawienia obrazu i naciśnij Wybierz. Telewizor przełączy się na wybrane wejście. Menu Ustawień obrazu pojawi się po prawej stronie ekranu.

# Dostęp do ustawień obrazu podczas oglądania telewizji

Podczas oglądania z wejścia, które chcesz dostosować, naciśnij i przytrzymaj przycisk **Strony głównej** przez 2 sekundy. Menu szybkich ustawień pojawi się po prawej stronie ekranu. Przewiń w dół i podświetl opcję **Obraz**, a następnie naciśnij **Wybierz**. Opcje ustawień obrazu pojawią się po prawej stronie ekranu.

## Zawartość menu obrazu

Poniższe opcje przedstawiają wszystkie dostępne regulacje ustawień obrazu w telewizorze.

Ustawienia obrazu są specyficzne dla wejścia i nie wszystkie z tych ustawień będą miały zastosowanie do wszystkich wejść. Niektóre opcje mogą być niedostępne, zależnie od wybranego źródła.

Tryb obrazu: Tryb obrazu może zostać dopasowany do indywidualnych upodobań lub potrzeb. Tryb obrazu może zostać ustawiony wg jednej z tych opcji: Standardowe Film, Dynamiczny, Sport, Gra, PC i Indywidualny. Każdy tryb można również dostosować ręcznie. Dostępne opcje mogą zależeć od aktualnego źródła.

**Podświetlenie:** Zwiększa lub zmniejsza ustawienie podświetlenia pomiędzy 0 - 100.

Dynamiczne podświetlenie: Ustaw dynamiczne podświetlenie na Włączone, Wyłączone lub Eko.

Nasycenie kolorów: Reguluje różnicę między jasnymi i ciemnymi poziomami obrazu. Zakres wynosi od 0 do 100.

Ustawienia ekranu: Format obrazu można ustawić na Automatyczny, 16:9 i 4:3.

#### Ustawienia zaawansowane

**Kontrast:** Reguluje różnicę między jasnymi i ciemnymi poziomami obrazu. Zakres wynosi od 0 do 100.

**Jasność:** Zwiększa lub zmniejsza jasność obrazu w zakresie 0 - 100.

# Kontrast dynamiczny: Ustaw Kontrast dynamiczny na Włączony lub Wyłączony.

Kontrast lokalny: Dzieli każdą klatkę na małe regiony i stosuje niezależne krzywe kontrastu dla każdego odrębnego regionu. Kontrola lokalnego kontrastu ma 4 różne ustawienia: Wyłączony, Niski, Średni, Wysoki. Podświetl żądane ustawienie, a następnie naciśnij Wybierz.

**Gamma:** Gamma może być zmieniona pomiędzy -4 a 4.

**Odcień:** Zwiększa lub zmniejsza odcień obrazu w zakresie od -50 (zielenie) do 50 (czerwienie).

Temperatura koloru: Ustawia pożądaną temperaturę koloru. Dostępne są opcje Zimny, Standardowy i Ciepły.

**Ostrość:** Dopasowuje poziom wyrazistości na krawędziach między jasnymi i ciemnymi obszarami obrazu. Zakres wynosi od 0 do 100.

**MPEG NR:** Redukcja szumów MPEG ma 4 różne ustawienia: **Wyłączona**, **Niska**, **Średnia**, **Wysoka**. Podświetl żądane ustawienie, a następnie naciśnij **Wybierz**.

Redukcja szumów: Redukcja szumów ma 4 różne ustawienia: Wyłączona, Niska, Średnia i Wysoka. Podświetl żądane ustawienie, a następnie naciśnij Wybierz. Kino naturalne: Ustaw opcję Kino naturalne na Włączoną lub Wyłączoną.

**Reset obrazu:** Resetuje wszystkie ustawienia obrazu do ustawień fabrycznych.

#### Dostosowywanie ustawień dźwięku

Umożliwia dostosowanie ustawień dźwięku w telewizorze. Dostęp do menu ustawień dźwięku można uzyskać za pośrednictwem menu **Ustawienia** na ekranie głównym lub naciskając i przytrzymując przycisk **Home** przez 2 sekundy podczas wyświetlania dowolnego wejścia.

Dostęp do ustawień audio poprzez menu ustawień

Naciśnij przycisk **Strony głównej** i przewiń do karty **Ustawienia**. Przewiń do opcji **Obraz i dźwięk** i naciśnij przycisk **Wybierz**. Przewiń w dół do opcji **Ustawienia audio** i naciśnij przycisk **Wybierz**. Opcje ustawień dźwięku pojawią się po prawej stronie ekranu.

# Dostęp do ustawień dźwięku podczas oglądania telewizji

Podczas oglądania z wejścia, które chcesz dostosować, naciśnij i przytrzymaj przycisk **Strony głównej** przez 2 sekundy. Menu szybkich ustawień pojawi się po prawej stronie ekranu. Przewiń w dół i podświetl **Dźwięk**, a następnie naciśnij **Wybierz**. Opcje ustawień dźwięku pojawią się po prawej stronie ekranu.

### Zawartość menu dźwięku

Poniższe opcje przedstawiają wszystkie dostępne ustawienia dźwięku w telewizorze.

Tryb Dolby: Dolby Audio ma zaprogramowane ustawienia dźwięku. Dostępne opcje to Standard, Muzyka, Mowa, Sport, Stadion, Użytkownik i Wyłączone. Zostały one zaprojektowane tak, aby zapewnić najlepszą jakość dźwięku dla oglądanych treści. Podświetl żądane ustawienie, a następnie naciśnij Wybierz.

Tryb DTS: Dostęp do tego ustawienia jest możliwy tylko po wyłączeniu trybu Dolby. Tryb DTS ma 6 różnych ustawień: Standard, Muzyka, Film, Czysty głos, Wzmocniony bas i Płaski. Ustawieniem domyślnym jest Standard. Podświetl żądane ustawienie, a następnie naciśnij Wybierz.

Ustawienia zaawansowane: Tutaj będziesz mógł włączyć lub wyłączyć Czystość dźwięku, TruVolume i DTS Virtual:X. Podświetl żądaną opcję i naciśnij Wybierz, aby włączyć lub wyłączyć. Można również skonfigurować ustawienia balansu i korektora graficznego.

**Czystość dialogów:** Zwiększa klarowność sygnału, zapewniając wyraźne dialogi, które są słyszalne ponad efektami dźwiękowymi w tle.

**TruVolume:** Zapewnia spójny i komfortowy poziom głośności dla całej zawartości.

**DTS Virtual:X:** Odtwarza wysokie dźwięki i kinowy obraz dźwięku przestrzennego bez głośników surround.

Wzmacniacz dialogu: Funkcja ta będzie dostępna, jeśli opcja trybu Dolby nie jest wyłączona. Dostępne będą opcje: Wyłączony, Niski, Średni i Wysoki.

Wyrównywanie głośności: Funkcja ta będzie dostępna, jeśli opcja trybu Dolby nie jest wyłączona. Umożliwia zrównoważenie poziomów dźwięku. Dostępne będą opcje: Wyłączony, Niski, Średni i Wysoki.

**Balans:** Umożliwia regulację poziomu dźwięku z lewego i prawego głośnika w zakresie od -25 do 25. Ustawieniem domyślnym jest 0.

Korektor graficzny: Dostęp do tego ustawienia można uzyskać tylko po wyłączeniu trybu Dolby. Korektor graficzny ma 5 różnych ustawień: 100Hz, 500 Hz, 1,5 kHz, 5 kHz, 10 kHz. Każde ustawienie może być regulowane w zakresie od -10 do 10, domyślnym ustawieniem jest 0 dla wszystkich.

Głośniki TV: Naciśnij przycisk Wybierz, aby włączyć lub wyłączyć głośnik telewizora.

Reset: Przywraca ustawienia do ustawień fabrycznych.

# Ustawienia

Jeśli chcesz zmienić lub dostosować cokolwiek w telewizorze, będzie można znaleźć wymagane ustawienie w menu **Ustawienia**. Do menu **Ustawienia** można przejść z ekranu głównego TV. Naciśnij przycisk **ekranu głównego** i przewiń do pozycji **Ustawienia**. Menu ustawień jest podzielone na osobne menu, aby ułatwić znalezienie tego, czego szukasz.

### Wejścia

Użyj menu **Wejścia**, aby przełączać się między wejściami, a także wybierz **odtwarzacz multimedialny** z tego miejsca, jeśli masz dysk USB podłączony do jednego z gniazd USB.

#### Dostęp do menu wejść

Dostęp do menu Wejść można uzyskać z menu Ustawienia na ekranie głównym. Naciśnij przycisk ekranu głównego, aby go wyświetlić, a następnie przewiń do pozycji Ustawienia. Naciśnij przycisk kierunkowy w dół, aby podświetlić Wejścia i naciśnij Wybierz.

Dostęp do opcji wejść można również uzyskać z zakładki **Wejścia** naekranie głównym lub po prostu nacisnąć przycisk **Wejścia**, aby otworzyć menu **Wejścia** (dostępność zależy od modelu pilota).

#### Wybór wejścia

Naciskaj przyciski kierunkowe w lewo/prawo, aby podświetlić żądane wejście, a następnie naciśnij **Wybierz**. Twój telewizor przełączy się na to wejście.

#### Zmiana nazwy wejść

Nazwę wejścia można zmienić dla wejść HDMI. Podświetl wejście, którego nazwę chcesz zmienić i naciśnij przycisk **Opcje**. Podświetl **Zmień nazwę urządzenia** i naciśnij **Wybierz**. Zobaczysz teraz listę urządzeń, podświetl to, które zostało podłączone i naciśnij **Wybierz**. Następnie wybierz **Dalej**.

Jeśli chcesz przywrócić oryginalne nazwy wejść, podświetl wejście, naciśnij **Opcja** i wybierz **Zresetuj** wejście.

#### Odtwarzacz multimedialny

Jeśli masz urządzenie pamięci masowej USB podłączone do jednego z gniazd USB lub masz pliki w Galerii, możesz uzyskać do nich dostęp i wyświetlić je w Odtwarzaczu multimedialnym. Odtwarzacz multimedialny umożliwia wyświetlanie obrazów lub odtwarzanie plików wideo i audio.

W menu Wejścia podświetl Odtwarzacz multimedialny i naciśnij Wybierz. Jeśli użytkownik korzysta z Odtwarzacza multimedialnego po raz pierwszy, może zostać zapytany, czy chce zezwolić galerii na dostęp do zdjęć, multimediów i plików na urządzeniu. Galeria to nazwa używana dla telewizora, więc podświetl opcję Zezwól i naciśnij przycisk Wybierz.

Po otwarciu Odtwarzacza multimedialnego zobaczysz 4 zakładki u góry ekranu, podświetl **Twoje pliki**, aby zobaczyć wszystkie pliki, **Wideo**, aby zobaczyć wszystkie filmy, **Obrazy**, aby zobaczyć wszystkie obrazy i **Audio**, aby zobaczyć wszystkie pliki audio.

Pod tymi zakładkami dostępne będą opcje wyświetlania. Opcja **Wyświetl wszystko** spowoduje wyświetlenie folderów zawierających pliki multimedialne. Po przewinięciu opcji na ekranie zostaną wyświetlone tylko pliki multimedialne w podświetlonym folderze. Podświetl opcję **Wyświetl wszystko**, aby zobaczyć wszystkie pliki.

Naciśnij przycisk **Opcje**, podświetl **Sortuj** i naciśnij **Wybierz**, aby zobaczyć dostępne opcje sortowania plików wyświetlanych na ekranie.

Jeśli na dysku USB znajduje się wiele obrazów, można utworzyć z nich pokaz slajdów. Podświetl zakładkę **Obrazy** w górnej części ekranu, a następnie naciśnij przycisk **Opcje**. W menu **Opcje** podświetl opcję **Wybierz wiele obrazów** i naciśnij przycisk **Wybierz**. Teraz wybierz obrazy, które chcesz dodać do pokazu slajdów, podświetlając każdy z nich i naciskając **Wybierz**. Po wybraniu wszystkich obrazów naciśnij przycisk **Odtwarzaj/Pauza**, aby rozpocząć pokaz slajdów.

Po uruchomieniu pokazu slajdów można zmienić jego ustawienia. Naciśnij przycisk **Opcje**, aby zobaczyć dostępne opcje. Opcje **Album**, **Styl slajdów**, **Szybkość slajdów** i **Losowo** można ustawić zgodnie z własnymi preferencjami. Dostosuj ustawienia, a następnie naciśnij przycisk **Odtwarzaj/Pauza**, aby wyświetlić pokaz slajdów.

**Obsługiwane formaty plików wideo:** MPEG, MKV, MP4, MOV, 3GP i AVI.

**Obsługiwane formaty plików graficznych:** JPEG, JPG, BMP i PNG.

Obsługiwane formaty plików muzycznych: MP3 i WAV.

### Powiadomienia

Menu powiadomień wyświetla wszystkie powiadomienia dotyczące telewizora. Symbol powiadomienia (mały dymek) pojawi się w prawym górnym rogu symbolu koła zębatego na ekranie **strony głównej**, aby wskazać, że masz nowe powiadomienia.

#### Czytanie powiadomień

Podświetl **Powiadomienia** w menu **Ustawień** i naciśnij **Wybierz**. Mała liczba w małym dymku w prawym górnym rogu opcji **Powiadomień** wskazuje liczbę powiadomień. Wyświetlone zostaną wszystkie dostępne powiadomienia. Przewiń i podświetl powiadomienie, które chcesz przeczytać, a następnie naciśnij przycisk **Wybierz**. Wiadomość powiadomienia pojawi się na ekranie.

#### Czyszczenie powiadomień

Możesz wyczyścić poszczególne powiadomienia lub wyczyścić je wszystkie. Aby wyczyścić pojedyncze powiadomienie, podświetl je, a następnie naciśnij przycisk **Opcje**. W menu **Opcje** podświetl opcję **Odrzuć** i naciśnij przycisk **Wybierz**. Powiadomienie zostanie usunięte. Aby wyczyścić wszystkie powiadomienia, naciśnij przycisk **Opcje**, podświetl opcję **Odrzuć wszystkie** i naciśnij **Wybierz**. Wszystkie powiadomienia zostaną usunięte.

#### Zarządzanie powiadomieniami

Dla powiadomień związanych z Appstore może być dostępna opcja **Zarządzaj**. Podświetl powiadomienie i naciśnij przycisk **Opcje**. Podświetl **Zarządzaj** i naciśnij **Wybierz**. Użytkownik zostanie przekierowany do opcji ustawień **powiadomień** w menu **Ustawienia>Aplikacje>Appstore**. Naciśnij **Wybierz**, aby wyłączyć powiadomienia związane z Appstore.

#### Ustawienia powiadomień

Aby skonfigurować ustawienia powiadomień, należy najpierw wyczyścić wszystkie powiadomienia. Naciśnij przycisk **Opcje**, gdy na ekranie wyświetlany jest komunikat "**Brak nowych powiadomień**", a następnie podświetl **Ustawienia** i naciśnij **Wybierz**, aby wyświetlić dostępne opcje. Dostępne będą 2 opcje. Użyj opcji **Nie przerywaj**, aby ukryć lub wyświetlić wszystkie wyskakujące okienka powiadomień aplikacji. Użyj opcji **Powiadomienia aplikacji**, aby zablokować lub odblokować powiadomienia z poszczególnych aplikacji.

### Profile

Za pomocą menu profili można przełączać się między profilami powiązanymi z kontem. Możesz je również edytować i dodać nowy profil, jeśli chcesz. Aby uzyskać bardziej szczegółowe konfiguracje, możesz użyć opcj**iUstawienia profilu** w tym miejscu, aby uzyskać dostęp do menu ustawień konta i profilu.

## Konto i profil

Opcja zarządzania ustawieniami konta Amazon może wyglądać inaczej w zależności od statusu rejestracji konta. Jeśli użytkownik zarejestrował się na swoim koncie Amazon, opcja będzie brzmiała **Ustawienia** konta i profilu. W przeciwnym razie pojawi się komunikat Konto Amazon Logowanie/Zakładanie. Tutaj możesz zarejestrować/wyrejestrować swoje konto lub zsynchronizować zakupione treści Amazon.

#### Konto Amazon

Aby usunąć konto Amazon z telewizora, należy je wyrejestrować. Nie spowoduje to usunięcia konta Amazon, a jedynie usunięcie go z tego telewizora. Po wyrejestrowaniu konta zawartość zostanie usunięta z telewizora, a wiele funkcji nie będzie działać do czasu zarejestrowania nowego konta.

Podświetl Konto Amazon i naciśnij Wybierz.

Następnie podświetl **Wyrejestruj** i naciśnij **OK**, aby wyrejestrować swoje konto. Zajmie to kilka sekund.

Ważne: Wyrejestrowanie konta NIE spowoduje usunięcia wszystkich danych osobowych. Aby usunąć wszystkie dane osobowe, należy przywrócić ustawienia fabryczne telewizora. Aby to zrobić, przejdź do Ustawienia > Urządzenie i oprogramowanie > Przywróć ustawienia fabryczne.

Po wyrejestrowaniu konta zostanie wyświetlony ekran logowania do konta Amazon, na którym możesz zalogować się przy użyciu innego konta.

#### Synchronizacja treści Amazon

Zakupione treści, takie jak filmy, można oglądać na innych urządzeniach poprzez synchronizację treści Amazon. Podświetl **Synchronizuj zawartość Amazon** i naciśnij **Wybierz**. Pojawi się słowo "Synchronizacja". Zakupiona zawartość będzie teraz dostępna na innych urządzeniach.

#### **Prime Video**

Wyświetlone zostaną informacje o tym, gdzie można zarządzać subskrypcjami i transakcjami.

#### Ustawienia dziecięce

W tym miejscu można zarządzać ustawieniami profilu dziecka, w tym dodawać treści, ustawiać limity czasowe i zarządzać kodem PIN dziecka.

#### Kontrola rodzicielska

Telewizor ma pewne domyślne zabezpieczenia, które po włączeniu będą wymagały wprowadzenia kodu PIN przy zakupach, uruchamianiu aplikacji, a także ograniczą oglądanie treści z oceną Nastoletnie i wyższą. Kontrola rodzicielska jest domyślnie wyłączona.

Podświetl **Kontrolę rodzicielską** i naciśnij **Wybierz**, aby włączyć kontrolę rodzicielską.

Uwaga: Użytkownik zostanie poproszony o wprowadzenie kodu PIN, aby wiączyć lub wyłączyć kontrolę rodzicielską. Jest to kod PIN Prime Video powiązany z kontem Amazon. Jeśli użytkownik zapomni kodu PIN, można kliknąć na łącze wyświetlone na ekranie, aby zresetować kod PIN.

#### Profile

Tutaj możesz zarządzać profilami powiązanymi z Twoim kontem. Podświetl **Profile** i naciśnij **Wybierz**.

#### Udostępnianie profilu

Udostępnianie profili pozwala dorosłym domownikom Amazon wybierać profile innych osób w Prime Video i Fire TV. Tutaj znajdziesz stronę, na której możesz zmienić te ustawienia.

### Sieć

Menu Sieć zawiera wszystkie ustawienia umożliwiające podłączenie telewizora do Internetu. W tym miejscu zostaną wyświetlone wszystkie dostępne sieci i można je skonfigurować.

Jeśli podłączyłeś telewizor za pomocą kabla Ethernet lub opcja Włącz sieć nie jest ustawiona na Wyłączone, sieci bezprzewodowe nie będą wyświetlane na liście, a opcje związane z siecią bezprzewodową nie będą dostępne.

#### Sprawdzanie stanu sieci

#### Podświetl Sieć w menu Ustawień i naciśnij Wybierz.

Menu Sieć wyświetli 3 najsilniejsze sieci bezprzewodowe, jakie może znaleźć telewizor, a Twoja sieć to ta z napisem "Połączono".

Podświetl swoją sieć, jeśli połączenie zostało nawiązane, pod nazwą sieci wyświetli się **Połączono**.

Po prawej stronie ekranu zostanie wyświetlona informacja o bezpieczeństwie Twojego połączenia. Po podświetleniu sieci naciśnij przycisk **Odtwarzaj**/ **Pauza**, aby sprawdzić sieć. Wyświetlony zostanie stan połączenia z siecią. Naciśnij przycisk **Wróć**, aby opuścić ten ekran. Jeśli chcesz zapomnieć sieć, naciśnij przycisk **Opcje**, gdy sieć jest podświetlona.

#### Zobacz wszystkie sieci

Jeśli chcesz wyszukać więcej sieci, podświetl opcję **Zobacz wszystkie sieci** i naciśnij przycisk **Wybierz**. Zostanie wyświetlona lista wszystkich sieci, które telewizor może znaleźć. Jeśli przewiniesz listę w dół, będziesz mieć również możliwość ponownego przeskanowania w poszukiwaniu sieci.

#### Dołączanie do sieci przy użyciu przycisku WPS lub kodu PIN

Jeśli nie pamiętasz hasła do sieci WLAN, użycie opcji WPS tymczasowo wyłącza hasło routera i umożliwia połączenie się z nim bez niego.

Podświetl preferowaną opcję połączenia WPS i naciśnij przycisk **Wybierz**, a następnie postępuj zgodnie z instrukcjami wyświetlanymi na ekranie.

#### Zaawansowane ustawienia sieciowe

Jeśli masz pewność co do korzystania z ustawień sieciowych, możesz ręcznie skonfigurować sieć, podświetlając opcję **Dołącz do innej sieci** i naciskając przycisk **Wybierz**. Będzie konieczne ręczne wpisanie wszystkich żądanych ustawień sieciowych za pomocą klawiatury ekranowej.

Jeśli telewizor został podłączony za pomocą kabla Ethernet, można również skonfigurować ustawienia sieciowe. Jest to również bardziej zaawansowane ustawienie dla użytkowników, którzy są pewni siebie w konfigurowaniu sieci.

#### Zapisywanie hasła sieci WLAN na koncie Amazon

Hasło do sieci WLAN można zapisać na koncie Amazon, co może być przydatne, jeśli chcesz podłączyć inne urządzenia do tej samej sieci. Ustawieniem domyślnym jest **Wyłączone.** 

Podświetl opcję **Zapisz hasła Wi-Fi w Amazon** i naciśnij przycisk **Wybierz**. Hasło do sieci WLAN zostanie zapisane na koncie użytkownika. Można go usunąć w dowolnym momencie, wyłączająctę opcję.

#### Włączanie telewizora przez sieć LAN i WLAN

Zezwalaj wybranym urządzeniom i aplikacjom na włączanie telewizora za pośrednictwem sieci LAN i WLAN. Włączenie tej opcji może zwiększyć zużycie prądu przez telewizor.

Jeśli włączysz połączenie sieciowe, ta opcja również zostanie włączona automatycznie. Podświetl **Włącz z LAN i Wi-Fi** i naciśnij **Wybierz**, aby wyłączyć.

#### Zmiana statusu połączenia

Jeśli połączenie sieciowe nie zostało włączone podczas procesu ustawień początkowych, można użyć tej opcji, aby je włączyć. Możesz też je wyłączyć, jeśli zostało włączone wcześniej.

Podświetl opcję **Włączsieć** inaciśnij przycisk **Wybierz**, aby włączyć lub wyłączyć połączenie sieciowe. Aby uzyskać więcej informacji, patrz rozdział **Połączenie z Internetem**.

Podstawowe wskazówki dotyczące rozwiązywania problemów z Wi-Fi

Tutaj możesz wyświetlić takie wskazówki i ponownie uruchomić Fire TV. Podświetl **Podstawowe** wskazówki dotyczące rozwiązywania problemów z Wi-Fi i naciśnij Wybierz.

## Obraz i dźwięk

To menu zawiera wszystkie ustawienia i regulacje obrazu i dźwięku, a także inne ustawienia, takie jak sposób włączania telewizora, dublowanie ekranu, ustawienia wygaszacza ekranu i sterowanie urządzeniem HDMI CEC.

Podświetl **Obraz i dźwięk** w menu **Ustawień** i naciśnij przycisk **Wybierz**.

### Ustawienia obrazu

Ustawienia obrazu można regulować na każdym wejściu, dzięki czemu każde wejście może mieć własne ustawienia obrazu. Informacje na temat dostosowywania poszczególnych ustawień można znaleźć w sekcji **Dostosowywanie ustawień telewizora** w niniejszej instrukcji.

Aby dostosować ustawienia obrazu podczas oglądania telewizora, naciśnij i przytrzymaj przycisk **Home** i wybierz opcję **Obraz** w menu po prawej stronie ekranu.

### Ustawienia dźwięku

W tym miejscu można dostosować ustawienia dźwięku. Informacje na temat dostosowywania poszczególnych ustawień można znaleźć w sekcji **Dostosowywanie** ustawień telewizora w niniejszej instrukcji.

Aby dostosować ustawienia dźwięku podczas oglądania telewizji, naciśnij i przytrzymaj przycisk **Home** i wybierz opcję **Dźwięk** w menu po prawej stronie ekranu.

### Apple AirPlay i HomeKit

Strumieniuj z urządzeń Apple i kontroluj zawartość za pomocą Apple AirPlay i HomeKit. Nastąpi przekierowanie do ustawień Apple AirPlay i HomeKit w celu konfiguracji.

### Elementy sterujące zasilaniem

Menu Sterowanie zasilaniem zawiera 2 opcje: Włączanie zasilania i polecenia głosowe przy wyłączonym ekranie telewizora.

**Włącz:** Ustawienie Włącz pozwala wybrać stan, w którym telewizor ma się włączyć - ostatnie oglądane wejście lub ekran główny.

Podświetl **Włącz** i naciśnij **Wybierz**. Podświetl **Home** lub **Ostatnie wejście** i naciśnij **Wybierz**. Obok dokonanego wyboru pojawi się haczyk.

Polecenia głosowe przy wyłączonym ekranie telewizora: Po włączeniu tej funkcji można wydawać polecenia głosowe za pośrednictwem połączonego urządzenia obsługującego Alexa lub Apple HomeKit, gdy ekran telewizora jest wyłączony. Ekran telewizora włączy się, aby wykonać polecenia głosowe. Podświetl tę opcję i naciśnij Wybierz . Wybierz Tak i naciśnij Wybierz.

#### Wyjście audio

Menu Wyjście audio zawiera 6 opcji: Głośniki TV, gniazdo wyjściowe audio, cyfrowy format audio, DTS DRC i Bluetooth Audio Sync.

Podświetl Wyjście audio i naciśnij Wybierz.

**Głośniki TV:** W menu Głośniki TV można włączyć lub wyłączyć wbudowane głośniki telewizora. Możesz je wyłączyć, jeśli został podłączoną listwę dźwiękową.

Podświetl **Głośniki TV** i naciśnij **Wybierz**, aby włączyć lub wyłączyć głośniki TV.

**Gniazdo wyjścia audio:** Dla gniazda audio 3,5 mm z tyłu telewizora. Wybierz stałą dla wyjścia liniowego lub zmienną dla słuchawkowego.

**Format cyfrowego dźwięku:** W zależności od typu podłączonego urządzenia audio może być konieczne dostosowanie formatu dźwięku odtwarzanego przez telewizor. Format audio można zmienić tutaj.

Podświetl Format cyfrowego dźwięku i naciśnij Wybierz.

Podświetl żądany format dźwięku: PCM, Dolby Audio, Pass-through i Auto, a następnie naciśnij przycisk Wybierz. Ustawieniem domyślnym jest Auto.

DTS DRC: Menu DTS DRC umożliwia włączenie lub wyłączenie funkcji DTS DRC.

Podświetl **DTS DRC** i naciśnij **Wybierz**, aby włączyć lub wyłączyć DTS DRC.

Synchronizacja dźwięku Bluetooth: Jeśli masz głośnik Bluetooth lub słuchawki podłączone do telewizora, może być konieczne zsynchronizowanie dźwięku z urządzeniem. Wybranie tej opcji zrobi to za Ciebie.

Po podłączeniu urządzenia Bluetooth do telewizora podświetl opcję **Synchronizacja dźwięku Bluetooth** i naciśnij przycisk **Wybierz**.

#### Włącz dublowanie ekranu

Umożliwia urządzeniom mobilnym tymczasowe wyświetlanie kopii lustrzanej na ekranie telewizora poprzez umożliwienie jego wykrywania. Jest to określane jako Dublowanie ekranu lub Miracast na urządzeniu.

Podświetl opcję **Włącz dublowanie ekranu** i naciśnij przycisk **Wybierz**. Pojawi się ekran **Dublowanie ekranu**. Telewizor jest teraz gotowy do wyświetlania kopii ekranu.

#### Dźwięki nawigacji

Podczas poruszania się po menu i wybierania elementów telewizor emituje dźwięk, który można w tym miejscu włączać i wyłączać.

Podświetl **Dźwięki nawigacji** i naciśnij **Wybierz**, aby je włączyć lub wyłączyć.

#### Wygaszacz ekranu

Gdy telewizor jest nieaktywny przez kilka minut, włącza się wygaszacz ekranu. Odtwarzane będą obrazy z kolekcji Amazon. Menu wygaszacza ekranu oferuje wiele opcji, dzięki czemu można dostosować wygaszacz ekranu. Jeśli telewizor nie jest podłączony do Internetu, opcja **Wygaszacza ekranu** będzie niedostępna.

Podświetl Wygaszacz ekranu i naciśnij Wybierz.

Pojawi się menu opcji Wygaszacza ekranu.

**Bieżący wygaszacz ekranu** - tutaj można zmienić album wygaszacza ekranu, aby wyświetlał zdjęcia.

**Styl slajdów** - zmień sposób przejścia obrazów. Wybierz opcję **Przesuń i powiększ** lub **Rozpuść**.

Szybkość zmiany slajdów - regulacja czasu potrzebnego do zmiany zdjęć. Do wyboru są opcje Wolna, Średnia lub Szybka.

Czas rozpoczęcia - ustawienie czasu potrzebnego do uruchomienia wygaszacza ekranu. Wybierz 5, 10, 15 minut lub Nigdy.

Data i zegar - włącz lub wyłącz datę i zegar.

Wyświetlanie informacji - włącz lub wyłącz informację o obrazie.

Podpowiedzi Alexy - włącz lub wyłącz podpowiedzi Alexy.

**Losowo -** włącz tę opcję, jeśli chcesz wyświetlać zdjęcia w losowej kolejności.

#### Sterowanie urządzeniami HDMI-CEC

Umożliwia telewizorowi sterowanie podłączonymi urządzeniami HDMI obsługującymi CEC za pomocą pilota telewizora.

Odtwarzanie, nawigacja i włączanie/wyłączanie zasilania może odbywać się za pomocą jednego

pilota do telewizora. Naciśnij **Wybierz**, aby włączyć lub wyłączyć.

Jeśli do telewizora podłączone jest za pomocą kabla HDMI urządzenie obsługujące funkcję CEC, to ustawienie umożliwia pilotowi telewizora sterowanie również wybranymi funkcjami podłączonego urządzenia. Na przykład przycisk **Standby** na pilocie telewizora włączy również urządzenie obsługujące CEC.

Menu Sterowanie urządzeniem HDMI-CEC zawiera 4 opcje: **One-Touch Play**, **ARC**, **Power Control** and **Remote Control Pass-Through**.

Podświetl opcję Sterowanie urządzeniem HDMI-CEC i naciśnij przycisk Wybierz.

Odtwarzanie jednym dotknięciem: Użyj telewizora jako głównego źródła odtwarzania. Podświetl Odtwarzanie jednym dotknięciem i naciśnij Wybierz. Dostępne będą opcjeZezwalaj, Zawsze pytaj i Odmów. Podświetl żądaną opcję, a następnie naciśnij Wybierz.

**ARC:** Użyj połączenia kablowego HDMI, aby przesłać dźwięk z telewizora do soundbara lub amplitunera AV. Podświetl ARC i naciśnij Wybierz, aby włączyć lub wyłączyć.

Sterowanie zasilaniem: Użyj telewizora do włączania/ wyłączania podłączonych urządzeń. Naciśnij **Wybierz**, aby włączyć lub wyłączyć.

**Przejście zdalnego sterowania:** Użyj pilota do telewizora, aby sterować urządzeniami z innych wejść. Naciśnij **Wybierz**, aby włączyć lub wyłączyć.

#### Preferowany język telewizji na żywo

Wybierz preferowany podstawowy lub dodatkowy język dźwięku i napisów dla kanałów telewizji na żywo.

#### Napisy

Włączanie lub wyłączanie napisów. Jeśli napisy są włączone, można dodatkowo wybrać preferowane języki napisów.

#### Napisy

Włącz automatyczne odtwarzanie napisów oprócz głównego dźwięku, jeśli są one dostępne dla bieżącego programu.

#### Opis audio

Dostępne będą opcje **niskiej głośności**, **średniej głośności**, **wysokiej głośności** i **wyłączenia**. Wybierz **Wył.**, aby wyłączyć opis audio lub dowolną inną opcję, aby go włączyć. Niektóre programy oferują możliwość wyboru głośności głosu audiodeskrypcji. W przypadku takich programów wybór głośności zostanie zastosowany automatycznie.

#### Telewizja hybrydowa (HbbTV)

Włączanie lub wyłączanie interaktywnych aplikacji z czerwonym przyciskiem (HbbTV) na kanałach telewizyjnych lub radiowych.

#### Żądanie "Nie śledź"

Wysyłanie żądań "Nie śledź" podczas korzystania z aplikacji z czerwonym przyciskiem (HbbTV). Po włączeniu tej opcji zwiększa ona ochronę prywatności użytkownika, jednak niektóre aplikacje mogą oferować ograniczoną zawartość lub funkcjonalność, gdy ta opcja jest włączona.

#### Alarm niskiej siły sygnału

Włączenie lub wyłączenie alarmu niskiej siły sygnału.

## Aplikacje

Menu aplikacji umożliwia zarządzanie wszystkimi aplikacjami. Podświetl **Aplikacje** i naciśnij **Wybierz**.

#### **Amazon Photos**

Tutaj możesz zmienić ustawienia aplikacji Amazon Photos, możesz zezwolić innym na przesyłanie zdjęć z ich konta Amazon Photos do telewizora, a także możesz wyłączyć swoje konto, aby nie można było go oglądać na telewizorze.

Podświetl Amazon Photos i naciśnij Wybierz.

Funkcja Zezwalaj na połączenia gości jest domyślnie włączona, jeśli nie chcesz zezwalać innym użytkownikom na przesyłanie zdjęć z ich kont Amazon Photos, możesz ją wyłączyć. Podświetl opcję Zezwalaj na połączenia gości i naciśnij przycisk Wybierz, aby włączyć lub wyłączyć tę funkcję.

Jeśli chcesz przestać widzieć swoje zdjęcia z konta Amazon Photos, możesz wyłączyć tę funkcję tutaj. Dostęp jest domyślnie włączony. Podświetl opcję **Dostęp do Amazon Photos** i naciśnij przycisk **Wybierz**. Podświetl opcję **Wyłącz Amazon Photos** i naciśnij przycisk **Wybierz**. Zdjęcia nie będą teraz widoczne na ekranie telewizora. Nie martw się, zdjęcia nie zostaną usunięte, pozostaną na Twoim koncie.

#### Przeglądarka Silk

Skonfiguruj ustawienia przeglądarki internetowej Amazon.

#### Appstore

To menu pozwala kontrolować ustawienia aplikacji, takie jak automatyczne aktualizacje, zakupy w aplikacji i sposób otwierania zewnętrznych linków do rynku.

#### Podświetl Appstore i naciśnij Wybierz.

Wyświetlone zostanie menu Appstore, w którym można wybrać następujące opcje:

Automatyczne aktualizacje: Po włączeniu automatycznych aktualizacji Appstore będzie

automatycznie aktualizować aplikacje do najnowszych wersji. Jeśli uprawnienia aplikacji zostaną zmienione, nie zostaną one automatycznie zaktualizowane, więc przed wyrażeniem zgody i aktualizacją należy sprawdzić wszelkie zmiany. Naciśnij **Wybierz**, aby włączyć lub wyłączyć.

Zewnętrzne linki rynkowe: Umożliwia wybór sposobu otwierania linków zewnętrznych. Naciśnij Wybierz, aby wyświetlić dostępne opcje: Otwórz za pomocą Amazon Appstore, Nie otwieraj i Zapytaj przed otwarciem. Podświetl żądaną opcję na liście i naciśnij przycisk Wybierz, aby ją ustawić. Obok dokonanego wyboru pojawi się haczyk.

Zakupy w aplikacji: Niektóre aplikacje umożliwiają dokonywanie zakupów w aplikacji, a to ustawienie pozwala wybrać, czy chcesz na nie zezwolić, czy nie.

Naciśnij Wybierz, aby włączyć lub wyłączyć.

Zarządzaj moimi subskrypcjami: Subskrypcjami można zarządzać online.

Skorzystaj z linka wyświetlonego na ekranie.

Powiadomienia: Ustaw na Włączone, aby wyświetlać powiadomienia związane z Appstore. Naciśnij Wybierz, aby włączyć lub wyłączyć.

#### Zarządzanie zainstalowanymi aplikacjami

Tutaj można zarządzać wszystkimi aplikacjami na telewizorze. Wyświetli się również ilość dostępnej pamięci pozostałej w telewizorze. Podświetl opcję **Zarządzaj zainstalowanymi aplikacjami** i naciśnij przycisk **Wybierz**.

Domyślnym ustawieniem jest wyświetlanie wszystkich aplikacji, ale jeśli podświetlisz **Pokaż** i naciśniesz **Wybierz**, otrzymasz opcje wyświetlania **wszystkich aplikacji, tylko wewnętrznych** lub **tylko USB**.

Wyświetlona zostanie lista aplikacji, podświetl aplikację, którą chcesz zarządzać i naciśnij przycisk **Wybierz**.

Preinstalowane aplikacje mają 3 opcje, aplikacje pobrane i zainstalowane mają więcej opcji. Jeśli odinstalujesz aplikację, będzie ona nadal dostępna do pobrania i ponownego zainstalowania w przyszłości.

#### Preinstalowane aplikacje

Dostępnych jest 6 opcji: Wymuś zatrzymanie, Wyczyść dane, Wyczyść pamięć podręczną, Wyczyść ustawienia domyślne, Otwórz obsługiwane linki i Obsługiwane linki.

#### Zainstalowane aplikacje

Będziesz mieć kilka dodatkowych opcji: Uprawnienia, Uruchom aplikację i Odinstaluj.

#### Sterowanie sprzętem

Soundbary i odbiorniki można podłączyć do telewizora, a tutaj można je skonfigurować tak, aby pilot Fire

TV mógł sterować podłączonym urządzeniem bez względu na sposób podłączenia go do telewizora. Proces ten może zająć trochę czasu.

#### Dodawanie soundbara lub odbiornika

Podświetl Dodaj sprzęt i naciśnij Wybierz.

Podświetl **Soundbar** lub **Odbiornik** w zależności od podłączonego produktu, a następnie naciśnij **Wybierz**.

**Uwaga:** Upewnij się, że soundbar lub odbiornik jest podłączony do telewizora i włączony.

Poniższy przykład pokazuje, jak skonfigurować soundbar

Teraz należy wybrać markę soundbara. Podświetl markę, a następnie naciśnij **Wybierz**.

Upewnij się, że soundbar jest włączony, a głośność zwiększona, a następnie naciśnij przycisk **Wybierz**.

Naciśnij przycisk **Gotowości** na pilocie telewizora, odczekaj 10 sekund, a następnie ponownie naciśnij przycisk **Gotowości**.

Pojawi się teraz pytanie "Czy soundbar wyłączył się i włączył ponownie po naciśnięciu przycisku Gotowości". Jeśli tak, podświetl Tak i naciśnij Wybierz, jeśli nie, podświetl Nie i naciśnij Wybierz. Może być konieczne wielokrotne powtórzenie tego procesu.

Gdy soundbar ostatecznie się wyłączy i włączy, zostaniesz poproszony o naciśnięcie przycisków zwiększania i zmniejszania głośności. Naciśnij przyciski **głośności +** i -.

Jeśli poziom głośności został dostosowany zgodnie z oczekiwaniami, podświetl opcję **Tak** i naciśnij przycisk **Wybierz**. Jeśli nie, wybierz opcję **Nie** i kontynuuj do momentu zmiany poziomu głośności.

Pilot Fire TV został skonfigurowany i będzie teraz włączać i wyłączać soundbar oraz regulować poziom głośności.

Teraz po włączeniu telewizora soundbar również się włączy. Głośniki telewizora zostaną automatycznie wyłączone.

#### Ustawienia soundbara/odbiornika

Po skonfigurowaniu soundbara lub odbiornika w menu Sterowania sprzętem pojawi się opcja Soundbar lub Odbiornik. Spowoduje to wyświetlenie wszystkich ustawień urządzenia.

Podświetl **Soundbar** lub **Odbiornik** i naciśnij **Wybierz**. Zostanie wyświetlona lista ustawień.

Podświetl ustawienie, które chcesz dostosować i naciśnij przycisk **Wybierz**.

**Przyrosty głośności** Ustaw przyrost zwiększania lub zmniejszania głośności, gdy poprosisz Alexę o zmianę głośności. Fabryczny przyrost zwiększania głośności to 4. Naciśnij **szybkie przewijanie do przodu** lub **do tyłu**, aby zwiększyć lub zmniejszyć przyrosty. Naciśnij **Opcję**, aby przywrócić ustawienia domyślne.

**Opcje podczerwieni:** Zmienia opcje podczerwieni. Dostępne będą opcje Profil IR, Czas, Powtarzanie i Kontroler IR.

Sterowanie zasilaniem: Umożliwia dostosowanie ustawień włączania/wyłączania soundbara lub odbiornika. Dostępne mogą być opcje **opóźnienia** włączenia zasilania i kontroli zasilania.

Wejście Fire TV: Zmień wejście, na które soundbar lub odbiornik przełączy się podczas oglądania Fire TV.

Zmień Soundbar/Zmień odbiornik: Jeśli chcesz zmienić soundbar lub odbiornik podłączony do telewizora, podświetl opcję Zmień soundbar/ odbiornik i naciśnij przycisk Wybierz. Aby usunąć urządzenie, podświetl opcję Zmień soundbar/odbiornik i naciśnij przycisk Opcji.

Przywróć ustawienia domyślne soundbara/ Przywróć ustawienia domyślne odbiornika: Przywraca wszystkie zmienione ustawienia do domyślnych ustawień fabrycznych. Ta opcja będzie dostępna po zmianie ustawień domyślnych.

#### Ustawienia zaawansowane

Jeśli soundbar lub odbiornik nie włącza się/wyłącza, należy wyregulować czas zasilania.

Naciśnij **szybkie przewijanie do przodu** lub **do tyłu**, aby zwiększyć lub zmniejszyć przyrosty.

Naciśnij Opcję, aby przywrócić ustawienia domyślne.

### Telewizja na żywo

To menu umożliwia dostrojenie telewizora, zarządzanie kanałami, skonfigurowanie karty CI i ustawienie kontroli rodzicielskiej.

Podświetl Telewizja na żywo i naciśnij Wybierz.

#### Skanowanie kanałów

Telewizor powinien być już dostrojony podczas początkowego procesu konfiguracji. Jeśli jednak pominięto etap skanowania kanałów lub trzeba ponownie dostroić telewizor, postępuj zgodnie z poniższymi instrukcjami.

Podświetl Skanowanie kanałów i naciśnij Wybierz.

Zostanie wyświetlonymonito sprawdzeniu, czyantenajest skonfigurowana i czy kabel jest prawidłowo podłączony do gniazda wejściowego anteny w telewizorze. Naciśnij **Wybierz**, aby kontynuować

Wybierz preferencje skanowania, aby zainstalować kanały. Dostępne będą opcje**naziemne, kablowe** i **satelitarne**.

Jeśli zostanie wybrana opcja **Naziemna**, telewizor wyszuka cyfrowe programy naziemne. Wybierz

metodę wyszukiwania na następnym ekranie i naciśnij Wybierz, aby rozpocząć wyszukiwanie. W przypadku kontynuowania skanowania ręcznego konieczne będzie skonfigurowanie opcji Częstotliwość i Pasmo UHF przed rozpoczęciem skanowania.

Jeśli zostanie wybrana opcja **kabel**, telewizor wyszuka cyfrowe programy naziemne lub kablowe. Na kolejnym ekranie wybierz dostawcę telewizji kablowej, jeśli jest dostępny, lub metodę wyszukiwania, a następnie naciśnij przycisk **Wybierz** w celu rozpoczęcia wyszukiwania. Przed rozpoczęciem skanowania może być konieczne skonfigurowanie opcji **Identyfikator sieci i Częstotliwość**.

Jeśli wybrano opcję **Satelita**, w następnym kroku można wybrać operatora, jeśli jest dostępny. Można również wybrać skanowanie kompletne lub ręczne. Podświetl wybraną opcję i naciśnij **Wybierz**, aby kontynuować. Jeśli wybierzesz opcję Ręcznie lub Kompletnie, konieczne będzie wybranie satelity w następnym kroku. Następnie zostanie wyświetlony ekran **Połączenia satelitarnego**. Na tym ekranie możesz ustawić parametry Typ LNB, Moc LNB, Wersja DiSEqC, Port, Pojedynczy kabel, ToneBurst i Tryb skanowania wybranego satelity odpowiadające Twojemu środowisku. W zależności od wcześniejszych wyborów, niektóre opcje mogą być niedostępne lub mogą zostać ustawione automatycznie. W razie potrzeby zmień i kontynuuj.

Po zakończeniu naciśnij przycisk **odtwarzania/pauzy** . Telewizor rozpocznie wyszukiwanie wszystkich dostępnych stacji.

W pewnym momencie użytkownik zostanie zapytany, czy chce wyczyścić istniejące kanały, jeśli wcześniej zainstalowano kanały za pomocą tej samej opcji wyszukiwania. Podświetl **Tak, Wyczyść kanały** i naciśnij **Wybierz**. Wszystkie wcześniej dostrojone kanały zostaną usunięte. Podświetl opcję Nie, zachowaj kanały i naciśnij przycisk Wybierz, aby kontynuować bez usuwania istniejących kanałów.

Podczas gdy wyszukiwanie trwa, możesz nacisnąć przycisk **Wybierz**, aby anulować. Po zakończeniu wyszukiwania wyświetlony zostanie jego rezultat. W tym momencie można wprowadzić zmiany na liście kanałów lub przeprowadzić ponowne skanowanie. Podświetl **Gotowe** i naciśnij **Wybierz**, aby zakończyć instalację.

#### Automatyczna uaktualnianie programów

Można zezwolić telewizorowi na automatyczne skanowanie w poszukiwaniu zmian operatora sieci, gdy telewizor przejdzie w tryb gotowości. Naciśnij **Wybierz**, aby włączyć lub wyłączyć tę opcję.

#### Ulubione kanały

Tutaj możesz przeglądać swoje ulubione kanały i zarządzać nimi.

Podświetl Ulubione kanały i naciśnij Wybierz.

Jeśli nie masz żadnych ulubionych kanałów, przejdź do menu Zarządzaj kanałami, aby dodać kanały, naciskając przycisk Wybierz. Następnie wybierz źródło kanału, aby wyświetlić listę kanałów. Podświetl kanał i naciśnij przycisk **Wybierz**, aby dodać ten kanał do ulubionych. Możesz dokonać wielu wyborów.

Jeśli wcześniej dodano kanały do ulubionych, można nacisnąć przycisk **Wybierz**, aby wybrać kanały, które mają zostać usunięte z ulubionych.

#### Zarządzaj kanałami

Zarządzaj ulubionymi kanałami i wybieraj kanały, które chcesz wyświetlać.

Podświetl **Zarządzaj kanałami** i naciśnij **Wybierz**. Następnie wybierz źródło kanału. Dostępne będą opcje **kanałów naziemnych**, kablowych i satelitarnych. Dostępne opcje mogą się różnić w zależności od aktualnie zainstalowanych typów kanałów.

Zostanie wyświetlona lista kanałów z kilkoma zakładkami: Wszystkie, Ulubione, Darmowe, Szyfrowane, Audio, HD, SD i Ukryte. Dostępne opcje zakładek mogą się różnić w zależności od zainstalowanych kanałów.

Wszystkie wyświetli wszystkie kanały, Ulubione wyświetli wszystkie kanały oznaczone jako ulubione, a Ukryte wyświetli wszystkie ukryte kanały. Inne zakładki będą działać zgodnie z tą samą logiką.

Na karcie Wszystkie można dodać kanał do listy ulubionych, naciskając przycisk Wybierz, lub ukryć kanał, naciskając przycisk Odtwarzaj/Pauza. Aby zmienić numer kanału, naciśnij przycisk przewijania do tyłu, natomiast by przenieść kanał z listy kanałów, naciśnij przycisk przewijania do przodu. Naciśnij przycisk Opcje, aby wyświetlić menu Opcje sortowania. Możesz sortować kanały za pomocą opcji tego menu. Dostosowaną listę kanałów można również importować lub eksportować, korzystając z odpowiednich opcji w menu Opcje sortowania>Opcje zaawansowane.

#### Karta CI

Dostęp do ustawień i informacji Karty CI.

#### Kontrola rodzicielska

Ogranicz nadawanie filmów, programów telewizyjnych, zakupów i niektórych rodzajów treści.

Podświetl Kontrola rodzicielska i naciśnij Wybierz.

Domyślnym ustawieniem jest **wyłączona**, więc naciśnij **Wybierz**, aby włączyć.

Uwaga: Użytkownik zostanie poproszony o wprowadzenie kodu PIN, aby wiączyć lub wyłączyć kontrolę rodzicielską. Jest to kod PIN Prime Video powiązany z kontem Amazon. Jeśli użytkownik zapomni kodu PIN, można kliknąć na łącze wyświetlone na ekranie, aby zresetować kod PIN. Po pierwszym włączeniu **Kontroli rodzicielskiej** wyświetlone zostaną krótkie informacje o ustawieniach. Naciśnij **Wybierz**, aby kontynuować.

Zostaną wyświetlone wszystkie ustawienia, które można dostosować. Podświetl żądane ustawienie i naciśnij **Wybierz**.

Kontrola rodzicielska: Naciśnij przycisk Wybierz, aby włączyć lub wyłączyć kontrolę rodzicielską.

Zakupy chronione kodem PIN: Prosi o podanie kodu PIN przed zakupem filmów, aplikacji lub gier. Naciśnij Wybierz, aby włączyć lub wyłączyć.

klasyfikacja Prime Video: Ogranicza wyświetlanie filmów na podstawie klasyfikacji. Domyślnym ustawieniem dla klasyfikacji Ogólnej i Rodzinnej jest Włączone, dla klasyfikacji Nastolatków, Młodych Dorosłych i Dojrzałych jest Wyłączone. Podświetl żądaną opcję klasyfikacji naciśnij Wybierz, aby zmienić ustawienie.

**Uwaga:** Te ustawienia mają zastosowanie do Prime Video (w tym kanałów Amazon). Treści pochodzące od innych dostawców usług mogą mieć własne ustawienia ograniczeń.

Klasyfikacje transmisji: Użyj klasyfikacji, aby ograniczyć oglądanie programów telewizyjnych na żywo z telewizji naziemnej dostępnej bezpośrednio z interfejsu użytkownika Fire TV, takich jak **Przewodnik** lub wiersz **Teraz**. Odwiedź aplikacje innych firm, aby zarządzać ustawieniami treści dostępnych w tych aplikacjach.

- DVB 4 (dziecko) - DVB 18 (dorosły)

- Wszystkie ustawienia są domyślnie włączone

Uruchamianie aplikacji chronionej przez PIN: Prosi o podanie kodu PIN przed uruchomieniem aplikacji i gier. To ustawienie nie będzie miało zastosowania do treści dostępnych bezpośrednio z interfejsu użytkownika Fire TV, takich jak przewodnik lub wiersz Teraz. Naciśnij Wybierz, aby włączyć lub wyłączyć.

Aplikacja Amazon Photos chroniona kodem PIN: Prosi o podanie kodu PIN przed uruchomieniem aplikacji Amazon Photos. To ustawienie zostanie zignorowane, jeśli dla opcji Uruchamianie aplikacji chronionej przez PIN wybrano ustawienie włączone. Naciśnij Wybierz, aby włączyć lub wyłączyć.

**Zmień PIN:** Zmień kod PIN dla Prime Video. Najpierw wprowadź aktualny kod PIN, a następnie nowy kod PIN.

Jeśli użytkownik zapomni kodu PIN, można kliknąć na łącze wyświetlone na ekranie, aby zresetować kod PIN.

#### Źródła synchronizacji

Zsynchronizuj źródła telewizji na żywo, aby odświeżyć dane na tym urządzeniu.

## Piloty i urządzenia Bluetooth

Możesz dodać dodatkowego pilota głosowego do telewizora lub wymienić go, jeśli stary się zepsuł. Inne urządzenia Bluetooth, takie jak głośniki, kontrolery gier, myszy i klawiatury mogą być również podłączone przez Bluetooth.

#### Piloty głosowe z Alexą

Sprawdź stan obecnego pilota głosowego za pomocą Alexy lub dodaj nowy.

Podświetl Piloty głosowe z Alexą i naciśnij Wybierz.

#### Status pilota

Aby sprawdzić stan bieżącego pilota głosowego, podświetl opcję pilota i spójrz na prawą stronę ekranu. Zobaczysz typ pilota, stan baterii, numer wersji i numer seryjny.

Aby rozłączyć pilota, naciśnij przycisk **Opcji**, gdy opcja pilota jest podświetlona, a następnie naciśnij **Wybierz**, aby potwierdzić. Przycisk **Opcje** nie będzie działał, jeśli sparowany jest tylko jeden pilot.

#### Dodaj nowy pilot

Podświetl opcję Dodaj nowy pilot i naciśnij Wybierz.

Pojawi się słowo "Wyszukiwanie", naciśnij i przytrzymaj przycisk **Home** na nowym pilocie przez 10 sekund. Po wykryciu pilota pojawi się on na liście.

#### Kontrolery gier

Kontrolery do gier Bluetooth można podłączyć do telewizora, dzięki czemu można korzystać ze wszystkich gier na telewizorze.

Podświetl Kontrolery gier i naciśnij Wybierz.

Podświetl opcję **Dodaj nowy kontroler gier** i naciśnij **Wybierz**, aby wyszukać nowe kontrolery.

Po prawej stronie ekranu pojawi się napis "Wyszukiwanie kontrolerów". Upewnij się, że kontroler jest wykrywalny i gotowy do sparowania. Postępuj zgodnie z instrukcjami pojawiającymi się na ekranie. Po wykryciu kontrolera pojawi się on na liście. Wybierz swój kontroler z listy.

#### Inne urządzenia Bluetooth

Istnieje możliwość podłączenia innych urządzeń Bluetooth, takich jak mysz lub klawiatura, co może być przydatne podczas korzystania z przeglądarki internetowej.

Podświetl opcję Inne urządzenia Bluetooth i naciśnij Wybierz.

Upewnij się, że urządzenie Bluetooth jest w trybie parowania, a następnie podświetl **Dodaj urządzenia Bluetooth** i naciśnij **Wybierz**.

Urządzenie pojawi się na liście, co może potrwać około minuty. Następnie podświetl urządzenie i naciśnij **Wybierz**, aby je podłączyć.

## Alexa

To menu zawiera więcej informacji na temat aplikacji Alexa i przykłady rzeczy do wypróbowania.

#### Podświetl Alexa i naciśnij Wybierz.

#### Aplikacja Alexa

Aby dowiedzieć się więcej o aplikacji Alexa i gdzie ją pobrać, wybierz **aplikację Alexa**. Będziesz potrzebować tej aplikacji, jeśli chcesz pozwolić głośnikom Amazon Echo sterować telewizorem. Aplikacja jest miejscem, w którym można połączyć ze sobą wszystkie urządzenia Amazon.

Podświetl **aplikację Alexa**, a następnie naciśnij przycisk **Wybierz**, aby wyświetlić informacje o aplikacji i gdzie ją pobrać.

#### Rzeczy do wypróbowania

Wiele przykładów tego, do czego można używać Alexy, można znaleźć w tej sekcji. Znajdziesz tu wiele pomysłów.

Podświetl opcję **Rzeczy do wypróbowania**, a następnie naciśnij przycisk **Wybierz**, aby wyświetlić listę rzeczy do wypróbowania.

Podświetl coś na liście, a następnie naciśnij przycisk **Wybierz**, aby wyświetlić więcej informacji.

### Preferencje

Menu preferencji to miejsce, w którym można dostosować wiele ustawień telewizora. Takie rzeczy jak kontrola rodzicielska, ustawienia prywatności i danych oraz ograniczanie dostępu do określonych treści i zakupów.

Podświetl Preferencje i naciśnij Wybierz.

#### Kontrola rodzicielska

Telewizor ma pewne domyślne zabezpieczenia, które po włączeniu będą wymagały wprowadzenia kodu PIN przy zakupach, uruchamianiu aplikacji, a także ograniczą oglądanie treści z oceną Nastoletnie i wyższą. Kontrola rodzicielska jest domyślnie **wyłączona**.

Podświetl Kontrolę rodzicielską i naciśnij Wybierz, aby włączyć kontrolę rodzicielską.

Uwaga: Użytkownik zostanie poproszony o wprowadzenie kodu PIN, aby wiączyć lub wyłączyć kontrolę rodzicielską. Jest to kod PIN Prime Video powiązany z kontem Amazon. Jeśli użytkownik zapomni kodu PIN, można kliknąć na łącze wyświetlone na ekranie, aby zresetować kod PIN.

Więcej informacji można znaleźć w sekcji **Kontrola** rodzicielska pod tytułem **Menu telewizji na żywo**.

#### Ustawienia prywatności

Tutaj można zarządzać wszystkimi ustawieniami prywatności telewizora. Podświetl **Ustawienia prywatności** i naciśnij **Wybierz**.

Zostanie wyświetlona lista wszystkich ustawień, które można dostosować, podświetl ustawienie, które chcesz dostosować i naciśnij **Wybierz**. Możliwe ustawienia są następujące.

Zgoda na pliki cookie: Zezwala na korzystanie z plików cookie, identyfikatorów urządzeń i podobnych narzędzi w celu poprawy jakości reklam na tym urządzeniu Fire TV. Odwiedź stronę amazon.co.de/ deviceprivacy, aby dokonać bardziej szczegółowych wyborów.

Dane dotyczące użytkowania urządzenia: Zezwala na wykorzystywanie danych osobowych gromadzonych przez system operacyjny tego telewizora do celów marketingowych i ulepszania produktów. Ustawieniem domyślnym jest Włączone (Zezwalaj). Podświetl i naciśnij Wybierz. Użytkownik zostanie poinformowany o tej funkcji. Użyj przycisków kierunkowych, aby przeczytać cały tekst. Aby wyłączyć tę funkcję, podświetl opcję Wyłącz i naciśnij Wybierz.

Zbieranie danych o użytkowaniu aplikacji i programach: Umożliwia Amazon zbieranie informacji dotyczących korzystania przez użytkownika z nadawanych treści telewizyjnych, a także częstotliwości i czasu korzystania z aplikacji innych firm. Ustawieniem domyślnym jest Włączone (Zezwalaj). Podświetl i naciśnij Wybierz. Użytkownik zostanie poinformowany o tej funkcji. Aby wyłączyć tę funkcję, podświetl opcję Wyłącz i naciśnij Wybierz.

Reklamy oparte na zainteresowaniach: Jeśli użytkownik zrezygnuje z reklam opartych na zainteresowaniach na telewizorze, aplikacje zostaną poinstruowane, aby nie używać identyfikatora reklamowego do tworzenia profili do celów reklamowych lub kierowania do użytkownika reklam opartych na zainteresowaniach na telewizorze. Identyfikator reklamowy to resetowalny identyfikator, który może być używany do tworzenia profili lub wyświetlania reklam opartych na zainteresowaniach. Ustawieniem domyślnym jest Włączone (Zezwalaj). Aby wyłączyć tę funkcję, naciśnij Wybierz.

Twój identyfikator reklamowy: Wyświetla identyfikator reklamy po prawej stronie ekranu. Naciśnij przycisk **Opcje**, aby zresetować swój identyfikator. Pojawi się okienko dialogowe potwierdzenia. Podświetl **OK** i naciśnij **Wybierz**, aby zresetować. Opcja ta będzie dostępna, jeśli opcja **Reklamy oparte na** zainteresowaniach jest ustawiona jako włączona.

#### Monitorowanie wykorzystania danych

Tutaj możesz zarządzać całym zużyciem danych.

Podświetl **Monitorowanie użycia danych** i naciśnij **Wybierz**, aby włączyć i dostosować ustawienia. Monitorowanie danych jest domyślnie **wyłączone**.

Monitorowanie wykorzystania danych: Włączenie pozwala monitorować zużycie danych. Ustawieniem domyślnym jest wyłączone.

**Ustaw jakość wideo:** Pozwala to wybrać jakość wideo na Amazon Video. Ustawieniem domyślnym jest **Najlepsza**. Dostępne opcje to **Dobra** (najmniejsza ilość wykorzystanych danych), **Lepsza i Najlepsza** (największa ilość wykorzystanych danych).

**Ustaw alarm danych:** Ustaw limit danych i otrzymuj powiadomienia na ekranie, gdy zużycie osiągnie 90% i 100% limitu. Jest to tylko ostrzeżenie i nie blokuje wykorzystania danych.

Miesięczne najwyższe zużycie danych: Wyświetla listę aplikacji i pokazuje indywidualne zużycie danych w miesięcznym cyklu rozliczeniowym określonym w opcji Ustaw alarm danych.

#### Ustawienia powiadomień

Możesz tutaj zarządzać wszystkimi powiadomieniami, wyłączać wszystkie wyskakujące okienka powiadomień lub blokować/odblokowywać powiadomienia z określonych aplikacji.

Podświetl Ustawienia powiadomień i naciśnij Wybierz.

Aby włączyć/wyłączyć wyskakujące powiadomienia, podświetl opcję **Nie przerywaj** i naciśnij **Wybierz**.

Aby zablokować lub odblokować powiadomienia z poszczególnych aplikacji, podświetl opcję **Powiadomienia aplikacji** i naciśnij **Wybierz**. Zobaczysz listę swoich aplikacji, która pokaże, czy powiadomienia są włączone, czy wyłączone. Aby dostosować tę funkcję, podświetl aplikację i naciśnij **Wybierz**, aby **włączyć** lub **wyłączyć**.

#### Polecane treści

Na górze ekranu głównego znajduje się polecana zawartość, po wybraniu której zostanie odtworzony jej podgląd. W tym menu można wybrać, czy zawartość ma być odtwarzana, czy nie, a także włączyć lub wyłączyć dźwięk tej zawartości.

Podświetl Polecane treści i naciśnij Wybierz.

Podświetl albo Zezwalaj na automatyczne odtwarzanie wideo lub Zezwalaj na automatyczne odtwarzanie dźwięku i naciśnij Wybierz, aby włączyć lub wyłączyć tę funkcję. Domyślnym ustawieniem jest włączone dla obu.

#### Zezwalaj na automatyczne odtwarzanie wideo

Włączone - Wideo będzie odtwarzane automatycznie.

Wyłączone - pojawi się nieruchomy obraz i nie będzie słychać dźwięku.

Zezwalaj na automatyczne odtwarzanie dźwięku

**Włączone** - dźwięk będzie słyszalny podczas odtwarzania wideo.

WYŁ. - podczas odtwarzania wideo nie będzie słychać dźwięku.

#### Automatyczne wyłączanie

Telewizor wyłączy się automatycznie po 4 godzinach bezczynności. Ta funkcja pomaga oszczędzać energię, jeśli telewizor został przypadkowo pozostawiony włączony. Jeśli użytkownik oglądał telewizor przez 4 godziny bez naciskania żadnych przycisków, pojawi się ostrzeżenie informujące o jego wyłączeniu. Jeśli chcesz kontynuować oglądanie na tym etapie, podświetl **OK** i naciśnij **Wybierz**.

Aby wyłączyć tę funkcję, podświetl opcję **Automatyczne** wyłączanie i naciśnij **Wybierz**. Następnie podświetl opcję **Wyłącz** i naciśnij **Wybierz**. Telewizor nie wyłączy się po 4 godzinach bezczynności.

#### HbbTV

Włącza szerokopasmową telewizję hybrydową na telewizorze. Podświetl **HbbTV** i naciśnij **Wybierz**, aby włączyć lub wyłączyć.

#### Synchronizacja ostatnich treści

Tytuły Prime Video oglądane na innych urządzeniach można umieścić w wierszu **Ostatnio** na tym urządzeniu.

Podświetl **Synchronizacja ostatnich treści** lub naciśnij **Wybierz**, aby włączyć lub wyłączyć tę funkcję.

#### Lokalizacja

Przydatne jest to, że telewizor wie, gdzie się znajduje na świecie, więc gdy zadasz Alexie pytanie typu "Alexa, jaka jest pogoda na zewnątrz?", może podać pogodę w Twojej lokalizacji. Pobierz i zainstaluj aplikację Alexa na swoim urządzeniu mobilnym, a następnie wybierz **Urządzenie > Echo i Alexa**. Wybierz swój Fire TV z listy, a następnie wprowadź lokalizację urządzenia.

#### Strefa czasowa

W tym menu można ustawić zegar jako 24-godzinny, a także zmienić strefę czasową.

Podświetl Strefa czasowa i naciśnij Wybierz.

Aby włączyć/wyłączyć 24-godzinny format czasu, podświetl **24-godzinny czas** i naciśnij **Wybierz**.

Aby zmienić strefę czasową, podświetl opcję **Strefa** czasowa i naciśnij **Wybierz**.

#### Aktualizuj datę i godzinę

Telewizor automatycznie zsynchronizuje datę i godzinę z internetowym serwerem czasu. Po wyłączeniu tej funkcji telewizor zsynchronizuje się z czasem nadawania. Może to spowodować problemy z połączeniem sieciowym i odtwarzaniem. Aby ponownie włączyć tę funkcję, należy ponownie uruchomić Fire TV.

Podświetl opcję **Aktualizuj datę i godzinę** i naciśnij **Wybierz**, aby ją włączyć lub wyłączyć.

#### Język

Możesz zmienić język systemu.

Podświetl Język i naciśnij Wybierz.

Wybierz żądany język z listy języków i naciśnij **Wybierz**.

#### Jednostki metryczne

Ta opcja będzie domyślnie **włączona**. Temperatury i odległości będą wyświetlane w jednostkach metrycznych.

Podświetl Jednostki metryczne i naciśnij Wybierz, aby włączyć lub wyłączyć.

### Wyłączenie czasowe

Funkcja wyłącznika czasowego pozwala ustawić odliczanie do momentu wyłączenia telewizora, dzięki czemu można zasnąć podczas oglądania telewizji, wiedząc, że wyłączy się on automatycznie. Można ustawić odliczanie od 5 do 240 minut.

#### Podświetl Wyłączenie czasowe i naciśnij Wybierz.

Podświetl żądany czas do wyłączenia telewizora, a następnie naciśnij przycisk **Wybierz**.

W dolnym rogu ekranu rozpocznie się odliczanie. Odliczanie można również wyłączyć, podświetlając opcję **Wyłącz** i naciskając **Wybierz**.

**Uwaga:** Telewizor wyłączy się po upływie czasu uśpienia, bez wyświetlania ostrzeżenia.

### Urządzenie i oprogramowanie

To menu zawiera informacje o telewizorze oraz dokumenty prawne i dotyczące zgodności. Można także ponownie uruchomić telewizor lub przywrócić jego ustawienia fabryczne.

# Podświetl Urządzenie i oprogramowanie i naciśnij Wybierz.

#### Informacje

Jeśli chcesz znaleźć jakiekolwiek informacje o telewizorze, powinny one być wyświetlone tutaj. Zobaczysz także informacje o pamięci masowej i sieci, a także możliwe będzie sprawdzenie wszelkich dostępnych aktualizacji oprogramowania.

Podświetl Informacje i naciśnij Wybierz.

Twój telewizor: Wyświetla informacje związane z telewizorem.

Pamięć masowa: Pokazuje dostępną przestrzeń dyskową na telewizorze i podłączonym urządzeniu zewnętrznym.

Sieć: Wyświetla wszystkie informacje związane z ustawieniami sieci.

Sprawdź aktualizacje: Wyświetla aktualną wersję oprogramowania i datę ostatniej aktualizacji. Naciśnij Wybierz, aby sprawdzić dostępność nowych aktualizacji. Jeśli aktualizacja jest dostępna, opcja ta pojawi się jako Zainstaluj aktualizację. W takim przypadku można nacisnąć przycisk Wybierz, aby zainstalować aktualizację.

#### Napęd USB

To menu wyświetli dostępne miejsce na dysku. Będzie także można wysunąć dysk lub zarządzać zainstalowanymi aplikacjami. To menu pojawi się tylko po podłączeniu dysku USB.

Podświetl opcję **Stan pamięci USB**. Dostępne miejsce pojawi się po prawej stronie ekranu.

#### Wysuwanie napęduUSB

Podświetl Napęd USB i naciśnij Wybierz.

Następnie podświetl opcję Wysuń napęd USB i naciśnij przycisk Wybierz. Teraz odłącz dysk od gniazda USB. Menu powróci do menu głównego **Urządzenia** i oprogramowanie.

#### Formatowanie napędu USB

**Ważne:** Sformatowanie napędu USB spowoduje usunięcie wszystkich znajdujących się na nim informacji. Po sformatowaniu napęd USB może być używany tylko przez ten telewizor.

Wybierz tę opcję, jeśli telewizor ma korzystać z aplikacji zapisanych na tym dysku.

Podświetl opcję Formatuj do pamięci wewnętrznej, a następnie naciśnij przycisk Wybierz.

Po zakończeniu formatowania wybierz OK.

#### Zarządzanie zainstalowanymi aplikacjami

Wybierz tę opcję, aby zarządzać zainstalowanymi aplikacjami zarówno z Amazon, jak i innych źródeł.

#### Przepisy prawne i zgodność

Aby przeczytać wszystkie informacje prawne dotyczące telewizora, wybierz to menu.

# Podświetl **Przepisy prawne i zgodność**, a następnie naciśnij **Wybierz**.

**Uwaga:** Telewizor musi być podłączony do Internetu, aby uzyskać dostęp do informacji dotyczących przepisów prawnych i zgodności.

#### Uśpienie

Telewizor można uśpić.

Podświetl **uśpienie**, a następnie naciśnij **Wybierz**. Telewizor przejdzie w stan gotowości. Urządzenie można ponownie wybudzić, naciskając przycisk **Trybu gotowości** lub **Wybierz**.

#### Uruchom ponownie

Jeśli z jakiegoś powodu telewizor działa wolno lub blokuje się, warto uruchomić go ponownie. Spowoduje to ponowne uruchomienie telewizora.

Podświetl **Uruchom ponownie**, a następnie naciśnij **Wybierz**. Potwierdź chęć ponownego uruchomienia, wybierając **Uruchom ponownie**, a następnie naciśnij **Wybierz**. Telewizor uruchomi się ponownie, co zajmie kilka sekund.

#### Przywróć ustawienia fabryczne

Jeśli chcesz całkowicie zresetować telewizor, wybierz opcję **Przywróć ustawienia fabryczne**. Spowoduje to usunięcie wszystkich danych osobowych i pobranych treści z telewizora. Należy to zrobić, jeśli sprzedajesz swój telewizor lub dajesz go komuś.

Podświetl **Przywróć ustawienia fabryczne** i naciśnij **Wybierz**. Potwierdź chęć zresetowania, wybierając **Przywróć ustawienia fabryczne**, a następnie naciśnij **Wybierz**. Telewizor zresetuje się do stanu fabrycznego. Ten proces potrwa kilka minut.

### Ułatwienia dostępu

To menu zawiera opcje dostępności, w których można włączyć napisy, napisy Alexa, VoiceView, baner tekstowy, lupę ekranową, tekst o wysokim kontraście, opis audio, lista dialogowa dla kanałów nadawczych oraz opinie i wsparcie.

Podświetl Dostępność i naciśnij Wybierz.

#### Napisy

Wyświetla napisy do wszystkich materiałów wideo, jeśli są dostępne. Naciśnij przycisk **Wybierz**, aby włączyć napisy i wyświetlić więcej opcji.

#### Napisy Alexa

Wyświetla napisy dla odpowiedzi Alexy, jeśli są dostępne. Naciśnij przycisk **Wybierz**, aby włączyć napisy i wyświetlić więcej opcji.

#### VoiceView

Zapewnia głosowe informacje zwrotne podczas nawigacji po elementach na ekranie. Zarządzaj ustawieniami nawigacji głosowej, w tym włączaniem i wyłączaniem **VoiceView**, szybkością czytania i głośnością.

#### Baner tekstowy

Wyświetla tekst związany z wybranym elementem w ramce z dostosowywanym rozmiarem czcionki, kolorami i nie tylko. Włączanie i wyłączanie banera tekstowego.

#### Lupa ekranowa

Umożliwia użycie kombinacji przycisków w celu powiększenia ekranu. Tylko do użytku podczas wyświetlania ekranu głównego lub menu.

Podświetl Lupę ekranową i naciśnij Wybierz.

Wyświetli się kombinacja przycisków. Podświetl **OK** i naciśnij **Wybierz**, aby kontynuować. Podświetl **WYŁĄCZ LUPĘ EKRANOWĄ** i naciśnij **Wybierz**, aby ją wyłączyć.

Możesz także nacisnąć i przytrzymać przyciski Wstecz i Przewiń do przodu, aby włączyć/wyłączyć lupę ekranową.

Po włączeniu lupy w górnej części ekranu pojawi się żółte pole. Naciśnij jednocześnie przycisk **Opcje** i przycisk kierunkowy, aby przesuwać po ekranie.

#### Tekst o wysokim kontraście

Zmienia tekst na czarny lub biały i dodaje obramowanie.

#### Opis audio

To ustawienie kontroluje głośność ścieżki opisowej powiązanej z normalną ścieżką dla kanałów niekodowanych i treści Prime Video.

Podświetl Opis audio i naciśnij Wybierz.

Podświetl żądaną opcję na liście i naciśnij Wybierz, aby ją ustawić. Opcję Kanałów naziemnych można ustawić na wyłączony, niski, średni lub wysoki, a opcję Prime Video na WYŁĄCZONE lub WŁĄCZONE.

#### Napisy dla kanałów telewizyjnych

Wypowiada napisy do obsługiwanych treści telewizyjnych. Naciśnij **Wybierz**, aby włączyć lub wyłączyć.

#### Opinie i wsparcie

Twoje sugestie są ważne i pomagają nam poprawić dostępność Fire TV. Napisz do nas na adres deviceaccessibility@amazon.com i wspomnij, że korzystasz z Fire TV.

Jeśli potrzebujesz pomocy teraz, skontaktuj się z obsługą klienta Amazon.

### Pomoc

Jeśli masz trudności ze zrozumieniem działania telewizora i potrzebujesz pomocy, zapoznaj się z tym menu. Wyświetli pomocne filmy i szybkie wskazówki dotyczące telewizora. Podane zostaną również dane kontaktowe umożliwiające uzyskanie wsparcia w każdej sprawie.

Podświetl Pomoc, a następnie naciśnij Wybierz.

#### Tematy pomocy

Telewizor zawiera pomocne filmy, które można obejrzeć, aby zrozumieć, jak z niego korzystać.

**Uwaga:** Nowe pomocne materiały wideo będą dodawane za każdym razem, gdy telewizor zostanie zaktualizowany, więc ilość treści tutaj będzie się zmieniać od czasu do czasu.

#### Uzyskaj więcej pomocy

Jeśli uważasz, że potrzebujesz więcej pomocy z telewizorem, wybierz powiązaną sekcję, w której znajdziesz szczegółowe informacje o tym, jak skontaktować się z zespołem pomocy technicznej.

Podświetl opcję Zadzwoń do mnie i naciśnij przycisk Wybierz.

#### Propozycje

Podświetl **Wyślij opinię**, aby wyświetlić informacje o tym, gdzie można przesłać nam opinię na temat korzystania z Fire TV.

# Lista kanałów

Telewizor zapisuje i sortuje wszystkie zapisane kanały na liście kanałów. Po włączeniu kanału telewizyjnego w trybie telewizji na żywo zostaną wyświetlone informacje o programie. Można również nacisnąć przycisk Live (dostępność zależy od modelu pilota), aby wyświetlić informacje o programie. Naciśnij kierunkowy przycisk w dół, aby przeszukać listę kanałów. Do przewijania listy służą przyciski kierunkowe w lewo i w prawo.

Użyj przycisków kierunkowych i przycisku **Wybierz**, aby poruszać się po liście kanałów, zmienić kanał i wyświetlić dodatkowe informacje o programach.

Naciśnij dwukrotnie przycisk kierunkowy w dół po pierwszym wyświetleniu listy kanałów, aby wyświetlić menu opcji. Za pomocą powiązanych opcji tego menu można ustawić preferencje napisów i dźwięku oraz uzyskać dostęp do przewodnika po kanałach.

Informacje na temat zarządzania kanałami można znaleźć w sekcji **Przewodnik po kanałach** .

# Przewodnik po kanałach

Za pomocą funkcji przewodnika po kanałach telewizora można przeglądać harmonogram wydarzeń aktualnie zainstalowanych kanałów na liście kanałów. Czy ta funkcja jest obsługiwana, czy nie, zależy od odnośnej transmisji.

Aby uzyskać dostęp do przewodnika po kanałach, naciśnij przycisk **Przewodnik** na pilocie. Podczas oglądania kanałów telewizji na żywo można również nacisnąć przycisk kierunkowy w dół, a następnie przycisk kierunkowy w lewo, aby otworzyć przewodnik po kanałach.

Użyj przycisków kierunkowych, aby poruszać się po przewodniku po kanałach. Możesz użyć przycisków kierunkowych w górę/w dół, aby przejść do poprzedniego/następnego kanału na liście oraz przycisków kierunkowych w prawo/w lewo, aby wybrać żądany program aktualnie podświetlonego kanału. Jeśli to możliwe, na ekraniezostaniewyświetlona pełnanazwa, godzinarozpoczęcia i zakończeniaorazkrótki opis podświetlonego wydarzenia. Naciśnij **Wybierz**, aby wyświetlić pełne szczegóły wydarzenia.

#### Filtruj kanały

Możesz filtrować kanały wymienione w przewodniku po kanałach. Naciśnij przycisk **przewodnika** lub kolejno przycisk kierunkowy w górę, aby wyświetlić opcje filtrowania w górnej części przewodnika po kanałach. Masz tutaj wybór, aby filtrować za pomocą jednej z tych opcji. Wystarczy podświetlić wybraną opcję. Wyświetlone zostaną tylko kanały pasujące do wybranej opcji filtrowania. Można użyć opcji **Wszystkie** w celu anulowania filtrowania na liście kanałów.

#### Opcje przewodnika

Naciśnij przycisk **Opcje**, aby wyświetlić dostępne opcje przewodnika po kanałach. Za pomocą tych opcji można filtrować kanały, dodawać kanały do listy ulubionych kanałów lub otwierać menu zarządzania kanałami. Podświetl tę, z której chcesz skorzystać i naciśnij **Wybierz**.

#### Dodaj do ulubionych kanałów

Kanały można dodawać do listy ulubionych kanałów, dzięki czemu można szybko i łatwo wyświetlać ulubione kanały bez przewijania całej listy kanałów. Obok kanału dodanego do listy ulubionych kanałów pojawi się symbol serca.

Jeśli kanał został już wcześniej dodany do ulubionych, opcja **Usuń z ulubionych kanałów** będzie dostępna w menu opcji zamiast opcji **Dodaj do ulubionych kanałów** . Można użyć tej opcji, aby usunąć kanał z listy ulubionych kanałów.

#### Zarządzaj kanałami

Możesz zobaczyć wszystkie swoje kanały, utworzyć ulubione kanały lub ukryć kanały, których nie chcesz wyświetlać w przewodniku kanałów. Kanały zostaną wyświetlone w 3 zakładkach: **Wszystkie**, **Ulubione** i **Ukryte**.

Na karcie **Wszystkie** zaznacz kanał na liście i naciśnij przycisk **Wybierz**, aby dodać go do ulubionych. Ulubione kanały zostaną wyświetlone w zakładce **Ulubione**. Jeśli kanał znajduje się już na liście ulubionych, zostanie z niej usunięty po naciśnięciu przycisku **Wybierz**.

W zakładce **Wszystkie** podświetl kanał na liście i naciśnij przycisk **Odtwarzaj/Pauza**, aby go ukryć. Ukryte kanały zostaną wyświetlone w zakładce **Ukryte**. Jeśli kanał jest już ukryty, będzie ponownie widoczny w przewodniku kanałów po naciśnięciu przycisku **Wybierz**.

# Łączenie z Internetem

Możesz uzyskać dostęp do Internetu przez telewizor, łącząc się z systemem szerokopasmowym. Konieczne jest skonfigurowanie ustawień sieciowych, aby cieszyć się różnorodnością treści strumieniowanych i aplikacjami internetowymi. Ustawienia te można skonfigurować w menu Ustawienia>Sieć.

#### Połączenie przewodowe

Podłącz swój TV do modemu/routera kablem ethernetowym. Z tyłu TV znajduje się port LAN. Telewizor nie połączy się automatycznie z siecią. W innym przypadku należy ręcznie włączyć połączenie sieciowe za pomocą opcji Włącz sieć w menu Sieć. Podświetl tę opcję i naciśnij **Wybierz**, aby kontynuować.

Stan połączenia można sprawdzić za pomocą opcji Konfiguracja sieci Ethernet w menu Sieć. Podświetł tę opcję i naciśnij przycisk odtwarzania/pauzy na pilocie, aby zobaczyć stan sieci.

Aby ręcznie skonfigurować ustawienia połączenia przewodowego, podświetl opcję **Konfiguracja sieci Ethernet** i naciśnij przycisk **Wybierz**. Postępuj zgodnie z instrukcjami wyświetlanymi na ekranie i wprowadź wymagane wartości.

Jeśli kabel Ethernet nie jest podłączony, w zależności od bieżącego stanu połączenia zamiast opcji Konfiguracja sieci Ethernet dostępna będzie opcja Konfiguruj połączenie Ethernet lub Konfiguruj sieć.

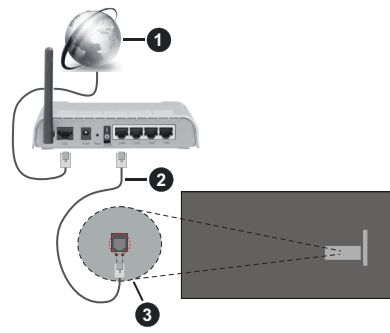

- 1. Łącze szerokopasmowe ISP
- 2. Kabel LAN (Ethernet)
- 3. Wejście LAN z tyłu telewizora

Istnieje możliwość podłączenia telewizora do gniazda naściennego sieci, w zależności od konfiguracji sieci. W takim przypadku możesz podłączyć telewizor bezpośrednio do sieci za pomocą kabla Ethernet.

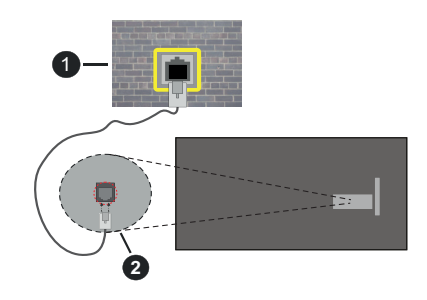

- 1. Sieciowe gniazdko naścienne
- 2. Wejście LAN z tyłu telewizora

#### Połączenie bezprzewodowe

Do połączenia TV z siecią bezprzewodową LAN wymagany jest modem/router bezprzewodowej sieci LAN.

Podświetl opcję Włącz sieć w menu Sieć i naciśnij Wybierz, aby włączyć połączenie bezprzewodowe. Następnie odłącz kabel Ethernet, jeśli został wcześniej podłączony. Pojawi się lista niektórych dostępnych sieci. Podświetl opcję **Zobacz wszystkie sieci** i naciśnij przycisk **Wybierz**, aby wyświetlić pełną listę.

Jeśli wolisz podłączyć telewizor do sieci za pośrednictwem WLAN, możesz to zrobić na 3 sposoby.

- Podświetl jedną z dostępnych na liście sieci bezprzewodowych i naciśnij przycisk Wybierz. Następnie wprowadź hasło, jeśli wybrana sieć jest nim chroniona.
- Użyj przycisku WPS na routerze. Podświetl opcję Dołącz do sieci za pomocą WPS (przycisk) i naciśnij przycisk Wybierz. Naciśnij przycisk WPS na swoim routerze. Telewizor połączy się z routerem bez konieczności podawania hasła.

Uwaga: Podczas początkowego procesu konfiguracji opcja Dołącz do sieci za pomocą przycisku WPS będzie dostępna zamiast opcji Dołącz do sieci za pomocą WPS (przycisk).

 Wprowadź kod PIN WPS na routerze. Podświetl opcję Dołącz do sieci za pomocą WPS (PIN) i naciśnij przycisk Wybierz. Zostanie utworzony kod uwierzytelniający i wyświetlony na ekranie. Wprowadź ten kod na routerze. Telewizor połączy się z routerem bez konieczności podawania hasła.

Uwaga: Podczas początkowego procesu konfiguracji opcja Dołącz do sieci za pomocą PIN WPS będzie dostępna zamiast opcji Dołącz do sieci za pomocą WPS (PIN).

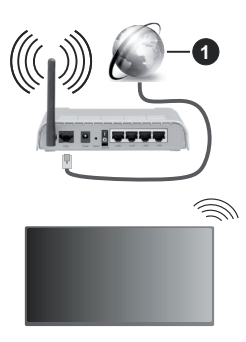

1. Łącze szerokopasmowe ISP

Sieć z ukrytym SSID nie może zostać wykryta przez inne urządzenia. Jeśli chcesz połączyć się z siecią o ukrytym SSID, podświetl opcję **Dołącz do innej** sieci w menu Sieć i naciśnij **Wybierz**. Dodaj sieć, wpisując ręcznie jej nazwę, typ zabezpieczenia i nasło. Jeśli chcesz ręcznie skonfigurować dodatkowe ustawienia sieci, po wyświetleniu monitu podświetl opcję **Zaawansowane** i naciśnij przycisk **Wybierz**. Postępuj zgodnie z instrukcjami wyświetlanymi na ekranie i wprowadź odpowiednio wymagane wartości.

Jeśli chcesz zapisać hasła sieci bezprzewodowej w serwisie Amazon, możesz skorzystać z opcji **Zapisz** hasła Wi-Fi w serwisie Amazon. Aby usunąć zapisane hasła, należy wyłączyć tę opcję.

Router Wireless-N (IEEE 802.11a/b/g/n/ ac) z równoczesnymi pasmami 2,4 i 5 GHz jest przeznaczony do zwiększania przepustowości. Są one zoptymalizowane dla gładszego i szybszego przesyłu obrazu HD, transferu plików oraz gier bezprzewodowych.

Skorzystaj z połączenia LAN dla szybszego przesyłania plików pomiędzy urządzeniami takimi, jak komputery.

Prędkość transmisji różni się w zależności od odległości i liczby przeszkód pomiędzy produktami transmisji, konfiguracji produktów, stanu fal radiowych, ruchu na linii oraz produktów, których używasz. Transmisja może zostać również odcięta lub rozłączona w zależności od stanu fali radiowej telefonów DECT lub jakichkolwiek innych urządzeń WLAN 11b. Standardowe wartości dla szybkości transmisji to teoretycznie maksymalne wartości sieci bezprzewodowej. Nie są one rzeczywistymi szybkościami transmisji danych.

Miejsce, gdzie przesył jest najefektywniejszy zależy od otoczenia użytkowania.

Bezprzewodowa funkcja TV obsługuje modemy typu 802.11 a,b,g, n i ac. Zaleca się bardzo używanie protokołu komunikacyjnego IEEE 802.11ac w celu uniknięcia wszelkich problemów podczas oglądania wideo.

Gdy w pobliżu znajdują się inne modemy z takim samym SSID, musisz zmienić SSID swojego modemu. W innym przypadku możesz napotkać problemy z połączeniem. Jeśli doświadczysz problemów z połączeniem bezprzewodowym, skorzystaj z połączenia przewodowego.

Do odtwarzania treści przesyłanych strumieniowo wymagana jest stabilna prędkość połączenia. Użyj połączenia Ethernet, jeśli prędkość bezprzewodowej sieci LAN jest niestabilna.

# Specyfikacje

| Odbiór cyfrowy                                       | Całkowicie zintegrowana<br>naziemna/kablowa/satelitarna<br>telewizja cyfrowa (DVB-T-C-S)<br>(zgodna z DVB-T2, DVB-S2) |
|------------------------------------------------------|----------------------------------------------------------------------------------------------------|
| Wskaźnik kanału                                      | OSD                                                                                                    |
| Wejście anteny RF                                    | 75 Ohm (niezbalansowane)                                                                                              |
| Napięcie robocze                                     | 220-240V AC, 50Hz.                                                                                                    |
| Dźwięk                                               | DTS HD<br>DTS VIRTUAL:X                                                                                               |
| Słuchawki                                            | 3,5 mm wejście słuchawkowe                                                                                            |
| Zużycie energii w<br>trybie gotowości w<br>sieci (W) | < 2                                                                                                    |
| Moc wyjściowa<br>audio (WRMS.)<br>(10% THD)          | 2 x 2,5 W                                                                                                    |
| Zużycie energii (W)                                  | 45 W                                                                                                    |
| Waga (kg)                                            | 3,75 Kg                                                                                                    |
| Wymiary telewizora<br>GxDxW (z<br>podstawą) (mm)     | 134 x 553 x 372                                                                                                    |
| Wymiary telewizora<br>GxDxW (bez<br>podstawy) (mm)   | 63 x 553 x 334                                                                                                    |
| Wyświetlacz                                          | 16/9 24"                                                                                                    |
| Temperatura i<br>wilgotność pracy:                   | 0°C do 40°C, 85% maks. rel.<br>wilg.                                                                                  |

Więcej informacji o produktach można znaleźć na stronie EPREL: <u>https://eprel.ec.europa.eu</u>.

Numer rejestracyjny EPREL jest dostępny pod adresem https://eprel.panasonic.eu/product.

# Specyfikacje bezprzewodowego przekaźnika LAN

| Zakres częstotliwości           | Moc<br>wyjściowa |  |
|---------------------------------|------------------|--|
| 2400 - 2483,5 MHz (CH1 - CH13)  | < 100 mW         |  |
| 5150 - 5250 MHz (CH36 - CH48)   | < 200 mW         |  |
| 5250 - 5350 MHz (CH52 - CH64)   | < 200 mW         |  |
| 5470 - 5725 MHz (CH100 - CH140) | < 200 mW         |  |

#### Krajowe restrykcje

Urządzenia bezprzewodowej sieci LAN są przeznaczone do użytku domowego i biurowego we wszystkich krajach Unii Europejskiej, Wielkiej Brytanii i Irlandii Północnej (oraz w innych krajach przestrzegających odpowiedniej dyrektywy EU i/ lub Wielkiej Brytanii). Pasmo 5.15 - 5.35 GHz jest ograniczone do pracy w pomieszczeniach zamkniętych tylko w krajach EU, w Wielkiej Brytanii i Irlandii Północnej (oraz w innych krajach przestrzegających odpowiedniej dyrektywy EU i/lub Wielkiej Brytanii). Użytek publiczny podlega zezwoleniu ogólnemu przez odpowiedniego usługodawcę

| Kraj               | Ograniczenie                              |
|--------------------|-------------------------------------------|
| Federacja Rosyjska | Tylko do użytku wewnątrz pomiesz-<br>czeń |

Wymagania dla każdego kraju mogą się zmienić w każdej chwili. Zaleca się użytkownikowi zasięgnięcie informacji u władz lokalnych na temat aktualnego stanu przepisów krajowych dotyczących zarówno 2,4GHz i 5GHz bezprzewodowego LAN.

#### Standardowy

IEEE 802.11.a/b/g/n

#### Interfejs hosta

USB 2.0

#### Zabezpieczenie

WEP 64/128, WPA, WPA2, TKIP, AES, WAPI

# Uwaga

#### DVB / transmisji danych / funkcji IP TV

 Telewizor ten został zaprojektowany tak, aby spełniać standardy cyfrowych usług naziemnych (na Marzec 2021) DVB-T/T2 (MPEG2, MPEG4-AVC(H.264) i HEVC(H.265)), cyfrowych usług kablowych DVB-C (MPEG2, MPEG4-AVC(H.264) i HEVC(H.265)) oraz cyfrowych usług satelitarnych DVB-S (MPEG2, MPEG4-AVC(H.264) i HEVC(H.265)).

Zasięgnij informacji na temat dostępności usług DVB-T / T2 i DVB-S w Twojej okolicy u lokalnego dealera. Skonsultuj się dostawcą usług kablowych, aby sprawdzić dostępność serwisów DVB-C dla tego TV.

- TV ten może nie działać poprawnie, jeśli sygnały nie spełniają standardów DVB-T / T2, DVB-C lub DVB-S.
- Nie wszystkie funkcje są dostępne w zależności od kraju, okolicy, nadawcy, dostawcy usług, satelity i środowiska sieciowego.
- Nie wszystkie modułu CI będą działać z tym TV. Skonsultuj się z dostawcą usług na temat dostępnych modułów CI.
- TV ten może nie działać poprawnie z modułem CI nie zatwierdzonym przez dostawcę usług.
- W zależności od dostawcy usług, konieczne mogą być dodatkowe opłaty.
- Nie gwarantuje się kompatybilności z przyszłymi serwisami.
- Aplikacje internetowe są dostarczane przez ich odpowiednich usługodawców i mogą być zmieniane, przerywane lub wycofane w dowolnym momencie.

Panasonic nie ponosi żadnej odpowiedzialności i nie udziela żadnych gwarancji dostępności ani ciągłości usług.

 Panasonic nie gwarantuje działania i wydajności urządzeń peryferyjnych innych producentów; i zrzekamy się wszelkiej odpowiedzialności lub szkód wynikających z działania i/lub działania wynikającego z używania urządzeń peryferyjnych innych producentów.

# Licencje

Terminy HDMI, HDMI High Definition Multimedia Interface, opakowanie HDMI oraz loga HDMI są znakami towarowymi lub zarejestrowanymi znakami towarowymi HDMI Licensing Administrator, Inc.

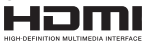

Wyprodukowane na licencji Dolby Laboratories. Dolby, Dolby Audio, i podwójne-D są znakami towarowymi Dolby Laboratories.Licensing Corporation.

Patenty DTS znajdziesz na stronie http://patents.dts. com. Wyprodukowano na licencji firmy DTS Licensing Limited. DTS, DTS-HD, Virtual:X i logo DTS-HD są zastrzeżonymi znakami towarowymi lub znakami towarowymi firmy DTS, Inc. w Stanach Zjednoczonych i innych krajach. © 2022 DTS, Inc. WSZELKIE PRAWA ZASTRZEŻONE.

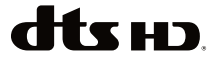

Znak i logo *Bluetooth*<sup>®</sup> są zastrzeżonymi znakami towarowymi, będącymi własnością Bluetooth SIG, Inc. i jakiekolwiek użycie tych znaków przez Vestel

Elektronik Sanayi ve Ticaret A.S. jest licencjonowane. Inne znaki towarowe i nazwy towarów należą do swoich właścicieli.

Ten produkt zawiera technologię objętymi pewnymi prawami własności intelektualnej firmy Microsoft. Używanie i rozpowszechnianie tej technologii poza tym produktem jest zabronione bez odpowiedniej/ odpowiednich licencji firmy Microsoft.

Właściciele zawartości używaja technologii Microsoft PlayReady™ do ochrony swojej własności intelektualnei, w tym treści chronionych prawem autorskim. To urządzenie wykorzystuje technologie PlavReady, aby uzyskać dostep do treści chronionych przez PlayReady i/lub WMDRM. Jeśli urządzenie nie wymusi prawidłowo ograniczeń na wykorzystanie zawartości, jej właściciele moga zażądać od firmy Microsoft unieważnić zdolność urządzenia do konsumpcji treści chronionych przez PlayReady. Unieważnienie nie powinno wpływać na treści niechronione lub treści chronione przez inne technologie dostępu do treści. Właściciele treści mogą wymagać uaktualnienia PlayReady w celu uzyskania dostępu do ich zawartości. Jeżeli nie wyrazisz zgody na aktualizacie, nie bedziesz w stanie uzyskać dostepu do zawartości, która wymaga aktualizacji.

Logo "CI Plus" jest znakiem towarowym CI Plus LLP.

Ten produkt jest objęty pewnymi prawami własności intelektualnej firmy Microsoft. Używanie i rozpowszechnianie tej technologii poza tym produktem jest zabronione bez odpowiedniej licencji firmy Microsoft lub jej autoryzowanych przedstawicielstw.

Amazon, Alexa, Fire, Prime Video i wszystkie powiązane logo są znakami towarowymi firmy Amazon. com, Inc. lub jej podmiotów zależnych.

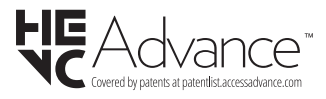

## Utylizacja starego sprzętu i baterii

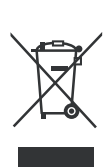

# Tylko dla Unii Europejskiej i krajów z systemem recyklingu

Te symbole na produktach, opakowaniach i / lub w dokumentacji towarzyszącej oznaczają, że zużyty sprzęt elektryczny i elektroniczny oraz baterie nie należy mieszać z innymi odpadami domowymi.

Dla właściwego przetwarzania, utylizacji oraz recyklingu zużytych produktów i baterii, należy oddawać je do odpowiednich punktów zbiórki odpadów, zgodnie z przepisami prawa krajowego.

Poprzez ich właściwą utylizację, pomożesz oszczędzać cenne zasoby i zapobiegniesz potencjalnemu, negatywnemu wpływowi na ludzkie zdrowie oraz środowisko naturalne.

Aby uzyskać więcej informacji na temat zbiórki i recyklingu, należy skontaktować się z lokalnymi władzami.

Kary mogą zostać nałożone za niewłaściwe pozbycie się odpadów, zgodnie z prawem obowiązującym w danym kraju.

# Uwaga dotycząca symbolu baterii (dolny symbol):

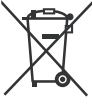

Symbol ten może być stosowany w połączeniu z symbolem chemicznym. W takim przypadku spełnia on wymagania Dyrektywy w sprawie określonego środka chemicznego.

# Deklaracja zgodności (DoC)

Niniejszym, Panasonic Marketing Europe GmbH deklaruje, że ten telewizor jest zgodny z podstawowymi wymogami i innymi odpowiednimi przepisami prawnymi w zgodzie z Dyrektywą 2014/53/EU.

Jeśli chcesz otrzymać kopię oryginalnej deklaracji tego telewizora, można ją znaleźć na stronie internetowej:

http://www.ptc.panasonic.eu/compliance-documents

Autoryzowany reprezentant:

Panasonic Testing Centre

Panasonic Marketing Europe GmbH

Winsbergring 15, 22525 Hamburg, Germany

Strona internetowa: http://www.panasonic.com

# Tartalomjegyzék

| Biztonsági információ                 | 2  |
|---------------------------------------|----|
| Karbantartás                          | 4  |
| A talp összeszerelése és eltávolítása | 5  |
| Fali tartó használata esetén          | 5  |
| Bevezetés                             | 6  |
| Mellékelt tartozékok                  | 6  |
| Jellemzők                             | 6  |
| Az antenna csatlakoztatása            | 6  |
| Egyéb csatlakozások                   | 7  |
| A TV be-/kikapcsolása                 | 8  |
| TV vezérlése és működtetés            | 8  |
| Távirányító                           | 10 |
| Telepítés beállítás varázsló          | 11 |
| Fő képernyő                           | 13 |
| Live TV                               | 13 |
| TV beállítások személyre szabása      | 13 |
| Beállítások                           | 15 |
| Csatornalista                         |    |
| Csatornakalauz                        |    |
| Csatlakozás az internethez            |    |
| Műszaki jellemzők                     | 31 |
| Megjegyzés                            |    |
| Licenszek                             |    |
| Megfelelőségi nyilatkozat             |    |

# Biztonsági információ

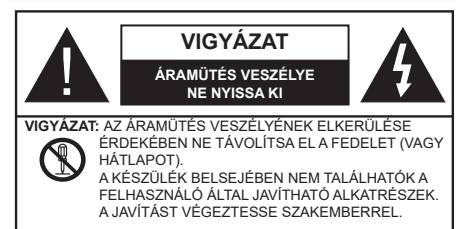

Szélsőséges időjárási viszonyok esetén (vihar, villámlás) vagy ha hosszú ideig nem használja (nyaralás alatt), húzza ki a TV-készüléket a hálózatból.

A hálózati kábel arra szolgál, hogy lekösse a TV-készüléket a hálózatról, ezért mindig tökéletesen kell működnie. Ha a TV-készülék nincs lecsatlakoztatva az elektromos hálózatról, akkor a berendezés készenléti vagy kikapcsolt állapotban is feszültség alatt van.

**Megjegyzés:** A kapcsolódó funkciók működtetéséhez kövesse a képernyőn megjelenő utasításokat.

FONTOS – Kérjük olvassa el figyelmesen ezeket az utasításokat a telepítés és a üzemeltetés megkezdése előtt.

FIGYELEM: Ezt a berendezés azoknak a személyeknek (beleértve a gyermekeket is) a számára készült, akik képesek/elegendő tapasztalattal rendelkeznek ilyen berendezés felügyelet nélküli kezelésére, ha nincsenek felügyelet alatt, vagy nem részesültek megfelelő instrukciókban a biztonságukért felelős személy részéről.

- A TV-készüléket csak 5000 méternél alacsonyabb területeken, száraz helységekben és mérsékelt vagy trópusi éghajlatú helyen használja.
- A TV-készüléket háztartási és hasonló beltéri használatra tervezték, de használható nyilvános helyeken is
- A szellőzés érdekében a TV-készülék körül hagyjon legalább 5 cm szabad helyet.
- Ne akadályozza a készülék szellőzését, a szellőzőnyílást ne takarja le vagy ne zárja el semmilyen tárggyal, pl. újságpapírral, asztalterítővel, függönnyel, stb.
- Az elektromos vezeték dugaszának könnyen megközelíthetőnek kell lenni. Ne helyezze a TVkészüléket, bútort stb. a hálózati kábelre és ne szorítsa be a kábelt. A sérült hálózati kábel tüzet vagy áramütést okozhat. Mindig a dugasznál fogva használja a vezetéket, ne húzza ki a TV-t a konnektorból a vezetéknél fogva. Soha ne nyúljon

a tápvezetékhez nedves kézzel, mert rövidzárlatot és áramütést okozhat. Soha ne csomózza össze a kábelt, és ne fűzze össze más kábelekkel. A meghibásodás esetén ki kell cserélni, amit csak a megfelelő szakember végezhet el.

- Ne tegye ki a TV-készüléket csöpögő és fröccsenő folyadékoknak és ne helyezzen folyadékkal töltött tárgyat, például vázát, csészéket stb. a TVkészülékre vagy a TV-készülék fölé (pl. a készülék felett lévő polcokra).
- Ne tegye ki a készüléket közvetlen napsugárzásnak, és ne helyezze nyílt lángot, pl. gyertyákat a TVkészülék tetejére vagy közelébe.
- Ne tegyen semmilyen hőforrást, pl. elektromos fűtőtesteket, radiátorokat stb. a TV-készülék közelébe.
- Ne helyezze a TV-készüléket a padlóra vagy lejtős felületre.
- A fulladásveszély elkerülése érdekében tartsa a műanyag zacskókat csecsemőktől, gyermekektől és háziállatoktól elzárva.
- Az állványt gondosan rögzítse a TV-készülékhez. Ha az állvány csavarokkal rendelkezik, húzza meg alaposan a csavarokat, hogy elkerülje a TV-készülék eldőlését. Ne húzza túl a csavarokat és az állvány gumijait megfelelően helyezze fel.
- Ne dobja az akkumulátorokat tűzbe és ne dobja ki ezeket veszélyes vagy gyúlékony anyagokkal együtt.

#### FIGYELMEZTETÉS

- Az elemeket nem szabad kitenni túlzott hőhatásnak, pl. napfény, tűz vagy hasonló hőforrás hatásának!
- A fül- vagy fejhallgatóból való túlzott hangerő halláskárosodást okozhat.

MINDENEKELŐTT- SOHA senkinek ne engedje, legfőképpen pedig a gyerekeknek ne, hogy meglökjék vagy ütögessék a képernyőt vagy a burkolat hátulját, tárgyakat helyezzenek a nyílásokba, résekbe vagy a TV burkolat bármilyen más nyílásába.

| <b>V</b> igyázat  | Olyan veszély, mely halált,<br>vagy súlyos sérülést<br>okozhat |
|-------------------|----------------------------------------------------------------|
| Áramütés veszélye | Veszélyes feszültségből<br>eredő kockázat                      |
| Arbantartás       | Fontos karbantartási<br>alkatrész                              |

#### Jelzések a Terméken

A következő korlátozásokra, óvintézkedésekre és biztonsági utasításokra vonatkozó szimbólumok láthatók a terméken. A magyarázatokat csak akkor kell figyelembe venni, ha a terméken látható az annak megfelelő jelzés. Figyeljen ezekre az információkra biztonsági okokból.

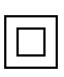

Il osztályú berendezés: Ez a készülék úgy lett tervezve, hogy ne legyen szükség elektromos földeléshez való biztonsági csatlakozásra.

Veszélyes élő terminál: A jelzett terminál(ok) normál működési feltételek mellett veszélyesen aktív(ak).

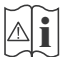

Vigyázat, lásd a Használati utasításokat: A jelzett terület(ek) a felhasználó által cserélhető gombelemeket tartalmaz(nak).

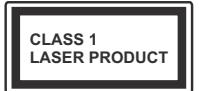

1. osztályú lézertermék Ez a termék tartalmaz 1. osztályú lézerforrást, mely az észszerűen előrelátható működési feltételek mellett biztonságos.

## FIGYELMEZTETÉS

- Ne nyelje le az elemet, vegyi égési sérülés veszélye áll fenn.
- Ez a termékhez mellékelt termék vagy kiegészítő tartalmazhat egy gombelemet. A gombelem lenyelése súlyos belső égési sérüléseket okozhat mindössze 2 óra alatt, és akár halálhoz is vezethet.
- Tartsa távol az új és használt elemeket a gyermekektől.
- Ha az elemtartó rekesz nem záródik biztonságosan, ne használja a terméket, és tartsa távol a gyerekektől.
- Ha úgy gondolja, hogy lenyelt egy elemet vagy bármely testrészébe elem került, azonnal forduljon orvoshoz.

ATV-készülék leeshet és súlyos személyi sérülést vagy halált okozhat. Sok sérülést, különösen gyermekek esetében, meg lehetne előzni olyan óvintézkedésekkel mint:

- MINDIG a televízió gyártója által ajánlott szekrényeket, állványokat, vagy rögzítési módszereket használjon.
- MINDIG olyan bútorokat használjon, amelyek a televízió számára biztonságos támaszt nyújtanak.
- MINDIG bizonyosodjon meg arról, hogy a TVkészülék nem nyúlik túl a felállításra szolgáló bútoron.
- MINDIG világosítsa fel a gyermekeket arról, hogy milyen veszélyekkel jár, ha felmásznak a bútorra, hogy elérjék a TV-készüléket vagy annak vezérlőit.

- MINDIG úgy vezesse a vezetékeket és kábeleket a televízióhoz, hogy ne botolhasson meg, ne húzhassa ki és ragadhassa meg őket.
- SOHA ne helyezze a TV-készüléket instabil helyre.
- SOHA ne helyezze a TV-készüléket magas bútorra (például szekrényre vagy könyvespolcra) anélkül, hogy mindkettőt, a bútort és a TV-készüléket is megfelelően rögzítették volna.
- SOHA ne tegye a televíziót anyagra vagy más anyagokra, amelyeket a televízió és a tartószerkezetek között helyeztek el.
- SOHA ne helyezzen a televízió tetejére vagy a bútorra olyan tárgyat, amely a gyermekeket arra csábítja, hogy felmásszanak rá, például játékok és távirányítók.
- Ez a berendezés ≤2 m magasságba szerelhető.

Ha a meglévő tévékészüléket megtartják és áthelyezik, a fentiekkel azonos szempontokat kell alkalmazni.

-----

A készülék az épület védőföldeléséhez csatlakozik a KONNEKTORON vagy más készüléken keresztül a védőföldeléssel ellátott csatlakozóval – a műsorszóró rendszer koaxiális kábelt használ, amely néhány esetben tüzet okozhat. Ezért a TV elosztó rendszer csatlakozásának rendelkeznie kell egy bizonyos frekvencia alatti elektromos szigeteléssel (galvanikus leválasztás)

### A FALI RÖGZÍTÉSRE VONATKOZÓ UTASÍTÁSOK

- A TV-készülék falra szerelése előtt olvassa el az utasításokat.
- Afali szerelőkészlet opcionális. Ha nincs mellékelve a TV-készülékhez, akkor forduljon a helyi forgalmazóhoz.
- Ne szerelje a TV-készüléket mennyezetre vagy dőlt falra.
- Használja a megfelelő fali csavarokat és egyéb kiegészítőket.
- Húzza meg az összes fali rögzítőcsavart, hogy megelőzze a TV leesését. Ne húzza túl a csavarokat.
- Más fali tartó használata esetén, vagy ha saját maga szereli fel a fali tartót, fennáll a személyi sérülések vagy a termék sérülésének veszélye. A készülék teljesítményének és biztonságának betartása érdekében, minden esetben kérje meg az eladót vagy egy engedéllyel rendelkező céget a fali tartó felerősítésére. Bármely, engedéllyel rendelkező szerelő nélküli felhelyezés a jótállás elvesztését okozza.
- Gondosan olvassa el a választható tartozékokhoz adott használati utasításokat és minden esetben tartsa be a TV leesését megakadályozó lépéseket.

- A szerelés alatt bánjon a Tv-vel óvatosan, ugyanis az ütődések vagy egyéb erők hatásáda a TV megsérülhet.
- A fali konzol szerelésénél legyen óvatos. A fali konzol felakasztásánál mindig ellenőrizze, vannak-e a falban elektromos vezetékek vagy csövek.
- A leesés és sérülések megakadályozása érdekében, ha már nem használja, távolítsa el a TV-t a falra szerelt konzolról.

#### **KÁROKOZÁS**

- Kivéve azokat az eseteket, amikor a helyi előírások elismerik a felelősséget, a Panasonic nem vállal felelősséget a termék helytelen használata vagy használata által okozott meghibásodásokért, valamint a termék használata által okozott egyéb problémákért vagy károkért.
- A Panasonic nem vállal felelősséget a katasztrófák által okozott adatvesztésért stb.
- Az ügyfél által külön elkészített külső eszközökre a garancia nem terjed ki. Az ilyen eszközökön tárolt adatok gondozása az ügyfél felelőssége A Panasonic nem vállal felelősséget ezen adatokkal való visszaélésért.

Az ebben a Használati útmutatóban található Képek és illusztrációk csupán referenciaként szolgálnak és eltérhetnek a termék aktuális megjelenésétől. A termék dizájnja és tulajdonságai külön értesítés nélkül változhatnak.

Mivel a Fire TV operációs rendszert rendszeresen frissítik, a jelen kézikönyvben szereplő képek, navigációs utasítások, címek és menüpontok elhelyezkedése eltérhet attól, amit a képernyőn lát.

# Karbantartás

Először húzza ki a hálózati dugót az aljzatból.

### Kijelző panel, készülék, állvány

#### Hagyományos ápolás:

A por vagy ujjnyomok eltávolításához egy puha ruhával törölje át a kijelző panel, a készülék vagy az állvány felületét.

#### Makacs szennyeződés:

- 1. Először távolítsa el a port a felületről.
- Nedvesítsen be egy puha ruhát tiszta vízzel vagy egy semleges tisztítószeres oldattal (1 rész tisztítószer 100 rész víz).
- Csavarja ki a ruhát alaposan. (Figyeljen arra, hogy ne kerüljön folyadék a TV-készülék belsejébe, mert ez a termék meghibásodását okozhatja.)
- Gondosan törölje át és távolítsa el a makacs szennyeződéseket.
- 5. Végül törölje szárazra.

#### Vigyázat

Ne használjon kemény ruhát és ne súrolja túlságosan a felületet, mert ezzel felkarcolhatja a felületet.

- Ügyeljen arra, hogy a füleleten ne használjon rovarirtót, oldószert, hígítót vagy más illékony anyagot. Ezek károsíthatják a felület minőségét vagy a festék lehámlását okozhatják.
- A kijelző panel felülete különös eljárással kezelt és könnyen károsodhat. Ügyeljen arra, hogy ne karcolja meg a képernyőt körömmel vagy más kemény tárggyal.
- Ne hagyja a készüléket vagy az állványt gumival vagy PVC anyaggal huzamosabb ideig érintkezni. Ez károsíthatja a felület minőségét.

### Hálózati csatlakozó

A hálózati csatlakozót rendszeres időközönként törölje át egy száraz ruhával.

A nedvesség és a por tüzet vagy áramütést okozhat.

#### A talp összeszerelése és eltávolítása

#### Előkészületek

Vegye ki a talp(ak)at és a TV-készüléket a dobozból és helyezze a TV-készüléket egy munkaasztalra a kijelző panellel lefelé egy tiszta és puha ruhára (szőnyeg, stb.).

- Használjon egy, a TV-készüléknél nagyobb, sima és stabil asztalt.
- · Ne tegye félre a kijelző panelt.
- Győződjön meg róla, hogy nem karcolja meg vagy töri el a TV-készüléket.

VIGYÁZAT: Kérjük, hogy az ábrán látható csavarokat ne csavarja be a TV burkolatába, ha nem használ TV állványt, pl. fali konzolt. Ha a csavarokat az állvány nélkül használja, a TV károsodhat.

#### A talp összeszerelése

1. A TV állványa két darabból áll. Telepítse ezeket a darabokat együtt.

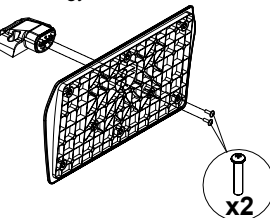

2. Helyezze az állvány(oka)t az állványrögzítő hely(ek)re a TV-készülék hátoldalán.

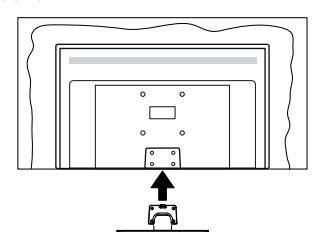

 Helyezze be a mellékelt csavarokat és óvatosan húzza meg őket (M4 x 12 mm), amíg az állvány megfelelően rögzül.

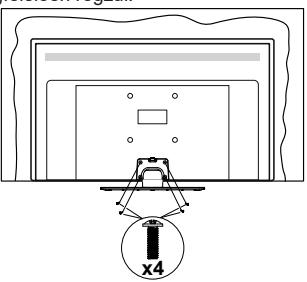

### Az állvány eltávolítása a TV-készülékből

Győződjön meg róla, hogy az alábbiaknak megfelelően távolítja el az állványt, ha fali tartót használ vagy visszacsomagolja a TV-készüléket.

- Helyezze a TV-készüléket egy munkaasztalra a kijelző panellel lefelé egy tiszta és puha ruhára. Hagyja az állvány(oka)t túlnyúlni a felület szélén.
- Hajtsa ki az állvány(oka)t rögzítő csavarokat.
- Távolítsa el az állvány(oka)t.

#### Fali tartó használata esetén

Kérjük, lépjen kapcsolatba a helyi Panasonic forgalmazóval javasolt fali tartó vásárlása érdekében.

Lyukak a fali tartó telepítéséhez;

#### A TV-készülék hátulja

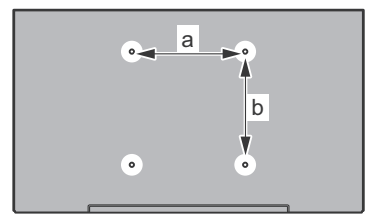

| a (mm) | 75 |
|--------|----|
| b (mm) | 75 |

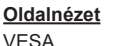

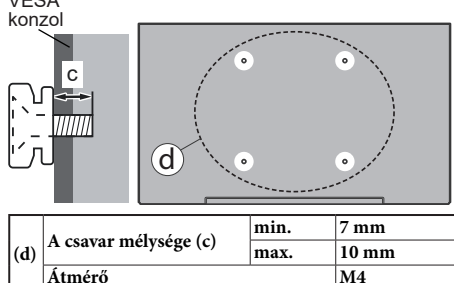

**Megjegyzés:** A TV-készüléket a fali tartóhoz rögzítő csavarok nincsenek mellékelve a TV-készülékhez.

# Bevezetés

Köszönjük, hogy ezt a terméket választotta. Hamarosan élvezheti új TV-jét. Kérjük olvassa el figyelmesen ezeket a használati utasításokat Fontos információkat tartalmaz, segít a legjobbat kihozni a TV készülékéből és biztosítja a biztonságos és megfelelő beállítást, illetve üzemeltetést.

## Mellékelt tartozékok

- Távirányító
- · Elemek: 2 db AAA
- GYORS ÜZEMBE HELYEZÉSI ÚTMUTATÓ
- Tápkábel
- · Levehető állvány
- Állványrögzítő csavarok (M4 x 12 mm)

## Jellemzők

# High Dynamic Range (HDR) / Hybrid Log-Gamma (HLG)

Ennek a funkciónak a használata segítségével a TV szélesebb dinamikus fényskála tartományt képes megjeleníteni, néhány különböző expozíció megragadásával és kölcsönös kombinációjával. A fénvesebb és reálisabb kiemeléseknek, a valósághű színeknek és más újításoknak köszönhetően a HDR/ HLG jobb képminőséget (gér. Olvan megjelenítést tesz lehetővé, melyet a filmkészítők szerettek volna elérni, megmutatja a sötét árnyékokban lévő elrejtett részeket és a teljes tisztaságában, színeiben és részleteiben pompázó napfényt. A HDR/HLG tartalmakat saját és piaci alkalmazások, HDMI és USB-bemenetek, valamint DVB-S adások támogatják. Ha a bemeneti forrás a kapcsolódó HDMI-bemenetre van beállítva, ielölie ki a kapcsolódó HDMI-beállítást a Kezdőlap > Beállítások > Kijelző és hang > Képbeállítások menüben, és nyomja meg a Kiválasztás gombot a beállítási lehetőségek megjelenítéséhez. Állítsa be a HDMI bemeneti mód opciót a Haladó beállítások menüben a Mode 1 (1.4), Mode 2 (2.0) vagy az Auto beállításra a HDR/HLG tartalom megtekintéséhez, ha a HDR/HI G tartalom HDMI bemeneten keresztül érkezik. Ebben az esetben a forrás berendezés elegendő, ha legalább HDMI 2.0a kompatibilis.

## Az antenna csatlakoztatása

Csatlakoztassa az antenna vagy a kábeltévé csatlakozóját a TV hátsó oldalán található ANTENNA (ANT) BEMENETHEZ vagy a műholdat a MŰHOLD (LNB) BEMENETHEZ(\*).

#### A TV hátulja

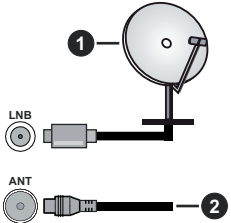

- 1. Műhold
- 2. Antenna vagy kábel

Ha a TV-készülékhez eszközt kíván csatlakoztatni, akkor előbb bizonyosodjon meg arról, hogy a TV és az eszköz is ki van kapcsolva. A kapcsolat létrehozása után be lehet kapcsolni és használatba lehet venni a készülékeket.

## Egyéb csatlakozások

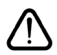

Ha a TV-készülékhez eszközt kíván csatlakoztatni, akkor előbb bizonyosodjon meg arról, hogy a TV és az eszköz is ki van kapcsolva. A kapcsolat létrehozása után be lehet kapcsolni és használatba lehet venni a készülékeket.

| Csatlakoztatás | Típus                                                        | Kábelek                                                                                                    | Eszközök      |
|----------------|--------------------------------------------------------------|----------------------------------------------------------------------------------------------------|---------------|
|                | HDMI<br>csatlakozás<br>(oldalsó és<br>hátsó)                 |                                                                                                    |               |
| 0              | SPDIF<br>(Koaxiális<br>kimenet)<br>Csatlakozás<br>(oldalsó)  |                                                                                                    | ···· · ·      |
|                | Oldalsó AV<br>(Audio/<br>Video)<br>csatlakozása<br>(oldalsó) | Image: State of the state of the state |               |
|                | Fejhallgató<br>csatlakozása<br>(oldalsó)                     |                                                                                                    |               |
|                | USB<br>csatlakozás<br>(oldalról)                             |                                                                                                    |               |
|                | Cl<br>csatlakozás<br>(oldalról)                              |                                                                                                    | CAM<br>module |
|                | Ethernet<br>csatlakozás<br>(hátul)                           | LAN / Ethernet kábel                                                                                                    |               |

A fali rögzítőkészlet használata esetén (a beszerzéshez vegye fel a kapcsolatot a kereskedővel, ha nincs mellékelve) aiánlatos az összes kábel csatlakoztatása a TV hátoldalára még a fali felszerelés előtt. Csak akkor illessze be vagy távolítsa el a CI modult, ha a TV KIKAPCSOLT állapotban van. Fordulion a modul használati utasításához a beállítások részleteiért. A TV USB-bemenetei legfeljebb 500mA típusú eszközöket támogatnak. Az olvan eszközök csatlakoztatása. melvek áramerőssége meghaladja az 500mA-t a TV meghibásodását okozhatják. Ha a készüléket egy HDMI-kábellel csatlakoztatja a tévéhez, a parazita frekvenciájú sugárzás elleni megfelelő védettség garantálásához ferritekkel rendelkező, nagysebességű, árnyékolt (magas minőségű) HDMI-kábelt kell használni.

# A TV be-/kikapcsolása

#### Csatlakoztatás a hálózatra

# FONTOS: A TV-készüléket 220-240 V AC, 50 Hz-es működésre tervezték.

A kicsomagolás után hagyja, hogy a TV-készülék a szoba hőmérsékletét elérje, mielőtt csatlakoztatná az elektromos hálózathoz.

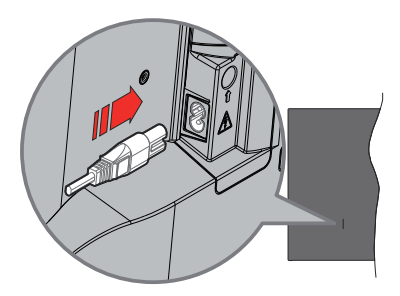

Dugja be a mellékelt levehető tápkábel egyik végét (kétlyukú dugót) a TV hátulján lévő tápkábel bemenetébe, a fent látható módon. Ezután dugja be a tápkábel másik végét a hálózati aljzatba. Ezután a TV készenléti üzemmódba kapcsol.

**Megjegyzés:** A tápkábel bemenetének helyzete modelltől függően eltérő lehet.

#### A TV-készülék bekapcsolása készenléti módból

Ha a TV készenléti üzemmódban van, a készenléti LED világít. A TV bekapcsolása a készenléti üzemmódból is:

- · Nyomja meg a távirányító Készenléti gombját.
- Nyomja meg az Egyetlen vezérlőgombot a TVkészüléken.

Ezután a TV-készülék bekapcsol.

#### A TV-készülék készenléti módba váltása

- Nyomja meg a távirányító Készenléti gombját.
- Nyomja meg a TV vezérlőgombját, és megjelenik a funkció opciók menüje. A fókusz Bemenetopción lesz. Nyomja meg egymás után a gombot, amíg a Kikapcsolás opció jelenik meg. Nyomja meg és tartsa lenyomva a gombot kb. 2 másodpercig, ekkor a TV készenléti üzemmódba kapcsol.

#### A TV kikapcsolása

A TV-készülék teljes kikapcsolásához húzza ki a hálózati kábelt a konnektorból.

# TV vezérlése és működtetés

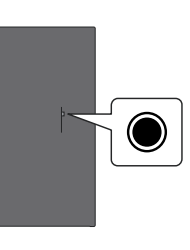

A TV-készülék egyetlen vezérlőgombbal rendelkezik. Ez a gomb lehetővé teszi a TV bemenetek / Hangerő fel-le / Csatorna fel-le / Be- kikapcsolás / Kilépés funkcióinak vezérlését.

Megjegyzés: A vezérlőgombok helyzete típusonként eltérhet.

#### A vezérlőgomb működése

- Nyomja meg a vezérlőgombot a Bekapcsolás menü megjelenítéséhez.
- Ezután nyomja meg egymás után a gombot, hogy a fókuszt a kívánt opcióra mozgassa, ha szükséges.
- Nyomja meg és tartsa lenyomva a gombot kb. 2 másodpercig a funkció használatához, az almenübe való belépéshez vagy az opció kiválasztásához.

A TV kikapcsolása: Nyomja meg a vezérlőgombot a Bekapcsolás menü megjelenítéséhez, a fókusz a Bemenetek opción lesz. Nyomja meg egymás után a gombot, amíg a Kikapcsolás opció jelenik meg. Nyomja meg és tartsa lenyomva a gombot kb. 2 másodpercig, ekkor a TV kikapcsol (készenléti üzemmódba kapcsol).

**A TV bekapcsolása** Nyomja meg a vezérlőgombot, a TV bekapcsol.

A hangerő megváltoztatása: Nyomja meg a vezérlőgombot a funkció opciók menű megjelenítéséhez, majd nyomja meg egymás után a gombot a fókusz Hangerő fel vagy Hangerő le opcióra mozgatásához. Nyomja meg és tartsa lenyomva a gombot a hangerő növeléséhez vagy csökkentéséhez.

Csatorna módosítása (Live TV módban): Nyomja meg a vezérlőgombot a Bekapcsolás menü megjelenítéséhez, majd nyomja meg a gombot egymás után, hogy a fókuszt a Csatorna fel vagy a Csatorna le opcióra mozgassa. Nyomja meg és tartsa lenyomva a gombot a csatornalista következő vagy előző csatornájára való váltáshoz.

Bemenet módosításához: Nyomja meg a vezérlőgombot a Bekapcsolás menü megjelenítéséhez, a fókusz a Bemenetek opción lesz. Nyomja meg és tartsa lenyomva a gombot körülbelül 2 másodpercig a bemenetek listájának megjelenítéséhez. A gomb megnyomásával görgessen az elérhető bemeneti opciók között. Nyomja meg és tartsa lenyomva a gombot körülbelül 2 másodpercig a kiválasztott bemeneti opcióra való átváltáshoz.

Megjegyzés: A Live TV beállítások menü OSD nem jeleníthető meg Live TV üzemmódban a vezérlőgombbal.

#### Vezérlés a távirányítóval

Nyomja meg és tartsa lenyomva a távirányító **Home** gombját az elérhető gyorsbeállítási menüpontok megjelenítéséhez Live TV üzemmódban Nyomja meg a **Home** gombot, hogy megjelenítse vagy visszatérjen a Fire TV kezdő képernyőjére. Az iránygombokat használva mozgassa a fókuszt, lépjen tovább, végezze el a beállításokat, majd nyomja meg a **Kiválasztás** gombot, hogy végrehajthassa a módosításokat, beállíthassa preferenciáit, beléphessen az almenükbe, elindíthassa az alkalmazásokat, stb. Nyomja meg a **Vissza** gombot, hogy visszaléphessen az előző képernyőre.

#### Bemenet kiválasztása

Ha csatlakoztatta a külső rendszereket a TVkészülékhez, akkor átválthat a különböző bemeneti forrásokra. Nyomja meg a **Bemenet** gombot a **Bemenetek** menü megnyitásához (az elérhetőség a távirányító modelljétől függ). Nyomja le és tartsa lenyomva a **Home** gombot a távirányítón, hogy megjeleníthesse a gyors beállítások menüjét majd jelölje ki a **Bemenetek** opciót és nyomja meg a **Kiválasztás** gombot az elérhető bemenetek listájának megjelenítéséhez. Az iránygombokkal jelölje ki a kívánt opciót, majd nyomja meg a **Kiválasztás** gombot a kiválasztott bemenetre való váltáshoz. Vagy válassza ki a kívánt **Bemenetek** a kezdőképernyő bemenetek lapjának bemenetek sorából, és nyomja meg a **Kiválasztás** gombot.

#### Csatorna- és hangerő váltás

Beállíthatja a hangerőt a távirányító **Hangerő +/**gombjaival és módosíthatja a csatornákat a Live TV üzemmódban a **Program +/-** gombokkal.

# Távirányító

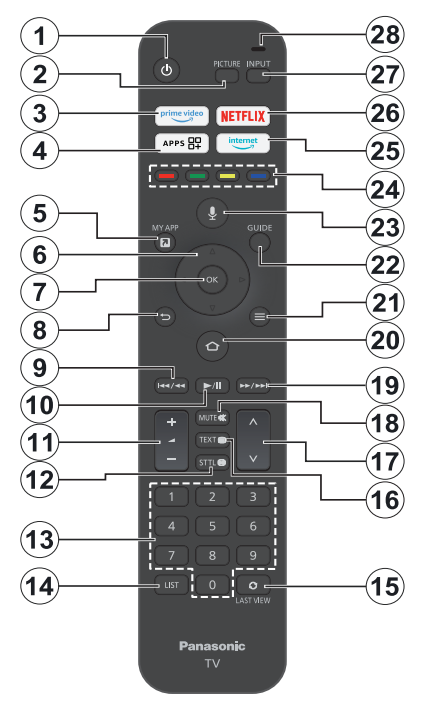

#### Helyezze az elemeket a távirányítóba

Először távolítsa el a hátsó fedelet, hogy láthatóvá váljon az elemtartó rekesz a távirányító hátoldalán. Helyezzen be két **AAA** méretű 1,5 V elemet. Győződjön meg róla, hogy az elemeket a megfelelő polaritással helyezte be. Ne keverje a használt és új elemeket. Csak ugyanolyan, vagy az eredetivel egyenértékű típusú elemmel helyettesítse a régieket! Helyezze vissza a fedelet.

#### A távirányító és a TV párosítása

Amikor a TV-t először kapcsolja be, a kezdeti beállítás során megtörténik a távvezérlő párosítása. Kövesse a képernyőn megjelenő utasításokat a párosításhoz. Ha nehézségekbe ütközik a távirányító és a TV párosítása, kapcsolja ki a többi vezeték nélküli eszközt, és próbája meg újra. A **Távirányítók és Bluetooth-eszközök** című fejezetben talál részletes információkat az új eszközök és a televízió párosításáról.

- 1. Készenlét: Készenlét / On
- 2. Kép: Megnyitja a kép módot
- 3. Prime Video: Megnyitja a Prime Video képernyőt
- Alkalmazások: Megjeleníti az alkalmazásokat és csatornákat
- 5. My App (\*)
- Iránygombok: A menükben, tartalmakban stb. való navigációt segíti, és Teletext üzemmódban a Fel vagy Le gomb megnyomásakor megjeleníti az aloldalakat
- 7. Kiválasztás: Megerősítheti a kiválasztást, beléphet az almenükbe
- Vissza/Visszatérés: Visszalépés az előző menüképernyőre, egy lépéssel vissza, bezárja a nyított ablakokat, visszatér a fő képernyőre vagy a Kezdőlap fülre
- Visszatekerés: Képkockákat mozgat visszafelé például filmekben, visszapörget egy napot a csatornakalauzban.
- 10. Lejátszás/Szünet Lejátszás: Elkezdi a kiválasztott média lejátszását Szünet: Szünetelteti a lejátszott médiát
- 11. Hangerő +/-: Növeli/csökkenti a hangerőt
- Sttl: Megjeleníti a hang- és feliratozási lehetőségeket, ahol megváltoztathatja a nyelvi beállításokat és be- vagy kikapcsolhatja a feliratokat (ahol elérhető).
- Számgombok: Live TV módban csatornát vált, levő szövegmezőbe szám írható be.
- 14. Lista: Megnyitja a csatornalistát
- 15. Utolsó megtekintés: Gyorsan váltogat az előző és az aktuális csatornák között, és átvált élő TV módra
- Szöveg: A teletext vagy az interaktív szolgáltatások megnyitása és bezárása (ha elérhető Live TV módban)
- 17. Program +/-: Live TV módban növeli/csökkenti a csatornaszámot
- 18. Némítás: Teljesen kikapcsolja a TV hangerejét
- 19. Gyors előre: Képkockákat mozgat előre például filmekben, visszapörget egy napot a csatornakalauzban.
- Kezdőképernyő: Megnyitja a Kezdőképernyőt. Lenyomva tartva megjelenítheti a gyorsbeállítások menüt
- 21. Opciók: Megjeleníti a beállítás opciókat (ha elérhető)
- 22. Műsorújság: Megjeleníti a csatornakalauzt
- 23. Hang gomb: Aktiválja a távvezérlő mikrofonját
- 24. Színgombok: A színgombok funkcióira vonatkozóan kövesse a képernyőn megjelenő utasításokat
- 25. Internet: Megjeleníti az Amazon Silk böngészőt
- 26. Netflix: Elindítja a Netflix alkalmazást.
- 27. Bemenet: Megjeleníti a rendelkezésre álló műsorokat és tartalmakat
- Alexa LED: Világit, ha a Hang gombot lenyomja, illetve a párosítási folyamat során Mikrofon megnyitása: Beszéljen a mikrofonba az Alexa vagy a hangalapú keresés használatakor

#### (\*) MY APP:

A My App gombhoz bármikor hozzárendelhet egy parancsikont, ha megnyomja és lenyomva tartja ezt a gombot, hogy gyorsan hozzáférjen az alkalmazásokhoz, az Alexa hangutasításaihoz és így tovább. Kövesse a képernyőn lévő utasításokat.

# Telepítés beállítás varázsló

Megjegyzés: Kövesse a képernyőn lévő utasításokat, és fejezze be az inicializálási folyamatot. A távirányítón használja az iránygombokat és a Kiválaszt gombot a kiválasztáshoz, megerősítéshez és folytatáshoz.

#### 1. Válassza ki a Tartózkodási helyet

Válassza ki a tartózkodási helyét a listából és nyomja meg a **Kiválasz** gombot a folytatáshoz.

#### 2. Válassza ki a Nyelvet

A képernyőn megjelenik a nyelvválasztási lehetőségek listája. Válassza ki a kívánt nyelvet a listáról, és nyomja meg a **Kiválaszt** gombot a folytatáshoz.

#### 3. A TV üzemmód kiválasztása.

A kezdeti beállítások következő lépésében beállíthatja a TV üzemmódját. A **Bolti használat** opció konfigurálja a TV készülék beállításait a bolti környezetre. Ez az opció csak a bolti használathoz tartozik. Az otthoni használathoz javasolt kiválasztani a **Folytatás** opciót.

#### 4. Távirányító párosítása a TV-hez

Ha a távirányító automatikusan párosításra kerül a TV készülékkel, vagy ha korábban már egyszer párosította a távirányítót a Tv-vel, akkor ez a lépés kimarad. Ha ez nem így van, a rendszer megkeresi a távirányítót. Kövesse a képernyőn megjelenő utasításokat a távirányító párosításához (a távirányító modelljétől függően).

#### 5. Csatlakozás a hálózathoz

Még ha a kezdeti beállítások megkezdése előtt Ethernet-kábelen keresztül csatlakoztatta is a TV-t az internethez, a hálózati kapcsolat nem lesz automatikusan elérhető, először ebben a lépésben kell engedélyeznie. Egy jóváhagyó üzenet jelenik meg a képernyőn. A rendszer tájékoztatja Önt arról, hogy az energiafogyasztás növekedhet, és megkérdezi, hogy hozzájárul-e a folytatáshoz. A folytatáshoz jelölje ki az **Engedélyezés** opciót, majd nyomja meg az **OK** gombot.

Ha nem csatlakoztatta a TV-t az internethez Ethernet-kábelen keresztül, a TV a hálózati kapcsolat engedélyezése után ezen a ponton megkeresi és listázza az elérhető vezeték nélküli hálózatokat. Válassza ki a hálózatot és nyomja meg a **Kiválasztás** opciót a csatlakozáshoz.

A hálózati beállításokat később felülvizsgálhatja vagy módosíthatja a **Beállítások > Hálózat** menü beállításai segítségével. Ha további információra van szüksége, olvassa el a **Hálózat** és a **Csatlakozás az internethez** című fejezeteket. Nyomja meg a **Gyors előre** gombot a távirányítón az átugráshoz.

Az internetkapcsolat létrejötte után a TV ellenőrzi a szoftverfrissítéseket, és letölti a legújabb szoftvert, ha van ilyen. Kérjük, vegye figyelembe, hogy ez némi időt vehet igénybe.

#### 6. Bejelentkezés az Amazon fiókkal

A következő képernyőn bejelentkezhet az Amazon fiókba. Az Amazon szolgáltatások használatához be kell jelentkeznie egy Amazon-fiókba. Ha a korábbi lépésben még nem jött létre az internetkapcsolat, akkor ez a lépés átugrásra kerül. Ha még nem rendelkezik Amazon fiókkal, létrehozhat egyet az Új az Amazon-on? opció kiválasztásával. Ingyenes fiók létrehozása opció. Ezt a lépést a Gyors előre gomb megnyomásával átugorhatja. A megerősítéshez egy párbeszédablak jelenik meg. Jelölje ki a Végrehajtás később opciót és nyomja meg a Kiválaszt gombot a folytatáshoz. Ha kihagyja ezt a lépést, akkor a következő lépések némelyike eltérhet, vagy szintén kihagyható.

A fiók regisztrálása után a rendszer megkérdezi Öntől, hogy kívánja-e használni a fiókot, amelybe bejelentkezett. Ezen a ponton választhat, hogy megváltoztatja-e a fiókot, elolvassa a felhasználási feltételeket, amelyeket elfogad, ha folytatja. Jelölje ki a képernyő alsó részén a szövegek mellett található három pöttyöt, és nyomja meg a **Kiválaszt** opciót, hogy többet is megtudhasson az adott témáról. Jelölje ki a **Folytatás** opciót, majd nyomja meg a **Kiválaszt** gombot, így a fiók módosítása nélkül folytathatja.

Ha a TV-t WLAN-hálózaton keresztül csatlakoztatta az internethez, akkor ezen a ponton megjelenik egy párbeszédpanel, amely megkérdezi, hogy el kívánja-e menteni a WLAN-jelszót az Amazonra. Jelölje ki az **Igen** opciót és a jóváhagyáshoz és folytatáshoz nyomja meg a **Kíválaszt** gombot. Válassza ki a **Nem** opciót, ha megerősítés nélkül szeretne továbblépni.

#### 7. Fire TV visszaállítása

Ha korábban már használt Fire TV-t, akkor választhatja, hogy az adott eszköz beállításait használja ezen a tévén. Ha ez az első alkalom, hogy Fire TV-t használ, jelölje ki az **Átugrás** opciót, majd nyomja meg a **Kiválaszt** opciót.

Ha szeretne visszaállítani egy korábbi Fire TV eszközt, jelölje ki a **Visszaállítás** opciót és nyomja meg a **Kiválasztás** opciót. Megjelenik a Fire TV eszközök listája. Jelölje ki a kívánt eszközt, majd nyomja meg a **Kiválaszt** opciót. Ekkor a TV visszaállítja az összes beállítást, hogy azok megfeleljenek a másik Fire TV beállításainak.

#### 8. Prime Video

A kiválasztott helytől függően ezután megjelenik egy rövid információ a Prime Video szolgáltatásokról. Ezen a ponton elindíthatja a 30 napos ingyenes próbaverziót. Jelölje ki a **Nem most** opciót és nyomja meg a **Kiválasztás** opciót az átugráshoz.

#### 9. Alkalmazások kiválasztása

A következő lépésben kiválaszthatja a letölteni kívánt alkalmazásokat. Jelölje ki a **Kezdés** elemet és nyomja meg a **Kiválaszt** gombot a folytatáshoz. Az

alkalmazások ingyenesen letölthetők, de némelyiknél fizetni kell a teljes hozzáférésért. Jelölje ki a **Nem, köszönöm** opciót és nyomja meg a **Kiválasztás** opciót az átugráshoz.

#### 10. Szülői felügyelet

Engedélyezheti a Szülői felügyeletet ezen a ponton, de később is megteheti.

Ne feledje, ha a **Nincs szülői felügyelet** opciót választja, a vásárlás és a videolejátszás PIN-kód nélkül is engedélyezett.

Ha a **Szülői felügyelet engedélyezése** opciót választja, akkor a következő lépésben a PIN-kód megadására lesz szükség. Ez a Prime Video PINkódja, és az Amazon-fiókjához kapcsolódik. A PINkód megadásához használja a távirányító gombjait a képernyőn látható módon. Ezt kell megadnia ahhoz, hogy hozzáférjen bizonyos menükhöz, szolgáltatásokhoz, tartalmakhoz stb., amelyeket ez a PIN-kód véd. Ha elfelejtette a PIN-kódját, kövesse a képernyőn megjelenő linket a PIN-kód visszaállításához.

A következő képernyőn tájékoztatást kap a funkcióról. Nyomja meg a **Kiválaszt** gombot a folytatáshoz.

A szülői felügyelet beállításait később felülvizsgálhatja vagy módosíthatja a **Szülői felügyelet** opcióban a **Beállítások > Preferenciák** menüpont alatt.

#### 11. Újdonságok a Fire TV-n

Megtekintheti a legfrisseb híreket a tévéűsorokról, filmekről, termékekről, különleges ajánlatokról és sok minden másról. Az e-maileket az Amazonfiókjához tartozó e-mail címre kerülnek kiküldésre. Az előfizetést bármikor törölheti. Az előfizetéshez válassza az **Előfizetés** opciót, vagy jelölje ki az **Átugrás** elemet, majd nyomja meg a **Kiválasztás** gombot az átugráshoz.

#### 12. <u>Üdvözli a Fire TV</u>

A következő képernyőn rövid tájékoztatást kap a Fire TV használatáról. Olvasás után nyomja meg a **Kiválaszt** gombot a folytatáshoz.

#### 13. TV csatornák keresése

A következő lépésben a rendszer megkérdezi, hogy a szeretne-e csatornákat keresni. Jelölje ki az **Igen** elemet és nyoma meg a **Kiválasztás** opciót, hogy elindíthassa a szkennelési folyamatot. Jelölje ki a **Nem** opciót, majd nyomja meg a **Kiválasztás** elemet a későbbi szkenneléshez.

A keresés megkezdése előtt ellenőrizze, hogy az antenna be van-e állítva, illetve az antennakábel megfelelően csatlakoztatva van-e a televízió antennacsatlakozójába. A folytatáshoz válassza ki a **Kiválaszt** opciót.

#### 14. Csatornatípus

A következő lépésben kiválaszthatja a csatorna típust. Válassza ki a szkennelési preferenciákat, hogy telepíthesse a csatornákat a Live TV funkcióhoz. **Kábel, Földfelszíni** és **Műholdas** opciók érhetők el.

Ha a **Kábel** vagy a **Földfelszíni** opciót választja, a TV digitális földfelszíni vagy digitális sugárzást keres. Válassza ki a keresési módot a következő képernyőn és nyomja meg a **Kiválaszt** elemet a keresés indításához.

Ha a **Műhold** opció került kiválasztásra, válasszon ki egy szolgáltatót a következő lépésben, ha van elérhető. Választhat továbbá manuális vagy teljes csatornakeresést, illetve importálhat csatornalistát egy csatlakoztatott USB-tárolóeszközről. Jelölje ki a szolgáltatót, amelyet előnyben részesít, és nyomja meg a **Kiválaszt** gombot a kiválasztáshoz. Ha az alapértelmezettől eltérő szolgáltatót választ ki, egy megerősítő párbeszédpanel jelenik meg. Jelölje ki az **Igen** opciót és a kiválasztott szolgáltatóval való folytatáshoz nyomja meg a **Kiválaszt** gombot. Majd megjelenik a **Műholdas kapcsolat** képernyő. A korábbi beállításoktól függően néhány opció automatikusan előre beállításra kerül. Szükség esetén módosítsa, és folytassa.

Ha rendelkezik egy megfelelő csatornalistával, amelyet korábban egy USB-tárolóeszközre exportált, akkor ezen a ponton használhatja a **Testreszabott csatornalista** opciót is. Csatlakoztassa az USBtárolóeszközt a TV-hez, jelölje ki ezt a lehetőséget, és a folytatáshoz nyomja meg a **Kiválaszt** gombot.

Ha a Teljes csatornaszkennelés vagy a Manuális csatornaszkennelés opciót választja, a következő lépésben ki kell választani a műholdat. Ezt követően megjelenik a Műholdas kapcsolat képernyő. A következő képernyőn a környezetnek megfelelően manuálisan beállíthatja a LNB típus, LNB teljesítmény, DiSEqC verzió, Egy kábel, ToneBurst és Szkennelés mód opciókat. Ha a DiSEqC verzió opciót választja, a Port opció is elérhetővé válik. A diseqc portot a diseqc verzió beállítása után kell beállítani ezzel az opcióval. Ha a Manuális csatornaszkennelés opciót választja, a szkennelés megkezdése előtt konfigurálni kell a Frekvencia, a Polarizáció és a Szimbólum-sebesség opciókat.

Ha kész, nyomja meg a **Lejátszás/Szünet** gombot. A TV elkezdi keresni az elérhető csatornákat.

Ha a keresés közben megnyomja a **Kiválaszt** gombot, megszakíthatja a keresést. A megerősítéshez egy párbeszédablak jelenik meg. Válassza a **Igen** opciót, és a megszakításhoz nyomja meg a **Kiválasztás** gombot.

Ha a kezdeti beállítás befejeződött, az eredmények megjelennek. Ezen a ponton választhat, hogy változtat-e a csatornalistán, vagy újraszkenneli a csatornákat. Jelölje ki a **Kész** gombot, majd nyomja meg a **Kiválaszt** gombot a keresés elindításához.

Majd megjelenik a Profil kiválasztási menü. Kiválaszthatja a profilt, hozzáadhat egy újat vagy szerkesztheti egy meglévő profil beállításait. Jelölje ki a profilt, amellyel folytatni szeretné, és nyomja meg a **Kiválaszt** gombot.

A Kezdőképernyő jelenik meg. Az Élő TV üzemmódba való átkapcsoláshoz és a TV-csatornák megtekintéséhez nyomja meg a távirányító Live gombját a távirányítón (az elérhetőség a távirányító modelljétől függ). Kiválaszthat egy csatornát a Kezdőlap lap Élő sorából is, vagy kiválaszthatja az Antenna vagy Műhold bemenet opciókat a Bemenetek menüből vagy a Bemenetek lap Bemenetek sorából a Kezdőlapon, majd a megtekintés megkezdéséhez nyomja meg a Kiválasztás gombot. Nyomja meg a Bemenet gombot a Bemenetek menü megnyításához (az elérhetőség a távirányító modelljétől függ).

# Fő képernyő

Ahhoz, hogy az Amazon Fire TV előnyeit élvezhesse, a TV-t csatlakoztatni kell az internethez. Csatlakoztassa a Tv-t egy nagysebességű otthoni hálózatra. A TV-t csatlakoztathatja vezeték nélkül, vagy vezetékkel modemen/routeren keresztül. A TV internethez csatlakoztatásával kapcsolatos további információkért lásd a **Hálózat** és **Csatlakoztatás az internethez** fejezeteket.

A fő képernyő a TV központi eleme. Nyomja meg a **Kezdőképernyő** gombot a távirányítón a főmenü megjelenéséhez. A kezdőlapról bármilyen alkalmazást elindíthat, TV csatornára kapcsolhat, filmet nézhemeg vagy átválthat egy csatlakoztatott eszközre, illetve kezelheti a beállításokat. A TV beállításától és a kezdeti beállítás során kiválasztott országtól függően a fő képernyőn különböző elemek jelenhetnek meg.

A fő képernyő több lapra oszlik. **Profilok, Bemenetek, Saját, Keresés, Kezdőlap, Live,** Nemrég használt alkalmazások, **Alkalmazások és csatornák** és**Beállítások** (fogaskerék szimbólum) fülek érhetők el. Az iránygombok segítségével görgetheti a ikonokat. Az elérhető lapok eltérhetnek a TV hálózati kapcsolatának állapotától és attól függően, hogy bejelentkezett-e az Amazon-fiókjába. A tartalom megjelenítéséhez helyezze a fókuszt a kívánt fül beállítására. A kiemelt lap elérhető opciói általában sorokban helyezkednek el. Ahhoz, hogy az opciókon átlapozhasson, használja a távirányító iránygombjait. Válasszon ki egy sort, majd lépjen az adott sorban a kívánt elemre. Nyomja meg a **Kiválaszt** gombot a kiválasztáshoz, vagy az almenübe való belépéshez.

Megnyílik a főképernyő a **Kezdőlap** füllel. A **Keresés** lapon kereshet és megtalálhatja a keresett tartalmat.

Rendelkezésre áll egy külön keresési funkcióval, ahol vagy megnyomja az Alexa hang gombot (ha a távirányító rendelkezik beépített mikrofonnal), és megkérheti Alexát, hogy keresse meg, amit keres, vagy beírhat egy szót a keresés elindításához. A Könyvtárban megjelenik minden olyan tartalom, amelyet hozzáadott a figyelőlistához.

# Live TV

A Live TV olyan csatornákra vonatkozik, amelyek antennán, kábelen vagy műholdon keresztül hangolható be. Az élő TV csatornák megtekintésének több módja is lehetséges. Nyomja meg a Live gombot a távirányítón (az elérhetőség a távirányító modelljétől függ), hogy átválthasson Live TV módra és megtekinthesse a TV csatornákat. Kiválaszthatja a csatornát az Élő sorból a Kezdőlap vagy az Élő fülön, vagy kiválaszthatja az Antenna vagy Műhold bemenet opciót a Bemenetek menüből, vagy a Bemenetek sort a Bemenetek fülön a Kezdőképernyőn, majd nyomja meg a Kiválaszt opciót a megtekintés megkezdéséhez. Nyomja meg a Bemenet gombot a Bemenetek menü megnyitásához (az elérhetőség a távirányító modelljétől függ).

Ha a csatorna telepítése nem teljes, az Élő sor nem lesz elérhető.

# TV beállítások személyre szabása

### Képbeállítások módosítása

Lehetővé teszi a kívánt képbeállítások beállítását. A képbeállítások menüt a főképernyő **Beállítások** menüjén keresztül, vagy bármely bemenet megtekintése közben a **Home** gomb 2 másodpercig történő lenyomásával érheti el.

# Képbeállítások elérése a Beállítások menün keresztül

Nyomja meg a **Home** gombot és görgessen a **Beállítások** fülre. Görgessen le a **Kijelző és Audió** opcióra, és nyomja meg a **Kiválasztás** gombot. Jelölje ki a **Képbeállítások** opciót, majd nyomja meg a **Kiválasztás** gombot. Görgessen lefelé annak a bemenetnek a kiválasztásához, amelynek a képbeállítását módosítani kívánja, és nyomja meg a **Kiválasztás** gombot. A TV most átvált a kiválasztott bemenetre. A képernyő jobb oldalán megjelennek a **Képbeállítási** lehetőségek.

#### Képbeállítások elérése TV nézés közben

Miközben a beállítani kívánt bemenetet nézi, nyomja meg és tartsa lenyomva a **Home** gombot 2 másodpercig. A képernyő jobb oldalán megjelennek a gyors beállítási lehetőségek. Görgessen le és jelölje ki a **Kép** opciót, majd nyomja meg a **Kiválasztás** lehetőséget. A képernyő jobb oldalán megjelennek a képbeállítási lehetőségek.

### Képmenü tartalom

Az alábbi lehetőségek a TV-n elérhető összes képbeállítás módosítási lehetőségét mutatják.

A képbeállítások bemenetspecifikusak, és ezek a beállítások nem vonatkoznak minden bemenetre. Előfordulhat, hogy a bemeneti forrástól függően bizonyos opciók nem állnak rendelkezésre.

Kép mód: A kép mód kívánság, vagy igény szerint módosítható. A kép mód az alábbi opciók egyikére állítható be: Standard, Mozi, Dinamikus, Sport, Játék, PC és Személyre szabott. Az egyes üzemmódokat manuálisan is beállíthatja. Előfordulhat, hogy az aktuálisan beállított bemeneti forrástól függő opciók eltérnek.

Háttérvilágítás: Növeli vagy csökkenti a háttérvilágítás fényerejét 0-100 között.

Dinamikus háttérvilágítás: Beállíthatja a dinamikus háttérvilágítást a következőkre: Be, Ki vagy Eco.

**Színtelítettség:** Beállíthatja a kép világos és sötét szintjei közötti különbséget. A tartomány 0-100.

Képernyőbeállítások: A képarány beállítható Automatikus, 16:9 és 4:3 opcióra.

#### Haladó beállítások

**Kontraszt:** Beállíthatja a kép világos és sötét szintjei közötti különbséget. A tartomány 0-100.

Fényerő: Növeli vagy csökkenti a kép fényerejét 0-100 között.

Dinamikus kontraszt: A Dinamikus kontraszt opciót beállíthatja Be vagy Ki értékre.

Helyi kontraszt: Minden képkockát kis régiókra oszt, és minden egyes régióra független kontrasztgörbéket alkalmaz. A helyi kontraszt 4 különböző beállítással rendelkezik: Ki, Alacsony, Közepes, Magas. Jelölje ki a kívánt beállítást, majd nyomja meg a Kíválaszt opciót.

Gamma: Gamma -4 és 4 között állítható.

**Színárnyalat:** Növeli vagy csökkenti a kép színárnyalatát -50 (zöld) és 50 (piros) között.

Színhőmérséklet: Beállítja a kívánt színhőmérséklet értéket. Hideg, Standard és Meleg opciók érhetők el.

Élesség: A kép világos és sötét területei közötti éles szélek élességének szintjét állítja be. A tartomány 0-100.

**MPEG NR:** A MPEG zajcsökkentés 4 különböző beállítással rendelkezik: **Ki, Alacsony, Közepes, Magas**. Jelölje ki a kívánt beállítást, majd nyomja meg a **Kiválaszt** opciót. Zajcsökkentés: A zajcsökkentés 4 különböző beállítással rendelkezik: Ki, Alacsony, Közepes, Magas. Jelölje ki a kívánt beállítást, majd nyomja meg a Kiválaszt opciót.

Természetes mozi: A természetes mozi értéke Be vagy Ki lehet.

Kép visszaállítása: Minden beállítás visszaállítása a gyári alapbeállításokra.

### A Hangbeállítások módosítása

Lehetővé teszi a TV hangbeállításainak módosítását. A hangbeállítások menüt a főképernyő **Beállítások** menüjén keresztül, vagy bármely bemenet megtekintése közben a **Home** gomb 2 másodpercig történő lenyomásával érheti el.

# Audióbeállítások elérése a Beállítások menün keresztül

Nyomja meg a **Home** gombot és görgessen a **Beállítások** fülre. Görgessen le a **Kijelző és Audió** opcióra, és nyomja meg a **Kiválasztás** gombot. Görgessen le az **Audióbeállítások** opcióra, és nyomja meg a **Kiválasztás** gombot. A képernyő jobb oldalán megjelennek a hangbeállítási lehetőségek.

#### Hangbeállítások elérése TV nézés közben

Miközben a beállítani kívánt bemenetet nézi, nyomja meg és tartsa lenyomva a **Home** gombot 2 másodpercig. A képernyő jobb oldalán megjelennek a gyors beállítási lehetőségek. Görgessen le és jelölje ki a **Hang** opciót, majd nyomja meg a **Kiválasztás** lehetőséget. A képernyő jobb oldalán megjelennek a hangbeállítási lehetőségek.

### Hang menü tartalom

Az alábbi lehetőségek a TV-n elérhető összes hangbeállítás módosítási lehetőségét mutatják.

Dolby mód: A Dolby Audio előre beállított hangbeállításokkal rendelkezik. Az elérhető opciók: Standard, Zene, Beszéd, Sport, Stadion, Felhasználó és Ki. Úgy tervezték őket, hogy a legjobb hangminőséget biztosítsák a megtekintett tartalomhoz. Jelölje ki a kívánt beállítást, majd nyomja meg a Kiválaszt opciót.

DTS mód: Ez a beállítás csak akkor érhető el, ha a Dolby mód ki van kapcsolva. A DTS módban 6 különböző beállítás érhető el: Standard, Zene, Film, Tiszta hang, erősített basszus és Sík. Az alapértelmezett beállítás a Standard. Jelölje ki a kívánt beállítást, majd nyomja meg a Kiválaszt opciót.

Haladó beállítások: Itt be- vagy kikapcsolhatja a Párbeszéd tisztasága, TruVolume és DTS Virtual:X opciókat. Jelölje ki a kívánt opciót, és nyomja meg a Kiválaszt gombot a be- vagy kikapcsoláshoz. Konfigurálhatja az Egyensúly és a Hangszínszabályozó beállításait.
**Párbeszéd tisztasága:** Javítja a jel tisztaságát, hogy a párbeszédek tisztán hallhatóak legyenek a háttérhanghatások felett.

**TruVolume:** Konzisztens és kényelmes hangerőszintet biztosít a tartalmak között.

DTS Virtual:X: Magas hangok és filmszerű térhatású hangzáskép reprodukálása surround hangszórók nélkül.

Párbeszéd felerősítés Ez a beállítás csak akkor érhető el, ha a Dolby mód opció Ki értékre van állítva. Ki, Alacsony, Közepes és Magas opciók lesznek elérhetők.

Hangerő-szabályozó: Ez a beállítás csak akkor érhető el, ha a Dolby mód opció Ki értékre van állítva. Lehetővé teszi a hangszintek kiegyensúlyozását. Ki, Alacsony, Közepes és Magas opciók lesznek elérhetők.

**Egyensúly:** A bal és jobb hangszóró hangszintjét állítja be, és -25 és 25 között állítható. Az alapértelmezett beállítás a 0.

Hangszínszabályozó: Ez a beállítás akkor érhető el, ha a Dolby mód ki van kapcsolva. A hangszínszabályozó 5 különböző beállítással rendelkezik: 100Hz, 500Hz, 1.5kHz, 5kHz, 10kHz. Minden beállítás a -10 és 10 érték között állítható, minden esetben 0 az alapértelmezett beállítás.

**TV hangszórók:** Nyomja meg a **Kiválaszt** gombot a TV hangszórók be- és kikapcsoláshoz.

Visszaállítás: Minden beállítás visszaállítása gyári alapbeállításokra.

# Beállítások

Ha valamit meg kell változtatnia vagy be kell állítania a TV-n, a **Beállítások** menüben megtalálja a szükséges beállítást. A **Beállítások** menü a TV Kezdőképernyőjéről érhető el. Nyomja meg a **Home** gombot és görgessen a **Beállításokra**. A beállítások menü külön almenükre van osztva, hogy könnyebben megtalálja, amit keres.

## **Bemenetek**

A **Bemenetek** menü segítségével válthat a bemenetek között, és innen választhatja ki a **Médialejátszó** opciót is, ha USB-meghajtó van csatlakoztatva valamelyik USB-csatlakozóhoz.

#### A Bemenetek menü elérése

A **Bemenetek** menü a **Beállítások** menün keresztül érhető el a fő képernyőről. Nyomja meg a **Home** gombot, hogy megjeleníthesse a kezdőképernyőt, majd görgessen a **Beállítások** opcióra. Nyomja meg valamelyik iránygombot, hogy kijelölhesse a **Bemenetek** opciót, majd nyomja meg a **Kiválasztás** elemet. A **Kezdőképernyőn** található **Bemenetek** fülről is elérheti a bemeneteket, vagy egyszerűen nyomja meg a **Bemenet** gombot a **Bemenetek** menü megnyitásához (az elérhetőség a távirányító modelljétől függ).

#### Egy Bemenet kiválasztása

Nyomja meg a bal/jobb iránygombot, hogy kijelölhesse a kívánt bemenetet, majd nyomja meg a **Kiválasztás** opciót. Ezután a TV átvált az adott bemenetre.

#### Egy Bemenet nevének módosítása

A bemenet neve a HDMI bemenetek esetén módosítható. Jelölje ki az átnevezni kívánt bemenetet, és nyomja meg az **Opciók** gombot. Jelölje ki az **Eszköznév módosítása** opciót és nyomja meg a **Kiválasztás** gombot. Ekkor megjelenik az eszközök listája, jelölje ki a csatlakoztatott eszközt, és nyomja meg a **Kiválasztás** gombot. Ezt követően válassza ki a **Következő** opciót.

Ha szeretné a bemenetek eredeti neveit visszaállítani, jelölje ki a bemenetet, nyomja meg az **Opció** lehetőséget és válassza a **Bemenet visszaállítása** lehetőséget.

#### Médialejátszó

Ha USB-tárolóeszköz van csatlakoztatva az egyik USB-csatlakozóba, vagy ha vannak fájlok a Galériában, akkor azokat elérheti és megjelenítheti a Médialejátszóban. A médialejátszó lehetővé teszi képek megjelenítését, illetve videók és hangfájlok lejátszását.

A Bemenetek menüben jelölje ki a Médialejátszót, és nyomja meg a Kiválasztás gombot. Ha először használja a Médialejátszót, egy kérdés jelenik meg, hogy engedélyezi-e a hozzáférést a készüléken található fényképekhez, videókhoz és fájlokhoz. A Galéria a TV-hez használt név, ezért jelölje ki az Engedélyezés lehetőséget, és nyomja meg a Kiválasztás gombot.

Ha a Médialejátszó meg nyitva, a képernyő tetején 4 fül jelenik meg, jelölje ki a **Fájlok** opciót, hogy az összes fájlt megtekinthesse, a **Videók** opciót, hogy az összes videót megtekinthesse, a **Képek** opciót, hogy az összes képet megtekinthesse, illetve az **Audió** opciót, hogy az audiófájlt megtekinthesse.

Ezek alatt a lapok alatt megtekintési lehetőségek állnak rendelkezésre. Megjelenik az Összes megtekintése opció, illetve a mappák, amelyekbe a médiafájlok találhatók. Ha végiggörget egy opción, csak a kijelölt mappában lévő médiafájlok jelennek meg a képernyőn. Az összes fájl megtekintéséhez jelölje ki az Összes megtekintése opciót.

Nyomja meg az **Opciók** gombot, jelölje ki a **Rendezés** elemet, majd nyomja meg a **Kiválasztás** lehetőséget, hogy megtekinthesse a képernyőn megjelenő fájlok rendezéséhez rendelkezésre álló lehetőségeket. Ha több kép van az USB-meghajtón, akkor diavetítést készíthet a képekből. Jelölje ki a **Képek** fület a képernyő tetején, majd nyomja meg az **Opciók** gombot. Az **Opciók** menüben jelölje ki a **Több kép kiválasztása** elemet, majd nyomja meg a **Kiválasztás** lehetőséget. Most válassza ki azokat a képeket, amelyeket hozzá szeretne adni a diavetítéshez az egyes képek kiemelésével és a **Kiválasztás** gomb megnyomásával. Miután kiválasztotta az összes képet, nyomja meg a **Lejátszás/Szünet** gombot a diavetítés elindításához.

Ha már fut egy diavetítés, megváltoztathatja a diavetítés beállításait. Az elérhető opciók megtekintéséhez nyomja meg az **Opciók** gombot. Beállíthatja az **Album**, a **Diastílus**, a **Diasebesség** és a **Keverés** beállításait a saját preferenciáinak megfelelően. Módosítsa a beállításokat, majd nyomja meg a **Lejátszás/Szünet** gombot a diavetítés megtekintéséhez.

Támogatott videóformátumok: MPEG, MKV, MP4, MOV, 3GP és AVI.

Támogatott képformátumok: JPEG, JPG, BMP és PNG.

Támogatott zenei formátumok: MP3 és WAV.

# Értesítések

Az értesítések menü a TV-vel kapcsolatos összes értesítést megjeleníti. A **Kezdőképernyőn** a fogaskerék szimbólum jobb felső sarkában megjelenik az értesítési szimbólum (egy kis buborék), amely jelzi, hogy új értesítések érkeztek.

#### Értesítések olvasása

Válassza ki az Értesítések opciót a Beállítások menüben, majd nyomja meg a Kiválasztás gombot. Az Értesítések opció jobb felső sarkában lévő kis buborékban egy kis szám jelzi, hogy hány értesítéssel rendelkezik. Az összes elérhető értesítés megjelenik. Görgessen végig, és jelölje ki az elolvasni kívánt értesítést, majd nyomja meg a Kiválasztás gombot. Az értesítő üzenet megjelenik a képernyőn.

#### Értesítések törlése

Törölheti az egyes értesítéseket vagy törölheti az összeset. Az egyes értesítések törléséhez jelölje ki az értesítést, majd nyomja meg az **Opciók** gombot. Az **Opciók** menüben jelölje ki a **Elutasítás** lehetőséget, és nyomja meg a **Kiválasztás** gombot. Az értesítés törlésre kerül. Az összes értesítés törléséhez nyomja meg az **Opciók** gombot, jelölje ki az **Összes elutasítása** opciót, majd nyomja meg a **Kiválasztás** elemet. Az összes értesítés törlésre kerül.

#### Értesítések kezelése

Az alkalmazásáruházzal kapcsolatos értesítések esetén a **Kezelés** opció elérhetővé válik. Jelölje ki az értesítések opciót, majd nyomja meg az **Opciók** gombot. Jelölje ki a **Kezelés** opciót és nyomja meg a **Kiválaszt** elemet. A rendszer átirányítja az **Értesítések** beállításai opcióra a **Beállítások>Alkalmazások>Alkalmazásáruház** menüben. Nyomja meg a **Kiválaszt** elemet, hogy kikapcsolhassa az alkalmazásáruházhoz kapcsolódó értesítéseket.

#### Értesítések beállításai

Az értesítési beállítások konfigurálásához először törölje az összes értesítést. Nyomja meg az **Opciók** gombot, miközben a "**Nincs új értesítés**" üzenet látható a képernyőn, majd jelölje ki a **Beállítások** elemet és nyomja meg a **Kiválaszt** lehetőséget az elérhető opciók megjelenítéséhez. 2 opció áll rendelkezésre: Használja a **Ne zavarjon** opciót, hogy elrejthesse vagy megjeleníthesse az alkalmazásokhoz kapcsolódó felugró értesítéseket. Használja az **Alkalmazás értesítések** opciót, hogy blokkolhassa vagy feloldhassa az egyes alkalmazások értesítéseit.

## Profilok

A profilok menü segítségével válthat a fiókjához tartozó profilok között. Ha szeretné, szerkesztheti őket, és új profilt is hozzáadhat. Részletesebb konfigurációkhoz a **Profilbeállítások** opciót használva léphet be a fiók- és profilbeállítások menübe.

## Felhasználói fiók és profil

Az Amazon-fiók beállításainak kezelésére szolgáló lehetőség a fiók regisztrációs státuszától függően eltérő módon jelenhet meg. Ha regisztrált az Amazonfiókjával, akkor az opció a Fiók- és profilbeállítások értéket fogja tartalmazni. Ellenkező esetben az elnevezés Amazon-fiók bejelentkezés/regisztráció. Itt regisztrálhatja/leválaszthatja fiókját, illetve szinkronizálhatja a megvásárolt Amazon-tartalmakat.

#### Amazon-fiók

Ha el szeretné távolítani az Amazon-fiókját a TV-ről, akkor le kell választania azt. Ez nem törli az Amazonfiókját, csak eltávolítja azt erről a TV-ről. A fiók törlése után ez eltávolítja a tartalmat a TV-ről, és számos funkció nem fog működni, amíg új fiókot nem regisztrál.

Jelölje ki az **Amazon-fiók** opciót és nyomja meg a **Kiválaszt** elemet.

Ezután jelölje ki a **Leválasztás** gombot, majd nyomja meg az **Kiválaszt** gombot a változások alkalmazásához. Ez a folyamat néhány másodpercig tart.

Fontos: A fiók eltávolításával NEM kerül eltávolításra minden személyes adat. Az összes személyes adat eltávolításához a TV gyári alaphelyzetbe állítására van szükség. Ez a következő helyen végezhető el: Beállítások > Eszköz és szoftver > Gyári alapértelmezés visszaállítása. Ha eltávolította a fiókot, akkor az **Amazon-fiók** bejelentkezés /regisztráció képernyő jelenik meg, így új fiókkal tud bejelentkezni.

#### Amazon tartalmak szinkronizálása

Ha vásárolt tartalmakat, például filmeket, ezeket az Amazon tartalmak szinkronizálásával más eszközökön is megtekintheti.

Jelölje ki az **Amazon tartalmak szinkronizálása** opciót és nyomja meg a **Kiválaszt** lehetőséget. A "Synchronising" (szinkronizálás) szó jelenik meg. A megvásárolt tartalma mostantól más eszközökön is megtekinthető lesz.

#### **Prime Video**

Megjelennek az információk arról, hogy hol kezelheti előfizetéseit és tranzakcióit.

#### Gyerek beállítások

Itt kezelheti a gyermek profil beállításait, beleértve a tartalom hozzáadását, az időkorlátok beállítását és a gyermek PIN-kódjának kezelését.

#### Szülői felügyelet

ATV rendelkezik néhány alapértelmezett védelemmel, amelyek engedélyezése esetén a vásárláshoz és az alkalmazások indításához PIN-kódot kell megadni, valamint korlátozza a tini vagy annál magasabb besorolású tartalmak megtekintését. Alapértelmezés szerint a szülői felügyelet **KI** van kapcsolva.

Jelölje ki a **Szülői felügyelet** opciót és nyomja meg a **Kiválaszt** elemet, hogy bekapcsolhassa a szülői felügyeletet.

Megjegyzés: A szülői felügyelet be- vagy kikapcsolásához meg kell adnia egy PIN-kódot. Ez a Prime Video PIN-kódja, és az Amazon-fiókjához kapcsolódik. Ha elfelejtette a PINkódját, kövesse a képernyőn megjelenő linket a PIN-kód visszaállításához.

#### Profilok

Itt kezelheti a fiókjához kapcsolódó profilokat. Jelölje ki a **Profilok** opciót és nyomja meg a **Kiválaszt** elemet.

#### Profil megosztása

A profilmegosztás lehetővé teszi, hogy az Amazon háztartásban élő felnőttek egymás profilját válasszák ki a Prime Video-n és a Fire TV-n. Itt találja azt az oldalt, ahol ezeket a beállításokat megváltoztathatja.

## Hálózat

A Hálózat menü tartalmazza a TV internethez való csatlakoztatásának összes beállítását. Itt megjelenik az összes elérhető hálózat, és itt tudja beállítani a hálózatát.

Ha a tévét Ethernet-kábelen keresztül csatlakoztatta, vagy a **Hálózat engedélyezése** opció nincs **KI** állásba állítva, a vezeték nélküli hálózatok nem jelennek meg

a listában, és a vezeték nélküli hálózattal kapcsolatos beállítások nem lesznek elérhetők.

#### Hálózat állapotának ellenőrzése

Válassza a **Hálózat** opciót a **Beállítások** menüben, majd nyomja meg a **Kiválasztás** gombot.

A Hálózat menüben megjelenik a legerősebb 3 vezeték nélküli hálózat, amelyet a TV megtalált, az Ön hálózata az, amelyik alatt a "Connected" (Csatlakoztatva) szó áll.

Jelölje ki a hálózatot, ha csatlakoztatva van, akkor a Hálózat neve alatt a **Csatlakoztatva** jelenik meg. A képernyő jobb oldalán megjelenik a kapcsolat **Biztonsága**. A hálózat ellenőrzéséhez nyomja meg a **Lejátszás/Szünet** gombot úgy, hogy az adott hálózat ki van jelölve. Látni fogja a hálózat kapcsolati állapotát. Nyomja meg **Vissza** gombot a képernyőről való kilépéshez. Ha el akarja felejtetni a hálózatot a rendszerrel, nyomja meg a **Opciók** gombot, miközben a hálózat ki van jelölve.

Összes hálózat megtekintése

Ha további hálózatokat szeretne keresni, jelölje ki az **Összes hálózat megtekintése** lehetőséget, és nyomja meg a **Kiválasztás** gombot. Ekkor megjelenik a TV által megtalált összes hálózat listája. Ha a lista aljára görget, a hálózatok újbóli keresésére is van lehetőség.

# Hálózathoz való csatlakozás WPS gomb vagy PIN-kód használatával

Ha nem emlékszik a WLAN-jelszóra, a WPS opció használatával ideiglenesen letilthatja a router jelszavát, és anélkül is csatlakozhat hozzá.

Jelölje ki a kívánt WPS-kapcsolatot és nyomja meg a **Kíválasztás** gombot, majd kövesse a képernyőn megjelenő utasításokat.

#### Haladó hálózati beállítások

Ha biztos a hálózati beállítások használatában, akkor manuálisan is beállíthat egy hálózatot, ha kijelöli a **Csatlakozás más hálózathoz** elemet, majd megnyomja a **Kiválasztás** gombot. Az összes kívánt hálózati beállítást kézzel kell beírnia a képernyőn megjelenő billentyűzet segítségével.

Ha a TV-t Ethernet-kábelen keresztül csatlakoztatta, akkor a hálózati beállításokat is konfigurálhatja. Ez egy haladóbb beállítás a hálózatok beállításában magabiztos felhasználók számára.

#### WLAN-jelszó mentése Amazon-fiókba

A WLAN-jelszó elmenthető az Amazon-fiókjába, ez hasznos lehet, ha más eszközöket szeretne ugyanarra a hálózatra csatlakoztatni. Az alapértelmezett beállítás a **Ki**. Jelölje ki a **Wi-Fi jelszó mentése az Amazon-ba** opciót és nyomja meg a **Kiválasztás** lehetőséget. A WLAN-jelszó mostantól el lesz mentve a fiókjában. Ez az opció kikapcsolásával bármikor törölhető.

# A TV bekapcsolása LAN-on és WLAN-on keresztül

Engedélyezi, hogy az Ön által kiválasztott eszközök és alkalmazások bekapcsolják a TV-t LAN-on és WLANon keresztül. Ennek az opciónak a bekapcsolása növelheti a televízió energiafogyasztását.

Ha engedélyezi a hálózati kapcsolatot, ez az opció is automatikusan engedélyezve lesz. Jelölje ki a **Bekapcsolás LAN vagy Wi-Fi segítségével** opciót, majd nyomja meg a **Kiválasztás** elemet a letiltáshoz.

#### Csatlakozás állapotának módosítása

Ha a kezdeti beállítások során nem engedélyezte a hálózati kapcsolatot, akkor ezzel a beállítással engedélyezheti azt. Vagy letilthatja, ha korábban engedélyezte.

Jelölje ki az Hálózat engedélyezése opciót és nyomja meg a Kiválaszt opciót a hálózati csatlakozás engedélyezéshez vagy letiltásához. Ha további információra van szüksége, olvassa el a Csatlakozás az internethez című fejezetet.

#### Alapvető Wi-Fi hibaelhárítási tippek

Itt megtekintheti az ehhez hasonló tippeket, és újraindíthatja a Fire TV-t. Jelölje ki az **Alapvető Wi-Fi hibaelhárítási tippek** opciót és nyomja meg a **Kiválasztás** lehetőséget.

# Kijelző és Audió

Ebben a menüben található a kép és a hang összes beállítási lehetősége, valamint egyéb beállítások, például a TV bekapcsolása, a képernyőtükrözés, a képernyőkímélő beállítása és a HDMI CEC eszközvezérlés.

Válassza a **Kijelző és Audió** opciót a **Beállítások** menüben, majd nyomja meg a **Kiválasztás** gombot.

#### Képbeállítások

A képbeállítások minden bemeneten beállíthatók, így minden bemenethez beállíthatók külön képbeállítások. Az egyes beállítások beállításával kapcsolatos információkért olvassa el a jelen kézikönyv **TV** beállítások személyre szabása c. részt.

Ha a kép beállításait a TV nézése közben szeretné elvégezni, nyomja le és tartsa lenyomva a **Home** gombot, majd válassza ki a **Kép** opciót a menüben a képernyő jobb oldalán.

#### Audióbeállítások

ltt végezhetők el az audiobeállítások; az egyes beállítások beállításával kapcsolatos információkért

olvassa el a jelen kézikönyv TV beállítások személyre szabása c. részt.

Ha a hang beállításait a TV nézése közben szeretné elvégezni, nyomja le és tartsa lenyomva a **Home** gombot, majd válassza ki a **Hang** opciót a menüben a képernyő jobb oldalán.

#### Apple AirPlay és HomeKit

Streameljen az Apple-eszközökről, és irányítsa a tartalmakat az Apple AirPlay és HomeKit segítségével. A rendszer átirányítja Önt az Apple AirPlay és HomeKit beállításaihoz és konfigurálásához.

#### Bekapcsolás vezérlése

A Bekapcsolás vezérlése menüben 2 opció található: Bekapcsolás és Hangparancsok kikapcsolt TV képernyő esetén.

**Bekapcsolás:** A Bekapcsolás beállítással kiválaszthatja, hogy a TV melyik állapotban kapcsoljon be: a legutóbb nézett bemenet vagy a kezdőképernyő állapotában.

Jelölje ki a **Bekapcsolás** opciót és nyomja meg a **Kiválaszt** elemet. Jelölje ki a **Kezdőlap** vagy az **Legutóbbi bemenet** elemet és nyomja meg a **Kiválasztás** opciót. Egy pipa jelenik meg a kiválasztott elem mellett.

Hangparancsok kikapcsolt TV képernyő esetén: Ha engedélyezve van, hangutasításokat adhat egy összekapcsolt Alexa-vagy Apple HomeKit-kompatibilis eszközön keresztül, amikor a tévéképernyő ki van kapcsolva. A TV képernyője bekapcsol a hangutasítások végrehajtásához. Válassza ezt az opciót, és nyomja meg a Kiválaszt gombot. Válassza z Igen lehetőséget, majd nyomja meg a Kiválaszt gombot.

#### Hangkimenet

A Hangkimenet menüben 6 opció található: TV hangszórók, Audió kimeneti csatlakozó, Digitális audióformátum, DTS DRC és Bluetooth audió szinkronizálás.

Jelölje ki az **Hangkimenet** opciót és nyomja meg a **Kiválaszt** elemet.

**TV hangszórók:** A TV hangszórók menüben bevagy kikapcsolhatja a TV beépített hangszóróit. Ha hangprojektort csatlakoztatott, érdemes kikapcsolni a hangszórókat.

Jelölje ki a **TV hangszórók** opciót, majd nyomja meg a **Kiválaszt** elemet a be- vagy kikapcsoláshoz.

Audió kimeneti csatlakozó: 3,5 mm-es audió csatlakozó a TV hátulján. Válassza ki a "rögzített" opciót a vonal kimenethez, vagy a "változó" opciót a fejhallgatóhoz.

Digitális audióformátum: A csatlakoztatott audioeszköz típusától függően előfordulhat, hogy

be kell állítania a TV kimeneti hangformátumát. Az audióformátum itt módosítható.

Jelölje ki a **Digitális audioformátum** opciót és nyomja meg a **Kiválaszt** elemet.

Jelölje ki a kívánt audióformátumot - PCM, Dolby Audio, Pass-through és Auto - ,majd nyomja meg a Kiválasztás elemet. Az alapértelmezett beállítás az Auto.

**DTS DRC:** A DTS DRC menü engedélyezi a DTS DRC be- vagy kikapcsolását.

Jelölje ki a **DTS DRC** opciót, majd nyomja meg a **Kiválaszt** elemet a DTS DRC be- vagy kikapcsolásához.

**Bluetooth audio szinkronizálás:** Ha Bluetoothhangszóró vagy fejhallgató van csatlakoztatva a TVhez, előfordulhat, hogy szinkronizálnia kell a hangot a készülékével. Ha ezt az opciót kiválasztja, akkor a rendszer ezt elvégzi Ön helyett.

Ha a Bluetooth-eszköz csatlakoztatva van a TV-hez, jelölje ki a **Bluetooth audio szinkronizálás** elemet, és nyomja meg a **Kiválaszt** elemet.

#### Képernyőtükrözés engedélyezése

Lehetővé teszi a mobileszközök számára, hogy ideiglenesen tükrözzék a kijelzőjüket a TV-re, azáltal, hogy felismerhetővé teszi azt. Ez képernyőtükrözés vagy Miracast néven jelenik meg a készüléken.

Jelölje ki a **Képernyőtükrözés engedélyezése** opciót és nyomja meg a **Kiválaszt** elemet. A **Képernyőtükrözés** képernyő jelenik meg. A TV most már készen áll a képernyő tükrözésére.

#### Navigációs hangok

A menükben való navigálás és az elemek kiválasztása közben a tévé hangot ad ki, ez itt ki- és bekapcsolható.

Jelölje ki a **Navigációs hangok** opciót, majd nyomja meg a **Kiválaszt** elemet a be- vagy kikapcsoláshoz.

#### Képernyővédő

Ha a TV néhány percig inaktív, a képernyővédő aktiválódik. Az Amazon-gyűjtemény képei jelennek meg. A képernyővédő menü számos beállítási lehetőséget kínál, így testre szabhatja a képernyővédő. Ha a TV nem csatlakozik az internethez, a **Képernyővédő** nem lesz elérhető.

Jelölje ki a **Képernyővédő** opciót és nyomja meg a **Kiválaszt** elemet.

Megjelenik a Képernyővédő beállításai menü.

**Aktuális képernyővédő -** Itt megváltoztathatja a képernyővédő albumot, hogy az az Ön képeit mutassa.

Diastílus - Módosíthatja a képek átmenetének módját. Válasszon a Pan & Zoom vagy Dissolve lehetőségek közül. **Diasebesség -** Állítsa be a képváltáshoz szükséges időt. Válasszon a **Lassú**, **Közepes** vagy **Gyors** opciók közül.

**Kezdési idő -** Állítsa be az időt, amelynek el kell telnie a képernyővédő elindulása előtt. Válasszon az **5**, **10**, **15 perc** vagy a **Soha** opciók közül.

Dátum és óra - Be- vagy kikapcsolhatja a dátum és óra információkat.

**Kijelző információ -** Be- vagy kikapcsolhatja a kép információkat.

Alexa tippek - Be- vagy kikapcsolhatja az Alexa tippeket.

**Keverés** - Kapcsolja be ezt az opciót, ha a képeket véletlenszerű sorrendben szeretné megjeleníteni.

#### HDMI-CEC eszközvezérlés

Lehetővé teszi a TV számára, hogy a csatlakoztatott CEC-képes HDMI-eszközöket a TV távirányítóval vezérelje.

A lejátszás, a navigáció és a be-/kikapcsolás egyetlen TV-távirányítóval is elvégezhető. Nyomja meg a **Kiválaszt** gombot a be- és kikapcsoláshoz.

Ha egy CEC-kompatibilis eszköz HDMI-kábelen keresztül csatlakozik a TV-hez, ez a beállítás lehetővé teszi, hogy a TV távirányítója a csatlakoztatott eszköz kiválasztott funkcióit is vezérelje. Például a televízió távirányítójának **Készenléti** gombja a CECkompatibilis eszközt is bekapcsolja.

A HDMI-CEC eszközvezérlés menü 4 beállítási lehetőséggel rendelkezik: One-Touch Play, ARC, Power Control és Remote Control Pass-Through.

Jelölje ki a **HDMI-CEC eszközvezérlés** opciót és nyomja meg a **Kiválasztás** gombot.

**One-Touch Play:** Használja a TV-t elsődleges forrásként a lejátszáshoz. Jelölje ki a **One-Touch Play** opciót és nyomja meg a **Kiválaszt** elemet. Az **Engedélyez, Mindig rákérdez** és **Letilt** opciók lesznek elérhetők. Jelölje ki a kívánt opciót, majd nyomja meg a **Kiválaszt** opciót.

**ARC:** A HDMI-kábeles csatlakoztatással a TV hangját a hangprojektorra vagy az AV vevőegységre küldheti. Jelölje ki az **ARC** opciót, majd nyomja meg a **Kiválaszt** elemet a be- vagy kikapcsoláshoz.

**Bekapcsolás vezérlése:** Használja a TV-t a csatlakoztatott eszközök be- és kikapcsolására. Nyomja meg a **Kiválaszt** gombot a be- és kikapcsoláshoz.

**Remote Control Pass-Through:** Használja a TV távirányítóját más bemenetekről származó eszközök vezérléséhez. Nyomja meg a **Kiválaszt** gombot a be- és kikapcsoláshoz.

#### Előnyben részesített élő TV nyelv

Válassza ki a kívánt elsődleges vagy másodlagos hang- és feliratozási nyelvet az élő TV-csatornákhoz.

#### Feliratok

Feliratok engedélyezése vagy letiltása. Ha a feliratok engedélyezve vannak, akkor kiválaszthatja a kívánt feliratozási nyelveket.

### Beszélt feliratok

A beszélt feliratok automatikus lejátszásának engedélyezése a fő hang mellett, ha az aktuális programhoz rendelkezésre áll.

### Audio leírás

Az elérhető opciók az **Alacsony hangerő, Közepes** hangerő, Magas hangerő és Ki. Válassza a Ki opciót a hangleírás kikapcsolásához, vagy bármely más opciót az engedélyezéshez. Bizonyos műsoroknál lehetőség van az audió leírás hangerejének megválasztására. Az ilyen programok esetében az Ön által választott hangerő automatikusan alkalmazásra kerül.

## Hybrid TV (HbbTV)

A piros gombos interaktív alkalmazások (HbbTV) engedélyezése vagy letiltása a TV- vagy rádiócsatornákon.

### "Do not track" (Ne kövesse nyomon) kérés

"Do not track" kérések küldése piros gombos alkalmazások használata közben (HbbTV). Ha engedélyezve van, ez a beállítás fokozza az Ön adatainak védelmét; egyes alkalmazások azonban korlátozott tartalmat vagy funkciókat kínálhatnak, ha ez a beállítás engedélyezve van.

## Alacsony jelerősség riasztás

Engedélyezi vagy letiltja az alacsony jelerősség riasztást.

# Alkalmazások

Az alkalmazások menüben kezelheti az alkalmazásokat. Jelölje ki az **Alkalmazások** opciót, majd nyomja meg a **Kiválasztás** elemet.

## Amazon Fotók

ltt módosíthatja az Amazon fotóalkalmazás beállításait, engedélyezheti másoknak, hogy az Amazon Fotók fiókjukból fényképeket küldjenek a TV-re, és letilthatja a fiókját is, hogy az ne legyen látható a TV-n.

Jelölje ki az **Amazon Fotók** opciót és nyomja meg a **Kiválaszt** elemet.

Vendég csatlakozások engedélyezése alapértelmezés szerint be van kapcsolva, ha nem szeretné engedélyezni, hogy más felhasználók fényképeket töltsenek fel az Amazon Fotók fiókjukból, akkor kikapcsolhatja ezt a funkciót. Jelölje ki a Vendék csatlakozások engedélyezése opciót, és nyomja meg az Kiválaszt opciót a be-/kikapcsoláshoz. Ha nem szeretné látni a fényképeit az Amazon Fotók fiókjából, itt letilthatja a funkciót. A hozzáférés alapértelmezés szerint engedélyezve van. Jelölje ki az **Amazon Fotók hozzáférés** opciót és nyomja meg a **Kiválaszt** elemet. Jelölje ki az **Amazon Fotók letiltás** opciót és nyomja meg a **Kiválaszt** elemet. A fényképek mostantól nem lesznek megtekinthetők a tévén. Ne aggódjon, a fényképek nem kerülnek törlésre, hanem a fiókjában maradnak.

### Silk böngésző

Az Amazon webböngésző beállításainak konfigurálása.

### Alkalmazásáruház

Ez a menü lehetővé teszi az alkalmazás beállításainak módosítását, például az automatikus frissítések, az alkalmazáson belüli vásárlások és a külső piaci linkek megnyitásának módját.

Jelölje ki az **Alkalmazásáruház** opciót és nyomja meg a **Kiválaszt** elemet.

Megjelenik az Alkalmazásáruház, ahol a következőket választhatja ki:

Automatikus frissítések: Az automatikus frissítések engedélyezése esetén az Alkalmazásáruház automatikusan frissíti az alkalmazásokat a legújabb verziókra. Ha az alkalmazás engedélyei módosulnak, azok nem frissülnek automatikusan, ezért a jóváhagyás és a frissítés előtt ellenőrizze a módosításokat. Nyomja meg a **Kiválaszt** gombot a be- és kikapcsoláshoz.

Külső piaci hivatkozások: Megadja a választási lehetőséget, hogy a külső hivatkozások hogyan nyíljanak meg. Nyomja meg a Kiválaszt lehetőséget, hogy megjeleníthesse az elérhető opciókat. Megnyitás az Amazon alkalmazásáruházzal, Ne nyissa meg és Rákérdezés megnyitás előtt. Jelölje ki az opciót, amelyet előnyben részesít, és nyomja meg a Kiválasztás gombot. Egy pipa jelenik meg a kiválasztott elem mellett.

Alkalmazáson belüli vásárlások: Egyes alkalmazások lehetővé teszik az alkalmazáson belüli vásárlásokat, ezzel a beállítással kiválaszthatja, hogy engedélyezni kívánja-e ezeket vagy sem.

Nyomja meg a **Kiválaszt** gombot a be- és kikapcsoláshoz.

**Előfizetéseim kezelése:** Előfizetéseit online is kezelheti.

Kövesse a képernyőn megjelenő hivatkozást.

Értesítések: Az Alkalmazásáruházzal kapcsolatos értesítések megjelenítéséhez állítsa **BE** értékre. Nyomja meg a **Kiválaszt** gombot a be- és kikapcsoláshoz.

#### Telepített alkalmazások kezelése

ltt kezelheti az összes alkalmazást a TV-jén. Azt is megmutatja, hogy mennyi szabad memória maradt a

TV-ben. Jelölje ki a **Telepített alkalmazások kezelése** opciót és nyomja meg a **Kiválaszt** elemet.

Az alapértelmezett beállítás szerint az összes alkalmazást megjeleníti, azonban ha kijelöli a **Megjelenítés** lehetőséget, és megnyomja a **Kiválasztás** gombot, akkor megjelenítheti az **Összes** alkalmazást, a **Csak belső** vagy a **Csak USB-s** alkalmazásokat.

Megjelenik az alkalmazások listája, jelölje ki a kezelni kívánt alkalmazást, és nyomja meg a **Kiválasztás** gombot.

Az előre telepített alkalmazások 3 lehetőséggel rendelkeznek, a letöltött és telepített alkalmazások több lehetőséggel rendelkeznek. Ha eltávolít egy alkalmazást, az továbbra is elérhető lesz, hogy a jövőben letöltse és újra telepítse.

#### Előre telepített alkalmazások

6 opció áll rendelkezésre: Kényszerített leállítás, Adatok törlése, Gyorsítótár törlése, Alapértelmezések törlése, Támogatott hivatkozások megnyitása és Támogatott hivatkozások.

#### Telepített alkalmazások

Néhány extra lehetőség is rendelkezésre áll: Engedélyek, Alkalmazások indítása és Eltávolítás.

## Eszközvezérlés

Hangprojektorok és vevőkészülékek csatlakoztathatók a TV-hez, és itt beállíthatók úgy, hogy a Fire TV távirányítója vezérelni tudja a csatlakoztatott eszközt, függetlenül attól, hogy hogyan csatlakoztatta azt a TV-hez. Ez a folyamat eltarthat egy ideig.

#### Hangprojektor vagy vevőkészülék hozzáadása

Jelölje ki az **Eszköz hozzáadása** opciót és nyomja meg a **Kiválaszt** lehetőséget.

Jelölje ki a **Hangprojektor** vagy a **Vevőegység** opciót attól függően, hogy milyen terméket csatlakoztatott, majd nyomja meg a **Kiválaszt** elemet.

**Megjegyzés:** Győződjön meg róla, hogy a hangprojektor vagy a vevőegység csatlakoztatva van a TV-hez és be van kapcsolva.

A következő példa azt mutatja be, hogyan kell beállítani a hangprojektort

Válassza ki a hangprojektor márkáját. Jelölje ki a márkát, majd nyomja meg a **Kiválaszt** opciót.

Győződjön meg róla, hogy a hangprojektor be van kapcsolva és fel van hangosítva, majd nyomja meg a **Kiválaszt** elemet.

Nyomja meg a **Standby** gombot a TV távirányítóján, várjon 10 másodpercet, majd nyomja meg a **Standby** gombot újra.

A rendszer megkérdezi, hogy "A hangsugárzó kikapcsolt, majd újra bekapcsolt a **Standby** gomb

megnyomására". Ha igen, jelölje ki az **Igen** emelet, majd nyomja meg a **Kiválaszt** opciót, ha nem, jelölje ki a **Nem** elemet és nyomja meg a **Kiválaszt** opciót. Előfordulhat, hogy ezt a folyamatot többször is meg kell ismételnie.

Ha a hangsugárzó végül be- és kikapcsol, a rendszer megkéri, hogy nyomja meg a hangerő fel vagy le gombjait. Nyomja meg a **Volume +** és a - gombokat.

Ha a hangerő a kívánt módon változik, jelölje ki az **Igen** opciót, majd nyomja meg a **Kiválasztás** elemet. Ha nem, válassza a **Nem** opciót és folytassa, amíg a hangerő nem változik.

A Fire TV távirányítója most már be van állítva, mostantól be- és kikapcsolja a hangsugárzót, és beállítja a hangerőt.

Amikor bekapcsolja a TV-t, a hangsugárzó is bekapcsol. A TV hangszórói automatikusan kikapcsolásra kerülnek.

#### Hangsugárzó/Vevőegység beállításai

Ha beállította a hangsugárzót vagy a vevőegységet, a **Hangsugárzó** vagy a **Vevőegység** megjelenik az **Eszközvezérlő** menüben. Ez megmutatja a készülék összes beállítását.

Jelölje ki a **Hangsugárzó** vagy a **Vevőegység** opciót és nyomja meg a **Kiválaszt** elemet. Ekkor megjelenik a beállítások listája.

Jelölje ki a módosítani kívánt beállítást, és nyomja meg a **Kiválasztás** gombot.

Hangerő változtatása: Beállíthatja, hogy a hangerő mennyivel emelkedjen vagy csökkenjen, amikor megkéri Alexát, hogy változtassa meg a hangerőt. A gyári alapértelmezett beállítás 4.

Nyomja meg a **Gyors előre** vagy a **Visszatekerés** opciót, hogy növelhesse vagy csökkenthesse az értéket. Nyomja meg az **Opció** lehetőséget, hogy visszaállíthassa az alapértelmezett beállításokat.

Infravörös opciók: Módosíthatja az infravörös opciókat. IR profil, Időzítés, Ismétlés és IR vezérlő opciók érhetők el.

Bekapcsolás vezérlése: A hangsugárzó vagy a vevőegység be- és kikapcsolási beállításait módosíthatja. A Késleltetett bekapcsolás és Bekapcsolás vezérlése opciók érhetők el.

**Fire TV bemenet:** Módosíthatja azt a bemenetet, amelyre a hangsugárzó vagy a vevőegység a Fire TV nézéséhez átvált.

Hangsugárzó módosítása/Vevőegység módosítása: Ha szeretné módosítani azt a hangsugárzót vagy vevőegységet, amely csatlakoztatva van a Tv-hez, jelölje ki a Hangsugárzó módosítása/Vevőegység módosítása opciót és nyomja meg a Kiválasztás elemet. Az eszköz eltávolításához jelölje ki a Hangsugárzó módosítása/Vevőegység módosítása opciót és nyomja meg az **Opció** gombot.

Hangsugárzó alapértelmezéseinek visszaállítása/ Vevőegység alapértelmezéseinek visszaállítása: Visszaállítja az összes, esetleg megváltoztatott beállításta gyári alapbeállításokra. Ez a lehetőség akkor lesz elérhető, ha megváltoztatja az alapértelmezett beállításokat.

### Haladó beállítások

Beállíthatja a bekapcsolás időzítését, ha a hangsugárzó vagy a vevőegység nem kapcsol be/ki.

Nyomja meg a **Gyors előre** vagy a **Visszatekerés** opciót, hogy növelhesse vagy csökkenthesse az értéket.

Nyomja meg az **Opció** lehetőséget, hogy visszaállíthassa az alapértelmezett beállításokat.

# Live TV

Ez a menü lehetővé teszi a televízió beállítását, a csatornák kezelését, a CI-kártya beállítását és a szülői felügyelet beállítását.

Jelölje ki a **Live TV** opciót és nyomja meg a **Kiválaszt** elemet.

#### Csatorna szkennelése

A kezdeti beállítási folyamat során már lehetett volna állítani a TV készüléket. Ha azonban kihagyta a csatornakeresés lépését, vagy ha újra kell hangolnia a tévét, kövesse az alábbi utasításokat.

Jelölje ki a Csatorna szkennelése opciót és nyomja meg a Kiválaszt lehetőséget.

A rendszer kéri, hogy ellenőrizze, hogy az antenna be van-e állítva, illetve, hogy a kábel megfelelően csatlakoztatva van-e az antenna bemeneti csatlakozójába. A folytatáshoz válassza ki a **Kiválaszt** opciót.

Válassza ki a csatornák telepítésénél előnyben részesített szkennelési módszert. **Földfelszíni, Kábel** és **Műhold** opciók érhetők el.

Ha a **Földfelszíni** opciót választja ki, a TV földfelszíni digitális csatornákat keres. Válassza ki a keresési módot a következő képernyőn és nyomja meg a **Kiválaszt** elemet a keresés indításához. Ha manuális szkenneléssel folytatja, konfigurálni kell a **Frekvencia** és az **UHF sáv** opciókat, mielőtt megkezdené a szkennelést.

Ha a **Kábel** opciót választotta ki, a TV digitális kábel sugárzást keres. A következő képernyőn válassza ki a kábelszolgáltatót, ha van elérhető, vagy válassza ki a keresési módot, majd nyomja meg a **Kiválaszt** opciót a kereséshez. Előfordulhat, hogy a szkennelés megkezdése előtt konfigurálnia kell a **Hálózati azonosító** és a **Frekvencia** opciókat.

Ha a **Műhold** opció került kiválasztásra, válasszon ki egy szolgáltatót a következő lépésben, ha van

elérhető. Kiválaszthatja a teljes vagy a manuális szkennelést. Jelölje ki az opciót, amelyet használni szeretne, és nyomja meg a **Kiválaszt** gombot a kiválasztáshoz. Ha a manuális vagy a teljes szkennelés opciót választja, a következő lépésben ki kell választania a műholdat. Majd megjelenik a **Műholdas kapcsolat** képernyő. Ezen a képernyőn beállíthatja a kiválasztott műhold **LNB típus, LNB** teljesítmény, DiSEqC verzió, Port, Egy kábel, ToneBurst és Szkennelés mód paramétereit. A korábban kiválasztott értékek függvényében egyes opciók nem lesznek elérhetők vagy automatikusan beállításra kerülnek. Ha szükséges, végezze el a módosításokat és lépjen tovább.

Ha befejezte, nyomja meg a Lejátszás/Szünet gombot. ATV elkezdi keresni az elérhető csatornákat.

Egy bizonyos ponton a rendszer megkérdezi, hogy törölni kívánja-e a meglévő csatornákat, ha korábban már telepített csatornákat ugyanezen keresési lehetőséggel. Jelölje ki az **Igen, csatornák törlése** opciót, majd nyomja meg a **Kiválaszt** elemet. Az összes korábban beállított csatorna törlésre kerül. Jelölje ki a **Nem, csatornák megtartása** opciót, majd nyomja meg a **Kiválaszt** elemet a továbblépéshez, így a meglévő csatornák nem kerülnek törlésre.

Ha a keresés közben megnyomja a **Kiválaszt** gombot, megszakíthatja a keresést. Ha a beállítás befejeződött, az eredmények megjelennek. Ezen a ponton választhat, hogy változtat-e a csatornalistán, vagy újraszkenneli a csatornákat. Jelölje ki a **Kész** gombot, majd nyomja meg a **Kiválaszt** gombot a keresés elindításához.

#### Automatikus szolgáltatásfrissítés

Engedélyezheti, hogy a TV automatikusan keresse a hálózatüzemeltető változásait, amikor a TV készenléti üzemmódba lép. Nyomja meg a **Kiválaszt** gombot a be- és kikapcsoláshoz.

#### Kedvenc csatornák

Itt tekintheti meg és kezelheti kedvenc csatornáit.

Jelölje ki a **Kedvenc csatornák** opciót és nyomja meg a **Kiválaszt** elemet.

Ha nincsenek kedvenc csatornák, lépjen a **Csatornák kezelése** menübe, ahol hozzáadhat csatornákat a **Kiválaszt** gomb megnyomásával. Ezt követően válassza ki a csatorna forrása opciót, hogy megtekinthesse a csatornalistát. Jelölje ki a csatornát és nyomja meg a **Kiválaszt** elemet, hogy az adott csatornát hozzáadhassa a kedvencekhez. Több csatorna kiválasztása is lehetséges.

Ha korábban már adott hozzá csatornákat a kedvencekhez, a **Kiválasz** lehetőséggel kiválaszthatja azokat a csatornákat, amelyeket el szeretne távolítani a kedvencek közül.

#### Csatornák kezelése

Kezelje kedvenc csatornáit, és válassza ki a megjeleníteni kívánt csatornákat.

Jelölje ki a Csatornák kezelése opciót és nyomja meg a Kiválaszt elemet. Ezt követően válassza ki a csatorna forrását. Földfelszíni csatornák, Kábel csatornák, és Műholdas csatornák opciók érhetők el. A rendelkezésre álló opciók az aktuálisan telepített csatornáktól függően eltérhetnek.

Megjelenik a csatornalista, amelyen több fül található: Mind, Kedvencek, Ingyenes, Titkosított, Audió, HD, SD, és Rejtett. A rendelkezésre álló fül beállítások a telepített csatornáktól függően eltérőek lehetnek.

A **Mind** opcióval megjeleníthető az összes csatorna, a **Kedvencek** opcióval megjelenítheti azokat a csatornákat, amelyeket kedvencnek jelölt, illetve a **Rejtett** opcióval megjelenítheti a rejtett csatornákat. A többi fül ugyanezen logika szerint működik.

A Mind fülön a Kiválaszt opció megnyomásával felvehet egy csatornát a kedvencek listájára, vagy a Lejátszás/Szünet gomb megnyomásával elrejthet egy csatornát. A csatornaszám megváltoztatásához nyomja meg a Visszatekerés gombot, a csatorna listából való áthelyezéshez pedig a Gyorsan előre gombot. Nyomja meg az Opciók gombot, hogy megtekinthesse az Rendezési opciók menüt. A csatornákat ennek a menünek az opcióival rendezheti. Lehetőség van egy testreszabott csatornalista importálására vagy exportálására a Rendezési opciók > Haladó beállítások menü megfelelő opcióinak használatával.

#### CI kártya

Hozzáférhet a CI kártya beállításaihoz és információhoz.

#### Szülői felügyelet

Az adáson kívüli filmek, TV műsorok, a vásárlás és bizonyos típusú tartalmak korlátozása.

Jelölje ki a **Szülői felügyelet** opciót és nyomja meg a **Kiválaszt** elemet.

Az alapértelmezett beállítás a **Ki**, tehát a bekapcsoláshoz nyomja meg a **Kiválaszt** opciót.

Megjegyzés: A szülői felügyelet be- vagy kikapcsolásához meg kell adnia egy PIN-kódot. Ez a Prime Video PIN-kódja, és az Amazon-fiókjához kapcsolódik. Ha elfelejtette a PINkódját, kövesse a képernyőn megjelenő linket a PIN-kód visszaállításához.

Amikor először engedélyezi a **Szülői felügyelet** opciót, néhány rövid információ jelenik meg a beállításokkal kapcsolatban. Nyomja meg a **Kiválaszt** gombot a folytatáshoz.

Ekkor megjelenik az összes módosítható beállítás. Jelölje ki a kívánt beállítást, és nyomja meg a **Kiválasztás** gombot. **Szülői felügyelet:** Nyomja meg a **Kiválaszt** gombot a szülői felügyelet be- és kikapcsoláshoz.

**PIN-kóddal védett vásárlások:** A rendszer PIN-kódot kér minden videó, alkalmazás vagy játék vásárlása előtt. Nyomja meg a **Kiválaszt** gombot a be- és kikapcsoláshoz.

Prime Video besorolás: A besorolások alapján korlátozza a videók megtekintését. Az alapértelmezett beállítás az Általános és a Családi opció esetén Be, a Tini, Ifjúsági és Felnőtt opció esetén Ki. Jelölje ki kívánt opciót, és nyomja meg a Kiválaszt gombot a beállítás módosításához.

Megjegyzés: Ezek a beállítások a Prime Video-ra vonatkoznak (beleértve az Amazon csatornákat is). Más szolgáltatók tartalmainak saját korlátozási beállításai lehetnek.

Műsorszolgáltatási besorolás: A besorolásokkal korlátozhatja közvetlenül a Fire TV felhasználói felületéről, például a Műsorújság vagy az Élő sorból elérhető élő televíziós műsorok megtekintését. Keressen fel harmadik féltől származó alkalmazásokat, hogy kezelhesse az azokon belül elérhető tartalmak beállításait.

• DVB 4 (gyerek) - DVB 18 (felnőtt)

Alapértelmezés szerint minden beállítás be van kapcsolva

PIN-kóddal védett alkalmazásindítások: A rendszer PIN-kódot kér minden alkalmazás vagy játék indítása előtt. Ez a beállítás nem vonatkozik a Fire TV felhasználói felületéről közvetlenül elérhető tartalmakra, például a Műsorújság vagy az Élő sorra. Nyomja meg a Kiválaszt gombot a be- és kikapcsoláshoz.

PIN-kóddal védett Amazon fotóalkalmazás: A rendszer PIN-kódot kér az Amazon fotóalkalmazás indítása előtt. Ezt a beállítást a rendszer figyelmen kívül hagyja, ha a PIN-kóddal védett alkalmazásindítások opció már BE van kapcsolva. Nyomja meg a Kiválaszt gombot a be- és kikapcsoláshoz.

**PIN kód megváltoztatása:** Módosíthatja a Prime Video PIN-kódját. Először adja meg az aktuális PINkódot, majd az új PIN-kódot.

Ha elfelejtette a PIN-kódját, kövesse a képernyőn megjelenő linket a PIN-kód visszaállításához.

#### Források szinkronizálása

Szinkronizálja az élő TV-forrásokat, hogy frissítse az adatokat ezen az eszközön.

#### Távirányítók és Bluetooth-eszközök

A televízióhoz extra hangvezérlő távirányítót adhat, de az is előfordulhat, hogy le kell cserélnie egyet, ha a régi elromlott. Más bluetooth-eszközök, például hangszórók, játékvezérlők, egerek és billentyűzetek is csatlakoztathatók bluetooth-on keresztül.

#### Hang alapú távirányító az Alexa segítségével

Ellenőrizze jelenlegi hangvezérlőjének állapotát az Alexa segítségével, vagy adjon hozzá egy újat.

# Jelölje ki a **Hang alapú távirányító az Alexa** segítségével opciót és nyomja meg a **Kiválaszt**.

## Távirányító állapota

Az aktuális hangvezérlő állapotának megtekintéséhez jelölje ki a távvezérlő opciót, és nézze meg a képernyő jobb oldalát. Láthatja a távirányító típusát, az akkumulátor állapotát, a verziószámot és a sorozatszámot.

A távvezérlő eltávolításához nyomja meg az **Opciók** gombot, miközben a távvezérlő opció ki van jelölve, majd a megerősítéshez nyomja meg a **Kiválaszt** gombot. Az **Opciók** gombhoz nem tartozik funkció, ha csak egy távirányító van párosítva.

## Új távvezérlő hozzáadása

Jelölje ki az Új távirányító hozzáadása opciót és nyomja meg a Kiválaszt lehetőséget.

Megjelenik a "Searching" szó, nyomja meg és tartsa lenyomva a **Home** gombot az új távirányítón 10 másodpercig. Ha a rendszer felismeri a távvezérlőt, megjelenik a listában.

### Játékvezérlők

A Bluetooth játékvezérlők csatlakoztathatók a TV-hez, amelyekkel az összes játékalkalmazást élvezheti a TV-n.

Jelölje ki a **Jétékvezérlők** opciót és nyomja meg a **Kiválaszt** elemet.

Jelölje ki az **Új játékvezérlő hozzáadása** opciót és nyomja meg a **Kiválaszt** opciót, hogy új vezérlőket kereshessen.

A képernyő jobb oldalán megjelenik a "Searching for Controllers" (Vezérlők keresése) szöveg. Győződjön meg róla, hogy a vezérlő felismerhető és készen áll a párosításra. Kövesse a képernyőn lévő utasításokat. Ha a rendszer felismeri a vezérlőt, megjelenik a listában. Válassza ki a vezérlőt a listáról.

## Egyéb Bluetooth-eszközök

Csatlakoztathat más Bluetooth-eszközöket, például egeret vagy billentyűzetet, ami hasznos lehet az internetböngésző használatakor.

Jelölje ki az **Egyéb Bluetooth-eszközök** opciót és nyomja meg a **Kiválasztás** gombot.

Győződjön meg róla, hogy a Bluetooth-eszköz párosítási módban van, majd jelölje ki a **Bluetootheszközök hozzáadása** lehetőséget, és nyomja meg a **Kiválasztás** gombot.

A készülék megjelenik a listában, ez körülbelül egy percet vehet igénybe. Ezután jelölje ki az eszközt, majd nyomja meg a **Kiválasztás** gombot az eszköz csatlakoztatásához.

## Alexa

Ebben a menüben további információk találhatók az Alexa alkalmazásról, illetve példák a kipróbálható dolgokra.

Jelölje ki az **Alexa** opciót és nyomja meg a **Kiválaszt** elemet.

## Alexa alkalmazás

Az Alexa alkalmazással kapcsolatos további információkhoz és a letöltés helyéhez válassza az **Alexa alkalmazás** menüpontot. Erre az alkalmazásra akkor lesz szüksége, ha azt szeretné, hogy az Amazon Echo hangszórók vezéreljék a TV-t. Az alkalmazás az a hely, ahol az összes Amazoneszközét összekapcsolhatja.

Jelölje ki az **Alexa alkalmazást**, majd nyomja meg a **Kiválasztás** gombot, ekkor megjelenik az alkalmazással kapcsolatos információ és a letöltés helye.

## Kipróbálható dolgok

Számos példát talál arra, hogy mire használhatja az Alexa-t, nézze meg ezt a részt. Számos ötletet talál.

Jelölje ki a **Kipróbálható dolgok** opciót, majd nyomja meg a **Kiválasztás** elemet, ekkor megjelennek a kipróbálható dolgok.

Jelöljön ki valamit a listából, majd nyomja meg a **Kiválasztás** gombot a további információk megtekintéséhez.

# Beállítások

A beállítások menüben a televízió számos beállításának módosítását találja. Ilyen például a szülői felügyelet, az adatvédelmi és adatbeállítások, valamint bizonyos tartalmakhoz és vásárlásokhoz való hozzáférés korlátozása.

Jelölje ki a **Beállítások** opciót és nyomja meg a **Kiválaszt** elemet.

# Szülői felügyelet

ATV rendelkezik néhány alapértelmezett védelemmel, amelyek engedélyezése esetén a vásárláshoz és az alkalmazások indításához PIN-kódot kell megadni, valamint korlátozza a tini vagy annál magasabb besorolású tartalmak megtekintését. Alapértelmezés szerint a szülői felügyelet **KI** van kapcsolva.

Jelölje ki a **Szülői felügyelet** opciót és nyomja meg a **Kiválaszt** elemet, hogy bekapcsolhassa a szülői felügyeletet.

Megjegyzés: A szülői felügyelet be- vagy kikapcsolásához meg kell adnia egy PIN-kódot. Ez a Prime Video PIN-kódja, és az Amazon-fiókjához kapcsolódik. Ha elfelejtette a PIN- kódját, kövesse a képernyőn megjelenő linket a PIN-kód visszaállításához.

További információkért olvassa el a **Szülői felügyelet** c. részt az **Élő TV menü** cím alatt.

#### Adatvédelmi beállítások

Itt kezelheti a TV összes adatvédelmi beállítását. Jelölje ki a **Adatvédelmi beállítások** opciót és nyomja meg a **Kiválaszt** elemet.

Ekkor megjelenik a beállítható beállítások listája, jelölje ki az elemet, amelyet módosítani szeretne, és nyomja meg a **Kiválaszt** opciót. A lehetséges beállítások a következők.

Sütikezelés hozzájárulás: Engedélyezi a sütik, eszközazonosítók és hasonló eszközök használatát a Fire TV eszközön történő hirdetési élmény fokozása érdekében. A részletesebb információkért látogasson el az amazon.co.de/deviceprivacy oldalra.

Eszközhasználati adatok: Engedélyezi a TV operációs rendszere által gyűjtött személyes adatok felhasználását marketing és termékfejlesztési célokra. Az alapértelmezett beállítás a BE (Engedélyezve). Jelölje ki és nyomja meg a Kiválaszt elemet. Tájékoztatást kap erről a funkcióról. A teljes szöveg elolvasásához használja az iránygombokat. Az opció kikapcsolásához jelölje ki a Kikapcsolás opciót, majd nyomja meg a Kiválaszt elemet.

Alkalmazás- és sugárzási használati adatok gyűjtése: Lehetővé teszi az Amazon számára, hogy adatokat gyűjtsön a sugárzott televíziós tartalmak használatáról, valamint a harmadik féltől származó alkalmazások használatának gyakoriságáról és időtartamáról. Az alapértelmezett beállítás a BE (Engedélyezve). Jelölje ki és nyomja meg a Kiválaszt elemet. Tájékoztatást kap erről a funkcióról. Az opció kikapcsolásához jelölje ki a Kikapcsolás opciót, majd nyomja meg a Kiválaszt elemet.

Érdeklődésalapú hirdetések: Ha nem alkalmazza az érdeklődésalapú hirdetéseket a TV-jén, az alkalmazások utasítást kapnak, hogy ne használják a hirdetési azonosítót profilkészítésre hirdetési célból, illetve ne célozzák meg Önt érdeklődésalapú hirdetésekkel a TV-jén. A hirdetési azonosító egy visszaállítható azonosító, amely profilok létrehozására vagy érdeklődés-alapú hirdetések megjelenítésére használható. Az alapértelmezett beállítás a **BE** (Engedélyezve). Az opció kikapcsolásához nyomja meg a **Kiválaszt** opciót.

Az Ön hirdetési azonosítója: A képernyő jobb oldalán megjeleníti az Ön hirdetési azonosítóját. Nyomja meg az Opciók gombot az azonosító visszaállításához. Egy megerősítő párbeszédpanel jelenik meg a képernyőn. A visszaállításhoz jelölje ki az OK opciót, majd nyomja meg az Kiválaszt gombot. Ez az opció akkor érhető el, ha az Érdeklődésalapú hirdetések beállítás BE értékre van állítva.

#### Adathasználat nyomonkövetése

Itt kezelheti az adatfelhasználást.

Jelölje ki az **Adathasználat nyomonkövetése** opciót, majd nyomja meg a **Kiválaszt** opciót, hogy bekapcsolhassa az opciót és elvégezhesse a beállításokat. Alapértelmezés szerint az adathasználat nyomonkövetése **KI** van kapcsolva.

Adathasználat nyomonkövetése: A bekapcsolás lehetővé teszi az adatfogyasztás nyomon követését. Az alapértelmezett beállítás a **KI**.

Videó minőségének beállítása: Ez lehetővé teszi a videó minőségének kiválasztását az Amazon Video-n. Az alapértelmezett beállítás a Legjobb. Az elérhető opciók a Jó (a legkevesebb adat kerül felhasználásra), Jobb és Legjobb (a legtöbb adat kerül felhasználásra).

Adathasználattal kapcsolatos riasztás: Állítson be egy adatlimitet, amelynél figyelmeztetést kap a képernyőn, ha a fogyasztás eléri a limit 90%-át és 100%-át. Ez csak egy figyelmeztetés, és nem blokkolja az adatfogyasztást.

Havi adatfelhasználási csúcs: Megjeleníti az alkalmazások listáját, és megmutatja azok adatfelhasználását az Adathasználattal kapcsolatos riasztás opcióban megadott havi számlázási ciklusra vonatkozóan.

#### Értesítések beállításai

ltt kezelheti az összes értesítését, kikapcsolhatja az összes felugró értesítést, vagy letilthatja/feloldhatja bizonyos alkalmazások értesítéseit.

Jelölje ki az **Értesítések beállításai** opciót és nyomja meg a **Kiválaszt** elemet.

Az értesítések felugró ablakainak be- és kikapcsolásához jelölje ki a **Ne a zavarjon** opciót, majd nyomja meg a **Kiválaszt** elemet.

Ahhoz, hogy az egyes alkalmazások értesítéseit blokkolhassa és feloldhassa, jelölje ki az **Alkalmazások értesítései** opciót és nyomja meg a **Kiválaszt** elemet. Megjelenik az alkalmazások listája, és az is, hogy az értesítések be vagy ki vannak-e kapcsolva. Ennek beállításához jelölje ki az alkalmazást és nyomja meg a **Kiválaszt** emelet, hogy válthasson a **BE** és a **KI** opciók között.

#### **Kiemelt tartalom**

A Kezdőképernyő tetején található a kiemelt tartalom, ha kiválasztja ezt a tartalmat, megjelenik az előnézete. Ebben a menüben kiválaszthatja, hogy a tartalom lejátszásra kerüljön vagy sem, valamint be- és kikapcsolhatja a tartalom hangját.

Jelölje ki a **Kiemelt tartalom** opciót és nyomja meg a **Kiválaszt** lehetőséget.

Jelölje ki a Videó automatikus lejátszása vagy az Audió automatikus lejátszása opciót, majd nyomja meg a Kiválaszt elemet az opció be- vagy kikapcsolásához. Az alapértelmezett beállítás mindkét esetben a BE.

#### Videó automatikus lejátszása

BE - A videó automatikusan lejátszásra kerül.

KI - Egy állókép jelenik meg és nem hallható audió.

#### Audió automatikus lejátszása

BE - A videó lejátszásakor hang hallható.

KI - A videó lejátszásakor hang nem hallható.

#### Auto kikapcsolás

A TV automatikusan kikapcsol 4 órányi inaktivitást követően. Ez a funkció segít energiát megtakarítani, ha a TV véletlenül bekapcsolva maradt. Ha 4 órán keresztül nézi a TV-t anélkül, hogy bármilyen gombot megnyomna, megjelenik egy figyelmeztetés, amely közli, hogy a készülék hamarosan kikapcsol. Ha szeretné tovább nézni, ekkor jelölje ki az **OK** opciót és nyomja meg a **Kiválaszt** lehetőséget.

Az opció kikapcsolásához jelölje ki az Auto kikapcsolás opciót, majd nyomja meg a Kiválaszt elemet. Majd jelölje ki a Kikapcsolás elemet és nyomja meg a Kiválaszt opciót. A TV nem kapcsol ki 4 órányi inaktivitást követően.

#### HbbTV

Engedélyezi a Hybrid Broadcast Broadband TV-t a készüléken. Jelölje ki a **HbbTV** opciót, majd nyomja meg a **Kiválaszt** elemet a be- vagy kikapcsoláshoz.

#### Legutóbbi tartalmak szinkronizálása

Ezen a készüléken a **Legutóbbi** sorba felveheti a más eszközön megtekintett Prime Video címeket.

Jelölje ki az Legutóbbi tartalmak szinkronizálása opciót, és nyomja meg az Kiválaszt opciót a be-/ kikapcsoláshoz.

#### Hely

Praktikus, hogy a TV készülék tudja, hol van a világban, így amikor Alexának olyan kérdést tesz fel, mint például "Alexa, milyen az időjárás odakint?", meg tudja mondani, milyen az időjárás az Ön tartózkodási helyén. Töltse le és telepítse az Alexa alkalmazást a mobilkészülékére, majd válassza ki az **Eszköz > Echo & Alexa** lehetőséget. Válassza ki a Fire TV-t a listából, majd adja meg az eszköz helyét.

#### Időzóna

Ebben a menüben beállíthatja, hogy az óra 24 órás órajelként jelenjen meg, de módosíthatja az időzónát is.

Jelölje ki az **Időzóna** opciót és nyomja meg a **Kiválaszt** lehetőséget.

A 24 órás időformátum be- és kikapcsolásához jelölje ki a **24 órás időformátum** opciót, majd nyomja meg a **Kiválaszt** elemet.

Az időzóna módosításához jelölje ki az **Időzóna** opciót, majd nyomja meg a **Kiválaszt** lehetőséget.

#### Dátum és idő szinkronizálása

A TV készülék automatikusan szinkronizálja a dátumot és az időt egy internetes szerverrel. Ha kikapcsolja ezt az opciót, a TV szinkronizál a sugárzás idejével. Ez hálózati kapcsolati és lejátszási problémákhoz vezethet. Ha újra be szeretné kapcsolni ezt a funkciót, újra kell indítani a Fire TV-t.

Jelölje ki a **Dátum és idő szinkronizálása** opciót, és nyomja meg az **Kiválaszt** opciót a be-/kikapcsoláshoz.

#### Nyelv

A rendszer nyelvét módosíthatja.

Jelölje ki a **Nyelv** opciót és nyomja meg a **Kiválaszt** elemet.

A nyelvek listájából válassza ki a kívánt nyelvet, majd nyomja meg a **Kiválaszt** opciót.

#### Metrikus mértékegységek

Alapértelmezés szerint ez az opció **BE** van kapcsolva. A hőmérséklet és a távolság értékek metrikus mértékegységekben kerülnek megjelenítésre.

Jelölje ki a **Metrikus mértékegységek** opciót, majd nyomja meg a **Kiválaszt** elemet a be- vagy kikapcsoláshoz.

# Kikapcsolás időzítő

A kikapcsolás időzítő funkcióval beállíthat egy visszaszámlálást, amikor a TV kikapcsol, így elaludhat tévénézés közben, tudva, hogy a TV automatikusan kikapcsol. A visszaszámlálást 5 és 240 perc közötti értékre állíthatja be.

Jelölje ki a **Kikapcsolás időzítő** opciót és nyomja meg a **Kiválaszt** elemet.

Jelölje ki a TV kikapcsolásáig kívánt időtartamot, majd nyomja meg a **Kiválaszt** gombot.

A képernyő alsó sarkában elindul a visszaszámlálás. A visszaszámlálás kikapcsolható a **Ki** opció kijelölésével és a **Kiválasztás** gomb megnyomásával is.

**Megjegyzés:** Az alvási idő letelte után a TV kikapcsol, figyelmeztetés nem jelenik meg.

# Eszköz és szoftver

Ebben a menüben információkat kaphat a TV-ről, és megtekintheti a jogi és megfelelőségi dokumentumokat. A TV-t újraindíthatja vagy visszaállíthatja a gyári alapbeállításokat.

Jelölje ki az **Eszköz és szoftver** opciót és nyomja meg a **Kiválaszt** gombot.

#### Rólunk

Ha bármilyen információt szeretne megtudni a TV-ről, azt itt kerül megjelenítésre. Megtekintheti a tárhely és a hálózati információkat is, de ellenőrizheti az elérhető szoftverfrissítéseket is.

Jelölje ki az **Infó** opciót és nyomja meg a **Kiválaszt** elemet.

Saját TV: Megjeleníti a TV-vel kapcsolatos információkat.

**Tárterület:** Megjeleníti a TV-n és a csatlakoztatott külső eszközökön rendelkezésre álló tárhelyet.

**Hálózat:** Megjeleníti a hálózati beállításokkal kapcsolatos összes információt.

Frissítések ellenőrzése: Megjeleníti a szoftver aktuális verzióját és a legutóbbi frissítés időpontját. Nyomja meg a Kiválaszt opciót, hogy ellenőrizhesse az új frissítéseket. Ha van elérhető frissítés, ez az opció, mint Frissítés telepítése opció jelenik meg. Ebben az esetben nyomja meg a Kiválaszt lehetőséget a frissítés telepítéséhez.

#### USB meghajtó

Ez a menü megmutatja a meghajtón rendelkezésre álló helyet. Lehetőség van a meghajtó eltávolítására vagy a telepített alkalmazások kezelésére is. Ez a menü csak akkor jelenik meg, ha USB-meghajtó van csatlakoztatva.

Jelölje ki az **USB tárhely állapota** opciót. A rendelkezésre álló hely a képernyő jobb oldalán jelenik meg.

#### USB meghajtó kiadása

Jelölje ki az **USB meghajtó** opciót és nyomja meg a **Kiválaszt** lehetőséget.

Jelölje ki az **USB meghajtó kiadása** opciót, és nyomja meg a **Kiválasztás** opciót. Most már eltávolíthatja a meghajtót az USB aljzatból. A menü visszalép az **Eszköz és szoftver** gyökérmenühöz.

#### Az USB meghajtó formázása

Fontos: Az USB- meghajtó formázása törli az USB meghajtón lévő összes információt. A formázás után ez az USB meghajtó csak ezzel a TV-vel használható.

Válassza ezt a lehetőséget, ha a TV ezen a meghajtón tárolt alkalmazásokat kíván használni.

Jelölje ki a **Belső tárhely formázása** opciót, majd nyomja meg a **Kiválasztás** opciót.

Ha a formázás kész, válassza ki az OK opciót.

#### Telepített alkalmazások kezelése

Válassza ezt a lehetőséget az Amazonról és más forrásokból származó telepített alkalmazások kezeléséhez.

#### Jogi nyilatkozat és megfelelőség

A televízióra vonatkozó összes jogi- és megfelelőségi közlemény elolvasásához válassza ezt a menüt.

Jelölje ki a **Jogi nyilatkozat és megfelelőség** opciót, majd nyomja meg a **Kiválaszt** opciót.

Megjegyzés: A TV-nek internetkapcsolattal kell rendelkeznie ahhoz, hogy hozzáférjen a jogi- és megfelelőségi információkhoz.

#### Alvó üzemmód

A TV alvó üzemmódba állítható.

Jelölje ki az **Alvás** opciót és nyomja meg a **Kiválaszt** elemet. ATV alvó üzemmódba lép. Újra felébresztheti a készüléket a **Készenlét** vagy a **Kiválasztás** gomb megnyomásával.

#### Újraindítás

Ha valamilyen oknál fogva a TV lassú vagy lefagy, érdemes újraindítani. Ezzel a TV készülék újraindul.

Jelölje ki az **Újraindítás** opciót és nyomja meg a **Kiválaszt** elemet. Erősítse meg, hogy szeretné újraindítani, ehhez válassza ki az **Újraindítás** opciót, majd nyomja meg a **Kiválasztás** lehetőséget. A TV újraindul, ami néhány másodpercet igénybe vehet.

#### Gyári alapértelmezés visszaállítása

Ha szeretné teljesen visszaállítani a TV-t, válassza ki a **Gyári alapértelmezés visszaállítása** lehetőséget. Ez eltávolítja az összes személyes adatot és letöltött tartalmat a TV-ről. Ezt akkor érdemes megtenni, ha eladja a TV-t, vagy odaadja valakinek.

Jelölje ki a **Gyári alapértelmezés visszaállítása** opciót, majd nyomja meg a **Kiválasztás** opciót. Erősítse meg, hogy szeretné visszaállítani, ehhez válassza ki a **Visszaállítás** opciót, majd nyomja meg a **Kiválasztás** lehetőséget. A TV visszaállítja saját magát a gyári állapotba. Ez a folyamat néhány percig tart.

## Kisegítő lehetőségek

Ebben a menüben a következő kisegítő lehetőségek találhatók meg: Felirat, Alexa felirat, VoiceView, Szövegbanner, Képernyőnagyító, Nagy kontrasztú szöveg, Hangátirat, Feliratok felolvasása a közvetített csatornákhoz és Visszajelzés és támogatás.

Jelölje ki a **Kisegítő lehetőségek** opciót és nyomja meg a **Kiválaszt** elemet.

#### Felirat

Megjeleníti a feliratokat minden videotartalomban, ha rendelkezésre állnak. Nyomja meg a **Kiválasztás** opciót, hogy bekapcsolhassa a feliratokat, illetve megjeleníthesse a többi opciót.

#### Alexa felirat

Megjeleníti az Alexa válaszok feliratát, ha rendelkezésre áll. Nyomja meg a **Kiválasztás** opciót, hogy bekapcsolhassa a feliratokat, illetve megjeleníthesse a többi opciót.

#### VoiceView

Szóbeli visszajelzést ad, miközben a képernyőn lévő elemek között navigál. A hangutasítás beállításainak kezelése, beleértve a **VoiceView** be- és kikapcsolását, az olvasási sebességet és a hangerőt.

#### Szövegbanner

Megjeleníti a fókuszált elemhez kapcsolódó szöveget egy dobozban, testreszabható betűmérettel, színekkel és egyebekkel. A szövegbanner be- és kikapcsolható.

#### Képernyőnagyító

Lehetővé teszi a gombok kombinációjának használatát a képernyő nagyításához. Csak a kezdőképernyő vagy a menük megtekintésekor használható.

Jelölje ki a **Képernyőnagyító** opciót és nyomja meg a **Kiválaszt** elemet.

Megjelennek a gombkombinációk. A folytatáshoz jelölje ki az **OK** opciót, majd nyomja meg az **Kiválaszt** gombot. Jelölje ki a **NAGYÍTÓ KIKAPCSOLÁSA** opciót, majd nyomja meg a **Kiválaszt** lehetőséget a kikapcsoláshoz.

Megnyomhatja és lenyomva tarthatja a **Vissza** és a **Gyors előre** gombokat is a képernyőnagyító aktiválásához/kikapcsolásához.

A nagyító aktiválása után a képernyő tetején egy sárga doboz jelenik meg. Nyomja meg az **Opciók** gombot és az iránygombot egy időben, a képernyő körbejárásához.

#### Nagy kontrasztú szöveg

A szöveget feketére vagy fehérre változtatja, és keretet ad hozzá.

#### Audio leírás

Ez a beállítás az adáson kívüli csatornák és a Prime Video tartalmak esetében a normál sávhoz kapcsolódó leíró sáv hangerejét szabályozza.

Jelölje ki az **Audio leírás** opciót és nyomja meg a **Kiválaszt** elemet.

Jelölje ki az opciót, amelyet használni szeretne, és nyomja meg a **Kiválaszt** gombot a kiválasztáshoz. Az **Over-the-Air Channels** opciót **Ki, Alacsony**, **Közepes** vagy **Magas** értékre állíthatja, míg a **Prime Video** opciót **BE** vagy **KI** értékre.

#### Feliratok felolvasása a közvetített csatornákhoz

Felolvassa a támogatott sugárzott tartalmak feliratát. Nyomja meg a **Kiválaszt** gombot a be- és kikapcsoláshoz.

#### Visszajelzés és támogatás

Javaslatai fontosak, és segítenek nekünk a Fire TV elérhetőségének javításában. Kérjük, küldjön e-mailt a device-accessibility@amazon.com címre, és említse meg, hogy Fire TV-t használ.

Ha segítségre van szüksége, vegye fel a kapcsolatot az Amazon ügyfélszolgálattal.

## Súgó

Ha nehezen érti, hogyan működik a TV, és szüksége van egy kis segítségre, akkor nézze meg ezt a menüt. Hasznos videókat és gyors tippeket mutat a TV-vel kapcsolatban. Megadja az elérhetőségeket is, hogy bármilyen problémával kapcsolatban támogatást kaphasson.

Jelölje ki a **Súgó** opciót és nyomja meg a **Kiválaszt** elemet.

#### Súgó témakörök

A TV hasznos videókat tartalmaz, amelyeket megnézhet, és amelyek segítenek megérteni, hogyan kell használni a TV-t.

**Megjegyzés:** Minden alkalommal, amikor a TV frissül, új hasznos videók válnak elérhetővé, így az itt található tartalom mennyisége időről időre változni fog.

#### További segítség

Ha úgy érzi, hogy további segítségre van szüksége a TV-vel kapcsolatban, válassza ki a kapcsolódó részt, ahol további információkat talál arról, hogyan léphet kapcsolatba a támogatási csapattal.

Jelölje ki a **Visszahívás kérése** opciót, majd nyomja meg a **Kiválasztás** elemet.

#### Javaslatok

Jelölje ki a **Visszajelzés küldése** elemet, hogy információkat jeleníthessen meg arról, hogy hol küldhet nekünk visszajelzést a Fire TV-vel kapcsolatos tapasztalatairól.

# Csatornalista

A TV eltárolja és megjeleníti a csatornákat a Csatornalistában. Amikor egy TV csatorna Live TV módban van, a programinformációk megjelennek. A programinformációk megjelenítéséhez megnyomhatja a Live gombot is (elérhetősége a távirányító modelljétől függ). Nyomja meg a le a iránygombot a csatornalista megtekintéséhez. A bal és jobb iránygombok megnyomásával görgethet a listában. Használja az iránygombokat és a **Kiválasztás** gombot a csatornalistában való navigáláshoz, a csatornaváltáshoz és a műsorokkal kapcsolatos további információk megtekintéséhez.

Nyomja meg kétszer a lefelé gombot, amikor először megjelenik a csatornalista, hogy megjelenjen az opciók menü. A felirat- és hangbeállítások beállítása és a csatornakalauz elérése a menü vonatkozó opcióival lehetséges.

A csatornák kezelésével kapcsolatban lásd a Csatornakalauz c. részt.

# Csatornakalauz

A tévékészülék csatornakalauz funkciójának a segítségével böngészhet a csatornákon, az aktuálisan telepített csatornákon sugárzott események között. Az adástól függ, hogy ez a funkció működik vagy sem.

Ahhoz, hogy hozzáférhessen az csatornakalauzhoz, nyomja meg az **Útmutató** gombot a távvezérlőn. Az élő TV-csatornák nézése közben a csatornakalauz megnyitásához megnyomhatja a Lefelé mutató gombot, majd a Balra mutató gombot is.

A csatornakalauzban történő navigáláshoz használja az iránygombokat. A fel/le iránygombokat használva átválthat az előző/következő csatornára, illetve a jobb/bal iránygombokkal kiválaszthatja az aktuálisan kijelölt csatornán a kívánt eseményt. Ha elérhető, a képernyőn megjelenik a kijelölt esemény teljes neve, kezdési és befejezési időpontja, illetve egy rövid leírás. Az esemény minden részletének megtekintéséhez nyomja meg a **Kíválaszt** gombot.

#### Csatornák szűrése

A csatornakalauzban felsorolt csatornákat szűrheti. Nyomja meg az Útmutató gombot vagy nyomja meg a Fel iránygombot többször egymás után, hogy megtekinthesse a szűrési opciókat a csatornakalauz tetején. Választhat, hogy az adott lehetőségek valamelyikén keresztül szűr. Jelölje ki a kívánt opciót. Csak azok a csatornák jelennek meg, amelyek megfelelnek a kiválasztott szűrési opciónak. A **Mind** opcióval törölheti a szűrést a csatornakalauzban.

#### Csatornakalauz opciók

Nyomja meg az **Opciók** gombot, hogy megjeleníthesse az elérhető opciókat a csatornakalauzban. Ezekkel a lehetőségekkel szűrheti a csatornákat, hozzáadhat csatornákat a kedvenc csatornák listájához, vagy megnyithatja a csatornakezelési menüt. Jelölje ki, amelyet használni szeretne, majd nyomja meg a **Kiválaszt** opciót.

## Hozzáadás a kedvenc csatornákhoz

A csatornák hozzáadhatók a kedvenc csatornák listájához, így gyorsan és egyszerűen megtekintheti kedvenc csatornáit anélkül, hogy a teljes csatornalistát végig kellene görgetnie. A kedvenc csatornák listájára felvett csatorna mellett egy szív szimbólum fog megjelenni.

Ha a csatornát már korábban felvette a kedvenc csatornák listájára, az **Eltávolítás a kedvenc csatornák közül** opció jelenik meg a menüben a **Felvétel a kedvenc csatornák közé** opció helyett. Ezzel az opcióval eltávolíthatja a csatornát a kedvenc csatornák listájáról.

## Csatornák kezelése

Láthatja az összes csatornáját, létrehozhat kedvenc csatornákat, vagy elrejtheti azokat a csatornákat, amelyeket nem szeretne a csatornakalauzban látni. A csatornák 3 fül alatt kerülnek felsorolásra; **Mind**, **Kedvencek**és **Rejtett**.

A **Mind** fül alatt jelöljön ki egy csatornát a listában, majd nyomja meg a **Kiválaszt** gombot, hogy hozzáadhassa a kedvencekhez. A kedvenc csatornák a **Kedvencek** fül alatt kerülnek felsorolásra. Ha a csatorna már szerepel a kedvencek listáján, eltávolításra kerül, ha a **Kiválaszt** gombot megnyomja.

A **Mind** fül alatt jelöljön ki egy csatornát a listában, majd nyomja meg a **Lejátszás/Szünet** gombot az elrejtéshez. A rejtett csatornák a **Rejtett** fül alatt kerülnek felsorolásra. Ha egy csatorna már el van rejtve, újra látható lesz, ha a **Kiválaszt** gombot megnyomja.

# Csatlakozás az internethez

Szélessávú rendszerhez kapcsolódva az internetet is elérheti a TV-ről. A többféle streamelt médiatartalom és internetes alkalmazások eléréséhez konfigurálnia kell a hálózati beállításokat. Ezek a beállítások a **Be**állítások>Hálózat menüből konfigurálhatók.

## Vezetékes kapcsolat

Csatlakoztassa a tévékészüléket a modemhez/ routerhez egy Ethernet-kábel segítségével. A TVkészülék hátulján egy LAN port található. A TV automatikusan csatlakozik a hálózathoz. Ha mégsem, akkor manuálisan kell engedélyezni a hálózati kapcsolatot a Hálózat menü **Hálózat engedélyezése** opcióban. Válassza ezt az opciót, és nyomja meg a **Kiválasztás** gombot.

A kapcsolat állapotát ellenőrizheti a **Hálózat** menü **Ethernet konfiguráció** opció használatával. Jelölje ki ezt az opciót és nyomja meg a **Lejátszás/Szünet** gombot a távirányítón, hogy megtekinthesse az állapotot.

Ha szeretné manuálisan konfigurálni a vezetékes kapcsolat beállításait, a **Kiválasztás** gombot megnyomva manuálisan jelölje ki az **Ethernet konfiguráció** opciót. Kövesse a képernyőn megjelenő párbeszédpaneleket a folytatáshoz, és adja meg a szükséges értékeket. Ha az Ethernet kábel nincs csatlakoztatva, függően a kapcsolat állapotától, az Ethernet kapcsolat konfigurálása vagy a Hálózat konfigurálása opciók lesznek elérhetők az Ethernet konfiguráció opció helyett.

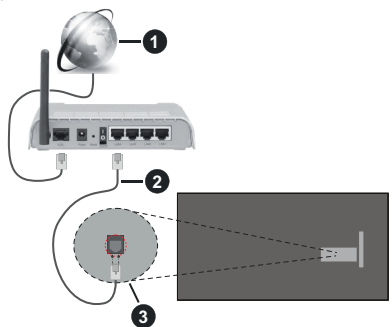

- 1. Szélessávú ISP csatlakozás
- 2. LAN (Ethernet)-kábel
- 3. LAN bemenet a TV hátulján

ATV-készülék csatlakoztatása a hálózati csatlakozóhoz a hálózat konfigurációjától függően lehetséges. Ebben az esetben a TV-t közvetlenül csatlakoztathatja a hálózathoz egy Ethernet kábel segítségével.

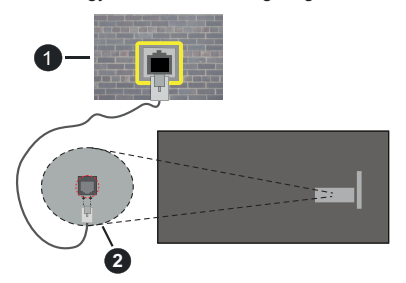

- 1. Fali hálózati csatlakozó
- 2. LAN bemenet a TV hátulján

#### Vezeték nélküli kapcsolat

A TV vezeték nélküli LAN internethez csatlakoztatásához vezeték nélküli LAN modem/ router szükséges.

Jelölje ki a Hálózat engedélyezése lehetőséget a Hálózat menüben, majd nyomja meg a Kiválasztás gombot a vezeték nélküli csatlakozás engedélyezéséhez. Ezt követően csatlakoztassa le az Ethernet kábelt, ha korábban már csatlakoztatásra került. Az elérhető hálózatok listája megjelenik. Jelölje ki az Összes hálózat megtekintése opciót, majd nyomja meg a Kiválasztás elemet a teljes lista megjelenítéséhez. Ha inkább WLAN-on keresztül szeretné csatlakoztatni a tévét a hálózathoz, akkor erre 3 módja van.

- Jelölje ki a megjelenített elérhető hálózatok valamelyikét, majd nyomja meg a Kiválaszt opciót. Ha a hálózatot jelszó védi, adja meg a jelszót.
- Használja a WPS gombot az útválasztón. Jelölje ki a Csatlakozás hálózathoz WPS (gomb) használatával opciót és nyomja meg a Kiválaszt elemet. Nyomja meg a WPS gombot az útválasztón. A TV csatlakozik az útválasztóhoz jelszó használata nélkül.

Megjegyzés: A kezdeti beállítás során a Csatlakozás WPS nyomógomb használatával opció is elérhető lesz a Csatlakozás hálózathoz WPS (gomb) használatával opció helyett.

 Adja meg a WPS PIN-t az útválasztón. Jelölje ki a Csatlakozás hálózathoz WPS (PIN) használatával opciót és nyomja meg a Kiválaszt elemet. Létrejön egy kód, amely megjelenik a képernyőn. Adja meg ezt a kódot az útválasztón. A TV csatlakozik az útválasztóhoz jelszó használata nélkül.

Megjegyzés: A kezdeti beállítás során a Csatlakozás WPS PIN használatával opció is elérhető lesz a Csatlakozás hálózathoz WPS (PIN) használatával opció helyett.

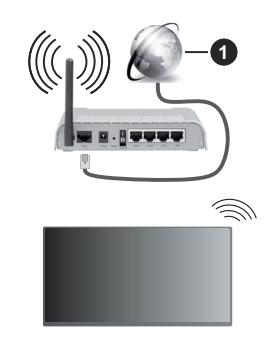

1. Szélessávú ISP csatlakozás

A rejtett SSID-vel rendelkező hálózatot más eszközök nem észlelik. Ha rejtett SSID-vel rendelkező hálózathoz szeretne csatlakozni, jelölje ki a **Csatlakozás egyéb** hálózathoz opciót a **Hálózat** menüben, és nyomja meg a **Kiválaszt** gombot. Adja hozzá a hálózatot a hálózat nevének, a biztonság típusának és jelszavának manuális megadásával. Ha szeretné a hálózat további beállításait manuálisan konfigurálni, jelölje ki a**Haladó** opciót, amiktor a rendszer kéri, majd nyomja meg a **Kiválaszt** lehetőséget. Kövesse a képernyőn megjelenő utasításokat a folytatáshoz, és adja meg a szükséges értékeket.

Ha a vezeték nélküli hálózat jelszavát szeretné elmenteni az Amazon-ra, használja a Wi-Fi jelszavak

mentése az Amazon-re opciót. A mentett jelszavak törléséhez kapcsolja ki ezt az opciót.

A vezeték nélküli-N router (IEEE 802.11a/b/g/n/ac) szimultán 2,4 és 5 GHz sávval a sávszélesség növelését célozza meg. A gyorsabb és zökkenőmentesebb HD videó lejátszásra, fájlátvitelre és vezeték nélküli játékra optimalizálták.

A LAN csatlakozással meggyorsítható az adatátvitel más eszközök, mint pl. a számítógép között.

Az átviteli sebesség függ az eszközök távolságától és közben lévő akadályoktól, az eszközök konfigurációjától, a rádió sugárzási feltételektől, a vonalon zajló forgalomtól és a használt eszközök tulajdonságaitól. A rádió sugárzási feltételeitől, a DECT telefonoktól vagy bármilyen más WLAN 11b készüléktől függően az átvitel megszakadhat vagy szétkapcsolódhat. Az átviteli sebesség általános értékei elméletileg megfelelnek a legmagasabb vezeték nélküli standardnak. Ez azonos az aktuális adatátviteli sebességgel.

Az a hely, ahol az átvitel a leghatékonyabb függ a használat helyétől és környezetétől.

A TV-készülék vezeték nélküli funkciója a 802.11 a,b,g,n & ac típusú modemeket támogatja. Erősen ajánlott az IEEE 802.11ac kommunikációs protokoll alkalmazása, hogy elkerülje a problémákat a videók lejátszása során.

Ha a közelben bármilyen más modem ugyanazzal a SSID-val rendelkezik, akkor meg kell változtatni a modem SSID-ját. Különben csatlakoztatási problémákkal kell számolni. Ha a vezeték nélküli csatlakozásban hiba lép fel, használjon vezetékes csatlakozást.

A streamel tartalom lejátszásához stabil internetkapcsolatra van szükség. Ha a vezeték nélküli LAN nem stabil, használjon Ethernet csatlakozást.

# Műszaki jellemzők

| Digitális vétel                                   | Teljesen integrált digitális földi-<br>kábel-műhold TV (DVB-T-C-S)<br>(DVB-T2, DVB-S2 kompatibilis) |  |
|---------------------------------------------------|----------------------------------------------------------------------------------------------------|--|
| Csatorna kijelző                                  | Képernyőn lévő kijelző                                                                              |  |
| RF Antenna<br>bemenet                             | 75 Ohm (kiegyensúlyozatlan)                                                                         |  |
| Üzemi feszültség                                  | 220-240V AC, 50Hz                                                                                   |  |
| Audió                                             | DTS HD                                                                                              |  |
|                                                   | DTS VIRTUAL:X                                                                                       |  |
| Fejhallgató                                       | 3,5mm-es mini sztereó bemenet                                                                       |  |
| Hálózati készenléti<br>energiafogyasztás<br>(W)   | <2                                                                                                  |  |
| Audio kimeneti<br>feszültség (WRMS.)<br>(10% THD) | 2 x 2,5 W                                                                                           |  |
| Áramfogyasztás<br>(W)                             | 45 W                                                                                                |  |
| Tömeg (kg)                                        | 3,75 Kg                                                                                             |  |
| TV méretei MxHxM<br>(lábbal együtt) (mm)          | 134 x 553 x 372                                                                                     |  |
| TV méretei MxHxM<br>(láb nélkül) (mm)             | 63 x 553 x 334                                                                                      |  |
| Kijelző                                           | 16/9 24"                                                                                            |  |
| Működtetési<br>hőmérséklet és<br>páratartalom     | 0°C-tól 40°C-ig, legfeljebb 85%<br>páratartalom                                                     |  |

További termékinformációkért kérjük, látogasson el EPREL: <u>https://eprel.ec.europa.eu</u>.

Az EPREL regisztrációs száma a következő címen érhető el https://eprel.panasonic.eu/product.

#### Vezeték nélküli LAN továbbító műszaki adatok

| Frekvenciatartomány             | Maximális<br>kimeneti<br>teljesítmény |  |
|---------------------------------|---------------------------------------|--|
| 2400 - 2483,5 MHz (CH1 - CH13)  | 100 mW                                |  |
| 5150 - 5250 MHz (CH36 - CH48)   | 200 mW                                |  |
| 5250 - 5350 MHz (CH52 - CH64)   | 200 mW                                |  |
| 5470 - 5725 MHz (CH100 - CH140) | 200 mW                                |  |

#### Országok szerinti korlátozás

A vezeték nélküli LAN berendezést otthoni és irodai használatra szánták az összes EU tagállamban, az Egyesült Királyságban és Észak- Írországban (és más országokban, amelyek megfelelnek a vonatkozó EU és/vagy Egyesült Királyság irányelveinek). Az 5.15 -5.35 GHz-es sávot az EU országaiban, az Egyesült Királyságban és Észak-Írországban csak beltéri működésre korlátozzák (és más országokban, amelyek megfelelnek a vonatkozó EU-s és/vagy Egyesült Királyságbeli irányelveknek). A nyilvános használat az adott szolgáltató általános engedélyéhez kötött.

| Ország          | Korlátozás             |
|-----------------|------------------------|
| Orosz Föderáció | Csak beltéri használat |

Bármely országra vonatkozó követelmények idővel bármikor megváltozhatnak. Azt ajánljuk, hogy a felhasználó ellenőrizze a helyi hatóságoknál a nemzeti szabályok aktuális állapotát a 2,4 GHz és 5 GHz vezeték nélküli LAN esetében.

## <u>Szabvány</u>

IEEE 802.11.a/b/g/n

#### Host interfész

USB 2.0

#### <u>Biztonság</u>

WEP 64/128, WPA, WPA2, TKIP, AES, WAPI

# Megjegyzés

#### DVB /Adatsugárzás / IPTV funkciókhoz

 Ezt a tv-készüléket úgy tervezték, hogy megfeleljen a (DVB-T / T2 (MPEG2, MPEG4-AVC (H.264) és HEVC (H.265)) digitális földfelszíni szolgáltatásokról, a DVB-C (MPEG2, MPEG4-AVC (H.264) és HEVC (H.265)) digitális kábelszolgáltatásokról és DVB-S (MPEG2, MPEG4-AVC (H.264) és HEVC (H.265)) digitális műholdas szolgáltatásokról szóló szabványoknak (2021 március).

A lakóhelyén elérhető DVB-T/ T2 vagy DVB-S szolgáltatásokkal kapcsolatban érdeklődjön a helyi forgalmazónál.

ATV-hez járó DVB-C szolgáltatások elérhetőségével kapcsolatban tájékozódjon kábelszolgáltatójánál.

- Lehetséges, hogy a TV nem működik megfelelően olyan jelekkel, amelyek nem felelnek meg a DVB-T /T2, DVB-C vagy DVB-S szabványoknak.
- Az országtól, területtől, műsorszolgáltatótól, szolgáltatótól, a műholdas és a hálózati környezettől függően nem minden funkció elérhető.
- ATV-vel nem minden CI modul működik megfelelően. Az elérhető CI modulokkal kapcsolatosan tájékozódjon a szolgáltatónál.
- A TV nem feltétlenül működik megfelelően olyan CI modullal, amelyet a szolgáltató nem hagyott jóvá.
- A szolgáltatótól függően további díjak kerülhetnek felszámításra.
- A jövőbeli szolgáltatásokkal való kompatibilitás nem garantált.
- Az internetes alkalmazásokat az azokat biztosító szolgáltatók biztosítják, és ezek bármikor megváltoztathatók, megszakíthatók vagy megszüntethetők.

A Panasonic nem vállal felelősséget és nem vállal garanciát a szolgáltatások elérhetőségére vagy folyamatosságára.

 A Panasonic nem garantálja a más gyártók által gyártott perifériák működését és teljesítményét; és kizárunk minden felelősséget vagy kárfelelősséget, amelyek az ilyen gyártók perifériájának használatából és/vagy működéséből adódik.

# Licenszek

A HDMI és a HDMI High-Definition Multimedia Interface kifejezések, valamint a HDMI arculat és a HDMI logók a HDMI Licensing Administrator, Inc. védjegyei.

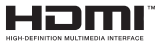

A Dolby Laboratories licence alapján készült. A Dolby, Dolby Audio ,és a kettős D jel a Dolby Laboratories Licensing Corporation védjegye.

A szabadalmakat a http://patents.dts.com oldalon találja. A DTS Licensing Limited licence alapján készült. A DTS, DTS-HD, Virtual:X és a DTS-HD logó a DTS, Inc. bejegyzett védjegyei vagy védjegyei az Egyesült Államokban és más országokban. © 2022 DTS, Inc. MINDEN JOG FENNTARTVA.

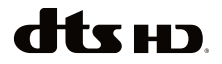

A Bluetooth<sup>®</sup> szómegjelölés, és logók a Bluetooth SIG, Inc. tulajdonában álló bejegyzett védjegyek. Az ilyen védjegyek bármilyen, a Vestel Elektronik Sanayi ve Ticaret A.S. általi használata engedéllyel történik. Minden egyéb védjegy, illetve kereskedelmi név az adott tulajdonosok birtokában van.

Ez a termék a Microsoft társaság szellemi termékjogai alá tartozó technológiákat tartalmaz. Ennek a technológiának a használata vagy terjesztése ezen terméken kívül a Microsoft társaságtól származó megfelelő licenc nélkül tilos.

A tartalomtulajdonosok szellemi termékeik védelmére a Microsoft PlayReady™ tartalomhozzáférési technológiát alkalmazzák, beleértve a szerzői joggal védett tartalmat. Ez az eszköz PlayReady technológiát alkalmaz a PlavReady védett tartalom vagy a WMDRM védett-tartalom eléréséhez. Ha az eszköz nem képes megfelelően korlátozni a tartalomfelhasználást, akkor a tulajdonosok arra kötelezhetik a Microsoft társaságot, hogy szüntesse meg az eszköz képességét a PlayReady védett tartalom használatára. Ez a megszüntetés nem érinti a nem védett tartalmakat, illetve a másféle tartalomhozzáférési technológiával védett tartalmakat. A tartalomtulajdonosok kérhetik öntől a PlavReadv frissítését a tartalmuk eléréséhez. Ha elmulasztja a frissítést, nem tud majd hozzáférni a frissítést igénvlő tartalmakhoz.

A CI Plus logó a CI Plus LLP védjegye.

Ez a termék a Microsoft Corporation szellemi tulajdona, és mint ilyen szerzői jog védelme alatt áll. A technológia felhasználása vagy terjesztése ezen a terméken kívül a Microsoft vagy meghatalmazott leányvállalatainak az engedélye nélkül tilos. Az Amazon, az Alexa, a Fire, a Prime Video és az összes kapcsolódó logó az Amazon.com, Inc. vagy annak leányvállalatai védjegyei.

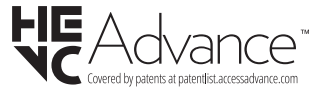

# A régi berendezés és az elemek ártalmatlanítása

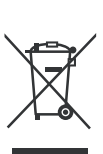

Csak az Európai Unió és olyan országok részére, amelyek begyűjtő rendszerekkel rendelkeznek

A termékeken, a csomagoláson és/ vagy a kísérő dokumentumokon szereplő szimbólumok azt jelentik, hogy az elhasználódott elektromos és elektronikus termékeket, szárazelemeket és akkumulátorokat tilos az általános háztartási hulladékkal keverni.

Az elhasználódott készülékek, szárazelemek és akkumulátorok megfelelő kezelése, hasznosítása és újrafelhasználása céljából, kérjük, hogy a helyi törvényeknek, megfelelően juttassa el azokat a kijelölt gyűjtőhelyekre.

E termékek, szárazelemek és akkumulátorok előírásszerű ártalmatlanításával Ön hozzájárul az értékes erőforrások megóvásához, és megakadályozza az emberi egészség és a környezet károsodását.

Amennyiben a begyűjtéssel és újrafelhasználással kapcsolatban további kérdése lenne, kérjük, érdeklődjön a helyi önkormányzatnál.

A hulladékok szabálytalan elhelyezése a hazai jogszabályok értelmében büntetést vonhat maga után.

#### Megjegyzés a szárazelem- és akkumulátor-szimbólummal kapcsolatban (alsó szimbólumpélda):

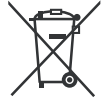

Ezek a szimbólumok kémiai szimbólummal együtt alkalmazhatók. Ebben az esetben teljesíti az EU irányelvnek vegyi anyagra vonatkozó követelményét.

# Megfelelőségi nyilatkozat

Ezennel, a Panasonic Marketing Europe GmbH kijelenti, hogy a TV-készülék megfelel az 2014/53/EU direktívában foglalt alapvető követelményeknek és más vonatkozó előírásoknak."

Ha másolatot szeretne a TV-készülék eredeti Megfelelőségi nyilatkozatáról, akkor látogasson el az alábbi weboldalra:

http://www.ptc.panasonic.eu/compliance-documents

Felhatalmazott képviselő:

Panasonic Testing Centre

Panasonic Marketing Europe GmbH

Winsbergring 15, 22525 Hamburg, Germany

Web Site: http://www.panasonic.com

# Cuprins

| -                                            |    |
|----------------------------------------------|----|
| Informații despre siguranță                  | 2  |
| Mentenanță                                   | 4  |
| Asamblarea/Scoaterea piedestalului           | 5  |
| Când utilizați suportul de montare pe perete | 5  |
| Introducere                                  | 6  |
| Accesorii incluse                            | 6  |
| Funcții                                      | 6  |
| Conexiune antenă                             | 6  |
| Alte conexiuni                               | 7  |
| Pornire/Oprire televizor                     | 8  |
| Comenzile și operarea televizorului          | 8  |
| Telecomandă                                  | 10 |
| Asistent de configurare inițială             | 11 |
| Ecranul principal                            | 13 |
| TV în direct                                 | 13 |
| Personalizarea setărilor TV                  | 13 |
| Setări                                       | 15 |
| Listă canale                                 | 27 |
| Ghid de canale                               | 28 |
| Conexiunea la internet                       | 28 |
| Specificații                                 | 30 |
| Observație                                   | 31 |
| Licențe                                      | 31 |
| Declarație de conformitate (DoC)             | 32 |

# Informații despre siguranță

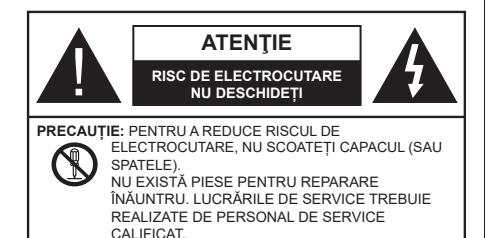

În cazul unor condiții meteorologice extreme (furtuni, fulgere) și perioadelor lungi de inactivitate (atunci când plecați în concediu), deconectați televizorul de la rețeaua electrică.

Ștecherul de la rețea este utilizat pentru a deconecta televizorul de la rețea și, prin urmare, trebuie să fie în permanență utilizabil. Dacă televizorul nu este deconectat electric la rețea, dispozitivul va continua să fie alimentat pentru toate situațiile, chiar dacă televizorul este în modul standby sau oprit.

**Notă:** Urmați instrucțiunile de pe ecran pentru a utiliza caracteristicile corespunzătoare.

# IMPORTANT - Citiți toate aceste instrucțiuni înainte de a instala sau utiliza.

AVERTIZARE: Acest dispozitiv este conceput pentru a fi folosit de persoane (inclusiv copii) care sunt capabile/experimentate în operarea unui astfel de dispozitiv nesupravegheate, cu excepția cazului în care au primit instructaj referitor la folosirea acestui dispozitiv de către o persoană responsabilă cu siguranța lor.

- Folosiți acest televizor la o altitudine de mai puțin de 5.000 de metri peste nivelul mării, în locuri uscate și în regiuni cu climate moderate sau tropicale.
- Televizorul este destinat utilizării casnice sau în spații interioare similare, dar în același timp poate fi folosit și în locuri publice
- În scopul ventilării, lăsați un spațiu de cel puțin 5 cm în jurul televizorului.
- Ventilația nu trebuie obturată prin acoperirea sau blocarea orificiilor de ventilație cu obiecte, precum ziare, fețe de masă, perdele etc.
- Cablul de alimentare ar trebui să fie ușor accesibil. Nu așezați televizorul, mobilierul etc. pe cablul de alimentare. Un cablu de alimentare deteriorat poate duce la incendiu sau electrocutare. Manevrați cablul de alimentare numai de ștecher, nu decuplați televizorul trăgând de cablul de alimentare. Nu

atingeți niciodată cablul de alimentare/ștecherul cu mâinile ude, deoarece ați putea provoca un scurtcircuit sau vă puteți electrocuta. Nu înodați cablul de alimentare și nu îl legați de alte cabluri. Atunci când este deteriorat, acesta trebuie să fie înlocuit exclusiv de personal calificat.

- Nu expuneți televizorul la scurgeri sau stropiri cu lichide și nu plasați obiecte umplute cu precum vaze, căni etc. pe sau deasupra televizorului (ex. pe polițe deasupra unității).
- Nu expuneți televizorului în lumina directă a soarelui și nu plasați flăcări deschise precum lumânările, deasupra sau în apropierea televizorului.
- Nu plasați surse de căldură precum încălzitoare electrice, radiatoare etc. lângă televizor.
- Nu plasați televizorul pe podea sau pe suprafețe înclinate.
- Pentru a evita pericolul de sufocare, nu țineți pungi de plastic la îndemâna bebeluşilor, a copiilor sau animalelor domestice.
- Ataşaţi cu atenţie standul la televizor. Dacă standul e prevăzut cu şuruburi, strângeţi şuruburile bine pentru a evita înclinarea televizorului. Nu strângeţi prea tare şuruburile şi montaţi adecvat cauciucurile standului.
- Nu aruncați bateriile în foc sau cu materiale periculoase sau inflamabile.

#### AVERTIZARE

- Bateriile nu trebuie expuse la căldură excesivă, precum razele soarelui, focul sau altele.
- Presiunea excesivă a sunetului în căşti poate provoca pierderea auzului.

MAI PRESUS DE ORICE – nu lăsați NICIODATĂ pe nimeni, mai ales pe copii, să împingă sau să lovească ecranul sau să introducă diverse lucruri în golurile carcasei sau în alte deschideri ale televizorului.

| A Precauție           | Pericol de rănire gravă sau<br>deces    |
|-----------------------|-----------------------------------------|
| Risc de electrocutare | Risc de înaltă tensiune                 |
| A Mentenanță          | Componentă importantă de<br>întreținere |

#### Marcaje pe produs

Următoarele simboluri sunt folosite pe produs ca marcaj pentru restricțiile și măsurile de precauție și instrucțiunile de siguranță. Fiecare explicație va fi luată în considerare acolo unde produsul poartă exclusiv semnele corespunzătoare. Țineți cont de aceste informații din motive de siguranță.

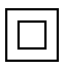

Echipament Clasa II: Acest aparat este conceput astfel încât să nu necesite o legătură de siguranță de împământare.

**Bornă periculoasă aflată sub tensiune:** Borna/bornele marcată(e) este/sunt sub tensiune în condiții normale de funcționare.

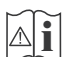

Atenție, vezi instrucțiunile de funcționare: Zona (zonele) marcată (marcate) conțin(e) baterii cu celule sau pile care pot fi înlocuite de utilizator.

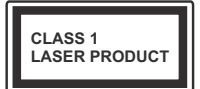

Produs laser de clasa 1: Acest produs conține o sursă laser de clasa 1 care este sigură în condiții de funcționare rezonabile și previzibile.

# AVERTIZARE

- Nu ingerați bateria, prezintă pericol de arsuri chimice
- Acest produs sau accesoriile furnizate împreună cu produsul pot conține o baterie cu celule sau pile. În cazul în care bateria de ceas este ingerată, aceasta poate provoca arsuri interne grave în decurs de 2 ore şi poate provoca moartea.
- Nu lăsați bateriile noi sau utilizate la îndemâna copiilor.
- În cazul în care compartimentul bateriei nu se închide, nu mai utilizați produsul și nu îl lăsați la îndemâna copiilor.
- În cazul în care credeți că există posibilitatea ca bateriile să fi fost înghițite sau introduse în orice parte a corpului, solicitați imediat asistență medicală.

Un televizor poate cădea, provocând vătămări serioase sau chiar moartea. Majoritatea accidentelor, mai ales cele suferite de copii, pot fi evitate dacă luați simple măsuri de precauție, precum;

- ÎNTOTDEAUNA folosiți dulapurile și suporturile recomandate de producătorul televizorului.
- ÎNTOTDEAUNA folosiți corpuri de mobilă care pot susține greutatea televizorului.
- ÎNTOTDEAUNA asigurați-vă că marginea televizorului nu depăşeşte corpul de mobilă pe care este aşezat.

- ÎNTOTDEAUNA instruiți copiii cu privire la pericolele legate de escaladarea mobilei pentru a ajunge la televizor sau la butoanele de comandă ale acestuia.
- ÎNTOTDEAUNA rutați cablurile conectate la televizor ca să nu provoace împiedicarea, ca să nu poată fi trase sau apucate.
- NICIODATĂ nu puneți niciodată televizorul într-un loc instabil.
- NICIODATĂ nu plasați televizorul pe corpuri de mobilă înalte (de exemplu, dulapuri sau biblioteci) fără a ancora atât mobila cât și televizorul de un suport adecvat.
- NICIODATĂ nu așezați televizorul pe haine sau alte materiale interpuse între televizor și suportul pe care este așezat.
- NICIODATĂ nu puneți articole care i-ar putea tenta pe copii să se cațere, precum jucării sau telecomenzi pe televizor sau pe mobila pe care este pus televizorul.
- Acest echipament poate fi instalat doar la înălțimi de ≤2 m.

Dacă televizorul dvs. existent rămâne în incintă și este mutat, țineți cont de aceleași avertizări de mai sus.

Aparatele conectate la împământarea de protecție a clădirii prin priza de alimentare sau prin intermediul altor dispozitive cu o conexiune pentru împământare – și la un sistem de distribuție TV folosind un cablu coaxial, pot constitui în unele condiții pericol de incendiu. Conexiunea la un sistem de distribuire a programelor TV trebuie efectuată prin intermediul unui aparat care oferă izolație electrică sub un anume interval de frecvență (izolator galvanic)

# AVERTISMENTE PENTRU MONTAREA PE PERETE

- Citiți instrucțiunile înaintea montării televizorului pe perete.
- Setul de montare pe perete este opțional. Puteți obține de la comerciantul dumneavoastră local, dacă nu e furnizat împreună cu televizorul.
- Nu instalați televizorul pe plafon sau pe un perete înclinat.
- Folosiți șuruburi speciale și alte accesorii pentru montarea pe perete.
- Strângeți bine șuruburile de montare pe perete pentru a preveni căderea televizorului de pe perete. Nu strângeți prea tare șuruburile.

-----

 Folosirea consolelor de atârnare pe perete sau instalarea unei console de atârnare pe perete dde unul singur prezintă riscul de rănire şi de avariere a produsului. Pentru a păstra performanţele şi siguranţa unităţii, asiguraţi-vă că cereţi dealerului dvs. sau unui contractor autorizat să prindă consolele de prindere pe perete. Orice avarie produsă prin instalarea fără un instalator calificat va anula garanția.

- Citiți cu atenție instrucțiunile care însoțesc accesoriile opționale și asigurați-vă că efectuați pașii pentru a împiedica căderea televizorului.
- Manevraţi televizorul cu atenţie în timpul instalării, deoarece supunerea acestuia la alte forţe poate provoca avarierea produsului.
- Aveţi grijă atunci când atârnaţi consolele pe perete. Asiguraţi-vă că nu există cabluri electrice sau ţevi în perete înaintea atârnării consolei.
- Pentru a evita căderea sau vătămarea, îndepărtaţi televizorul din poziţia sa fixă pe perete atunci când nu mai este în uz.

#### DAUNE

- Cu excepția cazurilor în care responsabilitatea este recunoscută de reglementările locale, Panasonic nu își asumă nicio responsabilitate pentru defecțiunile cauzate de utilizarea sau utilizarea necorespunzătoare a produsului, precum și pentru alte probleme sau daune cauzate de utilizarea acestui produs.
- Panasonic nu își asumă nicio responsabilitate pentru pierderea, etc., de date cauzate de dezastre.
- Dispozitivele externe pregătite separat de către client nu sunt acoperite de garanție. Îngrijirea datelor stocate în astfel de dispozitive este responsabilitatea clientului. Panasonic nu își asumă nicio responsabilitate pentru utilizarea abuzivă a acestor date.

Cifrele și ilustrațiile din acest Manual de Utilizare sunt oferite doar pentru referință și pot diferi față de aspectul produsului actual. Designul și specificațiile produsului pot fi schimbate fără aviz.

Deoarece sistemul de operare Fire TV este actualizat periodic, imaginile, instrucțiunile de navigare, titlurile și locația opțiunilor de meniu prezentate în acest manual pot fi diferite de ceea ce vedeți pe ecran.

# Mentenanță

Scoateți mai întâi ștecherul din priză.

# Ecranul de afişare, Carcasa, Piedestalul

#### Îngrijirea periodică:

Ștergeți cu atenție suprafața ecranului de afișare, carcasei sau piedestalului cu o cârpă moale pentru a îndepărta urmele de murdărie sau amprentele.

#### Pentru urme persistente de murdărie:

- 1. Ștergeți mai întâi praful de pe suprafață.
- Umeziți o cârpă moale cu apă curată sau cu apă care conține o cantitate mică de detergent neutru diluat (1 parte detergent la 100 părți apă).
- Stoarceţi bine cârpa. (Atenţie: nu lăsaţi lichidul să ajungă în interiorul televizorului, există pericolul defectării produsului)
- **4.** Ștergeți cu grijă urmele de apă și urmele persistente de murdărie.
- 5. La final, ștergeți toate urmele de apă.

#### Precauție

Nu utilizați o cârpă cu asperități și nu frecați suprafața prea puternic, în caz contrar aceasta poate zgâria suprafața.

- Aveți grijă ca suprafețele să nu intre în contact cu insecticide, solvenți, diluanți sau alte substanțe volatile. Acestea ar putea afecta calitatea suprafeței sau cauza desprinderea stratului de vopsea.
- Suprafața ecranului de afișare are un strat de acoperire special tratat și se poate deteriora ușor. Evitați lovirea sau zgârierea suprafeței cu unghiile sau cu alte obiecte dure.
- Nu lăsați carcasa sau piedestalul să intre în contact o perioadă lungă de timp cu obiecte din cauciuc sau PVC. Acest lucru poate afecta calitatea suprafeței.

# Ştecherul

Ștergeți ștecherul cu o cârpă uscată la intervale regulate.

Umezeala și praful pot provoca incendii sau electrocutare.

#### Asamblarea/Scoaterea piedestalului

#### Pregătiri

Scoateți piedestalul (piedestalurile) și televizorul din cutie și puneți televizorul pe o masă de lucru cu panoul ecranul în jos pe o cârpă curată și moale (pătură, etc.)

- Folosiți o masă plană și stabilă mai mare decât televizorul.
- Nu apucați de panoul ecranului.
- Nu zgâriați și nu spargeți televizorul.

**PRECAUȚIE:** Nu folosiți șuruburile din imagine pentru a fixa televizorul dacă nu folosiți piedestalul, de exemplu pentru fixarea pe perete. Folosirea șuruburilor fără piedestal poate deteriora televizorul.

#### Asamblarea piedestalului

1. Standul televizorului constă din două bucăți. Instalași piesele împreună.

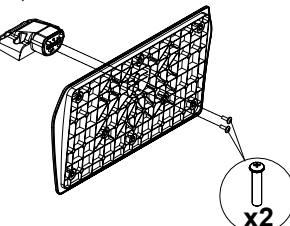

 Aşezaţi suportul (suporturile) pe structura (structurile) de montare a suportului pe partea din spate a televizorului.

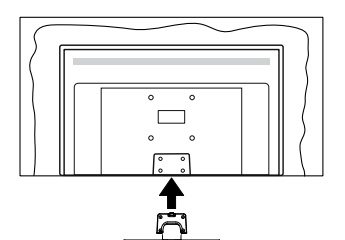

 Introduceți șuruburile (M4 x 12 mm) furnizate și strângeți-le ușor până când suportul este montat corect.

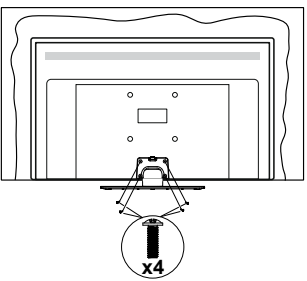

#### Scoaterea piedestalului de la televizor

Scoateți piedestalul în modul următor atunci când folosiți suportul de montare pe perete sau când reambalați televizorul.

- Puneți televizorul pe o masă de lucru cu panoul ecranului în jos pe o cârpă curată și moale. Lăsați suportul (suporturile) să iasă peste marginea suprafeței.
- Desfaceți șuruburile care fixează suportul (suporturile).
- · Scoateți suportul (suporturile).

#### Când utilizați suportul de montare pe perete

Contactați reprezentantul local Panasonic pentru a achiziționa suportul de montare pe perete recomandat.

Găuri pentru instalarea suportului de montare pe perete;

#### Partea din spate a televizorului

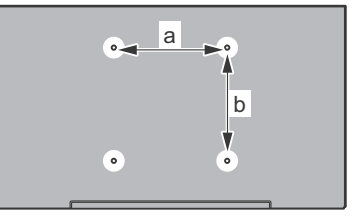

| a (mm) | 75 |
|--------|----|
| b (mm) | 75 |

#### Vedere laterală

VESA

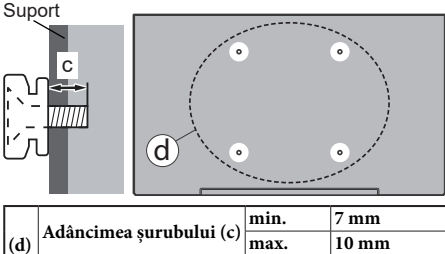

 Diametrul
 M4

 Notă: Şuruburile pentru fixarea televizorului pe suportul de

perete nu sunt furnizate odată cu televizorul.

# Introducere

Vă mulţumim că aţi ales acest produs. Vă veţi putea bucura în curând de noul dumneavoastră televizor. Vă rugăm să citiţi cu atenţie instrucţiunile. Acestea conţin informaţii importante care vă vor ajuta să obţineţi cea mai bună performanţă din partea televizorului dumneavoastră şi asigură o instalare şi o operare corectă şi în siguranță.

# Accesorii incluse

- Telecomandă
- Baterii: 2 X AAA
- · Ghid de pornire rapidă
- · Cablul de alimentare
- Suport detaşabil
- Şuruburi de montare a suportului (M4 x 12 mm)

# Funcții

#### Interval DInamic Ridicat (HDR) / Jurnal Hibrid-Gamma (HLG):

Folosind această caracteristică, televizorul poate reproduce un interval dinamic mai mare de luminozitate, captând si combinând mai multe expuneri diferite. HDR/HLG promite o calitate mai bună a imaginii datorită evidentierilor mai luminoase si mai realiste, unei culori mai realiste si a altor îmbunătătiri. Oferă aspectul pe care regizorii si-l doresc, arătând zonele ascunse ale umbrelor întunecate și ale luminii solare la claritate, culoare și detalii maxime. Conținutul HDR/HLG e acceptat de aplicatiile native si de portal. intrările HDMI si USB si prin transmisiunile DVB-S. Când sursa de intrare este setată pe intrarea HDMI aferentă, evidentiati optiunea HDMI aferentă în meniul Acasă > Setări > Afișaj și audio > Setări imagine și apăsati Selectare pentru a afisa optiunile de setare. Setați opțiunea Mod intrare HDMI din meniul Setări avansate ca Mod 1 (1.4), Mod 2 (2.0) sau Auto pentru a viziona continut HDR/HLG, în cazul în care continutul HDR/HLG este receptionat prin intermediul unei intrări HDMI. În acest caz, dispozitivul sursă ar trebui să fie compatibil cel putin cu HDMI 2.0a.

# Conexiune antenă

Introduceți fișa televizorului cu conexiune prin antenă sau cablu în mufa INTRARE ANTENĂ (ANT) sau fișa cu conexiune prin satelit la INTRARE SATELIT (LNB) aflată în partea din spate a televizorului.

### Partea din spate a televizorului

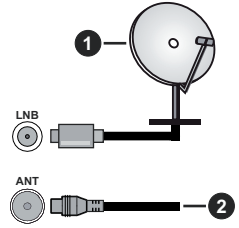

- 1. Satelit
- 2. Antenă sau Cablu

Dacă doriți să conectați un dispozitiv la televizor, asigurați-vă că televizorul și dispozitivul sunt oprite înainte de a realiza orice fel de conexiune. După realizarea conexiunii, puteți porni unitățile și le puteti utiliza.

# Alte conexiuni

Dacă doriți să conectați un dispozitiv la televizor, asigurați-vă că televizorul și dispozitivul sunt oprite înainte de a realiza orice fel de conexiune. După realizarea conexiunii, puteți porni unitățile și le puteți utiliza.

| Conector | Тір                                                                      | Cabluri                                            | Dispozitive   |
|----------|--------------------------------------------------------------------------|----------------------------------------------------|---------------|
|          | HDMI<br>Conexiune<br>(lateral și<br>spate)                               |                                                    |               |
| 0        | SPDIF<br>Conexiune<br>(ieşire<br>coaxială)<br>(în lateral)<br>(opțional) |                                                    | <b></b> 0     |
|          | Conexiune<br>AV<br>(audio/<br>video)<br>laterală<br>(în lateral)         | Cablu de conexiune<br>Audio/Video lateral<br>Video |               |
|          | Conexiune<br>Căști<br>(lateral)                                          |                                                    |               |
|          | Conexiune<br>USB<br>(lateral)                                            |                                                    |               |
|          | Conexiune<br>Cl<br>(lateral)                                             |                                                    | CAM<br>module |
|          | Conexiune<br>Ethernet<br>(spate)                                         | Cablu LAN / Ethernet                               |               |

Atunci când utilizati setul de montare pe perete (luati legătura cu distribuitorul pentru a achizitiona un astfel de set), vă recomandăm să conectati toate cablurile în spatele televizorului înainte de a-l monta pe perete. | Introduceți sau îndepărtați modulul CI numai atunci când televizorul este OPRIT. Trebuie să consultati manualul de instructiuni al modulului pentru detalii referitoare la setări. Fiecare intrare USB a televizorului este compatibilă cu dispozitive de până la 500 mA. Conectarea dispozitivelor cu o valoare a curentului de peste 500 mA poate deteriora televizorul dumneavoastră. Atunci când conectați un echipament prin intermediul unui cablu HDMI la televizor, pentru a garanta o imunitate suficientă împotriva radiațiilor de frecvență parazită, trebuie să utilizati un cablu HDMI ecranat de mare viteză (de înaltă calitate) cu ferite.

# Pornire/Oprire televizor

#### Conectare la sursa de alimentare

# IMPORTANT: Televizorul este conceput să funcționeze la o priză de 220-240V CA, 50 Hz.

După despachetare, lăsați televizorul să ajungă la temperatura camerei înainte de a-l conecta la sursa de curent.

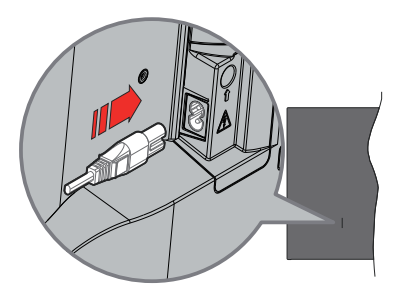

Conectați un capăt (mufa cu două orificii) a cablului de alimentare detașabil în contactul de intrare pentru cablu de alimentare din spatele televizorului, așa cum este prezentat mai sus. Apoi conectați ștecherul la priza de rețea. Televizorul se va comuta în modul standby.

**Notă:** Poziția mufei de intrare pentru cablul de alimentare poate fi diferită în funcție de model.

#### Pentru a comuta televizorul din modul Standby

Dacă televizorul este deja în modul standby, LED-ul se va aprinde. Pentru a porni televizorul din modul standby:

- Apăsați butonul Standby de pe telecomandă.
- · Apăsați butonul de control de pe televizor.

Televizorul va porni.

#### Pentru a comuta televizorul în modul Standby

- · Apăsați butonul Standby de pe telecomandă.
- Apăsați butonul de control de pe televizor, se va afișa meniul opțiunile funcțiilor. Focalizarea va fi pe opțiunea Inputs. Apăsați butonul consecutiv până opțiunea Power Off este evidențiată. Apăsați și mențineți apăsat butonul timp de aproximativ 2 secunde, televizorul va trece în modul standby.

#### Pentru a opri televizorul

Pentru a opri televizorul complet, scoateți cablul de alimentare din priză.

# Comenzile și operarea televizorului

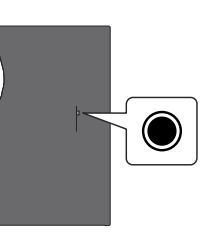

Televizorul dvs. are un buton de control unic. Acest buton vă permite să controlați funcțiile Intrări / Volum sus-jos / Canal sus-jos / Pornire-oprire / Ieșire ale televizorului.

**Notă:** Poziția butoanelor de control poate diferi în funcție de model.

#### Funcționarea cu Buton de Control

- Apăsați butonul de control pentru a afișa **meniul** Alimentare.
- Apoi apăsați butonul în mod consecutiv pentru a muta focalizarea pe opțiunea dorită dacă e necesar.
- Apăsați și țineți apăsat butonul timp de aproximativ 2 secunde pentru a utiliza funcția, pentru a intra în submeniu sau pentru a selecta opțiunea.

Pentru a opri televizorul: Apăsați butonul de control pentru a afișa meniul de alimentare, accentul va fi pus pe opțiunea Intrări. Apăsați butonul consecutiv până opțiunea Power Off este evidențiată. Apăsați și țineți apăsat butonul timp de aproximativ 2 secunde pentru a opri televizorul (modul standby).

**Pentru a porni televizorul:** Apăsați pe butonul de comandă, iar televizorul va porni.

Pentru a modifica volumul: Apăsați butonul de control pentru a afișa meniul opțiunilor funcției și apoi apăsați butonul în mod consecutiv pentru a muta focalizarea pe opțiunea Volum Sus sau Volum Jos. Apoi apăsați butonul pentru a mări sau reduce volumul.

Schimbarea canalului în modul Live TV: Apăsați butonul de control pentru a afișa meniul de alimentare și apoi apăsați consecutiv butonul pentru a muta accentul pe opțiunea Canal sus sau Canal jos. Apăsați și țineți apăsat butonul pentru a trece la canalul următor sau anterior din lista de canale.

Pentru a schimba intrarea: Apăsați butonul de control pentru a afișa meniul de alimentare, accentul va fi pus pe opțiunea Intrări. Apăsați și țineți apăsat butonul timp de aproximativ 2 secunde pentru a afișa lista intrărilor. Derulați prin opțiunile de intrare disponibile apăsând butonul. Apăsați și țineți apăsat butonul timp de aproximativ 2 secunde pentru a comuta la opțiunea de intrare evidențiată.

**Notă:** Meniul OSD de setări Live TV în modul Live TV nu poate fi afișat prin intermediul butonului de control.

#### Folosirea telecomenzii

Țineți apăsat butonul Acasă de pe telecomandă pentru a afișa opțiunile disponibile din meniul de setări rapide atunci când vă aflați în modul TV în direct. Apăsați butonul **Acasă** pentru a afișa sau a reveni la ecranul de pornire al Fire TV. Folosiți butoanele direcționale pentru a selecta, avansa, regla anumite setări și apăsați **OK** pentru a selecta elementele dorite și a face schimbări, seta preferințele, accesa un sub-meniu, lansa o aplicație, etc. Apăsați **Return/Back (Revenire/ Înapoi)** pentru a reveni la meniul anterior.

#### Selectarea semnalului

După ce ați conectat sistemele externe la televizor, puteți comuta pe diferite surse de semnal. Apăsați butonul Intrare pentru a deschide meniul **Intrări** (disponibilitatea depinde de modelul de telecomandă). Puteți, de asemenea, să țineți apăsat butonul **Acasă** de pe telecomandă pentru a afișa opțiunile disponibile din meniul de setări rapide, apoi să evidențiați opțiunea **Intrări** și să apăsați butonul **Selectare** pentru a afișa lista de opțiuni de intrare disponibile. Utilizați butoanele direcționale pentru a evidenția opțiunea dorită și apoi apăsați butonul **Selectare** pentru a comuta la intrare selectată. Sau selectați intrarea dorită din rândul Intrări din fila **Intrări** de pe ecranul principal și apăsați **Selectare**.

#### Schimbarea canalelor și reglarea volumului

Reglați volumul folosind butoanele **Volume +/-** și schimbați canalul în modul Live TV folosind butoanele **Program +/-** de pe telecomandă.

# Telecomandă

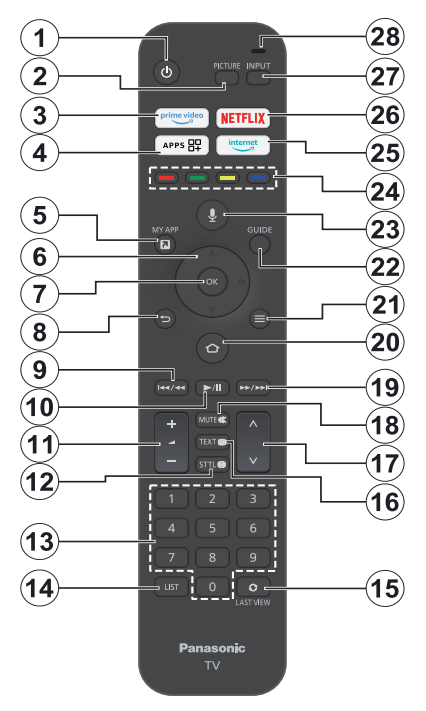

#### Introducerea bateriilor în telecomandă

Scoateți capacul din spate pentru a deschide mai întâi compartimentul bateriei de pe partea din spate a telecomenzii. Instalați două baterii **AAA** de 1,5 V. Asigurați-vă că însemnele (+) și (-) corespund (respectați polaritatea corectă). Nu folosiți baterii vechi și noi împreună. Înlocuiți doar cu baterii de același tip sau echivalent. Montați înapoi capacul.

#### Asocierea telecomenzii cu televizorul

Când televizorul este pornit pentru prima dată, în timpul configurării inițiale se va efectua un proces de asociere pentru telecomandă. Urmați instrucțiunile de pe ecran pentru a-l asocia. Dacă întâmpinați dificultăți la asocierea telecomenzii cu televizorul, puteți opri alte dispozitive wieless și puteți încerca din nou. Consultați secțiunea **Telecomenzi și dispozitive Bluetooth** pentru informații detaliate despre asocierea de noi dispozitive cu televizorul dumneavoastră.

- 1. Standby: Standby / On
- 2. Imagine: Deschide modul imagine
- 3. Prime Video: Deschide ecranul Prime Video
- 4. Aplicații: Afișează aplicațiile și canalele dvs.
- 5. My App (\*)
- Buton direcțional: Ajută la navigarea prin meniuri, conținut etc. şi afişează subpaginile în modul TXT atunci când este apăsat în sus sau în jos
- 7. Selectare: Confirmă selectările, intră în submeniuri
- Înapoi/Revenire: Revine la ecranul meniului anterior, merge cu un pas înapoi, închide ferestrele deschise, revine la ecranul principal sau la fila Acasă
- Derulare înapoi: Deplasează cadrele înapoi în media, cum ar fi filmele, derulează înapoi cu o zi în ghidul de canale
- 10. Redare/Pauză

Redare: Începe redarea mediilor selectate Pauză: Întrerupe mediul aflat în curs de redare

- 11. Volum +/-: Crește/reduce nivelul volumului
- Sttl: Afişează opțiunile audio şi de subtitrare, unde puteți modifica preferințele de limbă şi activa sau dezactiva subtitrările (acolo unde sunt disponibile)
- **13. Butoane numerice:** Schimbă canalele în modul Live TV, introduce un număr în caseta de text de pe ecran
- 14. Listă: Deschide lista de canale
- **15. Ultima vizionare:** Trece rapid între canalele anterioare și curente și comută în modul TV în direct
- Text: Deschide şi închide teletextul sau serviciile interactive (acolo unde sunt disponibile în modul TV în direct)
- 17. Program +/-: Mărește/Micșorează numărul canalului în modul Live TV
- 18. Mut: Suprimă integral volumul televizorului
- 19. Derulare rapidă înainte: Deplasează cadrele înainte în media, cum ar fi filmele, derulează înainte o zi în ghidul de canale
- 20. Acasă: Deschide Ecran acasă Apăsați și țineți apăsat pentru a afișa meniul de setări rapide
- 21. Opțiune: Afișează opțiunile de setare (acolo unde sunt disponibile)
- 22. Ghid: Afișează ghidul de canale
- 23. Buton voce: Activează microfonul de pe telecomandă
- 24. Butoane Colorate: Urmați instrucțiunile de pe ecran pentru funcțiile butoanelor colorate
- 25. Internet: Deschide browserul Amazon Silk
- 26. Netflix: Lansează aplicația Netflix
- 27. Intrare: Arată toate sursele de transmisiune și conținut disponibile
- Alexa LED: Se aprinde atunci când este apăsat butonul Voce și în timpul procesului de asociere Deschiderea microfonului: Vorbiți la microfon atunci când utilizați Alexa sau căutarea vocală

#### (\*) MY APP:

Puteți atribui oricând o comandă rapidă butonului My App apăsând și ținând apăsat acest buton pentru a accesa rapid aplicații, comenzi vocale Alexa și multe altele. Urmăriți instrucțiunile de pe ecran

# Asistent de configurare inițială

Notă: Urmați instrucțiunile de pe ecran pentru a completa procesul de configurare inițială a televizorului dumneavoastră. Utilizați butoanele direcționale și butonul **Selectare** de pe telecomandă pentru a selecta, seta, confirma și merge mai departe.

#### 1. Alegeți locația

Selectați locația dvs. din listă și apăsați **Selectare** pentru a continua.

#### 2. Alegeți limba

Opțiunile de selectare a limbii vor fi afișate pe ecran. Selectați limba dorită din listă și apăsați **Selectare** pentru a continua.

### 3. Selectarea modului TV

În pasul următor al configurării inițiale, puteți selecta modul de funcționare al televizorului. Opțiunea **Utilizare Magazin** va configura setările televizorului dumneavoastră pentru mediul magazin. Această opțiune este destinată numai utilizării în magazin. Este recomandat să selectați **Continuare** pentru utilizarea acasă.

#### 4. Asocierea telecomenzii cu televizorul

Dacă telecomanda dvs. se asociază automat cu televizorul sau dacă ați mai asociat o dată telecomanda cu televizorul, acest pas va fi omis. Dacă nu este cazul, se va efectua o căutare a telecomenzii dvs. Urmați instrucțiunile de pe ecran pentru a asocia telecomanda (în funcție de modelul telecomenzii).

## 5. Conectați-vă la rețea

Chiar dacă v-ați conectat televizorul la internet prin intermediul unui cablu Ethernet înainte de începerea configurării inițiale, conexiunea de rețea nu va fi disponibilă în mod automat, ci trebuie să o activați mai întâi în această etapă. Un dialog de confirmare va apărea pe ecran. Veți fi informat că este posibil să crească consumul de energie și vi se va cere consimțământul pentru a continua. Evidențiați **Activare** și apăsați **Selectare** pentru a continua.

Dacă nu v-ați conectat televizorul la internet prin intermediul unui cablu Ethernet, televizorul va căuta și va lista rețelele fără fir disponibile în acest moment, după ce ați activat conexiunea la rețea. Selectați rețeaua dvs. și apăsați **Selectare** pentru a vă conecta la ea.

Puteți revizui sau modifica ulterior setările de rețea folosind opțiunile din meniul **Setări > Rețea**. Consultați secțiunea **Rețea** și **Conectare la Internet** dacă aveți nevoie de mai multe informații. Apăsați butonul **Înainte rapid** de pe telecomandă pentru a ignora.

După stabilirea conexiunii la internet, televizorul va verifica dacă există actualizări de software și va descărca cele mai recente programe, dacă sunt disponibile. Vă rugăm să rețineți că acest lucru poate dura ceva timp.

### 6. Autentificați-vă cu contul Amazon

În ecranul următor vă puteți autentifica în contul dumneavoastră Amazon. Pentru a folosi serviciile Amazon trebuie să vă autentificați cu un cont Amazon. Acest pas va fi omis dacă în pasul precedent a fost stabilită conexiunea fără internet. Dacă nu aveți deja un cont Amazon, vă puteți crea un cont alegând **Nou pe Amazon**? Opțiunea **Creați un cont gratuit**. Puteți apăsa butonul **Înainte rapid** pentru a omite acest pas. Se va afișa un dialog pentru confirmare. Evidențiați **Faceți acest lucru mai târziu** și apăsați **Selectare** pentru a continua. Dacă omiteți acest pas, este posibil ca unii dintre pașii următori să fie diferiți sau să fie ignorați și ei.

După ce contul a fost înregistrat, veți fi întrebat dacă doriți să utilizați contul cu care v-ați conectat. În acest moment, puteți alege să schimbați contul, să citiți termenii și condițiile, care vor fi acceptate dacă continuați. Evidențiați simbolul cu trei puncte de lângă textele din partea de jos a ecranului și apăsați **Selectare** pentru a citi și a afla mai multe despre subiectul respectiv. Evidențiați **Continuare** și apăsați butonul **Selectare** pentru a continua fără a modifica contul.

Dacă v-ați conectat televizorul la internet prin intermediul unei rețele WLAN, în acest moment va fi afișat un dialog care vă va întreba dacă doriți să salvați parola WLAN în Amazon. Selectați **Da** și apăsați **Selectare** pe telecomandă pentru a confirma și a continua. Selectați **Nu** pentru a continua fără confirmare.

## 7. Restabilire Fire TV

Dacă ați folosit anterior un dispozitiv Fire TV, puteți alege să folosiți setările de pe acel dispozitiv pentru acest televizor. Dacă sunteți nou la Fire TV, evidențiați **Omite** și apăsați **Selectare**.

Pentru a restaura un dispozitiv Fire TV anterior, evidențiați **Restaurare** și apăsați **Selectare**. Se va afișa o listă a dispozitivelor Fire TV. Evidențiați dispozitivul ales, apoi apăsați **Selectare**. Televizorul dvs. va restabili acum toate setările, astfel încât acestea să corespundă cu cele ale celuilalt dispozitiv Fire TV.

## 8. Prime Video

În funcție de locația selectată, pot fi afișate în continuare informații succinte despre serviciile video principale. În acest moment, puteți începe perioada de probă gratuită de 30 de zile. Evidențiați **Nu acum** și apăsați **Selectare** pentru a ignora.

#### 9. Selectarea aplicațiilor

În pasul următor, puteți selecta aplicațiile pe care doriți să le descărcați. Evidențiați **Începere** și apăsați **Selectare** pentru a continua. Aplicațiile pot fi descărcate gratuit, dar unele dintre ele pot necesita plata pentru acces complet. Evidențiați **Nu mulțumesc** și apăsați **Selectare** pentru a ignora.

#### 10. Control parental

Puteți activa controlul parental în acest moment sau o puteți face mai târziu.

Rețineți că, dacă alegeți opțiunea **Fără control parental**, vor fi permise achizițiile și redarea video fără PIN.

Dacă alegeți opțiunea Activează controlul parental, vi se va cere să introduceți un cod PIN. Acesta este PIN-ul Prime Video și este asociat cu contul dvs. de Amazon. Utilizați butoanele de pe telecomandă, așa cum se arată pe ecran, pentru a introduce PIN-ul. Va trebui să îl introduceți pentru a accesa anumite meniuri, servicii, conținuturi etc. protejate de acest PIN. Dacă v-ați uitat PIN-ul, urmați linkul afișat pe ecran pentru a îl reseta.

Veți fi informat cu privire la această funcție pe ecranul următor. Apăsați **Selectare** pentru a continua.

Puteți revizui sau modifica ulterior setările de control parental utilizând opțiunea **Control parental** din meniul **Setări > Preferințe**.

#### 11. Noutăți la Fire TV

Puteți obține cele mai recente știri despre emisiuni TV, filme, noutăți despre produse, oferte speciale și multe altele. Mesajele de e-mail vor fi trimise la adresa de e-mail asociată contului dumneavoastră Amazon. Puteți anula abonamentul în orice moment. Pentru a vă abona, selectați **Abonare** sau evidențiați Omitere și apăsați butonul **Selectare** pentru a omite.

#### 12. Bun venit la Fire TV

Pe ecranul următor vă vor fi furnizate informații succinte despre utilizarea televizorului Fire TV. După ce ați citit, apăsați **Selectare** pentru a continua.

#### 13. Scanarea canalelor TV

Veți fi întrebat dacă doriți să căutați canale în etapa următoare. Evidențiați **Da** și apăsați **Selectare** pentru a începe procesul de scanare. Evidențiați **Nu** și apăsați **Selectare** pentru a scana mai târziu.

Înainte de începerea scanării, vi se va cere să verificați dacă antena este configurată și dacă cablul de antenă este conectat corect la mufa de antenă de pe televizor. Apăsați **Selectare** pentru a continua.

#### 14. Tipul canalului

Următorul pas este selectarea tipului de canal. Selectați preferința privind scanarea pentru instalarea canalelor în funcția Live TV. Vor fi disponibile opțiuni de televiziune prin **cablu, terestru** și prin **satelit**.

Dacă este selectată opțiunea **Cablu sau Terestru**, televizorul va căuta emisiuni digitale terestre sau digitale prin cablu. Selectați metoda de căutare în ecranul următor și apăsați **Selectare** pentru a începe căutarea. Dacă este selectată opțiunea **Satelit**, puteți alege un operator în etapa următoare, dacă există unul disponibil. De asemenea, puteți alege să efectuați o scanare manuală sau completă a canalelor sau să importați o listă de canale de pe un dispozitiv de stocare USB conectat. Evidențiați opțiunea operatorului preferat și apăsați **Selectare** pentru a continua. În cazul în care se selectează un operator diferit de cel implicit, se afișează un dialog de confirmare. Evidențiați **Da** și apăsați **Selectare** pentru a continua cu operatorul selectat. Ecranul **Conexiune satelit** va fi afișat în continuare. În funcție de selecțiile dvs. anterioare, unele opțiuni pot fi presetate automat. Modificați dacă este necesar și continuați.

Dacă aveți o listă de canale adecvată care a fost exportată anterior pe un dispozitiv de stocare USB, puteți utiliza, de asemenea, opțiunea **Lista de canale personalizată** în acest moment. Conectați dispozitivul de stocare USB la televizor, evidențiați această opțiune și apăsați **Selectare** pentru a continua.

Dacă selectați opțiunea Scanare completă a canalelor sau Scanare manuală a canalelor, va trebui să selectați satelitul în pasul următor. Apoi se va afișa ecranul Conexiune satelit. Setați manual opțiunile Tip LNB, Putere LNB, Versiune DiSEqC, Cablu unic, ToneBurst și Mod de scanare, în funcție de mediul dumneavoastră, pe ecranul următor. Atunci când setați opțiunea DiSEqC Version, opțiunea Port va deveni disponibilă. Va trebui să setați portul diseqc folosind această opțiune după ce ați setat versiunea diseqc. Dacă selectați Scanare manuală a canalelor, va trebui să configurați suplimentar opțiunile Frecvență, Polarizare și Rata simbolurilor înainte de a începe scanarea.

Când ați terminat, apăsați butonul **Redare/Pauză**. Televizorul va începe căutarea transmisiilor disponibile.

În timp ce căutarea continuă, puteți apăsa butonul Selectare pentru a o anula. Se va afișa un dialog pentru confirmare. Evidențiați **Da** și apăsați **Selectare** pentru a continua.

După finalizarea configurării inițiale, se vor afișa rezultatele. Puteți alege să faceți modificări în lista de canale sau să efectuați o nouă scanare în acest moment. Evidențiați **Terminat** și apăsați **Selectare** pentru a finaliza configurarea.

Ecranul de selectare a profilului va fi afișat în continuare. Puteți selecta un profil, adăuga unul nou sau edita setările profilului. Evidențiați profilul la care doriți să vă conectați și apăsați **Selectare**.

Se va afișa ecranul de pornire. Pentru a comuta în modul TV în direct și a viziona canale TV, apăsați butonul **Live** de pe telecomandă (disponibilitatea depinde de modelul de telecomandă). De asemenea, puteți selecta un canal din rândul în direct acum din fila Acasă sau puteți selecta opțiunea de intrare Antenă sau Satelit din meniul Intrări sau din rândul Intrări din fila Intrări de pe ecranul principal și apăsați Selectare pentru a începe să vizionați. Apăsați butonul Intrare pentru a deschide meniul Intrări (disponibilitatea depinde de modelul de telecomandă).

# **Ecranul principal**

Pentru a vă bucura de avantajele televizorului Amazon Fire TV, televizorul dvs. trebuie să fie conectat la internet. Conectați televizorul la o rețea de domiciliu cu o conexiune Internet de mare viteză. Puteți conecta televizorul prin wireless sau prin cablu la modemul/ routerul dumneavoastră. Consultați secțiunile **Network** (**Rețele și internet**) și **Connecting to the Internet** (**Conectarea la internet**) pentru mai multe informații despre conectarea televizorului la internet.

Ecranul de pornire este punctul central al televizorului dumneavoastră. Apăsați butonul **Acasă** de pe telecomandă pentru a afișa ecranul principal. Din ecranul principal puteți să porniți orice aplicație, să comutați la un canal TV, să vizionați un film sau să comutați la un dispozitiv conectat, să gestionați setările. În funcție de configurația televizorului și de țara selectată în timpul configurății rapide, meniul principal poate conține elemente diferite.

Ecranul de pornire este organizat în mai multe file. Vor fi disponibile filele Profiluri. Intrări. Lucrurile mele, Găsire, Acasă, Live, Aplicatii utilizate recent, Aplicatiile si canalele tale si Setări (simbolul rotii dintate). Puteti să vă deplasati printre ele cu ajutorul butoanelor directionale. Filele disponibile pot fi diferite în functie de starea conexiunii la retea a televizorului dvs. si dacă v-ati conectat sau nu la contul dvs. Amazon. Deplasati accentul pe optiunea de filă dorită pentru a afișa conținutul. Opțiunile disponibile ale filei evidentiate vor fi pozitionate în general în rânduri. Pentru a naviga printre optiuni, utilizati butoanele directionale de pe telecomandă. Selectati o linie si apoi elementul care vă interesează de pe această linie. Apăsati butonul Selectare pentru a-l selecta si a accesa sub-meniul.

Se va deschide ecranul principal cu fila **Pagina principală**. Puteți utiliza fila **Găsire** pentru a căuta și a găsi conținutul pe care îl căutați. Are o funcție de căutare dedicată în care puteți fie să apăsați butonul vocal Alexa (dacă telecomanda dvs. are un microfon încorporat) și să-i cereți lui Alexa să găsească ceea ce căutați, fie să tastați un cuvânt pentru a începe o căutare. Biblioteca va afișa orice conținut pe care l-ați adăugat la Lista de vizionare.

# TV în direct

TV în direct se referă la canalele care au fost recepționate prin intermediul unei antene, al unei conexiuni prin cablu sau prin satelit. Există mai multe modalități de a viziona canale TV în direct. Puteți apăsa

butonul **În direct** de pe telecomandă (disponibilitatea depinde de modelul de telecomandă) pentru a comuta în modul TV în direct și a viziona canale TV. De asemenea, puteți selecta un canal din rândul **În direct acum** din fila **Acasă** sau din fila **În direct**, sau puteți selecta opțiunea de intrare **Antenă** sau **Satelit** din meniul **Intrări** sau din rândul Intrări din fila **Intrări** din ecranul principal și apăsați **Selectare** pentru a începe să vizionați. Apăsați butonul Intrare pentru a deschide meniul **Intrări** (disponibilitatea depinde de modelul de telecomandă).

Dacă instalarea canalului nu este finalizată, rândul **În** direct acum nu va fi disponibil.

# Personalizarea setărilor TV

# Reglarea setărilor de imagine

Vă permite să setați setările de imagine preferate. Puteți accesa meniul de setări de imagine prin intermediul meniului **Setări** de pe ecranul principal sau prin menținerea apăsată a butonului **Acasă** timp de aproximativ 2 secunde în timp ce vizualizați orice intrare.

# Accesarea setărilor de imagine prin intermediul meniului Setări

Apăsați butonul Acasă, derulați până la fila Setări. Derulați până la opțiunea Afişaj și audio și apăsați butonul Selectare. Evidențiați opțiunea Setări imagine și apăsați butonul Selectare. Derulați în jos pentru a selecta intrarea pentru care doriți să ajustați setările de imagine și apăsați butonul Selectare. Televizorul va trece acum la intrarea selectată. Meniul Setări imagine va apărea în partea dreaptă a ecranului.

# Accesarea setărilor de imagine în timp ce vă uitați la televizor

În timp ce urmăriți intrarea pe care doriți să o reglați, apăsați și țineți apăsat butonul **Acasă** timp de 2 secunde. Meniul de setări rapide va apărea în partea dreaptă a ecranului. Derulați în jos și evidențiați **Imagine**, apoi apăsați **Selectare**. Opțiunile de setare a imaginii vor apărea în partea dreaptă a ecranului.

# Conținutul Meniului Imagine

Următoarele opțiuni afișează toate setările de reglare a imaginii disponibile pe televizorul dumneavoastră.

Setările de imagine sunt specifice fiecărei intrări și toate aceste setări nu se vor aplica la toate intrările. Este posibil ca unele opțiuni să nu fie disponibile în funcție de sursa de intrare.

Mod imagine: Setați modul imagine după preferințele și dorințele dumneavoastră. Modul imagine poate fi setat la una dintre următoarele opțiuni: Standard, Film, Dinamic, Sport, Jocuri, PC și Personalizat. De asemenea, puteți regla manual fiecare mod. Opțiunile disponibile pot fi diferite în funcție de sursa de intrare setată în mod curent.

**Lumină de fundal:** Mărește sau scade luminozitatea luminii de fundal de la 0 la 100.

**Iluminare dinamică de fundal:** Setează iluminarea de fundal dinamică la **On, Off** sau **Eco**.

**Saturația culorii:** Reglează diferența dintre nivelurile de lumină și întuneric din imagine. Intervalul este cuprins între 0-100.

Setările ecranului: Formatul imaginii poate fi setat pe Automat, 16:9 și 4:3.

#### Setări avansate

**Contrast:** Reglează diferența dintre nivelurile de lumină și întuneric din imagine. Intervalul este cuprins între 0-100.

**Luminozitate:** Mărește sau scade luminozitatea imaginii de la 0-100.

Contrast Dinamic: Setează Contrastul dinamic la On sau Off.

Contrast local: Împarte fiecare cadru în mai multe regiuni mici și aplică curbe de contrast independente pentru fiecare regiune distinctă. Controlul local al contrastului are 4 setări diferite: **Oprit, scăzut, mediu, ridicat.** Evidențiați setarea dorită, apoi apăsați **Selectare**.

Gama: Gama poate fi modificată între -4 și 4.

Nuanță: Mărește sau reduce nuanța imaginii de la -50 (verde) la 50 (roșu).

Temperatura culorii: Setează valoarea temperaturii dorite a culorilor. Sunt disponibile opțiunile Rece, Standard și Cald.

**Claritate:** Reglează nivelul de claritate al marginilor dintre zonele luminoase și cele întunecate ale imaginii. Intervalul este cuprins între 0-100.

**MPEG NR:** Reducerea MPEG NR are 4 setări diferite: **Oprit, Scăzut, Mediu, Mare.** Evidențiați setarea dorită, apoi apăsați **Selectare**.

Reducerea bruiajului: Reducerea bruiajului are 4 setări diferite: Oprit, scăzut, mediu și ridicat. Evidențiați setarea dorită, apoi apăsați Selectare.

Cinema natural: Setează Cinema natural la On sau Off.

**Resetarea imaginii:** Resetează toate setările la setările implicite din fabrică.

# Reglarea setărilor de sunet

Vă permite să reglați setările de sunet ale televizorului. Puteți accesa meniul de setări de sunet prin intermediul meniului **Setări** de pe ecranul principal sau prin menținerea apăsată a butonului **Acasă** timp de 2 secunde în timp ce vizualizați orice intrare.

#### Accesarea setărilor audio prin intermediul meniului Setări

Apăsați butonul **Acasă**, derulați până la fila **Setări**. Derulați până la opțiunea **Afişaj și audio** și apăsați butonul **Selectare**. Derulați în jos până la opțiunea **Setări audio** și apăsați butonul **Selectare**. Opțiunile de setare a sunetului vor apărea în partea dreaptă a ecranului.

# Accesarea setărilor de sunet în timp ce vă uitați la televizor

În timp ce urmăriți intrarea pe care doriți să o reglați, apăsați și țineți apăsat butonul **Acasă** timp de 2 secunde. Meniul de setări rapide va apărea în partea dreaptă a ecranului. Derulați în jos și evidențiați **Sunet**, apoi apăsați **Selectare**. Opțiunile de setare a sunetului vor apărea în partea dreaptă a ecranului.

# Conținutul Meniului Sunet

Următoarele opțiuni afișează toate setările de reglare a sunetului disponibile pe televizorul dumneavoastră.

Modul Dolby: Dolby Audio are setări de sunet predefinite. Opțiunile disponibile sunt Standard, Muzică, Vorbire, Sport, Stadion, Utilizator și Dezactivat. Acestea sunt concepute pentru a vă oferi cea mai bună calitate a sunetului pentru conținutul pe care îl vizionați. Evidențiați setarea dorită, apoi apăsați Selectare.

Modul DTS: Această setare poate fi accesată numai dacă modul Dolby a fost dezactivat. Modul DTS are 6 setări diferite: Standard, Muzică, Film, Voce clară, Bass îmbunătățit și Plat. Setarea implicită este Standard. Evidențiați setarea dorită, apoi apăsați Selectare.

Setări avansate: Aici veți putea să activați sau dezactivați Claritatea dialogului, TruVolume și DTS Virtual:X. Evidențiați opțiunea dorită și apăsați Selectare pentru a activa sau dezactiva. De asemenea, puteți configura setările Balans și Egalizator.

**Dialogue Clarity:** Îmbunătățește claritatea semnalului pentru un dialog clar care se poate auzi peste efectele sonore de fundal.

**TruVolume:** Asigură un nivel de volum consistent și confortabil pentru întregul conținut.

**DTS Virtual:X:** Reproduce sunete înalte și o imagine surround cinematografică fără difuzoare surround.

Îmbunătățire dialog: Această setare va fi disponibilă numai dacă opțiunea Modul Dolby nu este setată pe Dezactivat. Vor fi disponibile opțiunile "Dezactivat", "Jos", " Mediu" și "Mare".

Bară volum: Această setare va fi disponibilă numai dacă opțiunea Modul Dolby nu este setată pe Dezactivat. Vă permită se echilibrați nivelurile de volum. Opțiunile **Dezactivat, Scăzut, Mediu** și **Înalt** vor fi disponibile.

**Balans:** Reglează nivelul sunetului de la difuzoarele stânga și dreapta și poate fi reglat de la -25 la 25. Setarea implicită este 0.

Egalizator: Această setare poate fi accesată odată ce modul Dolby a fost dezactivat. Egalizatorul dispune de 5 setări diferite: 100Hz, 500Hz, 1.5kHz, 5kHz, 10kHz. Fiecare setare poate fi ajustată de la -10 la 10, setarea implicită fiind 0 pentru toate.

**Difuzoare TV:** Apăsați Selectare pentru a activa sau dezactiva difuzorul televizorului.

**Resetare:** Resetează toate setările la valorile implicite din fabrică.

# Setări

Dacă trebuie să modificați sau să reglați ceva pe televizor, veți putea găsi setarea necesară în meniul **Setări**. Puteți accesa meniul **Setări** de pe ecranul principal al televizorului. Apăsați butonul **Acasă**, derulați până la fila **Setări**. Meniul de setări este împărțit în meniuri separate pentru a vă facilita găsirea a ceea ce căutați.

# Intrări

Utilizați meniul Intrări pentru a schimba intrările și, de asemenea, selectați **Playerul media** de aici dacă aveți o unitate USB conectată la una dintre prizele USB.

#### Accesarea meniului Intrări

Puteți accesa meniul **Intrări** prin intermediul meniului **Setări** din ecranul principal. Apăsați butonul **Acasă** pentru a afișa ecranul principal, apoi rulați până la **Setări**. Apăsați butonul direcțional în jos pentru a evidenția **Intrări** și apăsați **Selectare**.

De asemenea, puteți accesa opțiunile de intrare din fila Intrări de pe ecranul principal sau puteți apăsa pur și simplu butonul Intrări pentru a deschide meniul Intrări (disponibilitatea depinde de modelul de telecomandă).

#### Selectarea unei intrări

Apăsați butoanele direcționale stânga/dreapta pentru a evidenția intrarea dorită, apoi apăsați Selectare. Televizorul dvs. va comuta acum la intrarea respectivă.

#### Schimbarea denumirii unei intrări

Numele intrării poate fi schimbat pentru intrările HDMI. Evidențiați intrarea pe care doriți să o redenumiți și apăsați butonul **Opțiuni**. Evidențiați **Schimbare nume dispozitiv** și apăsați **Selectare**. Veți vedea acum o listă de dispozitive, evidențiați-l pe cel pe care l-ați conectat și apăsați **Selectare**. Apoi selectați **Următorul**. Dacă doriți să readuceți intrările la numele lor original, evidențiați intrarea, apăsați **Opțiune** și selectați **Resetare intrare**.

#### Media Player

Dacă aveți un dispozitiv de stocare USB conectat la una dintre prizele USB sau dacă aveți fișiere în Galerie, le puteți accesa și afișa în Playerul media. Playerul media vă permite să afișați imagini sau să redați fișiere video și audio.

În meniul Intrări, evidențiați Player media și apăsați Selectare. Dacă este prima dată când utilizați Playerul media, este posibil să fiți întrebat dacă doriți să permiteți accesul galeriei la fotografiile, mediile și fișierele de pe dispozitiv. Gallery este numele utilizat pentru televizorul dvs., așa că evidențiați **Permite** și apăsați Selectare.

Când Playerul media este deschis, veți vedea 4 file în partea de sus a ecranului, evidențiați **Fișierele dvs.** pentru a vedea toate fișierele, **Videoclipuri** pentru a vedea toate videoclipurile, **Imagini** pentru a vedea toate imaginile și **Audio** pentru a vedea toate fișierele audio.

Sub aceste file vor fi disponibile opțiuni de vizualizare. Opțiunea Vizualizare toate și folderele care includ fișiere media vor fi listate. Atunci când parcurgeți o opțiune, pe ecran vor fi afișate numai fișierele media din folderul evidențiat. Evidențiați opțiunea **Vizualizare toate** pentru a vedea toate fișierele.

Apăsați butonul **Opțiuni**, evidențiați **Sortare** și apăsați **Selectare** pentru a vedea opțiunile disponibile pentru sortarea fișierelor afișate pe ecran.

Dacă aveți mai multe imagini pe unitatea USB, puteți crea o prezentare de diapozitive folosind imaginile dvs. Evidențiați fila **Imagini** din partea de sus a ecranului, apoi apăsați butonul **Opțiuni**. Din meniul **Opțiuni** evidențiați **Multi-selectare imagini** și apăsați **Selectare**. Acum selectați imaginile pe care doriți să le adăugați în prezentarea de diapozitive, evidențiind fiecare imagine și apăsați butonul **Redare/Pauză** pentru a începe prezentarea de diapozitive.

Odată ce ați pornit o prezentare de diapozitive, puteți modifica setările acesteia. Apăsați butonul Opțiuni pentru a vedea opțiunile disponibile. Puteți seta opțiunile Album, Stil diapozitiv, Viteză diapozitiv și Aleatoriu în funcție de preferințele dumneavoastă. Reglați setările, apoi apăsați butonul Redare/Pauză pentru a vizualiza prezentarea de diapozitive.

Formate video compatibile: MPEG, MKV, MP4, MOV, 3GP and AVI.

Formate Imagine compatibile: JPEG, JPG, BMP and PNG.

Formate muzică compatibile: MP3 și WAV.

# Notificări

Meniul de notificări vă arată toate notificările referitoare la televizor. Simbolul de notificare (o bulă mică) va apărea în colțul din dreapta sus al simbolului roții dințate de pe **ecranul principal** pentru a indica faptul că aveți notificări noi.

#### Citirea notificărilor

Evidențiați **Notificări** în meniul **Setări** și apăsați **Selectare**. Un număr mic în bula mică din colțul din dreapta sus al opțiunii **Notificări** indică numărul de notificări pe care le aveți. Se vor afișa toate notificările disponibile. Derulați și evidențiați notificarea pe care doriți să o citiți, apoi apăsați **Selectare**. Mesajul de notificare va fi afișat pe ecran.

#### Ștergerea notificărilor

Puteți să ștergeți notificări individuale sau să le ștergeți pe toate. Pentru a șterge o notificare individuală, evidențiați notificarea, apoi apăsați butonul **Opțiuni**. În meniul **Opțiuni**, evidențiați **Eliminare** și apăsați **Selectare**. Notificarea va fi ștearsă. Pentru a șterge toate notificările, apăsați butonul **Opțiuni**, evidențiați **Eliminați toate** și apăsați **Selectare**. Toate notificările vor fi șterse.

#### Gestionarea notificărilor

Pentru notificările legate de Appstore poate fi disponibilă opțiunea **Gestionare**. Evidențiați notificarea și apăsați butonul **Opțiuni**. Evidențiați **Gestionare** și apăsați **Selectare**. Veți fi direcționat către opțiunea de setare **Notificări** din meniul **Setări>Aplicații>Appstore**. Apăsați **Selectare** pentru a dezactiva notificările legate de Appstore.

#### Setări de notificare

Pentru a configura setările de notificare, ștergeți mai întâi toate notificările. Apăsați butonul **Opțiuni** în timp ce pe ecran este afișat mesajul **"Nicio notificare nouă"**, apoi evidențiați **Setări** și apăsați **Selectare** pentru a vedea opțiunile disponibile. Vor fi disponibile 2 opțiuni. Utilizați opțiunea **Nu întrerupeți** pentru a ascunde sau afișa toate ferestrele pop-up de notificare a aplicațiilor. Utilizați opțiunea **Notificări aplicații** pentru a bloca sau debloca notificările de la aplicații individuale.

# Profiluri

Puteți utiliza meniul de profiluri pentru a comuta între profilurile asociate contului dumneavoastră. Puteți, de asemenea, să le modificați și să adăugați un profil nou, dacă doriți. Pentru configurații mai detaliate, puteți utiliza opțiunea **Setări profil** pentru a accesa meniul de configurare a contului și a profilului.

# Cont și profil

Opțiunea de gestionare a setărilor contului Amazon poate apărea diferit în funcție de statutul de înregistrare al contului. Dacă v-ați înregistrat cu contul Amazon, opțiunea va fi **Setări cont și profil**. În caz contrar, se va afişa **Autentificare/Înregistrare cont Amazon**. Aici puteți să vă înregistrați/dezînregistrați contul sau să vă sincronizați conținutul Amazon achiziționat.

#### Cont Amazon

Dacă doriți să vă eliminați contul Amazon de pe televizor, va trebui să îl dezînregistrați. Acest lucru nu vă va șterge contul Amazon, ci doar îl va elimina din acest televizor. După ce renunțați la înregistrarea contului, conținutul va fi eliminat din televizor și multe funcții nu vor funcționa până când nu veți înregistra un nou cont.

#### Evidențiați Cont Amazon și apăsați Selectare.

Apoi evidențiați **Dezînregistrare** și apăsați **Selectare** pentru a vă dezînregistra contul. Acest va dura câteva secunde.

Important: Dezînregistrarea unui cont NU va elimina toate datele cu caracter personal. Pentru a elimina toate datele personale, va trebui să resetați televizorul la setările din fabrică. Pentru a face acest lucru, accesați Setări > Dispozitiv și software > Resetare la valorile implicite din fabrică.

După ce contul a fost dezînregistrat, se va afişa ecranul de **înregistrare/înregistrare a contului Amazon**, astfel încât să vă puteți conecta folosind un alt cont.

#### Sincronizarea conținutului Amazon

Dacă ați achiziționat conținut, cum ar fi filme, acestea pot fi vizualizate pe alte dispozitive prin sincronizarea conținutului Amazon.

Evidențiați **Sincronizare conținut Amazon** și apăsați **Selectare**. Va apărea cuvântul "Sincronizare". Conținutul achiziționat va putea fi vizualizat acum pe alte dispozitive.

#### Prime Video

Vor fi afișate informații despre locul în care vă puteți gestiona abonamentele și tranzacțiile.

#### Setări pentru copii

Aici puteți gestiona setările profilului copilului, inclusiv adăugarea de conținut, stabilirea de limite de timp și gestionarea PIN-ului pentru copii.

#### **Control parental**

Televizorul dvs. dispune de anumite măsuri de protecție implicite care, atunci când sunt activate, vor necesita introducerea unui cod PIN pentru cumpărături și lansarea de aplicații și vor restricționa, de asemenea, vizionarea de conținut clasificat pentru adolescenți sau
mai mult. Controalele parentale sunt setate în mod implicit pe OPRIT.

Evidențiați **Controale parentale** și apăsați **Selectare** pentru a le activa.

Notă: Vi se va cere să introduceți un cod PIN pentru a activa sau dezactiva controlul parental. Acesta este PIN-ul Prime Video și este asociat cu contul dvs. de Amazon. Dacă v-ați uitat PIN-ul, urmați linkul afișat pe ecran pentru a îl reseta.

#### Profiluri

Aici puteți gestiona profilurile asociate cu contul dumneavoastră. Evidențiați **Profiluri** și apăsați **Selectare**.

#### Partajarea profilului

Partajarea profilului permite adulților din Casa Amazon să își selecteze reciproc profilurile pe Prime Video și Fire TV. Aici veți găsi site-ul unde puteți face aceste modificări.

## Rețea

Meniul Rețea conține toate setările pentru conectarea televizorului la internet. Toate rețelele disponibile vor fi afișate aici și aici puteți configura rețeaua dumneavoastră.

Dacă ați conectat televizorul prin intermediul unui cablu Ethernet sau dacă opțiunea **Activare rețea** nu este setată la **Dezactivat**, rețelele fără fir nu vor fi listate și opțiunile legate de rețeaua fără fir nu vor fi disponibile.

#### Verificarea stării rețelei

#### Evidențiați Rețea în meniul Setări și apăsați Selectare.

Meniul Rețea va afișa cele mai puternice 3 rețele fără fir pe care le poate găsi televizorul; rețeaua dvs. este cea sub care este scris cuvântul "Conectat".

Evidențiați rețeaua dvs.; dacă sunteți conectat, sub numele rețelei va apărea **Conectat**. În partea dreaptă a ecranului se va afișa **Securitatea** conexiunii dumneavoastră. Cu rețeaua evidențiată, apăsați butonul **Redare/Pauză** pentru a vă verifica rețeaua. Veți vedea starea de conectare a rețelei dumneavoastră. Apăsați butonul **Înapoi** pentru a ieși din ecran. Dacă doriți să uitați rețeaua, apăsați butonul **Opțiuni** în timp ce rețeaua dvs. este evidențiată.

#### Vizualizarea tuturor rețelelor

Dacă doriți să căutați mai multe rețele, evidențiați **Vezi** toate rețelele și apăsați **Selectare**. Veți vedea acum o listă cu toate rețelele pe care televizorul dvs. le poate găsi. Dacă derulați în jos până în partea de jos a listei, aveți, de asemenea, opțiunea de a căuta din nou rețele.

# Alăturarea la o rețea utilizând butonul WPS sau PIN-ul

Dacă nu vă puteți aminti parola WLAN, utilizarea opțiunii WPS dezactivează temporar parola routerului și vă permite să vă conectați la acesta fără ea.

Evidențiați opțiunea de conectare WPS preferată și apăsați **Selectare**, apoi urmați instrucțiunile de pe ecran.

#### Setări avansate de rețea

Dacă aveți încredere în utilizarea setărilor de rețea, puteți configura manual o rețea selectând **Alăturare la altă rețea** și apăsând **Selectare**. Va trebui să introduceți manual toate setările de rețea dorite utilizând tastatura de pe ecran.

Dacă ați conectat televizorul prin intermediul unui cablu Ethernet, puteți configura, de asemenea, setările de rețea. Aceasta este, de asemenea, o setare mai avansată pentru utilizatorii care au încredere în configurarea rețelelor.

#### Salvarea parolei WLAN în contul dvs. Amazon

Parola WLAN poate fi salvată în contul dvs. Amazon; acest lucru poate fi util dacă doriți să conectați alte dispozitive la aceeași rețea. Setarea implicită este **Off**.

Evidențiați Salvați parolele Wi-Fi pe Amazon și apăsați Selectare. Parola WLAN va fi acum salvată în contul dvs. Aceasta poate fi ștearsă în orice moment prin dezactivarea acestei opțiuni.

#### Pornirea televizorului prin LAN și WLAN

Permiteți dispozitivelor și aplicațiilor pe care le selectați să pornească televizorul prin LAN și WLAN. Activarea acestei opțiuni poate mări consumul de energie al televizorului.

Dacă activați conexiunea la rețea, această opțiune va fi, de asemenea, activată automat. Evidențiați Activare cu LAN și Wi-Fi și apăsați Selectare pentru a dezactiva.

#### Modificarea stării conexiunii

Dacă nu ați activat conexiunea de rețea în timpul procesului de configurare inițială, puteți utiliza această opțiune pentru a o activa. Sau o puteți dezactiva dacă ați activat-o anterior.

Evidențiați **Activare rețea** și apăsați **Selectare** pentru a activa sau dezactiva conexiunea de rețea. Consultați secțiunea **Conectarea la Internet** dacă aveți nevoie de mai multe informații.

#### Sfaturi de bază pentru depanarea Wi-Fi

Aici puteți vizualiza sfaturi ca acestea și puteți reporni Fire TV. Evidențiați **Sfaturi de bază pentru depanarea Wi-Fi** și apăsați **Selectare**.

## Afişaj și audio

Acest meniu conține toate setările și reglajele pentru imagine și sunet, precum și alte setări, cum ar fi modul de pornire a televizorului, oglindirea ecranului, setarea economizorului de ecran și controlul dispozitivului HDMI CEC.

Evidențiați **Afișaj și audio** în meniul **Setări** și apăsați **Selectare**.

#### Setări imagine

Setările de imagine pot fi reglate pe fiecare intrare, astfel încât fiecare intrare poate fi setată pentru a avea propriile setări de imagine. Pentru informații privind reglarea fiecărei setări, consultați secțiunea **Personalizarea setărilor televizorului** din acest manual.

Pentru a regla setările imaginii în timp ce vizionați televizorul, țineți apăsat butonul **Acasă** și selectați **Imagine** în meniul din partea dreaptă a ecranului.

#### Setări audio

Setările de sunet pot fi reglate aici; pentru informații despre reglarea fiecărei setări, consultați secțiunea **Personalizarea setărilor televizorului** din acest manual.

Pentru a regla setările imaginii în timp ce vizionați televizorul, țineți apăsat butonul **Acasă** și selectați **Sunet** în meniul din partea dreaptă a ecranului.

#### Apple AirPlay şi HomeKit

Redați conținut de pe dispozitivele Apple și controlați conținutul cu Apple AirPlay și HomeKit. Veți fi redirectionați către setările Apple AirPlay și HomeKit pentru instalare și configurare.

#### Comenzile de alimentare

Meniul Comenzi de alimentare are 2 opțiuni: Pornit și comenzi vocale când ecranul televizorului este oprit.

**Pornire:** Setarea Pornire vă permite să alegeți starea în care doriți ca televizorul să pornească, fie ultima intrare pe care o vizionați, fie ecranul principal.

Evidențiați **Pornire** și apăsați **Selectare**. Evidențiați **Acasă** sau **Ultima intrare** și apăsați **Selectare**. Va apărea o bifă în dreptul alegerii dvs.

Comenzi vocale când ecranul televizorului este oprit: Atunci când este activată, puteți da comenzi vocale prin intermediul unui dispozitiv conectat la Alexa sau Apple HomeKit atunci când ecranul televizorului este oprit. Ecranul televizorului dvs. se va aprinde pentru a finaliza comenzile vocale. Evidențiați această opțiune și apăsați pe Selectare. Selectați Da și apăsați pe Selectare.

#### leșire audio

Meniul leşire audio are 6 opțiuni: Difuzoare TV, mufă de ieșire audio, format audio digital, DTS DRC și sincronizare audio Bluetooth.

Evidențiați leşire audio și apăsați Selectare.

**Difuzoare TV:** În meniul Difuzoare TV puteți activa sau dezactiva difuzoarele încorporate ale televizorului. Este posibil să doriți să le dezactivați dacă ați conectat un soundbar.

Evidențiați **Difuzoare TV** și apăsați **Selectare** pentru a activa sau dezactiva difuzoarele TV.

**Mufă ieșire audio:** Pentru mufa audio de 3,5 mm din spatele televizorului. Selectați fix pentru ieșirea de linie sau variabil pentru căști.

Format audio digital: În funcție de tipul de dispozitiv audio pe care l-ați conectat, este posibil să fie necesar să ajustați formatul audio emis de televizor. Formatul audio poate fi schimbat aici.

Evidențiați Format audio digital și apăsați Selectare.

Evidențiați formatul audio dorit **PCM, Dolby Audio, Pass-through** și **Auto**, apoi apăsați **Selectare**. Setarea implicită este **Auto**.

**DTS DRC:** Meniul DTS DRC permite ca DTS DRC să fie activat sau dezactivat.

Evidențiați **DTS DRC** și apăsați **Selectare** pentru a activa sau dezactiva DTS DRC.

Bluetooth Audio Sync: Dacă aveți o boxă Bluetooth sau căști conectate la televizor, este posibil să fie nevoie să sincronizați sunetul cu dispozitivul. Selectarea acestei opțiuni va face acest lucru pentru dumneavoastră.

Cu dispozitivul Bluetooth conectat la televizor, evidențiați **Bluetooth Audio Sync** și apăsați **Selectare**.

Activați funcția de oglindire a ecranului

Permiteți dispozitivelor mobile să își oglindească temporar ecranul pe televizorul dvs., făcându-l detectabil. Acest lucru se numește Oglindire a afișajului sau Miracast pe dispozitivul dvs.

Evidențiați **Activare oglindire afișaj** și apăsați **Selectare**. Se afișează ecranul **oglindire afișaj**. Televizorul dvs. este acum pregătit pentru oglindirea afișajului.

#### Sunete de navigare

În timp ce navigați prin meniuri și selectați elemente, televizorul va emite un sunet, care poate fi activat și dezactivat aici.

Evidențiați **Sunete de navigare** și apăsați **Selectare** pentru a le activa sau dezactiva.

#### Economizor de ecran

Atunci când televizorul este inactiv timp de câteva minute, se va activa economizorul de ecran. Vor fi redate imagini din Colecția Amazon. Meniul economizorului de ecran vă oferă multe opțiuni de modificare, astfel încât să vă puteți personaliza economizorul de ecran. Dacă televizorul dvs. nu este conectat la internet, opțiunea **Economizor de ecran** nu va fi disponibilă.

Evidențiați Economizor de ecran și apăsați Selectare.

Va apărea meniul Setări economizor de ecran.

**Economizor de ecran curent** - Aici puteți schimba albumul economizorului de ecran pentru a afișa imaginile dvs.

Stil de diapozitive - Modificați modul de tranziție a imaginilor. Alegeți din Pan & Zoom sau Dizolvare.

Viteza diapozitivelor - Reglați timpul necesar pentru a schimba imaginile. Alegeți între lent, mediu sau rapid.

Timpul de pornire - Setați timpul necesar pentru a porni economizorul de ecran. Alegeți între 5, 10, 15 minute sau niciodată.

Dată și ceas - Activează sau dezactivează informațiile despre dată și ceas.

Informații despre afișare - Activează sau dezactivează informațiile despre imagine.

Sugestii Alexa - Activează sau dezactivează sugestiile Alexa.

Aleatoriu - Activați această opțiune dacă doriți să afișați imaginile într-o ordine aleatorie.

#### Control dispozitiv HDMI-CEC

Permite televizorului dvs. să controleze dispozitivele HDMI conectate compatibile CEC cu ajutorul telecomenzii televizorului.

Redarea, navigarea și pornirea/oprirea pot fi realizate cu ajutorul unei singure telecomenzi TV. Apăsați **Selectare** pentru a activa sau dezactiva.

Dacă aveți un dispozitiv compatibil CEC conectat la televizor prin intermediul unui cablu HDMI, această setare permite telecomenzii televizorului să controleze și funcțiile selectate ale dispozitivului conectat. De exemplu, butonul **Standby** de pe telecomanda televizorului va porni, de asemenea, dispozitivul compatibil CEC.

Meniul Control dispozitiv HDMI-CEC are 4 opțiuni: One-Touch Play, ARC, Power Control și Remote Control Pass-Through.

Evidențiați Control dispozitiv HDMI-CEC și apăsați Selectare.

**One-Touch Play:** Utilizați televizorul ca sursă principală pentru redare. Evidențiați **One-Touch Play** și apăsați **Selectare**. Vor fi disponibile opțiunile

Permite, Întreabă întotdeauna și Refuză. Evidențiați opțiunea dorită, apoi apăsați Selectare.

**ARC:** Utilizați conexiunea prin cablu HDMI pentru a trimite semnalul audio de la televizor la soundbar sau la receptorul AV. Evidențiați ARC și apăsați **Selectare** pentru a activa sau dezactiva ARC.

**Comenzile de alimentare:** Utilizați televizorul pentru a porni/opri dispozitivele conectate. Apăsați **Selectare** pentru a activa sau dezactiva.

**Telecomanda Pass-Through:** Utilizați telecomanda televizorului pentru a controla dispozitivele de la alte intrări. Apăsați **Selectare** pentru a activa sau dezactiva.

#### Limba preferată pentru Live TV

Selectați limba audio principală sau secundară preferată și limba subtitrărilor pentru canalele Live TV.

#### Subtitrarea

Activați sau dezactivați subtitrările. Dacă sunt activate subtitrările, puteți alege limbile de subtitrare preferate.

#### Subtitrări vorbite (Spoken Subtitles)

Activați redarea automată a subtitrărilor vorbite în plus față de sunetul principal, dacă sunt disponibile pentru programul respectiv.

#### **Descriere Audio**

Vor fi disponibile opțiunile Volum scăzut, Volum mediu, Volum ridicat și Oprit. Selectați Off pentru a dezactiva descrierea audio sau orice altă opțiune pentru a o activa. Anumite programe oferă posibilitatea de a alege volumul descrierii audio. Pentru astfel de programe, volumul ales de dumneavoastră va fi aplicat automat.

#### Hybrid TV (HbbTV)

Activați sau dezactivați aplicațiile interactive cu buton roșu (HbbTV) pe canalele TV sau radio.

#### Solicitarea "Nu urmăriți"

Trimiteți solicitări "Nu urmăriți" în timp ce utilizați aplicații cu buton roșu (HbbTV). Atunci când este activată, această opțiune îmbunătățește protecția confidențialității; cu toate acestea, anumite aplicații pot oferi conținut sau funcționalități limitate atunci când această opțiune este activată.

#### Alertă de intensitate scăzută a semnalului

Activează sau dezactivează alerta de intensitate scăzută a semnalului.

## Aplicații

Meniul aplicații vă permite să gestionați toate aplicațiile. Evidențiați **Aplicații** și apăsați **Selectare**.

#### Fotografii Amazon

Aici puteți modifica setările aplicației Amazon Photo, puteți permite altor persoane să distribuie fotografii din contul lor Amazon Photos pe televizorul dvs. și puteți, de asemenea, să vă dezactivați contul, astfel încât acesta să nu poată fi vizualizat pe televizor.

#### Evidențiați Fotografii Amazon și apăsați Selectare.

Permiteți conexiunile invitaților este activată în mod implicit; dacă nu doriți să permiteți altor utilizatori să distribuie fotografii din conturile lor Amazon Photo, puteți dezactiva această funcție. Evidențiați Permiteți conexiunile invitaților și apăsați Selectare pentru a activa și dezactiva funcția.

Dacă doriți să nu vă mai vedeți fotografiile din contul Fotografii Amazon, puteți dezactiva această funcție aici. Accesul este activat în mod implicit. Evidențiați Accesați Fotografii Amazon și apăsați Selectare. Evidențiați Dezactivați Fotografii Amazon și apăsați Selectare. Fotografiile dvs. nu vor mai putea fi vizualizate pe televizor. Nu vă faceți griji, fotografiile dvs. nu vor fi șterse, ele vor rămâne în contul dvs.

#### Silk Browser

Configurați setările browserului web Amazon.

#### Appstore

Acest meniu vă permite să controlați setările aplicației, cum ar fi actualizările automate, achizițiile din aplicație și modul în care se deschid linkurile de pe piețele externe.

#### Evidențiați Appstore și apăsați Selectare.

Se va afișa meniul Appstore, unde puteți selecta următoarele:

Actualizări automate: Când actualizările automate sunt activate, Appstore va actualiza automat aplicațiile dvs. la cele mai recente versiuni. În cazul în care permisiunile aplicației sunt modificate, acestea nu vor fi actualizate în mod automat, așa că trebuie să verificați toate modificările înainte de a le aproba și de a le actualiza. Apăsați **Selectare** pentru a activa sau dezactiva.

Link-uri de pe piețele externe: Vă oferă posibilitatea de a alege modul în care doriți să se deschidă linkurile externe. Apăsați Selectare pentru a vedea opțiunile disponibile: Deschideți cu Amazon Appstore, nu deschideți și întrebați înainte de a deschide. Selectați opțiunea preferată și apăsați Selectare. Va apărea o bifă în dreptul alegerii dvs.

Achiziții în cadrul aplicației: Unele aplicații au achiziții în cadrul aplicației care pot fi efectuate, iar această setare vă permite să alegeți dacă doriți să le permiteți sau nu.

Apăsați Selectare pentru a activa sau dezactiva.

Gestionarea abonamentelor mele: Vă puteți gestiona abonamentele online.

Urmați linkul afișat pe ecran.

Notificări: Setați la ACTIVAT pentru a afișa notificările referitoare la Appstore. Apăsați **Selectare** pentru a activa sau dezactiva.

#### Gestionați aplicațiile instalate

Aici puteți gestiona toate aplicațiile din televizor. Vă va arăta, de asemenea, memoria disponibilă rămasă pe televizor. Evidențiați **Gestionarea aplicațiilor instalate** și apăsați **Selectare**.

Setarea implicită este de a afișa toate aplicațiile, însă dacă evidențiați **Arată** și apăsați **Selectare**, veți obține opțiunile de a afișa **Toate aplicațiile, Numai intern** sau **Numai USB**.

Se va afișa o listă de aplicații, evidențiați aplicația pe care doriți să o gestionați și apăsați **Selectare**.

Aplicațiile preinstalate au 3 opțiuni, iar aplicațiile pe care le-ați descărcat și instalat au mai multe opțiuni. Dacă dezinstalați o aplicație, aceasta va fi în continuare disponibilă pentru a fi descărcată și reinstalată în viitor.

#### Aplicații preinstalate

Veți avea la dispoziție 6 opțiuni: Oprire forțată, Ștergere date, Ștergere cache, Ștergere valori implicite, Deschidere linkuri acceptate și Linkuri acceptate.

#### Aplicații instalate

Veți avea câteva opțiuni suplimentare: **Permisiuni,** Lansare aplicație și Dezinstalare.

## **Controlul echipamentelor**

Soundbar-urile și receptoarele pot fi conectate la televizor, iar aici pot fi configurate astfel încât telecomanda Fire TV să poată controla dispozitivul conectat, indiferent de modul în care l-ați conectat la televizor. Acest proces poate dura ceva timp.

Adăugarea unui soundbar sau a unui receptor

Evidențiați Adăugare echipament și apăsați Selectare.

Evidențiați fie **Soundbar**, fie **Receptor**, în funcție de produsul pe care l-ați conectat, apoi apăsați **Selectare**.

**Notă:** Asigurați-vă că bara de sunet sau receptorul este conectat(ă) la televizor și pornit(ă).

Următorul exemplu arată cum să configurați un soundbar

Acum trebuie să selectați marca soundbar-ului dumneavoastră. Evidențiați marca, apoi apăsați **Selectare**.

Asigurați-vă că soundbar-ul este pornit și că volumul este ridicat, apoi apăsați **Selectare**.

Apăsați butonul **Standby** de pe telecomanda televizorului, așteptați 10 secunde, apoi apăsați din nou butonul **Standby**.

Acum veți fi întrebat "S-a oprit și apoi s-a deschis din nou soundbar-ul dvs. când ați apăsat pe **Standby**". Dacă da, evidențiați **Da** și apăsați **Selectare**, dacă nu, evidențiați **Nu** și apăsați **Selectare**. Este posibil să fie nevoie să repetați acest proces de mai multe ori.

Când soundbar-ul se închide și se deschide, vi se va cere să apăsați butoanele de mărire și micșorare a volumului. Apăsați butoanele **Volum + și -**.

Dacă nivelul volumului s-a ajustat conform așteptărilor, evidențiați **Da** și apăsați **Selectare**. În caz contrar, selectați **Nu** și continuați până când nivelul volumului se modifică.

Telecomanda Fire TV a fost configurată, aceasta va porni și opri bara soundbar-ul și va regla nivelul volumului.

Acum, când porniți televizorul, se va porni și soundbarul. Difuzoarele televizorului vor fi dezactivate automat.

#### Setări Soundbar/Receptor

După ce ați configurat soundbar-ul sau receptorul, în meniul **Control echipament** veți vedea **soundbar**-ul sau **receptorul**. Aceasta vă va afișa toate setările pentru dispozitivul dumneavoastră.

Evidențiați **Soundbar** sau **Receptor** și apăsați **Selectare**. Veți vedea acum o listă de setări.

Evidențiați setarea pe care doriți să o reglați și apăsați **Selectare**.

Creșteri ale volumului: Setați valoarea cu care crește sau scade volumul atunci când îi cereți Alexei să modifice volumul. Creșterea implicită este setată la 4.

Apăsați **Rapid înainte** sau **Înapoi** pentru a mări sau micșora treptele. Apăsați **Opțiune** pentru a reveni la setările implicite.

**Opțiuni infraroșii:** Schimbă opțiunile pentru infraroșii. Vor fi disponibile opțiunile **Profil IR, Temporizare, Repetiție** și **Controler IR**.

**Comenzile de alimentare:** Reglează setările de pornire/oprire pentru soundbar sau receptor. Pot fi disponibile opțiunile **Alimentare la pornire întârziată** și **Controlul alimentării**.

**Intrare Fire TV:** Schimbați intrarea pe care se va comuta soundbar-ul sau receptorul pentru a viziona Fire TV.

Schimbați soundbar-ul/receptorul: Dacă doriți să schimbați soundbar-ul sau receptorul conectat la televizor, evidențiați Schimbare soundbar/ Schimbare receptor și apăsați Selectare. Pentru a elimina dispozitivul, evidențiați Schimbare Soundbar/ Schimbare Receptor și apăsați butonul Opțiune. Refacere setări implicite ale Soundbar/ Refacere setări implicite ale receptorului: Reface toate setările pe care este posibil să le fi modificat înapoi la valorile implicite din fabrică. Această opțiune va fi disponibilă dacă modificați setările implicite.

#### Setări avansate

Reglați sincronizarea alimentării în cazul în care soundbar-ul sau receptorul nu pornește/se oprește.

Apăsați **Rapid înainte** sau **Înapoi** pentru a mări sau micșora treptele.

Apăsați **Opțiune** pentru a reveni la setările implicite.

#### TV în direct

Acest meniu vă permite să setați televizorul, să gestionați canalele, să configurați o cartelă Cl și să setați controlul parental.

Evidențiați TV în direct și apăsați Selectare.

#### Scanarea canalelor

Ar trebui să fi setat deja televizorul în timpul procesului de configurare inițială. Dar dacă ați omis pasul de scanare a canalelor sau dacă trebuie să vă resincronizați televizorul, urmați aceste instrucțiuni.

Evidențiați Scanare canale și apăsați Selectare.

Vi se va solicita să verificați dacă antena este configurată și dacă cablul este conectat corect la priza de intrare a antenei din televizor. Apăsați Selectare pentru a continua.

Selectați preferințele de scanare pentru instalarea canalelor. Vor fi disponibile opțiuni de televiziune terestră, prin cablu și prin satelit.

Dacă este selectată opțiunea **Terestru**, televizorul va căuta emisiuni digitale terestre. Selectați metoda de căutare în ecranul următor și apăsați **Selectare** pentru a începe căutarea. Dacă continuați cu scanarea manuală, va trebui să configurați opțiunile **Frecvență** și **Bandă UHF** înainte de a începe scanarea.

Dacă este selectată opțiunea **Cablu**, televizorul va căuta emisiuni digitale prin cablu. Pe ecranul următor, selectați furnizorul de cablu, dacă este disponibil, sau metoda de căutare, apoi apăsați Selectare pentru a începe căutarea. Este posibil să fie necesar să configurați opțiunile **ID retea** și **Frecvență** înainte de a începe scanarea.

Dacă este selectată opțiunea **Satelit**, puteți alege un operator în etapa următoare, dacă există unul disponibil. De asemenea, puteți alege să efectuați o scanare completă sau manuală. Evidențiați opțiunea operatorului preferat și apăsați butonul **Selectare** pentru a continua. Dacă continuați cu opțiunea de scanare manuală sau completă, va trebui să selectați satelitul în etapa următoare. Apoi se va afișa ecranul **Conexiune satelit**. În acest ecran puteți seta parametrii **Tip LNB, Putere LNB, Versiune**  DiSEqC, Port, Cablu unic, ToneBurst și Mod de scanare pentru satelitul selectat, în funcție de mediul dumneavoastră. În funcție de selecțiile dvs. anterioare, este posibil ca unele opțiuni să nu fie disponibile sau să fie setate automat. Modificați dacă este necesar și continuați.

Când ați terminat, apăsați butonul Redare/Pauză. Televizorul va începe căutarea transmisiilor disponibile.

Veți fi întrebat la un moment dat dacă doriți să ștergeți canalele existente, în cazul în care ați instalat anterior canale utilizând aceeași opțiune de căutare. Evidențiați **Da, șterge canale** și apăsați **Selectare**. Vor fi șterse toate canalele setate anterior. Evidențiați **Nu, păstrează canalele** și apăsați **Selectare** pentru a continua fără a șterge canalele existente.

În timp ce căutarea continuă, puteți apăsa butonul Selectare pentru a o anula. După finalizarea căutării, se vor afișa rezultatele. Puteți alege să faceți modificări în lista de canale sau să efectuați o nouă scanare în acest moment. Evidențiați **Terminat** și apăsați **Selectare** pentru a finaliza configurarea.

#### Actualizare automată a serviciilor

Puteți permite televizorului să caute automat modificările operatorului de rețea atunci când televizorul intră în modul standby. Apăsați Selectare pentru a activa și dezactiva această funcție.

#### **Canale preferate**

Puteți vizualiza și gestiona canalele dvs. preferate aici.

Evidențiați Canale preferate și apăsați Selectare.

Dacă nu aveți niciun canal preferat, accesați meniul Gestionare canale pentru a adăuga canale prin apăsarea butonului Selectare. Selectați apoi sursa canalului pentru a vizualiza lista de canale. Evidențiați un canal și apăsați Selectare pentru a adăuga acest canal la preferate. Puteți efectua alegeri multiple.

Dacă ați adăugat anterior canale la preferate, puteți apăsa **Selectare** pentru a selecta canalele pe care doriți să le eliminați din preferate.

#### Gestionarea canalelor

Gestionați canalele dvs. preferate și selectați canalele pe care doriți să le afișați.

Evidențiați Gestionare canale și apăsați Selectare. Apoi selectați sursa canalului. Vor fi disponibile opțiunile Canale terestre, Canale prin cablu și Canale prin satelit. Opțiunile disponibile pot fi diferite în funcție de sursa curentă de Canal.

Veți vedea acum lista de canale cu mai multe file: Toate, Preferate, Gratuite, Criptate, Audio, HD, SD și Ascunse. Opțiunile de file disponibile pot fi diferite în funcție de canalele instalate.

Toate va afișa toate canalele, Preferate va afișa toate canalele pe care le-ați marcat ca și canale preferate

și **Ascunse** va afișa toate canalele ascunse. Alte file vor funcționa conform aceleiași logici.

În fila **Toate** puteți alege să adăugați un canal la lista de favorite apăsând **Selectare** sau puteți ascunde un canal apăsând **Redare/Pauză**. Pentru a schimba numărul canalului apăsați **înapoi** și pentru a muta un canal din lista de canale apăsați **înainte rapid**. Apăsați butonul **Opțiuni** pentru a vizualiza meniul **Opțiuni de sortare**. Puteți sorta canalele cu ajutorul opțiunilor din acest meniu. De asemenea, puteți importa sau exporta lista personalizată de canale utilizând opțiunile relevante din meniul **Sortare opțiuni>Opțiuni** 

#### Card CI

Accesați setările și informațiile cardului CI.

#### **Control parental**

Restricționarea difuzării de filme, de emisiuni TV, de achiziții și de anumite tipuri de conținut.

Evidențiați Control parental și apăsați Selectare.

Setarea implicită este **dezactivată**, așa că apăsați **Selectare** pentru a porni.

Notă: Vi se va cere să introduceți un cod PIN pentru a activa sau dezactiva controlul parental. Acesta este PIN-ul Prime Video și este asociat cu contul dvs. de Amazon. Dacă v-ați uitat PIN-ul, urmați linkul afișat pe ecran pentru a îl reseta.

Prima dată când activați **Controlul parental**, veți vedea câteva informații scurte despre setări. Apăsați **Selectare** pentru a continua.

Veți vedea acum toate setările care pot fi reglate. Evidențiați setarea dorită și apăsați **Selectare**.

**Control parental:** Apăsați **Selectare** pentru a activa sau dezactiva controlul parental.

Achiziții protejate cu PIN: Solicită un cod PIN înainte de orice achiziție de videoclipuri, aplicații sau jocuri. Apăsați Selectare pentru a activa sau dezactiva.

Ratinguri Prime Video: Restricționează vizionarea videoclipurilor pe baza ratingurilor. Setarea implicită pentru clasificarea generală și familială este Activat, iar pentru clasificarea Adolescenți, Tineri adulți și Maturi este Dezactivat. Evidențiați opțiunea de rating dorită și apăsați Selectare pentru a modifica setarea.

**Notă:** Aceste setări se aplică la Prime Video (inclusiv la Amazon Channels). Conținutul de la alți furnizori de servicii poate avea propriile setări de restricție.

Ratinguri de difuzare: Utilizați ratingurile pentru a restricționa vizionarea programelor de televiziune în direct de la televiziunea prin antenă, accesate direct din interfața de utilizator Fire TV, cum ar fi Ghid sau rândul în direct acum. Vizitați aplicații terțe pentru a gestiona setările pentru conținutul accesat în cadrul aplicațiilor respective.

- DVB 4 (copii) - DVB 18 (adulți)

- Toate setările sunt activate în mod implicit

Lansarea aplicației protejată cu PIN: Solicită un cod PIN înainte de a lansa aplicații și jocuri. Această setare nu se va aplica conținutului accesat direct din interfața de utilizator Fire TV, cum ar fi Ghidul sau rândul în direct acum. Apăsați **Selectare** pentru a activa sau dezactiva.

Protejarea prin PIN a aplicației Amazon Photos: Solicită un cod PIN înainte de a lansa Amazon Photos. Această setare va fi ignorată dacă ați setat deja Iansarea aplicației protejată de PIN la ACTIVAT. Apăsați Selectare pentru a activa sau dezactiva.

Schimbare PIN: Schimbați PIN-ul Prime Video. Introduceți mai întâi PIN-ul actual, apoi introduceți noul PIN.

Dacă v-ați uitat PIN-ul, urmați linkul afișat pe ecran pentru a îl reseta.

#### Sincronizarea surselor

Sincronizați sursele TV în direct pentru a reîmprospăta datele de pe acest dispozitiv.

#### Telecomenzi și dispozitive Bluetooth

Puteți adăuga o telecomandă vocală suplimentară la televizor sau este posibil să aveți nevoie să o înlocuiți dacă cea veche s-a stricat. Alte dispozitive bluetooth, cum ar fi boxe, controlere de jocuri, mouse-uri și tastaturi, pot fi, de asemenea, conectate prin bluetooth.

#### Telecomenzi vocale cu Alexa

Verificați starea telecomenzii vocale actuale cu Alexa sau adăugați una nouă.

Evidențiați Comenzi vocale cu Alexa și apăsați Selectare.

#### Starea telecomenzii

Pentru a vedea starea telecomenzii vocale actuale, evidențiați opțiunea telecomandă și priviți în partea dreaptă a ecranului. Veți vedea tipul de telecomandă, starea bateriei, numărul versiunii și numărul de serie al acesteia.

Pentru a dezasocia telecomanda, apăsați butonul **Opțiuni** în timp ce opțiunea de telecomandă este evidențiată, apoi apăsați **Selectare** pentru a confirma. Butonul Opțiuni nu va avea nicio funcție dacă este asociată doar o singură telecomandă.

#### Adăugare telecomandă nouă

# Evidențiați Adăugare telecomandă nouă și apăsați Selectare.

Veți vedea că apare cuvântul "Căutare", apăsați și țineți apăsat butonul **Acasă** de pe noua telecomandă timp de 10 secunde. Atunci când telecomanda a fost detectată, aceasta va apărea în listă.

#### Controlere de jocuri

Controlerele de jocuri Bluetooth pot fi conectate la televizor și pot fi folosite pentru a vă bucura de toate aplicațiile de jocuri pe televizor.

Evidențiați Controlere jocuri și apăsați Selectare.

Evidențiați **Adăugare controler de joc nou** și apăsați **Selectare** pentru a căuta controlere noi.

Veți vedea că în partea dreaptă a ecranului apare cuvântul "Căutare de controlere". Asigurați-vă că controlerul dvs. poate fi detectat și este pregătit pentru asociere. Urmăriți instrucțiunile de pe ecran Atunci când controlerul a fost detectat, acesta va apărea în listă. Selectați controlerul dvs. din listă.

#### Alte dispozitive Bluetooth

Puteți conecta alte dispozitive bluetooth, cum ar fi un mouse sau o tastatură, ceea ce poate fi util atunci când utilizați browserul de internet.

Evidențiați Alte dispozitive Bluetooth și apăsați Selectare.

Asigurați-vă că dispozitivul Bluetooth este în modul de asociere, apoi evidențiați **Adăugare dispozitive Bluetooth** și apăsați **Selectare**.

Dispozitivul dvs. va apărea în listă; acest lucru poate dura aproximativ un minut. Apoi evidențiați dispozitivul și apăsați **Selectare** pentru a conecta dispozitivul.

#### Alexa

Acest meniu conține mai multe informații despre aplicația Alexa și exemple de lucruri pe care le puteți încerca.

Evidențiați Alexa și apăsați Selectare.

#### Aplicația Alexa

Pentru a afla mai multe informații despre aplicația Alexa și de unde să o descărcați, selectați **aplicația Alexa**. Veți avea nevoie de această aplicație dacă doriți să lăsați boxele Amazon Echo să vă controleze televizorul. Aplicația este locul în care veți putea să vă conectați toate dispozitivele Amazon la un loc.

Evidențiați aplicația Alexa, apoi apăsați Selectare, veți vedea acum informații despre aplicație și de unde să o descărcați.

#### Lucruri de încercat

Pentru o mulțime de exemple despre ce puteți face cu Alexa, consultați această secțiune. Veți găsi numeroase idei.

Evidențiați Lucruri de încercat, apoi apăsați Selectare, veți vedea o listă de lucruri de încercat.

Evidențiați ceva din listă și apoi apăsați **Selectare** pentru a vedea mai multe informații.

## Preferințe

Meniul Preferințe este locul în care veți găsi setările de reglare a numeroase setări ale televizorului dumneavoastră. De exemplu, controale parentale, setări privind confidențialitatea și datele și restricționarea accesului la anumite conținuturi și achiziții.

Evidențiați Preferințe și apăsați Selectare.

#### **Control parental**

Televizorul dvs. dispune de anumite măsuri de protecție implicite care, atunci când sunt activate, vor necesita introducerea unui cod PIN pentru cumpărături și lansarea de aplicații și vor restricționa, de asemenea, vizionarea de conținut clasificat pentru adolescenți sau mai mult. Controalele parentale sunt setate în mod implicit pe OPRIT.

Evidențiați **Controale parentale** și apăsați **Selectare** pentru a le activa.

Notă: Vi se va cere să introduceți un cod PIN pentru a activa sau dezactiva controlul parental. Acesta este PIN-ul Prime Video și este asociat cu contul dvs. de Amazon. Dacă v-ați uitat PIN-ul, urmați linkul afișat pe ecran pentru a îl reseta.

Pentru mai multe informații, consultați secțiunea Controale parentale de la titlul de meniu TV în direct.

#### Setările de confidențialitate

Aici puteți gestiona toate setările de confidențialitate ale televizorului dumneavoastră. Evidențiați **Setări confidențialitate** și apăsați **Selectare**.

Veți vedea acum o listă cu toate setările care pot fi ajustate, evidențiați setarea pe care doriți să o ajustați și apăsați **Selectare**. Setările posibile sunt după cum urmează.

**Consimțământ pentru cookie-uri:** Permite utilizarea modulelor cookie, a identificatorilor de dispozitiv și a altor instrumente similare pentru a vă îmbunătăți experiența publicitară pe acest dispozitiv Fire TV. Vizitați amazon.co.de/deviceprivacy pentru a face alegeri mai detaliate.

Date de utilizare a dispozitivului: Permite utilizarea datelor cu caracter personal colectate de sistemul de operare al acestui televizor în scopuri de marketing și de îmbunătățire a produselor. Setarea implicită este ACTIVAT (permis). Evidențiați și apăsați Selectare. Veți fi informat cu privire la această funcție. Utilizați butoanele direcționale pentru a citi întregul text. Pentru a dezactiva această funcție, evidențiați Dezactivare și apăsați Selectare.

Colectarea datelor de utilizare a aplicației și de difuzare: Permite companiei Amazon să colecteze informații referitoare la utilizarea de către dvs. a conținutului TV difuzat, precum și la frecvența și durata utilizării de către dvs. a aplicațiilor de la terți. Setarea implicită este ACTIVAT (permis). Evidențiați și apăsați **Selectare**. Veți fi informat cu privire la această funcție. Pentru a dezactiva această funcție, evidențiați **Dezactivare** și apăsați **Selectare**.

Reclame bazate pe interese: Dacă renunțați la reclamele bazate pe interese pe televizorul dvs., aplicațiile vor fi instruite să nu utilizeze ID-ul de publicitate pentru a crea profiluri în scopuri publicitare sau pentru a vă trimite reclame bazate pe interese pe televizorul dvs. ID-ul de publicitate este un identificator care poate fi resetat și care poate fi utilizat pentru a vă afișa reclame bazate pe interese. Setarea implicită este ACTIVAT (permis). Pentru a dezactiva această funcție, apăsați Selectare.

ID-ul dumneavoastră publicitar: Afişează ID-ul dvs. publicitar în partea dreaptă a ecranului. Apăsați butonul Opțiuni pentru a vă reseta ID-ul. Va fi afişat un dialog de confirmare. Evidențiați OK și apăsați Selectare pentru resetare. Această opțiune va fi disponibilă dacă opțiunea Reclame bazate pe interese este setată la ACTIVAT.

#### Monitorizarea utilizării datelor

Aici puteți gestiona toate datele pe care le utilizați.

Evidențiați **Monitorizarea utilizării datelor** și apăsați **Selectare** pentru a activa și a ajusta orice setări. Monitorizarea datelor este setată în mod implicit pe **OPRIT**.

Monitorizarea utilizării datelor: Activarea vă permite să vă monitorizați consumul de date. Setarea implicită este **OPRIT**.

Setarea calității video: Acest lucru vă permite să alegeți calitatea video pe Amazon Video. Setarea implicită este Cea mai bună. Opțiunile disponibile sunt Bine (cea mai mică cantitate de date utilizate), Mai bine și Cel mai bine (cea mai mare cantitate de date utilizate).

Setarea alertei de date: Stabiliți o limită de date și primiți alerte pe ecran atunci când consumul atinge 90% și 100% din limită. Aceasta este doar o alertă și nu va bloca consumul de date.

Utilizare lunară maximă de date: Afișează o listă a aplicațiilor dvs. și afișează utilizarea individuală a datelor pentru ciclul lunar de facturare specificat în opțiunea Setare alertă date.

#### Setări de notificare

Aici puteți gestiona toate notificările, puteți să dezactivați toate notificările pop-up sau să blocați/ deblocați notificările de la anumite aplicații.

Evidențiați Setări confidențialitate și apăsați Selectare.

Pentru a activa/dezactiva ferestrele pop-up de notificare, evidențiați **Nu întrerupeți** și apăsați **Selectare**.

Pentru a bloca sau debloca notificările de la aplicații individuale, evidențiați **Notificări aplicații** și apăsați **Selectare**. Veți vedea o listă cu aplicațiile dvs., care va arăta dacă notificările sunt activate sau dezactivate. Pentru a regla acest lucru, evidențiați o aplicație și apăsați Selectare pentru a comuta între **ACTIVAT** și **DEZACTIVAT**.

#### Conținut prezentat

Ecranul de pornire are în partea de sus un conținut prezentat, iar atunci când selectați acest conținut, se va reda o previzualizare a acestuia. În acest meniu puteți alege dacă conținutul este redat sau nu și, de asemenea, puteți activa și dezactiva sunetul acestui conținut.

Evidențiați Conținut prezentat și apăsați Selectare.

Evidențiați **Permiteți redare automată video** sau **Permiteți redare automată audio** și apăsați **Selectare** pentru a activa sau dezactiva funcția. Setarea implicită este **ACTIVAT** pentru ambele.

Permiteți redarea automată a videoclipurilor

**PORNIT** - Videoclipul va fi redat automat.

**OPRIT** - Va apărea o imagine statică și nu se va auzi niciun sunet.

#### Permiteți redarea automată audio

**PORNIT** - Sunetul se va auzi atunci când se redă înregistrarea video.

**OPRIT** - Nu se va auzi niciun sunet în timpul redării videoclipului.

#### Oprire automată

Televizorul se va opri automat după 4 ore de nefuncționare. Această funcție ajută la economisirea energiei în cazul în care televizorul a fost lăsat accidental pornit. Dacă v-ați uitat la televizor timp de 4 ore fără să apăsați niciun buton, va apărea un avertisment care vă va spune că este pe cale să se oprească. Dacă doriți să continuați vizionarea în acest stadiu, evidențiați **OK** și apăsați **Selectare**.

Pentru a dezactiva această funcție, evidențiați Dezactivare automată și apăsați Selectare. Apoi evidențiați Dezactivare și apăsați Selectare. De acum înainte, televizorul nu se va mai opri după 4 ore de nefuncționare.

#### HbbTV

Activează Hybrid Broadcast Broadband TV pe televizorul dumneavoastră. Evidențiați **HbbTV** și apăsați **Selectare** pentru a activa sau dezactiva.

#### Sincronizarea conținutului recent

Puteți include titlurile Prime Video vizionate pe alte dispozitive în rândul **Recent** pe acest dispozitiv.

Evidențiați Sincronizare conținut recent și apăsați Selectare pentru a activa sau dezactiva această funcție.

#### Locație

Este util faptul că televizorul dvs. știe unde se află în lume, astfel încât atunci când îi adresați lui Alexa o întrebare de genul "Alexa, ce vreme este afară?", aceasta vă poate spune care este vremea în locația dvs. Descărcați și instalați aplicația Alexa pe dispozitivul dvs. mobil, apoi selectați **Dispozitiv** > **Echo și Alexa**. Selectați Fire TV din listă, apoi introduceți locația dispozitivului.

#### Fus orar

În acest meniu puteți seta ora să fie afișată ca un interval de 24 de ore și puteți, de asemenea, să schimbați fusul orar.

Evidențiați Fusul orar și apăsați Selectare.

Pentru a activa/dezactiva formatul de 24 de ore, evidențiați ceas de 24 de ore și apăsați Selectare.

Pentru a schimba fusul orar, evidențiați **Fusul orar** și apăsați **Selectare**.

#### Sincronizarea datei și orei

Televizorul dvs. va sincroniza automat data și ora cu un server de oră de pe internet. Dacă dezactivați această funcție, televizorul dvs. se va sincroniza cu ora de difuzare. Acest lucru poate duce la probleme de conectare la rețea și de redare. Trebuie să reporniți Fire TV dacă alegeți să activați din nou această funcție.

Evidențiați **Sincronizare dată și oră** și apăsați **Selectare** pentru a o activa sau dezactiva.

#### Limbă

Puteți schimba limba sistemului.

Evidențiați Limba și apăsați Selectare.

Alegeți limba dorită din lista de limbi și apăsați Selectare.

#### Unități metrice

Această opțiune va fi setată implicit la **ACTIVAT**. Temperaturile și distanțele vor fi afișate în unități metrice.

Evidențiați **Unități metrice** și apăsați **Selectare** pentru a activa sau dezactiva.

#### **Oprire Autom.**

Funcția temporizatorului de repaus vă permite să setați o numărătoare inversă pentru momentul în care televizorul se va opri, astfel încât să puteți adormi în timp ce vă uitați la televizor, știind că acesta se va opri automat. Puteți seta o numărătoare inversă de la 5 la 240 de minute.

Evidențiați Temporizator repaus și apăsați Selectare.

Evidențiați perioada de timp pe care o doriți până când televizorul se oprește și apoi apăsați **Selectare**.

În colțul de jos al ecranului va începe o numărătoare inversă. Puteți, de asemenea, să dezactivați numărătoarea inversă prin evidențierea **Oprit** și apăsare **Selectare**.

**Notă:** Televizorul se va opri odată ce timpul de repaus s-a scurs și nu va fi afișat niciun avertisment.

## Dispozitiv și software

Acest meniu vă va oferi informații despre televizor, vă va arăta documentele legale și de conformitate. De asemenea, puteți reporni sau reseta televizorul la valorile implicite din fabrică.

Evidențiați Dispozitiv și software și apăsați Selectare.

#### Despre

Dacă vreți să aflați informații despre televizorul dumneavoastră, acestea ar trebui să fie afișate aici. Veți vedea, de asemenea, informații despre stocare și rețea și veți putea verifica dacă există actualizări de software disponibile.

Evidențiați Despre și apăsați Selectare.

**Televizorul dumneavoastră:** Afișează informații legate de televizor.

**Stocare:** Afișează spațiul de stocare disponibil pe televizor și pe orice dispozitiv extern care este conectat.

**Rețeaua:** Afișează toate informațiile legate de setarea rețelei.

Verificați actualizările: Afișează versiunea curentă a software-ului și când a fost actualizată ultima dată. Apăsați Selectare pentru a verifica dacă există actualizări noi. Dacă este disponibilă o actualizare, această opțiune va apărea ca Instalare actualizare. În acest caz, puteți apăsa Selectare pentru a instala actualizarea.

#### Unitate USB

Acest meniu vă va afișa spațiul disponibil pe unitatea dumneavoastră. Veți putea, de asemenea, să scoateți unitatea sau să gestionați aplicațiile instalate. Acest meniu va apărea numai dacă aveți o unitate USB conectată.

Evidențiați Stare stocare USB. Spațiul disponibil va fi afișat în partea dreaptă a ecranului.

#### Scoaterea unității USB

Evidențiați Unitate USB și apăsați Selectare.

Apoi evidențiați **Scoatere unitate USB** și apăsați **Selectare**. Acum scoateți unitatea din priza USB. Meniul va reveni la meniul principal **Dispozitiv și software**.

Formatarea unei unități USB

**Important:** Formatarea unității USB va șterge toate informațiile de pe unitatea USB. Odată formatată, această unitate USB poate fi utilizată numai de acest televizor.

Selectați această opțiune dacă intenționați ca televizorul dvs. să utilizeze aplicațiile stocate pe această unitate.

Evidențiați Formatare pentru stocare internă, apoi apăsați Selectare.

Când formatarea este finalizată, selectați OK.

Gestionați aplicațiile instalate

Selectați această opțiune pentru a gestiona aplicațiile instalate atât de la Amazon, cât și din alte surse.

#### Juridic și conformitate

Pentru a citi toate avizele legale și de conformitate referitoare la televizorul dumneavoastră, selectați acest meniu.

Evidențiați **Juridic și conformitate**, apoi apăsați **Selectare**.

**Notă:** Televizorul dvs. va trebui să fie conectat la internet pentru a accesa informațiile privind aspectele juridice și de conformitate.

#### Repaus

Televizorul dvs. poate fi pus în repaus.

Evidențiați **Repaus** și apăsați **Selectare**. Televizorul va intra în repaus. Îl puteți trezi din nou apăsând butonul **Standby** sau **Selectare**.

#### Repornire

Dacă, din anumite motive, televizorul dumneavoastră este lent sau se blochează, este posibil să doriți să îl reporniți. Astfel, televizorul va fi repornit.

Evidențiați **Repornire** și apăsați **Selectare**. Confirmați că doriți să reporniți, selectând **Repornire** și apoi apăsați **Selectare**. Televizorul dvs. va reporni acum; acest lucru va dura câteva secunde.

Resetare la valorile din fabrică

Dacă doriți să resetați complet televizorul, selectați **Resetare la valorile implicite din fabrică**. Acest lucru va elimina toate datele personale și conținutul descărcat de pe televizor. Ar trebui să faceți acest lucru dacă vindeți televizorul sau îl dați cuiva.

Evidențiați **Resetare la valorile din fabrică**, apoi apăsați **Selectare**. Confirmați că doriți să resetați selectând **Resetare** și apoi apăsați **Selectare**. Televizorul se va reseta la starea în care a plecat din fabrică. Acest proces va dura câteva minute.

## Accesibilitate

Acest meniu are opțiuni de accesibilitate prin care puteți activa subtitrare, subtitrare Alexa, VoiceView, banner de text, lupă de ecran, text cu contrast

# ridicat, descriere audio, subtitrare vocală pentru canalele de difuzare și feedback și asistență.

Evidențiați Accesibilitate și apăsați Selectare.

#### Subtitrare

Afișează subtitrări pe tot conținutul video, atunci când sunt disponibile. Apăsați **Selectare** pentru a activa subtitrările și pentru a vedea mai multe opțiuni.

#### Subtitrare Alexa

Afișează subtitrările pentru răspunsurile Alexa, atunci când sunt disponibile. Apăsați **Selectare** pentru a activa subtitrările și pentru a vedea mai multe opțiuni.

#### VoiceView

Oferă feedback vorbit pe măsură ce navigați printre elementele de pe ecran. Gestionează setările de ghidare vocală, inclusiv activarea și dezactivarea VoiceView, viteza de citire și volumul.

#### Banner de text

Afișează într-o casetă textul legat de elementul vizat, cu dimensiunea fontului, culorile și altele, care pot fi personalizate. Activează și dezactivează bannerul de text.

#### Lupă de ecran

Activează folosirea combinațiilor de butoane pentru mărirea ecranului. Se utilizează numai pentru vizualizarea ecranului principal sau a meniurilor.

Evidențiați Lupă de ecran și apăsați Selectare.

Vor fi afișate combinațiile de butoane. Evidențiați **OK** și apăsați **Selectare** pentru a continua. Evidențiați DEZACTIVARE LUPĂ și apăsați Selectare pentru a o dezactiva.

Puteți, de asemenea, să țineți apăsate butoanele **Înapoi** și **Înainte rapid** pentru a activa/dezactiva funcția de lupă a ecranului.

Odată ce lupa este activată, veți vedea o casetă galbenă în partea de sus a ecranului. Apăsați butonul **Opțiuni** și un buton direcțional în același timp pentru a vă deplasa în jurul ecranului.

#### Text cu contrast ridicat

Schimbă textul în alb sau negru și adaugă o margine.

#### **Descriere Audio**

Această setare controlează volumul piesei descriptive legate de piesa normală pentru canalele transmise în direct și conținutul Prime Video.

Evidențiați Descriere audio și apăsați Selectare.

Evidențiați opțiunea dorită și apăsați Selectare pentru a seta. Puteți seta opțiunea Canale în direct la Dezactivat, Redus, Mediu sau Ridicat și opțiunea Prime Video la Activat sau Dezactivat.

#### Subtitrări vocale pentru canalele de difuzare

Redă subtitrări ale conținutului difuzat compatibil. Apăsați **Selectare** pentru a activa sau dezactiva.

#### Feedback și asistență

Sugestiile dumneavoastră sunt importante și ne ajută să îmbunătățim accesibilitatea Fire TV. Vă rugăm să ne trimiteți un e-mail la device-accessibility@amazon. com și să menționați că folosiți un Fire TV.

Dacă aveți nevoie de ajutor acum, vă rugăm să contactați serviciul clienți Amazon.

## Ajutor

Dacă nu reușiți să înțelegeți cum funcționează televizorul și aveți nevoie de puțin ajutor, ar trebui să aruncați o privire la acest meniu. Acesta vă va arăta videoclipuri utile și sfaturi rapide despre televizorul dumneavoastră. De asemenea, vă va oferi detalii de contact pentru a obține asistență în legătură cu orice problemă pe care o aveți.

Evidențiați Ajutor și apăsați Selectare.

#### Subiecte de asistență

Televizorul dvs. are videoclipuri utile pe care le puteți viziona pentru a înțelege cum să utilizați televizorul.

Notă: Noi videoclipuri utile vor fi adăugate de fiecare dată când televizorul dvs. se actualizează, astfel încât cantitatea conținutului de aici se va schimba din când în când.

#### Obțineți mai mult ajutor

Dacă simțiți că aveți nevoie de mai mult ajutor cu televizorul dvs., selectați secțiunea aferentă, unde veți găsi detalii despre cum să luați legătura cu o echipă de asistență.

# Evidențiați Solicitați-ne să vă sunăm și apăsați Selectare.

#### Sugestii

Evidențiați **Trimiteți feedback** pentru a afișa informații despre locul unde ne puteți trimite feedback despre experiența dumneavoastră cu Fire TV.

# Listă canale

Televizorul stochează și afișează toate canalele din lista de canale. Atunci când un canal TV este pornit în modul Live TV, vor fi afișate informații despre program. Puteți, de asemenea, să apăsați butonul **Live** (disponibilitatea depinde de modelul de telecomandă) pentru a afișa informații despre program. Apăsați butonul direcțional Jos pentru a vedea lista de canale. Puteți apăsa butoanele direcționale Stânga și Dreapta pentru a vă deplasa prin listă.

Utilizați butoanele direcționale și butonul **Selectare** pentru a naviga în lista de canale, pentru a schimba

canalul și pentru a vizualiza informații suplimentare despre programe.

Apăsați butonul direcțional Jos de două ori când apare prima dată lista de canale pentru a vedea meniul de opțiuni. Puteți seta preferințele de subtitrare și audio și puteți accesa ghidul de canale utilizând opțiunile aferente din acest meniu.

Consultați secțiunea **Ghid de canale** pentru informații despre gestionarea canalelor.

# Ghid de canale

Prin intermediul funcției ghid de canale a televizorului dvs., puteți naviga prin programul evenimentelor canalelor instalate actualmente pe lista dvs. de canale. Depinde de transmisiunea respectivă dacă această funcție este acceptată sau nu.

Pentru a accesa ghidul de canale, apăsați butonul **Ghid** de pe telecomandă. Puteți, de asemenea, să apăsați butonul direcțional jos și apoi butonul direcțional stânga atunci când vizionați canale TV în direct pentru a deschide ghidul de canale.

Utilizați butoanele direcționale pentru a naviga prin ghidul de canale. Puteți utiliza butoanele direcționale sus/jos pentru a trece la canalul anterior/următor din listă și butoanele direcționale dreapta/stânga pentru a selecta evenimentul dorit de pe canalul evidențiat în mod curent. Dacă sunt disponibile, pe ecran vor fi afișate denumirea completă, orele de început și de sfârșit și o scurtă descriere a evenimentului evidențiat. Apăsați Selectare pentru a vizualiza detaliile complete ale evenimentului.

#### Filtrarea canalelor

Puteți filtra canalele listate în ghidul de canale. Apăsați butonul **Ghid** sau apăsați consecutiv butonul direcțional sus pentru a vedea opțiunile de filtrare din partea de sus a ghidului de canale. Aveți aici posibilitatea de a filtra prin intermediul uneia dintre aceste opțiuni. Trebuie doar să evidențiați opțiunea dorită. Veți vedea numai canalele care se potrivesc cu opțiunea de filtrare selectată. Puteți utiliza opțiunea Toate pentru a anula filtrarea în ghidul de canale.

#### Opțiuni ghid

Apăsați butonul **Opțiuni** pentru a afişa opțiunile disponibile în ghidul de canale. Aceste opțiuni vă permit să filtrați canalele, să adăugați canale la lista de canale preferate sau să deschideți meniul de gestionare a canalelor. Evidențiați-o pe cea pe care doriți să o utilizați și apăsați Selectare.

#### Adăugare la Canalele preferate

Canalele pot fi adăugate la lista de canale preferate, astfel încât să puteți vizualiza rapid și ușor canalele preferate fără a parcurge întreaga listă de canale. Veți vedea un simbol cu o inimă lângă canalul care este adăugat la lista de canale preferate. Dacă un canal a fost deja adăugat anterior la preferate, în meniul de opțiuni va fi disponibilă opțiunea **Eliminare din canale preferate** în locul opțiunii **Adăugare la canale preferate**. Puteți utiliza această opțiune pentru a elimina canalul din lista de canale preferate.

#### Gestionarea canalelor

Puteți vizualiza toate canalele dvs., puteți crea canale preferate sau puteți ascunde canalele care nu doriți să apară în ghidul de canale. Canalele vor fi listate în 3 file: **Toate, Preferate** și **Ascunse**.

În fila **Toate**, evidențiați un canal din listă și apăsați butonul **Selectare** pentru a-l adăuga la favorite. Canalele preferate vor fi listate în fila **Preferate**. Dacă canalul se află deja în lista de preferate, acesta va fi eliminat din listă atunci când apăsați butonul **Selectare**.

În fila **Toate**, evidențiați un canal din listă și apăsați butonul **Redare/Pauză** pentru a-l ascunde. Canalele ascunse vor fi listate în fila **Ascunse**. Dacă canalul este deja ascuns, acesta va fi din nou vizibil în ghidul de canale atunci când apăsați butonul **Selectare**.

# Conexiunea la internet

Puteți accesa internetul cu ajutorul televizorului dvs., conectându-l la un sistem în bandă largă. Trebuie să configurați setările rețelei pentru a vă bucura de o gamă variată de conținut difuzat și aplicații de internet. Aceste setări pot fi configurate din meniul Setări>Rețea.

#### Conectivitate prin cablu

Conectați televizorul la modem/router folosind un cablu Ethernet. În spatele televizorului veți găsi un port LAN. Televizorul se va conecta automat la rețea. În caz contrar, va trebui să activați manual conexiunea de rețea utilizând opțiunea **Activare rețea** din meniul **Rețea**. Evidențiați această opțiune și apăsați **Selectare** pentru a o activa.

Puteți verifica starea conexiunii utilizând opțiunea **Configurare Ethernet** din meniul **Rețea**. Evidențiați această opțiune și apăsați butonul **Redare/Pauză** de pe telecomandă pentru a vedea starea rețelei.

Pentru a configura manual setările de conectare prin cablu, evidențiați **Configurare Ethernet** și apăsați butonul **Selectare**. Urmați dialogurile de pe ecran pentru a continua și, respectiv, pentru a introduce valorile necesare.

În cazul în care cablul Ethernet nu este conectat, în funcție de starea curentă a conexiunii, în locul opțiunii de configurare Ethernet va fi disponibilă opțiunea **Configurare conexiune Ethernet** sau **Configurare rețea**.

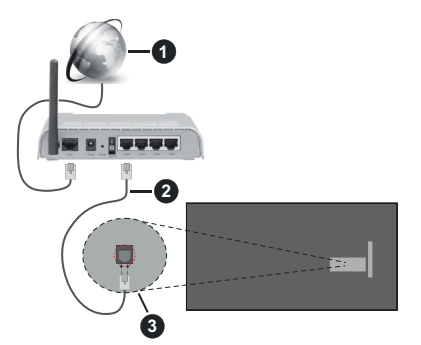

- 1. Conexiune ISP în bandă largă
- 2. Cablu LAN (Ethernet)
- 3. Intrare LAN în partea din spate a televizorului

Este posibil să puteți conecta televizorul la rețeaua LAN în funcție de configurația rețelei. În acest caz, puteți conecta televizorul la rețea folosind un cablu Ethernet.

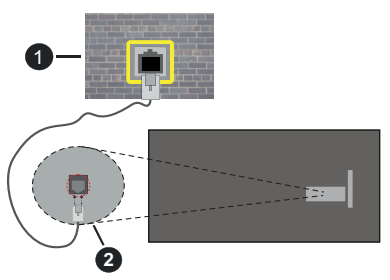

- 1. Priză de perete rețea
- 2. Intrare LAN în partea din spate a televizorului

#### **Conectivitate wireless**

Este nevoie de un modem/router wireless LAN pentru a conecta televizorul la internet prin intermediul LAN wireless.

Evidențiați opțiunea Activare rețea din meniul Rețea și apăsați Selectare pentru a activa conexiunea fără fir. Apoi deconectați cablul Ethernet, dacă a fost conectat anterior. Vor fi enumerate câteva dintre rețelele disponibile. Evidențiați Vizualizare toate rețelele și apăsați Selectare pentru a vedea lista completă.

Dacă preferați să vă conectați televizorul la rețea prin WLAN, aveți la dispoziție 3 moduri de a face acest lucru.

 Evidenţiaţi una dintre reţelele fără fir disponibile din listă şi apăsaţi Selectare. Apoi introduceţi parola dacă reţeaua este protejată prin parolă.  Utilizați butonul WPS de pe router. Evidențiați opțiunea Alăturare la rețea utilizând WPS (buton) și apăsați Selectare. Apăsați butonul WPS de pe router. Televizorul dvs. se va conecta la router, fără a utiliza o parolă.

Notă: În timpul procesului de configurare inițială, opțiunea Conectare cu ajutorul butonului WPS va fi disponibilă în locul opțiunii Alăturare la rețea cu ajutorul WPS (buton).

 Introduceți PIN-ul WPS pe router. Evidențiați opțiunea Alăturare la rețea utilizând WPS (PIN) și apăsați Selectare. Va fi creat un cod care va fi afișat pe ecran. Introduceți acest cod pe router. Televizorul dvs. se va conecta la router, fără a utiliza o parolă.

Notă: În timpul procesului de configurare inițială, opțiunea Conectare cu ajutorul PIN-ului WPS va fi disponibilă în locul opțiunii Alăturare la rețea cu ajutorul WPS (PIN).

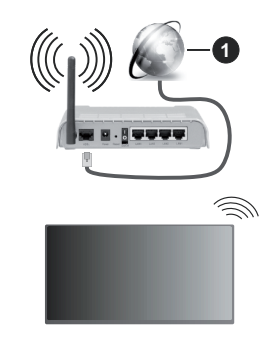

1. Conexiune ISP în bandă largă

O rețea cu SSID ascuns nu poate fi detectată de alte dispozitive. Dacă doriți să vă conectați la o rețea cu SSID ascuns, evidențiați opțiunea **Alăturare la altă rețea** din meniul Rețea și apăsați **Selectare**. Adăugați rețeaua introducându-i manual numele, tipul de securitate și parola. Dacă doriți să configurați manual setări suplimentare ale rețelei, evidențiați **Avansat** atunci când vi se solicită și apăsați **Selectare**. Urmați instrucțiunile de pe ecran pentru a continua și, respectiv, pentru a introduce valorile necesare.

Dacă doriți să salvați parolele rețelei fără fir pe Amazon, puteți utiliza opțiunea **Salvați parolele Wi-Fi pe Amazon**. Pentru a șterge parolele salvate, dezactivați această opțiune.

Un router Wireless-N (IEEE 802.11a/b/g/n/ac) cu benzi de 2.4 și 5 GHz conceput pentru a mări lățimea de bandă. Acestea sunt optimizate pentru derulare video HD mai rapidă și fără probleme, pentru transfer de fișiere și jocuri wireless.

Utilizați conexiunea LAN pentru partajare de date mai rapidă între alte dispozitive precum computere.

Viteza de transmisie diferă în funcție de distanță și numărul de obstrucțiuni între produsele de transmisie,

configurația acestor produse, condițiile undelor radio, traficul liniei și produsele pe care le folosiți. De asemenea, transmisia se poate întrerupe sau deconecta în funcție de condițiile de unde radio, telefoane DECT sau alte aparate WLAN 11b. Valorile standard ale vitezei de transmisie sunt valorile maxime teoretice pentru standardele wireless. Acestea nu sunt viteze actuale ale transmisie de date.

Locația unde transmisia este cea mai eficientă diferă în funcție de mediul de utilizare.

Funcția wireless a televizorului suportă modemuri de tip 802.11 a,b,g,n și ac . Este recomandat să utilizați protocolul de comunicare IEEE 802.11ac pentru a evita orice posibile probleme în timpul vizionării videoclipurilor.

Trebuie să modificați SSID-ul modem-ului dacă există în preajmă alte modem-uri cu același SSID. În caz contrar, puteți întâmpina probleme de conexiune. Utilizați conexiunea cablată dacă întâmpinați probleme cu conexiunea wireless.

Pentru a reda conținut în streaming este nevoie de o viteză de conexiune stabilă. Folosiți conexiunea Ethernet dacă viteza rețelei wireless LAN nu este stabilă.

# Specificații

| Recepție digitală                                                             | Televizor prin satelit - cablu<br>terestru digital complet integrat<br>(DVB-T-C-S)<br>(conformitate cu DVB-T2,<br>DVB-S2) |  |
|-------------------------------------------------------------------------------|----------------------------------------------------------------------------------------------------|--|
| Indicator canal                                                               | Afişaj pe ecran                                                                                                    |  |
| Intrare antenă RF                                                             | 75 Ohm (dezechilibrat)                                                                                                    |  |
| Tensiune de<br>funcționare                                                    | 220-240V AC, 50Hz                                                                                                    |  |
| Audio                                                                         | DTS HD                                                                                                    |  |
|                                                                               | DTS VIRTUAL:X                                                                                                    |  |
| Căști                                                                         | Mini mufă stereo de 3,5 mm                                                                                                |  |
| Consum de<br>putere în standby<br>cu menținerea<br>conectării la rețea<br>(W) | < 2                                                                                                    |  |
| Putere ieșire audio<br>(WRMS.) (10% THD)                                      | 2 x 2,5 W                                                                                                    |  |
| Consum energie<br>electrică (W)                                               | 45 W                                                                                                    |  |
| Greutate (kg)                                                                 | 3,75 Kg                                                                                                    |  |
| Dimensiuni<br>televizor AxlxÎ (cu<br>stand) (mm)                              | 134 x 553 x 372                                                                                                    |  |
| Dimensiuni<br>televizor AxlxÎ (fără<br>stand) (mm)                            | 63 x 553 x 334                                                                                                    |  |
| Ecran                                                                         | 16/9 24"                                                                                                    |  |
| Temperatură<br>și umiditate de<br>funcționare:                                | 0°C-până la 40°C, 85% umiditate maximă                                                                                    |  |

Pentru mai multe informații despre produse, vă rugăm să vizitați EPREL: <u>https://eprel.ec.europa.eu</u>.

Numărul de înregistrare EPREL este disponibil pe <u>https://eprel.panasonic.eu/product.</u>

#### Specificații transmițător LAN wireless

| Intervale frecvență             | Putere ieșire<br>maximă |  |
|---------------------------------|-------------------------|--|
| 2400 - 2483,5 MHz (CH1 - CH13)  | < 100 mW                |  |
| 5150 - 5250 MHz (CH36 - CH48)   | < 200 mW                |  |
| 5250 - 5350 MHz (CH52 - CH64)   | < 200 mW                |  |
| 5470 - 5725 MHz (CH100 - CH140) | < 200 mW                |  |

#### Restricții în funcție de țară

Acest echipament Wireless LAN este destinat pentru utilizare acasă și la birou în toate statele membre EU, în UK și Irlanda (și în alte state care respectă directive relevante ale EU și/sau UK) fără. Banda de frecvențe 5.15 - 5.35 GHz este restricționată numai pentru operațiuni de interior în țările EU, în Regatul Unit și în Irlanda de Nord (și în alte țări care respectă directiva relevantă a EU și/sau a Regatului Unit). Utilizarea publică este supusă unei autorizații generale din partea furnizorului respectiv de servicii.

| Ţară           | Restricție                  |
|----------------|-----------------------------|
| Federația Rusă | Utilizare numai în interior |

Cerințele pentru orice țară se pot schimba oricând. Este recomandat ca utilizatorul să verifice la autoritățile locale starea curentă a reglementărilor naționale atât pentru LAN-ul de 2,4 GHz cât și pentru cel de 5 GHz.

#### Standard

IEEE 802.11 a/b/g/n

#### Interfață gazdă

USB 2.0

#### Securitate

WEP 64/128, WPA, WPA2, TKIP, AES, WAPi.

## Observație

#### DVB / Transmitere a datelor / IPTV

 Acest TV este conceput să îndeplinească standardele (din Martie, 2021) DVB-T / T2 (MPEG2, MPEG4-AVC(H.264) și serviciile digitale terestre HEVC(H.265)), DVB-C (MPEG2, MPEG4-AVC(H.264) și serviciile digitale prin cablu HEVC(H.265)) și DVB-S (MPEG2, MPEG4-AVC(H.264) și serviciile digitale prin satelit HEVC(H.265)).

Consultați reprezentantul local cu privire la disponibilitatea serviciilor DVB-T / T2 sau DVB-S în zona dumneavoastră.

Consultați furnizorul de servicii prin cablu cu privire la disponibilitatea serviciilor DVB-C pentru acest televizor.

- Este posibil ca acest televizor să nu funcționeze corect în cazul în care semnalul nu îndeplineşte standardele DVB-T / T2, DVB-C sau DVB-S.
- Nu toate funcțiile sunt disponibile, acestea depind de țară, zonă, transmiţător, furnizor de servicii, satelit şi mediul reţelei.
- Nu toate modulele CI funcţionează corespunzător cu acest televizor. Consultaţi furnizorul de servicii cu privire la modulul CI disponibil.
- Este posibil ca acest televizor să nu funcționeze corespunzător cu modulul Cl care nu este aprobat de furnizorul de servicii.
- Se pot percepe taxe suplimentare în funcție de furnizorul de servicii.
- Compatibilitatea cu serviciile viitoare nu este garantată.
- Aplicațiile pe internet sunt furnizate de furnizorii de servicii respectivi, și pot fi schimbate, întrerupte oricând.

Panasonic nu își asumă nicio responsabilitate și nu garantează disponibilitatea sau continuitatea serviciilor.

 Panasonic nu garantează operarea şi performanţele dispozitivelor periferice făcute de alți producători; şi nu ne asumăm orice răspundere care apare din operarea şi/sau performanţele dispozitivelor periferice ale acestui producător.

# Licențe

Termenii HDMI, HDMI High-Definition Multimedia Interface HDMI trade dress și sigla HDMI sunt mărci comerciale sau mărci comerciale înregistrate ale HDMI Licensing Administrator, Inc.

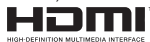

Produs sub licența Dolby Laboratories. Dolby, Dolby Audio și simbolul dublu-D sunt mărci înregistrate ale Dolby Laboratories Licensing Corporation.

Pentru brevetele DTS, consultați http://patents.dts. com. Produs sub licența DTS Licensing Limited. DTS, DTS-HD, Virtual:X și sigla DTS-HD sunt mărci comerciale înregistrate sau mărci comerciale ale DTS, Inc. în Statele Unite și în alte țări. © 2022, DTS Inc. TOATE DREPTURILE REZERVATE.

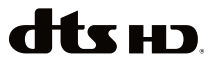

Termenul, marca și logoul *Bluetooth*<sup>®</sup> sunt mărci înregistrate deținute de Bluetooth SIG, Inc., iar aceste mărci sunt folosite de către Vestel Elektronik Sanayi ve Ticaret A.S. doar cu licența. Alte mărci înregistrate și denumiri de mărci aparțin proprietarilor respectivi. Acest produs conține tehnologii care se supun anumitor drepturi de proprietate ale Microsoft. Folosirea sau distribuirea acestei tehnologii în afara acestui produs este interzisă fără licențele adecvate de la Microsoft.

Proprietarii continutului folosesc tehnologie de acces Microsoft PlavReadv™ pentru a proteia proprietatea intelectuală, inclusiv continutul protejat de drepturi de autor. Acest dispozitiv foloseste tehnologie PlavReadv pentru a accesa continut protejat PlayReady si/ sau continut protejat WMDRM. Dacă dispozitivul nu reuseste să aplice în mod adecvat restrictiile asupra utilizării conținutului, este posibil ca proprietarii continutului să aibă nevoie de Microsoft pentru a revoca capacitatea dispozitivului de a consuma continutul protejat PlayReady. Revocarea nu ar trebui să afecteze continutul neproteiat sau continutul proteiat de alte tehnologii de acces la continut. Este posibil ca proprietarii continutului să vă solicite să îmbunătătiti PlayReady pentru a accesa conținutul acestora. Dacă refuzati îmbunătătirea, nu veti putea accesa continutul care necesită îmbunătătiri.

Logoul "CI Plus" este marcă înregistrată a CI Plus LLP.

Acest produs este protejat de anumite drepturi de proprietate intelectuală ale Microsoft Corporation. Utilizarea sau distribuirea acestei tehnologii în afara acestui produs este interzisă fără licențele adecvate de la Microsoft sau a unei filiale autorizate a Microsoft.

Amazon, Alexa, Fire, Prime Video și toate logo-urile asociate sunt mărci înregistrate ale Amazon.com, Inc. sau ale afiliaților ei.

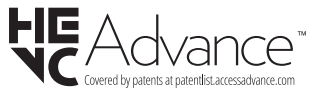

# Aruncarea echipamentelor și bateriilor vechi

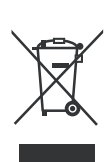

#### Doar pentru Uniunea Europeană și țările cu sisteme de reciclare

Aceste simboluri de pe produse, ambalaje și/sau documentele însoțitoare indică faptul că produsele și bateriile electrice și electronice vechi nu trebuie amestecate împreună cu gunoiul menajer.

Pentru tratarea, recuperarea și reciclarea adecvată a produselor și bateriilor vechi, vă rugăm să le duceți la punctele de colectare aplicabile în conformitate cu legislația națională.

Aruncarea lor corectă va contribui la economisirea unor resurse valoroase și la prevenirea oricăror efecte potențial negative asupra sănătății umane și a mediului.

Pentru mai multe informații despre colectare si reciclare, contactați autoritățile locale.

Se pot aplica penalizări pentru manipularea incorectă a deșeurilor, în conformitate cu legislația națională.

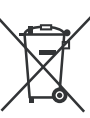

#### Notă pentru simbolul bateriei (simbolul din partea de jos):

Acest simbol poate fi utilizat în combinație cu un simbol chimic. În acest caz, respectă cerințele stabilite de Directiva pentru produsul chimic implicat.

# Declarație de conformitate (DoC)

Prin prezenta, Panasonic Marketing Europe GmbH declară faptul că televizorul respectă cerințele esențiale și alte prevederi relevante din Directiva 2014/53/EU.

Dacă doriți o copie a declarației de conformitate originale a acestui televizor, vizitați următorul website:

http://www.ptc.panasonic.eu/compliance-documents

Reprezentant autorizat: Panasonic Testing Centre Panasonic Marketing Europe GmbH Winsbergring 15, 22525 Hamburg, Germany

Pagină web: http://www.panasonic.com

# ΠΙΝΑΚΑΣ ΠΕΡΙΕΧΟΜΕΝΩΝ

| Πληροφορίες ασφαλείας2                           |
|--------------------------------------------------|
| Συντήρηση4                                       |
| Τοποθέτηση / Αφαίρεση της βάσης5                 |
| Όταν χρησιμοποιείτε τη βάση ανάρτησης σε τοίχο 5 |
| Εισαγωγή6                                        |
| Αξεσουάρ που περιλαμβάνονται6                    |
| Χαρακτηριστικά6                                  |
| Σύνδεση Κεραίας6                                 |
| Άλλες Συνδέσεις7                                 |
| Ενεργοποίηση/ απενεργοποίηση της τηλεόρασης.8    |
| Χειρισμός και λειτουργία της τηλεόρασης8         |
| Τηλεχειριστήριο10                                |
| Βοηθός αρχικής εγκατάστασης11                    |
| Κύρια οθόνη13                                    |
| Ζωντανή ΤV13                                     |
| Εξατομίκευση ρυθμίσεων τηλεόρασης14              |
| Ρυθμίσεις15                                      |
| Λίστα καναλιών30                                 |
| Οδηγός καναλιών                                  |
| Σύνδεση στο Ίντερνετ31                           |
| Προδιαγραφές                                     |
| Επισήμανση34                                     |
| Άδειες35                                         |
| Δήλωση συμμόρφωσης (ΔΣ)                          |

# Πληροφορίες ασφαλείας

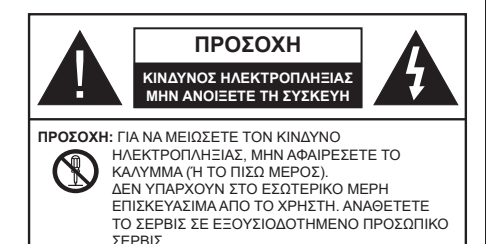

Σε περίπτωση ακραίων καιρικών συνθηκών (καταιγίδων, αστραπών ή κεραυνών) και σε μεγάλες περιόδους μη χρήσης (στις διακοπές σας), αποσυνδέετε την τηλεόραση από το δίκτυο ρεύματος.

Το φις ρευματοληψίας χρησιμοποιείται για αποσύνδεση της τηλεόρασης από το δίκτυο παροχής ρεύματος και γι' αυτό πρέπει να παραμένει πάντα σε ετοιμότητα χρήσης. Αν η συσκευή της τηλεόρασης δεν αποσυνδεθεί ηλεκτρικά από το δίκτυο ρεύματος, θα εξακολουθεί να καταναλώνει ρεύμα σε κάθε περίπτωση, ακόμα και αν η τηλεόραση είναι σε κατάσταση αναμονής ή απενεργοποιημένη.

**Σημείωση:** Ακολουθήστε τις οδηγίες στην οθόνη για το χειρισμό των σχετικών λειτουργιών.

# ΣΗΜΑΝΤΙΚΟ - Διαβάστε πλήρως τις παρούσες οδηγίες πριν την εγκατάσταση ή τη χρήση της συσκευής

ΠΡΟΕΙΔΟΠΟΙΗΣΗ: Αυτή η συσκευή προορίζεται για χρήση από άτομα (συμπεριλαμβανομένων παιδιών) τα οποία έχουν την ικανότητα / εμπειρία για χρήση μιας τέτοιας συσκευής χωρίς επιτήρηση, εκτός αν έχουν λάβει επιτήρηση ή καθοδήγηση σχετικά με τη χρήση της συσκευής από άτομο υπεύθυνο για την ασφάλειά τους.

- Χρησιμοποιείτε αυτή την τηλεόραση σε υψόμετρο μικρότερο των 5000 μέτρων από τη στάθμη της θάλασσας, σε ξηρές θέσεις και σε περιοχές με εύκρατο ή τροπικό κλίμα.
- Η τηλεοπτική συσκευή προορίζεται για οικιακή και παρόμοια χρήση σε εσωτερικό χώρο αλλά μπορεί να χρησιμοποιηθεί και σε δημόσιους χώρους.
- Για λόγους αερισμού αφήνετε ελεύθερο χώρο τουλάχ.
  5 cm γύρω από την τηλεόραση.
- Ο αερισμός δεν θα πρέπει να εμποδίζεται με το να καλύπτονται ή να φράζονται τα ανοίγματα αερισμού με είδη, όπως εφημερίδες, τραπεζομάντιλα, κουρτίνες κλπ.
- Το φις του καλωδίου ρεύματος πρέπει να είναι εύκολα προσπελάσιμο. Μην τοποθετείτε την τηλεόραση, έπιπλα κλπ. πάνω στο καλώδιο ρεύματος. Ένα φθαρμένο καλώδιο ρεύματος/φις μπορεί να γίνει αιτία πυρκαγιάς ή να σας προκαλέσει ηλεκτροπληξία. Να χειρίζεστε το καλώδιο ρεύματος

από το φις, μην αποσυνδέετε την τηλεόραση από την πρίζα τραβώντας το καλώδιο ρεύματος. Σε καμία περίπτωση μην αγγίξετε το καλώδιο ρεύματος/το φις με υγρά χέρια, γιατί θα μπορούσε να προκληθεί βραχυκύκλωμα ή ηλεκτροπληξία. Μην κάνετε ποτέ κόμπο στο καλώδιο ρεύματος και μην το δένετε με άλλα καλώδια. Όταν έχει υποστεί ζημιά, χρειάζεται να αντικατασταθεί. Αυτό θα πρέπει να γίνει από εξειδικευμένο προσωπικό.

- Μην εκθέτετε την τηλεόραση σε υγρό από στάξιμο ή πιτσίλισμα και μην τοποθετείτε πάνω στην τηλεόραση, ή πάνω από αυτήν (π.χ. σε ράφια πάνω από τη μονάδα), αντικείμενα που περιέχουν υγρά, όπως βάζα, φλιτζάνια κλπ.
- Μην εκθέτετε την τηλεόραση σε άμεση ηλιακή ακτινοβολία και μην τοποθετείτε πάνω ή κοντά στην τηλεόραση γυμνές φλόγες. όπως π.χ. αναμμένα κεριά.
- Μην τοποθετείτε κοντά στην τηλεόραση πηγές θερμότητας, όπως ηλεκτρικές σόμπες, σώματα θέρμανσης κλπ.
- Μην τοποθετείτε την τηλεόραση πάνω στο δάπεδο ή σε επιφάνειες με κλίση.
- Για να αποφύγετε κίνδυνο πρόκλησης ασφυξίας, κρατάτε τις πλαστικές σακούλες μακριά από μωρά, παιδιά και κατοικίδια.
- Συνδέστε προσεκτικά τη βάση στην τηλεόραση. Αν η βάση συνοδεύεται από βίδες, σφίξτε καλά τις βίδες για να αποφύγετε ανατροπή της τηλεόρασης. Μη σφίξετε υπερβολικά τις βίδες και τοποθετήστε σωστά τα ελαστικά εξαρτήματα της βάσης.
- Μην πετάξετε μπαταρίες σε φωτιά ή μαζί με επικίνδυνα ή εύφλεκτα υλικά.

#### ΠΡΟΕΙΔΟΠΟΙΗΣΗ

- Οι μπαταρίες δεν πρέπει να εκτίθενται σε υπερβολική θερμότητα, όπως άμεσο ηλιακό φως, φωτιά ή παρόμοια.
- Η υπερβολικά υψηλή πίεση ήχου από ακουστικά κάθε τύπου μπορεί να προκαλέσει απώλεια ακοής.

ΠΑΝΩ ΑΠ' ΟΛΑ - ΠΟΤΕ μην αφήσετε οποιονδήποτε, και ιδίως τα παιδιά, να σπρώχνουν ή να κτυπούν την οθόνη ή να περνούν οποιοδήποτε αντικείμενο μέσα από τις οπές, τις σχισμές ή από οποιοδήποτε άλλο άνοιγμα της τηλεόρασης.

| 🛕 Προσοχή                  | Κίνδυνος σοβαρού<br>τραυματισμού ή θανάτου |
|----------------------------|--------------------------------------------|
| κινδυνος<br>ηλεκτροπληξιας | Κίνδυνος από επικίνδυνη<br>ηλεκτρική τάση  |
| Δ Συντήρηση                | Σημαντικό εξάρτημα για τη<br>συντήρηση     |

#### Σημάνσεις πάνω στο προϊόν

Τα σύμβολα που ακολουθούν χρησιμοποιούνται πάνω στο προϊόν για να επισημαίνουν περιορισμούς και προφυλάξεις καθώς και οδηγίες ασφαλείας. Κάθε εξήγηση θα πρέπει να λαμβάνεται υπόψη μόνον όπου το προϊόν φέρει τη σχετική σήμανση. Λαμβάνετε υπ' όψη σας αυτές τις πληροφορίες για λόγους ασφαλείας.

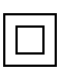

Εξοπλισμός Κατηγορίας ΙΙ: Η συσκευή αυτή έχει σχεδιαστεί με τέτοιο τρόπο ώστε να μη χρειάζεται σύνδεση ασφαλείας προς την ηλεκτρική γη.

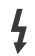

Ακροδέκτης υπό επικίνδυνη τάση: Ο ακροδέκτης (Οι ακροδέκτες) που επισημαίνεται(ονται) είναι υπό επικίνδυνη τάση σε κανονικές συνθήκες λειτουργίας.

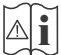

Προσοχή, δείτε τις οδηγίες χρήσης: Η περιοχή (Οι περιοχές) που επισημαίνεται(ονται) περιέχει(-ουν) μπαταρίες τύπου κέρματος ή κουμπιού.

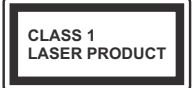

Προϊόν λέιζερ Κατηγορίας 1: Αυτό το προϊόν περιέχει πηγή λέιζερ κατηγορίας 1 η οποία είναι ασφαλής υπό εύλογα προβλέψιμες συνθήκες λειτουργίας.

## ΠΡΟΕΙΔΟΠΟΙΗΣΗ

- Προσέχετε να μην καταποθεί η μπαταρία, Κίνδυνος Χημικών Εγκαυμάτων.
- Αυτό το προϊόν ή τα αξεσουάρ που συνοδεύουν το προϊόν μπορεί να περιέχουν μπαταρία τύπου κέρματος/κουμπιού. Αν καταποθεί η μπαταρία τύπου κέρματος/κουμπιού, μπορεί να προκαλέσει σοβαρά εσωτερικά εγκαύματα σε μόλις 2 ώρες και μπορεί να επιφέρει το θάνατο.
- Κρατάτε καινούργιες και χρησιμοποιημένες μπαταρίες μακριά από παιδιά.
- Αν το διαμέρισμα μπαταρίας δεν κλείνει με ασφάλεια, σταματήστε τη χρήση του προϊόντος και κρατήστε το μακριά από παιδιά.
- Αν πιστεύετε ότι μπαταρίες μπορεί να έχουν καταποθεί ή τοποθετηθεί μέσα σε οποιοδήποτε μέρος του σώματος, ζητήστε άμεση ιατρική προσοχή.

Μια τηλεόραση μπορεί να πέσει, προκαλώντας σοβαρό τραυματισμό ή θάνατο. Πολλοί τραυματισμοί, ειδικά σε παιδιά, μπορούν να αποφευχθούν με τη λήψη απλών προφυλάξεων όπως:

- ΠΑΝΤΑ να χρησιμοποιείτε ντουλάπια ή βάσεις ή μεθόδους στερέωσης που συνιστά ο κατασκευαστής της τηλεόρασης.
- ΠΑΝΤΑ να χρησιμοποιείτε έπιπλα που μπορούν να υποστηρίξουν με ασφάλεια την τηλεόραση.

- ΠΑΝΤΑ να διασφαλίζετε ότι η τηλεόραση δεν προεξέχει από την άκρη του επίπλου όπου στηρίζεται.
- ΠΑΝΤΑ να εκπαιδεύετε τα παιδιά σχετικά με τους κινδύνους από την αναρρίχηση σε έπιπλα για να φθάσουν την τηλεόραση ή τα χειριστήριά της.
- ΠΑΝΤΑ να περνάτε τα καλώδια κάθε είδους που συνδέονται στην τηλεόρασή σας με τρόπο ώστε να μην μπορούν να γίνουν αιτία παραπατήματος, και να μην μπορούν να τραβηχτούν ή πιαστούν από οποιονδήποτε.
- ΠΟΤΕ μην τοποθετήσετε τηλεόραση σε θέση που δεν προσφέρει ευστάθεια.
- ΠΟΤΕ μην τοποθετήσετε την τηλεόραση πάνω σε ψηλό έπιπλο (π.χ. σε ντουλάπια ή βιβλιοθήκες), χωρίς αγκύρωση και του επίπλου και της τηλεόρασης σε κατάλληλο υποστήριγμα.
- ΠΟΤΕ μην τοποθετήσετε την τηλεόραση πάνω σε ύφασμα ή σε άλλα υλικά ανάμεσα στην τηλεόραση και το έπιπλο όπου στηρίζεται.
- ΠΟΤΕ μην τοποθετήσετε είδη που μπορεί να αποτελέσουν πειρασμό για να σκαρφαλώσουν τα παιδιά, όπως παιχνίδια και τηλεχειριστήρια, πάνω στην τηλεόραση ή στο έπιπλο στο οποίο έχει τοποθετηθεί η τηλεόραση.
- Ο εξοπλισμός είναι κατάλληλος μόνο για τοποθέτηση σε ύψη ≤2 m.

Οι παραπάνω προφυλάξεις πρέπει να εφαρμόζονται και στην περίπτωση που πρόκειται να κρατήσετε την υπάρχουσα τηλεόρασή σας και να της αλλάξετε θέση.

Συσκευή συνδεδεμένη στην προστατευτική γείωση της εγκατάστασης του κτιρίου μέσω της σύνδεσης PEYMATOΣ ΔΙΚΤΥΟΥ ή μέσω άλλης συσκευής που διαθέτει σύνδεση σε προστατευτική γείωση - και σε σύστημα διανομής τηλεοπτικού σήματος με χρήση ομοαξονικού καλωδίου, μπορεί υπό ορισμένες συνθήκες να δημιουργήσει κίνδυνο πυρκαγιάς. Η σύνδεση σε σύστημα διανομής τηλεοπτικού σήματος πρέπει επομένως να είναι εξοπλισμένη με διάταξη που παρέχει ηλεκτρική απομόνωση κάτω από μια ορισμένη περιοχή συχνοτήτων (γαλβανική απομόνωση).

## ΟΔΗΓΙΕΣ ΤΟΠΟΘΕΤΗΣΗΣ ΣΤΟΝ ΤΟΙΧΟ

- Διαβάστε τις οδηγίες πριν τοποθετήσετε την τηλεόραση στον τοίχο.
- Το κιτ επιτοίχιας τοποθέτησης είναι προαιρετικός εξοπλισμός. Μπορείτε να το προμηθευτείτε από το τοπικό σας κατάστημα, αν δεν παρέχεται μαζί με την τηλεόραση.
- Μην εγκαταστήσετε την τηλεόραση σε οροφή ή σε τοίχο με κλίση.
- Χρησιμοποιήστε τις προβλεπόμενες βίδες και άλλα αξεσουάρ στερέωσης σε τοίχο.

- Σφίξτε καλά τις βίδες τοποθέτησης σε τοίχο, για να αποτρέψετε την πτώση της τηλεόρασης. Μην σφίξετε υπερβολικά τις βίδες.
- Η χρήση άλλων στηριγμάτων ανάρτησης σε τοίχο, ή η εγκατάσταση στηρίγματος ανάρτησης σε τοίχο από εσάς το χρήστη, εγκυμονεί τον κίνδυνο τραυματισμού και ζημιάς στο προϊόν. Για να διατηρήσετε την απόδοση και την ασφάλεια της μονάδας, φροντίστε να αναθέσετε απαραίτητα στο κατάστημα αγοράς ή σε αδειούχο τεχνικό να στερεώσει τη στηρίγματα ανάρτησης σε τοίχο. Οποιαδήποτε ζημιά προκληθεί από εγκατάσταση χωρίς εξειδικευμένο εγκαταστάτη θα καταστήσει άκυρη την εγγύησή σας.
- Διαβάστε προσεκτικά τις οδηγίες που συνοδεύουν τα προαιρετικά αξεσουάρ και μην παραλείψετε να βεβαιωθείτε να λάβετε μέτρα ώστε να αποτρέψετε ενδεχόμενη πτώση της τηλεόρασης.
- Χειριστείτε την τηλεόραση προσεκτικά κατά την εγκατάσταση, επειδή αν την υποβάλετε σε κρούση ή σε άλλες δυνάμεις μπορεί να προκληθεί ζημιά στο προϊόν.
- Προσέχετε όταν στερεώνετε στον τοίχο στηρίγματα τοίχου. Πριν στερεώσετε το στήριγμα, πάντα να βεβαιώνεστε ότι δεν υπάρχουν ηλεκτρικά καλώδια ή σωλήνες μέσα στον τοίχο.
- Για να αποτρέψετε πτώση και τραυματισμό, αφαιρέστε την τηλεόραση από τη σταθερή της θέση στον τοίχο όταν δεν την χρησιμοποιείτε πλέον.

#### ΖΗΜΊΕΣ

- Με την εξαίρεση περιπτώσεων όπου η ευθύνη αναγνωρίζεται από τοπικά ισχύοντες κανονισμούς, η Panasonic δεν αποδέχεται καμία ευθύνη για δυσλειτουργίες προκαλούμενες από την κακή χρήση ή τη χρήση του προϊόντος, ούτε άλλα προβλήματα ή ζημίες προκαλούμενα από τη χρήση αυτού του προϊόντος.
- Η Panasonic δεν αποδέχεται καμία ευθύνη για απώλεια κλπ. δεδομένων προκαλούμενη από φυσικές καταστροφές.
- Εξωτερικές συσκευές οι οποίες παρέχονται ξεχωριστά από τον πελάτη δεν καλύπτονται από την εγγύηση. Η προστασία δεδομένων που είναι αποθηκευμένα σε τέτοιες συσκευές αποτελεί ευθύνη του πελάτη. Η Panasonic δεν αποδέχεται καμία ευθύνη για κακή χρήση αυτών των δεδομένων.

Οι εικόνες και οι απεικονίσεις στις παρούσες οδηγίες χρήσης παρέχονται μόνο ενδεικτικά και μπορεί να διαφέρουν από την πραγματική εμφάνιση του προϊόντος. Ο σχεδιασμός και οι προδιαγραφές του προϊόντος μπορεί να αλλάξουν χωρίς ειδοποίηση. Επειδή το λειτουργικό σύστημα Fire TV ενημερώνεται περιοδικά, οι εικόνες, οι οδηγίες πλοήγησης, οι τίτλοι και οι θέσεις των επιλογών μενού που παρουσιάζονται στο παρόν εγχειρίδιο ενδέχεται να διαφέρουν από τα αντίστοιχα που βλέπετε στην οθόνη.

# Συντήρηση

Πρώτα αφαιρέστε το φις ρευματοληψίας από την πρίζα ρεύματος δικτύου.

## Οθόνη τηλεόραση, περίβλημα, στήριγμα

#### Κανονική φροντίδα:

Με ένα μαλακό πανί, σκουπίστε απαλά την επιφάνεια της οθόνης, το περίβλημα ή το στήριγμα για να αφαιρέσετε ακαθαρσίες ή δαχτυλιές.

#### Για επίμονες ακαθαρσίες:

- 1. Πρώτα καθαρίστε τη σκόνη από την επιφάνεια.
- Βρέξτε ένα μαλακό πανί με καθαρό νερό ή αραιωμένο ουδέτερο απορρυπαντικό (1 μέρος απορρυπαντικό σε 100 μέρη νερό).
- Στύψτε καλά το πανί. (Προσέξτε, μην αφήσετε να εισέλθει νερό στο εσωτερικό της τηλεόρασης, γιατί αυτό μπορεί να προκαλέσει καταστροφική βλάβη του προϊόντος.)
- Σκουπίστε προσεκτικά, υγράνετε και αφαιρέστε τις επίμονες ακαθαρσίες.
- 5. Τέλος, σκουπίστε και απομακρύνετε κάθε υγρασία.

#### Προσοχή

Μη χρησιμοποιείτε σκληρό πανί και μην τρίβετε την επιφάνεια πολύ δυνατά, διαφορετικά μπορούν να προκληθούν γρατσουνιές στην επιφάνεια.

- Προσέξτε να μην εκθέσετε την επιφάνεια σε εντομοκτόνα, διαλύτες, αραιωτικά ή άλλα πτητικά συστατικά. Αυτό μπορεί να υποβαθμίσει την ποιότητα της επιφάνειας ή να προκαλέσει ξεφλούδισμα της βαφής.
- Η επιφάνεια της οθόνης έχει ειδική επεξεργασία και μπορεί να υποστεί εύκολα ζημιά. Προσέχετε να μη χτυπήσετε ή χαράξετε την επιφάνεια με το νύχι σας ή με άλλα σκληρά αντικείμενα.
- Μην επιτρέψετε στο περίβλημα και το υποστήριγμα να έρθουν σε επαφή με υλικό από ελαστικό ή PVC για μεγάλο χρονικό διάστημα. Αυτό μπορεί να υποβαθμίσει την ποιότητα της επιφάνειας.

## Φις ρευματοληψίας

Σε τακτικά διαστήματα σκουπίζετε το φις ρευματοληψίας με ένα στεγνό πανί.

Η υγρασία και η σκόνη μπορούν να προκαλέσουν φωτιά ή ηλεκτροπληξία.

#### Τοποθέτηση / Αφαίρεση της βάσης

#### Προετοιμασία

Αφαιρέστε τη βάση (τις βάσεις) και την τηλεόραση από τη συσκευασία και τοποθετήστε την τηλεόραση σε ένα τραπέζι εργασίας με την οθόνη προς τα κάτω αλλά πάνω σε ένα καθαρό και μαλακό πανί (κουβέρτα κλπ.)

- Χρησιμοποιήστε ένα επίπεδο και σταθερό τραπέζι μεγαλύτερο από το τραπέζι.
- Μην κρατάτε το τμήμα της οθόνης.
- Βεβαιωθείτε ότι δεν θα χαράξετε ή σπάσετε την τηλεόραση.

ΠΡΟΣΟΧΗ! Παρακαλούμε μην εισάγετε τις εικονιζόμενες βίδες στο σώμα της τηλεόρασης όταν δεν χρησιμοποιείτε τη βάση της τηλεόρασης, π.χ. κατά την ανάρτηση σε τοίχο. Η εισαγωγή των βιδών χωρίς τη βάση μπορεί να προξενήσει ζημιά στην τηλεόραση.

#### Τοποθέτηση της βάσης

 Η βάση της τηλεόρασης αποτελείται από δύο τμήματα. Συνδέστε αυτά τα τμήματα μεταξύ τους

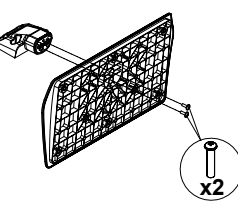

 Τοποθετήστε τη βάση (τις βάσεις) πάνω στο σχέδιο (στα σχέδια) στερέωσης βάσης στην πίσω πλευρά της τηλεόρασης.

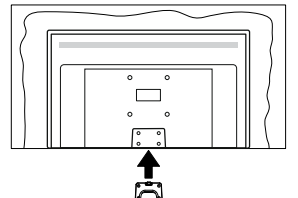

 Εισάγετε τις παρεχόμενες βίδες (M4 x 12 mm) και σφίξτε τις προσεκτικά ώστε να έχει προσαρμοστεί σωστά η βάση.

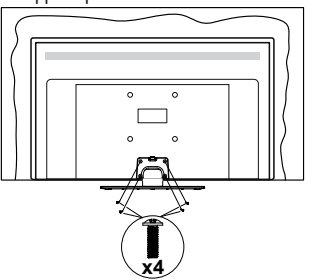

#### Αφαίρεση της βάσης από την τηλεόραση

Διασφαλίστε ότι θα αφαιρέσετε τη βάση με τον τρόπο που περιγράφεται παρακάτω όταν χρησιμοποιείτε το στήριγμα ανάρτησης σε τοίχο ή όταν συσκευάζετε πάλι την τηλεόραση.

- Τοποθετήστε την τηλεόραση πάνω σε ένα τραπέζι εργασίας με την οθόνη προς τα κάτω πάνω σε ένα καθαρό και μαλακό πανί. Αφήστε τη βάση (τις βάσεις) να προεξέχει(-ουν) από το άκρο της επιφάνειας.
- Ξεβιδώστε τις βίδες στερέωσης της βάσης (των βάσεων).
- Αφαιρέστε τη βάση (τις βάσεις).

#### Όταν χρησιμοποιείτε τη βάση ανάρτησης σε τοίχο

Απευθυνθείτε στον τοπικό σας αντιπρόσωπο Panasonic για να προμηθευτείτε τη συνιστώμενη βάση ανάρτησης σε τοίχο.

Οπές για εγκατάσταση της βάσης ανάρτησης σε τοίχο.

#### Πίσω πλευρά της τηλεόρασης

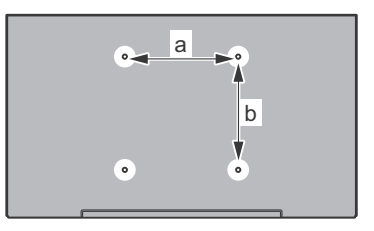

| a (mm) | 75 |
|--------|----|
| b (mm) | 75 |

#### Πλευρική άποψη

Διάμετρος

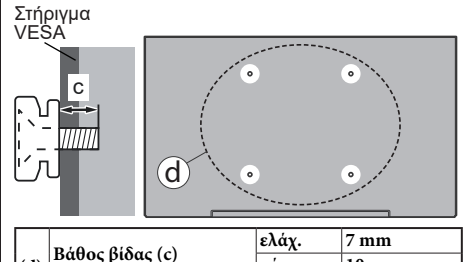

**Σημείωση:** Οι βίδες για στερέωση της τηλεόρασης στη βάση ανάρτησης σε τοίχο δεν παρέχονται με την τηλεόραση.

μέγ.

10 mm

M4

(d)

# Εισαγωγή

Ευχαριστούμε που επιλέξατε το προϊόν της εταιρείας μας. Σύντομα θα απολαμβάνετε τη νέα σας τηλεόραση. Παρακαλούμε να διαβάσετε τις παρούσες οδηγίες προσεκτικά. Περίεχουν σημαντικές πληροφορίες που θα σας βοηθήσουν να αξιοποιήσετε στον ανώτατο βαθμό την τηλεόρασή σας και να διασφαλίσετε ασφαλή και σωστή εγκατάσταση και λειτουργία.

# Αξεσουάρ που περιλαμβάνονται

- Τηλεχειριστήριο
- Μπαταρίες: 2 τεμ. ΑΑΑ
- Οδηγίες γρήγορης έναρξης χρήσης
- Καλώδιο ρεύματος
- Αποσπώμενη βάση
- Βίδες στερέωσης της βάσης (M4 x 12 mm)

## Χαρακτηριστικά

#### Υψηλή δυναμική περιοχή (HDR) / Υβριδική λογαριθμική-γάμμα καμπύλη (HLG)

Με αυτή τη δυνατότητα η τηλεόραση μπορεί να αναπαράνει μεναλύτερη δυναμική περιοχή φωτεινότητας με την αποτύπωση και κατόπιν το συνδυασμό πολλών διαφορετικών τιμών έκθεσης. Η δυνατότητα HDR/HLG επιτρέπει καλύτερη ποιότητα εικόνας χάρη σε πιο φωτεινές, πιο ρεαλιστικές λεπτομέρειες, πιο ρεαλιστικό χρώμα και άλλες βελτιώσεις. Παρέχει την εικόνα που σκόπευαν να επιτύχουν οι δημιουργοί των ταινιών, παρουσιάζοντας με πλήρη σαφήνεια, χρώμα και λεπτομέρεια τις κρυμμένες περιοχές των σκούρων σκιών και των ηλιόλουστων περιοχών. Το περιεχόμενο HDR/HLG υποστηρίζεται από εννενείς εφαρμονές και εφαρμονές της αγοράς, από εισόδους HDMI και USB και μέσω εκπομπών DVB-S. Όταν η πηγή εισόδου έχει τεθεί στη σχετική είσοδο HDMI, επισημάνετε τη σχετική επιλογή HDMI στο μενού Αρχική > Ρυθμίσεις > Οθόνη & Ήχος > Ρυθμίσεις Εικόνας και πατήστε Επιλογή για να εμφανίσετε τις επιλογές ρύθμισης. Ρυθμίστε την επιλογή Λειτουργία εισόδου ΗDMI στο μενού Προηγμένες ρυθμίσεις σε Λειτουργία 1 (1.4), Λειτουργία 2 (2.0) ή Αυτόματα για να παρακολουθήσετε περιεχόμενο HDR/HLG, αν το περιεχόμενο HDR/HLG λαμβάνεται μέσω μιας εισόδου HDMI. Σε αυτή την περίπτωση, η συσκευή προέλευσης θα πρέπει επίσης να είναι συμβατή με τουλάχιστον HDMI 2.0a.

# Σύνδεση Κεραίας

Συνδέστε το βύσμα κεραίας ή καλωδιακής τηλεόρασης στην υποδοχή ΕΙΣΟΔΟΥ ΚΕΡΑΙΑΣ (ΑΝΤ) ή το βύσμα δορυφορικής λήψης στην υποδοχή ΕΙΣΟΔΟΥ ΔΟΡΥΦΟΡΙΚΗΣ (LNB) που βρίσκεται στην πίσω κάτω πλευρά της τηλεόρασης.

#### Πίσω πλευρά της τηλεόρασης

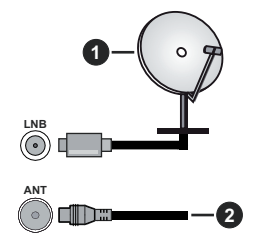

- 1. Δορυφορική
- 2. Κεραία ή καλωδιακή

Αν θέλετε να συνδέσετε μια συσκευή στην τηλεόραση, βεβαιωθείτε ότι τόσο η τηλεόραση όσο και η συσκευή έχουν απενεργοποιηθεί πριν πραγματοποιήσετε οποιαδήποτε σύνδεση. Αφού έχει γίνει η σύνδεση, μπορείτε να ενεργοποιήσετε τις μονάδες και να τις χρησιμοποιήσετε.

# Άλλες Συνδέσεις

 $\triangle$ 

Αν θέλετε να συνδέσετε μια συσκευή στην τηλεόραση, βεβαιωθείτε ότι τόσο η τηλεόραση όσο και η συσκευή έχουν απενεργοποιηθεί πριν πραγματοποιήσετε οποιαδήποτε σύνδεση. Αφού έχει γίνει η σύνδεση, μπορείτε να ενεργοποιήσετε τις μονάδες και να τις χρησιμοποιήσετε.

| Τύπος | Συνδέσμου                                                | Καλώδια                                                  | Συσκευή        |
|-------|----------------------------------------------------------|----------------------------------------------------------|----------------|
|       | Σύνδεση<br>HDMI<br>(πλευρική&πίσω)                       |                                                          |                |
| 0     | Σύνδεση<br>SPDIF<br>(Ομοαξονική<br>Έξοδος)<br>(πλευρική) |                                                          | <b>•••</b> 0   |
|       | Σύνδεση<br>Πλευρικό ΑV<br>(ήχος/βίντεο)<br>(πλευρική)    | ατιβεία<br>καλώδιο πλευρικής<br>σύνδεσης ήχου/<br>βίντεο |                |
|       | Σύνδεση<br>Ακουστικών<br>(πλευρική)                      |                                                          |                |
|       | Σύνδεση<br>USB<br>(πλευρική)                             |                                                          |                |
|       | Σύνδεση<br>Cl<br>(πλευρική)                              |                                                          | CAM<br>module  |
|       | Σύνδεση<br>Ethernet<br>(πίσω)                            | 🖬 🛱 🛱 🛱 🛱 🛱 🛱 🛱                                          | ()<br>()<br>() |

Όταν χρησιμοποιείτε το κιτ στερέωσης στον τοίχο (επικοινωνήστε με τον τοπικό σας αντιπρόσωπο για να προμηθευτείτε ένα, αν δεν παρέχεται), συνιστούμε να συνδέσετε όλα τα καλώδια στο πίσω μέρος της τηλεόρασης πριν τη στερεώσετε στον τοίχο. Τοποθετείτε ή αφαιρείτε το άρθρωμα CI μόνο όταν η τηλεόραση είναι ΑΠΕΝΕΡΓΟΠΟΙΗΜΕΝΗ. Για λεπτομέρειες σχετικά με τις ρυθμίσεις ανατρέξτε στο εγχειρίδιο οδηγιών του αρθρώματος. Η/Κάθε είσοδος USB της τηλεόρασής σας υποστηρίζει συσκευές με κατανάλωση ρεύματος έως 500 mA. Αν συνδέσετε συσκευές με κατανάλωση ρεύματος μεγαλύτερης των 500 mA. μπορεί να προκληθεί ζημιά στην τηλεόρασή σας. Όταν συνδέετε στην τηλεόραση εξοπλισμό χρησιμοποιώντας ένα καλώδιο HDMI, για να εξασφαλιστεί επαρκής ατρωσία έναντι της εκπομπής παρασιτικών συχνοτήτων. πρέπει να χρησιμοποιήσετε ένα υψηλής ταχύτητας θωρακισμένο (υψηλής ποιότητας) καλώδιο HDMI με φερρίτες.

# Ενεργοποίηση/ απενεργοποίηση της τηλεόρασης

#### Σύνδεση στο ρεύμα

ΣΗΜΑΝΤΙΚΟ: Η τηλεοπτική συσκευή είναι σχεδιασμένη να λειτουργεί από πρίζα ρεύματος 220-240 V AC, 50 Hz.

Μετά την αποσυσκευασία, αφήστε την τηλεόραση να αποκτήσει τη θερμοκρασία του χώρου, πριν τη συνδέσετε στο ηλεκτρικό δίκτυο.

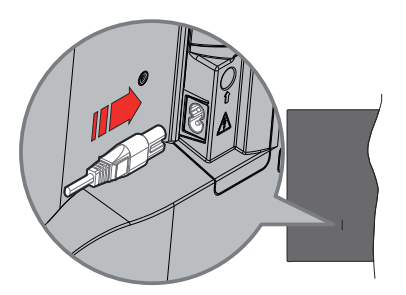

Συνδέστε το ένα άκρο (βύσμα δύο οπών) του παρεχόμενου αποσπώμενου καλωδίου ρεύματος στην είσοδο καλωδίου ρεύματος στην πίσω πλευρά της τηλεόρασης όπως φαίνεται παραπάνω. Στη συνέχεια συνδέστε το άλλο άκρο του καλωδίου ρεύματος στην πρίζα ρεύματος δικτύου. Η τηλεόραση θα μεταβεί σε κατάσταση αναμονής.

**Σημείωση:** Η θέση της εισόδου καλωδίου ρεύματος μπορεί να διαφέρει, ανάλογα με το μοντέλο.

# Για να ενεργοποιήσετε την τηλεόραση από κατάσταση Αναμονής

Αν η τηλεόραση είναι σε κατάσταση αναμονής, είναι αναμμένη η λυχνία LED αναμονής. Για να ενεργοποιήσετε την τηλεόραση από την κατάσταση αναμονής, είτε:

- Πατήστε το πλήκτρο Αναμονή στο τηλεχειριστήριο.
- Πατήστε το κουμπί χειρισμού στην τηλεόραση.

Τότε η τηλεόραση θα ενεργοποιηθεί.

#### Για να θέσετε την τηλεόραση σε κατάσταση Αναμονής

- Πατήστε το πλήκτρο Αναμονή στο τηλεχειριστήριο.
- •Πατήστε το κουμπί χειρισμού στην τηλεόραση και θα εμφανιστεί το μενού επιλογών λειτουργιών. Η εστίαση θα είναι στην επιλογή Είσοδοι. Πατήστε το κουμπί επανειλημμένα μέχρι να επισημανθεί η επιλογή Απενεργοποίηση. Πατήστε και κρατήστε πατημένο το κουμπί για περίπου 2 δευτερόλεπτα και η πλεόραση θα τεθεί σε κατάσταση αναμονής.

#### Για απενεργοποίηση της τηλεόρασης

Για να αποσυνδέσετε πλήρως την τηλεόραση από το ηλεκτρικό ρεύμα, αποσυνδέστε το καλώδιο ρεύματος από την πρίζα ρεύματος δικτύου.

# Χειρισμός και λειτουργία της τηλεόρασης

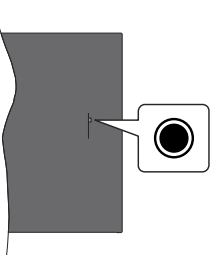

Η τηλεόρασή σας έχει ένα μόνο κουμπί χειρισμού. Αυτό το κουμπί σάς επιτρέπει να χειρίζεστε τις λειτουργίες της τηλεόρασης Είσοδοι / Αύξηση-μείωση Έντασης ήχου / Αύξηση-μείωση αριθμού Καναλιού / Ενεργοποίηση Απενεργοποίηση / Έξοδος.

**Σημείωση:** Η θέση του κουμπιού χειρισμού μπορεί να διαφέρει, ανάλογα με το μοντέλο.

#### Χειρισμός με το κουμπί χειρισμού

- Πατήστε το κουμπί χειρισμού για να εμφανίσετε το Μενού Τροφοδοσία.
- Κατόπιν πατήστε το κουμπί επανειλημμένα για να μετακινήσετε την εστίαση στην επιθυμητή επιλογή, αν χρειάζεται.
- Πατήστε και κρατήστε πατημένο το κουμπί για περίπου 2 δευτερόλεπτα για να χρησιμοποιήσετε τη λειτουργία, να εισέλθετε στο υπομενού ή να επιλέξετε την επιλογή.

Για να απενεργοποιήσετε την τηλεόραση: Πατήστε το κουμπί χειρισμού για να εμφανίσετε το Μενού Τροφοδοσία, η εστίαση θα είναι στην επιλογή Είσοδοι. Πατήστε το κουμπί επανειλημμένα μέχρι να επισημανθεί η επιλογή Απενεργοποίηση. Πατήστε και κρατήστε πατημένο το κουμπί για περίπου 2 δευτερόλεπτα για να απενεργοποιήσετε την τηλεόραση (προς την κατάσταση αναμονής).

Για να ενεργοποιήσετε την τηλεόραση: Πατήστε το κουμπί χειρισμού, και η τηλεόραση θα ενεργοποιηθεί.

Για αλλαγή έντασης ήχου: Πατήστε το κουμπί χειρισμού για να εμφανίσετε το μενού επιλογών λειτουργιών και κατόπιν πατήστε το κουμπί επανειλημμένα για να μετακινήσετε την εστίαση στην επιλογή Αύξηση έντασης ήχου ή Μείωση έντασης ήχου. Πατήστε και κρατήστε πατημένο το κουμπί για να αυξήσετε ή να μειώσετε την ένταση του ήχου.

Για να αλλάξετε κανάλι (σε λειτουργία Ζωντανή TV): Πατήστε το κουμπί χειρισμού για να εμφανίσετε το Μενού Τροφοδοσία και κατόπιν πατήστε το κουμπί επανειλημμένα για να μετακινήσετε την εστίαση στην επιλογή Αύξηση αριθμού καναλιού ή Μείωση αριθμού καναλιού. Πατήστε και κρατήστε πατημένο το κουμπί για να μεταβείτε στο επόμενο ή στο προηγούμενο κανάλι της λίστας καναλιών.

Για να αλλάξετε είσοδο: Πατήστε το κουμπί χειρισμού για να εμφανίσετε το Μενού Τροφοδοσία, η εστίαση θα είναι στην επιλογή Είσοδοι. Πατήστε και κρατήστε πατημένο το κουμπί για περίπου 2 δευτερόλεπτα για να εμφανίσετε τη λίστα εισόδων. Μετακινηθείτε με κύλιση στις διαθέσιμες επιλογές εισόδου πατώντας το κουμπί. Πατήστε και κρατήστε πατημένο το κουμπί για περίπου 2 δευτερόλεπτα για μετάβαση στην επιλογή εισόδου που έχει επισημανθεί.

**Σημείωση:** Οι ενδείξεις OSD του μενού ρυθμίσεων Ζωντανή TV σε λειτουργία Ζωντανή TV δεν μπορούν να εμφανιστούν μέσω του κουμπιού χειρισμού.

#### Χειρισμός με το τηλεχειριστήριο

Πατήστε και κρατήστε πατημένο το πλήκτρο **Αρχική** στο τηλεχειριστήριο για να εμφανίσετε το μενού των διαθέσιμων γρήγορων ρυθμίσεων όταν είστε σε λειτουργία Ζωντανή ΤV. Πατήστε το πλήκτρο **Αρχική** για να εμφανίσετε ή να επιστρέψετε στην Αρχική οθόνη της Fire TV σας. Χρησιμοποιήστε τα πλήκτρα κατεύθυνσης για να μετακινήσετε την εστίαση, να προχωρήσετε, να προσαρμόσετε ορισμένες ρυθμίσεις και πατήστε **Επιλογή** για να κάνετε επιλογές για να πραγματοποιήστε αλλαγές, να ορίσετε τις προτιμήσεις σας, να εισέλθετε σε ένα υπομενού, να ανοίξετε μια εφαρμογή κλπ. Πατήστε το πλήκτρο **Επιστροφή/Πίσω** για να επιστρέψετε στην προηγούμενη οθόνη μενού.

#### Επιλογή εισόδου

Όταν έχετε συνδέσει εξωτερικά συστήματα στην τηλεόρασή σας, μπορείτε να επιλέξετε διαφορετικές πηνές εισόδου. Πατήστε το πλήκτρο Είσοδος για να ανοίξετε το μενού Είσοδοι (η διαθεσιμότητα εξαρτάται από το μοντέλο του τηλεχειριστηρίου). Μπορείτε επίσης να πατήσετε και να κρατήσετε πατημένο το πλήκτρο Αρχική στο τηλεχειριστήριο για να εμφανίσετε τις διαθέσιμες επιλογές του μενού γρήγορων ρυθμίσεων και κατόπιν να επισημάνετε την επιλογή Είσοδοι και να πατήσετε το πλήκτρο Επιλογή για να εμφανίσετε τη λίστα των διαθέσιμων επιλογών εισόδου. Χρησιμοποιήστε τα πλήκτρα κατεύθυνσης για να επισημάνετε την επιλογή που επιθυμείτε και κατόπιν πατήστε το πλήκτρο Επιλονή νια να μεταβείτε στην επιλεγμένη είσοδο. Ή επιλέξτε την επιθυμητή είσοδο από τη γραμμή Είσοδοι στην Αρχική οθόνη και πατήστε Επιλογή.

#### Αλλαγή καναλιών και έντασης ήχου

Μπορείτε να προσαρμόσετε την ένταση ήχου χρησιμοποιώντας τα πλήκτρα Ένταση ήχου +/- και να αλλάξετε το κανάλι σε λειτουργία Ζωντανή TV χρησιμοποιώντας τα πλήκτρα Πρόγραμμα +/- στο τηλεχειριστήριο.

# Τηλεχειριστήριο

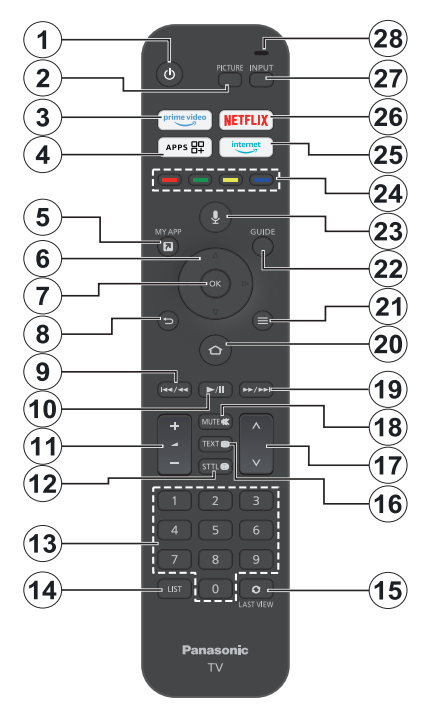

#### Τοποθέτηση των μπαταριών στο τηλεχειριστήριο

Πρώτα αφαιρέστε το πίσω κάλυμμα για να αποκαλύψετε το διαμέρισμα μπαταριών στην πίσω πλευρά του τηλεχειριστηρίου. Τοποθετήστε δύο μπαταρίες 1,5 V τύπου **ΑΑΑ**. Βεβαιωθείτε ότι οι ενδείξεις (+) και (-) συμφωνούν (προσέξτε τη σωστή πολικότητα). Μη χρησιμοποιείτε μαζί παλιές και νέες μπαταρίες. Αντικαταστήστε μόνο με τον ίδιο ή ισοδύναμο τύπο. Τοποθετήστε πάλι το κάλυμμα.

#### Για σύζευξη του τηλεχειριστηρίου με την τηλεόραση

Όταν ενεργοποιηθεί για πρώτη φορά η τηλεόραση, θα πραγματοποιηθεί μια διαδικασία σύζευξης για το τηλεχειριστήριό σας κατά την αρχική εγκατάσταση της τηλεόρασης. Ακολουθήστε τις οδηγίες στην οθόνη για να πραγματοποιήσετε τη σύζευξη. Αν αντιμετωπίσετε δυσκολίες κατά τη σύζευξη του τηλεχειριστηρίου με την τηλεόραση, μπορείτε να απενεργοποιήσετε άλλες ασύρματες συσκευές και να προσπαθήσετε πάλι. Ανατρέξτε στην ενότητα **Τηλεχειριστήρια & Συσκευές Bluetooth** για λεπτομερείς πληροφορίες για τη σύζευξη νέων συσκευών με την τηλεόρασή σας.

- 1. Αναμονή: Αναμονή / Ενεργοποίηση
- 2. Εικόνα: Αλλάζει τη λειτουργία εικόνας
- 3. Prime Video: Ανοίγει την οθόνη Prime Video
- Εφαρμογές: Παρουσιάζει τις εφαρμογές & τα κανάλια σας
- Η εφαρμογή μου (\*)
- 6. Πλήκτρο κατεύθυνσης: Βοήθεια στην πλοήγηση σε μενού, περιεχόμενο κλπ. και εμφάνιση των υποσελίδων σε λειτουργία Τελετέξτ όταν πατηθεί το Πάνω ή Κάτω
- Επιλογή: Επιβεβάίωση επιλογών, είσοδος στα υπομενού
- Πίσω/Επιστροφή: Επιστροφή στην προηγούμενη οθόνη μενού, μετάβαση ένα βήμα πίσω, κλείσιμο ανοικτών παραθύρων, επιστροφή στην κύρια οθόνη ή στην καρτέλα Αρχική
- Επιστροφή: Κίνηση των καρέ προς τα πίσω σε πολυμέσα όπως ταινίες, κύλιση πίσω κατά μία ημέρα στον οδηγό καναλιών
- Αναπαράγωγή/Παύση Αναπαραγωγή: Έναρξη αναπαραγωγής του επιλεγμένων πολυμέσων Παύση: Προσωρινή διακοπή του πολυμέσου που αναπαράγεται
- 11. Ένταση ήχου +/-: Αύξηση/ μείωση της έντασης ήχου
- Υπότιτλοι: Εμφάνιση των επιλογών ήχου και υποτίτλων, όπου μπορείτε να αλλάζετε την προτίμηση γλώσσας και να ενεργοποιήσετε ή απένεργοποιήσετε τους υποτίτλους (όταν διατίθενται)
- 13. Αριθμητικά πλήκτρα: Αλλαγή καναλιού σε λειτουργία Ζωντανή TV, εισαγωγή ενός αριθμού στο πλαίσιο κειμένου στην οθόνη
- 14. Λίστα: Άνοιγμα της λίστας καναλιών
- 15. Τελευταίο προβαλλόμενο: Γρήγορη εναλλαγή μεταξύ προηγούμενων και τρέχοντος καναλιού και μετάβαση σε λειτουργία Ζωντανή ΤV
- Κείμενο: Άνοιγμα και κλείσιμο του Τελετέξτ ή διαδραστικών υπηρεσιών (όπου διατίθενται, σε λειτουργία Ζωντανή TV)
- Πρόγραμμα +/-: Αύξηση/ μείωση του αριθμού καναλιού σε λειτουργία Ζωντανή TV
- Σίγαση ήχου: Πλήρης απενεργοποίηση της έντασης ήχου της τηλεόρασης
- 19. Ταχεία προώθηση: Κίνηση των καρέ προς τα εμπρός σε πολυμέσα όπως ταινίες, κύλιση εμπρός κατά μία ημέρα στον οδηγό καναλιών
- Αρχική: Άνοιγμα της Αρχικής οθόνης. Πατήστε και κρατήστε πατημένο για εμφάνιση του μενού γρήγορων ρυθμίσεων
- 21. Επιλογές: Εμφανίζει επιλογές ρυθμίσεων (αν διατίθενται)
- 22. Οδηγός: Εμφανίζει τον οδηγό καναλιών
- Πλήκτρο Φωνή: Ενεργοποίηση του μικροφώνου στο τηλεχειριστήριο
- 24. Έγχρωμα πλήκτρα: Για τις λειτουργίες των έγχρωμων πλήκτρων ακολουθήστε τις οδηγίες στην οθόνη
- 25. Internet: Άνοιγμα του προγράμματος περιήγησης Silk της Amazon
- 26. Netflix: Άνοιγμα της εφαρμογής Netflix
- Είσοδος: Εμφάνιση των διαθέσιμων πηγών καναλιών και περιεχομένου
- 28. Alexa LED: Ανάβει όταν πατηθεί το πλήκτρο Φωνή και κατά τη διαδικασία σύζευξης Ανοιγμα μικροφώνου: Για ομιλία στο μικρόφωνο όταν χρησιμοποιείτε την Alexa ή φωνητική αναζήτηση

#### (\*) ΜΥ ΑΡΡ (Η εφαρμογή μου):

Μπορείτε οποιαδήποτε στιγμή να αντιστοιχίσετε μια συντόμευση στο πλήκτρο My App πατώντας και κρατώντας πατημένο αυτό το κουμπί για γρήγορη πρόσβαση σε εφαρμογές, φωνητικές εντολές Alexa και άλλα. Ακολουθείτε τις οδηγίες στην οθόνη.

# Βοηθός αρχικής εγκατάστασης

Σημείωση: Ακολουθήστε τις οδηγίες στην οθόνη για να ολοκληρώσετε τη διαδικασία αρχικής εγκατάστασης. Χρησιμοποιήστε τα πλήκτρα κατεύθυνσης και το πλήκτρο Επιλογή στο τηλεχειριστήριο για να επιλέξετε στοιχείο μενού, να ρυθμίσετε, να επιβεβαιώσετε και να προχωρήσετε.

#### 1. Επιλογή της τοποθεσίας σας

Επιλέξτε την τοποθεσία σας από τη λίστα και πατήστε Επιλογή για να συνεχίσετε.

#### 2. Επιλογή της γλώσσας σας

Οι διαθέσιμες γλώσσες για την επιλογή θα παρουσιαστούν σε λίστα στην οθόνη. Επιλέξτε από τη λίστα τη γλώσσα που επιθυμείτε και πατήστε Επιλογή για να συνεχίσετε.

#### 3. Επιλογή λειτουργίας ΤV

Στο επόμενο βήμα της αρχικής εγκατάστασης, μπορείτε να ρυθμίσετε τον τρόπο λειτουργίας της τηλεόρασης. Η επιλογή **Χρήση σε κατάστημα** θα διαμορφώσει τις ρυθμίσεις της τηλεόρασής σας για περιβάλλον καταστήματος. Αυτή η επιλογή προορίζεται για χρήση μόνο σε κατάστημα. Για χρήση στο σπίτι συνιστάται να επιλέξετε **Συνέχεια**.

#### 4. Σύζευξη του τηλεχειριστηρίου με την τηλεόραση

Αν το τηλεχειριστήριο συζευχθεί αυτόματα με την τηλεόραση ή αν έχετε ήδη πραγματοποιήστε σύζευξη του τηλεχειριστηρίου με την τηλεόραση στο παρελθόν, αυτό το βήμα θα παραλειφθεί. Αν όχι, θα πραγματοποιηθεί αναζήτηση για το τηλεχειριστήριο. Ακολουθήστε τις οδηγίες στην οθόνη για να πραγματοποιήσετε τη σύζευξη του τηλεχειριστηρίου (ανάλογα με το μοντέλο του τηλεχειριστηρίου).

#### 5. Σύνδεση στο δίκτυό σας

Ακόμα και αν συνδέσατε την τηλεόραση στο Internet μέσω καλωδίου Ethernet πριν αρχίσει η αρχική εγκατάσταση της τηλεόρασης, η σύνδεση δικτύου δεν θα είναι διαθέσιμη αυτόματα, πρέπει πρώτα να την ενεργοποιήσετε σε αυτό το βήμα. Στην οθόνη θα εμφανιστεί ένας διάλογος επιβεβαίωσης. Θα πληροφορηθείτε ότι η κατανάλωση ρεύματος μπορεί να αυξηθεί και θα ζητηθεί η συγκατάθεσή σας για να συνεχίσετε. Επισημάνετε **Ενεργοποίηση** και πατήστε **Επιλογή** για να συνεχίσετε.

Αν δεν συνδέσατε την τηλεόραση στο Internet μέσω καλωδίου Ethernet, η τηλεόρασή σας θα αναζητήσει και θα αναφέρει σε λίστα τα διαθέσιμα ασύρματα δίκτυα αφού ενεργοποιήσετε τη σύνδεση δικτύου. Επιλέξτε το δίκτυό σας και πατήστε Επιλογή για να συνδεθείτε σε αυτό.

Μπορείτε να δείτε ή να αλλάξετε τις ρυθμίσεις δικτύου αργότερα χρησιμοποιώντας τις επιλογές στο μενού **Ρυθμίσεις > Δίκτυο**. Αν χρειάζεστε πρόσθετες πληροφορίες, ανατρέξτε στις ενότητες **Δίκτυο** και Σύνδεση στο Internet. Πατήστε το πλήκτρο Ταχεία προώθηση στο τηλεχειριστήριο, για παράλειψη.

Αφού δημιουργηθεί η σύνδεση στο Internet, η τηλεόραση θα ελέγξει αν υπάρχουν ενημερώσεις λογισμικού και στη συνέχεια θα πραγματοποιήσει λήψη του πλέον πρόσφατου λογισμικού, αν υπάρχουν ενημερώσεις. Έχετε υπόψη σας ότι αυτό μπορεί να χρειαστεί κάποιο χρόνο.

#### 6. Συνδεθείτε στον Amazon λογαριασμό σας

Στην οθόνη που ακολουθεί μπορείτε να συνδεθείτε στον Amazon λογαριασμό σας. Θα χρειαστεί να συνδεθείτε σε ένα λογαριασμό Amazon για να χρησιμοποιήσετε τις υπηρεσίες Amazon. Αυτό το βήμα θα παραλειφθεί αν δεν δημιουργήθηκε σύνδεση στο Ίντερνετ στο προηνούμενο βήμα. Αν δεν έχετε ήδη ένα λογαριασμό Amazon, μπορείτε να δημιουργήσετε ένα λογαριασμό επιλέγοντας Πρώτη φορά στο Amazon; **Δημιουργήστε δωρεάν λογαριασμό**. Μπορείτε να πατήσετε το πλήκτρο Ταχεία Προώθηση για να παραλείψετε αυτό το βήμα. Θα εμφανιστεί ένας διάλογος για επιβεβαίωση. Επισημάνετε την επιλογή Θα το κάνω αργότερα και πατήστε Επιλογή για να συνεχίσετε. Αν παραλείψετε αυτό το βήμα, ορισμένα από τα βήματα που ακολουθούν μπορεί να διαφέρουν ή να παραλειφθούν και αυτά.

Όταν έχει δημιουργηθεί ο λογαριασμός, θα ερωτηθείτε αν θέλετε να χρησιμοποιήσετε τον λογαριασμό στον οποίο έχετε συνδεθεί. Στο σημείο αυτό, μπορείτε να επιλέξετε να αλλάξετε τον λογαριασμό, να διαβάσετε τους όρους και τις προϋποθέσεις, που πρέπει να αποδεχθείτε για να συνεχίσετε. Επισημάνετε το σύμβολο με τις τρεις τελείες δίπλα στα κείμενα στην κάτω πλευρά της οθόνης και πατήστε Επιλογή για να διαβάσετε και να μάθετε περισσότερα για το σχετικό θέμα. Επισημάνετε Συνέχεια και πατήστε Επιλογή για να προχωρήσετε χωρίς να αλλάξετε τον λογαριασμό.

Αν έχετε συνδέσει την τηλεόραση στο Internet μέσω δικτύου WLAN, στο σημείο αυτό θα εμφανιστεί ένας διάλογος που σας ρωτά αν θέλετε να αποθηκεύσετε στην Amazon τον κωδικό πρόσβασής σας στο δίκτυο WLAN. Επισημάνετε Ναι και πατήστε Επιλογή για να επιβεβαιώσετε και να προχωρήσετε. Επιλέξτε Όχι για να προχωρήσετε χωρίς επιβεβαίωση.

#### 7. <u>Επαναφορά Fire TV</u>

Αν έχετε ήδη χρησιμοποιήσει μια συσκευή Fire TV, μπορείτε να επιλέξετε να χρησιμοποιήσετε τις ρυθμίσεις από αυτή τη συσκευή για αυτή την τηλεόραση. Αν πρώτη φορά χρησιμοποιείτε Fire TV τότε επισημάνετε Παράλειψη και πατήστε Επιλογή.

Για επαναφορά προηγούμενης συσκευής Fire TV, επισημάνετε **Επαναφορά** και πατήστε **Επιλογή**. Θα εμφανιστεί μια λίστα των Fire TV συσκευών σας. Επισημάνετε τη συσκευή της επιλογής σας και κατόπιν πατήστε **Επιλογή**. Η τηλεόραση θα πραγματοποιήσει επαναφορά όλων των ρυθμίσεων ώστε να συμφωνούν με της άλλης Fire TV συσκευής σας.

#### 8. Prime Video

Ανάλογα με την τοποθεσία που επιλέξατε, μπορεί στη συνέχει να παρουσιαστεί μια σύντομη πληροφόρηση σχετικά με τις υπηρεσίες Prime Video. Στο σημείο αυτό μπορείτε να ξεκινήσετε τη δωρεάν δοκιμή 30 ημερών. Για παράλειψη, επισημάνετε Όχι τώρα και πατήστε Επιλογή.

#### 9. <u>Επιλογή εφαρμογών</u>

Στο επόμενο βήμα μπορείτε να επιλέξετε τις εφαρμογές τη λήψη των οποίων θέλετε να πραγματοποιήσετε. Επισημάνετε Ξεκινήστε και πατήστε Επιλογή για να συνεχίσετε. Μπορείτε να λάβετε τις εφαρμογές δωρεάν αλλά σε ορισμένες ενδέχεται να χρειάζεται πληρωμή για πλήρη πρόσβαση. Επισημάνετε Όχι ευχαριστώ και πατήστε Επιλογή για παράλειψη.

#### 10. Γονικοί Έλεγχοι

Στο σημείο αυτό μπορείτε να ενεργοποιήσετε Γονικούς Ελέγχους ή μπορείτε να το κάνετε αργότερα.

Σημειώστε ότι αν επιλέξετε **Χωρίς γονικούς ελέγχους**, θα επιτρέπεται η αγορά και αναπαραγωγή βίντεο χωρίς να χρειάζεται εισαγωγή κωδικού PIN.

Αν επιλέξετε **Ενεργοποίηση γονικών ελέγχων**, ως επόμενο βήμα θα σας ζητηθεί να καταχωρίσετε έναν PIN. Αυτός είναι ο κωδικός PIN για Prime Video και σχετίζεται με τον Amazon λογαριασμό σας. Για να καταχωρίσετε τον PIN χρησιμοποιήστε τα κουμπιά στο τηλεχειριστήριό σας όπως δείχνει η οθόνη. Θα πρέπει να καταχωρείτε τον κωδικό για να αποκτάτε πρόσβαση σε ορισμένα μενού, υπηρεσίες, περιεχόμενο κλπ. που προστατεύονται με αυτόν τον PIN. Σε περίπτωση που ξεχάσατε τον PIN, ακολουθήστε τον σύνδεσμο που δείχνει η οθόνη για να ορίσετε νέο κωδικό PIN.

Θα ενημερωθείτε σχετικά με αυτή τη δυνατότητα από την επόμενη οθόνη. Πατήστε Επιλογή για να συνεχίσετε.

Μπορείτε να δείτε ή να αλλάξετε τις ρυθμίσεις γονικού ελέγχου αργότερα χρησιμοποιώντας την επιλογή Γονικοί Έλεγχοι στο μενού Ρυθμίσεις > Προτιμήσεις.

#### 11. <u>Τι νέο υπάρχει στο Fire TV</u>

Μπορείτε να αποκτήσετε τα τελευταία νέα σχετικά με τηλεοπτικές εκπομπές, ταινίες, ειδήσεις για προϊόντα, ειδικές προσφορές και άλλα. Θα αποστέλλονται μηνύματα e-mail στη διεύθυνση e-mail που έχετε χρησιμοποιήσεις για τον Amazon λογαριασμό σας. Μπορείτε να ακυρώσετε τη συνδρομή σας οποιαδήποτε στιγμή. Για να δημιουργήσετε συνδρομή, επιλέζτε **Συνδρομή** ή επισημάνετε Παράλειψη και πατήστε το πλήκτρο **Επιλογή** για παράλειψη.

#### 12. <u>Καλωσορίσατε στο Fire TV</u>

Στην οθόνη που ακολουθεί θα παρέχονται σύντομες πληροφορίες για τη χρήση της Fire TV σας. Αφού τις διαβάσετε, πατήστε **Επιλογή** για να συνεχίσετε.

#### 13. Σάρωση για τηλεοπτικά κανάλια

Στο βήμα που ακολουθεί θα ερωτηθείτε αν θέλετε να πραγματοποιήσετε σάρωση για τηλεοπτικά κανάλια. Επισημάνετε Ναι και πατήστε Επιλογή για να ξεκινήσετε τη σάρωση. Επισημάνετε Όχι και πατήστε Επιλογή για να πραγματοποιήσετε τη σάρωση αργότερα.

Πριν αρχίσει η σάρωση, θα σας ζητηθεί να ελέγξετε αν έχει εγκατασταθεί η κεραία σας και αν έχει συνδεθεί το καλώδιο κεραίας σωστά στην υποδοχή κεραίας της τηλεόρασής σας. Πατήστε **Επιλογή** για να συνεχίσετε.

#### 14. <u>Τύπος καναλιών</u>

Το επόμενο βήμα είναι η επιλογή του τύπου καναλιών. Επιλέξτε την προτίμηση σάρωσης καναλιών για να εγκαταστήσετε κανάλια για τη λειτουργία Ζωντανή ΤV. Θα είναι διαθέσιμες οι επιλογές Καλωδιακά, Επίγεια και Δορυφορικά.

Αν επιλέξετε Καλωδιακά ή Επίγεια, η τηλεόραση θα αναζητήσει ψηφιακά επίγεια ή ψηφιακά καλωδιακά κανάλια. Επιλέξτε τη μέθοδο αναζήτησης στην επόμενη οθόνη και πατήστε Επιλογή για να ξεκινήσετε την αναζήτηση.

Αν επιλέξετε **Δορυφορικά**, μπορείτε να επιλέξετε έναν πάροχο στο επόμενο βήμα, αν υπάρχει κάποιος διαθέσιμος. Μπορείτε επίσης να επιλέξετε να πραγματοποιήσετε χειροκίνητη ή πλήρη σάρωση καναλιών ή να εισαγάγετε μια λίστα καναλιών από μια συνδεδεμένη συσκευή USB αποθήκευσης δεδομένων. Επισημάνετε την επιλογή παρόχου που επιθυμείτε και πατήστε **Επιλογή** για να συνεχίσετε. Αν επιλέξετε άλλον πάροχο από τον προεπιλεγμένο, εμφανίζεται ένας διάλογος επιβεβαίωσης. Επισημάνετε **Να** και πατήστε **Επιλογή** για να συνεχίσετε με τον επιλεξετε άλλον πάροχο από τον προεπιλεγμένο, εμφανίζεται ένας διάλογος επιβεβαίωσης. Επισημάνετε **Να** και πατήστε **Επιλογή** για να συνεχίσετε με τον επιλεγένο πάροχο. Στη συνέχεια θα εμφανιστεί η οθόνη **Σύνδεση δορυφόρου**. Ανάλογα με τις προηγούμενες επιλογές σας, ορισμένα στοιχεία μπορεί να έχουν προρυθμιστεί αυτόματα. Αλλάξτε τα αν χρειάζεται, και συνεχίστε.

Αν έχετε μια κατάλληλη λίστα καναλιών που είχε προηγουμένως εξαχθεί σε συσκευή USB αποθήκευσης δεδομένων, μπορείτε στο σημείο αυτό να χρησιμοποιήσετε και την επιλογή Προσαρμοσμένη λίστα καναλιών. Συνδέστε τη συσκευή USB αποθήκευσης δεδομένων στην τηλεόρασή σας, επισημάνετε αυτή την επιλογή και πατήστε Επιλογή για να συνεχίσετε.

Αν επιλέξετε Πλήρης σάρωση καναλιών ή Μη αυτόματη σάρωση καναλιών, θα χρειαστεί να επιλέξετε τον δορυφόρο στο επόμενο βήμα. Κατόπιν θα εμφανιστεί η οθόνη Σύνδεση δορυφόρου. Στην οθόνη που ακολουθεί, ρυθμίστε μόνοι σας τις επιλογές Τύπος LNB, Ισχύς LNB, Έκδοση DiSEqC, Ένα Καλώδιο, Ριπή τόνου και Τύπος Σάρωσης ανάλογα με το περιβάλλον σας. Όταν επιλέξετε το στοιχείο Έκδοση DiSEqC, θα γίνει διαθέσιμη η επιλογή Θύρα. Θα χρειαστεί να ρυθμίσετε τη θύρα DiSEqC χρησιμοποιώντας αυτή την επιλογή, αφού ρυθμίσετε την έκδοση DiSEqC. Αν επιλέξετε Μη αυτόματη σάρωση καναλιών, θα χρειαστεί επιπλέον να διαμορφώσετε τις επιλογές Συχνότητα, Πόλωση και Ρυθμός Συμβόλων πριν αρχίσει η σάρωση.

Όταν ολοκληρωθεί, πατήστε το πλήκτρο Αναπαραγωγή/Παύση. Η τηλεόραση θα αρχίσει την αναζήτηση διαθέσιμων εκπομπών.

Ενώ συνεχίζεται η αναζήτηση, μπορείτε να πατήσετε το πλήκτρο Επιλογή για να ακυρώσετε την αναζήτηση. Θα εμφανιστεί ένας διάλογος για επιβεβαίωση. Επισημάνετε το Ναι και πατήστε Επιλογή για να ακυρώσετε.

Όταν ολοκληρωθεί η αρχική εγκατάσταση, θα εμφανιστούν τα αποτελέσματα. Στο σημείο αυτό μπορείτε να επιλέξετε να πραγματοποιήσετε αλλαγές στη λίστα καναλιών ή να επαναλάβετε τη σάρωση. Επισημάνετε **Τέλος** και πατήστε **Επιλογή** για να ολοκληρώσετε την εγκατάσταση.

Κατόπιν θα εμφανιστεί η οθόνη επιλογής προφίλ. Μπορείτε να επιλέξετε ένα προφίλ, να προσθέσετε ένα νέο ή να επεξεργαστείτε τις ρυθμίσεις προφίλ. Επισημάνετε το προφίλ με το οποίο θέλετε να συνεχίσετε και πατήστε Επιλογή.

Θα εμφανιστεί η Αρχική οθόνη. Για μετάβαση στη Ζωντανή ΤV και παρακολούθηση τηλεοπτικών καναλιών, πατήστε το πλήκτρο Ζωντανά στο τηλεχειριστήριο (η διαθεσιμότητα εξαρτάται από το μοντέλο του τηλεχειριστηρίου). Μπορείτε επίσης να επιλέξετε ένα κανάλι από τη γραμμή Παίζουν τώρα στην καρτέλα Αρχική ή να επιλέξετε την επιλογή εισόδου Κεραία ή Δορυφορικά από το μενού Είσοδοι ή από τη γραμμή Είσοδοι στην καρτέλα Είσοδοι στην Αρχική οθόνη και πατήστε Επιλογή για να αρχίσετε την παρακολούθηση. Πατήστε το πλήκτρο Είσοδος για να ανοίξετε το μενού Είσοδοι (η διαθεσιμότητα εξαρτάται από το μοντέλο του τηλεχειριστηρίου).

# Κύρια οθόνη

Για να απολαύσετε τα πλεονεκτήματα της Amazon Fire TV τηλεόρασής σας, η τηλεόρασή σας πρέπει να είναι συνδεδεμένη στο Internet. Συνδέστε την τηλεόραση σε ένα οικιακό δίκτυο με σύνδεση Ίντερνετ υψηλής ταχύτητας. Μπορείτε να συνδέσετε την τηλεόρασή σας στο Ίντερνετ είτε ασύρματα είτε ενσύρματα μέσω μόντεμ/δρομολογητή. Ανατρέξτε στις ενότητες **Δίκτυο** και **Σύνδεση στο Internet** για περισσότερες πληροφορίες σχετικά με τον τρόπο σύνδεσης της τηλεόρασής σας στο Internet.

Η κύρια οθόνη είναι το κέντρο της τηλεόρασής σας. Για να εμφανίσετε την κύρια οθόνη, πατήστε

το πλήκτρο **Αρχική** στο τηλεχειριστήριο. Από το κύρια οθόνη μπορείτε να ανοίξετε οποιαδήποτε εφαρμογή, να μεταβείτε σε ένα κανάλι τηλεόρασης, να παρακολουθήσετε μια ταινία ή να επιλέξετε μια συνδεδεμένη συσκευή, να διαχειριστείτε τις ρυθμίσεις. Ανάλογα με την εγκατάσταση της τηλεόρασής σας και τη χώρα που επιλέξατε στην αρχική εγκατάσταση, η κύρια οθόνη μπορεί να περιέχει διαφορετικά στοιχεία.

Η κύρια οθόνη θα είναι οργανωμένη σε έναν αριθμό από καρτέλες. Θα είναι διαθέσιμες οι καρτέλες Προφίλ, Είσοδοι. Τα πράνματά μου, Εύρεση, Αρχική, Ζωντανά, πρόσφατα χρησιμοποιημένες εφαρμογές, Οι Εφαρμογές και τα Κανάλια σας και Ρυθμίσεις (σύμβολο οδοντωτού τροχού). Μπορείτε να κινηθείτε σε αυτά χρησιμοποιώντας τα πλήκτρα κατεύθυνσης. Οι διαθέσιμες καρτέλες μπορεί να διαφέρουν ανάλογα με την κατάσταση σύνδεσης δικτύου της τηλεόρασής σας και αν έχετε συνδεθεί στον Amazon λοναριασμό σας. Μετακινήστε την εστίαση στην επιθυμητή επιλογή καρτέλας για να εμφανίσετε το περιεχόμενο. Γενικά οι διαθέσιμες επιλογές της επισημασμένης καρτέλας θα είναι διατεταγμένες σε σειρές. Για πλοήγηση στις επιλογές χρησιμοποιείτε τα πλήκτρα κατεύθυνσης του τηλεχειριστηρίου. Επιλέξτε μια σειρά και κατόπιν μετακινήστε την εστίαση στο επιθυμητό στοιχείο στη σειρά. Πατήστε το πλήκτρο Επιλογή για να πραγματοποιήσετε μια επιλογή ή για να εισέλθετε σε ένα υπομενού.

Η κύρια οθόνη θα ανοίξει με την καρτέλα Αρχική. Μπορείτε να χρησιμοποιείτε την καρτέλα Εύρεση για να πραγματοποιήσετε αναζήτηση και να βρείτε το περιεχόμενο που αναζητάτε. Διαθέτει μια αποκλειστική λειτουργία αναζήτησης όπου μπορείτε είτε να πατήσετε το Πλήκτρο Φωνή της Alexa (αν το τηλεχειριστήριό σας διαθέτει ενσωματωμένο μικρόφωνο) και να ζητήσετε από την Alexa να βρει αυτό που ζητάτε, είτα να πληκτρολογήσετε μια λέξη για να αρχίσετε μια αναζήτηση. Η βιβλιοθήκη θα δείχνει οποιοδήποτε περιεχόμενο έχετε προσθέσει στη Λίστα παρακολούθησης.

# Ζωντανή ΤV

Η Ζωντανή TV αναφέρεται σε κανάλια τα οποία έχουν συντονιστεί μέσω σύνδεσης κεραίας, καλωδίου και δορυφόρου. Υπάρχουν αρκετοί τρόποι για την παρακολούθηση καναλιών Ζωντανής TV. Μπορείτε να πατήσετε το πλήκτρο **Ζωντανά** στο τηλεχειριστήριο (η διαθεσιμότητα εξαρτάται από το μοντέλο του τηλεχειριστηρίου) για να μεταβείτε στη λειτουργία Ζωντανή TV και να παρακολουθήσετε τηλεοπτικά κανάλια. Μπορείτε επίσης να επιλέξετε ένα κανάλι από τη γραμμή **Παίζουν τώρα** στην καρτέλα **Αρχική** ή στην καρτέλα **Ζωντανά**, ή να επιλέξετε είσοδο **Κεραία** ή **Δορυφορική** από το μενού **Είσοδοι** στην Αρχική οθόνη και πατήστε **Επιλογή** για να αρχίσετε την παρακολούθηση. Πατήστε το πλήκτρο Είσοδος για να ανοίξετε το μενού Είσοδοι (η διαθεσιμότητα εξαρτάται από το μοντέλο του τηλεχειριστηρίου).

Αν η εγκατάσταση καναλιών δεν έχει ολοκληρωθεί, η γραμμή Παίζουν τώρα δεν θα είναι διαθέσιμη.

# Εξατομίκευση ρυθμίσεων τηλεόρασης

## Προσαρμογή των ρυθμίσεων εικόνας

Σας επιτρέπει να διαμορφώσετε τις ρυθμίσεις Εικόνας σύμφωνα με τις προτιμήσεις σας. Μπορείτε να αποκτήσετε πρόσβαση στο μενού ρυθμίσεων εικόνας μέσω του μενού **Ρυθμίσεις** στην κύρια οθόνη ή με παρατεταμένο πάτημα του πλήκτρου **Αρχική** για περίπου 2 δευτερόλεπτα κατά τη διάρκεια παρακολούθησης εικόνας από οποιαδήποτε είσοδο.

#### Πρόσβαση στις ρυθμίσεις εικόνας μέσω του μενού Ρυθμίσεις

Πατήστε το πλήκτρο Αρχική και κινηθείτε με κύλιση στην καρτέλα Ρυθμίσεις. Μετακινηθείτε με κύλιση στην επιλογή Οθόνη & Ήχος και πατήστε το πλήκτρο Επιλογή. Επισημάνετε την επιλογή Ρυθμίσεις Εικόνας και πατήστε το πλήκτρο Επιλογή. Μετακινηθείτε προς τα κάτω με κύλιση στην είσοδο την εικόνα της οποίας θέλετε να ρυθμίσετε και πατήστε το πλήκτρο Επιλογή. Η τηλεόραση τότε θα μεταβεί στην επιλεγμένη είσοδο. Το μενού Ρυθμίσεις Εικόνας θα εμφανιστεί στη δεξιά πλευρά της οθόνης.

# Πρόσβαση στις ρυθμίσεις εικόνας κατά την παρακολούθηση τηλεόρασης

Ενώ παρακολουθείτε την είσοδο την οποία θα θέλατε να προσαρμόσετε, πατήστε και κρατήστε πατημένο για 2 δευτερόλεπτα το πλήκτρο **Αρχική**. Το μενού γρήγορων ρυθμίσεων εικόνας θα εμφανιστεί στη δεξιά πλευρά της οθόνης. Μετακινηθείτε προς τα κάτω με κύλιση, επισημάνετε το στοιχείο **Εικόνα** και κατόπιν πατήστε **Επιλογή**. Οι επιλογές ρύθμισης εικόνας θα εμφανιστούν στη δεξιά πλευρά της οθόνης.

## Περιεχόμενα Μενού Εικόνα

Οι επιλογές που ακολουθούν δείχνουν όλες τις διαθέσιμες ρυθμίσεις εικόνας στην τηλεόρασή σας.

Οι ρυθμίσεις εικόνας είναι ξεχωριστές για κάθε είσοδο και δεν θα έχουν εφαρμογή όλες οι παρακάτω ρυθμίσεις σε όλες τις εισόδους. Ανάλογα με την πηγή εισόδου, ορισμένες επιλογές ίσως να μην είναι διαθέσιμες.

Τύπος εικόνας: Ρύθμιση του Τύπου Εικόνας ανάλογα με τις προτιμήσεις ή τις απαιτήσεις σας. Ο τύπος εικόνας μπορεί να τεθεί σε μία από τις εξής επιλογές: Κανονική, Ταινία, Δυναμική, Σπορ, Παιχνίδι, PC και Προσαρμοσμένη. Μπορείτε επίσης να προσαρμόσετε χειροκίνητα κάθε λειτουργία. Οι διαθέσιμες επιλογές μπορεί να διαφέρουν ανάλογα με την εκάστοτε επιλεγμένη πηγή εισόδου.

**Φωτισμός οθόνης:** Αυξάνει ή μειώνει τη φωτεινότητα του οπίσθιου φωτισμού από 0 - 100.

**Δυναμικός οπίσθιος φωτισμός:** Ρύθμιση του Δυναμικού οπίσθιου φωτισμού σε **On, Off** ή **Eco**.

Κορεσμός χρώματος: Προσαρμόζει τη διαφορά μεταξύ φωτεινού και σκοτεινού επιπέδου στην εικόνα. Το εύρος είναι 0-100.

**Ρυθμίσεις οθόνης:** Το σχήμα εικόνας μπορεί να ρυθμιστεί σε **Αυτόματο**, **16:9** και **4:3**.

#### Προηγμένες ρυθμίσεις

Αντίθεση: Προσαρμόζει τη διαφορά μεταξύ φωτεινού και σκοτεινού επιπέδου στην εικόνα. Το εύρος είναι 0-100.

**Φωτεινότητα:** Αυξάνει ή μειώνει τη φωτεινότητα της εικόνας από 0-100.

Δυναμική αντίθεση: Ρύθμιση της Δυναμικής αντίθεσης σε On ή Off.

Τοπική αντίθεση: Υποδιαιρεί κάθε πλαίσιο σε μικρές περιοχές και εφαρμόζει ξεχωριστές καμπύλες αντίθεσης για κάθε περιοχή. Για τον έλεγχο της Τοπικής αντίθεσης υπάρχουν 4 ρυθμίσεις Off, Χαμηλή, Μεσαία, Υψηλή. Επισημάνετε τη ρύθμιση που επιθυμείτε και κατόπιν πατήστε Επιλογή.

Γάμμα: Η τιμή Γάμμα μπορεί να ρυθμιστεί μεταξύ των τιμών -4 και 4.

Χροιά: Αυξάνει ή μειώνει τη χροιά της εικόνας από -50 (πράσινα) έως 50 (κόκκινα).

Χρωματική θερμοκρασία: Ρυθμίζει την επιθυμητή τιμή θερμοκρασίας χρώματος. Είναι διαθέσιμες οι επιλογές Ψυχρό, Κανονικόκαι Θερμό.

Οξύτητα: Προσαρμόζει το επίπεδο ευκρίνειας στα άκρα μεταξύ φωτεινών και σκοτεινών περιοχών της εικόνας. Το εύρος είναι 0-100.

MPEG NR: Για τη Μείωση Θορύβου MPEG υπάρχουν 4 διαφορετικές ρυθμίσεις Off, Χαμηλή, Μεσαία, Υψηλή. Επισημάνετε τη ρύθμιση που επιθυμείτε και κατόπιν πατήστε Επιλογή.

Μείωση Θορύβου: Για τη Μείωση Θορύβου υπάρχουν 4 ρυθμίσεις Off, Χαμηλή, Μεσαία, Υψηλή. Επισημάνετε τη ρύθμιση που επιθυμείτε και κατόπιν πατήστε Επιλογή.

Φυσική Σινεμά: Ρύθμιση της επιλογής Φυσική Σινεμά σε On ή Off.

Επαναφορά εικόνας: Επαναφέρει όλες τις ρυθμίσεις στις προεπιλεγμένες εργοστασιακές.

## Προσαρμογή των ρυθμίσεων ήχου

Σας επιτρέπει να προσαρμόσετε τις ρυθμίσεις ήχου στην τηλεόρασή σας. Μπορείτε να αποκτήσετε πρόσβαση στο μενού ρυθμίσεων ήχου μέσω του μενού **Ρυθμίσεις** στην κύρια οθόνη ή με παρατεταμένο πάτημα του πλήκτρου **Αρχική** για περίπου 2 δευτερόλεπτα κατά τη διάρκεια παρακολούθησης από οποιαδήποτε είσοδο.

#### Πρόσβαση στις ρυθμίσεις Ήχου μέσω του μενού Ρυθμίσεις

Πατήστε το πλήκτρο Αρχική και κινηθείτε με κύλιση στην καρτέλα Ρυθμίσεις. Μετακινηθείτε με κύλιση στην επιλογή Οθόνη & Ηχος και πατήστε το πλήκτρο Επιλογή. Μετακινηθείτε με κύλιση στην Ρυθμίσεις Ήχου και πατήστε το πλήκτρο Επιλογή. Οι επιλογές ρύθμισης ήχου θα εμφανιστούν στη δεξιά πλευρά της οθόνης.

#### Πρόσβαση στις ρυθμίσεις ήχου κατά την παρακολούθηση τηλεόρασης

Ενώ παρακολουθείτε την είσοδο την οποία θα θέλατε να προσαρμόσετε, πατήστε και κρατήστε πατημένο για 2 δευτερόλεπτα το πλήκτρο **Αρχική**. Το μενού γρήγορων ρυθμίσεων εικόνας θα εμφανιστεί στη δεξιά πλευρά της οθόνης. Μετακινηθείτε προς τα κάτω με κύλιση, επισημάνετε το στοιχείο **Ήχος** και κατόπιν πατήστε **Επιλογή**. Οι επιλογές ρύθμισης ήχου θα εμφανιστούν στη δεξιά πλευρά της οθόνης.

## Περιεχόμενα Μενού Ήχος

Οι επιλογές που ακολουθούν δείχνουν όλες τις διαθέσιμες ρυθμίσεις ήχου στην τηλεόρασή σας.

Λειτουργία Dolby: Ο Ήχος Dolby έχει προεπιλεγμένες ρυθμίσεις ήχου. Οι διαθέσιμες επιλογές είναι Κανονική, Μουσική, Ομιλία, Σπορ, Στάδιο, Χρήστης και Off. Οι επιλογές αυτές έχουν σχεδιαστεί για να σας παρέχουν την καλύτερη ποιότητα ήχου για το περιεχόμενο που παρακολουθείτε. Επισημάνετε τη ρύθμιση που επιθυμείτε και κατόπιν πατήστε Επιλογή.

Λειτουργία DTS: Η πρόσβαση σε αυτή τη ρύθμιση είναι εφικτή μόνον αν η Λειτουργία Dolby έχει απενεργοποιηθεί. Η Λειτουργία DTS έχει 6 διαφορετικές ρυθμίσεις: Κανονική, Μουσική, Ταινία, Καθαρή φωνή, Βελτιωμένα μπάσα και Επίπεδη. Η προεπιλεγμένη ρύθμιση είναι Κανονική. Επισημάνετε τη ρύθμιση που επιθυμείτε και κατόπιν πατήστε Επιλογή.

Προηγμένες ρυθμίσεις: Στο σημείο αυτό μπορείτε να ενεργοποιήσετε ή απενεργοποιήσετε τις επιλογές Σαφήνεια Διαλόγων, TruVolume και DTS Virtual:X. Επισημάνετε την επιθυμητή επιλογή και πατήστε Επιλογή για ενεργοποίηση ή απενεργοποίηση. Μπορείτε επίσης να διαμορφώσετε τις δικές σας ρυθμίσεις για τις επιλογές Ισορροπία και Ισοσταθμιστής.

**Σαφήνεια Διαλόγων:** Βελτιώνει τη σαφήνεια του σήματος για καθαρούς διαλόγους που ακούγονται πάνω από τον ήχο υποβάθρου. TruVolume: Παρέχει ένα συνεπές και άνετο επίπεδο έντασης ήχου για όλο το περιεχόμενο.

DTS Virtual:X: Αναπαράγει ήχους ανώτερου επιπέδου και μια κινηματογραφική εικόνα ήχου surround χωρίς ηχεία surround.

Βελτίωση διαλόγων: Αυτή η επιλογή θα είναι διαθέσιμη μόνο αν η επιλογή Λειτουργία Dolby δεν έχει τεθεί σε Off. Θα είναι διαθέσιμες οι επιλογές Off, Χαμηλή, Μεσαία και Υψηλή.

Ισοσταθμιστής έντασης: Αυτή η επιλογή θα είναι διαθέσιμη μόνο αν η επιλογή Λειτουργία Dolby δεν έχει τεθεί σε Off. Σας επιτρέπει να εξισορροπείτε τα επίπεδα έντασης του ήχου. Θα είναι διαθέσιμες οι επιλογές Off, Χαμηλή, Μεσαία και Υψηλή.

Ισορροπία: Προσαρμόζει το επίπεδο ήχου από τα ηχεία αριστερά και δεξιά και μπορεί να προσαρμοστεί μεταξύ των τιμών από -25 έως 25. Η προεπιλεγμένη ρύθμιση είναι 0.

Ισοσταθμιστής: Η πρόσβαση σε αυτή τη ρύθμιση είναι εφικτή αφού έχει απενεργοποιηθεί η Λειτουργία Dolby. Ο ισοσταθμιστής έχει 5 διαφορετικές ρυθμίσεις: 100Hz, 500Hz, 1.5kHz, 5kHz, 10kHz. Η τιμή κάθε ρύθμισης μπορεί να προσαρμοστεί από -10 έως 10, και η προεπιλεγμένη ρύθμιση είναι 0 για όλες.

Ηχεία ΤV: Πατήστε Επιλογή για ενεργοποίηση ή απενεργοποίηση των ηχείων της τηλεόρασης.

**Επαναφορά:** Επαναφέρει όλες τις ρυθμίσεις στις εργοστασιακές προεπιλογές.

# Ρυθμίσεις

Αν χρειαστεί να αλλάξετε ή να προσαρμόσετε κάτι στην τηλεόρασή σας, θα μπορείτε να βρείτε την απαιτούμενη ρύθμιση στο μενού **Ρυθμίσεις**. Μπορείτε να αποκτήσετε πρόσβαση στο μενού **Ρυθμίσεις** από την κύρια οθόνη της τηλεόρασης. Πατήστε το πλήκτρο **Αρχική** και κινηθείτε με κύλιση στις **Ρυθμίσεις**. Το μενού ρυθμίσεων διαιρείται σε ξεχωριστά μενού για να μπορείτε να βρίσκετε εύκολα τη ρύθμιση που αναζητάτε.

## Είσοδοι

Χρησιμοποιήστε το μενού Είσοδοι για εναλλαγή μεταξύ εισόδων και επίσης από το σημείο αυτό επιλέξτε την Αναπαραγωγή μέσων αν έχετε συνδέσει μονάδα δίσκου USB σε μία από τις υποδοχές USB.

#### Πρόσβαση στο μενού Είσοδοι

Μπορείτε να αποκτήσετε πρόσβαση στο μενού Είσοδοι μέσω του μενού Ρυθμίσεις στην κύρια οθόνη. Πατήστε το πλήκτρο Αρχική για να εμφανίσετε την αρχική οθόνη, και κατόπιν κινηθείτε με κύλιση μέσα στις Ρυθμίσεις. Πατήστε το πλήκτρο κατεύθυνσης Κάτω για να επισημάνετε Είσοδοι και πατήστε Επιλογή. Μπορείτε επίσης να αποκτήσετε πρόσβαση στις επιλογές εισόδων από την καρτέλα Είσοδοι στην Αρχική οθόνη ή μπορείτε απλά να πατήσετε το πλήκτρο Είσοδος για να ανοίξετε το μενού Είσοδοι (η διαθεσιμότητα εξαρτάται από το μοντέλο του τηλεχειριστηρίου).

#### Επιλογή μιας εισόδου

Πατήστε το αριστερό/δεξιό πλήκτρο κατεύθυνσης: για να επισημάνετε την επιθυμητή είσοδο και κατόπιν πατήστε **Επιλογή**. Η τηλεόραση θα μεταβεί τότε σε αυτή την είσοδο.

#### Αλλαγή του ονόματος μιας εισόδου

Μπορείτε να αλλάξετε το όνομα εισόδου για εισόδους HDMI. Επισημάνετε την είσοδο που θέλετε να μετονομάσετε και πατήστε το πλήκτρο Επιλογές. Επισημάνετε την επιλογή Αλλαγή ονόματος συσκευής και πατήστε Επιλογή. Τότε θα δείτε μια λίστα συσκευών. Επισημάνετε αυτήν που έχετε συνδέσει και πατήστε Επιλογή. Κατόπιν επιλέξτε Επόμενο.

Αν θέλετε να επαναφέρετε τις εισόδους στα αρχικά τους ονόματα, επισημάνετε την είσοδο, πατήστε Επιλογή και επιλέξτε Επαναφορά εισόδου.

#### Αναπαραγωγή μέσων

Αν έχετε συνδέσει μια συσκευή USB αποθήκευσης δεδομένων σε μια από τις υποδοχές USB ή αν έχετε αρχεία στη Συλλογή, μπορείτε να αποκτήσετε πρόσβαση σε αυτά και να τα εμφανίσετε με την Αναπαραγωγή μέσων. Η Αναπαραγωγή μέσων σας επιτρέπει να εμφανίζετε εικόνες ή να αναπαράγετε αρχεία βίντεο και ήχου.

Στο μενού Είσοδοι επισημάνετε Αναπαραγωγή μέσων και πατήστε Επιλογή. Αν αυτή είναι η πρώτη φορά που χρησιμοποιήσατε την Αναπαραγωγή μέσων, μπορεί να ερωτηθείτε αν θέλετε να επιτρέψετε στη Συλλογή να έχει πρόσβαση σε φωτογραφίες, πολυμέσα και αρχεία στη συσκευή σας. Συλλογή είναι το όνομα που χρησιμοποιείται για την τηλεόρασή σας, επομένως επισημάνετε Να επιτρέπεται και πατήστε Επιλογή.

Με την Αναπαραγωγή μέσων ανοικτή, μπορείτε να δείτε 4 καρτέλες στο πάνω μέρος της οθόνης. Επισημάνετε Τα Αρχεία σας για να δείτε όλα τα αρχεία, **Βίντεο** για να δείτε όλα τα βίντεο, **Εικόνες** για να δείτε όλες τις εικόνες και Ήχος για να δείτε όλα τα αρχεία ήχου.

Κάτω από αυτές τις καρτέλες θα υπάρχουν διαθέσιμες επιλογές προβολής. Θα υπάρχει η επιλογή Προβολή Όλων και οι φάκελοι που περιλαμβάνουν αρχεία πολυμέσων. Όταν κινηθείτε με κύλιση σε όλη την έκταση μιας επιλογής, θα εμφανίζονται στην οθόνη μόνο τα αρχεία πολυμέσων που υπάρχουν στον επισημαινόμενο φάκελο. Επισημάνετε την επιλογή Προβολή Όλων για να δείτε όλα τα αρχεία.

Πατήστε το πλήκτρο Επιλογές, επισημάνετε το στοιχείο Ταξινόμηση και πατήστε Επιλογή για να δείτε τις διαθέσιμες επιλογές ταξινόμησης των αρχείων που εμφανίζονται στην οθόνη.

Αν έχετε πολλαπλές εικόνες στη μονάδα δίσκου USB που έχετε συνδέσεις, μπορείτε να δημιουργήσετε μια προβολή διαφανειών με τις εικόνες σας. Επισημάνετε την καρτέλα Εικόνες στο πάνω μέρος της οθόνης και κατόπιν πατήστε το πλήκτρο Επιλογές. Από το μενού Επιλογές επισημάνετε Πολλαπλή επιλογή εικόνων και πατήστε Επιλογή. Κατόπιν επιλέξτε τις εικόνες που θα θέλατε να προσθέσετε στην προβολή διαφανειών επισημαίνοντας κάθε εικόνα και πατώντας Επιλογή. Αφού επιλέξετε όλες τις εικόνες, πατήστε το πλήκτρο Αναπαραγωγή/Παύση για να ξεκινήστε την προβολή διαφανειών.

Αφού έχει ξεκινήσει η προβολή διαφανειών, μπορείτε να αλλάξετε τη ρύθμιση της προβολής διαφανειών, Πατήστε το πλήκτρο Επιλογές για να δείτε τις διαθέσιμες επιλογές. Μπορείτε να ρυθμίσετε τις επιλογές Άλμπουμ, Στιλ διαφανειών, Ταχύτητα διαφανειών και Τυχαία, ανάλογα με τις προτιμήσεις σας. Προσαρμόστε τις ρυθμίσεις και κατόπιν πατήστε το πλήκτρο Αναπαραγωγή/Παύση για να δείτε την προβολή διαφανειών.

**Υποστηριζόμενες μορφές αρχείων βίντεο:** MPEG, MKV, MP4, MOV, 3GP και AVI.

Υποστηριζόμενες μορφές αρχείων εικόνας: JPEG, JPG, BMP και PNG.

Υποστηριζόμενες μορφές αρχείων μουσικής: MP3 και WAV.

## Ειδοποιήσεις

Το μενού ειδοποιήσεων σας δείχνει όλες τις ειδοποιήσεις σχετικά με την τηλεόρασή σας. Το σύμβολο ειδοποίησης (μια μικρή φυσαλίδα) θα εμφανίζεται στην επάνω δεξιά γωνία του συμβόλου οδοντωτού τροχού στην **Αρχική** οθόνη για να υποδεικνύει ότι έχετε νέες ειδοποιήσεις.

#### Ανάγνωση των ειδοποιήσεων

Επισημάνετε Ειδοποιήσεις στο μενού Ρυθμίσεις και πατήστε Επιλογή. Ένας μικρός αριθμός στη μικρή φυσαλίδα στην επάνω δεξιά γωνία της επιλογής Ειδοποιήσεις δείχνει πόσες ειδοποιήσεις έχετε. Θα εμφανίζονται όλες οι διαθέσιμες ειδοποιήσεις. Μετακινηθείτε με κύλιση και επισημάνετε την ειδοποίηση που θέλετε να διαβάσετε, και κατόπιν πατήστε Επιλογή. Το μήνυμα ειδοποίησης θα εμφανιστεί στην οθόνη.

#### Διαγραφή ειδοποιήσεων

Μπορείτε να διαγράψετε μεμονωμένες ειδοποιήσεις ή και να τις διαγράψετε όλες. Για να διαγράψετε μια μεμονωμένη ειδοποίηση, επισημάνετε την ειδοποίηση και κατόπιν πατήστε το πλήκτρο Επιλογές. Στο μενού Επιλογές επισημάνετε Απόρριψη και πατήστε Επιλογή. Η ειδοποίηση θα διαγραφεί. Για να διαγράψετε όλες τις ειδοποιήσεις, πατήστε το πλήκτρο Επιλογές, επισημάνετε Απόρριψη όλων και πατήστε Επιλογή. Θα διαγραφούν όλες οι ειδοποιήσεις.

#### Διαχείριση ειδοποιήσεων

Για τις ειδοποιήσεις που αφορούν το Appstore μπορεί να είναι διαθέσιμη η επιλογή **Διαχείριση**. Επισημάνετε την ειδοποίηση και πατήστε το πλήκτρο **Επιλογές**. Επισημάνετε **Διαχείριση** και πατήστε **Επιλογή**. Θα κατευθυνθείτε στην επιλογή ρύθμισης **Ειδοποιήσεις** στο μενού **Ρυθμίσεις>Εφαρμογές>Appstore**. Πατήστε **Επιλογή** για να απενεργοποιήσετε τις ειδοποιήσεις που αφορούν το Appstore.

#### Ρυθμίσεις ειδοποιήσεων

Για να διαμορφώσετε τις ρυθμίσεις ειδοποιήσεων, πρώτα διαγράψτε όλες τις ειδοποιήσεις. Πατήστε το πλήκτρο **Επιλογές** Ενώ εμφανίζεται στην οθόνη το μήνυμα "**Δεν υπάρχουν νέες ειδοποιήσεις**", κατόπιν επισημάνετε το στοιχείο **Ρυθμίσεις** και πατήστε **Επιλογή** για να δείτε τις διαθέσιμες επιλογές. Θα είναι διαθέσιμες 2 επιλογές. Χρησιμοποιήστε την επιλογή **Do Not Interrupt** για να αποκρύψετε ή να εμφανίσετε όλα τα αναδυόμενα παράθυρα ειδοποιήσεων για εφαρμογές. Χρησιμοποιήστε την επιλογή **Ειδοποιήσεις εφαρμογών** για να θέσετε ή να καταργήσετε τη φραγή των ειδοποιήσεων από μεμονωμένες εφαρμογές.

## Προφίλ

Μπορείτε να χρησιμοποιείτε το μενού προφίλ για να αλλάζετε μεταξύ των προφίλ που έχετε συνδέσει με τον λογαριασμό σας. Μπορείτε επίσης να επεξεργαστείτε τα προφίλ και να προσθέσετε ένα νέο προφίλ αν επιθυμείτε. Για περισσότερες λεπτομέρειες διαμόρφωσης, μπορείτε να χρησιμοποιήσετε την επιλογή **Ρυθμίσεις προφίλ** στο σημείο αυτό, για να αποκτήσετε πρόσβαση στο μενού λογαριασμού και ρυθμίσεων προφίλ.

## Λογαριασμός & Προφίλ

Η επιλογή για τη διαχείριση των ρυθμίσεων του Amazon λογαριασμού σας μπορεί να εμφανίζεται διαφορετικά ανάλογα με την κατάσταση εγγραφής του λογαριασμού. Αν έχετε εγγραφεί με τον Amazon λογαριασμό σας, η επιλογή θα εμφανίζεται ως **Ρυθμίσεις λογαριασμού & προφίλ**. Διαφορετικά, θα εμφανίζεται ως **Είσοδος/Εγγραφή σε Amazon** λογαριασμό. Εδώ μπορείτε να εγγραφείτε/να καταργήσετε την εγγραφή του λογαριασμού σας ή να συγχρονίσετε το περιεχόμενο Amazon που έχετε προμηθευτεί.

#### Λογαριασμός Amazon

Αν θέλετε να καταργήσετε τον Amazon λογαριασμό σας από την τηλεόραση, θα πρέπει να καταργήσετε την εγγραφή του. Αυτή η ενέργεια δεν θα διαγράψει τον Amazon λογαριασμό σας αλλά απλώς θα τον καταργήσει από τη συγκεκριμένη τηλεόραση. Μετά την κατάργηση εγγραφής του λογαριασμού σας, θα αφαιρεθεί περιεχόμενο από την τηλεόρασή σας και πολλές λειτουργίες δεν θα είναι εφικτές, έως ότου εγγραφεί ένας νέος λογαριασμός.

#### Επισημάνετε Λογαριασμός Amazon και πατήστε Επιλογή.

Κατόπιν επισημάνετε Κατάργηση εγγραφής και πατήστε Επιλογή για να καταργήσετε την εγγραφή του λογαριασμού σας. Η διαδικασία αυτή θα διαρκέσει λίγα δευτερόλεπτα.

Σημαντικό: Η κατάργηση εγγραφής ενός λογαριασμού ΔΕΝ θα αφαιρέσει όλα τα προσωπικά δεδομένα. Για να αφαιρέσετε όλα τα προσωπικά δεδομένα, θα πρέπει να πραγματοποιήσετε επαναφορά της τηλεόρασης στις εργοστασιακές προεπιλογές. Για να το κάνετε αυτό μεταβείτε στη θέση Ρυθμίσεις > Συσκευή & Λογισμικό > Επαναφορά σε εργοστασιακές προεπιλογές.

Αφού καταργηθεί η εγγραφή του λογαριασμού, θα εμφανίζεται η οθόνη Είσοδος/Εγγραφή σε Amazon λογαριασμό ώστε να μπορείτε να συνδεθείτε με χρήση άλλου λογαριασμού.

#### Συγχρονισμός περιεχομένου Amazon

Αν έχετε προμηθευτεί περιεχόμενο όπως ταινίες, μπορείτε να το παρακολουθήσετε σε άλλες συσκευές με συγχρονισμό του περιεχομένου Amazon.

Επισημάνετε Συγχρονισμός περιεχομένου Amazon και πατήστε Επιλογή. Θα εμφανιστεί η λέξη "Συγχρονισμός". Τώρα θα μπορείτε να βλέπετε σε άλλες συσκευές το περιεχόμενο που έχετε προμηθευτεί.

#### Prime Video

Θα εμφανίζονται πληροφορίες σχετικά με το πού μπορείτε να διαχειρίζεστε τις συνδρομές και τις συναλλαγές σας.

#### Ρυθμίσεις για παιδιά

Στο σημείο αυτό μπορείτε να διαχειριστείτε ρυθμίσεις προφίλ παιδιών, περιλαμβανομένων της προσθήκης περιεχομένου, της ρύθμισης ορίων χρόνου και τη διαχείριση του ΡΙΝ παιδιού.

#### Γονικοί Έλεγχοι

Η τηλεόρασή σας διαθέτει από προεπιλογή ορισμένα μέτρα προστασίας τα οποία όταν είναι ενεργοποιημένα θα απαιτούν να εισάγεται ένας κωδικός PIN για αγορές, άνοιγμα εφαρμογών και επίσης θα περιορίζει την παρακολούθηση περιεχομένου που προορίζεται για εφηβικής ή μεγαλύτερης ηλικίας κοινό. Από προεπιλογή οι γονικοί έλεγχοι είναι **Off**.

Για να ενεργοποιήσετε τους γονικούς ελέγχους, επισημάνετε το στοιχείο **Γονικοί Έλεγχοι** και πατήστε **Επιλογή**. Σημείωση: Θα σας ζητηθεί να καταχωρίσετε έναν κωδικό PIN για να ενεργοποιήσετε ή απενεργοποιήσετε τους γονικούς ελέγχους. Αυτός είναι ο κωδικός PIN για Prime Video και σχετίζεται με τον Amazon λογαριασμό σας. Σε περίπτωση που ξεχάσατε τον PIN, ακολουθήστε τον σύνδεσμο που δείχνει η οθόνη για να ορίσετε νέο κωδικό PIN.

#### Προφίλ

Στο σημείο αυτό μπορείτε να διαχειρίζεστε τα προφίλ που συνδέονται με τον λογαριασμό σας. Επισημάνετε την επιλογή **Προφίλ** και πατήστε **Επιλογή**.

#### Κοινή χρήση προφίλ

Η κοινή χρήση προφίλ επιτρέπει στους ενήλικες ενός Amazon Household να επιλέγουν ο ένας το προφίλ του άλλο στις πλατφόρμες Prime Video και Fire TV. Στο σημείο αυτό μπορείτε να τροποποιήσετε αυτές τις ρυθμίσεις.

## Δίκτυο

Το μενού Δίκτυο περιέχει όλες τις ρυθμίσεις για σύνδεση της τηλεόρασής σας στο Internet. Εδώ θα εμφανίζονται όλα τα διαθέσιμα δίκτυα και μπορείτε να διαμορφώσετε το δίκτυό σας.

Αν έχετε συνδέσει την τηλεόρασή σας μέσω καλωδίου Ethernet ή αν τη επιλογή Ενεργοποίηση Δικτύου δεν έχει τεθεί σε Off, τα ασύρματα δίκτυα δεν θα αναφέρονται και δεν θα είναι διαθέσιμες επιλογές σχετιζόμενες με ασύρματα δίκτυα.

#### Έλεγχος κατάστασης δικτύου

#### Επισημάνετε **Δίκτυο** στο μενού **Ρυθμίσεις** και πατήστε **Επιλογή**.

Το μενού Δίκτυο θα εμφανίσει τα 3 ισχυρότερα ασύρματα δίκτυα που μπορεί να βρει η τηλεόραση, και το δίκτυό σας είναι αυτό που από κάτω του είναι γραμμένη η λέξη "Συνδεδεμένο".

Επισημάνετε το δίκτυό σας, αν είναι συνδεδεμένο θα εμφανίζεται η ένδειξη Συνδεδεμένο κάτω από το Όνομα δικτύου. Στο δεξιό μέρος της οθόνης θα εμφανίζεται η Ασφάλεια της σύνδεσής σας. Ενώ είναι επισημασμένο το δίκτυό σας, πατήστε το πλήκτρο Αναπαραγωγή/Παύση για να ελέγξετε το δίκτυό σας. Θα δείτε την κατάσταση σύνδεσης του δικτύου σας. Πατήστε το πλήκτρο Πίσω για έξοδο από αυτή την οθόνη. Αν θέλετε να καταργηθεί το δίκτυο από τη μνήμη, πατήστε το πλήκτρο Επιλογές ενώ είναι επισημασμένο το δίκτυό σας.

#### Εμφάνιση όλων των δικτύων

Αν θέλετε να πραγματοποιήσετε αναζήτηση για περισσότερα δίκτυα, επισημάνετε το στοιχείο **Εμφάνιση όλων των δικτύων** και πατήστε **Επιλογή**. Τότε θα δείτε μια λίστα όλων των δικτύων που μπορεί να βρει η τηλεόρασή σας. Αν κινηθείτε με κύλιση ως το κάτω μέρος της λίστας, έχετε και την επιλογή να πραγματοποιήσετε νέα σάρωση για δίκτυα.

#### Σύνδεση σε δίκτυο με χρήση κουμπιού WPS ή PIN

Αν δεν μπορείτε να θυμηθείτε τον κωδικό του WLAN δικτύου σας, με τη χρήση της επιλογής WPS απενεργοποιείτε προσωρινά τον κωδικό πρόσβασης του δρομολογητή σας ώστε να μπορείτε να συνδεθείτε σε αυτόν χωρίς κωδικό πρόσβασης.

Επισημάνετε την επιλογή προτίμησης της σύνδεσης WPS και πατήστε **Επιλογή**, και κατόπιν ακολουθήστε τις οδηγίες στην οθόνη.

## Προηγμένες ρυθμίσεις δικτύου

Αν έχετε εμπιστοσύνη στην ικανότητά σας χρήσης των ρυθμίσεων δικτύου, μπορείτε να εγκαταστήσετε μη αυτόματα ένα δίκτυο επισημαίνοντας **Σύνδεση** σε άλλο δίκτυο και πατώντας **Επιλογή**. Θα πρέπει να πληκτρολογήσετε χειροκίνητα όλες τις ρυθμίσεις δικτύου που επιθυμείτε χρησιμοποιώντας το πληκτρολόγιο επί της οθόνης.

Αν έχετε συνδέσει την τηλεόρασή σας μέσω ενός καλωδίου Ethernet, μπορείτε επίσης να διαμορφώσετε τη σύνδεση δικτύου σας. Και αυτή είναι μια προηγμένη ρύθμιση για χρήστες που εμπιστεύονται τις ικανότητές τους στη δημιουργία δικτύων.

#### Αποθήκευση του κωδικού πρόσβασης WLAN στον Amazon λογαριασμό σας

Ο κωδικός πρόσβαση WLAN μπορεί να αποθηκευτεί στον Amazon λογαριασμός σας, κάτι που είναι χρήσιμο αν θα θέλατε να συνδέσετε άλλες συσκευές στο ίδιο δίκτυο. Η προεπιλεγμένη ρύθμιση είναι Off.

Επισημάνετε το στοιχείο Αποθήκευση κωδικών πρόσβασης Wi-Fi στην Amazon και πατήστε Επιλογή. Τότε ο κωδικός πρόσβασης WLAN θα αποθηκευτεί στον λογαριασμό σας. Μπορεί να διαγραφεί οποιαδήποτε στιγμή με απενεργοποίηση αυτής της επιλογής.

#### Ενεργοποίηση της τηλεόρασής σας μέσω LAN και WLAN

Ενεργοποίηση συσκευών και εφαρμογών που επιλέγετε να ενεργοποιούν την τηλεόρασή σας μέσω LAN και WLAN. Η ενεργοποίηση αυτής της λειτουργίας μπορεί να επηρεάσει την κατανάλωση ρεύματος της τηλεόρασής σας.

Αν ενεργοποιήσετε τη σύνδεση δικτύου, θα ενεργοποιηθεί και αυτή η επιλογή αυτόματα. Επισημάνετε Ενεργοποίηση με LAN και Wi-Fi και πατήστε Επιλογή για απενεργοποίηση.

## Αλλαγή κατάσταση σύνδεσης

Αν δεν ενεργοποιήσατε τη σύνδεση δικτύου κατά τη διαδικασία αρχικών ρυθμίσεων, μπορείτε να χρησιμοποιήσετε αυτή την επιλογή για να την ενεργοποιήσετε. Ή μπορείτε να την απενεργοποιήσετε αν ήταν ενεργοποιημένη. Επισημάνετε Ενεργοποίηση δικτύου και πατήστε Επιλογή για να ενεργοποιήσετε ή απενεργοποιήσετε τη σύνδεση δικτύου. Αν χρειάζεστε πρόσθετες πληροφορίες, ανατρέξτε στην ενότητα Σύνδεση στο Internet.

#### Βασικές συμβουλές αντιμετώπισης προβλημάτων Wi-Fi

Εδώ μπορείτε να προβάλετε συμβουλές όπως αυτές και να επανεκκινήσετε τη Fire TV. Επισημάνετε το στοιχείο Βασικές συμβουλές αντιμετώπισης προβλημάτων Wi-Fi και πατήστε Επιλογή.

## Οθόνη & Ήχος

Στο μενού αυτό φιλοξενούνται όλες οι ρυθμίσεις και προσαρμογές για την εικόνα και τον ήχο καθώς και άλλες ρυθμίσεις, όπως για τον τρόπο ενεργοποίησης της τηλεόρασης, τον κατοπτρισμό οθόνης, τη ρύθμιση προφύλαξης οθόνης και τον έλεγχο συσκευών μέσω HDMI CEC.

Επισημάνετε **Οθόνη & Ήχος** στο μενού **Ρυθμίσεις** και πατήστε **Επιλογή**.

#### Ρυθμίσεις Εικόνας

Οι ρυθμίσεις εικόνας μπορούν να προσαρμοστούν σε κάθε είσοδο ξεχωριστά, ώστε κάθε είσοδος να μπορεί να ρυθμιστεί να έχει τις δικές της ρυθμίσεις εικόνας. Για πληροφορίες σχετικά με την προσαρμογή κάθε ρύθμισης, ανατρέξτε στην ενότητα **Εξατομίκευση ρυθμίσεων TV** στο παρόν εγχειρίδιο.

Για να προσαρμόσετε τις ρυθμίσεις εικόνας ενώ παρακολουθείτε τηλεόραση, πατήστε παρατεταμένα το πλήκτρο **Αρχική** και επιλέξτε **Εικόνα** στο μενού στη δεξιά πλευρά της οθόνης.

#### Ρυθμίσεις Ήχου

Στο σημείο αυτό μπορείτε να προσαρμόσετε τις ρυθμίσεις ήχου, ωστόσο για πληροφορίες σχετικά με την προσαρμογή κάθε ρύθμισης, ανατρέξτε στην ενότητα **Εξατομίκευση ρυθμίσεων TV** στο παρόν εγχειρίδιο.

Για να προσαρμόσετε τις ρυθμίσεις ήχου ενώ παρακολουθείτε τηλεόραση, πατήστε παρατεταμένα το πλήκτρο **Αρχική** και επιλέξτε **Εικόνα** στο μενού στη δεξιά πλευρά της οθόνης.

#### Apple AirPlay & HomeKit

Επιτρέπει ροή δεδομένων πολυμέσων από τις Apple συσκευές σας και έλεγχο του περιεχομένου με Apple AirPlay & HomeKit. Για την εγκατάσταση και τη διαμόρφωση θα ανακατευθυνθείτε στις ρυθμίσεις Apple AirPlay & HomeKit.

#### Έλεγχος τροφοδοσίας

Το μενού Έλεγχος τροφοδοσίας προσφέρει 2 επιλογές: Ενεργοποίηση και Φωνητικές εντολές με οθόνη TV Off. Ενεργοποίηση: Η ρύθμιση Ενεργοποίηση σας επιτρέπει να επιλέξετε σε ποια κατάσταση θέλετε να ενεργοποιείται η τηλεόρασή σας, είτε στην τελευταία είσοδο που παρακολουθήσατε είτε στην Αρχική οθόνη.

Επισημάνετε Ενεργοποίηση και πατήστε Επιλογή. Επισημάνετε Αρχική ή Τελευταία είσοδος και πατήστε Επιλογή. Θα εμφανιστεί ένα τσεκάρισμα δίπλα στην επιλογή σας.

Φωνητικές εντολές με οθόνη TV Off: Όταν έχει ενεργοποιηθεί αυτή η επιλογή, μπορείτε να δίνετε φωνητικές εντολές μέσω μια συνδεδεμένης συσκευής που υποστηρίζει Alexa ή Apple HomeKit όταν είναι απενεργοποιημένη η οθόνη της τηλεόρασής σας. Η οθόνη της τηλεόρασης θα ενεργοποιηθεί για την ολοκλήρωση των φωνητικών εντολών. Επισημάνετε αυτή την επιλογή και πατήστε Επιλογή. Επιλέξτε Ναι και πατήστε Επιλογή.

#### Έξοδος ήχου

Το μενού Έξοδος ήχου προσφέρει 6 επιλογές: Ηχεία TV, Υποδοχή εξόδου ήχου, Μορφή ψηφιακού ήχου, DTS DRC και Συγχρονισμός ήχου.

Επισημάνετε Έξοδος ήχου και πατήστε Επιλογή.

Ηχεία TV: Στο μενού Ηχεία TV μπορείτε να ενεργοποιείτε ή απενεργοποιείτε τα ενσωματωμένα ηχεία της τηλεόρασής σας. Μπορεί να θέλετε να τα απενεργοποιήσετε αν έχετε συνδέσει μια μπάρα ήχου.

Επισημάνετε Ηχεία TV και πατήστε Επιλογή για ενεργοποίηση ή απενεργοποίηση των ηχείων της τηλεόρασης.

Υποδοχή εξόδου ήχου: Για την υποδοχή ήχου 3,5 mm στην πίσω πλευρά της τηλεόρασης. Επιλέξτε σταθερή για έξοδο γραμμής και μεταβλητή για ακουστικά.

**Μορφή ψηφιακού ήχου:** Ανάλογα με τη συσκευή ήχου που έχετε συνδέσει, μπορεί να χρειαστεί να προσαρμόσετε τη μορφή του ήχου που εξάγει η τηλεόρασή σας. Στο σημείο αυτό μπορείτε να αλλάξετε τη μορφή ήχου.

Επισημάνετε **Μορφή ψηφιακού ήχου** και πατήστε Επιλογή.

Επισημάνετε την επιθυμητή μορφή ήχου PCM, Dolby Audio, Διέλευση και Αυτόματα και κατόπιν πατήστε Επιλογή. Η προεπιλεγμένη ρύθμιση είναι Αυτόματα.

**DTS DRC:** Το μενού DTS DRC επιτρέπει ενεργοποίηση ή απενεργοποίηση της δυνατότητας DTS DRC.

Επισημάνετε DTS DRC και πατήστε Επιλογή για ενεργοποίηση ή απενεργοποίηση της δυνατότητας DTS DRC.

Συγχρονισμός ήχου Bluetooth: Αν έχετε συνδέσει στην τηλεόρασή σας ένα ηχείο ή ακουστικά Bluetooth μπορεί να χρειαστεί να συγχρονίσετε τον ήχο ως προς τη συσκευή σας. Αυτή η επιλογή θα σας επιτρέψει να το κάνετε αυτό. Με τη Bluetooth συσκευή σας συνδεδεμένη στην τηλεόραση, επισημάνετε **Συγχρονισμός ήχου Bluetooth** και πατήστε **Επιλογή**.

#### Ενεργοποίηση κατοπτρισμού οθόνης

Καθιστά την τηλεόραση ανακαλύψιμη, ώστε να επιτρέπει σε κινητές συσκευές τον προσωρινό κατοπτρισμό της οθόνης τους στην τηλεόραση. Αυτό αναφέρεται στη συσκευή σας ως Κατοπτρισμός οθόνης ή Miracast.

Επισημάνετε Ενεργοποίηση κατοπτρισμού οθόνης και πατήστε Επιλογή. Θα εμφανιστεί η οθόνη Κατοπτρισμός οθόνης. Τώρα η τηλεόρασή σας είναι έτοιμη για κατοπτρισμό οθόνης.

#### Ήχοι πλοήγησης

Ενώ πλοηγείστε σε μενού και επιλέγετε στοιχεία, η τηλεόρασή σας θα παράγει έναν ήχο ο οποίος μπορεί να ενεργοποιηθεί ή να απενεργοποιηθεί στο σημείο αυτό.

Επισημάνετε Ήχοι πλοήγησης και πατήστε Επιλογή για ενεργοποίηση ή απενεργοποίησή τους.

#### Προφύλαξη οθόνης

Όταν η οθόνη της τηλεόρασής σας είναι ανενεργή για λίγα λεπτά, θα ενεργοποιηθεί η προφύλαξη οθόνης. Θα αναπαράγονται εικόνες από τη Συλλογή Amazon. Το μενού προφύλαξης οθόνης σας προσφέρει πολλές επιλογές τις οποίες μπορείτε να αλλάξετε για να εξατομικεύσετε την προφύλαξη οθόνης. Αν η τηλεόρασή σας δεν έχει συνδεθεί στο Internet, δεν θα είναι διαθέσιμη η επιλογή **Προφύλαξη οθόνης**.

Επισημάνετε Προφύλαξη οθόνης και πατήστε Επιλογή.

Θα εμφανιστεί το μενού **Ρυθμίσεις Προφύλαξης** οθόνης.

Τρέχουσα προφύλαξη οθόνης - Στο σημείο αυτό μπορείτε να αλλάξετε το άλμπουμ προφύλαξης οθόνης ώστε να σας δείχνει εικόνες.

Στιλ διαφανειών - Αλλαγή του τρόπου μετάβασης μεταξύ εικόνων. Επιλέξτε από Ορ. Σάρωση & Ζουμ ή Διάλυση.

Ταχύτητα διαφανειών - Προσαρμογή του χρόνου που απαιτείται για την αλλαγή εικόνων. Επιλέξτε από Αργή, Μέτρια ή Γρήγορη.

Χρόνος έναρξης - Ρύθμιση του χρόνου πριν την έναρξη της προφύλαξης οθόνης. Επιλέξτε από 5, 10, 15 λεπτά ή Ποτέ.

Ημερομηνία και Ρολόι - Ενεργοποίηση ή απενεργοποίηση των πληροφοριών ημερομηνίας και ρολογιού.

Πληροφορίες οθόνης - Ενεργοποίηση ή απενεργοποίηση των πληροφοριών εικόνας.

Υποδείξεις Alexa - Ενεργοποίηση ή απενεργοποίηση των υποδείξεων Alexa.

**Τυχαία -** Ενεργοποιήστε αυτή την επιλογή αν θέλετε να εμφανίζονται οι εικόνες με τυχαία σειρά.

#### Έλεγχος συσκευών HDMI-CEC

Επιτρέπει στην τηλεόρασή σας να ελέγχει συνδεδεμένες συσκευές HDMI που είναι συμβατές με CEC με χρήση του τηλεχειριστηρίου της τηλεόρασης.

Οι λειτουργίες αναπαραγωγής, πλοήγησης και ενεργοποίησης/ απενεργοποίησης είναι εφικτές με ένα μόνο τηλεχειριστήριο τηλεόρασης. Πατήστε Επιλογή για ενεργοποίηση ή απενεργοποίηση.

Αν στην τηλεόρασή σας έχετε συνδέσει μέσω καλωδίου HDMI μια συσκευή συμβατή με CEC, αυτή η ρύθμιση σας επιτρέπει να ελέγχετε με το τηλεχειριστήριο της τηλεόρασης και επιλεγμένες λειτουργίες της συνδεδεμένης συσκευής. Για παράδειγμα, το πλήκτρο **Αναμονή** στο τηλεχειριστήριο της τηλεόρασης θα ενεργοποιεί και τη συμβατή με CEC συσκευή.

Το μενού Έλεγχος συσκευών HDMI-CEC προσφέρει 4 επιλογές: Αναπαραγωγή με ένα πάτημα, ARC, Έλεγχος τροφοδοσίας και Διέλευση τηλεχειριστηρίου.

Επισημάνετε το στοιχείο Έλεγχος συσκευών HDMI-CEC και πατήστε Επιλογή.

Αναπαραγωγή με ένα πάτημα: Χρήση της τηλεόρασής σας ως πρωτεύουσας πηγής για αναπαραγωγή. Επισημάνετε Αναπαραγωγή με ένα πάτημα και πατήστε Επιλογή. Θα είναι διαθέσιμες οι επιλογές Να επιτρέπεται, Πάντα ερώτηση και Απόρριψη. Επισημάνετε την επιθυμητή επιλογή και κατόπιν πατήστε Επιλογή.

ARC: Χρήση της σύνδεσης καλωδίου HDMI για την αποστολή ήχου από την τηλεόραση σε μπάρα ήχου ή δέκτη ΑV. Επισημάνετε ARC και πατήστε Επιλογή για ενεργοποίηση ή απενεργοποίηση.

Έλεγχος τροφοδοσίας: Χρήση της τηλεόρασης για ενεργοποίηση/ απενεργοποίηση συνδεδεμένων συσκευών. Πατήστε Επιλογή για ενεργοποίηση ή απενεργοποίηση.

Διέλευση τηλεχειριστηρίου: Χρήση του τηλεχειριστηρίου της τηλεόρασής σας για τον έλεγχο συσκευών από άλλες εισόδους. Πατήστε Επιλογή για ενεργοποίηση ή απενεργοποίηση.

#### Προτιμώμενη γλώσσα Ζωντανής ΤV

Επιλογή της προτιμώμενης κύριας ή δευτερεύουσας γλώσσας ήχου και υποτίτλων για τα κανάλια Ζωντανής TV.

#### Υπότιτλοι

Ενεργοποίηση ή απενεργοποίηση της εμφάνισης υποτίτλων. Αν οι υπότιτλοι είναι ενεργοποιημένοι,
μπορείτε να επιλέξετε περαιτέρω τη γλώσσα υποτίτλων που προτιμάτε.

#### Προφορικοί υπότιτλοι

Ενεργοποίηση αυτόματης αναπαραγωγής προφορικών υποτίτλων επιπλέον του κύριου ήχου, αν αυτοί είναι διαθέσιμοι για το τρέχον πρόγραμμα.

#### Ηχητική Περιγραφή

Θα είναι διαθέσιμες οι επιλογές Χαμηλή ένταση, Μεσαία ένταση, Υψηλή ένταση και Off. Επιλέξτε το Off αν θέλετε να απενεργοποιήσετε την ηχητική περιγραφή ή οποιαδήποτε άλλη επιλογή για να την ενεργοποιήσετε. Ορισμένα προγράμματα προσφέρουν τη δυνατότητα επιλογής της έντασης της υπέρθεσης της ηχητικής περιγραφής. Για αυτά τα προγράμματα θα εφαρμόζεται αυτόματα η επιλογή έντασης ήχου που κάνατε.

#### Υβριδική TV (HbbTV)

Ενεργοποίηση ή απενεργοποίηση διαδραστικών εφαρμογών κόκκινου κουμπιού (HbbTV) σε κανάλια τηλεόρασης ή ραδιοφώνου.

#### Αίτημα "Όχι παρακολούθηση"

Αποστολή αιτημάτων "Όχι παρακολούθηση" ενώ χρησιμοποιούνται εφαρμογές κόκκινου κουμπιού (HbbTV). Όταν έχει ενεργοποιηθεί, αυτή η επιλογή βελτιώνει την προστασία του απορρήτου σας. Ωστόσο ορισμένες εφαρμογές μπορεί να προσφέρουν περιορισμένο περιεχόμενο ή λειτουργικότητα όταν έχει ενεργοποιηθεί αυτή η επιλογή.

#### Ειδοποίηση χαμηλής ισχύος σήματος

Ενεργοποίηση ή απενεργοποίηση ειδοποίησης σήματος χαμηλής ισχύος.

## Εφαρμογές

Το μενού εφαρμογές σας επιτρέπει να διαχειρίζεστε όλες τις εφαρμογές σας. Επισημάνετε **Εφαρμογές** και πατήστε **Επιλογή**.

#### Amazon Photos

Στο σημείο αυτό μπορείτε να αλλάξετε τις ρυθμίσεις της εφαρμογής Amazon Photos, μπορείτε να επιτρέψετε σε άλλους τη μετάδοση φωτογραφιών από τον Amazon Photos λογαριασμό τους στην τηλεόρασή σας, και μπορείτε επίσης να απενεργοποιήσετε τον λογαριασμό σας ώστε να μην μπορούν να προβάλλονται στην τηλεόρασή σας.

Επισημάνετε Amazon Photos και πατήστε Επιλογή.

Η λειτουργία Να επιτρέπονται συνδέσεις επισκεπτών είναι ενεργοποιημένη από προεπιλογή. Αν δεν θέλετε να επιτρέψετε σε άλλους χρήστες τη μετάδοση φωτογραφιών από τον Amazon Photos λογαριασμό τους στην τηλεόραση, μπορείτε να απενεργοποιήσετε αυτή τη λειτουργία. Επισημάνετε Να επιτρέπονται συνδέσεις επισκεπτών και πατήστε Επιλογή για να ενεργοποιήσετε ή απενεργοποιήσετε τη λειτουργία.

Αν θέλετε να σταματήσετε να βλέπετε τις φωτογραφίες σας από τον λογαριασμό Amazon Photos, μπορείτε να απενεργοποιήσετε τη δυνατότητα στο σημείο αυτό. Η πρόσβαση είναι ενεργοποιημένη από προεπιλογή. Επισημάνετε Πρόσβαση σε Amazon Photos και πατήστε Eπιλογή. Επισημάνετε Aπενεργοποίηση Amazon Photos και πατήστε Eπιλογή. Οι φωτογραφίες σας δεν θα μπορούν να προβάλλονται στην τηλεόραση. Μην ανησυχείτε, οι φωτογραφίες σας δεν θα διαγραφούν, αλλά θα παραμείνουν στον λογαριασμό σας.

## Πρόγραμμα περιήγησης Silk

Διαμόρφωση των ρυθμίσεων του προγράμματος περιήγησης της Amazon.

#### Appstore

Αυτό το μενού σας επιτρέπει να ελέγχετε τις ρυθμίσεις εφαρμογών σας όπως αυτόματες ενημερώσεις, αγορές εντός εφαρμογών και πώς να ανοίξετε συνδέσμους εξωτερικών αγορών.

Επισημάνετε Appstore και πατήστε Επιλογή.

Θα εμφανιστεί το μενού Appstore όπου μπορείτε να επιλέξετε τα εξής:

Αυτόματες ενημερώσεις: Όταν έχετε ενεργοποιήσει τις αυτόματες ενημερώσεις, το Appstore θα ενημερώνει αυτόματα τις εφαρμογές σας στις πλέον πρόσφατες εκδόσεις. Αν αλλάξουν οι άδειες της εφαρμογής, η εφαρμογή δεν θα ενημερώνεται αυτόματα, οπότε θα εξετάζετε οποιεσδήποτε αλλαγές πριν συμφωνήσετε και γίνει η ενημέρωση. Πατήστε Επιλογή για ενεργοποίηση ή απενεργοποίηση.

Σύνδεσμοι εξωτερικών αγορών: Σας προσφέρει την επιλογή του τρόπου ανοίγματος εξωτερικών συνδέσμων. Πατήστε Επιλογή για να δείτε τις διαθέσιμες επιλογές: Άνοιγμα με το Amazon Appstore, Όχι άνοιγμα και Ερώτηση πριν το άνοιγμα. Επισημάνετε την επιλογή που προτιμάτε και πατήστε Επιλογή. Θα εμφανιστεί ένα τσεκάρισμα δίπλα στην επιλογή σας.

Αγορές εντός εφαρμογών: Ορισμένες εφαρμογές περιέχουν τη δυνατότητα για αγορές εντός εφαρμογών και αυτή η ρύθμιση σας επιτρέπει να επιλέξετε αν θέλετε να τις επιτρέψετε ή όχι.

Πατήστε Επιλογή για ενεργοποίηση ή απενεργοποίηση.

Διαχείριση των συνδρομών μου: Μπορείτε να διαχειρίζεστε τις συνδρομές σας online.

Ακολουθήστε τον σύνδεσμο που φαίνεται στην οθόνη.

Ειδοποιήσεις: Ρυθμίστε τις σε ΟΝ για να εμφανίζετε ειδοποιήσεις σχετικά με το Appstore. Πατήστε Επιλογή για ενεργοποίηση ή απενεργοποίηση.

#### Διαχείριση εγκατεστημένων εφαρμογών

Από το σημείο αυτό μπορείτε να διαχειρίζεστε όλες τις εφαρμογές στην τηλεόρασή σας. Επίσης εδώ θα μπορείτε να βλέπετε πόση μνήμη έχει μείνει στην τηλεόρασή σας. Επισημάνετε Διαχείριση εγκατεστημένων εφαρμογών και πατήστε Επιλογή.

Η προεπιλεγμένη ρύθμιση είναι να εμφανίζει όλες τις εφαρμογές, ωστόσο αν επισημάνετε Εμφάνιση και πατήσετε Επιλογή έχετε τις επιλογές να εμφανίζονται Όλες οι εφαρμογές, Εσωτερικές μόνο ή USB μόνο.

Θα εμφανιστεί μια λίστα εφαρμογών, επισημάνετε την επιλογή που θα θέλατε να διαχειριστείτε και πατήστε Επιλογή.

Οι προεγκατεστημένες εφαρμογές έχουν 3 επιλογές, οι εφαρμογές που έχετε κατεβάσει και εγκαταστήσει έχουν περισσότερες επιλογές. Αν απεγκαταστήσετε μια εφαρμογή, αυτή θα παραμένει διαθέσιμη για μελλοντική λήψη και επανεγκατάσταση.

#### Προεγκατεστημένες εφαρμογές

Θα έχετε 6 επιλογές Εξαναγκασμένη διακοπή, Διαγραφή δεδομένων, Διαγραφή κρυφής μνήμης, Διαγραφή προεπιλογών, Άνοιγμα υποστηριζόμενων συνδέσμων και Υποστηριζόμενοι σύνδεσμοι.

#### Εγκατεστημένες εφαρμογές

Θα έχετε ορισμένες πρόσθετες επιλογές: Άδειες, Άνοιγμα εφαρμογής και Απεγκατάσταση.

## Χειρισμός εξοπλισμού

Στην τηλεόρασή σας μπορούν να συνδεθούν μπάρες ήχου και δέκτες και στο σημείο αυτό μπορείτε να διαμορφώσετε τη δυνατότητα το Fire TV τηλεχειριστήριο να μπορεί να ελέγχει τη συνδεδεμένη συσκευή ανεξάρτητα του τρόπου σύνδεσής την στην τηλεόραση. Αυτή η διαδικασία ενδέχεται να χρειαστεί λίγο χρόνο.

#### Προσθήκη μπάρας ήχου ή δέκτη

Επισημάνετε Προσθήκη εξοπλισμού και πατήστε Επιλογή.

Επισημάνετε είτε **Μπάρα ήχου** είτε **Δέκτης** ανάλογα με το προϊόν που έχετε συνδέσει και κατόπιν πατήστε **Επιλογή**.

**Σημείωση:** Βεβαιωθείτε ότι η μπάρα ήχου ή ο δέκτης σας έχει συνδεθεί στην τηλεόρασή σας και έχει ενεργοποιηθεί.

Το παράδειγμα που ακολουθεί δείχνει πώς να εγκαταστήσετε μια μπάρα ήχου

Τώρα πρέπει να επιλέξετε τη μάρκα της μπάρας ήχου. Επισημάνετε τη μάρκα και κατόπιν πατήστε **Επιλογή**.

Διασφαλίστε ότι η μπάρα ήχου είναι ενεργοποιημένη και η ένταση ήχου είναι ανεβασμένη και κατόπιν πατήστε Επιλογή. Πατήστε **Αναμονή** στο τηλεχειριστήριο της τηλεόρασης, περιμένετε 10 δευτερόλεπτα και κατόπιν πατήστε πάλι το πλήκτρο **Αναμονή**.

Τώρα θα εμφανιστεί η ερώτηση "Όταν πατήσατε Αναμονή, απενεργοποιήθηκε και ενεργοποιήθηκε πάλι η μπάρα ήχου;". Αν έτσι έγινε, επισημάνετε το Ναι και πατήστε Επιλογή, αν όχι, επισημάνετε το Όχι και πατήστε Επιλογή. Ίσως χρειαστεί να επαναλάβετε αυτή τη διαδικασία αρκετές φορές.

Όταν τελικά η μπάρα ήχου απενεργοποιηθεί και ενεργοποιηθεί πάλι, θα σας ζητηθεί να πατήσετε τα πλήκτρα αύξησης και μείωσης της έντασης του ήχου. Πατήστε τα πλήκτρα **Ένταση ήχου +** και -.

Αν το επίπεδο έντασης ήχου άλλαξε όπως αναμενόταν, επισημάνετε Ναι και πατήστε Επιλογή. Αν όχι, επιλέξτε Όχι και συνεχίστε μέχρι να αλλάξει το επίπεδο έντασης ήχου.

Το τηλεχειριστήριο της Fire TV έχει πλέον διαμορφωθεί και τώρα θα μπορεί να ενεργοποιεί και απενεργοποιεί την μπάρα ήχου σας και να προσαρμόζει το επίπεδο της έντασης ήχου.

Στο εξής, όταν ενεργοποιείτε την τηλεόρασή σας, θα ενεργοποιείται και η μπάρα ήχου. Τα ηχεία της τηλεόρασης θα απενεργοποιούνται αυτόματα.

#### Ρυθμίσεις μπάρας ήχου/δέκτη

Αφού έχετε εγκαταστήσει την μπάρα ήχου ή τον δέκτη σας, θα βλέπετε είτε Μπάρα ήχου είτε Δέκτης στο μενού Έλεγχος εξοπλισμού. Εκεί θα υπάρχουν όλες οι ρυθμίσεις για τη συσκευή σας.

Επισημάνετε **Μπάρα ήχου** ή **Δέκτης** και πατήστε **Επιλογή**. Τότε θα δείτε μια λίστα με ρυθμίσεις.

Επισημάνετε τη ρύθμιση που θέλετε να προσαρμόσετε και πατήστε Επιλογή.

Βήμα αλλαγής έντασης: Ρυθμίστε το βήμα αύξησης ή μείωσης της έντασης ήχου όταν ζητάτε από την Alexa να αλλάξει την ένταση του ήχου. Το προεπιλεγμένο βήμα είναι μεγέθους 4.

Πατήστε Ταχεία προώθηση ή Επιστροφή για να αυξήσετε ή να μειώσετε το βήμα. Πατήστε Επιλογές για επαναφορά των προεπιλεγμένων ρυθμίσεων.

Επιλογές υπερύθρων: Αλλάζει τις επιλογές υπερύθρων (IR). Οι διαθέσιμες επιλογές θα είναι Προφίλ IR, Χρονισμός, Επανάληψη και Ελεγκτής IR.

Χειρισμοί τροφοδοσίας: Προσαρμόζει τις ρυθμίσεις ενεργοποίησης/ απενεργοποίησης για την μπάρα ήχου ή τον δέκτη σας. Μπορεί να είναι διαθέσιμες οι επιλογές Καθυστέρηση ενεργοποίησης και Χειρισμός τροφοδοσίας.

Είσοδος Fire TV: Αλλάζει την είσοδο στην οποία θα τεθεί η μπάρα ήχου ή ο δέκτης για παρακολούθηση Fire TV. Αλλαγή μπάρας ήχου/Αλλαγή δέκτη: Αν θα θέλατε να αλλάξετε την μπάρα ήχου ή τον δέκτη που έχει συνδεθεί στην τηλεόρασή σας, επισημάνετε την επιλογή Αλλαγή μπάρας ήχου/Αλλαγή δέκτη και πατήστε Επιλογή. Για να καταργήσετε τη συσκευή, επισημάνετε Αλλαγή μπάρας ήχου/Αλλαγή δέκτη και πατήστε το πλήκτρο Επιλογές.

Επαναφορά προεπιλογών μπάρας ήχου/ Επαναφορά προεπιλογών δέκτη: Πραγματοποιεί επαναφορά στις εργοστασιακές προεπιλογές όλων των ρυθμίσεων που έχετε αλλάξει. Αυτή η επιλογή θα είναι διαθέσιμη μόνο αφού αλλάξετε τις προεπιλεγμένες ρυθμίσεις.

#### Προηγμένες ρυθμίσεις

Προσαρμογή του χρονισμού τροφοδοσίας αν η μπάρα ήχου ή ο δέκτης δεν ενεργοποιείται/ απενεργοποιείται.

Πατήστε **Ταχεία προώθηση** ή **Επιστροφή** για να αυξήσετε ή να μειώσετε το βήμα.

Πατήστε Επιλογές για επαναφορά των προεπιλεγμένων ρυθμίσεων.

## Ζωντανή ΤV

Αυτό το μενού σας επιτρέπει να συντονίσετε την τηλεόρασή σας σε κανάλια, να διαχειρίζεστε κανάλια, να εγκαταστήσετε μια κάρτα CI και να ρυθμίσετε γονικού ελέγχους.

Επισημάνετε Ζωντανή ΤV και πατήστε Επιλογή.

#### Σάρωση καναλιών

Θα πρέπει να έχετε ήδη συντονίσει την τηλεόρασή σας κατά τη διαδικασία αρχικής εγκατάστασης. Αν όμως παραλείψατε το βήμα σάρωσης καναλιών ή χρειάζεται να επανασυντονίσετε την τηλεόρασή σας, ακολουθήστε αυτές τις οδηγίες.

#### Επισημάνετε **Σάρωση καναλιών** και πατήστε Επιλογή.

Θα σας ζητηθεί να ελέγξετε ότι η κεραία σας εέχει εγκατασταθεί και το καλώδιο έχει συνδεθεί σωστά στην υποδοχή εισόδου κεραίας της τηλεόρασής σας. Πατήστε Επιλογή για να συνεχίσετε.

Επιλέξτε την προτίμηση σάρωσης που έχετε, για να εγκαταστήσετε κανάλια. Θα είναι διαθέσιμες οι επιλογές καναλιών Επίγεια, Καλωδιακά και Δορυφορικά.

Αν επιλέξετε την επιλογή Επίγεια, η τηλεόραση θα πραγματοποιήσει αναζήτηση για ψηφιακά επίγεια κανάλια. Επιλέξτε τη μέθοδο αναζήτησης στην επόμενη οθόνη και πατήστε Επιλογή για να ξεκινήσετε την αναζήτηση. Αν συνεχίσετε με τη μη αυτόματη αναζήτηση, θα χρειαστεί να διαμορφώσετε τις επιλογές Συχνότητα και Μπάντα UHF πριν ξεκινήσετε τη σάρωση.

Αν επιλεγεί Καλωδιακά, η τηλεόραση θα αναζητήσει ψηφιακά καλωδιακά κανάλια. Στην οθόνη που ακολουθεί, επιλέξτε τον πάροχο καλωδιακής τηλεόρασης, αν υπάρχει, ή τη μέθοδο αναζήτησης, και κατόπιν πατήστε Επιλογή για να ξεκινήσετε την αναζήτηση. Μπορεί να χρειαστεί να διαμορφώσετε τις επιλογές ID Δικτύου και Συχνότητα πριν ξεκινήσετε τη σάρωση.

Αν επιλέξετε Δορυφορικά, μπορείτε να επιλέξετε έναν πάροχο στο επόμενο βήμα, αν υπάρχει κάποιος διαθέσιμος. Μπορείτε επίσης να επιλέξετε να πραγματοποιήσετε πλήρη ή μη αυτόματη σάρωση. Επισημάνετε την επιλογή που επιθυμείτε και πατήστε Επιλονή για να συνεχίσετε. Αν συνεχίσετε με την επιλογή μη αυτόματης ή πλήρους σάρωσης, θα χρειαστεί να επιλέξετε τον δορυφόρο στο επόμενο βήμα. Κατόπιν θα εμφανιστεί η οθόνη Σύνδεση δορυφόρου. Στην οθόνη αυτή μπορείτε να επιλέξετε τις παραμέτρους Τύπος LNB, Ισχύς LNB, Έκδοση **DiSEqC**, Θύρα, Ένα Καλώδιο, Ριπή τόνου και Τύπος Σάρωσης του επιλεγμένου δορυφόρου σύμφωνα με το περιβάλλον σας. Ανάλογα με τις προηγούμενες επιλογές σας, ορισμένα στοιχεία ενδέχεται να μην είναι διαθέσιμα ή ενδέχεται να ρυθμίζονται αυτόματα. Αλλάξτε τα αν χρειάζεται, και συνεχίστε.

Όταν τελειώσετε, πατήστε το πλήκτρο Αναπαραγωγή/ Παύση. Η τηλεόραση θα αρχίσει την αναζήτηση διαθέσιμων εκπομπών.

Σε κάποιο σημείο θα ερωτηθείτε αν θέλετε να διαγραφούν τα υπάρχοντα κανάλια, σε περίπτωση που ήδη έχετε εγκαταστήσει κανάλια με την ίδια επιλογή αναζήτησης. Επισημάνετε Ναι, Διαγραφή καναλιών και πατήστε Επιλογή. Όλα τα ήδη συντονισμένα κανάλια θα διαγραφούν. Επισημάνετε Όχι, Διατήρηση των καναλιών και πατήστε Επιλογή για να συνεχίσετε χωρίς να διαγραφούν τα υπάρχοντα κανάλια.

Ενώ συνεχίζεται η αναζήτηση, μπορείτε να πατήσετε το πλήκτρο Επιλογή για να ακυρώσετε την αναζήτηση. Όταν ολοκληρωθεί η αναζήτηση, θα εμφανιστούν τα αποτελέσματα. Στο σημείο αυτό μπορείτε να επιλέξετε να πραγματοποιήσετε αλλαγές στη λίστα καναλιών ή να επαναλάβετε τη σάρωση. Επισημάνετε Τέλος και πατήστε Επιλογή για να ολοκληρώσετε την εγκατάσταση.

#### Αυτόματη Ενημέρωση Υπηρεσιών

Μπορείτε να επιτρέψετε στην τηλεόρασή σας να πραγματοποιεί αυτόματα σάρωση για αλλαγές στους παρόχους δικτύου όταν η τηλεόραση εισέρχεται σε κατάσταση αναμονής. Πατήστε Επιλογή για ενεργοποίηση και απενεργοποίηση αυτής της λειτουργίας.

#### Αγαπημένα κανάλια

Στο σημείο αυτό μπορείτε να προβάλλετε και να διαχειρίζεστε τα αγαπημένα σας κανάλια.

Επισημάνετε Αγαπημένα κανάλια και πατήστε Επιλογή.

Αν δεν έχετε αγαπημένα κανάλια, μεταβείτε στο μενού Διαχείριση καναλιών για να προσθέσετε κανάλια πατώντας το πλήκτρο Επιλογή. Κατόπιν επιλέξτε την πηγή καναλιών για να προβάλετε τη λίστα καναλιών. Επισημάνετε ένα κανάλι και πατήστε Επιλογή για να προσθέσετε αυτό το κανάλι στα αγαπημένα σας. Μπορείτε να κάνετε πολλαπλές επιλογές.

Αν έχετε ήδη προσθέσει κανάλια στα αγαπημένα σας, μπορείτε να πατήσετε **Επιλογή** για να επιλέξετε τα κανάλια που θέλετε να καταργήσετε από τα αγαπημένα σας.

#### Διαχείριση καναλιών

Διαχειριστείτε τα αγαπημένα κανάλια σας και επιλέξτε τα κανάλια που θέλετε να εμφανίζονται.

Επισημάνετε Διαχείριση καναλιώνκαι πατήστε Επιλογή. Κατόπιν επιλέξτε την πηγή καναλιών. Θα είναι διαθέσιμες οι επιλογές Επίγεια κανάλια, Καλωδιακά κανάλια και Δορυφορικά κανάλια. Οι διαθέσιμες επιλογές μπορεί να διαφέρουν ανάλογα με τα τρέχοντα εγκατεστημένα κανάλια.

Θα δείτε τώρα τη λίστα καναλιών με αρκετές καρτέλες: Όλα, Αγαπημένα, Ελεύθερα, Κρυπτογραφημένα, Ήχου, HD, SD και Κρυμμένα. Οι διαθέσιμες επιλογές καρτελών μπορεί να διαφέρουν ανάλογα με τα εγκατεστημένα κανάλια.

Η επιλογή Όλα θα εμφανίζει όλα τα κανάλια, τα Αγαπημένα όλα τα κανάλια που έχετε επισημάνει ως αγαπημένα και η επιλογή Κρυμμένα θα δείχνει όλα τα κρυμμένα κανάλια. Οι άλλες καρτέλες θα λειτουργούν με αντίστοιχη λογική.

Στην καρτέλα Όλα μπορείτε να επιλέξετε να προσθέσετε ένα κανάλι στη λίστα αγαπημένων πατώντας Επιλογή ή μπορείτε να αποκρύψετε ένα κανάλι πατώντας Αναπαραγωγή/Παύση. Για να αλλάξετε τον αριθμό καναλιού, πατήστε Επιστροφή και για να μετακινήσετε ένα κανάλι από τη λίστα καναλιών πατήστε Ταχεία προώθηση. Πατήστε το πλήκτρο Επιλογές για να δείτε το μενού Επιλογές ταξινόμησης. Μπορείτε να ταξινομήσετε τα κανάλια χρησιμοποιώντας τις επιλογές αυτού του μενού. Μπορείτε επίσης να πραγματοποιήσετε εισαγωγή ή εξαγωγή της προσαρμοσμένης λίστας καναλιών χρησιμοποιώντας τις σχετικές επιλογές στο μενού Επιλογές ταξινόμησης-Προηγμένες επιλογές.

#### Κάρτα CI

Πρόσβαση στις ρυθμίσεις και τις πληροφορίες της κάρτας CI που έχετε συνδέσει στην τηλεόρασή σας.

#### Γονικοί Έλεγχοι

Περιορισμός εκπεμπόμενων ταινιών, τηλεοπτικών εκπομπών, αγορών και ορισμένων τύπων περιεχομένου.

Επισημάνετε Γονικοί Έλεγχοι και πατήστε Επιλογή.

Η προεπιλεγμένη ρύθμιση είναι Off και επομένως πρέπει να πατήσετε Επιλογή για την ενεργοποίηση.

Σημείωση: Θα σας ζητηθεί να καταχωρίσετε έναν κωδικό PIN για να ενεργοποιήσετε ή απενεργοποιήσετε τους γονικούς ελέγχους. Αυτός είναι ο κωδικός PIN για Prime Video και σχετίζεται με τον Amazon λογαριασμό σας. Σε περίπτωση που ξεχάσατε τον PIN, ακολουθήστε τον σύνδεσμο που δείχνει η οθόνη για να ορίσετε νέο κωδικό PIN.

Την πρώτη φορά που ενεργοποιείτε την επιλογή Γονικοί Έλεγχοι θα δείτε ορισμένες σύντομες πληροφορίες σχετικά με τις ρυθμίσεις. Πατήστε Επιλογή για να συνεχίσετε.

Τότε θα δείτε όλες τις ρυθμίσεις που μπορείτε να προσαρμόσετε. Επισημάνετε τη ρύθμιση που επιθυμείτε και πατήστε **Επιλογή**.

**Γονικοί Έλεγχοι:** Πατήστε **Επιλογή** για ενεργοποίηση και απενεργοποίηση των γονικών ελέγχων.

Αγορές με προστασία μέσω PIN: Ζητά την καταχώριση PIN για οποιεσδήποτε αγορές βίντεο, εφαρμογών ή παιχνιδιών. Πατήστε Επιλογή για ενεργοποίηση ή απενεργοποίηση.

Διαβαθμίσεις Prime Video: Περιορίζει την προβολή των βίντεο με βάση ηλικιακές διαβαθμίσεις. Η προεπιλεγμένη ρύθμιση για τη διαβάθμιση Γενικό κοινό και Οικογένεια είναι Οη, για τις διαβαθμίσεις Έφηβοι, Νέοι Ενήλικες και Ώριμο κοινό είναι ΟΓΙ Επισημάνετε την επιθυμητή επιλογή διαβάθμισης και πατήστε Επιλογή για να αλλάξετε τη ρύθμιση.

**Σημείωση:** Αυτές οι ρυθμίσεις έχουν εφαρμογή Prime Video (περιλαμβανομένων των Καναλιών Amazon). Τα περιεχόμενα από άλλους παρόχους σέρβις μπορεί να έχουν τις δικές τους ρυθμίσεις περιορισμών.

Εκπεμπόμενες διαβαθμίσεις: Χρήση διαβαθμίσεων για περιορισμό της παρακολούθησης προγραμμάτων Ζωντανής TV από εκπεμπόμενα τηλεοπτικά προγράμματα στα οποία η πρόσβαση γίνεται απευθείας από τη διεπαφή χρήστη Fire TV, όπως **Οδηγός** ή **Παίζουν τώρα**. Επισκεφθείτε εφαρμογές τρίτων για να διαχειριστείτε τις ρυθμίσεις για περιεχόμενο στο οποίοι αποκτάτε πρόσβαση μέσα από αυτές τις εφαρμογές.

DVB 4 (Παιδιά) - DVB 18 (Ενήλικες)

 Όλες οι ρυθμίσεις είναι ενεργοποιημένες από προεπιλογή

Προστασία PIN για το άνοιγμα εφαρμογών: Ζητάει την εισαγωγή PIN πριν από το άνοιγμα εφαρμογών ή παιχνιδιών. Αυτή η ρύθμιση δεν θα έχει εφαρμογή σε περιεχόμενο η πρόσβαση στο οποίο γίνεται απευθείας από τη διεπαφή χρήστη Fire TV, όπως Οδηγός ή Παίζουν τώρα. Πατήστε Επιλογή για ενεργοποίηση ή απενεργοποίηση.

Προστασία με PIN της εφαρμογής Amazon Photos: Ζητάει την εισαγωγή PIN πριν από το άνοιγμα της εφαρμογής Amazon Photos. Αυτή η ρύθμιση δεν θα λαμβάνεται υπόψη αν έχετε ήδη θέσει σε ΟΝ την επιλογή Προστασία PIN για το άνοιγμα εφαρμογών. Πατήστε Επιλογή για ενεργοποίηση ή απενεργοποίηση.

Αλλαγή PIN: Αλλαγή του PIN για το Prime Video. Εισάγετε πρώτα τον τρέχοντα PIN, και κατόπιν το νέο PIN.

Σε περίπτωση που ξεχάσατε τον PIN, ακολουθήστε τον σύνδεσμο που δείχνει η οθόνη για να ορίσετε νέο κωδικό PIN.

#### Συγχρονισμός πηγών

Συγχρονισμός των πηγών Ζωντανή TV για ανανέωση των δεδομένων σε αυτή τη συσκευή.

## Τηλεχειριστήρια & Συσκευές Bluetooth

Μπορείτε να προσθέσετε πρόσθετο φωνητικό τηλεχειριστήριο στην τηλεόρασή σας, ή μπορεί επίσης να χρειαστεί να αντικαταστήσετε ένα που δεν λειτουργεί πλέον. Μπορούν επίσης να συνδεθούν μέσω Bluetooth άλλες συσκευές όπως ηχεία, χειριστήρια παιχνιδιών, ποντίκια και πληκτρολόγια.

#### Φωνητικά τηλεχειριστήρια με Alexa

Έλεγχος της κατάστασης του τρέχοντος φωνητικού τηλεχειριστηρίου σας με Alexa ή προσθήκη νέου.

Επισημάνετε την επιλογή Φωνητικά τηλεχειριστήρια με Alexa και πατήστε Επιλογή.

#### Κατάσταση τηλεχειριστηρίου

Για να δείτε την κατάσταση του τρέχοντος φωνητικού τηλεχειριστηρίου, επισημάνετε την επιλογή τηλεχειριστηρίου και κοιτάξτε στη δεξιά πλευρά της οθόνης. Θα δείτε τον τύπο του τηλεχειριστηρίου, την κατάσταση της μπαταρίας, τον αριθμό έκδοσης και τον αριθμό σειράς του.

Για να καταργήσετε τη σύζευξη του τηλεχειριστηρίου, πατήστε το πλήκτρο Επιλογές ενώ έχει επισημανθεί η επιλογή τηλεχειριστηρίου και κατόπιν πατήστε Επιλογή για να επιβεβαιώσετε. Το πλήκτρο Επιλογές δεν θα έχει καμία λειτουργία αν έχει συζευχθεί μόνο ένα τηλεχειριστήριο.

#### Προσθήκη νέου τηλεχειριστηρίου

Επισημάνετε την επιλογή Προσθήκη νέου τηλεχειριστηρίου και πατήστε Επιλογή.

Θα εμφανιστεί η λέξη "Αναζήτηση", πατήστε και κρατήστε πατημένο το πλήκτρο **Αρχική** στο νέο τηλεχειριστήριο για 10 δευτερόλεπτα. Όταν ανακαλυφθεί το τηλεχειριστήριο, θα εμφανιστεί στη λίστα.

#### Χειριστήρια παιχνιδιών

Στην τηλεόρασή σας μπορούν να συνδεθούν χειριστήρια gaming με Bluetooth, κάτι που θα σας επιτρέπει να απολαμβάνετε όλες τις εφαρμογές παιχνιδιών στην τηλεόρασή σας. Επισημάνετε Χειριστήρια παιχνιδιών και πατήστε Επιλογή.

Επισημάνετε Προσθήκη νέου χειριστηρίου παιχνιδιών και πατήστε Επιλογή για να πραγματοποιηθεί αναζήτηση για νέα χειριστήρια.

Στη δεξιά πλευρά της οθόνης θα εμφανιστεί η ένδειξη "Αναζήτηση για χειριστήρια". Διασφαλίζετε ότι το χειριστήριό σας είναι ανακαλύψιμο και έτοιμο για σύζευξη. Ακολουθείτε τις οδηγίες στην οθόνη. Όταν ανακαλυφθεί το χειριστήριο, θα εμφανιστεί στη λίστα.

#### Άλλη συσκευή Bluetooth

Μπορείτε να συνδέσετε άλλες συσκευές Bluetooth όπως ένα ποντίκι ή ένα πληκτρολόγιο, κάτι που μπορεί να είναι χρήσιμο όταν χρησιμοποιείτε το πρόγραμμα περιήγησης στο Internet.

Επισημάνετε την επιλογή Άλλες συσκευές Bluetooth και πατήστε Επιλογή.

Βεβαιωθείτε ότι η Bluetooth συσκευή σας είναι σε λειτουργία σύζευξης και κατόπιν επισημάνετε Προσθήκη συσκευών Bluetooth και πατήστε Επιλογή.

Η συσκευή σας θα εμφανιστεί στη λίστα, κάτι που θα μπορούσε να χρειαστεί ένα λεπτό ή παρόμοιο χρόνο. Κατόπιν επισημάνετε τη συσκευή και πατήστε **Επιλογή** για να συνδέσετε τη συσκευή.

## Alexa

Αυτό το μενού περιέχει περισσότερες πληροφορίες σχετικά με την εφαρμογή Alexa και παραδείγματα ενεργειών που μπορείτε να δοκιμάσετε.

Επισημάνετε Alexa και πατήστε Επιλογή.

#### Εφαρμογή Alexa

Για να μάθετε περισσότερες λεπτομέρειες σχετικά με την εφαρμογή Alexa και από πού μπορείτε να πραγματοποιήσετε τη λήψη της, επιλέξτε **Εφαρμογή Alexa**. Θα χρειαστείτε την εφαρμογή αυτή αν θέλετε να επιτρέψετε στα ηχεία σας Amazon Echo να χειρίζονται την τηλεόρασή σας. Η εφαρμογή είναι το σημείο όπου θα μπορείτε να συνδέσετε μαζί όλες τις Amazon συσκευές σας.

Επισημάνετε την επιλογή **Εφαρμογή Alexa** και κατόπιν πατήστε **Επιλογή**, οπότε θα δείτε πληροφορίες σχετικά με την επιλογή και το σημείο λήψης της.

#### Τι να δοκιμάσετε

Για να δείτε πολλά παραδείγματα σχετικά με τη χρήση της Alexa, δείτε αυτή την ενότητα. Θα βρείτε πολλές ιδέες.

Επισημάνετε την επιλογή Τι να δοκιμάσετε και κατόπιν πατήστε Επιλογή, οπότε θα δείτε μια λίστα για το τι μπορείτε να δοκιμάσετε. Επισημάνετε κάτι στη λίστα και κατόπιν πατήστε Επιλογή για να εμφανίσετε περισσότερες πληροφορίες.

# Προτιμήσεις

Το μενού Προτιμήσεις είναι το σημείο όπου μπορείτε να προσαρμόσετε πολλές από τις ρυθμίσεις της τηλεόρασής σας. Για παράδειγμα γονικούς ελέγχους, απόρρητο και ρύθμιση δεδομένων και περιορισμό της πρόσβασης σε ορισμένα περιεχόμενα και σε αγορές.

Επισημάνετε Προτιμήσεις και πατήστε Επιλογή.

#### Γονικοί Έλεγχοι

Η τηλεόρασή σας διαθέτει από προεπιλογή ορισμένα μέτρα προστασίας τα οποία όταν είναι ενεργοποιημένα θα απαιτούν να εισάγεται ένας κωδικός PIN για αγορές, άνοιγμα εφαρμογών και επίσης θα περιορίζει την παρακολούθηση περιεχομένου που προορίζεται για εφηβικής ή μεγαλύτερης ηλικίας κοινό. Από προεπιλογή οι γονικοί έλεγχοι είναι **Off**.

Για να ενεργοποιήσετε τους γονικούς ελέγχους, επισημάνετε το στοιχείο **Γονικοί Έλεγχοι** και πατήστε **Επιλογή**.

Σημείωση: Θα σας ζητηθεί να καταχωρίσετε έναν κωδικό PIN για να ενεργοποιήσετε ή απενεργοποιήσετε τους γονικούς ελέγχους. Αυτός είναι ο κωδικός PIN για Prime Video και σχετίζεται με τον Amazon λογαριασμό σας. Σε περίπτωση που ξεχάσατε τον PIN, ακολουθήστε τον σύνδεσμο που δείχνει η οθόνη για να ορίσετε νέο κωδικό PIN.

Για περισσότερες πληροφορίες, ανατρέξτε στην ενότητα Γονικοί Έλεγχοι στο Μενού Ζωντανή ΤV.

#### Ρυθμίσεις Απορρήτου

Στο σημείο αυτό μπορείτε να διαχειριστείτε όλες τις ρυθμίσεις ιδιωτικότητας της τηλεόρασής σας. Επισημάνετε **Ρυθμίσεις Απορρήτου** και πατήστε **Επιλογή**.

Θα δείτε μια λίστα με όλες τις ρυθμίσεις που μπορείτε να προσαρμόσετε, οπότε επισημάνετε τη ρύθμιση που θα θέλατε να προσαρμόσετε και πατήστε **Επιλογή**. Οι εφικτές ρυθμίσεις αναφέρονται παρακάτω.

Συγκατάθεση για Cookies: Επιτρέπει τη χρήση cookies, αναγνωριστικών συσκευών και παρόμοιων εργαλείων για βελτίωση της εμπειρίας σας από διαφημίσεις σε αυτή τη συσκευή Fire TV. Επισκεφθείτε τη διεύθυνση amazon.co.de/deviceprivacy για να κάνετε πιο λεπτομερείς επιλογές.

Δεδομένα χρήσης συσκευής: Επιτρέπει τη χρήση προσωπικών δεδομένων που συλλέγονται από το λειτουργικό σύστημα αυτής της τηλεόρασης για σκοπούς μάρκετινγκ και βελτίωσης των προϊόντων. Η προεπιλεγμένη ρύθμιση είναι ΟΝ (Να επιτρέπεται). Επισημάνετε και πατήστε Επιλογή. Θα λάβετε πληροφορίες σχετικά με αυτή τη δυνατότητα. Χρησιμοποιήστε τα πλήκτρα κατεύθυνσης για να διαβάσετε όλο το κείμενο. Για να απενεργοποιήσετε αυτή τη δυνατότητα, επισημάνετε την επιλογή Απενεργοποίηση και πατήστε Επιλογή.

Συλλογή δεδομένων χρήσης εφαρμογής και εκπομπών: Επιτρέπει στην Amazon να συλλέγει πληροφορίες σχετικά με τη χρήση από μέρους σας περιεχομένου τηλεοπτικών συσκευών, καθώς και τη συχνότητα και τη διάρκεια χρήσης από μέρους σας εφαρμογών τρίτων. Η προεπιλεγμένη ρύθμιση είναι ON (Να επιτρέπεται). Επισημάνετε και πατήστε Επιλογή. Θα λάβετε πληροφορίες σχετικά με αυτή τη δυνατότητα. Για να απενεργοποιήσετε αυτή τη δυνατότητα, επισημάνετε την επιλογή Απενεργοποίηση και πατήστε Επιλογή.

Διαφημίσεις βάσει ενδιαφερόντων: Αν επιλέξετε να μη λαμβάνετε διαφημίσεις βάσει ενδιαφερόντων στην τηλεόρασή σας, θα δοθεί εντολή στις εφαρμογές να μη χρησιμοποιούν το διαφημιστικό ID για τη δημιουργία ενός προφίλ σας για διαφημιστικόυ σκοπούς και να μην αποστέλλουν στην τηλεόρασή σας διαφημίσεις βάσει ενδιαφερόντων. Το διαφημιστικό ID είναι ένα αναγνωριστικό με δυνατότητα επαναφοράς το οποίο μπορεί να χρησιμοποιηθεί για τη δημιουργία προφίλ ή για να σας δείχνει διαφημίσεις βασισμένες στα ενδιαφέροντά σας. Η προεπιλεγμένη ρύθμιση είναι η δυνατότητα, πατήστε Επιλογή.

Το διαφημιστικό ID σας: Δείχνει το διαφημιστικό ID σας στη δεξιά πλευρά της οθόνης. Πατήστε το πλήκτρο Επιλογές για να πραγματοποιήσετε επαναφορά στο ID σας. Θα εμφανιστεί ένας διάλογος επιβεβαίωσης. Επισημάνετε ΟΚ και πατήστε Επιλογή για επαναφορά. Αυτή η επιλογή θα διατίθεται μόνον αν η επιλογή Διαφημίσεις βάσει ενδιαφερόντων έχει τεθεί σε ΟΝ.

#### Παρακολούθηση χρήσης δεδομένων

Στο σημείο αυτό μπορείτε να διαχειριστείτε όλη τη χρήση των δεδομένων σας.

Επισημάνετε το στοιχείο Παρακολούθηση χρήσης δεδομένων και πατήστε Επιλογή για να ενεργοποιήσετε και να προσαρμόσετε τυχόν ρυθμίσεις. Από προεπιλογή η παρακολούθηση δεδομένων έχει τεθεί σε OFF.

Παρακολούθηση χρήσης δεδομένων: Η ενεργοποίηση αυτής της δυνατότητας σας επιτρέπει να παρακολουθείτε την κατανάλωση των δεδομένων σας. Η προεπιλεγμένη ρύθμιση είναι OFF.

Ρύθμιση ποιότητας βίντεο: Αυτή σας επιτρέπει να επιλέγετε την ποιότητα βίντεο στο Amazon Video. Η προεπιλεγμένη ρύθμιση είναι Βέλτιστη. Οι διαθέσιμες επιλογές είναι Καλή (κατώτατη χρήση δεδομένων), Καλύτερη και Βέλτιστη (ανώτατη χρήση δεδομένων).

**Ρύθμιση ειδοποίησης δεδομένων:** Ρύθμιση ενός ορίου δεδομένων και λήψη ειδοποιήσεων επί της οθόνης όταν η κατανάλωση φθάσει το 90% και το 100% του ορίου. Αυτή είναι μόνο μια ειδοποίηση και δεν θα εμποδίσει την κατανάλωση δεδομένων.

Ανώτατη μηνιαία χρήση δεδομένων: Εμφανίζει μια λίστα των εφαρμογών σας και δείχνει την ξεχωριστή χρήση δεδομένων για τον μηνιαίο κύκλο χρέωσης που καθορίζεται στην επιλογή Ρύθμιση ειδοποίησης δεδομένων.

#### Ρυθμίσεις ειδοποιήσεων

Στο σημείο αυτό μπορείτε να διαχειριστείτε όλες τις ειδοποιήσεις σας, να απενεργοποιήσετε όλα τα αναδυόμενα παράθυρα ειδοποιήσεων ή να θέσετε/να καταργήσετε φραγή ειδοποιήσεων από συγκεκριμένες εφαρμογές.

#### Επισημάνετε Ρυθμίσεις ειδοποιήσεων και πατήστε Επιλογή.

Για να ενεργοποιήσετε ή να απενεργοποιήσετε αναδυόμενα παράθυρα ειδοποιήσεων, επισημάνετε **Μη διακόπτετε** και πατήστε **Επιλογή**.

Για να θέσετε ή να καταργήσετε φραγή σε ειδοποιήσεις από μεμονωμένες εφαρμογές, επισημάνετε Ειδοποιήσεις εφαρμογών και πατήστε Επιλογή. Θα δείτε μια λίστα με τις εφαρμογές σας και εκεί θα φαίνεται αν οι ειδοποιήσεις είναι ενεργοποιημένες ή απενεργοποιημένες. Για να προσαρμόσετε αυτή τη ρύθμιση, επισημάνετε μια εφαρμογή και πατήστε Επιλογή για εναλλαγή μεταξύ ΟΝ και OFF.

#### Προτεινόμενο Περιεχόμενο

Η Αρχική οθόνη περιέχει προτεινόμενο περιεχόμενο στο πάνω μέρος, και αν το επιλέξετε θα αναπαραχθεί μια προεπισκόπηση του περιεχομένου. Στο μενού αυτό μπορείτε να επιλέξετε αν το περιεχόμενο αναπαράγεται ή όχι και επίσης να ενεργοποιήσετε και απενεργοποιήσετε τον ήχο αυτού του περιεχομένου.

Επισημάνετε Προτεινόμενο Περιεχόμενο και πατήστε Επιλογή.

Επισημάνετε είτε Επιτρέπεται Αυτ. αναπαραγωγή βίντεο ή Επιτρέπεται Αυτ. αναπαραγωγή ήχου και πατήστε Επιλογή για να ενεργοποιήσετε ή απενεργοποιήσετε αυτή τη λειτουργία. Η προεπιλεγμένη ρύθμιση είναι ΟΝ και για τα δύο.

#### Επιτρέπεται Αυτόμ. αναπαραγωγή βίντεο

ΟΝ - Το βίντεο θα αναπαράγεται αυτόματα.

**OFF** - Θα εμφανίζεται μια ακίνητη εικόνα και δεν θα ακούγεται ήχος.

#### Επιτρέπεται Αυτ. αναπαραγωγή ήχου

ΟΝ - Θα ακούγεται ήχος όταν αναπαράγεται το βίντεο.

OFF - Δεν θα ακούγεται ήχος όταν αναπαράγεται το βίντεο.

#### Αυτόμ. απενεργοποίηση

Η τηλεόρασή σας θα απενεργοποιείται αυτόματα μετά από 4 ώρες χωρίς καμία δραστηριότητα.

Αυτή η λειτουργία σκοπό έχει να συμβάλει στην εξοικονόμηση ενέργειας σε περίπτωση που η τηλεόρασή σας παραμείνει κατά λάθος αναμμένη. Αν παρακολουθούσατε τηλεόραση για 4 ώρες χωρίς να πατήσετε κανένα πλήκτρο, θα εμφανιστεί μια προειδοποίηση ότι σύντομα θα απενεργοποιηθεί η τηλεόραση. Αν θέλετε να συνεχίσετε να παρακολουθείτε, επισημάνετε **ΟΚ** και πατήστε **Επιλογή**.

Για να απενεργοποιήσετε αυτή τη λειτουργία, επισημάνετε την επιλογή **Αυτ. απενεργοποίηση** Off και πατήστε **Επιλογή**. Κατόπιν επισημάνετε **Απενεργοποίηση** και πατήστε **Επιλογή**. Στο εξής η τηλεόρασή σας δεν θα απενεργοποιείται μετά από 4 ώρες χωρίς καμία δραστηριότητα.

#### HbbTV

Επιτρέπει στην τηλεόρασή σας να εμφανίζεται η Υβριδική εκπεμπόμενη ευρυζωνική τηλεόραση. Επισημάνετε **HbbTV** και πατήστε **Επιλογή** για ενεργοποίηση ή απενεργοποίηση.

#### Συγχρονισμός πρόσφατου περιεχομένου

Μπορείτε στη γραμμή **Πρόσφατα** αυτής της συσκευής να συμπεριλάβετε τίτλους Prime Video που παρακολουθήσατε σε άλλες συσκευές.

Επισημάνετε Συγχρονισμός πρόσφατου περιεχομένου και πατήστε Επιλογή για να ενεργοποιήσετε ή απενεργοποιήσετε αυτή τη δυνατότητα.

#### Τοποθεσία

Είναι εξυπηρετικό να γνωρίζει η τηλεόρασή σας που είναι, ώστε αν ρωτήσετε την Alexa μια ερώτηση όπως "Alexa, what's the weather outside?" (Αλέξα τι καιρό κάνει έξω) να μπορεί να σας πει τον καιρό στην τοποθεσία όπου βρίσκεστε. Πραγματοποιήστε λήψη και εγκατάσταση της εφαρμογής Alexa στην κινητή σας συσκευή και κατόπιν επιλέξτε **Συσκευή > Ηχώ** & Alexa. Επιλέξτε την Fire TV σας από τη λίστα και κατόπιν καταχωρίστε την τοποθεσία της συσκευής σας.

#### Ζώνη Ώρας

Στο μενού αυτό, μπορείτε να ρυθμίσετε το ρολόι σας να εμφανίζεται ως ρολόι 24 ωρών και μπορείτε επίσης να αλλάξετε τη ζώνη ώρας σας.

Επισημάνετε Ζώνη Ώρας και πατήστε Επιλογή.

Για να ενεργοποιήσετε ή απενεργοποιήσετε την 24ωρη μορφή εμφάνισης, επισημάνετε **24ωρη Ώρα** και πατήστε **Επιλογή**.

Για να αλλάξετε τη ζώνη ώρας σας, επισημάνετε Ζώνη Ώρας και πατήστε Επιλογή.

#### Συγχρονισμός ημερομηνίας και ώρας

Η τηλεόρασή σας θα συγχρονίζει αυτόματα την ημερομηνία και την ώρα με ένα διακομιστή ώρας στο Internet. Αν απενεργοποιήσετε αυτή τη λειτουργία, η τηλεόρασή σας θα συγχρονίζεται με την εκπεμπόμενη ώρα. Αυτό μπορεί να έχει ως συνέπεια προβλήματα σύνδεσης δικτύου και αναπαραγωγής. Πρέπει να πραγματοποιήσετε επανεκκίνηση της Fire TV σας αν επιλέξετε να ενεργοποιήσετε πάλι αυτή τη λειτουργία.

Επισημάνετε Συγχρονισμός ημερομηνίας και ώρας και πατήστε Επιλογή για να ενεργοποιήσετε ή απενεργοποιήσετε αυτή τη λειτουργία.

#### Γλώσσα

Μπορείτε να αλλάξετε τη γλώσσα του συστήματος.

Επισημάνετε Γλώσσα και πατήστε Επιλογή.

Επιλέξτε από τη λίστα των γλωσσών τη γλώσσα που επιθυμείτε και πατήστε **Επιλογή**.

#### Μετρικές μονάδες

Αυτή η επιλογή θα έχει τεθεί από προεπιλογή σε ΟΝ. Οι θερμοκρασίες και οι αποστάσεις θα εμφανίζονται σε μετρικές μονάδες.

Επισημάνετε Μετρικές μονάδες και πατήστε Επιλογή για ενεργοποίηση ή απενεργοποίηση.

## Χρονοδιακόπτης ύπνου

Ο χρονοδιακόπτης ύπνου σας επιτρέπει να ρυθμίσετε μια αντίστροφη μέτρηση έως την απενεργοποίηση της τηλεόρασής σας ενώ παρακολουθείτε τηλεόραση γνωρίζοντας ότι θα απενεργοποιηθεί αυτόματα. Μπορείτε να ρυθμίσετε μια αντίστροφη μέτρηση διάρκειας 5 - 240 λεπτών.

Επισημάνετε Χρονοδιακόπτης ύπνου και πατήστε Επιλογή.

Επισημάνετε τη χρονική διάρκεια που θέλετε μέχρι την απενεργοποίηση της τηλεόρασής σας και κατόπιν πατήστε **Επιλογή**.

Θα αρχίσει μια αντίστροφη μέτρηση στην κάτω γωνία της οθόνης. Μπορείτε επίσης να απενεργοποιήσετε την αντίστροφη μέτρηση επισημαίνοντας το **Off** και πατώντας **Επιλογή**.

**Σημείωση:** Η τηλεόραση θα απενεργοποιηθεί μόλις τελειώσει η αντίστροφη μέτρηση του χρονοδιακόπτη ύπνου, χωρίς να εκδοθεί οποιαδήποτε προειδοποίηση.

# Συσκευή & Λογισμικό

Αυτό το μενού θα σας παρέχει πληροφορίες σχετικά με την τηλεόρασή σας, θα παρουσιάζει τα σχετικά νομικά έγγραφα και έγγραφα συμμόρφωσης. Μπορείτε επίσης να επανεκκινήσετε την τηλεόρασή σας ή να πραγματοποιήσετε επαναφορά της στις εργοστασιακές προεπιλογές.

Επισημάνετε Συσκευή & Λογισμικό και πατήστε Επιλογή.

#### Σχετικά

Αν χρειάζεται να βρείτε οποιεσδήποτε πληροφορίες σχετικά με την τηλεόρασή σας, αυτές θα πρέπει να εμφανίζονται στο σημείο αυτό. Επίσης θα δείτε πληροφορίες αποθηκευτικού χώρου και δικτύου και επίσης θα μπορείτε να ελέγξετε για τυχόν διαθέσιμες ενημερώσεις λογισμικού.

Επισημάνετε την επιλογή Σχετικά και πατήστε Επιλογή.

Η τηλεόρασή σας: Εμφάνιση πληροφοριών σχετικά με την τηλεόρασή σας.

Αποθηκευτικός χώρος: Εμφάνιση του διαθέσιμου αποθηκευτικού χώρου στην τηλεόρασή σας και σε τυχόν εξωτερική συσκευή που έχει συνδεθεί.

Δίκτυο: Εμφανίζει όλες τις πληροφορίες που σχετίζονται με τη ρύθμιση δικτύου.

Έλεγχος για ενημερώσεις: Εμφάνιση της τρέχουσας έκδοσης λογισμικού και πότε ενημερώθηκε τελευταία φορά. Πατήστε Επιλογή για να ελέγξετε για τυχόν νέες ενημερώσεις. Αν υπάρχει μια ενημέρωση, αυτή η επιλογή θα εμφανίζεται ως Εγκατάσταση ενημέρωσης. Σε αυτή την περίπτωση, μπορείτε να πατήσετε Επιλογή για να εγκαταστήσετε την ενημέρωσή σας.

#### Μονάδα USB

Αυτό το μενού θα σας δείχνει τον διαθέσιμο χώρο στη μονάδα σας. Επίσης θα μπορείτε να αποσυνδέσετε τη μονάδα ή να διαχειριστείτε τις εγκατεστημένες εφαρμογές. Αυτό το μενού θα εμφανίζεται μόνο αν έχετε συνδέσει μονάδα δίσκου USB.

Επισημάνετε το στοιχείο Κατάσταση αποθηκευτικού χώρου USB. Ο διαθέσιμος αποθηκευτικός χώρος θα εμφανίζεται στη δεξιά πλευρά της οθόνης.

#### Εξαγωγή μονάδας USB

Επισημάνετε Μονάδα USB και πατήστε Επιλογή.

Κατόπιν επισημάνετε Εξαγωγή μονάδας USB και πατήστε Επιλογή. Κατόπιν αφαιρέστε τη μονάδα από την υποδοχή USB. Αυτό το μενού θα επιστρέψει στο ριζικό μενού Συσκευή & Λογισμικό.

#### Μορφοποίηση μιας μονάδας USB

**Σημαντικό:** Η μορφοποίηση της μονάδας USB θα διαγράψει όλες τις πληροφορίες στη μονάδα USB. Όταν μορφοποιηθεί, αυτή η μονάδα USB θα μπορεί να χρησιμοποιείται μόνο από αυτή την τηλεόραση.

Επιλέξτε αυτή τη δυνατότητα αν σκοπεύετε η τηλεόρασή σας να χρησιμοποιεί εφαρμογές που είναι αποθηκευμένες σε αυτή τη μονάδα.

# Επισημάνετε **Μορφοποίηση για εσωτερική μνήμη** και κατόπιν πατήστε **Επιλογή**.

Όταν ολοκληρωθεί η μορφοποίηση, επιλέξτε ΟΚ. Διαχείριση εγκατεστημένων εφαρμογών Επιλέξτε αυτό το στοιχείο για να διαχειριστείτε εγκατεστημένες εφαρμογές και από την Amazon και από άλλες πηγές.

#### Νομικά θέματα & Συμμόρφωση

Επιλέξτε αυτό το μενού για να διαβάσετε όλες τις γνωστοποιήσεις σχετικά με νομικά θέματα και συμμόρφωση σχετικά με την τηλεόρασή σας.

Επισημάνετε Νομικά θέματα & Συμμόρφωση και κατόπιν πατήστε Επιλογή.

**Σημείωση:** Η τηλεόρασή σας θα χρειαστεί να είναι συνδεδεμένη στο Internet για να έχετε πρόσβαση στις πληροφορίες για Νομικά θέματα & Συμμόρφωση.

#### Ύπνος

Η τηλεόρασή σας μπορεί να τεθεί σε κατάσταση ύπνου.

Επισημάνετε την επιλογή Ύπνος και κατόπιν πατήστε Επιλογή. Η τηλεόρασή σας θα μεταβεί σε κατάσταση ύπνου. Μπορείτε να την αφυπνίσετε πάλι πατώντας το πλήκτρο Αναμονή ή Επιλογή.

#### Επανεκκίνηση

Αν για κάποιο λόγο η τηλεόρασή σας είναι αργή ή μπλοκάρει, μπορεί να χρειαστεί να την επανεκκινήσετε. Με αυτή την επιλογή θα επανεκκινηθεί η τηλεόρασή σας.

Επισημάνετε την επιλογή Επανεκκίνηση και κατόπιν πατήστε Επιλογή. Επιβεβαιώστε ότι θέλετε την επανεκκίνηση επιλέγοντας Επανεκκίνηση και κατόπιν πατήστε Επιλογή. Η τηλεόρασή σας θα πραγματοποιήσει επανεκκίνηση, διαδικασία που θα χρειαστεί λίγα δευτερόλεπτα.

#### Επαναφορά σε εργοστασιακές προεπιλογές

Αν θέλετε ολική επαναφορά της τηλεόρασής σας, επιλέξτε το στοιχείο Επαναφορά σε εργοστασιακές προεπιλογές. Αυτή η ενέργεια θα προκαλέσει διαγραφή όλων των προσωπικών δεδομένων από την τηλεόρασή σας καθώς και όλου του περιεχομένου του οποίου έχετε πραγματοποιήσει τη λήψη. Θα πρέπει να το κάνετε αυτό αν πωλήσετε την τηλεόρασή σας ή τη δώσετε σε άλλον.

Επισημάνετε Επαναφορά σε εργοστασιακές προεπιλογές και κατόπιν πατήστε Επιλογή. Επιβεβαιώστε ότι θέλετε την επαναφορά επιλέγοντας Επαναφορά και κατόπιν πατήστε Επιλογή. Η τηλεόρασή σας τώρα θα πραγματοποιήσει επαναφορά στην κατάσταση που ήταν όταν έφυγε από το εργοστάσιο. Η διαδικασία αυτή θα διαρκέσει λίγα λεπτά.

## Προσβασιμότητα

Αυτό το μενού περιέχει επιλογές προσβασιμότητας όπου μπορείτε να ενεργοποιήσετε τα εξής: Υπότιτλοι, Υπότιτλοι Alexa, VoiceView, Πλαίσιο κειμένου, Μεγέθυνση οθόνης, Κείμενο υψηλής αντίθεσης,

#### Ηχητική Περιγραφή, Προφορικοί υπότιτλοι για κανάλια εκπομπής και Ανατροφοδότηση & Υποστήριξη.

Επισημάνετε την επιλογή Προσβασιμότητα και πατήστε Επιλογή.

#### Υπότιτλοι

Εμφανίζει υπότιτλους σε όλο το περιεχόμενο βίντεο, αν είναι διαθέσιμοι. Πατήστε Επιλογή για να ενεργοποιήσετε τους υποτίτλους και για να δείτε περισσότερες επιλογές.

#### Υπότιτλοι Alexa

Εμφανίζει υποτίτλους για αποκρίσεις Alexa αν είναι διαθέσιμοι. Πατήστε **Επιλογή** για να ενεργοποιήσετε τους υποτίτλους και για να δείτε περισσότερες επιλογές.

#### VoiceView

Παρέχει προφορική ανατροφοδότηση καθώς πλοηγείστε σε στοιχεία στην οθόνη. Διαχείριση ρυθμίσεων φωνητικής καθοδήγησης περιλαμβανομένων ενεργοποίησης και απενεργοποίησης του VoiceView, διαχείριση ταχύτητας και έντασης ήχου.

#### Πλαίσιο κειμένου

Εμφανίζει κείμενο που σχετίζεται με το στοιχείο που είναι σε εστίασης σε ένα πλαίσιο με προσαρμόσιμο μέγεθος γραμματοσειράς, χρωμάτων και άλλων. Ενεργοποίηση και απενεργοποίηση του πλαισίου κειμένου.

#### Μεγέθυνση οθόνης

Επιτρέπει τη χρήση συνδυασμών πλήκτρων για τη μεγέθυνση της οθόνης. Μόνο για χρήση όταν βλέπετε την Αρχική οθόνη ή τα μενού.

#### Επισημάνετε Μεγέθυνση οθόνης και πατήστε Επιλογή.

Θα εμφανιστούν οι συνδυασμοί κουμπιών. Επισημάνετε ΟΚ και πατήστε Επιλογή για να συνεχίσετε. Επισημάνετε ΑΠΕΝΕΡΓΟΠΟΙΗΣΗ ΜΕΓΕΘΥΝΣΗΣ και πατήστε Επιλογή για απενεργοποίηση.

Μπορείτε επίσης να πατήσετε και να κρατήσετε πατημένα τα κουμπιά Πίσω και Ταχεία προώθηση για να ενεργοποιείτε/απενεργοποιείτε τη μεγέθυνση οθόνης.

Αφού ενεργοποιηθεί η μεγέθυνση, θα δείτε ένα κίτρινο πλαίσιο στο πάνω μέρος της οθόνης. Πατήστε το πλήκτρο Επιλογές και ένα πλήκτρο κατεύθυνσης ταυτόχρονα για να πραγματοποιήσετε σάρωση σε όλη την οθόνη.

#### Κείμενο υψηλής αντίθεσης

Αλλάζει το κείμενο σε μαύρο ή λευκό και προσθέτει ένα πλαίσιο.

#### Ηχητική Περιγραφή

Αυτή η ρύθμιση ελέγχει την ένταση του καναλιού ήχου περιγραφής που σχετίζεται με το κανονικό κανάλι ήχου για κανάλια μέσω εναέριας λήψης και περιεχόμενο Prime Video.

#### Επισημάνετε Ηχητική Περιγραφή και πατήστε Επιλογή.

Επισημάνετε την επιλογή που επιθυμείτε και πατήστε Επιλογή για να ρυθμίσετε. Μπορείτε να θέσετε την επιλογή Εναέρια κανάλια σε Off, Χαμηλή, Μεσαία ή Υψηλή και την επιλογή Prime Video σε ON ή OFF.

# Προφορικοί υπότιτλοι για εκπεμπόμενα κανάλια

Παρέχει εκφωνούμενους υπότιτλους για υποστηριζόμενο περιεχόμενο εκπομπών. Πατήστε Επιλογή για ενεργοποίηση ή απενεργοποίηση της λειτουργίας.

#### Ανατροφοδότηση & Υποστήριξη

Οι προτάσεις σας είναι σημαντικές και μας βοηθούν να βελτιώνουμε την προσβασιμότητα της Fire TV. Παρακαλούμε να μας στέλνετε μηνύματα e-mail στη διεύθυνση device-accessibility@amazon.com, αναφέροντας ότι χρησιμοποιείτε Fire TV.

Αν χρειάζεστε βοήθεια άμεσα, επικοινωνήστε με το τμήμα εξυπηρέτησης πελατών της Amazon.

# Βοήθεια

Αν δυσκολεύεστε να κατανοήσετε πώς λειτουργεί η τηλεόρασή σας και χρειάζεστε λίγη βοήθεια, θα πρέπει να ρίξετε μια ματιά στο μενού αυτό. Θα σας παρουσιάσει χρήσιμα βίντεο και γρήγορες συμβουλές για την τηλεόρασή σας. Επίσης θα σας παρέχει λεπτομέρειες επικοινωνίας για να λάβετε υποστήριξη σχετικά με κάθε θέμα που αντιμετωπίζετε.

Επισημάνετε την επιλογή **Βοήθεια** και κατόπιν πατήστε **Επιλογή**.

## Θέματα στη Βοήθεια

Η τηλεόρασή σας έχει χρήσιμα βίντεο που μπορείτε να παρακολουθήσετε για να σας βοηθήσουν να κατανοήσετε πώς να χρησιμοποιείτε την τηλεόρασή σας.

**Σημείωση:** Νέα χρήσιμα βίντεο θα προστίθενται κάθε φορά που ενημερώνεται η τηλεόρασή σας, επομένως η ποσότητα του περιεχομένου θα αλλάζει από καιρό σε καιρό.

## Λήψη περισσότερης βοήθειας

Αν αισθάνεστε ότι χρειάζεστε περισσότερη βοήθεια με την τηλεόρασή σας, επιλέξτε τη σχετική ενότητα όπου θα βρείτε λεπτομέρειες για το πώς να επικοινωνήσετε με μια ομάδα υποστήριξης.

Επισημάνετε Πείτε μας να καλέσουμε και πατήστε Επιλογή.

#### Προτάσεις

Επισημάνετε την επιλογή Αποστολή ανατροφοδότησης για να εμφανίσετε πληροφορίες σχετικά με το πού μπορείτε να μας αποστείλετε τη γνώμη σας για την εμπειρία σας με τη Fire TV σας.

# Λίστα καναλιών

Η τηλεόραση αποθηκεύει και εμφανίζει όλα τα κανάλια στη λίστα καναλιών. Όταν ενεργοποιείται ένα τηλεοπτικό κανάλι σε λειτουργία Ζωντανή TV, θα εμφανίζονται πληροφορίες προγραμμάτων. Επίσης, για να εμφανίσετε πληροφορίες προγραμμάτων, μπορείτε να πατήσετε το πλήκτρο **Ζωντανά** (η διαθεσιμότητα εξαρτάται από το μοντέλο του τηλεχειριστηρίου). Πατήστε το πλήκτρο κατεύθυνσης Κάτω για να αναζητήσετε τη λίστα καναλιών. Μπορείτε να πατήσετε α πλήκτρα κατεύθυνσης Αριστερά και Δεξιά για να μετακινηθείτε σε όλη τη λίστα.

Χρησιμοποιήστε τα πλήκτρα κατεύθυνσης: και το πλήκτρο Επιλογή για να πλοηγηθείτε στη λίστα καναλιών, να αλλάξετε κανάλι και να προβάλετε πρόσθετε πληροφορίες σχετικά με προγράμματα.

Πατήστε το πλήκτρο κατεύθυνσης Κάτω δύο φορές όταν εμφανιστεί πρώτη φορά η λίστα καναλιών για να δείτε το μενού επιλογών. Χρησιμοποιώντας τις σχετικές επιλογές αυτού του μενού μπορείτε να ρυθμίσετε τις προτιμήσεις σας για υπότιτλους και ήχο και να αποκτήσετε πρόσβαση στον οδηγό καναλιών.

Ανατρέξτε στην ενότητα **Οδηγός καναλιών** για πληροφορίες σχετικά με τη διαχείριση καναλιών.

# Οδηγός καναλιών

Με τη λειτουργία Οδηγός καναλιών της τηλεόρασής σας μπορείτε να βλέπετε το πρόγραμμα συμβάντων των καναλιών που είναι εγκατεστημένα στη λίστα καναλιών σας. Εξαρτάται από τον εκάστοτε σταθμό εκπομπής αν αυτή η δυνατότητα υποστηρίζεται ή όχι.

Για να αποκτήσετε πρόσβαση στον οδηγό καναλιών, πατήστε το πλήκτρο **Οδηγός** στο τηλεχειριστήριο. Μπορείτε επίσης να πατήσετε το πλήκτρο κατεύθυνσης Κάτω και κατόπιν το πλήκτρο κατεύθυνσης Αριστερά όταν παρακολουθείτε κανάλια Ζωντανή TV για να ανοίξετε τον οδηγό καναλιών.

Χρησιμοποιήστε τα πλήκτρα κατεύθυνσης για να πλοηγηθείτε στον οδηγό προγραμμάτων. Μπορείτε να χρησιμοποιήσετε τα πλήκτρα κατεύθυνσης Πάνω/ Κάτω για να μεταβείτε στο προηγούμενο/επόμενο κανάλι στη λίστα και τα πλήκτρα κατεύθυνσης Δεξιά/ Αριστερά για να επιλέξετε ένα επιθυμητό συμβάν από το τρέχον επισημασμένο κανάλι. Αν διατίθεται, στην οθόνη θα εμφανίζονται το πλήρες όνομα, ώρα έναρξης και τέλους και μια σύντομη περιγραφή του επισημασμένου συμβάντος. Πατήστε Επιλογή για να προβάλετε τις πλήρεις λεπτομέρειες του συμβάντος.

#### Φιλτράρισμα καναλιών

Μπορείτε να φιλτράρετε τα κανάλια που εμφανίζονται στον οδηγό καναλιών. Πατήστε το πλήκτρο **Οδηγός** ή πατήστε επανειλημμένα το πλήκτρο κατεύθυνσης Πάνω για να δείτε τις επιλογές φιλτραρίσματος στο πάνω μέρος του καναλιού οδηγών. Στο σημείο αυτό μπορείτε να φιλτράρετε βάσει μιας από αυτές τις επιλογές. Απλά επισημάνετε την επιλογή που επιθυμείτε. Θα βλέπετε μόνο τα κανάλια που αντιστοιχούν στο επιλεγμένο φίλτρο. Μπορείτε να χρησιμοποιήσετε την επιλογή **Όλα** για να ακυρώσετε το φιλτράρισμα στον οδηγό καναλιών.

#### Επιλογές οδηγού

Πατήστε το πλήκτρο Επιλογές για να εμφανίσετε τις διαθέσιμες επιλογές του οδηγού καναλιών. Με τη βοήθεια αυτών των επιλογών μπορείτε να φιλτράρετε κανάλια, να προσθέσετε κανάλια στη λίστα των αγαπημένων σας καναλιών ή να ανοίξετε το μενού διαχείρισης καναλιών. Επισημάνετε την επιλογή που θέλετε να χρησιμοποιήσετε και πατήστε Επιλογή.

#### Προσθήκη στα αγαπημένα κανάλια

Μπορούν να προστεθούν κανάλια στη λίστα αγαπημένων σας καναλιών ώστε να μπορείτε να βλέπετε γρήγορα και εύκολα τα αγαπημένα κανάλια σας χωρίς να χρειάζεται να κινηθείτε σε όλη τη λίστα καναλιών. Θα βλέπετε ένα σύμβολο καρδιάς δίπλα στο κανάλι που έχει προστεθεί στη λίστα αγαπημένων καναλιών σας.

Αν ένα κανάλι έχει ήδη προστεθεί στα αγαπημένα, θα είναι διαθέσιμη η επιλογή Κατάργηση από τα αγαπημένα κανάλια στο μενού επιλογών αντί για την επιλογή Προσθήκη στα αγαπημένα κανάλια. Μπορείτε να χρησιμοποιήσετε αυτή την επιλογή για να καταργήσετε το κανάλι από τη λίστα αγαπημένων καναλών.

#### Διαχείριση καναλιών

Μπορείτε να δείτε όλα τα κανάλια σας, να δημιουργήσετε αγαπημένα κανάλια ή να αποκρύψετε κανάλια που δεν θέλετε να εμφανίζονται στον οδηγό καναλιών. Τα κανάλια θα αναφέρονται σε 3 καρτέλες: Όλα, Αγαπημένα και Κρυμμένα.

Στην καρτέλα Όλα επισημάνετε ένα κανάλι από τη λίστα και πατήστε το πλήκτρο Επιλογή για να το προσθέσετε στα αγαπημένα. Τα αγαπημένα κανάλια θα αναφέρονται στην καρτέλα Αγαπημένα. Αν τα κανάλια είναι ήδη στη λίστα αγαπημένων, θα καταργηθεί από τη λίστα όταν πατηθεί το πλήκτρο Επιλογή.

Στην καρτέλα Όλα επισημάνετε ένα κανάλι από τη λίστα και πατήστε το πλήκτρο Αναπαραγωγή/ Παύση για να το αποκρύψετε. Τα κρυμμένα κανάλια θα αναφέρονται στην καρτέλα Κρυμμένα. Αν το κανάλι είναι ήδη κρυμμένο, θα είναι πάλι ορατό στον οδηγό καναλιών όταν πατηθεί το πλήκτρο Επιλογή.

# Σύνδεση στο Ίντερνετ

Μπορείτε να αποκτήσετε πρόσβαση στο Internet μέσω της τηλεόρασής σας, συνδέοντάς την σε ένα ευρυζωνικό σύστημα. Χρειάζεται να διαμορφώσετε τις ρυθμίσεις δικτύου για να απολαύσετε μια ποικιλία περιεχομένου ροής δεδομένων και διαδικτυακές εφαρμογές. Μπορείτε να διαμορφώσετε αυτές τις ρυθμίσεις από το μενού **Ρυθμίσεις>Δίκτυο**.

#### Ενσύρματη σύνδεση

Συνδέστε την τηλεόρασή σας στο μόντεμ/δρομολογητή χρησιμοποιώντας ένα καλώδιο Ethernet. Υπάρχει μια θύρα LAN στην πίσω πλευρά της τηλεόρασής σας. Η τηλεόραση θα συνδεθεί αυτόματα στο δίκτυο. Αν δεν γίνει αυτό, θα χρειαστεί να ενεργοποιήσετε τη σύνδεση δικτύου χειροκίνητα χρησιμοποιώντας την επιλογή **Ενεργοποίηση δικτύου** στο μενού **Δίκτυο**. Επισημάνετε αυτή την επιλογή και πατήστε **Επιλογή** για να το ενεργοποίησετε.

Μπορείτε να ελέγξετε την κατάσταση της σύνδεσης χρησιμοποιώντας την επιλογή Διαμόρφωση Ethernet στο μενού Δίκτυο. Επισημάνετε αυτή την επιλογή και πατήστε το κουμπί Αναπαραγωγή/Παύση στο τηλεχειριστήριο για να δείτε την κατάσταση δικτύου.

Για να διαμορφώσετε χειροκίνητα τις ρυθμίσεις ενσύρματης σύνδεσης επισημάνετε Διαμόρφωση Ethernet και πατήστε το κουμπί Επιλογή. Ακολουθήστε τους διαλόγους στην οθόνη για να προχωρήσετε και να καταχωρίσετε τις απαιτούμενες τιμές όπως απαιτείται.

Αν δεν έχει συνδεθεί το καλώδιο Ethernet, ανάλογα με την τρέχουσα κατάσταση σύνδεσης, θα είναι διαθέσιμη η επιλογή Διαμόρφωση σύνδεσης Ethernet ή Διαμόρφωση δικτύου αντί της επιλογής Διαμόρφωση Ethernet.

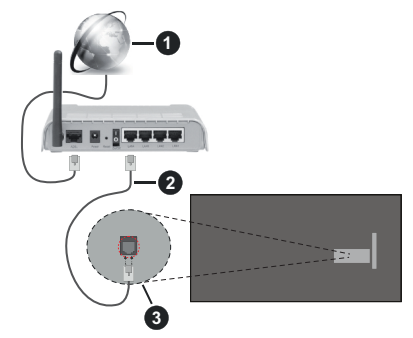

- 1. Ευρυζωνική σύνδεση ISP
- 2. Καλώδιο LAN (Ethernet)
- 3. Είσοδος LAN στην πίσω πλευρά της τηλεόρασης

Μπορεί να έχετε τη δυνατότητα να συνδέσετε την τηλεόρασή σας απευθείας σε πρίζα δικτύου ανάλογα με τη διαμόρφωση του δικτύου σας. Σε αυτή την περίπτωση, μπορείτε να συνδέσετε την τηλεόρασή σας απευθείας στο δίκτυο χρησιμοποιώντας ένα καλώδιο Ethernet.

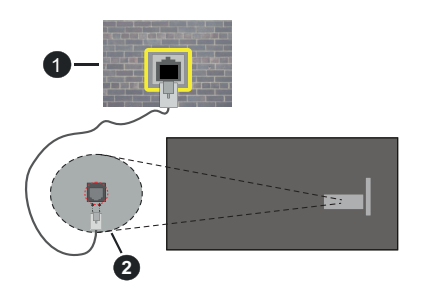

- 1. Πρίζα δικτύου στον τοίχο
- 2. Είσοδος LAN στην πίσω πλευρά της τηλεόρασης

#### Ασύρματη σύνδεση

Απαιτείται μόντεμ/δρομολογητής ασύρματου LAN για να συνδέσετε την τηλεόραση στο Internet μέσω ασύρματου LAN.

Επισημάνετε την επιλογή Ενεργοποίηση δικτύου στο μενού Δίκτυο και πατήστε Επιλογή για να ενεργοποιήσετε την ασύρματη σύνδεση. Κατόπιν αποσυνδέστε το καλώδιο Ethernet, αν είχε συνδεθεί προηγουμένως. Θα παρουσιαστούν σε λίστα ορισμένα από τα διαθέσιμα δίκτυα. Επισημάνετε την επιλογή Προβολή όλων των δικτύων και πατήστε Επιλογή για να δείτε την πλήρη λίστα.

Αν προτιμάτε να συνδέσετε την τηλεόραση στό δίκτυό σας μέσω WLAN έχετε 3 τρόπους να το κάνετε αυτό.

- Επισημάνετε ένα από τα αναφερόμενα διαθέσιμα ασύρματα δίκτυα και πατήστε Επιλογή. Κατόπιν καταχωρίστε τον κωδικό πρόσβασης αν το επιλεγμένο δίκτυο προστατεύεται με κωδικό.
- Χρησιμοποιήστε το κουμπί στον δρομολογητή σας. Επισημάνετε την επιλογή Σύνδεση στο δίκτυο με (κουμπί) WPS και πατήστε Επιλογή. Πατήστε το κουμπί WPS στον δρομολογητή σας. Η τηλεόραση θα συνδεθεί στον δρομολογητή σας χωρίς τη χρήση κωδικού πρόσβασης.

**Σημείωση:** Κατά τη διαδικασία αρχικής εγκατάστασης, θα είναι διαθέσιμη η επιλογή **Σύνδεση με χρήση μπουτόν WPS** αντί για την επιλογή **Σύνδεση στο δίκτυο με (κουμπί) WPS**.

 Καταχωρίστε τον PIN WPS στον δρομολογητή σας. Επισημάνετε την επιλογή Σύνδεση στο δίκτυο με (PIN) WPS και πατήστε Επιλογή. Θα δημιουργηθεί ένας κωδικός και θα εμφανιστεί στην οθόνη. Καταχωρίστε αυτόν τον κωδικό στον δρομολογητή σας. Η τηλεόραση θα συνδεθεί στον δρομολογητή σας χωρίς τη χρήση κωδικού πρόσβασης. **Σημείωση:** Κατά τη διαδικασία αρχικής εγκατάστασης, θα είναι διαθέσιμη η επιλογή **Σύνδεση με χρήση PIN WPS** αντί για την επιλογή **Σύνδεση στο δίκτυο με (PIN) WPS**.

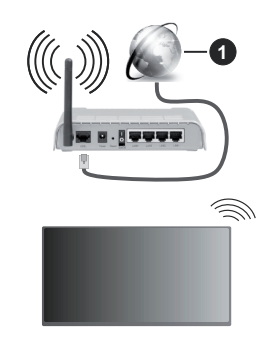

1. Ευρυζωνική σύνδεση ISP

Ένα δίκτυο με κρυφό αναγνωριστικό SSID δεν μπορεί να ανιχνευτεί από άλλες συσκευές. Αν θέλετε να συνδεθείτε σε ένα δίκτυο με κρυφό SSID, επισημάνετε την επιλογή **Σύνδεση σε άλλο δίκτυο** στο μενού **Δίκτυο** και πατήστε **Επιλογή**. Προσθέστε το δίκτυο εισάγοντας χειροκίνητα το όνομά του, τον τύπο ασφάλειας και τον κωδικό πρόσβασης. Αν θέλετε να διαμορφώσετε χειροκίνητα πρόσθετες ρυθμίσεις του δικτύου, επισημάνετε **Προηγμένες** όταν σας ζητηθεί, και πατήστε **Επιλογή**. Ακολουθήστε τις οσηγίες στην οθόνη για να προχωρήσετε και να καταχωρίσετε τις απαιτούμενες τιμές όπως απαιτείται.

Αν θέλετε να αποθηκεύσετε τους κωδικούς πρόσβασης ασύρματου δικτύου στην Amazon, μπορείτε να χρησιμοποιήσετε την επιλογή Αποθήκευση κωδικών Wi-Fi στην Amazon. Για να διαγράψετε τους αποθηκευμένους κωδικούς πρόσβασης, απενεργοποιήστε αυτή την επιλογή.

Ένας ασύρματος δρομολογητής N (IEEE 802.11a/b/ g/n/ac) με ζώνες συχνοτήτων 2,4 και 5 GHz είναι σχεδιασμένος για αύξηση του εύρους ζώνης. Αυτές είναι βελτιστοποιημένες για ομαλότερη και ταχύτερη ροή δεδομένων βίντεο HD, μεταφορές αρχείων και ασύρματη λειτουργία παιχινδιών.

Χρησιμοποιήστε τη σύνδεση LAN για πιο γρήγορη μεταφορά δεδομένων μεταξύ άλλων συσκευών όπως υπολογιστών.

Η ταχύτητα μετάδοσης διαφέρει ανάλογα με την απόσταση και τον αριθμό των εμποδίων ανάμεσα στα προϊόντα μετάδοσης, τη διαμόρφωση αυτών των προϊόντων, τις συνθήκες των ραδιοκυμάτων, την διακίνηση δεδομένων στη γραμμή και τα προϊόντα που χρησιμοποιείτε. Η μετάδοση μπορεί επίσης να διακοπεί ή να αποσυνδεθεί ανάλογα με τις συνθήκες ραδιοκυμάτων, σε τηλέφωνα DECT ή σε οποιεσδήποτε άλλες συσκευές WLAN 11b. Οι στάνταρ τιμές ταχύτητας μετάδοσης είναι οι θεωρητικά μέγιστες τιμές για τα ασύρματα πρότυπα. Δεν είναι οι πραγματικές ταχύτητες μετάδοσης δεδομένων.

Η θέση όπου είναι πιο αποτελεσματική η μετάδοση διαφέρει ανάλογα με το περιβάλλον χρήσης.

Η Ασύρματη λειτουργία της τηλεόρασης υποστηρίζει μόντεμ τύπου 802.11 a,b,g,n & ac. Συνιστάται θερμά να χρησιμοποιείτε πρωτόκολλο επικοινωνίας IEEE 802.11c για να αποφύγετε ενδεχόμενα προβλήματα ενώ παρακολουθείτε βίντεο.

Πρέπει να αλλάξετε την SSID του μόντεμ σας αν υπάρχουν γύρω οποιαδήποτε άλλα μόντεμ με την ίδια SSID. Διαφορετικά μπορεί να αντιμετωπίσετε προβλήματα σύνδεσης. Αν αντιμετωπίσετε προβλήματα με την ασύρματη σύνδεση, χρησιμοποιήστε ενσύρματη σύνδεση.

Απαιτείται σταθερή ταχύτητα σύνδεσης για αναπαραγωγή περιεχομένου από ροή δεδομένων. Χρησιμοποιήστε μια σύνδεση μέσω Ethernet αν η ταχύτητα του ασύρματου LAN δεν είναι σταθερή.

# Προδιαγραφές

| Ψηφιακή λήψη                                                                     | Πλήρως ενσωματωμένη<br>ψηφιακή επίγεια-καλωδιακή-<br>δορυφορική τηλεόραση<br>(DVB-T-C-S)<br>(σε συμμόρφωση με DVB-T2,<br>DVB-S2) |
|----------------------------------------------------------------------------------|----------------------------------------------------------------------------------------------------|
| Ένδειξη καναλιού                                                                 | Ένδειξη επί της οθόνης<br>(OSD)                                                                                                  |
| Είσοδος κεραίας<br>RF                                                            | 75 Ω (χωρίς αντιστάθμιση)                                                                                                    |
| Τάση λειτουργίας                                                                 | 220-240V AC, 50Hz.                                                                                                    |
| Ήχος                                                                             | DTS HD<br>DTS VIRTUAL:X                                                                                                    |
| Ακουστικά                                                                        | Μίνι στερεοφωνική υποδοχή<br>3,5 mm                                                                                              |
| Κατανάλωση<br>ρεύματος σε<br>λειτουργία<br>Αναμονής με<br>ρεύμα δικτύου<br>(W)   | < 2                                                                                                    |
| Έξοδος<br>ακουστικής<br>ισχύος (WRMS.)<br>(10% ολική<br>αρμονική<br>παραμόρφωση) | 2 x 2,5 W                                                                                                    |
| Κατανάλωση<br>ρεύματος (W)                                                       | 45 W                                                                                                    |
| Βάρος (kg)                                                                       | 3,75 Kg                                                                                                    |
| Διαστάσεις<br>τηλεόρασης<br>ΒxMxY (με βάση)<br>(mm)                              | 134 x 553 x 372                                                                                                    |
| Διαστάσεις<br>τηλεόρασης<br>ΒxMxY (χωρίς<br>βάση) (mm)                           | 63 x 553 x 334                                                                                                    |
| Οθόνη                                                                            | 16/9 24"                                                                                                    |
| Θερμοκρασία<br>λειτουργίας<br>και υγρασία<br>λειτουργίας                         | 0 °C έως 40 °C, 85% σχετ.<br>υγρασία μέγ.                                                                                        |

Για περισσότερες πληροφορίες,Παρακαλούμε επισκεφτείτε EPREL: <u>https://eprel.ec.europa.eu</u>.

Ο αριθμός εγγραφής EPREL είναι διαθέσιμος στο <u>https://eprel.panasonic.eu/product.</u>

#### Προδιαγραφές πομπού ασύρματου LAN

| Περιοχές συχνοτήτων             | Μέγ. Ισχύς<br>εξόδου |  |
|---------------------------------|----------------------|--|
| 2400 - 2483,5 MHz (CH1 - CH13)  | < 100 mW             |  |
| 5150 - 5250 MHz (CH36 - CH48)   | < 200 mW             |  |
| 5250 - 5350 MHz (CH52 - CH64)   | < 200 mW             |  |
| 5470 - 5725 MHz (CH100 - CH140) | < 200 mW             |  |

#### Περιορισμοί βάσει χώρας

Ο εξοπλισμός Ασύρματου LAN προορίζεται για οικιακή χρήση και χρήση γραφείου σε όλες τις χώρες της EU, στο Ην. Βασίλειο και στη Βόρεια Ιρλανδία (και άλλες χώρες που ακολουθούν τη σχετική οδηγία EU και/ή Ην. Βασίλείου). Στις χώρες της EU, στο Ην. Βασίλειο και στη Βόρεια Ιρλανδία (και σε άλλες χώρες που τηρούν τη σχετική Οδηγία EU και/ή HB) η ζώνη 5.15 - 5.35 GHz υπόκειται σε περιορισμό χρήσης μόνο σε εσωτερικούς χώρους. Η δημόσια χρήση υπόκειται σε γενική εξουσιοδότηση από τον αντίστοιχο πάροχο υπηρεσιών.

| Χώρα                   | Περιορισμός                  |
|------------------------|------------------------------|
| Ρωσική Ομοσπον-<br>δία | Χρήση μόνο σε εσωτερικό χώρο |

Οι απαιτήσεις για οποιαδήποτε χώρα μπορεί να αλλάξουν οποιαδήποτε στιγμή. Συνιστάται ο χρήστης να συμβουλεύεται τις τοπικές αρχές σχετικά με την τρέχουσα κατάσταση των εθνικών του κανονισμών σχετικά και με τις δύο περιπτώσεις ασύρματου LAN 2,4 GHz και 5 GHz.

#### <u>Πρότυπο</u>

IEEE 802.11.a/b/g/n

#### Διασύνδεση κύριας συσκευής

USB 2.0

#### <u>Ασφάλεια</u>

WEP 64/128, WPA, WPA2, TKIP, AES, WAPI

# Επισήμανση

#### DVB / Δεδομένων / λειτουργίες IPTV

 Αυτή η τηλεόραση έχει σχεδιαστεί να πληροί τα πρότυπα (από τον Μάρτιο 2021) ψηφιακών επίγειων υπηρεσιών DVB-T / T2 (MPEG2, MPEG4-AVC(H.264) και HEVC(H.265)), ψηφιακών καλωδιακών υπηρεσιών DVB-C (MPEG2, MPEG4-AVC(H.264) και HEVC(H.265)) και ψηφιακών δορυφορικών υπηρεσιών DVB-S (MPEG2, MPEG4-AVC(H.264) και HEVC(H.265)).

Συμβουλευτείτε τον τοπικό σας αντιπρόσωπο σχετικά με τη διαθεσιμότητα υπηρεσιών DVB-T / T2 ή DVB-S στην περιοχή σας.

Συμβουλευτείτε τον τοπικό σας πάροχο υπηρεσιών καλωδιακής τηλεόρασης για τη διαθεσιμότητα υπηρεσιών DVB-C με αυτή την τηλεόραση.

- Αυτή η τηλεόραση ενδέχεται να μη λειτουργεί σωστά με σήμα το οποίο δεν πληροί τα πρότυπα DVB-T / T2, DVB-C ή DVB-S.
- Δεν είναι διαθέσιμες όλες οι λειτουργίες, ανάλογα με τη χώρα, την περιοχή, την εταιρεία εκπομπής, τον πάροχο υπηρεσιών, τη δορυφορική λήψη και το περιβάλλον δικτύου.
- Δεν λειτουργούν όλα τα αρθρώματα CI σωστά με αυτή την τηλεόραση. Συμβουλευτείτε το συνεργαζόμενο πάροχο υπηρεσιών σχετικά με το διαθέσιμο άρθρωμα CI.
- Αυτή η τηλεόραση ενδέχεται να μη λειτουργεί σωστά με άρθρωμα CI που δεν είναι εγκεκριμένο από τον πάροχο υπηρεσιών.
- Μπορεί να επιβάλλονται πρόσθετες χρεώσεις, ανάλογα με τον πάροχο υπηρεσιών.
- Η συμβατότητα με μελλοντικές υπηρεσίες δεν είναι εξασφαλισμένη.
- Εφαρμογές Ίντερνετ παρέχονται από τους αντίστοιχους παρόχους υπηρεσιών και μπορεί να τροποποιηθούν, διακοπούν ή καταργηθούν οποιαδήποτε στιγμή.

Η Panasonic δεν αναλαμβάνει καμία ευθύνη και δεν παρέχει καμία εγγύηση για τη διαθεσιμότητα ή τη συνέχεια των υπηρεσιών.

 Η Panasonic δεν εγγυάται τη λειτουργία και την απόδοση περιφερειακών συσκευών άλλων κατασκευαστών. Επίσης αποποιούμαστε οποιαδήποτε ευθύνη ή ζημιά που προκύπτει από τη λειτουργία και/ή απόδοση από τη χρήση τέτοιων περιφερειακών συσκευών άλλων κατασκευαστών.

# Άδειες

Οι όροι HDMI, HDMI High-Definition Multimedia Interface, η παρουσίαση HDMI και τα λογότυπα HDMI είναι εμπορικά σήματα ή κατατεθέντα εμπορικά σήματα της HDMI Licensing Administrator, Inc.

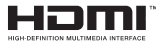

Κατασκευάζεται με άδεια από τη Dolby Laboratories. Το σήμα Dolby, Dolby Audio, καθώς και το σύμβολο διπλού D είναι εμπορικά σήματα της Dolby Laboratories Licensing Corporation.

Σχετικά με τα διπλώματα ευρεσιτεχνίας της DTS, βλέπε http://patents.dts.com. Κατασκευάζεται με άδεια από τη DTS Licensing Limited. Τα DTS, DTS-HD, Virtual:X και το λογότυπο DTS-HD είναι σήματα κατατεθέντα ή εμπορικά σήματα της DTS, Inc. στις Ηνωμένες Πολιτείες και άλλες χώρες. © 2022 DTS, Inc. ΜΕ ΤΗΝ ΕΠΙΦΥΛΑΞΗ ΚΑΘΕ ΔΙΚΑΙΩΜΑΤΟΣ.

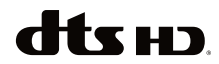

Η λέξη-σύμβολο Bluetooth® και τα σχετικά λογότυπα είναι καταχωρισμένα εμπορικά σήματα ιδιοκτησίας της Bluetooth SIG, Inc. και οποιαδήποτε χρήση τέτοιων σημάτων από τη Vestel Elektronik Sanayi ve Ticaret A.S. γίνεται κατόπιν άδειας. Άλλα εμπορικά σήματα και εμπορικές ονομασίες ανήκουν στους αντίστοιχους ιδιοκτήτες τους.

Το παρόν προϊόν περιέχει τεχνολογία η οποία υπόκειται σε ορισμένα δικαιώματα πνευματικής ιδιοκτησίας της Microsoft. Απαγορεύεται η χρήση ή διανομή αυτής της τεχνολογίας εκτός του παρόντος προϊόντος χωρίς την κατάλληλη άδεια (ή άδειες) από τη Microsoft.

Οι ιδιοκτήτες περιεχομένου χρησιμοποιούν την τεχνολογία πρόσβασης σε περιεχόμενα PlayReady™ της Microsoft για προστασία της πνευματικής τους ιδιοκτησίας, η οποία περιλαμβάνει περιεχόμενο με προστατευόμενα πνευματικά δικαιώματα (copyright). Η παρούσα συσκευή χρησιμοποιεί την τεχνολογία PlayReady για να αποκτήσει πρόσβαση σε περιεχόμενο με προστασία PlayReady και/ή περιεχόμενο με προστασία WMDRM. Αν η συσκευή αποτύχει να επιβάλει κατάλληλα τους περιορισμούς στη χρήση του περιεχομένου, οι ιδιοκτήτες του περιεχομένου ενδέχεται να απαιτήσουν από τη Microsoft να ανακαλέσει τη δυνατότητα της συσκευής να χρησιμοποιεί περιεχόμενο με προστασία PlayReady. Η ανάκληση δεν θα πρέπει να επηρεάσει μη προστατευόμενο περιεχόμενο ή περιεχόμενο προστατευόμενο από άλλες τεχνολογίες πρόσβασης σε περιεχόμενο. Οι ιδιοκτήτες του περιεχομένου μπορεί να σας ζητήσουν να αναβαθμίσετε την εφαρμογή PlayReady για να αποκτήσετε πρόσβαση στο περιεχόμενό τους. Αν αρνηθείτε μια αναβάθμιση, δεν θα μπορείτε να έχετε πρόσβαση σε περιεχόμενο για το οποίο απαιτείται η αναβάθμιση.

Το λογότυπο "CI Plus" αποτελεί εμπορικό σήμα της CI Plus LLP.

Αυτό το προϊόν προστατεύεται από ορισμένα δικαιώματα πνευματικής ιδιοκτησίας της Microsoft Corporation. Απαγορεύεται η χρήση ή διανομή αυτής της τεχνολογίας εκτός του παρόντος προϊόντος χωρίς άδεια από τη Microsoft ή από εξουσιοδοτημένη θυγατρική εταιρεία της Microsoft.

Τα Amazon, Alexa, Fire, Prime Video και όλα τα σχετικά λογότυπα είναι εμπορικά σήματα της Amazon.com, Inc. ή των συνδεόμενων επιχειρήσεών της.

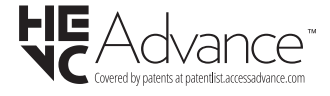

# Τελική διάθεση χρησιμοποιημένων συσκευών και μπαταριών

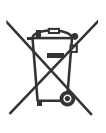

#### Μόνο για την Ευρωπαϊκή Ένωση και χώρες με συστήματα ανακύκλωσης

Αυτά τα σύμβολα στα προϊόντα, στη συσκευασία και/ή στα συνοδευτικά έγγραφα σημαίνει ότι οι χρησιμοποιημένες ηλεκτρικές και ηλεκτρονικές συσκευές και οι μπαταρίες δεν πρέπει να αναμειγνύονται με τα γενικά οικιακά απορρίμματα.

Για τη σωστή επεξεργασία, ανάκτηση και ανακύκλωση των παλιών προϊόντων και μπαταριών, παραδίδετέ τα στα προβλεπόμενα σημεία συλλογής σύμφωνα με την εθνική σας νομοθεσία.

Με τη σωστή απόρριψή τους, θα βοηθήσετε στην εξοικονόμηση πολύτιμων πόρων και θα αποτρέψετε δυνητικές αρνητικές επιπτώσεις στην ανθρώπινη υγεία και στο περιβάλλον.

Για περισσότερες πληροφορίες σχετικά με τη συλλογή και την ανακύκλωση, απευθυνθείτε στην τοπική σας δημοτική αρχή.

Ενδέχεται να έχουν εφαρμογή ποινές για ακατάλληλη απόρριψη αυτού του τύπου αποβλήτων, σύμφωνα με την εθνική νομοθεσία.

# Σημείωση σχετικά με το σύμβολο μπαταρίας (κάτω σύμβολο):

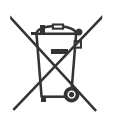

Αυτό το σύμβολο μπορεί να χρησιμοποιείται σε συνδυασμό με ένα χημικό σύμβολο. Σε αυτή την περίπτωση συμμορφώνεται με την απαίτηση που έχει οριστεί από την Ευρωπαϊκή Οδηγία για το εμπλεκόμενο χημικό στοιχείο.

# Δήλωση συμμόρφωσης (ΔΣ)

Με την παρούσα, η Panasonic Marketing Europe GmbH δηλώνει ότι αυτή η τηλεόραση βρίσκεται σε συμμόρφωση με τις ουσιώδεις απαιτήσεις και άλλες σχετικές διατάξεις της Οδηγίας 2014/53/EU.

Αν θέλετε να λάβετε ένα αντίγραφο του πρωτοτύπου της ΔΣ αυτής της τηλεόρασης, επισκεφθείτε τον ακόλουθο ιστότοπο:

http://www.ptc.panasonic.eu/compliance-documents

Εξουσιοδοτημένος αντιπρόσωπος:

Panasonic Testing Centre

Panasonic Marketing Europe GmbH

Winsbergring 15, 22525 Hamburg, Germany

Ιστότοπος: http://www.panasonic.com

# СЪДЪРЖАНИЕ

| Информация за безопасност                    | .2   |
|----------------------------------------------|------|
| Поддръжка                                    | .4   |
| Сглобяване/демонтиране на пиедестала         | .5   |
| При използване на скоби за окачване на стена | 5    |
| Увод                                         | .6   |
| Включени аксесоари                           | .6   |
| Функции                                      | .6   |
| Антенен вход                                 | .6   |
| Други връзки                                 | .7   |
| Включване / изключване на телевизора         | . 8  |
| Управление на телевизора & работа            | .8   |
| Дистанционно управление                      | . 10 |
| Съветник за първоначална настройка           | . 11 |
| Начален екран                                | . 13 |
| Телевизия на живо                            | . 13 |
| Персонализиране на настройките на            | 1/   |
| Настройки                                    | 15   |
| Списък с канапи                              | 29   |
|                                              | 30   |
|                                              | 30   |
| Сверзване с интернет                         | 32   |
| Забележка:                                   | 33   |
| Пицензи                                      | 34   |
| Лекпарация за съответствие (DoC)             | 35   |
| декларация за свответствие (DOC)             |      |

# Информация за безопасност

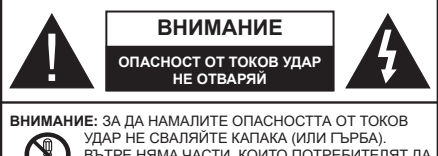

УДАР НЕ СВАЛЯЙТЕ КАЛАКА (ИЛИ ГЪРБА). ВЪТРЕ НЯМА ЧАСТИ, КОИТО ПОТРЕБИТЕЛЯТ ДА СЕРВИЗИРА. ПРЕДОСТАВЕТЕ РЕМОНТИРАНЕТО НА КВАЛИФИЦИРАНИЯ СЕРВИЗЕН ПЕРСОНАЛ.

При лошо време (бури, гръмотевици) и дълги периоди без ползване (заминаване в почивка), изключете телевизора от захранването.

Щепселът на кабела се използва за изключване на телевизора от електрическата мрежа и затова той трябва да е винаги годен за употреба. Ако телевизорът не е изключен от електрическата мрежа, той все още ще консумира електроенергия във всички ситуации, дори телевизорът да е в режим на готовност или да е изключен.

Забележка: Следвайте инструкциите на екрана, за да задействате съответните функции.

## ВАЖНО - Моля прочетете внимателно тези инструкции преди да инсталирате или използвате уреда

ПРЕДУПРЕЖДЕНИЕ: Това е предназначено за употреба от лица (включително деца), които са способни/имат опита да използват такива устройства без надзор, освен ако не са били наблюдавани или инструктирани относно употребата на устройството от лице, отговорно за тяхната безопасност.

- Използвайте този телевизор на височина наймалко от 5000 метра над надморското равнище, на сухи места и райони с умерен или тропически климат.
- Телевизорът е предназначен за домашна и подобна употреба на закрито, но може да се използва и на обществени места.
- За добра вентилация, оставете поне 5 см свободно пространство около телевизора.
- Вентилацията не бива да се прекъсва чрез поставяне на предмети като вестници, покривки, лека мебел, пердета, килими и прочие върху или блокиране на вентилационните отвори.
- Щепселът на захранващия кабел трябва да е леснодостъпен. Не поставяйте телевизора, мебели или друго върху захранващия кабел. Повреден захранващ кабел/щепсел може да предизвика пожар или да ви удари токов удар. Хващайте захранващия кабел за щепсела,

не изключвайте телевизора като дърпате захранващия кабел. Никога не докосвайте захранващия кабел/щепсела с мокри ръце, тъй като това може да предизвика късо съединение или токов удар. Никога не правете възел на захранващия кабел и не връзвайте с него други кабели. Ако са повредени, сменете ги незабавно, което трябва да се извърши от квалифициран персонал.

- Не излагайте телевизора на капки и пръски от течности и не поставяйте предмети, пълни с течности, като например вази, чаши, и т.н. върху или над телевизора (например на рафтове над телевизора).
- Не излагайте телевизора на пряка слънчева светлина или не поставяйте открити пламъци, като например запалени свещи, върху горната част на или близо до телевизора.
- Не поставяйте източници на топлина, като например електрически печки, радиатори и др. близо до телевизора.
- Не поставяйте телевизора на пода или върху наклонени повърхности.
- За да избегнете опасността от задушаване, дръжте найлоновите торбички на места, труднодостъпни за бебета, деца и домашни животни.
- Внимателно прикрепете стойката към телевизора. Ако стойката се доставя с болтове, затегнете болтовете здраво, за да предпазите телевизора от падане. Не презатягайте болтовете и монтирайте правилно гумените подложки.
- Не изхвърляйте батериите в огън или заедно с опасни и запалими материали.

#### внимание

- Батериите не трябва да се излагат на прекомерна топлина, като слънчева светлина, огън и други подобни.
- прекомерното звуково налягане от слушалките може да причини загуба на слуха.

ПРЕДИ ВСИЧКО - НИКОГА не позволявайте на никого, особено на деца, да натискат или удрят екрана, да поставят предмети в дупките, слотовете или другите отвори в телевизора.

| <b>А</b> внимание         | Риск от сериозно<br>нараняване или смърт    |
|---------------------------|---------------------------------------------|
| опасност от<br>токов удар | Риск от високо<br>напрежение                |
| 🕂 Поддръжка               | Важни компоненти,<br>подлежащи на поддръжка |

#### Маркировки върху продукта

Следните символи се използват върху продукта като маркер за ограничения и предпазни мерки и указания за безопасност. Всяко обяснение трябва да се вземе предвид само там, където върху продукта има съответната маркировка. Вземете тази информация предвид от съображения за сигурност.

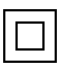

Оборудване Клас II: Този уреде проектиран по такъв начин, че да не изисква предпазна връзка към за безопасност към електрическото заземяване.

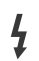

Опасен терминал на живо: Маркираният(те) извод(и) е/са опасен(и) фаза(и) при нормални условия на експлоатация.

Внимание, вижте инструкциите за употреба: Маркираната(ите) зона(и) съдържа(т) батерии с формата на копче/ клетка. които потребителят може да

заменя.

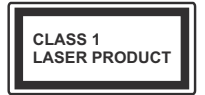

Лазерен продукт Клас 1: Този продукт съдържа лазерен източник Клас 1, който е безопасен при нормални условия на употреба.

## внимание

- Не гълтайте батерията, съществува опасност от химическо изгаряне
- Този продукт, или включените в обема на доставката му аксесоари, могат да съдържат батерия тип таблетка/бутон. Ако батерията бъде погълната, това може да предизвика тежки вътрешни изгаряния в рамките на 2 часа и може да доведе до смърт.
- Съхранявайте новите и използваните батерии далеч от деца.
- Ако отделението за батерията не се затваря добре, спрете да използвате продукта и го дръжте далече от деца.
- Ако мислите, че сте погълнали батериите или сте ги поставили, където и да било в тялото си, потърсете незабавно медицинска помощ.

Телевизорът може да падне и да причини сериозни наранявания или смърт. Много наранявания, особено при децата, могат да бъдат избегнати с взимане на прости предпазни мерки, като напр.;

 ВИНАГИ използвайте шкафове или стойки или методи за монтаж, препоръчани от производителя на телевизора.

- ВИНАГИ използвайте мебели, които спокойно могат да поддържат телевизора.
- ВИНАГИ се уверете, че телевизорът не надвисва ръба на носещата мебел.
- ВИНАГИ обучавайте децата за опасностите от катеренето по мебели, за да достигнат до телевизора или контролите му.
- ВИНАГИ свързвайте маршрутни и други кабели към вашия телевизор, така че да не могат да се спъват, издърпват или хващат.
- НИКОГА не поставяйте телевизора на нестабилна основа.
- НИКОГА не поставяйте телевизора върху високи мебели (напр. шкафове или библиотеки), без да сте захванали неподвижно самите мебели и стойката на телевизора.
- НИКОГА не поставяйте телевизора върху плат или други материали, поставени между телевизора и мебелите, които служат за негова опора.
- НИКОГА не поставяйте предмети, които биха могли да изкушат децата да се катерят, като играчки и дистанционно управление, върху горната част на телевизора или мебелите, върху които е поставен телевизорът.
- Оборудването е подходящо само за монтаж на височина ≤2 m.

Ако съществуващият телевизор ще бъде запазен и преместен, трябва да се прилагат същите съображения като по-горе.

\_\_\_\_\_

Уред, който е свързан със защитното заземяване на сградната инсталация чрез кабелна връзка или през друг уред, имащ защитно заземяване, както и към телевизионна разпределяща система, използваща коаксиален кабел, може в някои случаи да създаде опасност от пожар. Свързването към система за телевизия следователно трябва да се осигури чрез устройство, което осигурява електрическа изолация под определен честотен диапазон (галваничен изолатор)

## ИНСТРУКЦИИ ЗА МОНТИРАНЕ НА СТЕНА

- Прочетете инструкциите, преди да монтирате телевизора на стената.
- Комплектът за монтаж на стена не е задължителен. Можете да го закупите от местния дилър, тъй като не е включен в обема на доставка на телевизора.
- Не монтирайте телевизора на тавана или на наклонена стена.
- Използвайте специалните болтове за монтаж на стената, както и другите аксесоари.

- Затегнете здраво винтовете за стенен монтаж, за да предотвратите падане на телевизора. Не презатягайте болтовете.
- Използването на други висящи на стената скоби или самостоятелното монтиране на стенната конзола крият риск от нараняване и повреда на продукта. За да поддържате ефективността и безопасността на уреда, помолете Вашия търговец или лицензирана фирма да фиксира висящите на стената скоби. Всички щети, причинени от монтаж без квалифицирано лиже анулират гаранцията.
- Внимателно прочетете инструкциите на допълнителните аксесоари и се уверете, че сте взели всички мерки, за да предотвратите падането на телевизора.
- По време на монтажа дръжте телевизора здраво, тъй като удрянето му или прилагането на други сили върху него може да го повреди.
- Внимавайте когато фиксирате скобите за монтаж на стена. Преди да монтирате скобите на стената винаги се уверявайте, че в стената няма електрически кабели или тръби.
- За да избегнете падане или нараняване, свалете телевизора от стената, ако няма да го използвате.

#### ЩЕТИ

- С изключение на случаите, когато отговорността е призната от местните разпоредби, Panasonic не поема отговорност за неизправности, причинени от неправилна употреба или използване на продукта, както и други проблеми или щети, причинени от използването на този продукт.
- Panasonic не поема отговорност за загуба и т.н. на данни, причинени от бедствия.
- Външните устройства, изготвени отделно от клиента, не се покриват от гаранцията. Грижата за данните, съхранявани в такива устройства, е отговорност на клиента. Рапазопіс не поема отговорност за злоупотреба с тези данни.

Фигурите и илюстрациите в това ръководство за експлоатация са само за справка и могат да се различават от действителния външен вид на продукта. Дизайнът и спецификациите на продукта могат да бъдат променяни без предизвестие.

Тъй като операционната система Fire TV се актуализира периодично, изображенията, инструкциите за навигация, заглавията и местоположението на опциите на менюто, показани в това ръководство, може да се различават от това, което виждате на екрана.

# Поддръжка

Първо изключете захранващия кабел от контакта.

#### Панел ,а дисплея. шкаф, пиедестал

#### Редовна грижа:

Внимателно избършете повърхността на панела на дисплея, шкафа или пиедестала с помощта на мека кърпа, за да отстраните мръсотията и отпечатъците от пръсти.

#### При упорити петна:

- 1. Първо почистете прахта от повърхността.
- Потопете мека кърпа в чиста вода или разреден неутрален препарат (1 част препарат към 100 части вода).
- Изцедете кърпата докрай. (Внимавайте в телевизора да не попадне течност, тй като това може да доведе до неговото повреждане.)
- **4.** Внимателно навлажнете и отстранете упоритата мръсотия.
- 5. Накрая избършете влагата.

#### внимание

Не използвайте твърда кърпа и не търкайте повърхността твърде силно, в противен случай повърхността може да се надраска.

- Погрижете се да не излагате повърхностите на препарат против насекоми, разтворители, разредители или други летливи вещества. Това може да увреди качеството на повърхността или да причини обелване на боята.
- Повърхността на екранния панел е специално третирана и може лесно да бъде повредена.
  Внимавайте да не докосвате или издраскате телевизора с нокти или други остри предмети.
- Не позволявайте на корпуса и пиедестала, за влиза в контакт с гума или пластмасови вещества за дълго време. Това може да увреди качеството на повърхността.

#### Щепсел

Редовно избърсвайте щепсела със суха кърпа.

Влагата и прахта могат да причинят пожар или токов удар.

#### Сглобяване/демонтиране на пиедестала

#### Подготовка

Извадете пиедестала (ите) и телевизора от опаковката и поставете телевизора върху работна маса с екранна надолу върху чиста и мека кърпа (одеяло, и т.н.)

- Използвайте плоска и твърда маса по-голяма от телевизора.
- Не дръжте телевизора за екрана.
- Внимавайте да не надраскате или счупите телевизора.

ВНИМАНИЕ: Моля, въздържайте се от поставяне на изобразени винтове към корпуса на телевизора, когато не използвате стойката на телевизора, напр. окачване на стена. Поставянето на винтове без подставка може да причини повреда на телевизора.

#### Сглобяване на пиедестала

1. Поставката на телевизора се състои от две части. Инсталирайте тези части заедно.

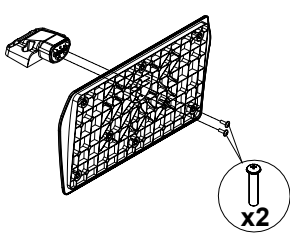

**2.** Поставете стойката(ите) на гърба на телевизора.

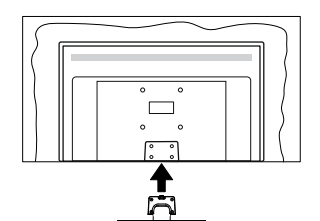

 Поставете винтовете, (М4 x 12 mm) включени в доставката, и ги затегнете внимателно, докато монтирате правилно стойката.

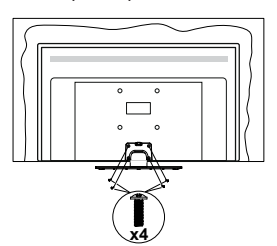

#### Демонтиране на пиедестала от телевизора

Уверете се, че сте демонтирали пиедестала по следния начин, използвайки скобата за окачване на стената или пакетирайте отново телевизора.

- Поставете телевизора върху работната маса с екрана надолу върху чиста и мека кърпа. Оставете стойката(ите) да изтърчат извън ръбовете на повърхността.
- Развийте винтовете, фиксиращи стойката(ите).
- Снемете стойката(ите).

#### При използване на скоби за окачване на стена

Моля, свържете се с вашия представител на Panasonic, за да закупите препоръчителните скоби за окачане на стена.

Дупки за монтаж със скоби за окачване на стена;

#### Гръб на телевизора

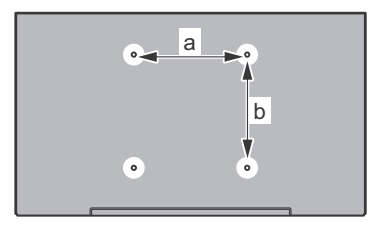

| a (mm) | 75 |
|--------|----|
| b (mm) | 75 |

#### Изглед отстрани

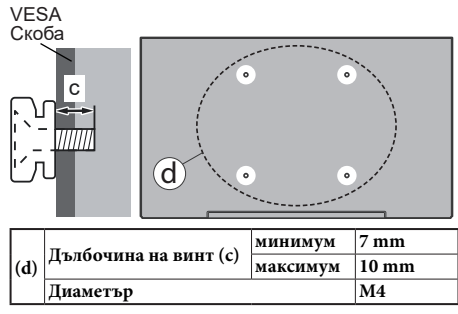

Бележка: Винтовете за закрепване на телевизора на скобата за окачване на стената не са включени в обема на доставката на телевизора.

# Увод

Благодарим ви, че избрахте нашият продукт. Скоро ще се насладите на новия си телевизор. Моля внимателно прочетете тези инструкции. Те съдържат важна информация, която ще ви помогне да получите най-доброто от вашия телевизор и да гарантира безопасни и правилни монтаж и работа.

# Включени аксесоари

- Дистанционно управление
- Батерии: 2 х ААА
- РЪКОВОДСТВО ЗА БЪРЗО СТАРТИРАНЕ
- Захранващ кабел
- Подвижна стойка
- Винтове за монтаж на стойката (М4 x 12 мм)

## Функции

#### Висок динамичен обхват (HDR) / Hybrid Log-Gamma (HLG):

С помошта на тази функция на телевизора може да се възпроизвежда по-голям динамичен обхват на осветеност, като улавя и след това комбинира няколко различни експозиции. HDR/HLG обещава по-добро качество на картината, благодарение на по-ярки и по-реалистични акценти, по-реалистичен цвят и други подобрения. Той осигурява вида, който създателите на филма се стремят да постигнат, показвайки скритите области на тъмните сенки и слънчева светлина с пълна яснота, цвят и детайл. HDR/HLG съдържанието се поддържа чрез собствени и пазарни приложения, HDMI и USB входове и през DVB-S излъчвания. Когато входният източник е зададен на съответния HDMI вход. маркирайте съответната HDMI опция в менюто Начало > Настройки > Дисплей и аудио > Настройки на картината и натиснете Избор, за да се покажат опциите за настройка. Задайте опцията HDMI Input Mode в менюто Advanced Settings като Mode 1 (1.4), Mode 2 (2.0) или Auto, за да гледате HDR/HLG съдържание, ако HDR/ HLG съдържанието се получава през HDMI вход. В този случай устройството-източник трябва да е най-малко HDMI 2.0а съвместимо.

# Антенен вход

Свържете куплунга на "антена" или "кабелна телевизия" в АНТЕННИЯ ВХОД (АNТ) или сателитния куплунг към САТЕЛИТНИЯ ВХОД (LNB) на гърба на телевизора.

#### Заднастрана на телевизора

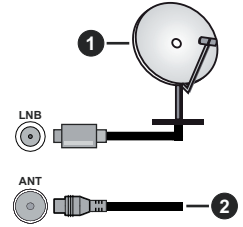

- 1. Спътник
- 2. Антена или кабел

Ако желаете да свържете устройство към телевизора, уверете се, че и то и телевизора са изключени, преди да осъществите каквато и да било връзка. След приключване на свързването, можете да включите устройствата и да ги използвате.

# Други връзки

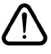

Ако желаете да свържете устройство към телевизора, уверете се, че и то и телевизора са изключени, преди ) да осъществите каквато и да било връзка. След приключване на свързването, можете да включите устройствата и да ги използвате.

| Конектор | Тип                                                            | Кабели                                                                                                    | Устройство    |
|----------|----------------------------------------------------------------|----------------------------------------------------------------------------------------------------|---------------|
|          | НDМІ<br>куплунг<br>(страничен<br>&заден)                       |                                                                                                    |               |
| 0        | SPDIF<br>(коаксиален<br>изход)<br>куплунг<br>(страничен)       |                                                                                                    | <b>•••</b>    |
|          | Страничен<br>AV<br>(Аудио/<br>Видео)<br>куплунг<br>(страничен) | ала странична<br>аудио/видео връзка<br>кабел                                                                                                    |               |
|          | Куплунг<br>за<br>слушалки<br>(страничен)                       |                                                                                                    |               |
|          | USB<br>куплунг<br>(страничен)                                  |                                                                                                    |               |
|          | СІ<br>куплунг<br>(страничен)                                   |                                                                                                    | CAM<br>module |
|          | Ethernet<br>куплунг<br>(заден)                                 | Сарания и страна и страна и с | ()<br>()      |

Когато използвате комплекта за монтаж на стена (свържете се с вашия дилър, за да го закупите, ако не е доставен), препоръчваме да включите всичките си кабели в гърба на телевизора, преди да го монтирате на стената. Свързвайте или разкачайте CI модула само когато телевизорът е ИЗКЛЮЧЕН. За повече подробности за настройките можете да погледнете ръководството за експлоатация на модула. / USB входовете на устройствата за поддръжка на телевизор до 500тА. Свързване на устройства към конекторите на вашия телевизор над 500mA до повреда на уреда. Когато свързвате оборудването с помощта на HDMI кабел към Вашия телевизор TV. за да се гарантира достатъчен имунитет срещу паразитна чес тота, трябва да се използва високочестотен (от висок клас) НDМІ кабел с ферити.

# Включване / изключване на телевизора

#### Свържете захранването

# ВАЖНО: Телевизорът е проектиран да работи при напрежение 220-240V AC с честота 50 Hz.

След като извадите телевизора от опаковката, оставете го да достигне стайна температура, преди да го включите към електрическата мрежа.

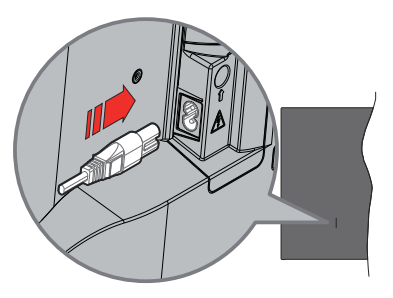

Включете единия край (щепсела с два отвора) на предоставения разглобяем захранващ кабел във входа за захранващ кабел на задната страна на телевизора, както е показано по-горе. След това включете другия край на захранващия кабел в контакта. Телевизорът ще премине в режим на готовност.

Забележка: Позицията на входа на захранващия кабел може да се различава в зависимост от модела.

#### За да включите телевизора от режим "Готовност"

Ако телевизорът е в режим на готовност, светва светодиодът в режим на готовност. За да включите телевизора в режим "Готовност" или:

- Натиснете бутона **Готовност** на дистанционното управление.
- Натиснете контролния бутон на телевизора.

Телевизорът ще се включи.

# За превключване на телевизора в режим на готовност

- Натиснете нутона Готовност на дистанционното.
- Натиснете контролния бутон на телевизора, ще се покаже менюто с опции за функции. Фокусът ще бъде върху опцията Входове. Натиснете бутона последователно, докато се маркира опцията за изключване. Натиснете и задръжте бутона за около 2 секунди, телевизорът ще премине в режим на готовност.

#### За да изключите телевизора

За да изключите напълно телевизора, извадете захранващия кабел от мрежовия контакт.

# Управление на телевизора & работа

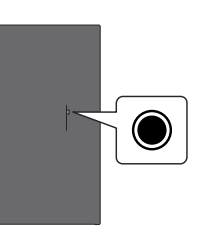

Вашият телевизор има единичен контролен бутон. Този бутон ви позволява да контролирате функциите Входове / Сила на звука нагоре-надолу / Канал нагоре-надолу / Включване-изключване / Изход на телевизора.

Забележка: Позицията на бутоните на дистанционното управление може да се различава в зависимост от модела.

#### Работа с контролните бутони

- Натиснете контролния бутон, за да се покаже менюто за захранване.
- След това натиснете последователно бутона, за да преместите фокуса на желаната опция, ако е необходимо.
- Натиснете и задръжте бутона за около 2 секунди, за да използвате функцията, да влезете в подменюто или да изберете опцията.

За да изключите телевизора: Натиснете контролния бутон, за да се покаже менюто за захранване, фокусът ще бъде върху опцията Входове. Натиснете бутона последователно, докато се маркира опцията за изключване. Натиснете и задръжте бутона за около 2 секунди, за да изключите телевизора (режим на готовност).

За да включите телевизора: Натиснете контролния бутон, телевизорът ще се включи.

За промяна на силата на звука: Натиснете бутона за управление, за да се покаже менюто с опции за функции и след това натиснете бутона последователно, за да преместите фокуса към опцията за увеличаване или намаляване на звука. Натиснете и задръжте бутона, за да увеличите или намалите силата на звука.

За да смените канала в режим на телевизия на живо: Натиснете бутона за управление, за да се покаже менюто за захранване и след това натиснете бутона последователно, за да преместите фокуса към опцията Канал нагоре или канал надолу. Натиснете и задръжте бутона, за да превключите към следващия или предишния канал в списъка с канали.

За промяна на входа: Натиснете контролния бутон, за да се покаже менюто за захранване, фокусът ще бъде върху опцията Входове. Натиснете и задръжте бутона за около 2 секунди, за да се покаже списъкът с входове. Превъртете през наличните опции за въвеждане, като натиснете бутона. Натиснете и задръжте бутона за около 2 секунди, за да превключите към маркираната опция за въвеждане.

Забележка: Меню с настройки на телевизия на живо OSD в режим на телевизия на живо не може да се показва чрез контролния бутон.

#### Работа с дистанционното управление

Натиснете и задръжте бутона Начало на вашето дистанционно управление, за да покажете наличните опции на менюто за бързи настройки, когато сте в режим Live TV. Натиснете бутона Начало, за да покажете или да се върнете към началния екран на вашия Fire TV. Използвайте бутоните за насочване, за да преместите фокуса, продължете, коригирайте някои настройки и натиснете **OK**, за да направите избор, за да направите промени, зададете предпочитанията си, въведете подменю, стартирайте приложение и т.н. Натиснете **Връщане / Назад**, за да се върнете към предишния екран на менюто.

#### Избор на вход

След като веднъж сте свързали външни системи към Вашия телевизор, можете да превключите към различни входни източници. Натиснете бутона Вход, за да отворите менюто Входове (наличността зависи от модела на дистанционното). Можете също така да натиснете и задържите бутона Начало на вашето дистанционно управление, за да покажете наличните опции на менюто за бързи настройки и след това да маркирате опцията Входове и да натиснете бутона Избор, за да се покаже списъкът с налични опции за въвеждане. Използвайте бутоните за посока, за да маркирате опцията по ваш избор и след това натиснете бутона Избор, за да превключите към избрания вход. Или изберете желания вход от реда входове в раздела входове на началния екран и натиснете Избор.

#### Смяна на каналите и промяна на силата на звука

Можете да регулирате силата на звука с помощта на бутоните за **Звук+/-** и да промените канала в режим на телевизия на живо, като използвате бутоните **Програма +/-** на дистанционното управление.

## Дистанционно управление

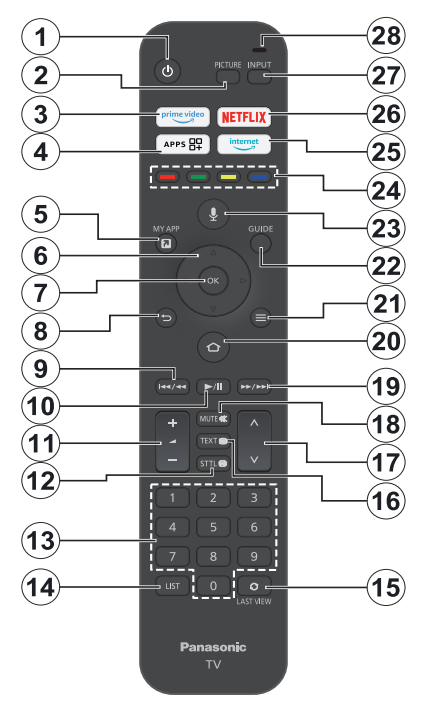

# Поставяне на батерии в дистанционното управление

Свалете задния капак, за да откриете първо отделението за батерии от задната страна на дистанционното управление. Поставете две батерии 1.5V с размер **ААА.** Уверете се, че знаците (+) и (-) съвпадат (спазете правилния поляритет). Не използвайте едновременно стари и нови батерии. Заменяйте само със същия или еквивалентен тип. Поставете обратно капака.

#### За сдвояване на дистанционно с телевизора

Когато телевизорът се включи за първи път, ще се извърши процес на сдвояване за вашето дистанционно по време на първоначалната настройка. Следвайте инструкциите на екрана, за да го сдвоите. Ако изпитвате трудности при сдвояването на дистанционното управление с телевизора, можете да изключите други безжични устройства и да опитате отново. Вижте раздела Дистанционни и Bluetooth устройства за подробна информация относно сдвояването на нови устройства с вашия телевизор.

- 1. Режим на готовност: Стендбай / Включено
- 2. Изображение: Отваря режим на картина
- 3. Prime Video: Отваря екрана на Prime Video
- 4. Приложения: Показва вашите приложения и канали
- 5. Моето приложение (\*)
- Бутон за посока: Помага за навигация в менюта, съдържание и т.н. и показва подстраниците в режим ТХТ при натискане нагоре или надолу
- 7. Изберете: Потвърждава селекциите, влиза в подменютата
- Назад//Връщане: Връща се към предишния екран на менюто, връща се една стъпка назад, затваря отворените прозорци, връща към главния екран или раздела Начало
- Пренавиване: Премества кадри назад в медии като филми, превърта ден назад в ръководството за канали
- 10. Възпроизвеждане/Пауза

Възпроизвеждане: Стартира възпроизвеждането на избраната медия Пауза: Спира временно възпроизвеждането на

медията

- 11. Сила на звука +/-: Увеличава/намалява силата на звука
- Sttl: Показва опции за аудио и субтитри, където можете да промените езиковите предпочитания и да включите или изключите субтитрите (където има)
- Цифрови бутони: Превключва канала в режим на телевизия на живо, въвежда число в текстовото поле на екрана
- 14. Списък: Отваря списъка с канали
- Последен преглед: Бързо преминава между предишни и текущи канали и превключва към режим ТВ на живо
- Текст: Отваря и затваря телетекст или интерактивни услуги (където е налично в режим ТВ на живо)
- Програма +/-: Увеличава / Намалява номера на канала в режим на телевизия на живо
- **18. Изключване на звука:** Напълно изключва звука на телевизора
- Бързо напред: Премества кадри напред в медии като филми, превърта напред с един ден в ръководството за канали
- Ноте (Начало): Отваря началния екран. Натиснете и задръжте, за да се покаже менюто за бързи настройки
- 21. Опции: Показва опции за настройка (където има)
- 22. Справочник: Показва ръководството за каналите
- Гласов бутон: Активира микрофона на дистанционното
- **24. Цветни бутони::** Следвайте инструкциите на екрана относно функциите на цветните бутони
- 25. Интернет: Отваря браузъра Amazon Silk
- 26. Netflix: Стартира Netflix приложението
- 27. Вход: Показва наличните излъчвания и източници на съдържание
- 28. Alexa LED: Светва при натискане на бутона Voice и по време на процеса на сдвояване Отвор на микрофона: Говорете в микрофона, когато използвате Alexa или гласово търсене

#### (\*) МОЕТО ПРИЛОЖЕНИЕ:

Можете да зададете пряк път към бутона Му Арр по всяко време, като натиснете и задържите този бутон за бърз достъп до приложения, гласови команди на Alexa и др. Следвайте инструкциите на екрана.

# Съветник за първоначална настройка

Забележка: Следвайте инструкциите на екрана, за да завършите процеса на първоначална настройка. Използвайте бутоните за посока и бутона за избор на дистанционното, за да изберете, зададете, потвърдите и продължите.

#### 1. Изберете вашето местоположение

Изберете вашето местоположение от списъка и натиснете Избор, за да продължите.

#### 2. Изберете Вашия език

Опциите за избор на език ще бъдат изброени на екрана. Изберете желания език от списъка и натиснете Избор, за да продължите.

#### 3. Изберете телевизионен режим

В следващата стъпка от първоначалната настройка можете да зададете режима на работа на телевизора. Опцията Употреба в магазина ще конфигурира настройките на вашия телевизор за магазинна среда. Тази опция е предназначена само за използване в режим Магазин. Препоръчително е да изберете Продължи за домашна употреба.

# 4. Сдвоете вашето дистанционно с вашия телевизор

Ако вашето дистанционно се сдвои автоматично с вашия телевизор или ако сте сдвоили вашето дистанционно с вашия телевизор веднъж преди това, тази стъпка ще бъде пропусната. Ако това не е така, ще бъде извършено търсене на вашето дистанционно. Следвайте инструкциите на екрана, за да сдвоите вашето дистанционно управление (зависи от модела на дистанционното управление).

#### 5. Свържете се с вашата мрежа

Дори ако сте свързали телевизора си към интернет чрез Ethernet кабел преди да започне първоначалната настройка, мрежовата връзка няма да бъде налична автоматично, първо трябва да я активирате в тази стъпка. На екрана ще се покаже диалогов прозорец за потвърждение. Ще бъдете информирани, че консумацията на енергия може да се увеличи и ще бъдете помолени за вашето съгласие за продължаване. Маркирайте Активиране и натиснете Избор, за да продължите.

Ако не сте свързали телевизора си към интернет чрез Ethernet кабел, вашият телевизор ще търси и изброява наличните безжични мрежи в този момент, след като активирате мрежовата връзка. Изберете вашата мрежа и натиснете Избор, за да се свържете с нея.

Можете да прегледате или промените мрежовите настройки по-късно, като използвате опциите в менюто Настройки > Мрежа. Вижте разделите Мрежа и Свързване към интернет, ако имате нужда

от допълнителна информация. Натиснете бутона за бързо превъртане напред на дистанционното управление, за да пропуснете.

След установяване на интернет връзка, телевизорът ще провери за актуализации на софтуера и ще изтегли най-новия софтуер, ако има такъв. Моля, обърнете внимание, че това може да отнеме известно време.

#### 6. Влезте с вашия акаунт в Amazon

Можете да влезете в акаунта си в Атагоп на следващия екран. Трябва да сте влезли в акаунт в Атагоп, за да използвате услугите на Атагоп. Тази стъпка ще бъде пропусната, ако в предишната стъпка не е установена интернет връзка. Ако все още нямате акаунт в Атагоп, можете да настроите акаунт, като изберете Нов в Атагоп? Създайте опция за безплатен акаунт. Можете да натиснете бутона Бързо напред, за да пропуснете тази стъпка. Ще бъде показан диалогов прозорец за потвърждение. Маркирайте Направете това по-късно и натиснете Избор, за да продължите. Ако пропуснете тази стъпка, някои от следващите стъпки може да се различават или също да бъдат пропуснати.

След като акаунтът бъде регистриран, ще бъдете попитани дали искате да използвате акаунта, в който сте влезли. Можете да изберете да промените акаунта, да прочетете правилата и условията, които ще бъдат приети, ако продължите, на този етап. Маркирайте символа с три точки до текстовете в долната част на екрана и натиснете Избор, за да прочетете и научите повече за съответната тема. Маркирайте Продължи и натиснете бутона Избор, за да продължите без промяна на акаунта.

Ако сте свързали вашия телевизор към интернет чрез WLAN мрежа, в този момент ще се покаже диалогов прозорец, който ви пита дали искате да запазите паролата си за WLAN в Amazon. Маркирайте Да и натиснете Избор, за да потвърдите и да продължите. Изберете Не, за да продължите без потвърждение

#### 7. Възстановете Fire TV

Ако преди това сте използвали устройство Fire TV, тогава можете да изберете да използвате настройките от това устройство за този телевизор. Ако сте нов в Fire TV, маркирайте Пропускане и натиснете Избор.

За да възстановите предишно устройство Fire TV, маркирайте Възстановяване и натиснете Избор. Ще се покаже списък с вашите устройства Fire TV. Маркирайте устройството по ваш избор, след което натиснете Избор. Сега вашият телевизор ще възстанови всички настройки, така че да съответстват на другото ви Fire TV устройство.

#### 8. Prime Video

В зависимост от избраното местоположение, след това може да се покаже кратка информация за основните видео услуги. Можете да започнете своята 30-дневна безплатна пробна версия в този момент. Маркирайте Не сега и натиснете Избор, за да пропуснете.

#### 9. ИзберетеПриложения

В следващата стъпка можете да изберете приложенията, които искате да изтеглите. Маркирайте Започнете и натиснете Избор, за да продължите. Приложенията са безплатни за изтегляне, но някои от тях може да изискват заплащане за пълен достъп. Маркирайте Не, благодаря и натиснете Избор, за да пропуснете.

#### 10. Родителски контрол

Можете да активирате родителския контрол на този етап или можете да го направите по-късно.

Обърнете внимание, че ако изберете Без родителски контрол, закупуването и възпроизвеждането на видео без ПИН ще бъдат разрешени.

Ако изберете опцията Разрешаване на родителски контрол, ще бъдете помолени да въведете ПИН код. Това е ПИН кодът на Prime Video и е свързан с вашия акаунт в Amazon. Използвайте бутоните на дистанционното, както е показано на екрана, за да въведете ПИН кода. Ще трябва да го въведете за достъп до някои менюта, услуги, съдържание и т.н., защитени с този ПИН. Ако сте забравили своя ПИН, следвайте връзката, показана на екрана, за да нулирате своя ПИН.

Ще бъдете информирани за функцията на следващия екран. Натиснете Избор, за да продължите.

Можете да прегледате или промените настройките за родителски контрол по-късно, като използвате опцията Родителски контрол в менюто Настройки > Предпочитания.

#### 11. Какво е новото в Fire TV

Можете да получавате последните новини за телевизионни предавания, филми, продуктови новини, специални оферти и много други. Имейлите ще бъдат изпращани на имейл адреса, свързан с вашия акаунт в Атагол. Можете да анулирате абонамента си по всяко време. За да се абонирате, изберете Абониране или маркирайте Пропускане и натиснете бутона Избор, за да пропуснете.

#### 12. Добре дошли в Fire TV

Кратка информация за използването на вашия Fire TV ще бъде предоставена на следващия екран. След като прочетете, натиснете Избор, за да продължите.

#### 13. Сканиране за телевизионни канали

Ще бъдете попитани дали искате да сканирате за канали в следващата стъпка. Маркирайте Да и натиснете Избор, за да започнете процеса на сканиране. Маркирайте Не и натиснете Избор, за да сканирате по-късно.

Преди да започне сканирането, ще бъдете помолени да проверите дали вашата антена е настроена и кабелът на антената ви е включен правилно в гнездото за антена на вашия телевизор. Натиснете Избор, за да продължите.

#### 14. <u>Тип на канала</u>

Следващата стъпка е изборът на типа канал. Изберете вашите предпочитания за сканиране, за да инсталирате канали за функцията за телевизия на живо. Ще бъдат налични кабелн**и, на**земни и сателитни опции.

Ако е избрана опцията Кабел или Наземно, телевизорът ще търси цифрови наземни или цифрови кабелни предавания. Изберете метода на търсене на следващия екран и натиснете Избор, за да започнете търсенето.

Ако е избрана опцията Сателит, можете да изберете оператор на следвашата стъпка, ако има такъв. Можете също да изберете да извършите ръчно или пълно сканиране на канали или да импортирате списък с канали от свързано USB устройство за съхранение. Маркирайте опцията за оператор, която предпочитате, и натиснете Избор, за да продължите. Ако е избран оператор, различен от този по подразбиране, се показва диалогов прозорец за потвърждение. Маркирайте Да и натиснете Избор, за да продължите с избрания оператор. След това ше се покаже екранът за сателитна връзка. В зависимост от вашите предишни избори някои опции може да бъдат предварително зададени автоматично. Променете. ако е необходимо, и продължете.

Ако имате подходящ списък с канали, който преди това е бил експортиран в USB устройство за съхранение, можете също да използвате опцията Персонализиран списък с канали на този етап. Свържете USB устройството за съхранение към вашия телевизор, маркирайте тази опция и натиснете Избор, за да продължите.

Ако изберете опцията Пълно сканиране на канали или Ръчно сканиране на канали, ще трябва да изберете сателита в следващата стъпка. След това ще се покаже екранът за сателитна връзка. Задайте ръчно опциите LNB Type, LNB Power, DiSEqC Version, Single Cable, ToneBurst и Scan Mode, съответстващи на вашата среда на следващия екран. Когато зададете опцията DiSEqC Version, опцията Port ще стане достъпна. Ще трябва да зададете diseqc порта, като използвате тази опция, след като зададете версията на diseqc. Ако изберете Ръчно сканиране на канали, ще трябва допълнително да конфигурирате опциите Честота, Поляризация и Символна скорост, преди сканирането да започне.

Когато приключите, натиснете бутона Възпроизвеждане/Пауза. Телевизорът ще започне да търси наличните предавания.

Докато търсенето продължава, можете да натиснете бутона Избор, за да отмените. Ще бъде показан диалогов прозорец за потвърждение. Маркирайте Да и натиснете Избор, за да отмените.

Когато първоначалната настройка приключи, резултатите ще бъдат показани. Можете да изберете да направите промени в списъка с канали или да сканирате отново в този момент. Маркирайте Готово и натиснете Избор, за да завършите настройката.

След това ще се покаже екранът за избор на профил. Можете да изберете профил, да добавите нов или да редактирате настройките на профила. Маркирайте профила, с който искате да продължите, и натиснете Избор.

Ще се покаже началният екран. За да превключите в режим Live TV и да гледате телевизионни канали, натиснете бутона Live на дистанционното (наличието зависи от модела на дистанционното). Можете също така да изберете канал от реда Включено сега в раздела Начало или да изберете опцията за входен сигнал Антена или Сателит от менюто Входове или реда Входове в раздела Входове на началния екран и натиснете Избор, за да започнете да гледате. Натиснете бутона Вход, за да отворите менюто Входове (наличността зависи от модела на дистанционното).

## Начален екран

За да се насладите на предимствата на вашия Amazon Fire TV, вашият телевизор трябва да е свързан към интернет. Свържете телевизора към домашна мрежа с високоскоростна интернет връзка. Можете да свържете телевизора си безжично или кабелно към вашия модем / рутер. Обърнете се към разделите Мрежа и Свързване към интернет за допълнителна информация как да свържете вашия телевизор към интернет.

Главният екран е центърът на вашия телевизор. Натиснете бутона Начало на дистанционното управление, за да се покаже главният екран. От главния екран можете да стартирате всяко приложение, да превключите на телевизионен канал, да гледате филм или да превключите към свързано устройство, да управлявате настройките. В зависимост от настройката на вашия телевизор и избраната от вас държава в първоначалната настройка, главният екран може да съдържа различни елементи.

Основният екран е организиран в няколко раздела. Ше бъдат налични раздели "Профили", "Входове", "Моите неща", "Намиране", "Начало", "На живо", наскоро използвани приложения. "Вашите приложения и канали" и "Настройки" (символ на зъбно колело). Можете да ги превъртате с помощта на бутоните за посока. Наличните раздели може да се различават в зависимост от състоянието на мрежовата връзка на вашия телевизор и дали сте влезли в акаунта си в Amazon. Преместете фокуса към желаната опция за раздел, за да покажете съдържанието. Наличните опции на маркирания раздел ще бъдат позиционирани като цяло в редове. За навигиране през опциите използвайте бутоните за посока на дистанционното. Изберете ред. след което преместете фокуса върху желания елемент от реда. Натиснете бутона Избор, за да направите избор или да влезете в подменю.

Главният екран ще се отвори с раздела Начало. Можете да използвате раздела Търсене, за да търсите и намирате съдържанието, което търсите. Има специална функция за търсене, при която можете или да натиснете гласовия бутон Alexa (ако вашето дистанционно има вграден микрофон) и да помолите Alexa да намери това, което търсите, или можете да въведете дума, за да започнете търсене. Библиотеката ще покаже всяко съдържание, което сте добавили към вашия списък за наблюдение.

## Телевизия на живо

Телевизия на живо се отнася за канали, които са настроени чрез антена, кабелна или сателитна връзка. Има няколко начина да гледате телевизионни канали на живо. Можете да натиснете бутона на живо на дистанционното (наличността зависи от модела на дистанционното), за да превключите в режим на телевизия на живо и да гледате телевизионни канали. Можете също така да изберете канал от реда Включено сега в раздела Начало или раздела На живо или да изберете опцията за вход Антена или Сателит от менюто Входове или реда Входове в раздела Входове на началния екран и натиснете Избор, за да започнете да гледате. Натиснете бутона Вход, за да отворите менюто Входове (наличността зависи от модела на дистанционното).

Ако инсталирането на канала не е завършено, редът В момента няма да е наличен.

# Персонализиране на настройките на телевизора

# Регулиране на настройките на картината

Позволява ви да зададете предпочитаните настройки на картината. Можете да получите достъп до менюто с настройки на картината чрез менюто с настройки на главния екран или чрез натискане и задържане на бутона Начало за около 2 секунди, докато преглеждате произволен вход.

#### Достъп до настройките на картината чрез менюто с настройки

Натиснете бутона Начало, превъртете до раздела Настройки. Превъртете до опцията Дисплей и аудио и натиснете бутона Избор. Маркирайте опцията Настройки на картината и натиснете бутона Избор. Превъртете надолу, за да изберете входа, за който искате да регулирате настройката на картината, и натиснете бутона Избор. Сега телевизорът ще премине към избрания вход. Менюто за настройки на картината ще се появи от дясната страна на екрана.

#### Достъп до настройките на картината, докато гледате телевизия

Докато гледате входа, който искате да коригирате, натиснете и задръжте бутона Начало за 2 секунди. Менюто за бързи настройки ще се появи от дясната страна на екрана. Превъртете надолу и маркирайте Картина, след което натиснете Избор. Опциите за настройка на картината ще се появят от дясната страна на екрана.

#### Съдържание на меню Изображение

Следните опции показват всички налични настройки на картината на вашия телевизор.

Настройките на картината са специфични за входа и всички тези настройки няма да се прилагат за всички входове. Някои опции може да не са налични в зависимост от входния източник.

Режим "Изображение" Настройте режима на картината според вашите предпочитания или изисквания. Режима на изображението може да се настрои към една от следните опции: Стандартен, Филмов, Динамичен, Спортен, Игрален, РС и Персонализиран. Можете също така ръчно да регулирате всеки режим. Наличните опции може да се различават в зависимост от текущо зададения входен източник.

Задна подсветка: Увеличава или намалява яркостта на подсветката от 0 - 100.

**Динамично фоново осветление:** Задайте Динамично фоново осветление на Вкл., Изкл. или Еко.

Наситеност на цвета: Регулира разликата между нивата на светлина и тъмнина в картината. Диапазонът е от 0-100.

Настройки на екрана: Форматът на картината може да бъде зададен на Автоматичен, 16:9 и 4:3.

#### Разширени настройки

Контраст: Регулира разликата между нивата на светлина и тъмнина в картината. Диапазонът е от 0-100.

**Яркост:** Увеличава или намалява яркостта на картината от 0-100.

**Динамичен контраст:** Задайте Динамичен контраст на Вкл. или Изкл.

**Локален контраст:** Разделя всеки кадър на малки региони и прилага независими контрастни криви за всеки отделен регион. Локален контрол на контраста има 4 различни настройки Изключено, ниско, средно, високо. Маркирайте желаната от вас настройка, след което натиснете Избор.

Гама: Гама може да се променя между -4 и 4.

Оттенък: Увеличава или намалява нюанса на картината от -50 (зелени) до 50 (червени).

**Температура на Цвета:** Настройва желаната стойност за температура на цвета. Предлагат се опции Студен, Стандартен и Топъл.

Острота: Регулира нивото на яснота в краищата между светлите и тъмните области на картината. Диапазонът е от 0-100.

**MPEG NR:** MPEG Намаляване на шума има 4 различни настройки Изключено, ниско, средно и високо. Маркирайте желаната от вас настройка, след което натиснете Избор.

Намаляване на шума: Намаляване на шума има 4 различни настройки Изключено, ниско, средно и високо. Маркирайте желаната от вас настройка, след което натиснете Избор.

**Естествено кино:** Задайте Естествено кино на Вкл. или Изкл.

**Нулиране на картината:** Възстановява всички настройки до фабричните настройки по подразбиране.

#### Регулиране на настройките на звука

Позволява ви да регулирате настройките на звука на вашия телевизор. Можете да получите достъл до менюто за настройки на звука чрез менюто Настройки на главния екран или чрез натискане и задържане на бутона Начало за 2 секунди, докато преглеждате произволен вход.

#### Достъп до аудио настройки чрез менюто с настройки

Натиснете бутона Начало, превъртете до раздела Настройки. Превъртете до опцията Дисплей и аудио и натиснете бутона Избор. Превъртете надолу до опцията Аудио настройки и натиснете бутона Избор. Опциите за настройка на звука ще се появят от дясната страна на екрана.

# Достъп до настройките на звука, докато гледате телевизия

Докато гледате входа, който искате да коригирате, натиснете и задръжте бутона Начало за 2 секунди. Менюто за бързи настройки ще се появи от дясната страна на екрана. Превъртете надолу и маркирайте Звук, след което натиснете Избор. Опциите за настройка на звука ще се появят от дясната страна на екрана.

## Съдържание на меню Звук

Следните опции показват всички налични настройки на звука на вашия телевизор.

**Dolby режим:** Dolby Audio има предварително зададени настройки на звука. Наличните опции са Стандартен, Музика, Реч, Спорт, Стадион, Потребител и Изкл. Те са проектирани да ви осигурят най-доброто качество на звука за съдържанието, което гледате. Маркирайте желаната от вас настройка, след което натиснете Избор.

Режим DTS: Тази настройка може да бъде достъпна само ако Dolby Режим е изключен. DTS режимът има 6 различни настройки Стандартен, музика, филм, ясен глас, подобрен бас и равен. Настройката по подразбиране е Стандартна. Маркирайте желаната от вас настройка, след което натиснете Избор.

Разширени настройки: Настройката по подразбиране е Стандартна. Тук ще можете да включвате или изключвате Яснота на диалога, TruVolume и DTS Virtual:Х включени или изключени. Маркирайте желаната опция и натиснете Избор, за да я включите или изключите. Можете също да конфигурирате вашите настройки за баланс и еквалайзер.

Яснота на диалога: Подобрява яснотата на сигнала за ясен диалог, който се чува над фоновите звукови ефекти.

**TruVolume:** Осигурява постоянно и комфортно ниво на звука в цялото съдържание.

DTS Virtual:X: Възпроизвежда високи звуци и кинематографично съраунд звуково изображение без съраунд високоговорители.

Подобрител на диалога: Тази настройка ще бъде налична само ако опцията Dolby Режим не е зададена на Изкл. Ще бъдат налични опциите Изключено, ниско, средно и високо.

Регулатор на звука: Тази настройка ще бъде налична само ако опцията Dolby Режим не е зададена на Изкл. Позволява ви да балансирате нивата на звука. Ще бъдат налични опциите Изключено, ниско, средно и високо.

Баланс: Регулира нивото на звука от левия и десния високоговорител и може да се регулира от -25 до 25. Настройката по подразбиране е 0.

Еквалайзер: Тази настройка може да бъде достъпна само след като Dolby Режим е изключен. Еквалайзерът има 5 различни настройки: **100Hz**, **500Hz**, **1,5kHz**, **5kHz**, **10kHz**. Всяка настройка може да се регулира от -10 до 10, настройката по подразбиране е 0 за всички.

Тонколони за телевизор: Всяка настройка може да се регулира от -10 до 10, настройката по подразбиране е 0 за всички. Натиснете Select, за да включите или изключите високоговорителя на телевизора.

Нулиране: Възстановява всички настройки до фабричните.

# Настройки

Ако трябва да промените или коригирате нещо на вашия телевизор, ще можете да намерите необходимата настройка в менюто Настройки. Можете да получите достъп до менюто с настройки от главния екран на телевизора. Натиснете бутона Начало и превъртете до Настройки. Менюто с настройки е разделено на отделни менюта, за да можете лесно да намерите това, което търсите.

#### входове

Използвайте менюто Входове, за да превключвате между входовете и също така да изберете Медия плейър от тук, ако имате USB устройство, свързано към един от USB гнездата.

#### Достъп до менюто за входове

Можете да получите достъп до менюто Входове през менюто Настройки на главния екран. Натиснете бутона Начало, за да се покаже началният екран, след което превъртете до Настройки. Натиснете бутона със стрелка надолу, за да маркирате Входове и натиснете Избор.

Можете също да получите достъп до опциите за въвеждане от раздела Входове на началния екран или можете просто да натиснете бутона Вход, за да отворите менюто Входове (наличността зависи от модела на дистанционното).

#### Избор на вход

Натиснете бутоните за посока наляво/надясно, за да маркирате желания вход, след което натиснете Избор. Сега вашият телевизор ще превключи на този вход.

#### Промяна на име на входове

Името на входа може да се промени за HDMI входове. Маркирайте входа, който искате да преименувате, и натиснете бутона Опции. Маркирайте Промяна на името на устройството и натиснете Избор. Сега ще видите списък с устройства, маркирайте това, което сте свързали, и натиснете Избор. След това изберете Напред.

Ако искате да върнете входовете към оригиналните им имена, маркирайте входа, натиснете Опция и изберете Нулиране на входа.

#### Медия плейър

Ако имате USB устройство за съхранение, включено в един от USB гнездата или имате файлове в Галерия, можете да получите достъп до тях и да ги покажете в Медия плейър. Медия плейърът ви позволява да показвате изображения или да възпроизвеждате видео и аудио файлове.

В менюто Входове маркирайте Медия плейър и натиснете Избор. Ако това е първият път, когато използвате Медия плейър, може да бъдете попитани дали искате да разрешите на галерията достъп до снимки, медии и файлове на вашето устройство. Галерия е името, използвано за вашия телевизор, така че маркирайте Разрешаване и натиснете Избор.

С отворен Медия плейър ще видите 4 раздела в горната част на екрана, маркирайте вашите файлове, за да видите всички файлове, видеоклипове, за да видите всички видеоклипове, изображения, за да видите всички изображения и аудио, за да видите всички аудио файлове.

Под тези раздели ще бъдат налични опции за преглед. Опция Преглед на всички и папките, които включват медийни файлове, ще бъдат изброени. Когато превъртите през опция, на екрана ще се покажат само медийните файлове в маркираната папка. Маркирайте опцията Преглед на всички, за да видите всички файлове.

Натиснете бутона Опции, маркирайте Сортиране и натиснете Избор, за да видите наличните опции за сортиране на файловете, показани на екрана.

Ако имате няколко изображения на вашето USB устройство, можете да създадете слайдшоу, като използвате вашите изображения. Маркирайте раздела Изображения в горната част на екрана, след което натиснете бутона Опции. От менюто с опции маркирайте Избор на няколко изображения и натиснете Избор. Сега изберете изображенията, които искате да добавите към слайдшоуто, като маркирате всяко изображение и натиснете Избор. След като изберете всички изображения, натиснете бутона Пускане/Пауза, за да стартирате слайдшоуто.

След като стартирате слайдшоу, можете да промените настройката на слайдшоуто. Натиснете бутона Опции, за да видите наличните опции. Можете да зададете опциите Албум, Стил на слайд, Скорост на слайд и Разбъркване според вашите предпочитания. Регулирайте настройките, след което натиснете бутона Пускане/Пауза, за да видите вашето слайдшоу.

Поддържани файлови видео формати: MPEG, MKV, MP4, MOV, 3GP и AVI.

Поддържани файлови формати на картина: JPEG, JPG, BMP и PNG.

Поддържани файлови музикални формати: MP3 и WAV.

#### Известия

Менюто за известия ви показва всички известия за вашия телевизор. Символът за известяване (малко балонче) ще се появи в горния десен ъгъл на символа на зъбно колело на началния екран, за да покаже, че имате нови известия.

#### Четене на известия

Маркирайте Известия в менюто Настройки и натиснете Избор. Малко число в малкото балонче в горния десен ъгъл на опцията Известия показва колко известия имате. Ще се покажат всички налични известия. Превъртете и маркирайте известието, което искате да прочетете, след което натиснете Избор. Уведомителното съобщение ще се покаже на екрана.

#### Изчистване на известията

Можете да изчистите отделни известия или да изчистите всички. За да изчистите отделно известие, маркирайте известието, след което натиснете бутона Опции. В менюто с опции маркирайте Отхвърляне и натиснете Избор. Известието ще бъде изтрито. За да изчистите всички известия, натиснете бутона Опции, маркирайте Отхвърли всички и натиснете Избор. Всички известия ще бъдат изтрити.

#### Управление на известията

За известията, свързани с Appstore, може да е налична опцията Управление. Маркирайте известието и натиснете бутона Опции. Маркирайте Управление и натиснете Избор. Ще бъдете насочени към опцията за настройка на Известия в менюто Настройки>Приложения>Appstore. Натиснете Избор, за да изключите известията, свързани с Appstore.

#### Настройки за известията

За да конфигурирате настройките за известяване, първо изчистете всички известия. Натиснете бутона Опции, докато съобщението "Няма нови известия" се показва на екрана, след това маркирайте Настройки и натиснете Избор, за да видите наличните опции. Ще бъдат налични 2 опции. Използвайте опцията "Не прекъсвай", за да скриете или покажете всички изскачащи прозорци с известия за приложения. Използвайте опцията Известия за приложения, за да блокирате или отблокирате известия от отделни приложения.

#### Профили

Можете да използвате менюто с профили, за да превключвате между профилите, свързани с вашия акаунт. Можете също да ги редактирате и да добавите нов профил, ако желаете. За по-подробни конфигурации можете да използвате опцията Настройки на профила тук за достъп до менюто с настройки на акаунта и профила.

#### Акаунт и профил

Опцията за управление на настройките на вашия акаунт в Amazon може да изглежда различна в зависимост от статуса на регистрация на акаунта. Ако сте се регистрирали с акаунта си в Amazon, опцията ще гласи Настройки на акаунт и профил. В противен случай ще се чете Влизане/влизане в акаунт в Amazon. Тук можете да регистрирате/ дерегистрирате акаунта си или да синхронизирате закупеното съдържание от Amazon.

#### Amazon акаунт

Ако искате да премахнете акаунта си в Amazon от телевизора, ще трябва да го дерегистрирате. Това няма да изтрие вашия акаунт в Amazon, а просто ще го премахне от този телевизор. След като дерегистрирате акаунта си, това ще премахне съдържанието от вашия телевизор и много функции няма да работят, докато не се регистрира нов акаунт.

Маркирайте Amazon Акаунт и натиснете Избор.

След това маркирайте Дерегистриране и натиснете Избор, за да дерегистрирате акаунта си. Това ще отнеме няколко секунди.

Важно: Дерегистрирането на акаунт НЯМА да премахне всички лични данни. За да премахнете всички лични данни, ще трябва да възстановите фабричните настройки на вашия телевизор. За да направите това, отидете на Настройки> Устройство и софтуер> Нулиране до фабричните настройки. След като акаунтът бъде дерегистриран, ще се покаже екранът за влизане/влизане в акаунт в Amazon, **за да можете** да влезете с друг акаунт.

#### Синхронизиране на съдържанието на Amazon

Ако сте закупили съдържание като филми, те могат да се гледат на други устройства чрез синхронизиране на съдържанието на Amazon.

Маркирайте Синхронизиране на съдържанието на Amazon и натиснете Избор. Ще се появи думата "Синхронизиране". Вашето закупено съдържание вече ще може да се гледа на други устройства.

#### **Prime Video**

Ще се покаже информация за това къде можете да управлявате вашите абонаменти и транзакции.

#### Детски настройки

Тук можете да управлявате настройките на детския профил, включително добавяне на съдържание, задаване на времеви ограничения и управление на вашия ПИН код за дете.

#### Родителски контрол

Вашият телевизор има някои защити по подразбиране, които, когато са активирани, ще изискват въвеждане на ПИН код за покупки, стартиране на приложения и също така ще ограничават гледането на съдържание с рейтинг Младежки и по-висок. Родителският контрол е ИЗКЛЮЧЕН по подразбиране.

Маркирайте Родителски контрол и натиснете Избор, за да включите родителския контрол.

Забележка: Ще бъдете помолени да въведете ПИН, за да включите или изключите родителския контрол. Това е ПИН кодът на Prime Video и е свързан с вашия акаунт в Атагол. Ако сте забравили своя ПИН, следвайте връзката, показана на екрана, за да нулирате своя ПИН.

#### Профили

Тук можете да управлявате профилите, свързани с вашия акаунт. Маркирайте Профили и натиснете Избор.

#### Споделяне на профил

Споделянето на профили позволява на възрастните в Домакинството на Amazon да избират взаимно профили на Prime Video и Fire TV. Тук ще намерите сайта, където можете да промените тези настройки.

#### Мрежа

Мрежовото меню съдържа всички настройки за свързване на вашия телевизор към интернет. Всички налични мрежи ще бъдат показани тук и това е мястото, където можете да конфигурирате вашата мрежа. Ако сте свързали телевизора си чрез Ethernet кабел или опцията Разрешаване на мрежа не е зададена на Изкл., безжичните мрежи няма да бъдат изброени и опциите, свързани с безжичната мрежа, няма да са налични.

#### Проверка на състоянието на мрежата

Маркирайте Мрежа в менюто Настройки и натиснете Избор.

Менюто Мрежа ще покаже най-силните 3 безжични мрежи, които вашият телевизор може да намери, вашата мрежа е тази, под която е написана думата "Свързан".

Маркирайте вашата мрежа, ако сте свързани, ще се покаже Свързан под името на мрежата. Вдясно на екрана ще се покаже сигурността на вашата връзка. Когато вашата мрежа е маркирана, натиснете бутона Пускане/пауза, за да проверите мрежата си. Ще видите състоянието на връзката на вашата мрежа. Натиснете бутона Назад, за да излезете от този екран. Ако искате да забравите мрежата, натиснете бутона Опции, докато вашата мрежа е маркирана.

#### Преглед на всички мрежи

Ако искате да търсите повече мрежи, маркирайте Вижте всички мрежи и натиснете Избор. Сега ще видите списък с всички мрежи, които вашият телевизор може да намери. Ако превъртите надолу до дъното на списъка, вие също имате опцията за повторно сканиране за мрежи.

# Присъединяване към мрежа чрез WPS бутон или ПИН

Ако не можете да си спомните вашата WLAN парола, използването на опцията WPS временно деактивира паролата на вашия рутер и ви позволява да се свържете с него без нея.

Маркирайте предпочитаната от вас опция за WPS връзка и натиснете Избор, след което следвайте инструкциите на екрана.

#### Разширени мрежови настройки

Ако сте уверени в използването на мрежова настройка, можете ръчно да настроите мрежа, като маркирате Присъединете се към друга мрежа и натиснете Избор. Ще трябва ръчно да въведете всичките си желани мрежови настройки с помощта на екранната клавиатура.

Ако сте свързали вашия телевизор чрез Ethernet кабел, можете също да конфигурирате вашата мрежова настройка. Това също е по-разширена настройка за потребители, които са уверени в настройването на мрежи.

# Запазване на паролата ви за WLAN във вашия акаунт в Amazon

Вашата WLAN парола може да бъде запазена във вашия акаунт в Amazon, това може да бъде полезно, ако искате да свържете други устройства към същата мрежа. Настройката по подразбиране е Изкл.

Маркирайте Запазете Wifi пароли в Amazon и натиснете Избор. Вашата WLAN парола вече ще бъде запазена във вашия акаунт. Може да бъде изтрита по всяко време, като изключите тази опция.

# Включване на вашия телевизор през LAN и WLAN

Разрешете устройствата и приложенията, които изберете, за да включват вашия телевизор през LAN и WLAN. Включването на тази опция може да увеличи консумацията на енергия от вашия телевизор.

Ако активирате мрежова връзка, тази опция също ще се активира автоматично. Маркирайте Включване с LAN и Wi-Fi и натиснете Избор, за да деактивирате.

#### Промяна на състоянието на връзката

Ако не сте активирали мрежовата връзка по време на първоначалния процес на настройка, можете да използвате тази опция, за да я активирате. Или можете да го деактивирате, ако сте активирали преди това.

Маркирайте Активиране на мрежата и натиснете Избор, за да активирате или деактивирате мрежовата връзка. Вижте раздела Свързване към интернет, ако имате нужда от повече информация.

# Основни съвети за отстраняване на проблеми с Wi-Fi

Тук можете да видите съвети като тези и да рестартирате вашия Fire TV. Маркирайте основни съвети за отстраняване на проблеми с Wi-Fi и натиснете Избор.

#### Дисплей и аудио

Това меню съдържа всички настройки и корекции за вашата картина и звук, както и други настройки, като например как се включва вашият телевизор, дублиране на екрана, настройка на скрийнсейвъра и HDMI CEC контрол на устройството.

Маркирайте Дисплей и аудио в менюто Настройки и натиснете Избор.

#### Настройки на изображението

Настройките на картината могат да се регулират на всеки вход, така че всеки вход може да бъде настроен да има свои собствени настройки на картината. За информация относно регулирането на всяка настройка вижте раздела Персонализиране на настройките на телевизора на това ръководство.

За да регулирате настройката на картината, докато гледате телевизора, натиснете и задръжте бутона Начало и изберете Картина в менюто от дясната страна на екрана.

#### Настройки на звука

Настройките на звука могат да се регулират тук, за информация относно регулирането на всяка настройка вижте раздела Персонализиране на настройките на телевизора на това ръководство.

За да регулирате настройките на звука, докато гледате телевизора, натиснете и задръжте бутона Начало и изберете Звук в менюто от дясната страна на екрана.

#### Apple AirPlay & HomeKit

Предавайте поточно от вашите Apple устройства и управлявайте съдържание с Apple AirPlay & HomeKit. Ще бъдете пренасочени към настройките на Apple AirPlay & HomeKit за настройка и конфигурация.

#### Контрол на мощността

Менюто за контрол на мощността има 2 опции: Включване и гласови команди, когато телевизионният екран е изключен.

Включване на захранването: Настройката за включване ви позволява да изберете в кое състояние искате да се включи вашият телевизор, или последния вход, който сте гледали, или началния екран.

Маркирайте Включване и натиснете Избор. Маркирайте Начало или Последно въвеждане и натиснете Избор. Ще се появи отметка до вашия избор.

Гласови команди, когато телевизионният екран е изключен: Когато е активирано, можете да давате гласови команди чрез свързано устройство с активиран Alexa или Apple HomeKit, когато екранът на телевизора е изключен. Екранът на вашия телевизор ще се включи, за да завършите гласовите команди. Маркирайте тази опция и натиснете Избор. Изберете Да и натиснете Избор.

#### Аудио изход

Менюто Аудио изход има 6 опции: Телевизионни високоговорители, аудио изходен жак, цифров аудио формат, DTS DRC и Bluetooth аудио синхронизация.

Маркирайте Аудио изход и натиснете Избор.

Тонколони за телевизор: В менюто ТВ високоговорители можете да включвате или изключвате вградените високоговорители на вашия телевизор. Може да искате да ги изключите, ако сте свързали звукова лента. Маркирайте ТВ високоговорители и натиснете Избор, за да включите или изключите ТВ високоговорителите.

Аудио изходен жак: За 3,5 мм аудио жак в задната част на телевизора. Изберете фиксиран за линеен изход или променлив за слушалки.

Цифров аудио формат: В зависимост от типа аудио устройство, което сте свързали, може да се наложи да настроите аудио формата, който вашият телевизор извежда. Аудио форматът може да се промени тук.

Маркирайте Цифров аудио формат и натиснете Избор.

Маркирайте желания аудио формат РСМ, Dolby Audio, Pass-through и Auto, след което натиснете Избор. Настройката по подразбиране е Auto.

**DTS DRC:** Менюто DTS DRC позволява включването или изключването на DTS DRC.

Маркирайте DTS DRC и натиснете Избор, за да включите или изключите DTS DRC.

Bluetooth аудио синхронизация: Ако имате Bluetooth високоговорител или слушалки, свързани към вашия телевизор, може да се наложи да синхронизирате аудиото с вашето устройство. Избирането на тази опция ще направи това вместо вас.

Когато вашето Bluetooth устройство е свързано към вашия телевизор, маркирайте Bluetooth Аудио синхронизация и натиснете Избор.

#### Активиране на отразяване на дисплея

Разрешете на мобилните устройства временно да отразяват дисплея си към вашия телевизор, като го направят откриваем. Това се нарича Отразяване на дисплея или Miracast на вашето устройство.

Маркирайте **Активиране на отразяване на дисплея** и натиснете Избор. Ще се покаже екран за отразяване на дисплея. Вашият телевизор вече е готов за дублиране на дисплея.

#### Навигационни звуци

Докато навигирате в менютата и избирате елементи, вашият телевизор ще издава звук, това може да се включва и изключва тук.

Маркирайте Навигационни звуци и натиснете Избор, за да ги включите или изключите.

#### Скрийнсейвър

Когато вашият телевизор е неактивен за няколко минути, скрийнсейвърът ще се активира. Ще се възпроизведат снимки от колекцията на Amazon. Менюто на скрийнсейвъра ви дава много опции за промяна, така че да можете да персонализирате своя скрийнсейвър. Ако вашият телевизор не е свързан към интернет, опцията за скрийнсейвър няма да е налична.

Маркирайте скрийнсейвър и натиснете Избор.

Ще се появи менюто с настройки на скрийнсейвъра.

Текущ скрийнсейвър - Тук можете да промените албума на скрийнсейвъра, така че да показва вашите снимки.

Стил на слайд - Променете начина, по който картините преминават. Изберете от Pan & Zoom или Dissolve.

Скорост на слайда - Регулирайте времето, необходимо за смяна на снимките. Изберете от Бавно, Средно или Бързо.

Начален час - Задайте времето, необходимо за стартиране на скрийнсейвъра. Изберете от 5, 10, 15 минути или Никога.

Дата и часовник - Включете или изключете информацията за датата и часовника.

Показване на информация - Включете или изключете информацията за картината.

Подсказки на Alexa - Включете или изключете подсказките на Alexa.

Разбъркване - Включете тази опция, ако искате да показвате снимки в произволен ред.

#### **HDMI-CEC** управление на устройството

Позволява на вашия телевизор да управлява свързани HDMI устройства с възможност за СЕС с помощта на дистанционното на вашия телевизор.

Възпроизвеждането, навигацията и включването/ изключването на захранването могат да се извършват чрез едно дистанционно управление на телевизора. Натиснете Избор, за да включите или изключите.

Ако имате устройство с активиран СЕС, свързано към вашия телевизор чрез HDMI кабел, тази настройка позволява на дистанционното управление на вашия телевизор също да контролира избрани функции на вашето свързано устройство. Например бутонът за режим на готовност на дистанционното на вашия телевизор също ще включи вашето устройство с активиран СЕС.

Менюто HDMI-CEC Device Control има 4 опции: Възпроизвеждане с едно докосване, ARC, контрол на мощността и преминаване през дистанционно управление.

Маркирайте HDMI-CEC Контрол на устройството и натиснете Избор.

Възпроизвеждане с едно докосване: Използвайте вашия телевизор като основен източник за възпроизвеждане. Маркирайте Възпроизвеждане с едно докосване и натиснете Избор. Ще бъдат налични опциите Разреши, Винаги питай и Откажи. Маркирайте желаната опция, след което натиснете Избор.

ARC: Използвайте вашата HDMI кабелна връзка, за да изпратите аудио от вашия телевизор към вашата звукова лента или AV приемник. Маркирайте ARC и натиснете Избор, за да включите или изключите.

Контрол на мощността: Използвайте вашия телевизор, за да включвате/изключвате свързани устройства. Натиснете Избор, за да включите или изключите.

Преминаване на дистанционно управление: Използвайте дистанционното на телевизора, за да управлявате устройства от други входове. Натиснете Избор, за да включите или изключите.

#### Предпочитан език за телевизия на живо

Изберете предпочитания основен или вторичен език за аудио и субтитри за телевизионни канали на живо.

#### Субтитри

Активиране или деактивиране на субтитрите. Ако субтитрите са активирани, можете допълнително да изберете предпочитаните от вас езици на субтитрите.

#### Говорими субтитри

Разрешете автоматично възпроизвеждане на изговорени субтитри в допълнение към основното аудио, ако е налично за текущата програма.

#### Аудио описание

Ще бъдат налични опциите Ниска сила на звука, Средна сила на звука, Голяма сила на звука и Изключено. Изберете Изключено, за да деактивирате аудиоописанието или всяка друга опция, за да го активирате. Някои програми предлагат възможност за избор на силата на гласа на аудио описанието. За такива програми вашият избор на обем ще бъде приложен автоматично.

#### Хибридна телевизия (HbbTV)

Активирайте или деактивирайте интерактивните приложения с червения бутон (HbbTV) на телевизионни или радио канали.

#### Заявка "Не проследявай".

Изпращайте заявки "Не проследявай", докато използвате приложения с червени бутони (HbbTV). Когато е активирана, тази опция подобрява защитата на поверителността ви; някои приложения обаче може да предлагат ограничено съдържание или функционалност, когато тази опция е активирана.

#### Предупреждение за ниска сила на сигнала

Активирайте или деактивирайте предупреждението за ниска сила на сигнала.
#### Приложения

Менюто с приложения ви позволява да управлявате всичките си приложения. Маркирайте Приложения и натиснете Избор.

#### Снимки на Amazon

Тук можете да промените настройките на приложението за снимки на Amazon, можете да позволите на други да предават снимки от своя акаунт в Amazon Снимки към вашия телевизор и можете също да деактивирате акаунта си, така че да не може да се гледа на вашия телевизор.

Маркирайте Amazon Снимки и натиснете Избор.

Разрешаване на връзки за гости е включено по подразбиране, ако не искате да позволите на други потребители да предават снимки от своите акаунти в Атагоп Снимки, можете да изключите тази функция. Маркирайте Разрешаване на връзки за гости и натиснете Избор, за да включите и изключите функцията.

Ако искате да спрете да виждате снимките си от акаунта си в Amazon Снимки, можете да деактивирате функцията тук. Достъпът е активиран по подразбиране. Маркирайте Достъп до Amazon Chuмки и натиснете Избор. Маркирайте Деактивирайте Amazon Chuмки и натиснете Избор. Вашите снимки вече няма да се виждат на вашия телевизор. Не се притеснявайте, вашите снимки няма да бъдат изтрити, те ще останат във вашия акаунт.

#### Копринен браузър

Конфигурирайте настройките на уеб браузъра Amazon.

#### Appstore

Това меню ви позволява да контролирате настройките на приложението си, като например автоматични актуализации, покупки в приложението и как да отваряте външни пазарни връзки.

Маркирайте Appstore и натиснете Избор.

Ще се покаже менюто на Appstore, където можете да изберете следното:

Автоматични актуализации: Когато автоматичните актуализации са активирани, Appstore автоматично ще актуализира вашите приложения до най-новите версии. Ако разрешенията на приложението са променени, те няма да се актуализират автоматично, така че ще прегледате всички промени, преди да се съгласите и актуализирате. Натиснете Избор, за да включите или изключите.

Връзки към външния пазар: Дава ви избор как искате да се отварят външни връзки. Натиснете Избор, за да видите наличните опции: Отворете с Amazon Appstore, не отваряйте и не питайте преди отваряне. Маркирайте опцията, която предпочитате, и натиснете Избор. Ще се появи отметка до вашия избор.

Покупки в приложението: Някои приложения имат покупки в приложението, които могат да бъдат направени, тази настройка ви позволява да изберете дали искате да ги разрешите или не.

Натиснете Избор, за да включите или изключите.

Управление на моите абонаменти: Можете да управлявате вашите абонаменти онлайн.

Следвайте връзката, показана на екрана.

Съобщения: Задайте на ВКЛ., за да показвате известия, свързани с Appstore. Натиснете Избор, за да включите или изключите.

#### Управление на инсталираните приложения

Тук можете да управлявате всички приложения на вашия телевизор. Той също така ще ви покаже количеството свободна памет, останала на вашия телевизор. Маркирайте Управление на инсталираните приложения и натиснете Избор.

Настройката по подразбиране е да показва всички приложения, но ако маркирате Покажи и натиснете Избор, получавате опции за показване на Всички приложения, Само вътрешно или Само USB.

Ще се покаже списък с приложения, маркирайте приложението, което искате да управлявате, и натиснете Избор.

Предварително инсталираните приложения имат 3 опции, приложенията, които сте изтеглили и инсталирали, имат повече опции. Ако деинсталирате приложение, то пак ще бъде достъпно за изтегляне и повторно инсталиране в бъдеще.

#### Предварително инсталирани приложения

Ще имате 6 опции Принудително спиране, Изчистване на данни, Изчистване на кеша, Изчистване на настройките по подразбиране, Отваряне на поддържани връзки и Поддържани връзки.

#### Инсталирани приложения

Ще имате някои допълнителни опции: Разрешения, стартиране на приложение и деинсталиране.

#### Контрол на оборудването

Звуковите ленти и приемниците могат да бъдат свързани към вашия телевизор и тук те могат да бъдат настроени, така че вашето дистанционно Fire TV да може да управлява свързаното устройство, без значение как сте го свързали към вашия телевизор. Този процес може да отнеме известно време.

#### Добавяне на Звукова лента или приемник

Маркирайте Добавяне на оборудване и натиснете Избор.

Маркирайте Звукова лента или Приемник в зависимост от продукта, който сте свързали, след което натиснете Select.

Забележка: Уверете се, че вашата звукова лента или приемник е свързан към вашия телевизор и е включен.

Следващият пример показва как да настроите звукова лента

Сега трябва да изберете марката на вашата звукова лента. Маркирайте марката, след което натиснете Избор.

Уверете се, че вашата звукова лента е включена и силата на звука е повишена, след което натиснете Избор.

Натиснете бутона за режим на готовност на дистанционното управление на телевизора, изчакайте 10 секунди, след което натиснете отново бутона за режим на готовност.

Сега ще бъдете попитани "Вашата звукова лента изключи ли се и след това отново ли се включи, когато натиснете режим на готовност". Ако е маркирайте Да и натиснете Избор, ако не е маркирайте Не и натиснете Избор. Може да се наложи да повторите този процес няколко пъти.

Когато вашата звукова лента в крайна сметка се изключи и включи, ще бъдете помолени да натиснете бутоните за увеличаване и намаляване на звука. Натиснете бутоните за сила на звука + и -.

Ако нивото на силата на звука се регулира според очакванията, маркирайте Да и натиснете Избор. Ако не изберете Не и продължете, докато нивото на звука се промени.

Вашето дистанционно за Fire TV вече е настроено, то вече ще включва и изключва вашата звукова лента и ще регулира нивото на звука.

Сега, когато включите телевизора, вашата звукова лента също ще се включи. Високоговорителите на телевизора ще се изключат автоматично.

#### Настройки на звуковата лента/приемника

След като настроите вашата звукова лента или приемник, сега ще видите или Звукова лента, или приемник в менюто за управление на оборудването. Това ще ви покаже всички настройки за вашето устройство.

Маркирайте Звукова лента или Приемник и натиснете Избор. Сега ще видите списък с настройки.

Маркирайте настройката, която искате да коригирате, и натиснете Избор.

Увеличения на обема: Задайте количеството, с което силата на звука се увеличава или намалява, когато поискате от Alexa да промени силата на звука. Увеличението по подразбиране е зададено на 4.

Натиснете Бързо напред или Превъртане назад, за да увеличите или намалите стъпките. Натиснете Опция, за да възстановите настройките по подразбиране.

Инфрачервени опции: Променя инфрачервените опции. Ще бъдат налични опции за IR профил, време, повторение и IR контролер.

Контрол на мощността: Регулира настройките за включване/изключване на вашата звукова лента или приемник. Възможно е да са налични опции за закъснение при включване и контрол на мощността.

Fire TV вход: Променете входа, към който вашата звукова лента или приемник ще превключи за гледане на Fire TV.

Смяна на Звукова лента/Смяна на приемника: Ако искате да смените звуковата лента или приемника, който е свързан към вашия телевизор, маркирайте Промяна на звуковата лента/Смяна на приемника и натиснете Избор. За да премахнете устройството, маркирайте Смяна на звукова лента/ Смяна на приемника и натиснете бутона Опция.

Възстановяване на настройките по подразбиране на Звукова лента/Възстановяване на настройките по подразбиране на приемника: Възстановява всички настройки, които може да сте променили, до фабричните настройки по подразбиране. Тази опция ще бъде налична, ако промените настройките по подразбиране.

#### Разширени настройки

Регулирайте времето за захранване, ако вашата звукова лента или приемник не се включва/ изключва.

Натиснете Бързо напред или Превъртане назад, за да увеличите или намалите стъпките.

Натиснете Опция, за да възстановите настройките по подразбиране.

#### Телевизия на живо

Това меню ви позволява да настроите вашия телевизор, да управлявате каналите, да настроите СI карта и да зададете родителски контрол.

Маркирайте Live TV и натиснете Избор.

#### Сканиране на канали

Трябва вече да сте настроили телевизора си по време на първоначалния процес на настройка. Но ако сте пропуснали стъпката за сканиране на канали или ако трябва да пренастроите телевизора си, следвайте тези инструкции. Маркирайте Сканиране на канали и натиснете Избор.

Ще бъдете подканени да проверите дали вашата антена е настроена и дали кабелът е включен правилно във входното гнездо за антена на вашия телевизор. Натиснете Избор, за да продължите.

Изберете вашите предпочитания за сканиране, за да инсталирате канали. Ще бъдат налични наземни,, кабелни и сателитни опции.

Ако е избрана опцията Наземно, телевизорът ще търси цифрови наземни предавания. Изберете метода на търсене на следващия екран и натиснете Избор, за да започнете търсенето. Ако продължите с ръчното сканиране, ще трябва да конфигурирате опциите Frequency и UHF Band, преди да започнете сканирането.

Ако е избрана опцията Кабел, телевизорът ще търси цифрови кабелни предавания. На следващия екран изберете кабелния доставчик, ако има такъв, или метода за търсене, след което натиснете Избор, за да започнете търсенето. Може да се наложи да конфигурирате опциите за мрежов идентификатор и честота, преди да започнете сканирането.

Ако е избрана опцията Сателит, можете да изберете оператор на следващата стъпка, ако има такъв. Можете също да изберете да извършите пълно или ръчно сканиране. Маркирайте опцията, която предпочитате, и натиснете бутона Избор. за да продължите. Ако продължите с опцията за ръчно или пълно сканиране, ще трябва да изберете сателита в следващата стъпка. След това ще се покаже екранът за сателитна връзка. Можете да зададете параметрите на LNB Тип, LNB Мошност, DiSEaC Версия, Порт, Единичрн Кабел, ToneBurst и Режим на сканиране на избрания сателит, съответстващ на вашата среда на този екран. В зависимост от вашите предишни избори.. някои опции може да не са налични или да бъдат зададени автоматично. Променете, ако е необходимо, и продължете.

Когато приключите, натиснете бутона Възпроизвеждане/Пауза. Телевизорът ще започне да търси наличните предавания.

В даден момент ще бъдете попитани дали искате да изчистите съществуващи канали, ако преди това сте инсталирали канали, използвайки същата опция за търсене. Маркирайте Да, Изчистете Канали и натиснете Избор. Всички предварително настроени канали ще бъдат изтрити. Маркирайте Не, Запазете Канали и натиснете Избор, за да продължите без изчистване на съществуващи канали.

Докато търсенето продължава, можете да натиснете бутона Избор, за да отмените. Когато търсенето

приключи, резултатите ще бъдат показани. Можете да изберете да направите промени в списъка с канали или да сканирате отново в този момент. Маркирайте Готово и натиснете Избор, за да завършите настройката.

#### Автоматична актуализация на услугата

Можете да позволите на вашия телевизор автоматично да сканира за промени в мрежовия оператор, когато телевизорът влезе в режим на готовност. Натиснете Избор, за да включите и изключите тази функция.

#### Любими канали

Тук можете да преглеждате и управлявате любимите си канали.

Маркирайте Любими канали и натиснете Избор.

Ако нямате любими канали, отидете в менюто Управление на канали, за да добавите канали, като натиснете бутона Избор. След това изберете източника на канала, за да видите списъка с канали. Маркирайте канал и натиснете Избор, за да добавите този канал към вашите любими. Можете да направите няколко селекции.

Ако преди това сте добавили канали към любимите си, можете да натиснете Избор, за да изберете каналите, които искате да премахнете от любимите си.

#### Управление на канали

Управлявайте любимите си канали и изберете каналите, които искате да показвате.

Маркирайте Управление на канали и натиснете Избор. След това изберете източника на канала. Ще бъдат налични опции за наземни канали, кабелни канали, и сателитни канали. Наличните опции може да се различават в зависимост от текущо инсталираните канали.

Сега ще видите списък с канали с няколко раздела: Всички, Предпочитани, Безплатни, Криптирани, Аудио, HD, SD и Скрити. Наличните опции на раздела може да се различават в зависимост от инсталираните канали.

Всички ще покажат всички канали, Любими ще покажат всички канали, които сте маркирали като любими, а Скрити ще покажат всички скрити канали. Други раздели ще работят по същата логика.

В раздела Всички можете да изберете да добавите канал към списъка с любими, като натиснете Избор, или можете да скриете канал, като натиснете Пускане/Пауза. За да промените номера на канала, натиснете Превъртане назад и за да преместите канал от списъка с канали, натиснете Бързо напред. Натиснете бутона Опции, за да видите менюто Опции за сортиране. Можете да сортирате каналите, като използвате опциите на това меню. Можете също да импортирате или експортирате персонализирания списък с канали, като използвате съответните опции в менюто Опции за сортиране>Разширени опции.

#### СІ карта

Достъп до настройките и информацията на вашата СІ карта.

#### Родителски контрол

Ограничете ефирните филми, телевизионни предавания, закупуването и някои видове съдържание.

Маркирайте Родителски контрол и натиснете Избор.

Настройката по подразбиране е Изкл., така че натиснете Избор, за да включите.

Забележка: Ще бъдете помолени да въведете ПИН, за да включите или изключите родителския контрол. Това е ПИН кодът на Prime Video и е свързан с вашия акаунт в Атаzon. Ако сте забравили своя ПИН, спедвайте връзката, показана на екрана, за да нулирате своя ПИН.

Първият път, когато активирате родителския контрол, щевидите кратка информация за настройките. Натиснете Избор, за да продължите.

Сега ще видите всички настройки, които могат да бъдат коригирани. Маркирайте желаната настройка и начин Избор.

Родителски контрол: Натиснете Избор, за да включите или изключите родителския контрол.

Покупки с ПИН защита: Изисква ПИН преди закупуване на видео, приложения или игри. Натиснете Избор, за да включите или изключите.

Основни видео рейтинги: Ограничава гледането на видеоклипове въз основа на оценки. Настройката по подразбиране за Обща и Семейна оценка е Вкл., за Тийнейджъри, Млади възрастни и Възрастни оценки е Изкл. Маркирайте желаната опция за оценка и натиснете Избор, за да промените настройката.

Забележка: Тези настройки се отнасят за Prime Video (включително Amazon Channels). Съдържанието от други доставчици на услуги може да има свои собствени настройки за ограничаване.

Оценки на излъчване: Използвайте оценки, за да ограничите гледането на телевизионни програми на живо от ефирна телевизия, достъпна директно от потребителския интерфейс на Fire TV, като Ръководство или ред В момента. Посетете приложения на трети страни, за да управлявате настройките за съдържанието, достъпно в тези приложения.

- DVB 4 (дете) DVB 18 (възрастен)
- Всички настройки са включени по подразбиране

Пускане на приложението ПИН-Защита: Иска ПИН преди стартиране на приложения и игри. Тази настройка няма да се прилага за съдържанието, до което се осъществява директен достъп от потребителския интерфейс на Fire TV, като Ръководството или реда В момента. Натиснете Избор, за да включите или изключите.

Приложение за защита на Amazon Снимки с ПИН: Иска ПИН преди стартиране на Amazon Снимки. Тази настройка ще бъде игнорирана, ако вече сте задали стартирането на приложения за защита на ПИН на ВКЛ. Натиснете Избор, за да включите или изключите.

Промяна на ПИН: Променете ПИН кода на Prime Video. Първо въведете текущия си ПИН, след това въведете новия си ПИН.

Ако сте забравили своя ПИН, следвайте връзката, показана на екрана, за да нулирате своя ПИН.

#### Синхронизиране на източници

Синхронизирайте вашите източници на телевизия на живо, за да опресните данните на това устройство.

#### Дистанционни и Bluetooth устройства

Можете да добавите допълнително гласово дистанционно към вашия телевизор или може да се наложи да го смените, ако старото ви се счупи. Други устройства с bluetooth като високоговорители, контролери за игри, мишки и клавиатури също могат да бъдат свързани чрез bluetooth.

#### Гласови дистанционни с Alexa

Проверете състоянието на вашето текущо гласово дистанционно с Alexa или добавете ново.

Маркирайте Гласови дистанционни с Alexa и натиснете Избор.

#### Отдалечено състояние

За да видите състоянието на вашето текущо гласово дистанционно управление, маркирайте опцията за дистанционно управление и погледнете дясната страна на екрана. Ще видите вида на дистанционното управление, състоянието на батерията, номера на версията и серийния номер.

За да прекратите сдвояването на дистанционното управление, натиснете бутона Опции, докато опцията за дистанционно управление е маркирана, след което натиснете Избор за потвърждение. Бутонът Опции няма да има функция, ако е сдвоено само едно дистанционно.

#### Добавете ново дистанционно

Маркирайте Добавете ново дистанционно и натиснете Избор.

Ще видите да се появява думата "Търсене", натиснете и задръжте бутона Начало на новото дистанционно управление за 10 секунди. Когато дистанционното бъде открито, то ще се появи в списъка.

#### Контролери за игри

Bluetooth контролерите за игри могат да бъдат свързани към вашия телевизор, което може да се използва, за да се наслаждавате на всички приложения за игри на вашия телевизор.

Маркирайте Контролери за игри и натиснете Избор.

Маркирайте Добавете нов контролер за игри и натиснете Избор, за да търсите нови контролери.

Ще видите думата "Търсене на контролери" да се появи от дясната страна на екрана. Уверете се, че вашият контролер е откриваем и готов за сдвояване. Следвайте инструкциите на екрана. Когато контролерът бъде открит, той ще се появи в списъка. Изберете вашия контролер от списъка.

#### Друго Bluetooth устройство

Можете да свържете други bluetooth устройства като мишка или клавиатура, което може да бъде удобно при използване на интернет браузъра.

Маркирайте Други Bluetooth устройства и натиснете Избор.

Уверете се, че вашето Bluetooth устройство е в режим на сдвояване и след това маркирайте Добавяне на Bluetooth устройства и натиснете Избор.

Вашето устройство ще се появи в списъка, това може да отнеме около минута. След това маркирайте устройството и натиснете Избор, за да свържете устройството.

#### Alexa

Това меню съдържа повече информация за приложението Alexa и примери за неща, които да опитате.

Маркирайте Alexa и натиснете Избор.

#### Приложение Alexa

За да научите повече информация за приложението Alexa и къде да го изтеглите, изберете приложението Alexa. Ще ви трябва това приложение, ако искате да позволите на високоговорителите на Amazon Echo да управляват вашия телевизор. Приложението е мястото, където ще можете да свържете всичките си устройства на Amazon заедно.

Маркирайте приложението Alexa, след което натиснете Избор, сега ще видите информация за приложението и къде да го изтеглите.

#### Неща, които да опитате

За много примери за това, за какво можете да използвате Alexa, вижте в този раздел. Ще намерите много идеи.

Маркирайте Неща, които да опитате, след което натиснете Избор, ще видите списък с неща, които да опитате.

Маркирайте нещо в списъка и след това натиснете Избор, за да видите повече информация.

#### Преференции

Менюто с предпочитания е мястото, където ще намерите настройки на много от настройките на вашия телевизор. Неща като родителски контрол, настройка за поверителност и данни и ограничаване на достъпа до определено съдържание и покупки.

Маркирайте Предпочитания и натиснете Избор.

#### Родителски контрол

Вашият телевизор има някои защити по подразбиране, които, когато са активирани, ще изискват въвеждане на ПИН код за покупки, стартиране на приложения и също така ще ограничават гледането на съдържание с рейтинг Младежки и по-висок. Родителският контрол е ИЗКЛЮЧЕН по подразбиране.

Маркирайте Родителски контрол и натиснете Избор, за да включите родителския контрол.

Забележка: Ще бъдете помолени да въведете ПИН, за да включите или изключите родителския контрол. Това е ПИН кодът на Prime Video и е свързан с вашия акаунт в Атагол. Ако сте забравили своя ПИН, следвайте връзката, показана на екрана, за да нулирате своя ПИН.

Обърнете се към раздела Родителски контрол под заглавието на менюто на телевизия на живо за повече информация.

#### Лични настройки

Тук можете да управлявате всички настройки за поверителност на вашия телевизор. Маркирайте Настройките за поверителност и натиснете Избор.

Сега ще видите списък с всички настройки, които могат да бъдат коригирани, маркирайте настройката, която искате да коригирате, и натиснете Избор. Възможните настройки са както следва.

Съгласие за бисквитки: Позволява използването на бисквитки, идентификатори на устройства и подобни инструменти за подобряване на вашето рекламно изживяване на това устройство Fire TV. Посетете amazon.co.de/deviceprivacy, за да направите по-подробен избор.

#### Данни за използването на устройството:

Позволява използването на лични данни, събрани от операционната система на този телевизор за маркетингови цели и подобряване на продукта. Настройката по подразбиране е Вкл. (Разрешаване). Маркирайте и натиснете Избор. Ще бъдете информирани за тази функция. Използвайте бутоните за посока, за да прочетете целия текст. За да изключите тази функция, маркирайте Изключване и натиснете Избор.

Събиране на данни за използване на приложения и излъчване: Позволява на Атагоп да събира информация, свързана с използването на излъчвано телевизионно съдържание, както и честотата и продължителността на използването на приложения на трети страни. Настройката по подразбиране е Вкл. (Разрешаване). Маркирайте и натиснете Избор. Ще бъдете информирани за тази функция. За да изключите тази функция, маркирайте Изключване и натиснете Избор.

Реклами въз основа на интереси: Ако се откажете от реклами въз основа на интереси на вашия телевизор, приложенията ще бъдат инструктирани да не използват рекламния идентификатор за създаване на профили за рекламни цели или да ви насочват с реклами въз основа на интереси на вашия телевизор. Идентификаторът за рекламиране е идентификатор с възможност за повторно задаване, който може да се използва за създаване на профили или за показване на реклами въз основа на интереси. Настройката по подразбиране е Вкл. (Разрешаване). За да изключите тази функция, натиснете Избор.

Вашият рекламен идентификатор: Показва вашия рекламен идентификатор от дясната страна на екрана. Натиснете бутона Опции, за да нулирате вашата идентификация. Ще се появи диалогов прозорец за потвърждаване. Маркирайте ОК и натиснете Избор за нулиране. Тази опция ще бъде налична, ако опцията Реклами въз основа на интереси е включена.

#### Мониторинг на използването на данни

Тук можете да управлявате цялото си използване на данни.

Маркирайте Мониторинг на използването на данни и натиснете Избор, за да включите и коригирате всякакви настройки. Наблюдението на данни е ИЗКЛЮЧЕНО по подразбиране.

Мониторинг на използването на данни: Включването ви позволява да наблюдавате потреблението на данни. Настройката по подразбиране е ИЗКЛ.

Задайте качество на видеото: Това ви позволява да изберете качеството на видеото в Amazon Video. Настройката по подразбиране е Най-добра. Наличните опции са Добри (използвани най-малко данни), По-добри и Най-добри (използвани наймного данни).

Задаване на сигнал за данни: Задайте лимит за данни и получавайте известия на екрана, когато потреблението достигне 90% и 100% от лимита. Това е само предупреждение и няма да блокира потреблението на данни.

Месечно най-голямо използване на данни: Показва списък с вашите приложения и показва индивидуалното използване на данни за месечния цикъл на таксуване, посочен в опцията Задаване на сигнал за данни.

#### Настройки за известията

Можете да управлявате всичките си известия тук, да изключите всички изскачащи прозорци за известия или да блокирате/отблокирате известия от конкретни приложения.

Маркирайте Настройки за известията и натиснете Избор.

За да включите/изключите изскачащи прозорци за известия, маркирайте Не прекъсвайте и натиснете Избор.

За да блокирате или деблокирате известия от отделни приложения, маркирайте Известия за приложения и натиснете Избор. Ще видите списък с вашите приложения, който ще показва дали известията са включени или изключени. За да коригирате това, маркирайте приложение и натиснете Избор, за да превключите между ВКЛ. и ИЗКЛ.

#### Препоръчано съдържание

Началният екран има представено съдържание в горната част, когато изберете това съдържание, ще се възпроизведе визуализация на съдържанието. В това меню можете да изберете дали съдържанието да се възпроизвежда или не, както и да включвате и изключвате звука на това съдържание.

Маркирайте Препоръчано съдържание и натиснете Избор.

Маркирайте Разрешаване на автоматично пускане на видео или Разрешаване на автоматично възпроизвеждане на аудио и натиснете Избор, за да включите или изключите функцията. Настройката по подразбиране е ВКЛ. и за двете.

#### Разрешаване на автоматично пускане на видео

ВКЛ. - Видеото ще се възпроизведе автоматично.

ИЗКЛ. - Ще се появи неподвижно изображение и няма да се чува звук.

Разрешаване на автоматично възпроизвеждане на аудио

ВКЛ. - Ще се чуе звук, когато се възпроизвежда видеото.

ИЗКЛ. - Няма да се чува звук, когато се възпроизвежда видеото.

#### Автоматично изключване

Вашият телевизор ще се изключи автоматично след 4 часа без активност. Тази функция помага за пестене на енергия, ако вашият телевизор случайно е бил оставен включен. Ако сте гледали телевизора си в продължение на 4 часа, без да натискате нито един бутон, ще се появи предупреждение, което ви казва, че е на път да се изключи. Ако искате да продължите да гледате на този етап, маркирайте ОК и натиснете Избор.

За да изключите тази функция, маркирайте Автоматично изключване и натиснете Избор. След това маркирайте Изключване и натиснете Избор. Сега вашият телевизор няма да се изключва след 4 часа неактивност.

#### HbbTV

Активира Хибридна широколентова телевизия за излъчване на вашия телевизор. Маркирайте HbbTV и натиснете Избор, за да включите или изключите.

#### Синхронизиране на скорошно съдържание

Можете да включите заглавия на Prime Video, гледани на други устройства, в реда Последни на това устройство.

Маркирайте Синхронизиране на скорошно съдържание и натиснете Избор, за да включите или изключите тази функция.

#### Местоположение

Удобно е вашият телевизор да знае къде се намира по света, така че когато зададете на Alexa въпрос като "Alexa, какво е времето навън?" може да ви каже времето във вашето местоположение. Изтеглете и инсталирайте приложението Alexa на вашето мобилно устройство, след което изберете Устройство > Ехо и Alexa. Изберете вашия Fire TV от списъка, след което въведете местоположението на вашето устройство.

#### Часова зона

В това меню можете да настроите часовника си да се показва като 24-часов часовник и можете също да промените вашата часова зона.

Маркирайте Часова зона и натиснете Избор.

За да включите/изключите 24-часов формат, маркирайте 24-часово време и натиснете Избор.

За да промените вашата часова зона, маркирайте Часова зона и натиснете Избор.

#### Синхронизиране на дата и час

Вашият телевизор автоматично ще синхронизира датата и часа с интернет сървър за време. Ако изключите тази функция, вашият телевизор ще се синхронизира с времето на излъчване. Това може да доведе до мрежова връзка и проблеми с възпроизвеждането. Трябва да рестартирате вашия Fire TV, ако решите да включите тази функция отново.

Маркирайте Дата и час за синхронизиране и натиснете Избор, за да го включите или изключите.

#### Език

Можете да промените езика на системата.

Маркирайте Език и натиснете Избор.

Изберете желания език от списъка с езици и натиснете Избор.

#### Метрични единици

Тази опция ще бъде включена по подразбиране. Температурите и разстоянията ще бъдат показани в метрични единици.

Маркирайте Метрични единици и натиснете Избор, за да включите или изключите.

#### Таймер за заспиване

Функцията за таймер за заспиване ви позволява да зададете обратно броене до момента, в който вашият телевизор ще се изключи, така че да можете да заспите, докато гледате телевизия, знаейки, че ще се изключи автоматично. Можете да зададете обратно броене от 5 до 240 минути.

Маркирайте Таймер за заспиване и натиснете Избор.

Маркирайте времето, което искате, докато телевизорът ви се изключи, и след това натиснете Избор.

В долния ъгъл на екрана ще започне обратно броене. Можете също да изключите обратното броене, като маркирате Изкл. и натиснете Избор.

Забележка: Телевизорът ще се изключи, след като времето за заспиване изтече, няма да се покаже предупреждение.

#### Устройство и софтуер

Това меню ще ви даде информация за вашия телевизор, ще ви покаже правни документи и документи за съответствие. Можете също така да рестартирате или да върнете телевизора си към фабричните настройки по подразбиране.

Маркирайте Устройство и софтуер и натиснете Избор.

#### Относно

Ако трябва да намерите някаква информация за вашия телевизор, тя трябва да се покаже тук. Ще видите също информация за съхранение и мрежа и ще можете да проверите за налични софтуерни актуализации.

Маркирайте Относно и натиснете Избор.

Вашият телевизор: Показва информация, свързана с вашия телевизор.

Памет: Показва наличното място за съхранение на вашия телевизор и на всяко свързано външно устройство.

**Мрежа:** Показва цялата информация, свързана с настройката на мрежата.

Провери за актуализации: Показва текущата ви версия на софтуера и кога последно е актуализирана. Натиснете Избор, за да проверите за нови актуализации. Ако има налична актуализация, тази опция ще се появи като Инсталиране на актуализация. В този случай можете да натиснете Избор, за да инсталирате актуализацията.

#### USB устройство

Това меню ще ви покаже наличното място на вашето устройство. Също така ще можете да извадите устройството или да управлявате инсталираните приложения. Това меню ще се появи само ако имате свързано USB устройство.

Маркирайте Състояние на USB паметта. Наличното място ще бъде показано от дясната страна на екрана.

#### Извадете USB устройството

Маркирайте USB устройство и натиснете Избор.

След това маркирайте Извадете USB устройството и натиснете Избор. Сега извадете вашето устройство от USB гнездото. Менюто ще се върне обратно към основното меню на Устройство и софтуер.

#### Форматиране на USB устройство

Важно: Форматирането на USB устройството ще изтрие цялата информация на USB устройството. Веднъж форматирано, това USB устройство може да се използва само от този телевизор.

Изберете тази опция, ако възнамерявате вашият телевизор да използва приложения, съхранени на това устройство.

Маркирайте Форматиране във вътрешна памет след което натиснете Избор.

Когато форматирането приключи, изберете ОК.

Управление на инсталираните приложения

Изберете тази опция, за да управлявате инсталирани приложения както от Amazon, така и от други източници.

#### Закон и съответствие

За да прочетете всички правни бележки и бележки за съответствие относно вашия телевизор, изберете това меню.

Маркирайте Закон и съответствие, след което натиснете Избор.

Забележка: Вашият телевизор ще трябва да бъде свързан към интернет, за да получите достъп до правна информация и информация за съответствие.

#### Заспиване

Вашият телевизор може да бъде поставен в спящ режим.

Маркирайте Заспиване, след което натиснете Избор. Вашият телевизор ще заспи. Можете да го събудите отново, като натиснете бутона за режим на готовност или избор.

#### Рестартирайте

Ако по някаква причина вашият телевизор е бавен или блокира, може да искате да го рестартирате. Това ще рестартира вашия телевизор.

Маркирайте Рестартиране, след което натиснете Избор. Потвърдете, че искате да рестартирате, като изберете Рестартиране и след това натиснете Избор. Вашият телевизор ще се рестартира, това ще отнеме няколко секунди.

#### Възстановяване на фабричните настройки

Ако искате напълно да нулирате телевизора си, изберете Нулиране до фабричните настройки. Това ще премахне всички лични данни и изтеглено съдържание от вашия телевизор. Трябва да направите това, ако продадете телевизора си или го подарите на някого.

Маркирайте Възстановяване на фабричните настройки, след което натиснете Избор. Потвърдете, че искате да нулирате, като изберете Нулиране и след това натиснете Избор. Сега вашият телевизор ще се върне обратно към състоянието, в което е напуснал фабриката. Този процес отнема няколко минути.

#### Достъпността

Това меню има опции за достъпност, където можете да превключите на Субтитри, Субтитри Alexa, VoiceView, Текстов банер, Екранна лупа, Текст с висок контраст, Аудио описание, **Говорени субтитри за излъчвани канали** и Обратна връзка и поддръжка.

Маркирайте Достъпност и натиснете Избор.

#### Субтитри

Показва субтитри на цялото видео съдържание, когато е налично. Натиснете Избор, за да включите субтитрите и да видите повече опции.

#### Alexa Субтитри

Показва субтитри за отговорите на Alexa, когато има такива. Натиснете Избор, за да включите субтитрите и да видите повече опции.

#### VoiceView

Осигурява обратна връзка с говор, докато навигирате в елементи на екрана. Управлявайте настройките за гласови указания, включително включване и изключване на VoiceView, скорост и сила на звука на четене.

#### Текстов банер

Показва текст, свързан с фокусирания елемент в поле с персонализиран размер на шрифта, цветове и др. Включете и изключете текстовия банер.

#### Екранна лупа

Активира използването на комбинации от бутони за увеличаване на екрана. Само за използване при преглед на началния екран или менюта.

Маркирайте Екранната Лупа и натиснете Избор.

Ще се покажат комбинациите от бутони. Маркирайте ОК и натиснете Избор, за да продължите. Маркирайте ИЗКЛЮЧВАНЕ НА ЛУПА и натиснете Избор, за да го изключите.

Можете също да натиснете и задържите бутоните Назад и Бързо напред, за да активирате/деактивирате екранната лупа.

След като лупата е активирана, ще видите жълто поле в горната част на екрана. Натиснете бутона за опции и бутона за посока едновременно, за да се движите по екрана.

#### Текст с висок контраст

Променя текста на черен или бял и добавя рамка.

#### Аудио описание

Тази настройка контролира силата на звука на описателната песен, свързана с нормалната песен за ефирни канали и основно видео съдържание.

Маркирайте Аудио описание и натиснете Избор.

Маркирайте опцията, която искате, и натиснете Избор, за да зададете. Можете да зададете опцията за ефирни канали на Изкл., Ниска, Средна или Висока и опцията за основно видео на ВКЛ. или ИЗКЛ.

#### Говорими субтитри за излъчвани канали

Изговаря субтитри на поддържано излъчвано съдържание. Натиснете Избор, за да го включите или изключите.

#### Обратна връзка и поддръжка

Вашите предложения са важни и ни помагат да подобрим достъпността на Fire TV. Моля, изпратете ни имейл на device-accessibility@amazon.com и споменете, че използвате Fire TV.

Ако имате нужда от помощ сега, моля, свържете се с отдела за обслужване на клиенти на Amazon.

#### Помощ

Ако се затруднявате да разберете как работи вашият телевизор и имате нужда от малко помощ, тогава трябва да погледнете това меню. Ще ви покаже полезни видеоклипове и бързи съвети за вашия телевизор. Той също така ще ви даде данни за контакт за получаване на поддръжка за всеки проблем, който имате.

Маркирайте Помощ, след което натиснете Избор.

#### Помощни теми

Вашият телевизор има полезни видеоклипове, които можете да гледате, за да ви помогнат да разберете как да използвате вашия телевизор.

Забележка: Нов полезен видеоклип ще се добавя всеки път, когато вашият телевизор се актуализира, така че количеството съдържание тук ще се променя от време на време.

#### Получете още помощ

Ако смятате, че имате нужда от повече помощ за вашия телевизор, изберете съответния раздел, където ще намерите подробности как да се свържете с екип за поддръжка.

Маркирайте Накарайте ни да Ви се обадим и натиснете Избор.

#### Предложения

Маркирайте Изпращане на обратна връзка, за да се покаже информация за това къде можете да ни изпратите обратна връзка за вашето изживяване с Fire TV.

### Списък с канали

Телевизорът съхранява и показва всички канали в списъка с канали. Когато даден телевизионен канал е включен в режим ТВ на живо, ще се покаже информация за програмата. Можете също да натиснете бутона Live (наличността зависи от модела на дистанционното), за да се покаже информация за програмата. Натиснете бутона за посока надолу, за да видите списъка с канали. Можете да натиснете бутоните за посока наляво и надясно, за да превъртите списъка.

Използвайте бутоните за посока и бутона Избор, за да навигирате в списъка с канали, да смените канала и да видите допълнителна информация за програмите.

Натиснете два пъти бутона за посока надолу, когато списъкът с канали се появи за първи път, за да видите менюто с опции. Можете да зададете предпочитанията за субтитри и звук и да получите достъп до ръководството за канали, като използвате съответните опции на това меню.

Вижте раздела Ръководство за канали за информация относно управлението на канали.

### Ръководство за канала

С помощта на функцията за ръководство за канали на вашия телевизор можете да преглеждате графика на събитията на текущо инсталираните канали във вашия списък с канали. Зависи от това, дали тази функция се поддържа или не.

За да получите достъп до ръководството за канали, натиснете бутона Ръководство на дистанционното. Можете също да натиснете бутона за посока надолу и след това бутона за посока наляво, когато гледате телевизионни канали на живо, за да отворите ръководството за канали.

Използвайте бутоните за посока, за да навигирате през справочника за канали. Можете да използвате бутоните за посока нагоре/надолу, за да превключите към предишен/следващ канал в списъка и бутоните за посока надясно/наляво, за да изберете желано събитие от текущо маркирания канал. Ако е налично, пълното име, начален и краен час и кратко описание на маркираното събитие ще бъдат показани на екрана. Натиснете Избор, за да видите пълните подробности за събитието.

#### Филтриране на канали

Можете да филтрирате каналите, изброени в ръководството за канали. Натиснете бутона Ръководство или натиснете бутона за посока нагоре последователно, за да видите опциите за филтриране в горната част на ръководството за канали. Тук имате избор да филтрирате чрез една от тези опции. Просто маркирайте опцията, която искате. Ще видите само каналите, които отговарят на избраната опция за филтър. Можете да използвате опцията Всички, за да отмените филтрирането в ръководството за канали.

#### Опции за ръководство

Натиснете бутона Опции, за да покажете наличните опции в ръководството за канали. Можете да филтрирате канали, да добавяте канали към вашия списък с любими канали или да отваряте менюто за управление на канали, като използвате тези опции. Маркирайте този, който искате да използвате, и натиснете Избо**р**.

Добавете към любими канали

Каналите могат да се добавят към вашия списък с любими канали, така че можете бързо и лесно да преглеждате любимите си канали, без да превъртате целия списък с канали. Ще видите символ на сърце до канала, който е добавен към вашия списък с любими канали.

Ако канал вече е добавен към любимите порано, опцията Премахване от любимите канали ще бъде налична в менюто с опции вместо опцията Добавяне към любими канали. Можете да използвате тази опция, за да премахнете канала от списъка с любими канали.

#### Управление на канали

Можете да видите всичките си канали, да създадете любими канали или да скриете канали, които не искате да се показват в ръководството за канали. Каналите ще бъдат изброени в 3 раздела; Всички, Любими и Скрити.

В раздела Всички маркирайте канал в списъка и натиснете бутона Избор, за да го добавите към любими. Любимите канали ще бъдат изброени в раздела Любими. Ако каналът вече е в списъка с любими, той ще бъде премахнат от списъка при натискане на бутона Избор.

В раздела Всички маркирайте канал в списъка и натиснете бутона Пусни/Пауза, за да го скриете. Скритите канали ще бъдат изброени в раздела Скрити. Ако каналът вече е скрит, той ще бъде видим отново в справочника за канали, когато натиснете бутона Избор.

### Свързване с интернет

Можете да получите достъп до Интернет чрез вашия телевизор, като го свържете към широколентова система. Необходимо е да конфигурирате мрежовите настройки, за да се насладите на разнообразие от поточно съдържание и интернет приложения. Тези настройки могат да бъдат конфигурирани от менюто Настройки>Мрежа.

#### Свързване с кабел

Включете Вашият телевизор към Вашия модем/ рутер чрез етернет кабел. На задния панел на Вашия телевизор се намира LAN порт. Вашият телевизор автоматично ще се свърже към мрежата. Ако не стане, ще трябва да активирате мрежовата връзка ръчно, като използвате опцията Активиране на мрежа в менюто Мрежа. Маркирайте тази опция и натиснете **Избор**, за да активирате.

Можете да проверите състоянието на връзката, като използвате опцията **Ethernet конфигурация** 

в менюто **Мрежа**. Маркирайте тази опция и натиснете бутона **Възпроизвеждане/Пауза** на дистанционното, за да видите състоянието на мрежата.

За да конфигурирате ръчно настройките на вашата кабелна връзка, маркирайте Ethernet конфигурация и натиснете бутона Избор. Следвайте диалозите на екрана, за да продължите и съответно въведете необходимите стойности.

Ако Ethernet кабелът не е свързан, в зависимост от текущото състояние на връзката, опцията Конфигуриране на Ethernet връзка или Конфигуриране на мрежата ще бъде налична вместо опцията Ethernet конфигурация.

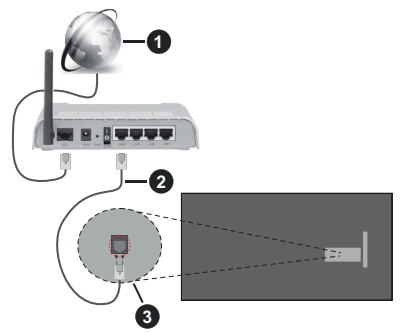

- 1. Широколентова връзка към интернет доставчик
- 2. LAN (етернет) кабел
- 3. LAN вход на гърба на телевизора

Възможно е да можете да свържете телевизора си към мрежов стенен контакт в зависимост от конфигурацията на вашата мрежа. В този случай можете да свържете телевизора си директно към мрежата с помощта на Етернет кабел.

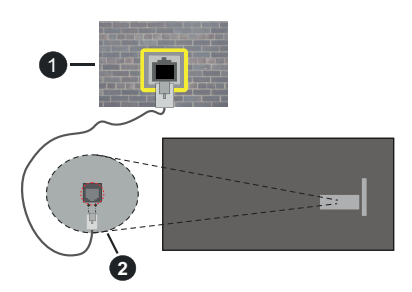

- 1. мрежов контакт
- 2. LAN вход на гърба на телевизора

#### Безжично свързване

Безжичен LAN модем/маршрутизатор, изискван за свързване на телевизора към Интернет чрез безжична локална мрежа. Маркирайте опцията Активиране на мрежата в менюто Мрежа и натиснете Избор, за да активирате безжичната връзка. След това изключете Ethernet кабела, ако е бил свързан преди това. Ще бъдат изброени някои от наличните мрежи. Маркирайте Вижте всички мрежи и натиснете Избор, за да видите пълния списък.

Ако предпочитате да свържете вашия телевизор към вашата мрежа чрез WLAN, имате 3 начина да направите това.

- Маркирайте една от изброените налични безжични мрежи и натиснете Избор. След това въведете паролата, ако мрежата е защитена с парола.
- Използвайте бутона WPS на вашия рутер. Маркирайте опцията Присъединете се към мрежа чрез WPS (бутон) и натиснете Избор. Натиснете бутона WPS на вашия рутер. Вашият телевизор ще се свърже с вашия рутер, без да използвате парола.

Забележка: По време на процеса на пъреоначална настройка опцията Свързване чрез WPS бутон ще бъде налична вместо опцията Присъединяване към мрежа чрез WPS (бутон).

 Въведете WPS PIN на вашия рутер. Маркирайте опцията Присъединете се към мрежата чрез WPS (PIN) и натиснете Избор. Ще бъде създаден код и ще се покаже на екрана. Въведете този код на вашия рутер. Вашият телевизор ще се свърже с вашия рутер, без да използвате парола.

Забележка: По време на първоначалния процес на настройка опцията Свързване чрез WPS PIN ще бъде налична вместо опцията Присъединяване към мрежа чрез WPS (PIN).

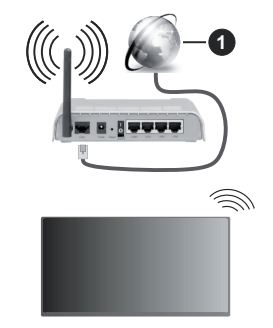

1. Широколентова връзка към интернет доставчик

Мрежа със скрит SSID не може да бъде открита от други устройства. Ако искате да се свържете към мрежа със скрит SSID, маркирайте опцията Присъединяване към друга мрежа под менюто Мрежа и натиснете Избор. Добавете мрежата, като въведете нейното име, тип защита и парола ръчно. Ако искате да конфигурирате допълнителни настройки на мрежата ръчно, маркирайте Разширени, когато бъдете подканени, и натиснете Избор. Следвайте инструкциите на екрана, за да продължите и съответно въведете необходимите стойности.

Ако искате да запазите паролите за безжична мрежа в Amazon, можете да използвате опцията Запазване на Wi-Fi пароли to Amazon. За да изтриете запазените пароли, изключете тази опция.

Безжичен-N рутер (IEEE 802.11a/b/g/n/ac) с честотни ленти 2,4 и 5 GHz е предназначен за увеличаване на честотната лента. Те са оптимизирани за по-гладко и по-бързо предаване на HD видео, трансфер на файлове и мрежови игри.

Използвайте LAN връзка за по-бързо споделяне на файлове между други устройства като компютри.

Скоростта на предаване се различава в зависимост от разстоянието и броя на преградите между устройствата, конфигурацията на тези устройствата, условията за разпространение на радиовълните, трафикът по мрежата, и типа устройства, които използвате. Предаването може да бъде прекъснато или връзката да се разпадне, в зависимост от условията за разпространение на радиовълните, наличието на DECT телефони или други WLAN11b устройства. Фиксираните стойности на скоростта на предаване са теоретичните максимални стойности за безжични стандарти. Те не са действителните скорости на предаване на данни.

Мястото, където предаването е най-ефективно, се различава в зависимост от използването среда.

Безжичният телевизионен адаптер поддържа 802.11 a,b,g,n & ас типове модеми. Силно препоръчително е използването на IEEE 802.11ас протокол за комуникация, за да се избегнат евентуални проблеми по време на гледане на видео.

Трябва да промените SSID на модема си, когато има други модеми наоколо със същия SSID. В противен случай можете да срещнете проблеми при свързването. Използвайте кабелна връзка, ако имате проблеми с безжичната връзка.

За възпроизвеждане на поточно съдържание е необходима стабилна скорост на свързване. Използвайте Етернет връзка, ако скоростта на безжичната LAN е нестабилна.

### Спецификации

| Цифрово<br>приемане                                                                                                    | Напълно интегрирана цифрова<br>наземна/кабелна/сателитна<br>телевизия TV(DVB-T-C-S)<br>(DVB-T2, DVB-S2 съвместима) |
|----------------------------------------------------------------------------------------------------|----------------------------------------------------------------------------------------------------|
| Индикатор на<br>канала                                                                                                    | Екранно меню                                                                                                    |
| RF вход за антена                                                                                                    | 75 Ohm (небалансирано)                                                                                             |
| Работно<br>напрежение                                                                                                    | 220-240V AC, 50Hz                                                                                                  |
| Аудио                                                                                                    | DTS HD<br>DTS VIRTUAL:X                                                                                            |
| Слушалки                                                                                                    | 3,5 мм мини стерео жак                                                                                             |
| Консумация на<br>електроенергия<br>в режим на<br>готовност (W)<br>консумация на<br>електроенергия<br>в режим на<br>готовност(около) | < 2                                                                                                    |
| Изходяща аудио<br>мощност (WRMS.)<br>(10% THD)                                                                                      | 2 x 2,5 W                                                                                                    |
| Консумирана<br>мощност (W)                                                                                                    | 45 W                                                                                                    |
| Тегло (кг)                                                                                                    | 3,75 Kg                                                                                                    |
| Размери на<br>телевизора ШхДхВ<br>(със стойката) (мм)                                                                               | 134 x 553 x 372                                                                                                    |
| Размери на<br>телевизора ШхДхВ<br>(без стойката) (мм)                                                                               | 63 x 553 x 334                                                                                                    |
| Дисплей                                                                                                    | 16/9 24"                                                                                                    |
| Работна<br>температура и<br>влажност                                                                                                | 0°С до 40°С, 85% макс.<br>влажност                                                                                 |

За повече информация за продукта, моля, посетете EPREL: <u>https://eprel.ec.europa.eu</u>.

Регистрационният номер на EPREL е достъпен на <u>https://eprel.panasonic.eu/product.</u>

#### Спецификации на безжичния LAN трансмитер

| Честотни спектъри               | Макс. изходна<br>мощност |
|---------------------------------|--------------------------|
| 2400 - 2483,5 MHz (CH1 - CH13)  | < 100 mW                 |
| 5150 - 5250 MHz (CH36 - CH48)   | < 200 mW                 |
| 5250 - 5350 MHz (CH52 - CH64)   | < 200 mW                 |
| 5470 - 5725 MHz (CH100 - CH140) | < 200 mW                 |

#### <u>Държавни ограничения</u>

Безжичното LAN оборудване е предназначено за домашна и офисна употреба във всички страни от EU, Обединеното кралство и Северна Ирландия (и други страни, които следват съответната директива на EU и/или Обединеното кралство). Честотната лента 5.15 - 5.35 GHz е ограничена до операции на закрито само в страните от EU, в Обединеното кралство и Северна Ирландия (и други държави, които следват съответната директива на EU и/или Обединеното кралство). Публичното използване подлежи на общо разрешение от съответния доставчик на услуги.

| Държава         | Ограничение               |
|-----------------|---------------------------|
| Руска федерация | Само за вътрешно ползване |

Изискванията за всяка държава могат да се променят по всяко време. Препоръчително е потребителите да проверяват с местните власти текущото състояние на техните национални разпоредби и за 2,4 GHz, и за 5 GHz безжични LAN мрежи.

#### Стандарт

Съвместим с IEEE 802.11 a/b/g/n

#### Хост интерфейс

USB 2.0

#### Безопасност

WEP 64/128, WPA, WPA2, TKIP, AES, WAPI

### Забележка:

#### DVB / Излъчване на данни / IPTV функциите

 Този телевизор е проектиран да отговаря на стандартите (от Март, 2021) на цифровите наземни услуги DVB-T / T2 (MPEG2, MPEG4-AVC(H.264) и HEVC(H.265)), цифровите кабелни услуги DVB-C (MPEG2, MPEG4-AVC(H.264) и HEVC(H.265)) и цифровите сателитни услуги DVB-S (MPEG2, MPEG4-AVC(H.264) и HEVC(H.265)).

Консултирайте се с Вашия дилър относно наличните DVB-T / Т2 или DVB-S услуги във Вашия район.

Консултирайте се с Вашия кабелен оператор относно наличните DVB-C услуги за този телевизор.

- Този телевизор може да не функционира правилно със сигнал, който не изпълнява стандартите за DVB-T / Т2 или DVB-S.
- Не всички функции са налични, в зависимост от държавата, района, излъчвателя, доставчика на услуги, спъниците и мрежовото обкръжение.
- Не всички СІ модули функционират правилно с този телевизор. Консултирайте се с Вашия доставчик на услуги относно наличните СІ модули.
- Този телевизор може да не функционира правилно с СІ модул, който не е одобрен от доставчика на услуги.
- Може да има допълнителни такси, в зависимост от доставчика на услуги.
- Съвместимостта с бъдещи услуги не е гарантирана.
- Интернет приложенията се предоставят от съответните им доставчици на услуги и могат да бъдат променени, прекъснати или прекратени по всяко време.

Panasonic не поема никаква отговорност и не дава гаранции за наличността или непрекъснатостта на услугите.

 Рапазопісне гарантира работа и производителност на периферни устройства, произведени от други производители; и ние отхвърляме всякаква отговорност или щети, произтичащи от експлоатация и / или производителност от използването на периферни устройства на такъв производител.

### Лицензи

Термините HDMI, HDMI мултимедиен интерфейс с висока разделителна способност, търговски вид на HDMI и логата на HDMI са търговски марки или регистрирани търговски марки на HDMI Licensing Administrator, Inc.

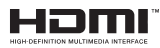

Произведен по лиценз на Dolby Laboratories. Dolby, Dolby Audio, и символът двойно-D са търговски марки на Dolby LaboratoriesLicensing Corporation.

За DTS патентите вижте http://patents.dts.com. Произведен по лиценз на DTS Licensing Limited. DTS, DTS-HD, Virtual:X и логото на DTS-HD са регистрирани търговски марки или търговски марки на DTS, Inc. в Съединените щати и други държави. © 2022 DTS, Inc. ВСИЧКИ ПРАВА ЗАПАЗЕНИ.

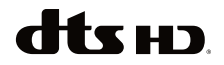

Слововата марка и логотипите Bluetooth® са регистрирани търговски марки, собственост на Bluetooth SIG, Inc. и всяко използване на такива марки от Vestel Elektronik Sanayi ve Ticaret A.S. е по лиценз. Други търговски марки и търговски наименования са тези на съответните им собственици.

Този продукт съдържа технология, обект на определени права на интелектуалната собственост на Microsoft. Използването или разпространението на тази технология извън този продукт е забранена без съответния(те) лиценз(и) от Microsoft.

Собствениците на съдържание използват Microsoft PlavReadv<sup>™</sup> технологията за достъп до съдържание. за да зашитят интелектуалната си собственост, включително съдържание за авторското право. Това устройство използва PlayReady технология за достъп до PlayReady-защитено съдържание и/или WMDRM-защитено съдържание. Ако устройството не успее да приложи правилно ограниченията върху използването на съдържание, собствениците на съдържанието могат да изискат от Microsoft да премахне възможността на устройството да използва PlayReady-защитено съдържание. Отмяната не трябва да засяга незашитено съдържание или съдържание, защитено от други технологии за достъп до съдържание. Собствениците на съдържание могат да изискват от вас да актуализирате PlayReady за достъп до тяхното съдържание. Ако откажете да направите актуализацията, няма да получите достъп до съдържание, което изисква актуализацията.

Този продукт е защитен от определени права на интелектуална собственост на Microsoft Corporation. Използването или разпространението на такива технологии извън този продукт е забранено без лиценз от Microsoft или оторизиран от Microsoft дъщерно дружество.

Amazon, Alexa, Fire, Prime Video и всички свързани лога са търговски марки на Amazon.com, Inc. или негови филиали.

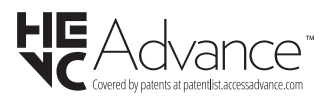

# Изхвърляне на старите уреди и батериите

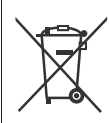

#### Само за Европейския съюз и държавите със системи за рециклиране

Тези символи върху продуктите, опаковката и / или придружаващите документи означават, че използваните електрически и електронни продукти и батерии не трябва да се смесва с останалите битови отпадъци.

За правилното третиране, оползотворяване и рециклиране на стари продукти и батерии, моля, да ги занесете до съответните пунктове за събиране в съответствие с местното законодателство.

Изхвърляйки ги правилно; по този начин ще помогнете за запазването на ценните ресурси ще предотвратите евентуални отрицателни въздействия върху човешкото здраве и околната среда.

За повече информация за събирането и рециклирането, моля, свържете се с местната община.

Могат да Ви бъдат наложени глоби за неправилно изхвърляне в зависимост от местното законодателство.

Забележка за символа батерия (долен символ):

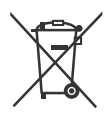

Този символ може да се използва в комбинация с химически символ. В този случай той е в съответствиес изискванията, установени в Директивата за участващите химикали.

Логото "CI Plus" е търговска марка на CI Plus LLP.

## Декларация за съответствие (DoC)

С настоящото Panasonic Marketing Europe GmbH декларира, че този телевизор отговаря на съществените изисквания и другите приложими разпоредби на Директива 2014/53/EU.

Ако желаете да получите копие на оригиналната декларация за съответствие на този телевизор, моля посетете следния уебсайт:

http://www.ptc.panasonic.eu/compliance-documents

Упълномощен представител:

Panasonic Testing Centre

Panasonic Marketing Europe GmbH

Winsbergring 15, 22525 Hamburg, Germany

Интернет страница: http://www.panasonic.com

# Obsah

| Bezpečnostné pokyny                        | 2  |
|--------------------------------------------|----|
| Údržba                                     | 4  |
| Montáž / Demontáž podstavca                | 5  |
| Pri použití držiaku pre zavesenie na stenu | 5  |
| Úvod                                       | 6  |
| Dodávané príslušenstvo                     | 6  |
| Funkcie                                    | 6  |
| Pripojenie antény                          | 6  |
| Ďalšie pripojenia                          | 7  |
| Zapnutie / Vypnutie televízora             | 8  |
| Riadenie a prevádzka televízora            | 8  |
| Diaľkové ovládanie                         | 10 |
| Sprievodca úvodným nastavením              | 11 |
| Hlavná obrazovka                           | 13 |
| Live TV                                    | 13 |
| Prispôsobenie nastavení televízora         | 13 |
| Nastavenia                                 | 15 |
| Zoznam kanálov                             | 28 |
| Sprievodca kanálmi                         | 28 |
| Pripojenie k internetu                     | 28 |
| Technické parametre                        |    |
| Upozornenie:                               | 31 |
| Licencie                                   | 31 |
| Vyhlásenie o zhode (VoZ)                   |    |

# Bezpečnostné pokyny

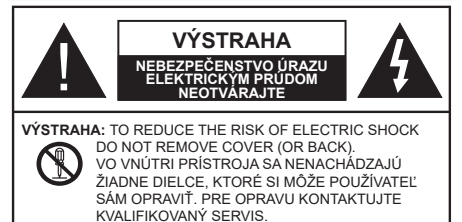

Za extrémneho počasia (búrka, blesky) a dlhej doby nečinnosti (odchodu na dovolenku) odpojte televízor z elektrickej siete.

Sieťová zástrčka sa používa na odpojenie TV zostavy od zdroja a preto musí zostať ľahko prevádzkovateľná. Ak televízor nie je odpojený od elektrickej siete, zariadenie stále odoberá energiu pre všetky situácie, aj keď je televízor v pohotovostnom režime alebo je vypnutý.

**Poznámka:** Postupujte podľa pokynov na obrazovke pre vykonávanie súvisiacich funkcií.

### Dôležité - Prečítajte si tento návod celý pred inštaláciou alebo prevádzkou

 UPOZORNENIE: Tento prístroj je určený pre použítie osobami (vrátane deti), ktorí sú schopní / skúsení prevádzkovania takéhoto zariadenia bez dozoru, pokiaľ nie sú pod dohľadom alebo im neboli poskytnuté inštrukcie týkajúce sa použitia prístroja osobou zodpovednou za ich bezpečnosť.

- Použite tento televízor v nadmorskej výške menšej ako 5000 metrov nad morom, v suchých miestach a v oblastiach s miernym alebo tropickým podnebím.
- Televízor je určený pre použitie v domácnostiach a na podobné vnútorné použitie, ale môže byť tiež používaný na verejných miestach.
- Pre zaistenie ventilácie, okolo televízora nechajte aspoň 5 cm voľného priestoru.
- Nezabraňujte vetraniu zakrytím alebo blokovaním vetracích otvorov predmetmi, ako sú noviny, obrusy, závesy atď.
- Napájací kábel by mal byť ľahko prístupný. Neumiestňujte televízor, nábytok atď. na napájací kábel. Poškodený napájací kábel/zástrčka môže spôsobiť požiar alebo úraz elektrickým prúdom. Uchopte sieťový kábel za zástrčku, neodpájajte TV ťahom za napájací kábel. Nikdy sa nedotýkajte napájacieho kábla / zástrčky s mokrými rukami, mohlo by dôjsť ku skratu alebo úrazu elektrickým prúdom. Nikdy na napájacom kábli nerobte uzol, ani ho nezväzujte s inými káblami. Keď je poškodený,

musí byť vymenený, malo by to byť vykonané iba kvalifikovaným personálom.

- Nevystavujte televízor kvapkajúcim alebo striekajúcim tekutinám a na alebo nad TV neklaďte nádoby naplnené tekutinou, ako sú napríklad vázy, poháre atď. (napr. na policiach nad zariadením).
- Nevystavujte televízor priamemu slnečnému žiareniu alebo neumiestňujte zdroje otvoreného ohňa, ako sú zapálené sviečky na vrch alebo do blízkosti televízora.
- Neklaďte žiadne zdroje tepla ako sú elektrické ohrievače, radiátory, atď. do blízkosti televízora.
- Neklaďte televízor na podlahu alebo na šikmé plochy.
- Aby ste predišli nebezpečenstvu uduseniu, igelitové sáčky držte mimo dosahu dojčat, detí a domácich zvierat.
- Opatrne pripojte podstavec k televízoru. Ak je stojan opatrený skrutkami, pevne utiahnite skrutky, aby sa zabránilo nakláňaniu televízora. Skrutky príliš nepreťahujte a riadne namontujte aj stojanové gumy.
- Nevhadzujte batérie do ohňa alebo medzi nebezpečné alebo horľavé materiály.

#### UPOZORNENIE

- Batérie sa nesmú vystavovať nadmernej teplote, ako napr. slnko, oheň a podobne.
- Tlak nadmerného zvuku zo slúchadiel môže spôsobiť stratu sluchu.

PREDOVŠETKÝM – NIKDY nenechávajte nikoho, predovšetkým deti, tlačiť alebo udrieť na obrazovku, vsúvať niečo do dier, konektorov alebo ďalších otvorov na TV.

| <b>A</b> Výstraha                          | Riziko vážneho zranenia<br>alebo smrti |
|--------------------------------------------|----------------------------------------|
| Nebezpečenstvo<br>úrazu elektrickým prúdom | Riziko nebezpečného<br>napätia         |
| 1 Údržba                                   | Dôležitá súčasť údržby                 |

#### Označenia na produkte

Nasledujúce symboly sú použité na produkte ako indikátory obmedzenia a bezpečnostné opatrenia a bezpečnostné pokyny. Každé vysvetlenie je platné len pre vzťahujúce sa miesto označenia na produkte. Dbajte na tieto informácie z bezpečnostných dôvodov.

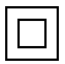

**Produkt Triedy č. II:** Tento spotrebič je navrhnutý takým spôsobom, že si nevyžaduje bezpečnostné uzemnenie.

4

**Nebezpečný terminál pod napätím:** Označený(é) terminál(y) je/sú za normálnych prevádzkových podmienok pod prúdom nebezpečné.

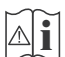

Výstraha, Pozri návod na obsluhu: V označenom priestore(och) sa nachádza(jú) mincové alebo gombíkové batérie vymeniteľné užívateľom.

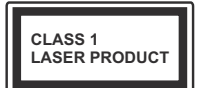

Laserový produkt triedy 1: Tento produkt obsahuje laserový zdroj triedy 1, ktorý je bezpečný za rozumne predvídateľných podmienok prevádzky.

### UPOZORNENIE

- · Batérie neprehĺtajte, riziko chemického popálenia
- Tento výrobok alebo jeho príslušenstvo dodávané s výrobkom môže obsahovať gombíkovú/mincovú batériu. Ak dôjde k požitiu gombíkovej batérie, môže to spôsobiť vážne vnútorné popáleniny v priebehu 2 hodín a môže to viesť k smrti.
- · Udržujte nové a použité batérie mimo dosahu detí.
- Ak časť s batériou nie je možné bezpečne uzavrieť, prestaňte výrobok používať a odložte ho mimo dosahu detí.
- Ak sa domnievate, že batérie mohli byť prehltnuté alebo vložené do niektorej časti tela, okamžite vyhľadajte lekársku pomoc.

TV môže spadnúť a spôsobiť vážne zranenia alebo smrť. Veľkému množstvu zranení, najme detí, je možné sa vyhnúť jednoduchými opatreniami, ako sú:

- VŽDY používajte skrinky alebo podstavce alebo spôsoby montáže odporúčané výrobcom televízora.
- VŽDY používajte nábytok, ktorý poskytuje bezpečnú oporu pre televízor.
- VŽDY sa ubezpečte, aby televízor nepresahoval cez hrany podporného nábytku.
- VŽDY naučte deti o nebezpečenstvách lezenia na nábytok, na televízor alebo na jeho ovládacie prvky.
- VŽDY nasmerujte vedenia a káble pripojené k televízoru, aby ste o ne nemohli zakopnúť, pretiahnuť ich alebo zachytiť.

- Nikdy nepokladajte televízor na nestabilné miesta.
- NIKDY neumiestňujte televízor na vysoký nábytok (napríklad skrine a knižnice) bez ukotvenia nábytku aj televízora k vhodnej podpore.
- NIKDY neumiestňujte televízor na tkaniny alebo iné materiály, ktoré môžu byť umiestnené medzi televízorom a podporným nábytkom.
- NIKDY neumiestňujte predmety, ktoré by mohli deti lákať, ako sú hračky a diaľkové ovládače, na hornú časť televízora alebo nábytok, na ktorý je televízor umiestnený.
- Zariadenie je vhodné len na montáž vo výškach do 2 m.

Pri premiestnení súčasného televízora by ste mali rovnako použiť vyššie uvedené opatrenia.

\_\_\_\_\_

Prístroj pripojený k ochrannému uzemneniu inštalácie budovy prostredníctvom pripojenia do ELEKTRICKEJ siete alebo k inému prístroju s pripojením k ochrannému uzemneniu a k televíznemu distribučnému systému pomocou koaxiálneho kábla môže za určitých okolností predstavovať riziko požiaru. Napojenie na systém televíznych rozvodov musí byť preto prevedené prostredníctvom zariadení, ktorých elektrická izolácia spadá do určitého frekvenčného pásma (galvanicky izolátor).

### UPOZORNENIA PRI MONTÁŽI NA STENU

- Pred montážou televízora na stenu si prečítajte pokyny.
- Sada pre montáž na stenu je voliteľná. tAk nie je súčasťou dodávky televízora, môžete ju získať od vášho miestneho predajcu.
- Neinštalujte televízor na strop alebo na šikmú stenu.
- Použite priložené skrutky na montáž na stenu a ďalšie príslušenstvo.
- Pevne utiahnite skrutky na montáž na stenu, aby ste zabránili pádu televízora. Skrutky nepreťahujte.

 Použitím inej nástennej konzoly na zavesenie alebo samoinštaláciou nástennej konzoly sa vystavujete riziku zranenia osôb alebo poškodeniu výrobku. V záujme zachovania výkonu a bezpečnosti tohto prístroja, v každom prípade požiadajte svojho predajcu alebo autorizovanú montážnu firmu na pripevnenie nástennej konzoly. Akékoľvek škody spôsobené inštaláciou bez autorizovanej osoby má za následok zánik vašej záruky.

 Starostlivo si prečítajte pokyny dodávané k voliteľnému príslušenstvu a v každom prípade dodržujte kroky pre zabránenie pádu TV.

- Počas inštalácie manipulujte s televízorom opatrne, pretože nárazmi alebo iným pôsobením môže dôjsť k jeho poškodeniu.
- Pri upevňovaní závesnej konzoly na stenu si dávajte pozor. Pred zavesením konzoly sa vždy sa presvedčte, že v stene nie sú žiadne elektrické káble ani rúry.
- Pre zabránenie pádu a zraneniam, ak ho už nepoužívate, odstráňte televízor zo závesnej konzoly.

#### ŠKODY

- S výnimkou prípadov, keď je zodpovednosť uznaná miestnymi predpismi, spoločnosť Panasonic nenesie žiadnu zodpovednosť za poruchy spôsobené nesprávnym používaním alebo používaním výrobku a za iné problémy alebo škody spôsobené používaním tohto výrobku.
- Spoločnosť Panasonic nepreberá žiadnu zodpovednosť za stratu údajov atď. spôsobenú vyššou mocou.
- Záruka sa nevzťahuje na externé zariadenia, ktoré si zákazník pripravil samostatne. Za starostlivosť o údaje uložené v takýchto zariadeniach zodpovedá zákazník. Spoločnosť Panasonic nenesie žiadnu zodpovednosť za zneužitie týchto údajov.

Obrázky a ilustrácie v tomto návode na obsluhu majú iba informatívny charakter a môžu sa líšiť od skutočného vzhľadu výrobku. Dizajn a technické parametre produktu môžu byť zmenené bez predchádzajúceho upozornenia.

Keďže operačný systém Fire TV sa pravidelne aktualizuje, obrázky, navigačné pokyny, názvy a umiestnenie možností ponuky zobrazené v tejto príručke sa môžu líšiť od toho, čo vidíte na obrazovke.

# Údržba

#### Najprv odstráňte zástrčku zo zásuvky.

# Zobrazovací panel, Skrinka, Podstavec

#### Pravidelná starostlivosť:

Pre odstránenie nečistôt a odtlačkov prstov jemne utrite povrch zobrazovacieho panelu, skrinky alebo podstavca pomocou mäkkej handričky.

#### Pre zaschnuté nečistoty:

- 1. Najprv očistite prach z povrchu.
- Namočte mäkkú handričku do čistej vody alebo vody zriedenej neutrálnym saponátom (1 diel saponátu na 100 dielov vody).
- Handričku riadne vyžmýkajte. (Vezmite prosím na vedomie, nenechajte kvapalinu zatiecť do vnútra televízora, pretože môže viesť k jeho poruche.)
- 4. Starostlivo ho navlhčte a zotrite odolné nečistoty.
- 5. Nakoniec z neho utrite všetku vlhkosť.

#### Výstraha

Nepoužívajte tvrdé utierky alebo hubky s príliš tvrdým povrchom, nakoľko môžu spôsobiť poškriabanie povrchu.

- Dávajte pozor, aby sa na povrch nedostali repelenty, rozpúšťadlá, riedidlá alebo iné prchavé látky. Môžu znížiť kvalitu povrchu alebo spôsobiť odlupovanie farby.
- Povrch zobrazovacieho panelu je špeciálne upravený a môže sa ľahko poškodiť. Dávajte pozor, aby ste neklepli ani nepoškriabali displej s nechtami alebo inými tvrdými predmetmi.
- Nedopusťte, aby sa skrinka a podstavec, dostali do kontaktu s gumou alebo PVC dlhšiu dobu. Môžu znížiť kvalitu povrchu.

#### Elektrická zástrčka

Utierajte sieťovú zástrčku suchou handričkou v pravidelných intervaloch.

Vlhkosť a prach môžu spôsobiť požiar alebo úraz elektrickým prúdom.

#### Montáž / Demontáž podstavca

#### Príprava

Vyberte podstavec(ce) a televízor z balenia a umiestnite televízor na pracovný stôl s panelom obrazovky nadol na čistú, mäkkú handru (deku, atď.)

- Použite plochý a pevný stôl väčší, než je televízor.
- · Nedržte diel obrazového panela.
- Uistite sa, že sa TV nepoškriabal alebo nezlomil.

**POZOR:** Ak nepoužívate podstavec na televízor, napr. v prípade zavesenia na stenu, nevkladajte do tela televízora zobrazené skrutky. Vloženie skrutiek bez podstavca môže spôsobiť poškodenie televízora.

#### Montáž podstavca

 Stojan televízora sa skladá z dvoch častí. Nainštalujte tieto kusy dohromady.

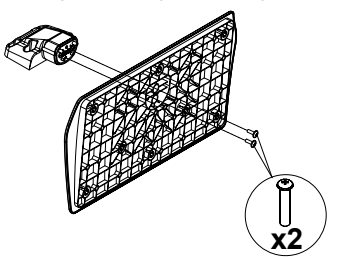

2. Stojan(y) umiestnite na schému montáže stojana(ov) na zadnej strane TV.

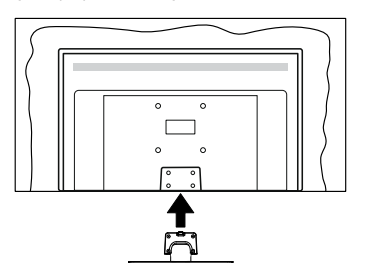

 Založte poskytnuté skrutky (M4 x 12 mm) a utiahnite ich jemne, pokým stojan nie je poriadne namontovaný.

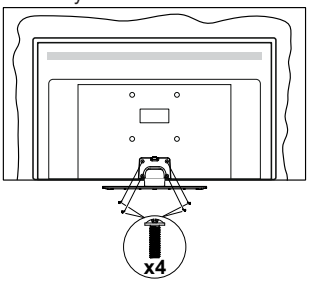

#### Odstránenie podstavca z televízora

Uistite sa, že pri použití závesu na stenu alebo pri balení televízora budete odstraňovať podstavec nasledujúcim spôsobom.

- Položte televízor na pracovný stôl s obrazovkou nadol na čistú, mäkkú handru. Nechajte stojan(y), prečnievať cez okraj povrchu.
- Odskrutkujte skrutky upevňujúce stojan(y).
- · Odstráňte stojan(y).

#### Pri použití držiaku pre zavesenie na stenu

Pre nákup doporučeného držiaku pre zavesenie na stenu sa prosím, obráťte na svojho miestneho predajcu Panasonic.

Otvory pre montáž držiaku pre zavesenie na stenu;

#### Zadná strana TV

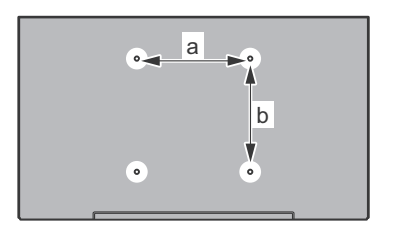

| a (mm) | 75 |
|--------|----|
| b (mm) | 75 |

#### Pohľad zo strany

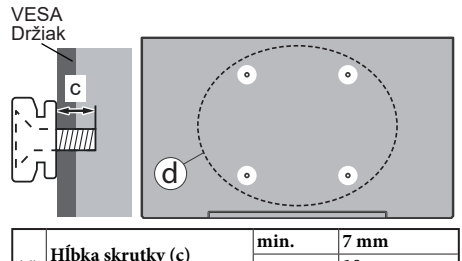

| (d)  |                    | max.         | 10 mm         |      |
|------|--------------------|--------------|---------------|------|
|      | Priemer            |              | M4            |      |
| Pozi | námka: Skrutkv pre | upevnenie TV | ' na zaveseni | e na |

**Poznámka:** Skrutky pre upevnenie TV na zavesenie na stenový držiak nie sú súčasťou dodávky s televízorom.

# Úvod

Ďakujeme Vám, že ste si vybrali tento výrobok. Čoskoro si budete môcť užiť svoj nový televízor. Prečítajte si pozorne tento návod na obsluhu. Obsahujú dôležité informácie, ktoré vám pomôžu získať z vášho televízora to najlepšie a zaistia bezpečnú a správnu inštaláciu a prevádzku.

# Dodávané príslušenstvo

- Diaľkové ovládanie
- Batérie: 2 x AAA
- · Príručka pre rýchly štart
- Napájací kábel
- Odnímateľný stojan
- Montážne skrutky stojana (M4 x 12 mm)

# Funkcie

#### Vysoký dynamický rozsah (HDR) / Hybridná loggama (HLG)

Pomocou tejto funkcie televízor dokáže reprodukovať väčší dynamický rozsah svetelnosti zachytením a následnou kombináciou niekoľkých rôznych expozícií. HDR/HLG slubuje lepšiu kvalitu obrazu vďaka jasnejším, realistickejším zvýrazneniam, omnoho realistickejšie farby a ďalšie vylepšenia. To prináša pohľad o dosiahnutie ktorého sa výrobcovia filmu snažili, zobrazujúc skryté oblasti tmavých tieňov a slnečného svetla s plnou jasnosťou, farieb a detailov. Obsah HDR/HLG je podporovaný prostredníctvom natívnych a trhových aplikácií a HDMI, vstupov USB a cez vysielanie DVB-S. Keď je vstupný zdroj nastavený na príslušný vstup HDMI, zvýraznite príslušnú možnosť HDMI v ponuke Domov > Nastavenia > Displej a zvuk > Nastavenia obrazu a stlačením tlačidla Vvbrať zobrazte možnosti nastavenia. Nastavte možnosť Režim vstupu HDMI v ponuke Rozšírené nastavenia ako Režim 1 (1.4). Režim 2 (2.0) alebo Automaticky. aby ste mohli sledovať obsah HDR/HLG, ak sa obsah HDR/HLG prijíma prostredníctvom vstupu HDMI. V tomto prípade by zdrojové zariadenie malo byť tiež kompatibilné s aspoň HDMI 2.0.

# Pripojenie antény

Pripojte zástrčku antény alebo káblovej televízie do konektora VSTUPANTÉNY (ANT) alebo pripojte satelit do konektora SATELITNÝ VSTUP (LNB) na prednej bočnej strane televízora.

#### Zadná strana televízora

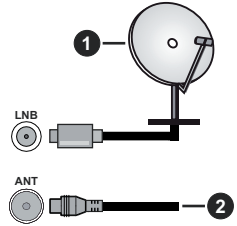

- 1. Satelit
- 2. Anténa alebo kábel

Ak chcete pripojiť zariadenie k televízoru, skontrolujte, či sú televízor aj zariadenie pred vykonaním akéhokoľvek pripojenia vypnuté. Po uskutočnení pripojenia môžete zariadenie zapnúť a používať ho.

# Ďalšie pripojenia

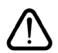

Ak chcete pripojiť zariadenie k televízoru, skontrolujte, či sú televízor aj zariadenie pred vykonaním akéhokoľvek pripojenia vypnuté. Po uskutočnení pripojenia môžete zariadenie zapnúť a používať ho.

| Prípojka | Тур                                                     | Káble                                                                                                    | Zariadenie                             |
|----------|---------------------------------------------------------|----------------------------------------------------------------------------------------------------|----------------------------------------|
|          | HDMI<br>pripojenie<br>(bočné a<br>zadné)                |                                                                                                    |                                        |
| •        | SPDIF<br>(Koaxiálny<br>výstup)<br>Pripojenie<br>(bočné) |                                                                                                    | •••••••••••••••••••••••••••••••••••••• |
| •        | Bočné AV<br>(Audio /<br>Video)<br>Pripojenie<br>(bočné) | Constraints of the second second sec |                                        |
|          | Pripojenie<br>pre<br>slúchadlá<br>(bočné)               |                                                                                                    |                                        |
|          | USB<br>Pripojenie<br>(bočné)                            |                                                                                                    |                                        |
|          | Cl<br>Pripojenie<br>(bočné)                             |                                                                                                    | CAM                                    |
|          | Ethernet<br>Pripojenie<br>(zadné)                       | LAN / Ethernet kábel                                                                                                    | ()<br>()                               |

Pri použití súpravy na montáž na stenu (ak nebola súčasťou balenia. a chcete si ju kúpiť, obráťte sa na svojho predajcu), vám odporúčame pred namontovaním na stenu zapojiť všetky káble do zadnej časti televízora. Vložte alebo vyberte modul CI, keď je televízor VÝPNUTÝ. Mali by ste si pozrieť v návode na obsluhu modulu návod pre podrobnosti o nastavení. Každý USB vstup na televízore podporuje zariadenia do 500 mA. Pri pripojení prístrojov, ktoré majú aktuálnu hodnotu nad 500 mA môže dôjsť k poškodeniu televízora. Pri pripojení zariadenia k televízoru pomocou HDMI kábla, ktorý zaistí dostatočnú odolnosť proti parazitnému frekvenčnému žiareniu, budete musieť použiť tienený HDMI kábel s feritmi (vysokokvalitný HDMI kábel).

# Zapnutie / Vypnutie televízora

#### Pripojiť napájanie

DÔLEŽITÉ: Televízor je určený na použitie so striedavým napätím 220-240V AC s frekvenciou 50 Hz.

Po vybalení nechajte televízor, aby získal izbovú teplotu pred jeho pripojením do siete.

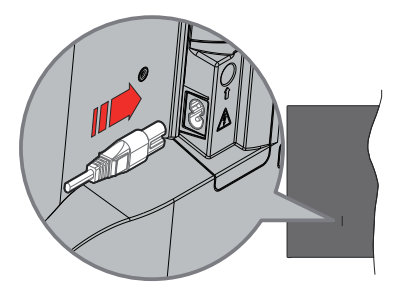

Jeden koniec (zástrčka s dvoma otvormi) dodaného odpojiteľného napájacieho kábla zapojte do zásuvky pre napájací kábel na zadnej strane televízora, ako je to znázornené vyššie. Potom zapojte druhý koniec napájacieho kábla do sieťovej zásuvky. Televízor sa prepne pre pohotovostného režimu.

**Poznámka:** Poloha vstupu napájacieho kábla sa môže líšiť v závislosti od modelu.

#### Prepnutie televízora z pohotovostného režimu

Ak je televízor v pohotovostnom režime, rozsvieti sa LED dióda pohotovostného režimu. Zapnutie televízora z pohotovostného režimu:

- Stlačte tlačidlo Standby na diaľkovom ovládači.
- Stlačte tlačidlo ovládania na TV.

Televízor sa zapne.

#### Prepnutie televízora do pohotovostného režimu

- · Stlačte tlačidlo Standby na diaľkovom ovládači.
- Stlačte tlačidlo ovládania na TV pre zobrazenie menu voľby funkcií. Zostrenie bude na možnosti Vstupného režimu. Postupne stláčajte tlačidlo, kým sa nezvýrazní možnosťVypnutie napájania. Stlačte a podržte tlačidlo približne 2 sekundy, televízor sa prepne do pohotovostného režimu.

#### Pre vypnutie televízora

Pre úplné vypnutie TV vypojte napájací kábel zo zásuvky zdroja.

# Riadenie a prevádzka televízora

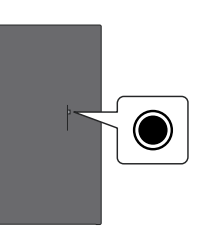

Váš televízor má jediné ovládacie tlačidlo. Týmto tlačidlom môžete ovládať funkcie Vstupy / Zvyšovanie a znižovanie hlasitosti / Zvyšovanie a znižovanie kanálov / Zapnutie a vypnutie / Ukončenie televízora.

**Poznámka:** Poloha ovládacích tlačidiel sa môže líšiť v závislosti od modelu.

#### Ovládanie jediného tlačidla

- Stlačením ovládacieho tlačidla zobrazte Ponuku napájania.
- Potom postupným stláčaním tlačidla zaostrite na požadovanú možnosť, ktorú potrebujete.
- Stlačením a podržaním tlačidla približne 2 sekundy môžete použiť funkciu, vstúpiť do podponuky alebo vybrať možnosť.

Vypnutie televízora: Stlačením ovládacieho tlačidla zobrazte ponuku Power Menu, pričom sa zamerajte na možnosť Vstupy. Postupne stláčajte tlačidlo, kým sa nezvýrazní možnosť Vypnutie napájania. Stlačením a podržaním tlačidla približne 2 sekundy vypnete televízor (pohotovostný režim).

**Pre zapnutie televízora:** Stlačte ovládacie tlačidlo, televízor sa zapne.

Ak chcete zmeniť hlasitosť: Stlačením ovládacieho tlačidla zobrazíte ponuku funkcií a následne stlačením tlačidla presuniete zaostrenie na možnosť **Hlasitosť Hore** alebo **Hlasitosť Dole**. Stlačením a podržaním tlačidla zvýšite alebo znížite hlasitosť.

Zmena kanálu (v režime Live TV): Stlačením ovládacieho tlačidla zobrazte Ponuku napájania a potom postupným stláčaním tlačidla presuňte zaostrenie na možnosť Kanál hore alebo Kanál dole. Stlačením a podržaním tlačidla prepnete na ďalší alebo predchádzajúci kanál v zozname kanálov.

Zmena vstupu: Stlačením ovládacieho tlačidla zobrazte ponuku Power Menu, pričom sa zamerajte na možnosť Vstupy. Stlačením a podržaním tlačidla približne 2 sekundy zobrazíte zoznam vstupov. Stlačením tlačidla prechádzajte dostupnými možnosťami vstupu. Stlačením a podržaním tlačidla približne 2 sekundy prepnete na zvýraznenú možnosť vstupu. **Poznámka:** Ponuka nastavení menu Live TV OSD v režime Live TV nemožno zobraziť pomocou ovládacieho tlačidla.

#### Používanie diaľkového ovládania

Stlačením a podržaním tlačidla **Domov** na diaľkovom ovládači zobrazíte dostupné možnosti ponuky rýchleho nastavenia v režime živého televízneho vysielania. Stlačte tlačidlo **Domov** pre zobrazenie alebo sa vráťte na domovskú vášho Fire TV. Pomocou smerových tlačidiel presuňte zaostrenie, pokračujte, upravte niektoré nastavenia a stlačením tlačidla **Vybrať** vykonajte zmeny, nastavte svoje predvoľby, vstúpte do podponuky, spustite aplikáciu atď. Stlačením klávesy **Návrať / Späť** sa vrátite na obrazovku predchádzajúcej ponuky.

#### Výber vstupu

Ihneď, ako ste pripojili k televízoru externé systémy, je možné prepínať medzi zdrojmi vstupu. Stlačením tlačidla **Vstup** otvorte ponuku **Vstupy** (dostupnosť závisí od modelu diaľkového ovládača). Môžete tiež stlačiť a podržať tlačidlo **Domov** na diaľkovom ovládači, aby sa zobrazili dostupné možnosti ponuky rýchleho nastavenia, a potom zvýrazniť možnosť **Vstupy** a stlačiť tlačidlo **Vybrať**, aby sa zobrazil zoznam dostupných možností vstupov. Pomocou smerových tlačidiel zvýraznite zvolenú možnosť a potom stlačením tlačidla **Vybrať** prepnite na zvolený vstup. Alebo vyberte požadovaný vstup z riadku **Vstupy** na karte Vstupy na Domovskej obrazovke a stlačte tlačidlo **Vybrať**.

#### Prepínanie kanálov a Hlasitosti

Hlasitosť môžete upraviť pomocou tlačidiel **Hlasitosť** +/- a zmeniť kanál v režime Live TV pomocou tlačidiel **Program** +/- na diaľkovom ovládači.

# Diaľkové ovládanie

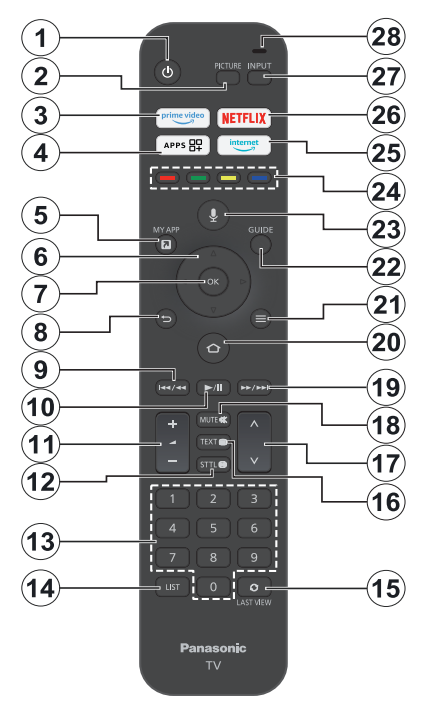

#### Vloženie batérií do diaľkového ovládania

Odstráňte zadný kryt, aby ste odhalili priehradku na batérie na zadnej strane diaľkového ovládača. Vložte dve batérie 1,5V veľkosti **AAA**. Uistite sa, že (+) a (-) označenia súhlasia (dbajte na správnu polaritu). Nemiešajte staré a nové batérie. Vymieňajte len za ten istý alebo ekvivalentný typ. Umiestnite kryt späť.

#### Párovanie diaľkového ovládanie s TV

Pri prvom zapnutí televízora sa počas úvodného nastavenia vykoná proces párovania diaľkového ovládača. Pri párovaní postupujte podľa pokynov na obrazovke. Ak sa vyskytnú ťažkosti pri párovaní diaľkového ovládača s televízorom, môžete vypnúť ostatné bezdrôtové zariadenia a skúsiť to znova. Podrobné informácie o párovaní nových zariadení s televízorom nájdete v časti **Diaľkové ovládače a zariadenia Bluetooth**.

- 1. Pohotovostný režim: Pohotovostný režim / Zapnuté
- 2. Obraz: Otvorí režim obrazu
- 3. Prime Video: Otvorí obrazovku Prime Video
- 4. Aplikácie: Zobrazuje vaše aplikácie a kanály
- 5. Moja aplikácia (\*)
- Smerové tlačidlo: Pomáha pri pohybovaní sa v ponuke, obsahu, atď. a pri stlačení tlačidla Hore a Dole v režime TXT zobrazí podstránky
- 7. Vybrať: Potvrdzuje výbery, vstupuje do podmenu
- Späť/Návrat: Návrat na predchádzajúcu obrazovku ponuky, návrat o krok späť, zatvorenie otvorených okien, vráti sa na hlavnú obrazovku alebo kartu Domov
- Posun vzad: Posúva snímky v médiách, napríklad vo filmoch, o deň späť v sprievodcovi kanálmi
- 10. Prehrať/Pozastaviť Prehrať: Spúšťa prehrávanie zvoleného média Pauza: Pozastavuje prehrávané médiá
- 11. Hlasitosť +/-: Zvyšuje/znižuje úroveň hlasitosti
- Sttl: Zobrazí možnosti zvuku a titulkov, kde môžete zmeniť predvoľby jazyka a zapnúť alebo vypnúť titulky (ak sú k dispozícii)
- 13. Číselné tlačidlá: Prepne kanál v režime Live TV, zadá číslo do textového poľa na obrazovke
- 14. Zoznam: Otvorí zoznam kanálov
- Posledný pohľad: Rýchle prepínanie medzi predchádzajúcimi a aktuálnymi kanálmi a prepínanie do režimu Live TV
- Text: Otvára a zatvára teletext alebo interaktívne služby (ak sú k dispozícii v režime Live TV)
- Program +/-: Zvyšuje/Znižuje číslo kanála v režime Live TV
- 18. Stlmiť: Úplne vypne zvuk televízora
- Rýchly posun vpred: Posúvanie snímok dopredu v médiách, napríklad vo filmoch, posúvanie o deň dopredu v sprievodcovi kanálmi
- 20. Home (Domov): Otvorí Domovskú obrazovku. Stlačením a podržaním zobrazíte ponuku rýchlych nastavení
- **21. Možnosti:** Zobrazí možnosti nastavenia (ak sú k dispozícii)
- 22. Sprievodca: Zobrazí sprievodcu kanálmi
- 23. Hlasové tlačidlo: Na diaľku aktivuje mikrofón
- 24. Farebné Tlačidlá: Pre funkcie farebných tlačidiel postupujte podľa pokynov na obrazovke
- 25. Internet: Otvorí prehliadač Amazon Silk
- 26. Netflix: Spustí aplikáciu Netflix
- 27. Vstup: Zobrazuje dostupné vysielania a zdroje obsahu
- Alexa LED: Rozsvieti sa po stlačení Hlasového tlačidla a počas procesu párovania
  Otvorenie mikrofónu: Hovorenie do mikrofónu pri používaní služby Alexa alebo hlasového vyhľadávania

#### (\*) MOJA APLIKÁCIA:

Tlačidlu Moja aplikácia môžete kedykoľvek priradiť skratku stlačením a podržaním tohto tlačidla na rýchly prístup k aplikáciám, hlasovým príkazom Alexa a ďalším funkciám. Postupujte podľa pokynov na obrazovke.

# Sprievodca úvodným nastavením

Poznámka: Podľa pokynov na obrazovke dokončite proces úvodného nastavenia. Na výber, nastavenie, potvrdenie a pokračovanie použite šípky a tlačidlo Vybrať na diaľkovom ovládaní.

#### 1. Vyberte Vaša poloha

Zo zoznamu vyberte svoju polohua stlačením tlačidla **Vybrať** pokračujte.

#### 2. Vyberte Váš jazyk

Na obrazovke sa zobrazí zoznam možností výberu jazyka. Vyberte požadovaný jazyk zo zoznamu a pokračujte stlačením **Vybrať**.

#### 3. Vybrať režim TV

V nasledujúcom kroku úvodného nastavenia môžete nastaviť prevádzkový režim televízora. Voľba **Použitie v obchode** nakonfiguruje nastavenia vášho televízora pre prostredie obchodu. Táto možnosť je určená len pre účely zobrazenia v obchode. Pre domáce použitie sa odporúča zvoliť **Pokračovať**.

#### 4. Spárovanie diaľkového ovládača s televízorom

Ak sa váš diaľkový ovládač spáruje s televízorom automaticky alebo ak ste už raz diaľkový ovládač s televízorom spárovali, tento krok sa vynechá. Ak to tak nie je, vykoná sa vyhľadávanie vášho diaľkového ovládača. Pri párovaní diaľkového ovládača postupujte podľa pokynov na obrazovke (závisí od modelu diaľkového ovládača).

#### 5. Pripojenie k sieti

Aj keď ste televízor pripojili k internetu prostredníctvom ethernetového kábla pred začiatkom úvodného nastavenia, sieťové pripojenie nebude k dispozícii automaticky, musíte ho v tomto kroku najprv povoliť. Na obrazovke sa zobrazí potvrdzujúci dialóg. Budete informovaní, že spotreba energie sa môže zvýšiť, a požiadaní o súhlas s pokračovaním. Zvýraznite možnosť **Povoliť** a stlačením tlačidla **Vybrať** pokračujte.

Ak ste televízor nepripojili k internetu prostredníctvom ethernetového kábla, televízor v tomto okamihu po povolení sieťového pripojenia vyhľadá a zobrazí zoznam dostupných bezdrôtových sietí. Vyberte sieť a stlačením tlačidla **Vybrať** sa k nej pripojte.

Sieťové nastavenia môžete neskôr skontrolovať alebo zmeniť pomocou možností v ponuke **Nastavenia >** Sieť. Ak potrebujete ďalšie informácie, pozrite si časti Sieť a **Pripojenie k internetu**. Ak chcete preskočiť, stlačte tlačidlo **Rýchly posun vpred** na diaľkovom ovládači.

Po vytvorení internetového pripojenia televízor skontroluje aktualizácie softvéru a stiahne najnovší

softvér, ak je k dispozícii. Upozorňujeme, že to môže chvíľu trvať.

#### 6. Prihláste sa pomocou svojho konta Amazon.

Na ďalšej obrazovke sa môžete prihlásiť do svojho konta Amazon. Ak chcete používať služby Amazonu, musíte byť prihlásení do konta Amazonu. Tento krok bude preskočený, ak nebolo v predchádzajúcom kroku nadviazané pripojenie k internetu. Ak ešte nemáte konto Amazon, môžete si ho vytvoriť výberom položky **New to Amazon?** Možnosť **vytvorenia bezplatného konta**. Tento krok môžete preskočiť stlačením tlačidla **Rýchly posun vpred**. Zobrazí sa dialóg na potvrdenie. Zvýraznite možnosť **Do this later (Urobiť to neskô**r ) a stlačením tlačidla **Select (Vybrať)** pokračujte. Ak tento krok vynecháte, niektoré z nasledujúcich krokov sa môžu líšiť alebo môžu byť tiež vynechané.

Po zaregistrovaní konta sa zobrazí otázka, či chcete používať prihlásený konto. V tomto okamihu sa môžete rozhodnúť pre zmenu konta, prečítať si podmienky, ktoré budú akceptované, ak budete pokračovať. Zvýraznite symbol s tromi bodkami veďľa textov na spodnej strane obrazovky a stlačte tlačidlo **Vybrať**, aby ste si prečítali a dozvedeli sa viac o príslušnom predmete. Zvýraznite položku **Pokračovať** a stlačte tlačidlo **Vybrať**, ak chcete pokračovať bez zmeny konta.

Ak ste pripojili televízor k internetu prostredníctvom siete WLAN, v tomto okamihu sa zobrazí dialóg s otázkou, či chcete uložiť heslo WLAN do služby Amazon. Zvýraznite **Áno** a stlačením tlačidla **Vybrať** potvrďte a pokračujte. Ak chcete pokračovať bez potvrdenia, vyberte možnosť **Nie**.

#### 7. Obnovenie služby Fire TV

Ak ste predtým používali zariadenie Fire TV, môžete pre tento televízor použiť nastavenia z tohto zariadenia. Ak ste v službe Fire TV nováčikom, zvýraznite položku **Preskočiť** a stlačte tlačidlo **Vybrať**.

Ak chcete obnoviť predchádzajúce zariadenie Fire TV, zvýraznite položku **Obnoviť** a stlačte tlačidlo **Vybrať**. Zobrazí sa zoznam vašich zariadení Fire TV. Zvýraznite vybrané zariadenie a potom stlačte tlačidlo **Vybrať**. Váš televízor teraz obnoví všetky nastavenia tak, aby zodpovedali ostatným zariadeniam Fire TV.

#### 8. Prime Video

V závislosti od vybraného miesta sa môžu ďalej zobraziť stručné informácie o hlavných videoslužbách. Na tomto mieste môžete začať 30-dňovú bezplatnú skúšobnú verziu. Zvýraznite položku **Nie teraz** a stlačte tlačidlo **Vybrať** pre preskočenie.

#### 9. Výber aplikácii

V ďalšom kroku môžete vybrať aplikácie, ktoré chcete prevziať. Zvýraznite položku **Začať** a stlačením tlačidla **Vybrať** pokračujte. Aplikácie sú na stiahnutie zadarmo, ale niektoré z nich môžu vyžadovať platbu za plný prístup. Zvýraznite položku **Nie, vďaka** a stlačením tlačidla **Vybrať** ju preskočte.

#### 10. Rodičovská kontrola

V tomto okamihu môžete povoliť funkciu Rodičovská kontrola alebo ju môžete povoliť neskôr.

Upozorňujeme, že ak vyberiete možnosť **Bez** rodičovskej kontroly, budú povolené nákupy a prehrávanie videí bez PIN kódu.

Ak vyberiete možnosť **Zapnúť rodičovskú kontrolu**, budete vyzvaní na zadanie PIN kódu. Ide o PIN kód služby Prime Video, ktorý súvisí s vaším kontom Amazon. Na zadanie PIN kódu použite tlačidlá na diaľkovom ovládači podľa zobrazenia na obrazovke. Musíte ho zadať, ak chcete získať prístup k niektorým ponukám, službám, obsahu atď. chráneným týmto PIN kódom. Ak ste zabudli svoj PIN kód, postupujte podľa odkazu zobrazeného na obrazovke a resetujte svoj PIN kód.

O tejto funkcii budete informovaní na ďalšej obrazovke. Stlačením tlačidla **Vybrať** pokračujte.

Nastavenia rodičovskej kontroly môžete neskôr skontrolovať alebo zmeniť pomocou možnosti Rodičovská kontrola v ponuke Nastavenia > Predvoľby.

#### 11. Novinky v službe Fire TV

Môžete získať najnovšie informácie o televíznych programoch, filmoch, produktových novinkách, špeciálnych ponukách a ďalších novinkách. E-maily budú odoslané na e-mailovú adresu priradenú k vášmu kontu Amazon. Predplatné môžete kedykoľvek zrušiť. Ak sa chcete prihlásiť na odber, vyberte položku **Prihlásiť** sa alebo zvýraznite položku **Preskočiť** a stlačte tlačidlo **Vybrať**.

#### 12. Vitajte v službe Fire TV

Na ďalšej obrazovke sa zobrazia stručné informácie o používaní vášho Fire TV. Po prečítaní stlačte tlačidlo **Vybrať** a pokračujte.

#### 13. Vyhľadávanie televíznych kanálov

V ďalšom kroku sa zobrazí otázka, či chcete vyhľadávať kanály. Zvýraznite **Áno** a stlačením tlačidla **Vybrať** spustite proces skenovania. Zvýraznite položku **Nie** a stlačte tlačidlo **Vybrať**, ak chcete skenovať neskôr.

Pred spustením skenovania budete vyzvaní, aby ste skontrolovali, či je vaša anténa nastavená a či je anténny kábel správne zapojený do anténnej zásuvky na televízore. Stlačením tlačidla **Vybrať** pokračujte.

#### 14. Typ kanála

Ďalším krokom je výber typu kanála. Vyberte preferencie skenovania na inštaláciu kanálov pre funkciu Live TV. K dispozícii budú možnosti **káblového, pozemného** a **satelitného** vysielania. Ak je vybratá možnosť **Káblové alebo Pozemné** vysielanie, televízor vyhľadá digitálne pozemné alebo digitálne káblové vysielanie. Na ďalšej obrazovke vyberte spôsob vyhľadávaniaa stlačením tlačidla **Vybrať** spustite vyhľadávanie.

Ak je vybratá možnosť **Satelit**, v ďalšom kroku môžete vybrať operátora, ak je k dispozícii. Môžete si tiež vybrať, či chcete vykonať manuálne alebo úplné skenovanie kanálov alebo importovať zoznam kanálov z pripojeného pamäťového zariadenia USB. Zvýraznite požadovanú možnosť operátora a stlačením tlačidla **Vybrať** pokračujte. Ak sa vyberie iný operátor ako predvolený, zobrazí sa potvrdzovací dialóg. Zvýraznite **Áno** a stlačením tlačidla **Vybrať** pokračujte s vybraným operátorom. Ďalej sa zobrazí obrazovka **Satelitné pripojenie**. V závislosti od vašich predchádzajúcich výberov môžu byť niektoré možnosti prednastavené automaticky. V prípade potreby ich zmeňte a pokračujte.

Ak máte vhodný zoznam kanálov, ktorý bol predtým exportovaný na pamäťové zariadenie USB, môžete v tomto bode použiť aj možnosť **Prispôsobený** zoznam kanálov. Pripojte pamäťové zariadenie USB k televízoru, zvýraznite túto možnosť a stlačením tlačidla Vybrať pokračujte.

Ak vyberiete možnosť Kompletné vyhľadávanie kanálov alebo Manuálne vyhľadávanie kanálov, v ďalšom kroku budete musieť vybrať satelit. Potom sa zobrazí obrazovka Satelitné pripojenie. Na ďalšej obrazovke manuálne nastavte možnosti Typ LNB, Napájanie LNB , Verzia DiSEqC, Single Cable, ToneBursta Režim skenovania zodpovedajúce vášmu prostrediu. Keď nastavíte možnosť Verzia DiSEqC, bude k dispozícii možnosť Port. Po nastavení verzie diseqc je potrebné nastaviť port diseqc pomocou tejto možnosti. Ak vyberiete možnosť Manuálne skenovania kanálov, budete musieť pred spustením skenovania dodatočne nakonfigurovať možnosť.

Po dokončení stlačte tlačidlo **Prehrávanie**/ **Pozastavenie**. Televízor začne hľadať dostupné vysielania.

Kým vyhľadávanie pokračuje, môžete ho zrušiť stlačením tlačidla **Vybrať**. Zobrazí sa dialóg na potvrdenie. Zvýraznite **Áno** a stlačte tlačidlo **Vybrať** pre zrušenie.

Po dokončení úvodného nastavenia sa zobrazia výsledky. V tomto okamihu si môžete vybrať, či chcete vykonať zmeny v zozname kanálov alebo opätovne skenovať. Zvýraznite **Hotovo** a stlačením tlačidla **Vybrať** dokončite nastavenie.

Ďalej sa zobrazí obrazovka výberu profilu. Môžete vybrať profil, pridať nový alebo upraviť nastavenia profilu. Zvýraznite profil, s ktorým chcete pokračovať, a stlačte tlačidlo **Vybrať**. Zobrazí sa Domovská obrazovka. Ak chcete prepnúť do režimu Live TV a sledovať televízne kanály, stlačte tlačidlo Live na diaľkovom ovládači (dostupnosť závisí od modelu diaľkového ovládača). Kanál môžete vybrať aj z riadku Zapnuté teraz na karte Domov alebo vybrať možnosť Anténny alebo Satelitný vstup z ponuky Vstupy alebo z riadku Vstupy na karte Vstupy na Domovskej obrazovke a stlačte tlačidlo Vybrať pre začatie sledovania. Stlačením tlačidla Vstup otvorte ponuku Vstupy (dostupnosť závisí od modelu diaľkového ovládača).

# Hlavná obrazovka

Ak chcete využívať výhody televízora Amazon Fire TV, musí byť televízor pripojený k internetu. Pripojte televízor k domácej sieti pomocou vysokorýchlostného internetového pripojenia. Televízor môžete pripojiť bezdrôtovo alebo káblom k modemu/routeru. Ďalšie informácie o pripojení televízora k **internetu nájdete** v častiach **Sieť a Pripojenie k internetu**.

Hlavná obrazovka je centrom Vášho televízora. Stlačením tlačidla **Domov** na diaľkovom ovládači zobrazíte hlavnú obrazovku. Na hlavnej obrazovke môžete spustiť akúkoľvek aplikáciu, prepnúť na televízny kanál, sledovať film alebo prepnúť na pripojené zariadenie, spravovať nastavenia. V závislosti od nastavenia televízora a výberu krajiny v úvodnom nastavení môže hlavná obrazovka obsahovať rôzne položky.

Hlavná obrazovka je rozdelená do niekoľkých kariet. K dispozícii budú karty Profily, Vstupy, Moje veci, Nájsť, Domov, Živé, Naposledy použité aplikácie, Vaše aplikácie a kanály a Nastavenia (symbol ozubeného kolieska). Môžete ich prechádzať pomocou smerových tlačidiel. Dostupné karty sa môžu líšiť v závislosti od stavu sieťového pripojenia televízora a od toho, či ste sa prihlásili do konta Amazon. Presunutím fokusu na požadovanú možnosť karty zobrazíte obsah. Dostupné možnosti zvýraznenej karty budú umiestnené v riadkoch všeobecne. Na prechádzanie medzi možnosťami použite smerové tlačidlá na diaľkovom ovládači. Vyberte riadok a potom presuňte focus na požadovanú položku v riadku. Stlačením tlačidla Vybrať vykonajte výber alebo vstúpte do podponuky.

Otvorí sa hlavná obrazovka s kartou **Domov**. Pomocou karty **Nájsť** môžete vyhľadávať a nájsť obsah, ktorý hľadáte. Má špeciálnu funkciu vyhľadávania, kde môžete buď stlačiť hlasové tlačidlo Alexa (ak má váš diaľkový ovládač zabudovaný mikrofón) a požiadať Alexu, aby našla to, čo hľadáte, alebo môžete zadať slovo a spustiť vyhľadávanie. Knižnica zobrazí všetok obsah, ktorý ste pridali do zoznamu sledovaných položiek.

# Live TV

Pod pojmom Live TV sa rozumejú kanály naladené prostredníctvom antény, káblového alebo satelitného pripojenia. Existuje niekoľko spôsobov, ako sledovať televízne kanály naživo. Stlačením tlačidla Live na diaľkového ovládača) môžete prepnúť do režimu Live TV a sledovať televízne kanály. Kanál môžete vybrať aj z riadku Zapnuté teraz na karte Domov alebo na karte Živé, alebo vybrať možnosť Anténny alebo Satelitný vstup z ponuky Vstupy alebo z riadku Vstupy na karte Vstupy na Domovskej obrazovke a stlačte tlačidla Vstup otvorte ponuku Vstupy (dostupnosť závisí od modelu diaľkového ovládača).

Ak inštalácia kanála nie je dokončená, riadok **Zapnuté teraz** nebude k dispozícii.

# Prispôsobenie nastavení televízora

### Úprava nastavení obrazu

Umožňuje nastaviť preferované nastavenia obrazu. Do ponuky nastavení obrazu sa dostanete cez ponuku **Nastavenia** na hlavnej obrazovke alebo stlačením a podržaním tlačidla **Domov** na približne 2 sekundy počas zobrazenia akéhokoľvek vstupu.

# Prístup k nastaveniam obrazu prostredníctvom ponuky Nastavenia

Stlačte tlačidlo **Domov**, prejdite na kartu **Nastavenia**. Prejdite na možnosť **Displej a zvuk** a stlačte tlačidlo **Vybrať**. Zvýraznite možnosť **Picture Settings** (**Nastavenia obrazu**) a stlačte tlačidlo **Select** (**Vybrať**). Posúvaním nadol vyberte vstup, ktorého nastavenie obrazu chcete upraviť, a stlačte tlačidlo **Vybrať**. Televízor sa teraz prepne na vybraný vstup. Na pravej strane obrazovky sa zobrazí ponuka **Nastavenia obrazu**.

# Prístup k nastaveniam obrazu počas sledovania televízora

Počas sledovania vstupu, ktorý chcete upraviť, stlačte a podržte tlačidlo **Domov** na 2 sekundy. Na pravej strane obrazovky sa zobrazí ponuka Rýchle nastavenia. Prejdite nadol a zvýraznite položku **Obraz** a potom stlačte tlačidlo **Vybrať**. Možnosti nastavenia obrazu sa zobrazia na pravej strane obrazovky.

### Obsah Ponuky obrazu

Nasledujúce možnosti zobrazujú všetky dostupné úpravy nastavenia obrazu na televízore.

Nastavenia obrazu sú špecifické pre jednotlivé vstupy a všetky tieto nastavenia neplatia pre všetky vstupy.

Niektoré možnosti nemusia byť k dispozícii v závislosti od vstupného zdroja.

Režim obrazu: Nastavte režim obrazu tak, aby vyhovoval vašim preferenciám alebo požiadavkám. Režim obrazu je možné nastaviť na jednu z týchto možností: Štandard, Filmové, Dynamické, Športové, Herné, PC a Prispôsobené. Každý režim môžete nastaviť aj manuálne. Dostupné možnosti sa môžu líšiť v závislosti od aktuálne nastaveného vstupného zdroja.

Zadné podsvietenie: Zvyšuje alebo znižuje jas podsvietenia v rozsahu 0 - 100.

Dynamické podsvietenie: Dynamické podsvietenie nastavte na možnosť Zapnuté, Vypnuté alebo Eco.

**Sýtosť farieb:** Upravuje rozdiel medzi svetlými a tmavými úrovňami v obraze. Rozsah je od 0 do 100.

Nastavenia obrazovky: Formát obrazu možno nastaviť na Automaticky, 16:9 a 4:3.

#### Pokročilé nastavenia

Kontrast: Upravuje rozdiel medzi svetlými a tmavými úrovňami v obraze. Rozsah je od 0 do 100.

Jas: Zvyšuje alebo znižuje jas obrazu v rozsahu 0-100.

Dynamický kontrast: Dynamický kontrast nastavte na možnosť Zapnuté alebo Vypnuté.

Miestny kontrast: Rozdelí každú snímku na malé oblasti a použije nezávislé kontrastné krivky pre každú samostatnú oblasť. Miestne ovládanie kontrastu má 4 rôzne nastavenia: Vypnuté, Nízke, Stredné, Vysoké. Zvýraznite požadované nastavenie a potom stlačte tlačidlo Vybrať.

Gama: Gama možno meniť v rozmedzí od -4 do 4.

**Odtieň:** Zvyšuje alebo znižuje odtieň obrazu od -50 (zelená) do 50 (červená).

Teplota farieb: Nastaví želanú hodnotu teploty farieb. K dispozícii sú možnosti Studené, Štandardné a Teplé.

**Ostrosť:** Upravuje úroveň ostrosti okrajov medzi svetlými a tmavými oblasťami obrazu. Rozsah je od 0 do 100.

**MPEG NR:** Redukcia šumu MPEG má 4 rôzne nastavenia: **Vypnuté**, **Nízke, Stredné**, **Vysoké**. Zvýraznite požadované nastavenie a potom stlačte tlačidlo **Vybrať**.

**Redukcia šumu:** Redukcia šumu má 4 rôzne nastavenia: **Vypnuté**, **Nízke**, **Stredné** a **Vysoké**. Zvýraznite požadované nastavenie a potom stlačte tlačidlo **Vybrať**.

Prírodné kino: Nastavte možnosť Prirodzené kino na možnosť Zapnuté alebo Vypnuté.

**Obnoviť obraz** Obnoví všetky nastavenia na predvolené výrobné nastavenia.

### Úprava nastavení zvuku

Umožňuje upraviť nastavenia zvuku na televízore. Do ponuky nastavení zvuku dostanete cez ponuku **Nastavenia** na hlavnej obrazovke alebo stlačením a podržaním tlačidla **Domov** na 2 sekundy počas zobrazenia akéhokoľvek vstupu.

# Prístup k nastaveniam zvuku prostredníctvom ponuky Nastavenia

Stlačte tlačidlo **Domov**, prejdite na kartu **Nastavenia**. Prejdite na možnosť **Displej a zvuk** a stlačte tlačidlo **Vybrať**. Prejdite nadol na možnosť **Nastavenia zvuku** a stlačte tlačidlo **Vybrať**. Možnosti nastavenia Zvuku sa zobrazia na pravej strane obrazovky.

# Prístup k nastaveniam zvuku počas sledovania televízora

Počas sledovania vstupu, ktorý chcete upraviť, stlačte a podržte tlačidlo **Domov** na 2 sekundy. Na pravej strane obrazovky sa zobrazí ponuka Rýchle nastavenia. Prejdite nadol a zvýraznite položku **Zvuk** a potom stlačte tlačidlo **Vybrať**. Možnosti nastavenia Zvuku sa zobrazia na pravej strane obrazovky.

#### Obsah ponuky Nastavenie zvuku

Nasledujúce možnosti zobrazujú všetky dostupné úpravy nastavenia zvuku na televízore.

Režim Dolby: Dolby Audio má prednastavené nastavenia zvuku. K dispozícii sú tieto možnosti: Štandardné, Hudba, Reč, Šport, Štadión, Používateľ a Vypnuté. Sú navrhnuté tak, aby poskytovali najlepšiu kvalitu zvuku pre sledovaný obsah. Zvýraznite požadované nastavenie a potom stlačte tlačidlo Vybrať.

Režim DTS: Toto nastavenie je prístupné len vtedy, ak je režim Dolby vypnutý. Režim DTS má 6 rôznych nastavení: Štandardný, Hudba, Film, Čistý hlas, Zvýšené basy a Ploché. Predvolené nastavenie je Štandardný. Zvýraznite požadované nastavenie a potom stlačte tlačidlo Vybrať.

Pokročilé nastavenia: Tu môžete zapnúť alebo vypnúť funkcie Dialogue Clarity (Čistý dialóg), TruVolume a DTS Virtual:X. Zvýraznite požadovanú možnosť a stlačením tlačidla Vybrať ju zapnite alebo vypnite. Môžete tiež konfigurovať nastavenia Vyváženia a Ekvalizéra.

**Dialogue Clarity (Čistý dialóg):** Zlepšuje čistotu signálu pre jasný dialóg, ktorý je počuteľný nad zvukovými efektmi v pozadí.

**TruVolume:** Poskytuje konzistentnú a pohodlnú úroveň hlasitosti v rámci celého obsahu.

**DTS Virtual:X** Reprodukuje zvýšené zvuky a filmový priestorový obraz bez priestorových reproduktorov.

Posilňovač dialógov: Toto nastavenie bude k dispozícii len vtedy, ak možnosť Režim Dolby nie je nastavená na možnosť Vypnuté. K dispozícii budú možnostiVypnuté, Nízke, Stredné a Vysoké.

Vyrovnávač hlasitosti: Toto nastavenie bude k dispozícii len vtedy, ak možnosť Režim Dolby nie je nastavená na možnosť Vypnuté. Umožňuje vám vyrovnať úrovne zvuku. K dispozícii budú možnosti Vypnuté, Nízke, Stredné a Vysoké.

**Vyváženie:** Upravuje úroveň zvuku z ľavého a pravého reproduktora a možno ju nastaviť v rozsahu od -25 do 25. Predvolené nastavenie je 0.

**Ekvalizér:** Toto nastavenie je prístupné len po vypnutí **režimu Dolby**. Ekvalizér má 5 rôznych nastavení: **100Hz**, **500Hz**, **1.5kHz**, **5kHz**, **10kHz**. Každé nastavenie je možné upraviť od -10 do 10, predvolené nastavenie je 0 pre všetky.

**Reproduktory TV:** Stlačením tlačidla **Vybrať** zapnete alebo vypnete reproduktor televízora.

**Obnoviť:** Obnoví všetky nastavenia na predvolené výrobné hodnoty.

# Nastavenia

Ak potrebujete niečo zmeniť alebo upraviť na televízore, požadované nastavenie nájdete v ponuke **Nastavenia**. Do ponuky **Nastavenia** môžete vstúpiť z hlavnej obrazovky televízora. Stlačte tlačidlo **Domov** a prejdite na položku **Nastavenia**. Ponuka nastavení je rozdelená do samostatných ponúk, aby ste mohli ľahko nájsť to, čo hľadáte.

### Vstupy

Pomocou ponuky **Inputs (Vstupy)** môžete prepínať medzi vstupmi a tiež tu vybrať **Media Player** (**Prehrávač médií**), ak máte k jednej zo zásuviek USB pripojený disk USB.

#### Prístup do ponuky Vstupy

Prístup do ponuky Vstupy je možný cez ponuku Nastavenia na hlavnej obrazovke. Stlačením tlačidla Domov zobrazte domovskú obrazovku a prejdite na položku Nastavenia. Stlačením smerového tlačidla nadol zvýraznite položku Vstupy a stlačte tlačidlo Vybrať.

K možnostiam vstupu môžete pristupovať aj z karty Vstupy na Domovskej obrazovke alebo môžete jednoducho stlačiť tlačidlo Vstup a otvoriť ponuku Vstupy (dostupnosť závisí od modelu diaľkového ovládača).

#### Výber vstupu

Stláčaním smerových tlačidiel vľavo/vpravo zvýraznite požadovaný vstup a potom stlačte tlačidlo **Vybrať**. Televízor sa teraz prepne na tento vstup.

#### Zmena názvu Vstupov

Názov vstupu je možné zmeniť pre vstupy HDMI. Zvýraznite vstup, ktorý chcete premenovať, a stlačte tlačidlo **Možnosti**. Zvýraznite položku **Zmeniť názov** zariadenia a stlačte tlačidlo **Vybrať**. Teraz sa zobrazí zoznam zariadení, zvýraznite to, ktoré ste pripojili, a stlačte tlačidlo **Vybrať**. Potom vyberte položku **Ďale**j.

Ak chcete nastaviť vstupy späť na ich pôvodné názvy, zvýraznite vstup, stlačte tlačidlo **Možnosti** a vyberte položku **Resetovať vstup**.

#### Media Player

Ak máte pamäťové zariadenie USB pripojené k jednej zo zásuviek USB alebo máte súbory v Galérii, môžete k nim získať prístup a zobraziť ich v Media Player. Prehrávač médií umožňuje zobrazovať obrázky alebo prehrávať videá a zvukové súbory.

V ponuke Vstupy zvýraznite položku Media Player a stlačte tlačidlo Vybrať. Ak používate Media Player prvýkrát, môžete byť požiadaní, aby ste povolili galérii prístup k fotografiám, médiám a súborom v zariadení. Galéria je názov používaný pre váš televízor, preto zvýraznite položku Povoliť a stlačte tlačidlo Vybrať.

Po otvorení aplikácie Media Player sa v hornej časti obrazovky zobrazia 4 karty, na ktorých zvýraznením položky Vaše súbory zobrazíte všetky súbory, na karte Videá zobrazíte všetky videá, na karte Obrázky zobrazíte všetky obrázky a na karte Zvuk zobrazíte všetky zvukové súbory.

Na týchto kartách budú k dispozícii možnosti zobrazenia. Po zobrazení možnosti **Zobraziť všetko** sa zobrazí zoznam priečinkov, ktoré obsahujú mediálne súbory. Keď prejdete cez možnosť, na obrazovke sa zobrazia len mediálne súbory v označenom priečinku. Ak chcete zobraziť všetky súbory, zvýraznite možnosť **Zobraziť všetko**.

Stlačte tlačidlo **Možnosti**, zvýraznite položku **Triediť** a stlačením tlačidla **Vybrať** zobrazte dostupné možnosti triedenia súborov zobrazených na obrazovke.

Ak máte na disku USB viacero obrázkov, môžete z nich vytvoriť prezentáciu. Zvýraznite kartu **Obrázky** v hornej časti obrazovky a potom stlačte tlačidlo **Možnosti**. V ponuke **Možnosti** zvýraznite položku **Viacnásobný výber obrázkov** a stlačte tlačidlo **Vybrať**. Teraz vyberte obrázky, ktoré chcete pridať do prezentácie, zvýraznením jednotlivých obrázkov a stlačet tlačidlo **Vybrať**. Po výbere všetkých obrázkov stlačte tlačidlo **Prehrať/Pozastaviť**, čím spustíte prezentáciu.

Po spustení prezentácie môžete zmeniť nastavenie prezentácie. Stlačením tlačidla **Možnosti** zobrazíte dostupné možnosti. Podľa svojich preferencií môžete nastaviť možnosti **Album**, **Štýl snímky**, **Rýchlosť snímania a Náhodné prehrávanie**. Upravte nastavenia a potom stlačením tlačidla **Prehrať**/ **Pozastaviť** zobrazte prezentáciu. Podporované súbory Formáty videa: MPEG, MKV, MP4, MOV, 3GP a AVI.

Podporované formáty súborov Obrázok: JPEG, JPG, BMP a PNG.

Podporované formáty súborov Hudba: MP3 a WAV.

### Oznámenia

V ponuke oznámení sa zobrazujú všetky oznámenia o televízore. V pravom hornom rohu symbolu ozubeného kolesa na Domovskej obrazovke sa zobrazí symbol oznámenia (malá bublina), ktorý signalizuje, že máte nové oznámenia.

#### Oznámenia o čítaní

V ponuke **Nastavenia** zvýraznite položku **Oznámenia** a stlačte tlačidlo **Vybrať**. Malé číslo v malej bubline v pravom hornom rohu možnosti **Oznámenia** označuje, koľko oznámení máte. Zobrazia sa všetky dostupné oznámenia. Prejdite na druhú stranu a zvýraznite oznámenie, ktoré chcete prečítať, a potom stlačte tlačidlo **Vybrať**. Na obrazovke sa zobrazí správa s oznámením.

#### Zúčtovanie oznámení

Môžete vymazať jednotlivé oznámenia alebo všetky oznámenia. Ak chcete vymazať jednotlivé oznámenie, zvýraznite ho a potom stlačte tlačidlo **Možnosti**. V ponuke **Možnosti** zvýraznite položku **Rozpustiť** a stlačte tlačidlo **Vybrať**. Oznámenie sa vymaže. Ak chcete vymazať všetky oznámenia, stlačte tlačidlo **Možnosti**, zvýraznite položku **Rozpustiť všetko** a stlačte tlačidlo **Vybrať**. Všetky oznámenia sa vymažú.

#### Správa oznámení

Pre oznámenia týkajúce sa Appstore môže byť k dispozícii možnosť **Spravovať**. Zvýraznite oznámenie a stlačte tlačidlo **Možnosti**. Zvýraznite položku **Spravovať** a stlačte tlačidlo **Vybrať**. Budete presmerovaní na možnosť Nastavenie **oznámení** v ponuke **Nastavenia>Aplikácie>Appstore**. Stlačením tlačidla **Vybrať** vypnete oznámenia týkajúce sa Appstore.

#### Nastavenia oznámení

Ak chcete nakonfigurovať nastavenia oznámení, najprv vymažte všetky oznámenia. Stlačte tlačidlo **Možnosti**, kým sa na obrazovke zobrazuje správa "Žiadne nové oznámenia", potom zvýraznite položku **Nastavenia** a stlačením tlačidla **Vybrať** zobrazte dostupné možnosti. k dispozícii budú 2 možnosti. Pomocou možnosti Nevyrušovať môžete skryť alebo zobraziť všetky vyskakovacie okná s oznámeniami aplikácií. Pomocou možnosti **Oznámenia aplikácií** môžete zablokovať alebo odblokovať oznámenia z jednotlivých aplikácií.

### Profilov

Pomocou ponuky profilov môžete prepínať medzi profilmi priradenými k vášmu kontu. Ak chcete, môžete ich aj upraviť a pridať nový profil. Pre podrobnejšie konfigurácie môžete použiť možnosť**Nastavenia profilu**, kde získate prístup do ponuky nastavení účtu a profilu.

### Konto a profil

Možnosť spravovať nastavenia konta Amazon sa môže zobrazovať rôzne v závislosti od stavu registrácie konta. Ak ste sa zaregistrovali pomocou konta Amazon, táto možnosť bude znieť **Nastavenie konta a profilu**. V opačnom prípade sa zobrazí nápis **Prihlásenie do konta/Registrácia konta Amazon.** Tu môžete zaregistrovať/odhlásiť svoje konto alebo synchronizovať zakúpený obsah Amazonu.

#### Amazon konto

Ak chcete odstrániť svoje konto Amazon z televízora, musíte ho odhlásiť. Tým sa vaše konto Amazon neodstráni, iba sa odstráni z tohto televízora. Po zrušení registrácie konta sa obsah z televízora odstráni a mnohé funkcie nebudú fungovať, kým sa nezaregistruje nové konto.

Zvýraznite položku Konto Amazon a stlačte tlačidlo Vybrať.

Potom zvýraznite položku **Zrušiť registráciu** a stlačením tlačidla **Vybrať** zrušte registráciu svojho konta. Trvá to niekoľko sekúnd.

Dôležité: Zrušením registrácie konta sa NEODSTRÁNIA všetky osobné údaje. Ak chcete odstrániť všetky osobné údaje, musíte televízor obnoviť do továrenského nastavenia. Ak to chcete urobiť, prejdite do ponuky Nastavenia > Zariadenie a softvér > Obnoviť továrenské nastavenia.

Po zrušení registrácie konta sa zobrazí obrazovka **Prihlásenie do konta/Registrácia konta Amazon**, aby ste sa mohli prihlásiť pomocou iného konta.

#### Synchronizácia obsahu Amazon

Ak máte zakúpený obsah, napríklad filmy, môžete si ich pozrieť na iných zariadeniach synchronizáciou obsahu Amazon.

Zvýraznite položku **Synchronizovať obsah Amazonu** a stlačte tlačidlo **Vybrať**. Zobrazí sa slovo "Synchronizácia". Zakúpený obsah bude teraz možné zobraziť aj na iných zariadeniach.

#### **Prime Video**

Zobrazia sa informácie o tom, kde môžete spravovať svoje predplatné a transakcie.

#### Nastavenia pre deti

Tu môžete spravovať nastavenia detského profilu vrátane pridávania obsahu, nastavovania časových limitov a správy PIN kódu dieťaťa.

#### Rodičovská kontrola

Váš televízor má niektoré predvolené ochrany, ktoré po zapnutí vyžadujú zadanie PIN kódu pri nákupoch, spúšťaní aplikácií a tiež obmedzia sledovanie obsahu s hodnotením Teen a vyšším. Rodičovská kontrola je predvolene nastavená na hodnotu **VYPNUTÁ**.

Zvýraznite položku **Rodičovská kontrola** a stlačením tlačidla **Vybrať** zapnite rodičovskú kontrolu.

Poznámka: Budete požiadaní o zadanie PIN kódu na zapnutie alebo vypnutie rodičovskej kontroly. Ide o PIN kód služby Prime Video, ktorý súvisí s vaším kontom Amazon. Ak ste zabudli svoj PIN kód, postupujte podľa odkazu zobrazeného na obrazovke a resetujte svoj PIN kód.

#### Profilov

Tu môžete spravovať profily priradené k vášmu kontu. Zvýraznite položku **Profily** a stlačte tlačidlo **Vybrať**.

#### Zdieľanie profilu

Zdieľanie profilov umožňuje dospelým členom domácnosti Amazon vybrať si navzájom profily v službe Prime Video a Fire TV. Tu nájdete stránku, kde môžete tieto nastavenia zmeniť.

#### Sieť

Ponuka Sieť obsahuje všetky nastavenia na pripojenie televízora k internetu. Zobrazia sa tu všetky dostupné siete a tu môžete nakonfigurovať svoju sieť.

Ak ste pripojili televízor prostredníctvom ethernetového kábla alebo ak možnosť **Povoliť sieť Network** nie je nastavená na **Vypnuté**, bezdrôtové siete sa nezobrazia v zozname a možnosti týkajúce sa bezdrôtovej siete nebudú k dispozícii.

#### Kontrola stavu siete

V ponuke Nastavenia zvýraznite položku Sieť a stlačte tlačidlo Vybrať.

V ponuke Sieť sa zobrazia 3 najsilnejšie bezdrôtové siete, ktoré televízor nájde, pričom vaša sieť je tá, pod ktorou je napísané slovo "Pripojené".

Zvýraznite svoju sieť, ak ste pripojení, pod názvom siete sa zobrazí **Pripojené**. V pravej časti obrazovky sa zobrazí **Zabezpečenie** vášho pripojenia. Po zvýraznení siete stlačte tlačidlo **Prehrať/Pozastaviť** a skontrolujte svoju sieť. Zobrazí sa stav pripojenia k sieti. Stlačením tlačidla **Späť** opustíte túto obrazovku. Ak chcete zabudnúť sieť, stlačte tlačidlo **Možnosti**, kým je zvýraznená vaša sieť.

#### Zobrazenie všetkých sietí

Ak chcete vyhľadať viac sietí, zvýraznite položku Zobraziť všetky siete a stlačieť tlačidlo Vybrať. Teraz sa zobrazí zoznam všetkých sietí, ktoré televízor dokáže nájsť. Ak sa posuniete na koniec zoznamu, máte tiež možnosť opätovne vyhľadať siete.

#### Pripojenie k sieti pomocou tlačidla WPS alebo PIN kódu

Ak si nepamätáte heslo WLAN, použitím možnosti WPS dočasne deaktivujete heslo routera a môžete sa k nemu pripojiť bez neho.

Zvýraznite preferovanú možnosť pripojenia WPS a stlačte tlačidlo **Vybrať**, potom postupujte podľa pokynov na obrazovke.

#### Rozšírené nastavenia siete

Ak ste si istí používaním nastavenia siete, môžete sieť nastaviť manuálne zvýraznením položky **Pripojiť** sa k inej sieti a stlačením tlačidla **Vybrať**. Všetky požadované sieťové nastavenia musíte zadať ručne pomocou klávesnice na obrazovke.

Ak ste pripojili televízor prostredníctvom ethernetového kábla, môžete nakonfigurovať aj sieťové nastavenia. Toto je tiež pokročilejšie nastavenie pre používateľov, ktorí sú presvedčení o správnosti nastavenia sietí.

#### Uloženie hesla WLAN do konta Amazon

Heslo WLAN môžete uložiť do svojho konta Amazon, čo môže byť užitočné, ak chcete k rovnakej sieti pripojiť ďalšie zariadenia. Predvolené nastavenie je **VYPNUTÉ**.

Zvýraznite položku **Uložiť heslá Wi-Fi do služby Amazon** a stlačte tlačidlo **Vybrať**. Heslo siete WLAN sa teraz uloží do vášho konta. Túto možnosť môžete kedykoľvek odstrániť vypnutím tejto možnosti.

# Zapnutie televízora prostredníctvom siete LAN a WLAN

Povoľte vybraným zariadeniam a aplikáciám zapnutie televízora prostredníctvom siete LAN a WLAN. Zapnutie tejto možnosti môže zvýšiť spotrebu energie televízora.

Ak povolíte sieťové pripojenie, táto možnosť sa tiež automaticky povolí. Zvýraznite položku **Zapnúť s LAN a Wi-Fi** a stlačením tlačidla **Vybrať** ju vypnite.

#### Zmena stavu pripojenia

Ak ste sieťové pripojenie nepovolili počas procesu úvodných nastavení, môžete ho pomocou tejto možnosti povoliť. Alebo ho môžete vypnúť, ak ste ho predtým povolili.

Zvýraznite položku (**Povoliť sieť**) astlačením tlačidla **Select (Vybrať**) povoľte alebo zakážte sieťové pripojenie. Ak potrebujete ďalšie informácie, pozrite si časť **Pripojenie k internetu**.

#### Základné tipy na riešenie problémov s Wi-Fi

Tu si môžete zobraziť tipy, ako sú tieto, a reštartovať Fire TV. Zvýraznite položku Základné tipy na riešenie problémov s Wi-Fi a stlačte tlačidlo Vybrať.

### Displej a zvuk

V tejto ponuke sa nachádzajú všetky nastavenia a úpravy obrazu a zvuku, ako aj ďalšie nastavenia, napríklad spôsob zapnutia televízora, zrkadlenie obrazovky, nastavenie šetriča obrazovky a ovládanie zariadenia HDMI CEC.

V ponuke **Nastavenia** zvýraznite položku **Displej a** zvuk a stlačte tlačidlo **Vybrať**.

#### Nastavenia obrazu

Nastavenia obrazu možno upraviť na každom vstupe, takže každý vstup môže mať vlastné nastavenia obrazu. Informácie o úprave jednotlivých nastavení nájdete v časti **Prispôsobenie nastavení televízora** v tejto príručke.

Ak chcete upraviť nastavenie obrazu počas sledovania televízora, stlačte a podržte tlačidlo **Domov** a v ponuke na pravej strane obrazovky vyberte položku **Obraz**.

#### Audio nastavenia

Tu je možné upraviť nastavenia zvuku, informácie o úprave jednotlivých nastavení nájdete v časti **Prispôsobenie nastavení televízora** v tejto príručke.

Ak chcete upraviť nastavenia zvuku počas sledovania televízora, stlačte a podržte tlačidlo **Domov** a v ponuke na pravej strane obrazovky vyberte položku **Zvuk**.

#### Apple AirPlay a HomeKit

Streamujte zo zariadení Apple a ovládajte obsah pomocou Apple AirPlay a HomeKit. Budete presmerovaní na nastavenia Apple AirPlay a HomeKit, kde môžete vykonať nastavenie a konfiguráciu.

#### Ovládanie napájania

Ponuka Power Control (Ovládanie napájania) má 2 možnosti: Zapnuté napájanie a Hlasové príkazy pri vypnutej televíznej obrazovke.

Zapnuté napájanie: Nastavenie Zapnuté napájanie umožňuje vybrať, v akom stave sa má televízor zapnúť, či už na poslednom vstupe, ktorý ste sledovali, alebo na Domovskej obrazovke.

Zvýraznite položku **Zapnuté napájanie** a stlačte tlačidlo **Vybrať**. Zvýraznite položku **Domov** alebo **Posledný vstup** a stlačte tlačidlo **Vybrať**. Vedľa vášho výberu sa zobrazí zaškrtávacie políčko.

Hlasové príkazy pri vypnutej televíznej obrazovke: Ak je táto funkcia zapnutá, môžete zadávať hlasové príkazy prostredníctvom prepojeného zariadenia s podporou Alexa alebo Apple HomeKit, keď je obrazovka televízora vypnutá. Obrazovka televízora sa zapne, aby ste mohli dokončiť hlasové príkazy. Zvýraznite túto možnosť a stlačte tlačidlo **Vybrať**. Vyberte možnosť **Áno** a stlačte tlačidlo **Vybrať**.

#### Výstup zvuku

Ponuka Zvukový výstup má 6 možností: **Reproduktory** TV, Konektor zvukového výstupu, Digitálny zvukový formát, DTS DRC a Synchronizácia zvuku cez Bluetooth.

Zvýraznite položku Výstup zvuku a stlačte tlačidlo Vybrať.

**Reproduktory TV:** V ponuke Reproduktory TV môžete zapnúť alebo vypnúť vstavané reproduktory televízora. Ak ste pripojili soundbar, možno ich budete chcieť vypnúť.

Zvýraznite položku **Reproduktory TV** a stlačením tlačidla **Vybrať** zapnite alebo vypnite reproduktory TV.

**Konektor zvukového výstupu:** Pre 3,5 mm audio konektor v zadnej časti televízora. Vyberte pevný pre linkový výstup alebo variabilný pre slúchadlá.

**Digitálny zvukový formát:** V závislosti od typu pripojeného zvukového zariadenia môže byť potrebné upraviť formát zvuku, ktorý televízor vyvádza. Formát zvuku môžete zmeniť tu.

Zvýraznite položku **Digitálny zvukový formát** a stlačte tlačidlo **Vybrať**.

Zvýraznite požadovaný formát zvuku **PCM**, **Dolby Audio**,**Pass-through** a **Auto** a potom stlačte tlačidlo **Vybrať**. Predvolené nastavenie je **Auto**.

**DTS DRC:** Ponuka DTS DRC umožňuje zapnúť alebo vypnúť DTS DRC.

Zvýraznite **DTS DRC** a stlačením tlačidla **Vybrať** zapnite alebo vypnite DTS DRC.

Synchronizácia zvuku cez Bluetooth: Ak máte k televízoru pripojený reproduktor alebo slúchadlá Bluetooth, možno bude potrebné synchronizovať zvuk so zariadením. Výberom tejto možnosti to urobíte za vás.

Keď je zariadenie Bluetooth pripojené k televízoru, zvýraznite položku **Synchronizácia zvuku cez Bluetooth** a stlačte tlačidlo **Vybrať**.

#### Povolenie zrkadlenia displeja

Umožnite mobilným zariadeniam dočasne zrkadliť svoj displej na televízore tým, že ho sprístupníte. V zariadení sa to označuje ako zrkadlenie displeja alebo Miracast.

Zvýraznite položku **Zapnúť zrkadlenie displeja** a stlačte tlačidlo **Vybrať**. Zobrazí sa obrazovka **Zrkadlenie displeja**. Váš televízor je teraz pripravený na zrkadlenie displeja.

#### Navigačné zvuky

Pri prechádzaní ponukami a výbere položiek televízor vydáva zvuk, ktorý tu môžete zapnúť alebo vypnúť.

Zvýraznite položku **Navigačné zvuky** a stlačením tlačidla **Vybrať** ich zapnite alebo vypnite.

#### Šetrič obrazovky

Keď je televízor niekoľko minút neaktívny, aktivuje sa šetrič obrazovky. Prehrajú sa obrázky z kolekcie Amazon. V ponuke šetriča obrazovky môžete zmeniť množstvo možností, aby ste si mohli šetrič obrazovky prispôsobiť. Ak televízor nie je pripojený k internetu, možnosť **Šetriča obrazovky** nebude k dispozícii.

Zvýraznite položku Šetrič obrazovky a stlačte tlačidlo Vybrať.

Zobrazí sa ponuka Nastavenia šetriča obrazovky.

Aktuálny šetrič obrazovky - tu môžete zmeniť album šetriča obrazovky tak, aby zobrazoval vaše obrázky.

Slide Style (Štýl posunu) - Zmena spôsobu prechodu obrázkov. Vyberte si z možností Posúvanie a zväčšovanie alebo Rozpustiť.

Slide Speed (Rýchlosť posunu) - nastavenie času potrebného na zmenu snímok. Vyberte si z možností Pomalé, Stredné alebo Rýchle.

Čas spustenia - Nastavte čas, ktorý uplynie pred spustením šetriča obrazovky. Vyberte si z 5, 10, 15 minút alebo Nikdy.

**Dátum a hodiny -** Zapnutie alebo vypnutie informácií o dátume a hodinách.

Zobrazenie informácií - Zapnutie alebo vypnutie zobrazovania informácií o obraze.

Nápovedy Alexa - Zapnite alebo vypnite nápovedy Alexa.

Náhodne - Zapnite túto možnosť, ak chcete zobrazovať obrázky v náhodnom poradí.

#### Ovládanie zariadenia HDMI-CEC

Umožňuje televízoru ovládať pripojené zariadenia HDMI podporujúce CEC pomocou diaľkového ovládača televízora.

Prehrávanie, navigáciu a zapínanie/vypínanie možno vykonávať pomocou jediného diaľkového ovládača televízora. Stlačením **Vybrať** ho zapnete alebo vypnete.

Ak máte k televízoru pripojené zariadenie s podporou CEC prostredníctvom HDMI kábla, toto nastavenie umožňuje diaľkovému ovládaniu televízora ovládať aj vybrané funkcie pripojeného zariadenia. Napríklad tlačidlo **Pohotovostný režim** na diaľkovom ovládači televízora zapne aj zariadenie s podporou CEC.

Ponuka Ovládanie zariadenia HDMI-CEC má 4 možnosti: Prehrávanie jedným dotykom, ARC,

Ovládanie napájania a Diaľkové ovládanie Pass-Through.

Zvýraznite položku **Ovládanie zariadenia HDMI-CEC** a stlačte tlačidlo **Vybrať**.

Prehrávanie jedným dotykom: Ako primárny zdroj prehrávania použite televízor. Zvýraznite položku Prehrávanie jedným dotykom a stlačte tlačidlo Vybrať. K dispozícii budú možnostiPovoliť, Vždy sa opýtať a Odmietnuť. Zvýraznite požadovanú možnosť a potom stlačte tlačidlo Vybrať.

**ARC:** Na prenos zvuku z televízora do soundbaru alebo AV prijímača použite káblové pripojenie HDMI. Zvýraznite **ARC** a stlačením tlačidla **Vybrať** zapnite alebo vypnite.

**Ovládanie napájania:** Pomocou televízora môžete zapínať a vypínať pripojené zariadenia. Stlačením **Vybrať** ho zapnete alebo vypnete.

**Diaľkové ovládanie Pass-Through:** Pomocou diaľkového ovládania televízora môžete ovládať zariadenia z iných vstupov. Stlačením **Vybrať** ho zapnete alebo vypnete.

# Uprednostňovaný jazyk živého televízneho vysielania

Vyberte preferovaný primárny alebo sekundárny jazyk zvuku a titulkov pre kanály Live TV.

#### Titulky

Aktivuje alebo deaktivuje titulky. Ak sú titulky povolené, môžete si ďalej vybrať preferované jazyky titulkov.

#### Hovorené titulky

Povolenie automatického prehrávania hovorených titulkov okrem hlavného zvuku, ak sú pre aktuálny program k dispozícii.

#### Zvukový opis

K dispozícii budú možnosti Nízka hlasitosť, Stredná hlasitosť, Vysoká hlasitosť a Vypnuté. Ak chcete vypnúť zvukový popis, vyberte možnosť Vypnuté alebo akúkoľvek inú možnosť, ak ho chcete zapnúť. Niektoré programy ponúkajú možnosť zvoliť si hlasitosť hlasového popisu. Pri takýchto programch sa automaticky použije váš výber hlasitosti.

#### Hybridná televízia (HbbTV)

Povolenie alebo zakázanie interaktívnych aplikácií s červeným tlačidlom (HbbTV) na televíznych alebo rozhlasových kanáloch.

#### Žiadosť "Nesledovať"

Odosielanie požiadaviek "Nesledovat" pri používaní aplikácií s červeným tlačidlom (HbbTV). Ak je táto možnosť zapnutá, zvyšuje ochranu vášho súkromia; niektoré aplikácie však môžu pri zapnutí tejto možnosti ponúkať obmedzený obsah alebo funkcie.

#### Upozornenie na nízku intenzitu signálu

Povolenie alebo zakázanie upozornenia na nízku intenzitu signálu.

### Aplikácie

V ponuke aplikácií môžete spravovať všetky svoje aplikácie. Zvýraznite položku **Aplikácie** a stlačte tlačidlo **Vybrať**.

#### Amazon Photos

Tu môžete zmeniť nastavenia aplikácie Amazon photo, môžete povoliť ostatným, aby odovzdávali fotografie zo svojho konta Amazon Photos do televízora, a môžete tiež zakázať svoje konto, aby sa nedalo prezerať na televízore.

Zvýraznite položku **Amazon Photos** a stlačte tlačidlo **Vybrať**.

Funkcia **Povoliť pripojenie hosťa** je predvolene zapnutá, ak nechcete umožniť iným používateľom odovzdávať fotografie z ich kont Amazon Photo, môžete túto funkciu vypnúť. Zvýraznite položku **Povoliť hosťovské pripojenia** a stlačením tlačidla **Vybrať** zapnite alebo vypnite túto funkciu.

Ak chcete zastaviť zobrazovanie fotografií z konta Amazon Photos, môžete túto funkciu vypnúť tu. Prístup je predvolene povolený. Zvýraznite položku **Prístup k Amazon Photos** a stlačte tlačidlo **Vybrať**. Zvýraznite položku **Zakázať Amazon Photos** a stlačte tlačidlo **Vybrať**. Vaše fotografie teraz nebude možné zobraziť na televízore. Nebojte sa, vaše fotografie nebudú vymazané, zostanú na vašom konte.

#### Prehliadač Silk

Nakonfigurujte nastavenia webového prehliadača Amazon.

#### Appstore

Táto ponuka umožňuje ovládať nastavenia aplikácie, napríklad automatické aktualizácie, nákupy v aplikácii a spôsob otvárania externých odkazov na trh.

Zvýraznite položku Appstore a stlačte tlačidlo Vybrať.

Zobrazí sa ponuka Appstore, v ktorej môžete vybrať nasledujúce položky:

Automatické aktualizácie: Ak sú povolené automatické aktualizácie, obchod Appstore bude automaticky aktualizovať vaše aplikácie na najnovšie verzie. Ak sa oprávnenia aplikácie zmenia, nebudú automaticky aktualizované, preto si pred odsúhlasením a aktualizáciou skontrolujte všetky zmeny. Stlačením Vybrať ho zapnete alebo vypnete.

Odkazy na Externý trh: Dáva vám možnosť vybrať si, ako sa majú otvárať externé odkazy. Stlačením tlačidla Vybrať zobrazíte dostupné možnosti: Otvoriť pomocou Amazon Appstore, Neotvárať a Spýtať sa pred otvorením. Zvýraznite požadovanú možnosť a stlačte tlačidlo **Vybrať**. Vedľa vášho výberu sa zobrazí zaškrtávacie políčko.

Nákupy v aplikáciách: V niektorých aplikáciách je možné nakupovať v aplikáciách, toto nastavenie vám umožňuje vybrať, či ich chcete povoliť alebo nie.

Stlačením Vybrať ho zapnete alebo vypnete.

Správa Mojich predplatných: Predplatné môžete spravovať online.

Postupujte podľa odkazu zobrazeného na obrazovke.

**Oznámenia:** Nastavte na **ZAPNUTÉ**, aby sa zobrazovali oznámenia týkajúce sa Appstore. Stlačením **Vybrať** ho zapnete alebo vypnete.

#### Správa nainštalovaných aplikácií

Tu môžete spravovať všetky aplikácie v televízore. Zobrazí sa aj množstvo dostupnej pamäte, ktorá zostáva v televízore. Zvýraznite položku **Spravovať** nainštalované aplikácie a stlačte tlačidlo **Vybrať**.

V predvolenom nastavení sa zobrazia všetky aplikácie, ak však zvýrazníte položku **Zobraziť** a stlačíte tlačidlo **Vybrať**, zobrazia sa možnosti **Všetky aplikácie**, **Len interné** alebo **Len USB**.

Zobrazí sa zoznam aplikácií, zvýraznite aplikáciu, ktorú chcete spravovať, a stlačte tlačidlo **Vybrať**.

Predinštalované aplikácie majú 3 možnosti, aplikácie, ktoré ste si stiahli a nainštalovali, majú viac možností. Ak aplikáciu odinštalujete, bude stále k dispozícii na stiahnutie a opätovné nainštalovanie v budúcnosti.

#### Predinštalované aplikácie

K dispozícii máte 6 možností: Vynútiť zastavenie, Vymazať údaje, Vymazať vyrovnávaciu pamäť, Vymazať predvolené nastavenia, Otvoriť podporované odkazya Podporované odkazy.

#### Nainštalované aplikácie

Budete mať niekoľko ďalších možností: **Oprávnenia**, **Spustiť aplikáciu** a **Odinštalovať**.

### Kontrola zariadení

Soundbary a prijímače možno pripojiť k televízoru a tu ich možno nastaviť tak, aby diaľkový ovládač Fire TV mohol ovládať pripojené zariadenie bez ohľadu na to, ako ste ho pripojili k televízoru. Tento proces môže trvať určitý čas.

#### Pridanie soundbaru alebo prijímača

Zvýraznite položku **Pridať zariadenie** a stlačte tlačidlo **Vybrať**.

Zvýraznite **Soundbar** alebo **Prijímač** v závislosti od pripojeného produktu a potom stlačte tlačidlo **Vybrať**.

**Poznámka:** Skontrolujte, či je soundbar alebo prijímač pripojený k televízoru a zapnutý.

Nasledujúci príklad ukazuje, ako nastaviť soundbar

Teraz musíte vybrať značku soundbaru. Zvýraznite značku a potom stlačte tlačidlo **Vybrať**.

Uistite sa, že je soundbar zapnutý a hlasitosť je zvýšená, potom stlačte tlačidlo **Vybrať**.

Stlačte tlačidlo **Pohotovostný režim** na diaľkovom ovládači televízora, počkajte 10 sekúnd a potom znova stlačte tlačidlo **Pohotovostný režim**.

Teraz sa zobrazí otázka "Vypol sa váš soundbar a potom sa opäť zapol, keď ste stlačili tlačidlo **Pohotovostný režim**". Ak áno, zvýraznite **Áno** a stlačte tlačidlo **Vybrať**, ak nie, zvýraznite **Nie** a stlačte tlačidlo **Vybrať**. Tento postup môže byť potrebné zopakovať viackrát.

Keď sa soundbar nakoniec vypne a zapne, budete vyzvaní, aby ste stlačili tlačidlá na zvýšenie a zníženie hlasitosti. Stlačte tlačidlá **Hlasitosť +** a -.

Ak sa úroveň hlasitosti upravila podľa očakávania, zvýraznite položku Áno a stlačte tlačidlo Vybrať. Ak nie, vyberte možnosť Nie a pokračujte, kým sa nezmení úroveň hlasitosti.

Diaľkový ovládač Fire TV je teraz nastavený, zapína a vypína soundbar a nastavuje úroveň hlasitosti.

Keď zapnete televízor, zapne sa aj soundbar. Reproduktory televízora sa automaticky vypnú.

#### Nastavenia soundbaru/prijímača

Po nastavení soundbaru alebo prijímača sa v ponuke **Ovládanie zariadenia** zobrazí buď **Soundbar**, alebo **Prijímač**. Zobrazia sa všetky nastavenia vášho zariadenia.

Zvýraznite položku **Soundbar** alebo **Prijímač** a stlačte tlačidlo **Vybrať**. Teraz sa zobrazí zoznam nastavení.

Zvýraznite nastavenie, ktoré chcete upraviť, a stlačte tlačidlo **Vybrať**.

Prírastky hlasitosti: Nastavte, o koľko sa zvýši alebo zníži hlasitosť, keď požiadate Alexu o zmenu hlasitosti. Predvolené nastavenie je nastavené na hodnotu 4.

Stlačením tlačidla **Rýchlo vpred** alebo **Vzad** zvýšite alebo znížite prírastky. Stlačením tlačidla **Možnosť** obnovíte predvolené nastavenia.

Možnosti infračerveného žiarenia: Zmení infračervené možnosti. K dispozícii budú možnostiIR profil, Časovanie, Opakovanie a IR ovládač.

Ovládanie napájania: Upravuje nastavenia zapnutia/ vypnutia pre soundbar alebo prijímač. K dispozícii môžu byť možnosti Oneskorenia zapnutiaa Kontroly napájania.

Vstup Fire TV: Zmeňte vstup, na ktorý sa soundbar alebo prijímač prepne pri sledovaní Fire TV.

Zmena soundbaru/Zmena prijímača: Ak chcete zmeniť soundbar alebo prijímač pripojený k televízoru, zvýraznite položku Zmena soundbaru/Zmena prijímača a stlačte tlačidlo Vybrať. Ak chcete zariadenie odstrániť, zvýraznite položku **Zmena** soundbaru/Zmena prijímača a stlačte tlačidlo Možnosť.

Obnovenie predvolených nastavení soundbaru/ Obnovenie predvolených nastavení prijímača: Obnoví všetky nastavenia, ktoré ste mohli zmeniť, späť na predvolené výrobné nastavenia. Táto možnosť bude k dispozícii, ak zmeníte predvolené nastavenia.

#### Pokročilé nastavenia

Ak sa soundbar alebo prijímač nezapína/nevypína, nastavte časovanie napájania.

Stlačením tlačidla **Rýchlo vpred** alebo **Vzad** zvýšite alebo znížite prírastky.

Stlačením tlačidla **Možnosť** obnovíte predvolené nastavenia.

### Live TV

Táto ponuka umožňuje naladiť televízor, spravovať kanály, nastaviť kartu CI a nastaviť rodičovskú kontrolu.

Zvýraznite položku Live TV a stlačte tlačidlo Vybrať.

#### Skenovanie kanálov

Televízor ste mali naladiť už počas úvodného procesu nastavenia. Ak ste však preskočili krok skenovania kanálov alebo ak potrebujete televízor preladiť, postupujte podľa týchto pokynov.

Zvýraznite položku **Skenovanie kanálov** a stlačte tlačidlo **Vybrať**.

Zobrazísa výzva, aby steskontrolovali, čije anténanastavená a či je kábel správne zapojený do vstupnej zásuvky antény na televízore. Stlačením tlačidla **Vybrať** pokračujte.

Vyberte preferencie skenovania na inštaláciu kanálov. K dispozícii budú možnosti **pozemného, káblového** a **satelitného** vysielania.

Ak je vybratá možnosť **Pozemné vysielania**, televízor vyhľadá digitálne pozemné vysielanie. Na ďalšej obrazovke vyberte spôsob vyhľadávaniaa stlačením tlačila **Vybrať** spustite vyhľadávanie. Ak budete pokračovať v manuálnom skenovaní, budete musieť pred spustením skenovania nakonfigurovať možnosti **Frekvencia** a **Pásmo UHF**.

Ak je vybratá možnosť **Kábel**, televízor vyhľadá digitálne káblové vysielanie. Na ďalšej obrazovke vyberte poskytovateľa káblovej televízie, ak je k dispozícii, alebo spôsob vyhľadávania a potom stlačením tlačidla **Vybrať** spustite vyhľadávanie. Pred spustením skenovania môže byť potrebné nakonfigurovať možnosti **ID siete** a **Frekvencia**.

Ak je vybratá možnosť **Satelit**, v ďalšom kroku môžete vybrať operátora, ak je k dispozícii. Môžete si tiež vybrať, či chcete vykonať kompletné alebo manuálne skenovanie. Zvýraznite požadovanú možnosť a stlačením tlačidla **Vybrať** pokračujte.
Ak budete pokračovať s možnosťou manuálneho alebo úplného skenovania, v ďalšom kroku budete musieť vybrať satelit. Potom sa zobrazí obrazovka Satelitné pripojenie. Na tejto obrazovke môžete nastaviť parametre LNB Type (Typ LNB), LNB Power (Výkon LNB), DiSEqC Version (Verzia DiSEqC), Port (Port), Single Cable (Jeden kábel), ToneBurst (Tónová vlna)a Scan Mode (Režim skenovania) vybraného satelitu zodpovedajúce vášmu prostrediu. V závislosti od vašich predchádzajúcich výberov nemusia byť niektoré možnosti k dispozícii alebo sa môžu nastaviť automaticky. V prípade potreby ich zmeňte a pokračujte.

Po dokončení stlačte tlačidlo **Prehrať/Pozastaviť**. Televízor začne hľadať dostupné vysielania.

V určitom okamihu sa zobrazí otázka, či chcete vymazať existujúce kanály, ak ste predtým nainštalovali kanály pomocou rovnakej možnosti vyhľadávania. Zvýraznite položku **Áno, Vymazať kanály** a stlačte tlačidlo **Vybrať**. Všetky predtým naladené kanály sa vymažú. Zvýraznite položku **Nie, zachovať kanály** a stlačte tlačidlo **Vybrať**, ak chcete pokračovať bez vymazania existujúcich kanálov.

Kým vyhľadávanie pokračuje, môžete ho zrušiť stlačením tlačidla **Vybrať**. Po dokončení vyhľadávania sa zobrazia výsledky. V tomto okamihu si môžete vybrať, či chcete vykonať zmeny v zozname kanálov alebo opätovne skenovať. Zvýraznite **Hotovo** a stlačením tlačidla **Vybrať** dokončite nastavenie.

#### Automatická aktualizácia služby

Môžete povoliť, aby televízor automaticky vyhľadával zmeny sieťového operátora, keď televízor prejde do pohotovostného režimu. Stlačením tlačidla **Vybrať** túto funkciu zapnete alebo vypnete.

#### Obľúbené kanály

Tu si môžete prezerať a spravovať svoje obľúbené kanály.

Zvýraznite položku **Obľúbené kanály** a stlačte tlačidlo **Vybrať**.

Ak nemáte žiadne obľúbené kanály, prejdite do ponuky **Spravovať kanály** a stlačením tlačidla **Vybrať** ich pridajte. Potom vyberte zdroj kanálov a zobrazte zoznam kanálov. Zvýraznite kanál a stlačením tlačidla **Vybrať** pridajte tento kanál medzi obľúbené. Môžete vykonať viacero výberov.

Ak ste predtým pridali kanály do obľúbených, môžete stlačením tlačidla **Vybrať** vybrať kanály, ktoré chcete odstrániť z obľúbených.

#### Správa kanálov

Spravujte svoje obľúbené kanály a vyberte kanály, ktoré chcete zobraziť.

Zvýraznite položku **Spravovať kanály** a stlačte tlačidlo **Vybrať**. Potom vyberte zdroj kanála. **K** dispozícii

budú možnosti **Pozemné kanály**, **Káblové kanály** a **Satelitné kanály**. Dostupné možnosti sa môžu líšiť v závislosti od aktuálne nainštalovaných kanálov.

Teraz sa zobrazí zoznam kanálov s niekoľkými kartami: Všetky, Obľúbené, Bezplatné, Šifrované, Audio, HD, SD a Skryté. Dostupné možnosti karty sa môžu líšiť v závislosti od nainštalovaných kanálov.

Všetky zobrazí všetky kanály, Obľúbené zobrazí všetky kanály, ktoré ste označili ako obľúbené, a Skryté zobrazí všetky skryté kanály. Ostatné karty budú fungovať podľa rovnakej logiky.

Na karte Všetko si môžete vybrať, či chcete pridať kanál do zoznamu obľúbených stlačením tlačidla Vybrať, alebo môžete kanál skryť stlačením tlačidla Prehrať/Pozastaviť. Ak chcete zmeniť číslo kanála, stlačte tlačidlo Pretáčanie a ak chcete presunúť kanál zo zoznamu kanálov, stlačte tlačidlo Rýchle pretáčanie. Stlačením tlačidla Možnosti zobrazíte ponuku Možnosti triedenia. Kanály môžete triediť pomocou možností tejto ponuky. Prispôsobený zoznam kanálov môžete tiež importovať alebo exportovať pomocou príslušných možností v ponuke Možnosti triedenia-Rozšírené možnosti.

#### CI karta

Prístup k nastaveniam a informáciám o CI karte.

#### Rodičovská kontrola

Obmedzí vysielanie filmov, televíznych programov, nákup a určité typy obsahu.

Zvýraznite položku **Rodičovská kontrola** a stlačte tlačidlo **Vybrať**.

Predvolené nastavenie je **Vypnuté**, takže stlačením tlačidla **Vybrať** ho zapnete.

Poznámka: Budete požiadaní o zadanie PIN kódu na zapnutie alebo vypnutie rodičovskej kontroly. Ide o PIN kód služby Prime Vídeo, ktorý súvisí s vaším kontom Amazon. Ak ste zabudli svoj PIN kód, postupujte podľa odkazu zobrazeného na obrazovke a resetujte svoj PIN kód.

Pri prvom zapnutí **Rodičovskej kontroly** sa zobrazí niekoľko stručných informácií o nastaveniach. Stlačením tlačidla **Vybrať** pokračujte.

Teraz sa zobrazia všetky nastavenia, ktoré je možné upraviť. Zvýraznite požadované nastavenie a stlačte tlačidlo **Vybrať**.

Rodičovská kontrola: Stlačením tlačidla Vybrať zapnete alebo vypnete rodičovskú kontrolu.

Nákupy chránené PIN kódom: Pred nákupom videa, aplikácií alebo hier si vyžiada PIN kód. Stlačením tlačidla Vybrať ho zapnete alebo vypnete.

Hodnotenie Prime Video: Obmedzenie prezerania videí na základe hodnotenia. Predvolené nastavenie pre Všeobecné a Rodinné hodnotenie je Zapnuté, pre hodnotenia Tínejdžer, Mladý dospelý a Dospelý je

Vypnuté. Zvýraznite požadovanú možnosť hodnotenia a stlačením tlačidla **Vybrať** zvoľte nastavenie.

Poznámka: Tieto nastavenia sa vzťahujú na službu Prime Video (vrátane kanálov Amazon). Obsah od iných poskytovateľov služieb môže mať vlastné nastavenia obmedzení.

Hodnotenie vysielania: Hodnotenie použite na obmedzenie sledovania živých televíznych programov z televízneho vysielania, ku ktorým pristupujete priamo z používateľského rozhrania Fire TV, napríklad z riadku Sprievodca alebo On Now. Navštívte aplikácie tretích strán a spravujte nastavenia obsahu, ku ktorému máte prístup v rámci týchto aplikácií.

• DVB 4 (Dieťa) - DVB 18 (Dospelý)

· Všetky nastavenia sú predvolene zapnuté

Spustenie aplikácie s ochranou PIN: Pred spustením aplikácií a hier si vyžiada kód PIN. Toto nastavenie sa nevzťahuje na obsah, ku ktorému sa pristupuje priamo z používateľského rozhrania Fire TV, napríklad z riadku Sprievodca alebo On Now. Stlačením tlačidla Vybrať ho zapnete alebo vypnete.

Aplikácia Amazon Photos s ochranou PIN: Pred spustením aplikácie Amazon Photos si vyžiada PIN kód. Toto nastavenie sa bude ignorovať, ak ste už nastavili možnosť Spustenie aplikácie s ochranou PIN na hodnotu ZAPNUTÉ. Stlačením tlačidla Vybrať ho zapnete alebo vypnete.

Zmeniť PIN (Change PIN): Zmeňte PIN kód služby Prime Video. Najprv zadajte svoj aktuálny PIN kód a potom nový PIN kód.

Ak ste zabudli svoj PIN kód, postupujte podľa odkazu zobrazeného na obrazovke a resetujte svoj PIN kód.

#### Zdroje synchronizácie

Synchronizujte zdroje živého televízneho vysielania, aby ste obnovili údaje v tomto zariadení.

#### Diaľkové ovládače a zariadenia Bluetooth

K televízoru môžete pridať ďalší hlasový ovládač, prípadne ho môžete vymeniť, ak sa vám starý pokazil. Cez bluetooth možno pripojiť aj ďalšie zariadenia bluetooth, ako sú reproduktory, herné ovládače, myši a klávesnice.

#### Hlasové ovládače s Alexou

Skontrolujte stav svojho aktuálneho hlasového ovládača s Alexou alebo pridajte nový.

Zvýraznite položku **Hlasové ovládače s Alexou** a stlačte tlačidlo **Vybrať**.

#### Vzdialený stav

Ak chcete zobraziť stav aktuálneho hlasového ovládača, zvýraznite možnosť ovládača a pozrite sa

na pravú stranu obrazovky. Zobrazí sa typ diaľkového ovládania, stav batérie, číslo verzie a sériové číslo.

Ak chcete zrušiť párovanie diaľkového ovládača, stlačte tlačidlo **Možnosti**, kým je zvýraznená možnosť diaľkového ovládača, a potom stlačte tlačidlo **Vybrať** na potvrdenie. Ak je spárovaný iba jeden diaľkový ovládač, tlačidlo **Možnosti** nemá žiadnu funkciu.

#### Pridanie nového diaľkového ovládača

Zvýraznite položku **Pridať nový diaľkový ovládač** a stlačte tlačidlo **Vybrať**.

Zobrazí sa slovo "Searching" (Vyhľadávanie), stlačte a podržte tlačidlo **Domov** na novom diaľkovom ovládači 10 sekúnd. Keď sa diaľkový ovládač nájde, zobrazí sa v zozname.

#### Herné ovládače

K televízoru možno pripojiť herné ovládače Bluetooth, pomocou ktorých si môžete vychutnať všetky herné aplikácie na televízore.

Zvýraznite položku **Herné ovládače** a stlačte tlačidlo **Vybrať**.

Zvýraznite položku **Pridať nový herný ovládač** a stlačením tlačidla **Vybrať** vyhľadajte nové ovládače.

Na pravej strane obrazovky sa zobrazí nápis "Vyhľadávanie ovládačov". Uistite sa, že je ovládač zistiteľný a pripravený na spárovanie. Postupujte podľa pokynov na obrazovke. Keď sa ovládač objaví, zobrazí sa v zozname. Zo zoznamu vyberte svoj ovládač.

#### Iné zariadenie Bluetooth

Môžete pripojiť ďalšie zariadenia Bluetooth, napríklad myš alebo klávesnicu, čo sa môže hodiť pri používaní internetového prehliadača.

Zvýraznite položku **Iné zariadenia Bluetooth** a stlačte tlačidlo **Vybrať**.

Uistite sa, že je zariadenie Bluetooth v režime párovania, potom zvýraznite položku **Pridať zariadenia Bluetooth** a stlačte tlačidlo **Vybrať**.

Vaše zariadenie sa zobrazí v zozname, čo môže trvať približne minútu. Potom zvýraznite zariadenie a stlačením tlačidla **Vybrať** pripojte zariadenie.

#### Alexa

V tejto ponuke nájdete ďalšie informácie o aplikácii Alexa a príklady vecí, ktoré môžete vyskúšať.

Zvýraznite Alexa a stlačte tlačidlo Vybrať.

#### Aplikácia Alexa

Ak chcete získať ďalšie informácie o aplikácii Alexa a o tom, kde si ju môžete stiahnuť, vyberte **aplikáciu Alexa**. Túto aplikáciu budete potrebovať, ak chcete, aby reproduktory Amazon Echo ovládali váš televízor. Aplikácia je miestom, kde budete môcť prepojiť všetky svoje zariadenia Amazon. Zvýraznite **aplikáciu Alexa** a potom stlačte tlačidlo **Vybrať**, teraz sa zobrazia informácie o aplikácii a o tom, kde ju môžete prevziať.

#### Veci, ktoré treba vyskúšať

Množstvo príkladov, na čo môžete Alexu používať, nájdete v tejto časti. Nájdete tu mnoho nápadov.

Zvýraznite položku **Things to Try (Veci na vyskúšanie)** a stlačte tlačidlo **Select (Vybrať)**, zobrazí sa zoznam vecí na vyskúšanie.

Označte niečo v zozname a stlačením tlačidla **Vybrať** zobrazte ďalšie informácie.

#### Predvoľby

V ponuke predvolieb nájdete úpravy mnohých nastavení televízora. Napríklad rodičovská kontrola, nastavenie ochrany súkromia a údajov a obmedzenie prístupu k určitému obsahu a nákupom.

Zvýraznite položku **Predvoľby** a stlačte tlačidlo **Vybrať**.

#### Rodičovská kontrola

Váš televízor má niektoré predvolené ochrany, ktoré po zapnutí vyžadujú zadanie PIN kódu pri nákupoch, spúšťaní aplikácií a tiež obmedzia sledovanie obsahu s hodnotením Teen a vyšším. Rodičovská kontrola je predvolene nastavená na hodnotu **VYPNUTÁ**.

Zvýraznite položku **Rodičovská kontrola** a stlačením tlačidla **Vybrať** zapnite rodičovskú kontrolu.

Poznámka: Budete požiadaní o zadanie PIN kódu na zapnutie alebo vypnutie rodičovskej kontroly. Ide o PIN kód služby Prime Vídeo, ktorý súvisí s vaším kontom Amazon. Ak ste zabudli svoj PIN kód, postupujte podľa odkazu zobrazeného na obrazovke a resetujte svoj PIN kód.

Viac informácií nájdete v časti **Rodičovská kontrola** pod názvom **Ponuka Live TV**.

#### Nastavenia ochrany osobných údajov

Tu môžete spravovať všetky nastavenia súkromia televízora. Zvýraznite položku **Nastavenia súkromia** a stlačte tlačidlo **Vybrať**.

Teraz sa zobrazí zoznam všetkých nastavení, ktoré možno upraviť, zvýraznite nastavenie, ktoré chcete upraviť, a stlačte tlačidlo **Vybrať**. Možné nastavenia sú nasledovné.

Súhlas so súbormi cookie: Umožňuje používanie súborov cookie, identifikátorov zariadenia a podobných nástrojov na zlepšenie vášho zážitku z reklamy na tomto zariadení Fire TV. Navštívte amazon.co.de/ deviceprivacy a vyberte si podrobnejšie možnosti.

Údaje o používaní zariadenia: Umožňuje používať osobné údaje zozbierané operačným systémom tohto televízora na marketingové účely a účely zlepšovania produktov. Predvolené nastavenie je **ON** (Povoliť). Zvýraznite a stlačte tlačidlo **Vybrať**. O tejto funkcii budete informovaní. Na prečítanie celého textu použite smerové tlačidlá. Ak chcete túto funkciu vypnúť, zvýraznite položku **Vypnúť** a stlačte tlačidlo **Vybrať**.

Zhromažďovanie údajov o používaní aplikácií a vysielaní: Umožňuje spoločnosti Amazon zhromažďovať informácie týkajúce sa vášho používania vysielaného televízneho obsahu, ako aj frekvencie a dĺžky používania aplikácií tretích strán. Predvolené nastavenie je ON (Povoliť). Zvýraznite a stlačte tlačidlo Vybrať. O tejto funkcii budete informovaní. Ak chcete túto funkciu vypnúť, zvýraznite položku Vypnúť a stlačte tlačidlo Vybrať.

Reklamy založené na záujmoch: Ak odmietnete záujmovo orientované reklamy na televízore, aplikácie dostanú pokyn, aby nepoužívali reklamné ID na vytváranie profilov na reklamné účely ani na vás nezameriavali záujmovo orientované reklamy na televízore. Reklamné ID je resetovateľný identifikátor, ktorý sa môže použiť na vytváranie profilov alebo zobrazovanie záujmových reklám. Predvolené nastavenie je ON (Povoliť). Ak chcete túto funkciu vypnúť, stlačte tlačidlo **Vybrať**.

Vaše reklamné ID: Zobrazí vaše reklamné ID na pravej strane obrazovky. Stlačením tlačidla **Možnosti** resetujete svoj identifikátor. Zobrazí sa potvrdzovací dialóg. Zvýraznite OK a stlačením tlačidla Vybrať resetujte. Táto možnosť bude k dispozícii, ak je možnosť **Reklamy na základe záujmu** nastavená na možnosť **ZAPNUTÉ**.

#### Monitorovanie spotreby dát

Tu môžete spravovať svoju dátovú spotrebu.

Zvýraznite položku **Sledovanie využívania dát** a stlačením tlačidla **Vybrať** zapnite a upravte všetky nastavenia. Monitorovanie spotreby dát je predvolene nastavené na **VYPNUTÉ**.

Monitorovanie spotreby dát: Zapnutím môžete sledovať spotrebu dát. Predvolené nastavenie je VYPNUTÉ.

Nastavenie kvality videa: To vám umožní vybrať si kvalitu videa v službe Amazon Video. Predvolené nastavenie je Najlepšie. Dostupné možnosti sú Dobré (najmenšie množstvo použitých dát), Lepšie a Najlepšie (najväčšie množstvo použitých dát).

Nastavenie upozornenia na dáta: Nastavte dátový limit a dostávajte upozornenia na obrazovke, keď spotreba dosiahne 90 % a 100 % limitu. Ide len o upozornenie, ktoré nezablokuje spotrebu dát.

Mesačné maximálne využitie dát: Zobrazí zoznam vašich aplikácií a zobrazí jednotlivé využitie dát za mesačný fakturačný cyklus zadaný v možnosti Nastavenie upozornenia na dáta.

#### Nastavenia oznámení

Môžete tu spravovať všetky svoje oznámenia, vypnúť všetky vyskakovacie okná alebo zablokovať/ odblokovať oznámenia z konkrétnych aplikácií.

Zvýraznite položku **Nastavenia oznámení** a stlačte tlačidlo **Vybrať**.

Ak chcete zapnúť/vypnúť vyskakovacie okná s upozorneniami, zvýraznite položku **Nevyrušovať** a stlačte tlačidlo **Vybrať**.

Ak chcete zablokovať alebo odblokovať oznámenia z jednotlivých aplikácií, zvýraznite položku **Oznámenia aplikácií** a stlačte tlačidlo **Vybrať**. Zobrazí sa zoznam aplikácií, v ktorom sa zobrazí, či sú oznámenia zapnuté alebo vypnuté. Ak to chcete upraviť, zvýraznite aplikáciu a stlačením tlačidla **Vybrať** prepínajte medzi možnosťami **ZAPNUTÉ** a **VYPNUTÉ**.

#### Odporúčaný obsah

Na Domovskej obrazovke je v hornej časti zobrazený odporúčaný obsah, ktorý sa po výbere zobrazí v náhľade. V tejto ponuke môžete vybrať, či sa obsah prehráva alebo nie, a tiež zapnúť alebo vypnúť zvuk tohto obsahu.

Zvýraznite položku **Odporúčaný obsah** a stlačte tlačidlo **Vybrať**.

Zvýraznite možnosť **Povoliť automatické prehrávanie** videa alebo **Povoliť automatické prehrávanie zvuku** a stlačením tlačidla **Vybrať** zapnite alebo vypnite funkciu. Predvolené nastavenie je **ZAPNUTÉ** pre obe možnosti.

#### Povolenie automatického prehrávania videa

ZAPNUTÉ - Video sa bude prehrávať automaticky.

VYPNUTÉ - Zobrazí sa statický obraz a nebude počuť žiadny zvuk.

#### Povolenie automatického prehrávania zvuku

ZAPNUTÉ - pri prehrávaní videa bude počuť zvuk.

**VYPNUTÉ -** pri prehrávaní videa nebude počuť žiadny zvuk.

#### Automatické vypnutie

Televízor sa automaticky vypne po 4 hodinách bez aktivity. Táto funkcia pomáha šetriť energiu, ak by televízor zostal náhodne zapnutý. Ak ste televízor sledovali 4 hodiny bez stlačenia akéhokoľvek tlačidla, zobrazí sa upozornenie, že sa má vypnúť. Ak chcete v tejto fáze pokračovať v sledovaní, zvýraznite položku **OK** a stlačte tlačidlo **Vybrať**.

Ak chcete túto funkciu vypnúť, zvýraznite položku Automatické vypnutie a stlačte tlačidlo Vybrať. Potom zvýraznite položku Vypnúť a stlačte tlačidlo Vybrať. Televízor sa teraz po 4 hodinách nečinnosti nevypne.

#### HbbTV

Umožňuje hybridné vysielanie širokopásmovej televízie na vašom televízore. Zvýraznite položku **HbbTV** a stlačením tlačidla **Vybrať** ju zapnite alebo vypnite.

#### Synchronizácia nedávneho obsahu

Tituly Prime Video sledované na iných zariadeniach môžete zahrnúť do riadku **Posledné** na tomto zariadení.

Zvýraznite položku **Synchronizovať posledný obsah** a stlačením tlačidla **Vybrať** túto funkciu zapnite alebo vypnite.

#### Miesto

Je praktické, že televízor vie, kde sa vo svete nachádza, takže keď položíte Alexe otázku typu "Alexa, aké je vonku počasie?", môže vám povedať počasie vo vašej lokalite. Stiahnite si a nainštalujte aplikáciu Alexa do mobilného zariadenia a potom vyberte položku **Zariadenie > Echo a Alexa**. Zo zoznamu vyberte svoj televízor Fire TV a potom zadajte polohu zariadenia.

#### Časové pásmo

V tejto ponuke môžete nastaviť zobrazenie hodín ako 24-hodinových hodín a môžete tiež zmeniť časové pásmo.

Zvýraznite položku Časové pásmo a stlačte tlačidlo Vybrať.

Ak chcete zapnúť/vypnúť 24-hodinový formát času, zvýraznite 24-hodinový čas a stlačte tlačidlo Vybrať.

Ak chcete zmeniť časové pásmo, zvýraznite položku Časové pásmo a stlačte tlačidlo Vybrať.

#### Synchronizácia dátumu a času

Televízor automaticky synchronizuje dátum a čas s internetovým časovým serverom. Ak túto funkciu vypnete, televízor sa bude synchronizovať s časom vysielania. To môže mať za následok problémy so sieťovým pripojením a prehrávaním. Ak sa rozhodnete túto funkciu znova zapnúť, musíte reštartovať Fire TV.

Zvýraznite položku **Synchronizovať dátum a čas** a stlačením tlačidla **Vybrať** ju zapnite alebo vypnite.

#### Jazyk

Môžete zmeniť systémový jazyk.

Zvýraznite položku Jazyk a stlačte tlačidlo Vybrať.

Vyberte požadovaný jazyk zo zoznamu jazykov a stlačte tlačidlo **Vybrať**.

#### Metrické jednotky

Táto možnosť bude predvolene nastavená na **ZAPNUTÉ**. Teploty a vzdialenosti sa zobrazujú v metrických jednotkách.

Zvýraznite položku **Metrické jednotky** a stlačením tlačidla **Vybrať** ju zapnite alebo vypnite.

## Časovač vypnutia

Funkcia časovača spánku umožňuje nastaviť odpočítavanie času, kedy sa televízor vypne, aby ste mohli počas sledovania televízie zaspať s vedomím, že sa automaticky vypne. Odpočítavanie môžete nastaviť v rozsahu 5 - 240 minút.

Zvýraznite položku Časovač spánku a stlačte tlačidlo Vybrať.

Zvýraznite čas, ktorý chcete, aby uplynul do vypnutia televízora, a potom stlačte tlačidlo **Vybrať**.

V dolnom rohu obrazovky sa spustí odpočítavanie. Odpočítavanie môžete vypnúť aj zvýraznením položky **Vypnuté** a stlačením tlačidla **Vybrať**.

**Poznámka:** Televízor sa po uplynutí času spánku vypne, nezobrazí sa žiadne upozornenie.

## Zariadenie a softvér

Táto ponuka vám poskytne informácie o vašom televízore, zobrazí právne dokumenty a dokumenty o zhode. Televízor môžete tiež reštartovať alebo obnoviť predvolené výrobné nastavenia.

Zvýraznite položku **Zariadenie a softvér** a stlačte tlačidlo **Vybrať**.

0

Ak potrebujete zistiť nejaké informácie o televízore, mali by sa zobraziť tu. Uvidíte aj informácie o úložisku a sieti a budete môcť skontrolovať všetky dostupné aktualizácie softvéru.

Zvýraznite položku **O televízore** a stlačte tlačidlo **Vybrať**.

Váš televízor: Zobrazí informácie týkajúce sa televízora.

**Uloženie:** Zobrazuje dostupný úložný priestor v televízore a v pripojenom externom zariadení.

Sieť: Zobrazí všetky informácie týkajúce sa nastavenia siete.

Kontrola aktualizácií: Zobrazuje aktuálnu verziu softvéru a dátum jeho poslednej aktualizácie. Stlačením tlačidla Vybrať skontrolujete, či nie sú k dispozícii nové aktualizácie. Ak je k dispozícii aktualizácia, táto možnosť sa zobrazí ako **Inštalovať aktualizáciu**. V takom prípade môžete stlačiť tlačidlo Vybrať a nainštalovať aktualizáciu.

#### USB zariadenie

V tejto ponuke sa zobrazí dostupné miesto na disku. Budete tiež môcť vysunúť disk alebo spravovať nainštalované aplikácie. Táto ponuka sa zobrazí len vtedy, ak máte pripojený USB disk. Zvýraznite **stav USB úložiska**. Dostupné miesto sa zobrazí na pravej strane obrazovky.

#### Vysunutie USB jednotky

Zvýraznite položku USB jednotka a stlačte tlačidlo Vybrať.

Potom zvýraznite položku **Vysunúť USB jednotku** a stlačte tlačidlo **Vybrať**. Teraz vyberte disk zo zásuvky USB. Ponuka sa vráti späť do koreňovej ponuky **Zariadenie a softvér**.

#### Formátovanie USB jednotky

Dôležité: Formátovanie USB jednotky vymaže všetky informácie na USB jednotke. Po naformátovaní možno tento USB disk používať len v tomto televízore.

Túto možnosť vyberte, ak chcete v televízore používať aplikácie uložené na tejto jednotke.

Zvýraznite položku **Formátovať na interné úložisko** a potom stlačte tlačidlo **Vybrať**.

Po dokončení formátovania vyberte položku OK.

Správa nainštalovaných aplikácií

Túto možnosť vyberte, ak chcete spravovať nainštalované aplikácie zo spoločnosti Amazon aj z iných zdrojov.

#### Právne záležitosti a dodržiavanie predpisov

Ak si chcete prečítať všetky právne upozornenia a upozornenia o dodržiavaní predpisov týkajúce sa vášho televízora, vyberte túto ponuku.

Zvýraznite položku **Právne záležitosti a dodržiavanie predpisov** a potom stlačte tlačidlo **Vybrať**.

**Poznámka:** Na prístup k informáciám o právnych predpisoch a ich dodržiavaní musí byť váš televízor pripojený k internetu.

#### Spánok

Televízor môžete uspať.

Zvýraznite položku **Spánok** a potom stlačte tlačidlo **Vybrať**. Televízor sa uspí. Môžete ho znova prebudiť stlačením tlačidla **Pohotovostný režim** alebo **Výber**.

#### Reštartovať

Ak je televízor z nejakého dôvodu pomalý alebo sa zablokuje, možno ho budete chcieť reštartovať. Tým sa televízor znovu spustí.

Zvýraznite položku **Reštartovať** a potom stlačte tlačidlo **Vybrať**. Potvrďte, že chcete reštartovať, výberom možnosti **Reštartovať** a potom stlačte tlačidlo **Vybrať**. Televízor sa teraz reštartuje, čo potrvá niekoľko sekúnd.

#### Obnoviť predvolené nastavenia

Ak chcete televízor úplne resetovať, vyberte položku **Obnoviť predvolené nastavenia**. Tým sa z televízora odstránia všetky osobné údaje a prevzatý obsah. Toto by ste mali urobiť, ak televízor predávate alebo niekomu darujete.

Zvýraznite položku **Obnoviť predvolené nastavenia** a potom stlačte tlačidlo **Vybrať**. Potvrďte, že chcete resetovať, výberom položky **Reset** a potom stlačte tlačidlo **Vybrať**. Televízor sa teraz obnoví do stavu, v akom bol pri výrobe. Tento proces zaberie niekoľko minút.

#### **Prístupnosť**

Táto ponuka obsahuje možnosti prístupnosti, v ktorých môžete zapnúť Titulky, Titulky Alexa, VoiceView, Textový banner, Lupa na obrazovku, Vysokokontrastný text, Zvukový popis, Hovorené titulky pre vysielacie kanály a Spätnú väzbu a podporu.

Zvýraznite položku **Prístupnosť** a stlačte tlačidlo **Vybrať**.

#### Titulky

Zobrazuje titulky na všetkom video obsahu, ak sú k dispozícii. Stlačením tlačidla **Vybrať** zapnete titulky a zobrazíte ďalšie možnosti.

#### Alexa Titulky

Zobrazí titulky pre odpovede Alexa, ak sú k dispozícii. Stlačením tlačidla **Vybrať** zapnete titulky a zobrazíte ďalšie možnosti.

#### VoiceView

Poskytuje hovorenú spätnú väzbu pri prechádzaní položiek na obrazovke. Spravujte nastavenia hlasového navádzania vrátane zapnutia a vypnutia funkcie **VoiceView**, rýchlosti čítania a hlasitosti.

#### Textový banner

Zobrazuje text súvisiaci so zameranou položkou v rámčeku s prispôsobiteľnou veľkosťou písma, farbami a ďalšími možnosťami. Zapnutie a vypnutie textového bannera.

#### Lupa na obrazovku

Umožňuje použitie kombinácií tlačidiel na zväčšenie obrazovky. Používa sa len pri zobrazení Domovskej obrazovky alebo ponúk.

Zvýraznite položku **Lupa obrazovky** a stlačte tlačidlo **Vybrať**.

Zobrazia sa kombinácie tlačidiel. Zvýraznite **OK** a stlačením tlačidla **Vybrať** pokračujte. Zvýraznite položku **VYPNÚŤ MAGNIFIER** a stlačením tlačidla **Vybrať** ho vypnite.

Stlačením a podržaním tlačidiel **Späť** a **Rýchly posun vpred** môžete aktivovať/deaktivovať aj Lupu obrazovky.

Po aktivácii lupy sa v hornej časti obrazovky zobrazí žlté pole. Súčasným stlačením tlačidla **Možnosti** a smerového tlačidla sa môžete pohybovať po obrazovke.

#### Vysoko - kontrastný text

Zmení text na čierny alebo biely a pridá rámček.

#### Zvukový opis

Toto nastavenie riadi hlasitosť popisnej stopy súvisiacej s normálnou stopou pre kanály vysielané cez internet a obsah Prime Video.

Zvýraznite položku **Zvukový popis** a stlačte tlačidlo **Vybrať**.

Zvýraznite požadovanú možnosť a stlačením tlačidla Vybrať ju nastavte. Možnosť Over-the-Air Channels (Kanály vzdušného vysielania) môžete nastaviť na Off (Vypnuté), Low (Nízke), Medium (Stredné) alebo High (Vysoké) a možnosť Prime Video na ON (Zapnuté) alebo OFF (Vypnuté).

#### Hovorené titulky pre Vysielacie kanály

Hovorí titulky podporovaného vysielaného obsahu. Stlačením tlačidla **Vybrať** ho zapnete alebo vypnete.

#### Spätná väzba a podpora

Vaše návrhy sú dôležité a pomáhajú nám zlepšovať dostupnosť služby Fire TV. Pošlite nám e-mail na adresu device-accessibility@amazon.com a uveďte, že používate Fire TV.

Ak teraz potrebujete pomoc, obráťte sa na zákazníckyservis spoločnosti Amazon.

#### Pomocník

Ak sa snažíte pochopiť, ako televízor funguje, a potrebujete malú pomoc, mali by ste sa pozrieť do tejto ponuky. Zobrazí vám užitočné videá a rýchle tipy týkajúce sa vášho televízora. Poskytne vám aj kontaktné údaje na získanie podpory v prípade akéhokoľvek problému.

Zvýraznite položku **Pomocník** a potom stlačte tlačidlo **Vybrať**.

#### Témy pomocníka

Televízor má užitočné videá, ktoré si môžete pozrieť a ktoré vám pomôžu pochopiť, ako používať televízor.

**Poznámka:** Nové užitočné videá budú pridávané pri každej aktualizácii televízora, takže množstvo obsahu sa tu bude z času na čas meniť.

#### Získajte viac pomoci

Ak máte pocit, že potrebujete viac pomoci s televízorom, vyberte príslušnú časť, kde nájdete podrobnosti o tom, ako sa spojiť s tímom podpory.

Zvýraznite položku **Have Us Call You** (Nechajte nás zavolať vám) a stlačte tlačidlo **Vybrať**.

#### Návrhy

Zvýraznením položky **Odoslať spätnú väzbu** zobrazíte informácie o tom, kam nám môžete poslať

spätnú väzbu o svojich skúsenostiach s televízorom Fire TV.

## Zoznam kanálov

Televízor ukladá a zobrazuje všetky kanály v zozname kanálov. Po zapnutí televízneho kanála v režime Live TV sa zobrazia informácie o programe. Stlačením tlačidla **Live** (dostupnosť závisí od modelu diaľkového ovládača) môžete zobraziť aj informácie o programe. Stlačením smerového tlačidla nadol zobrazíte zoznam kanálov. Stlačením smerových tlačidiel doľava a doprava môžete listovať v zozname.

Pomocou smerových tlačidiel a tlačidla **Vybrať** sa môžete pohybovať v zozname kanálov, meniť kanál a zobrazovať ďalšie informácie o programoch.

Keď sa prvýkrát zobrazí zoznam kanálov, dvakrát stlačte smerové tlačidlo nadol, aby sa zobrazila ponuka možností. Pomocou príslušných možností tejto ponuky môžete nastaviť predvoľby titulkov a zvuku a získať prístup k sprievodcovi kanálmi.

Informácie o správe kanálov nájdete v časti Sprievodca kanálmi.

## Sprievodca kanálmi

Pomocou funkcie sprievodca kanálmi televízora môžete prehliadať plán udalostí aktuálne nainštalovaných kanálov v zozname kanálov. Či táto funkcia je alebo nie je podporovaná, závisí od príslušného vysielania.

Ak chcete získať prístup k sprievodcovi kanálmi, stlačte tlačidlo **Sprievodca** na diaľkovom ovládači. Pri sledovaní kanálov Live TV môžete tiež stlačiť smerové tlačidlo nadol a potom smerové tlačidlo doľava, čím otvoríte sprievodcu kanálmi.

Na pohyb v sprievodcovi kanálmi používajte smerové tlačidlá. Môžete použiť smerové tlačidlá nahor/nadol na prepnutie na predchádzajúci / nasledujúci kanál v zozname a smerové tlačidlá doprava/doľava na výber požadovanej udalosti aktuálne zvýrazneného kanála. Ak je k dispozícii, na obrazovke sa zobrazí celý názov,čas začiatku a konca a stručný opis zvýraznenej udalosti. Stlačením tlačidla **Sprievodca** zobrazíte všetky podrobnosti o udalosti.

#### Filtrovanie kanálov

Kanály uvedené v sprievodcovi kanálmi môžete filtrovať. Stlačením tlačidla **Sprievodca** alebo postupným stláčaním smerového tlačidla nahor zobrazíte možnosti filtrovania v hornej časti sprievodcu kanálmi. Tu máte na výber, či chcete filtrovať pomocou jednej z týchto možností. Stačí zvýrazniť požadovanú možnosť. Zobrazia sa len kanály, ktoré zodpovedajú vybranej možnosti filtra. Pomocou možnosti **Všetko** môžete zrušiť filtrovanie v sprievodcovi kanálmi.

#### Možnosti sprievodcu

Stlačením tlačidla **Možnosti** zobrazíte dostupné možnosti v sprievodcovi kanálmi. Pomocou týchto možností môžete filtrovať kanály, pridávať kanály do zoznamu obľúbených kanálov alebo otvoriť ponuku správy kanálov. Zvýraznite ten, ktorý chcete použiť, a stlačte tlačidlo **Vybrať**.

#### Pridať do obľúbených kanálov

Kanály môžete pridať do zoznamu obľúbených kanálov, aby ste si mohli rýchlo a jednoducho zobraziť svoje obľúbené kanály bez toho, aby ste museli prechádzať celý zoznam kanálov. Vedľa kanála, ktorý je pridaný do zoznamu obľúbených kanálov, sa zobrazí symbol srdiečka.

Ak už bol kanál pridaný do obľúbených predtým, v ponuke možností bude namiesto možnosti **Pridať** do obľúbených kanálov k dispozícii možnosť Odstrániť z obľúbených kanálov. Túto možnosť môžete použiť na odstránenie kanála zo zoznamu obľúbených kanálov.

#### Správa kanálov

Môžete zobraziť všetky kanály, vytvoriť obľúbené kanály alebo skryť kanály, ktoré nechcete, aby sa zobrazovali v sprievodcovi kanálmi. Kanály sa zobrazia na 3 kartách: **Všetky**, **Obľúbené** a **Skryté**.

Na karte Všetky zvýraznite kanál v zozname a stlačením tlačidla Vybrať ho pridajte medzi obľúbené. Obľúbené kanály sa zobrazia na karte Obľúbené . Ak sa kanál už nachádza v zozname obľúbených, po stlačení tlačidla Vybrať sa zo zoznamu odstráni.

Na karte Všetky zvýraznite kanál v zozname a stlačením tlačidla **Prehrať/Pozastaviť** ho skryte. Skryté kanály budú uvedené na karte **Skryté**. Ak je kanál už skrytý, po stlačení tlačidla **Vybrať** sa opäť zobrazí v sprievodcovi kanálmi.

## Pripojenie k internetu

Prostredníctvom svojho televízora môžete získať prístup k internetu pripojením k širokopásmovému systému. Aby ste si mohli vychutnať množstvo streamovaného obsahu a internetových aplikácií, je potrebné nakonfigurovať sieťové nastavenia. Tieto nastavenia je možné konfigurovať v ponuke **Nastavenia Sieť**.

#### Káblové pripojenie

Pripojte televízor k modemu/routeru ethernetovým káblom. Na zadnej strane vášho televízora je k dispozícii LAN port. Televízor sa automaticky pripojí k sieti. Ak sa tak nestane, budete musieť povoliť sieťové pripojenie manuálne pomocou možnosti **Povoliť sieť** v ponuke **Sieť**. Zvýraznite túto možnosť a stlačením tlačidla **Vybrať** ju povoľte.

Stav pripojenia môžete skontrolovať pomocou možnosti Konfigurácia siete Ethernet v ponuke Sieť.

Zvýraznite túto možnosť a stlačením tlačidla **Prehrať**/ **Pozastaviť** na diaľkovom ovládači zobrazte stav siete.

Ak chcete manuálne konfigurovať nastavenia káblového pripojenia, zvýraznite položku **Konfigurácia siete Ethernet** a stlačte tlačidlo **Vybrať**. Postupujte podľa dialógových okien na obrazovke a zadajte požadované hodnoty.

Ak nie je pripojený ethernetový kábel, v závislosti od aktuálneho stavu pripojenia bude namiesto možnosti Konfigurácia ethernetu k dispozícii možnosť Konfigurovať ethernetové pripojenie alebo Konfigurovať sieť.

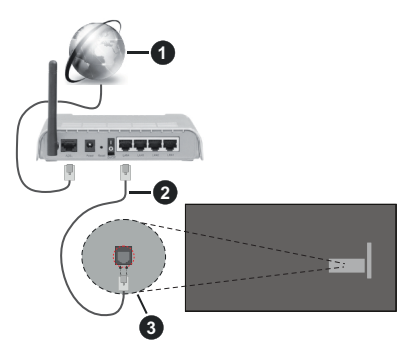

- 1. Širokopásmové pripojenie k ISP
- 2. LAN (ethernetový) kábel
- 3. LAN vstup na zadnej strane televízora

Televízor budete môcť pripojiť k sieťovej zásuvke v závislosti od konfigurácie vašej siete. V takom prípade môžete televízor pripojiť priamo k sieti pomocou ethernetového kábla.

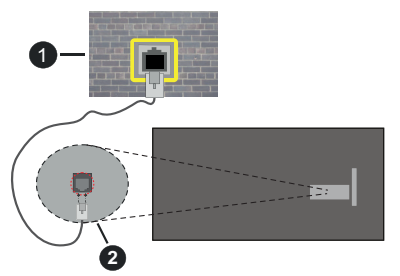

- 1. Sieťová zásuvka
- 2. LAN vstup na zadnej strane televízora

#### Bezdrôtové pripojenie

Na pripojenie televízora k internetu pomocou bezdrôtovej siete LAN je potrebný modem / smerovač bezdrôtovej siete LAN.

Zvýraznite možnosť Enable Network (Povoliť sieť) v ponuke Network (Sieť) a stlačením tlačidla Select

(Vybrať) povoľte bezdrôtové pripojenie. Potom odpojte ethernetový kábel, ak bol predtým pripojený. Uvedú sa niektoré z dostupných sietí. Zvýraznite položku Zobraziť všetky siete a stlačením tlačidla Vybrať zobrazte úplný zoznam.

Ak dávate prednosť pripojeniu televízora k sieti prostredníctvom siete WLAN, môžete to urobiť tromi spôsobmi.

- Zvýraznite jednu z dostupných bezdrôtových sietí v zozname a stlačte tlačidlo Vybrať. Potom zadajte heslo, ak je sieť chránená heslom.
- Použite tlačidlo WPS na smerovači. Zvýraznite možnosť Pripojiť sa k sieti pomocou WPS (Tlačidlo) a stlačte tlačidlo Vybrať. Stlačte tlačidlo WPS na smerovači. Televízor sa pripojí k smerovaču bez použitia hesla.

Poznámka: Počas počiatočného procesu nastavenia bude namiesto možnosti Pripojiť sa k sieti pomocou WPS (Tlačidlo) k dispozícii možnosť Pripojiť sa pomocou tlačidla WPS.

 Zadajte PIN kód WPS na smerovači. Zvýraznite možnosť Pripojiť sa k sieti pomocou WPS (PIN) a stlačte Vybrať. Vytvorí sa kód, ktorý sa zobrazí na obrazovke. Zadajte tento kód do vášho smerovača. Televízor sa pripojí k smerovaču bez použitia hesla.

Poznámka: Počas počiatočného procesu nastavenia bude namiesto možnosti Pripojiť sa k sieti pomocou WPS (PpIN) k dispozícii možnosť Pripojiť sa pomocou WPS PIN.

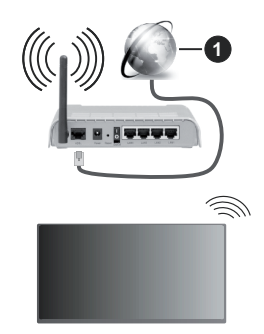

1. Širokopásmové pripojenie k ISP

Sieť so skrytým SSID nie je možné zistiť inými zariadeniami. Ak sa chcete pripojiť k sieti so skrytým SSID, zvýraznite možnosť **Join Other Network** (**Pripojiť sa k inej sieti**) v ponuke **Network (Sieť)** a stlačte tlačidlo **Select (Vybrať)**. Sieť pridáte ručným zadaním jej názvu, typu zabezpečenia a hesla. Ak chcete ručne nakonfigurovať ďalšie nastavenia siete, po zobrazení výzvy zvýraznite položku **Rozšírené** a stlačte tlačidlo **Vybrať**. Postupujte podľa inštrukcií na obrazovke a zadajte požadované hodnoty. Ak chcete uložiť heslá bezdrôtovej siete do služby Amazon, môžete použiť možnosť **Uložiť heslá Wi-Fi do služby Amazon**. Ak chcete odstrániť uložené heslá, vypnite túto možnosť.

Wireless-N router (IEEE 802.11a/b/g/n/ac) s využitím 2.4 a 5 GHz pásma, je navrhnutý pre zvýšenie šírky pásma. Tie sú optimalizované pre plynulejšie a rýchlejšie prehrávanie HD videa, prenosy súborov a bezdrôtové hranie hier.

Použite pripojenie k sieti LAN pre rýchlejší zdieľanie súborov medzi inými zariadeniami, ako napríklad počítače.

Prenosová rýchlosť sa líši v závislosti od vzdialenosti a počtu prekážok medzi produktmi prenosu, konfigurácii týchto produktov, podmienkach rádiových vĺn, prenosu na linke, a produktov, ktoré používate. Prenos môže byť tiež prerušený, alebo odpojený v závislosti na podmienkach rádiových vĺn DECT telefónov, alebo iných WLAN 11b zariadení. Štandardné hodnoty prenosovej rýchlosti sú teoretické maximálne hodnoty pre bezdrôtové štandardy. Nejedná sa o aktuálne rýchlosti prenosu dát.

Miesta, kde je prenos najefektívnejší, sa líši v závislosti na užívateľskom prostredí.

Bezdrôtová funkcia televízora podporuje modemy typu 802.11 a,b,g,n & ac. Dôrazne sa odporúča používanie IEEE 802.11ac komunikačného protokolu, aby sa zabránilo prípadným problémom pri sledovaní videa.

Musíte zmeniť SSID vášho modemu, ak sú v okolí iné modemy s rovnakým SSID. Inak môžete naraziť na problémy s pripojením. Ak máte problémy s bezdrôtovým pripojením, namiesto toho použite káblové pripojenie.

Na prehrávanie streamovaného obsahu je potrebná stabilná rýchlosť pripojenia. Ak je rýchlosť bezdrôtovej siete LAN nestabilná, použite ethernetové pripojenie.

## Technické parametre

| Digitálny príjem                                          | Plne integrovaná podpora<br>digitálnej terestriálnej-káblovej<br>televízie DVB-T-C-S)<br>(DVB-T2, DVB-S2 kompatibilná) |  |
|-----------------------------------------------------------|----------------------------------------------------------------------------------------------------|--|
| Indikátor kanálu                                          | Zobrazovanie na displeji                                                                                               |  |
| Vstup RF antény                                           | 75 ohm (nevyvážené)                                                                                                    |  |
| Prevádzkové<br>napätie                                    | 220-240V AC, 50Hz.                                                                                                    |  |
| Zvuk                                                      | DTS HD                                                                                                    |  |
|                                                           | DTS VIRTUAL:X                                                                                                    |  |
| Slúchadlá                                                 | 3,5 mm mini stereo jack                                                                                                |  |
| Spotreba energie<br>v pohotovostnom<br>režime v sieti (W) | < 2                                                                                                    |  |
| Zvukový výstupný<br>výkon (WRMS.)<br>(10% THD)            | 2 x 2,5 W                                                                                                    |  |
| Príkon (W)                                                | 45 W                                                                                                    |  |
| Hmotnosť (kg)                                             | 3,75 Kg                                                                                                    |  |
| Rozmery TV HxDxV<br>(s podstavcom)<br>(mm)                | 134 x 553 x 372                                                                                                    |  |
| Rozmery TV HxDxV<br>(bez podstavca)<br>(mm)               | 63 x 553 x 334                                                                                                    |  |
| Obrazovka                                                 | 16/9 24"                                                                                                    |  |
| Prevádzková<br>teplota a vlhkosť                          | 0º C až 40ºC, 85% max vlhkosť                                                                                          |  |

Viac informácií o produkte nájdete na serveri EPREL: <u>https://eprel.ec.europa.eu</u>.

Registračné číslo EPREL je k dispozícii na https://eprel.panasonic.eu/product.

#### Vlastnosti LAN vysielača

| Frekvenčné rozsahy              | Maximálny<br>výstupný<br>výkon |
|---------------------------------|--------------------------------|
| 2400 - 2483,5 MHz (CH1 - CH13)  | < 100 mW                       |
| 5150 - 5250 MHz (CH36 - CH48)   | < 200 mW                       |
| 5250 - 5350 MHz (CH52 - CH64)   | < 200 mW                       |
| 5470 - 5725 MHz (CH100 - CH140) | < 200 mW                       |

#### Obmedzenia v závislosti od krajiny

Bezdrôtové LAN zariadenie je určené pre domáce a kancelárske použitie vo všetkých krajinách EU, Spojeného kráľovstva a v Severnom Írsku (a ďalších krajinách používajúcich príslušné smernice EU a/ alebo Spojeného kráľovstva). Pásmo 5.15 - 5.35 GHz je obmedzené na prevádzku vo vnútri budov len v krajinách EU, Spojeného kráľovstva a v Severnom Írsku (a ďalších krajinách používajúcich príslušné smernice EU a/alebo Spojeného kráľovstva). Verejné používanie podlieha všeobecnému povoleniu príslušného poskytovateľa služieb.

| Krajina         | Obmedzenie                   |
|-----------------|------------------------------|
| Ruská federácia | Len pre použitie v interiéri |

Požiadavky pre ktorékoľvek krajiny môžu byť kedykoľvek zmenené. Odporúča sa, aby používateľ u miestnych úradoch skontroloval aktuálny stav vnútroštátnych právnych predpisov pre 2,4 GHz aj pre 5 GHz bezdrôtové siete LAN.

#### <u>Norma</u>

IEEE 802.11 a/b/g/n

#### Hostiteľské rozhranie

USB 2.0

#### Bezpečnosť

WEP 64/128, WPA, WPA2, TKIP, AES, WAPI

## Upozornenie:

#### DVB / Dátové vysielanie / IPTV

 Tento televízor je navrhnutý tak, aby spĺňal normy digitálnych pozemných služieb (z marca 2021) DVB-T / T2 (MPEG2, MPEG4-AVC (H.264) a HEVC (H.265)), DVB-C (MPEG2, digitálne káblové služby MPEG4-AVC (H.264) a HEVC (H.265)) a digitálne satelitné služby DVB-S (MPEG2, MPEG4-AVC (H.264) a HEVC (H.265)).

Pre dostupnosť DVB-T / T2 alebo DVB-S služieb vo svojej oblasti sa obráťte na svojho miestneho predajcu.

Pre dostupnosť DVB-C pre tento TV sa obráťte na svojho poskytovateľa káblových služieb.

- Tento televízor nemusí správne pracovať so signálom, ktorý nespĺňa požiadavky štandardov DVB-T / T2 alebo DVB-S.
- V závislosti na krajine, oblasti, subjektu televízneho vysielania, poskytovateľa služieb, satelitného a sieťového prostredia, nie sú k dispozícii všetky funkcie.
- S týmto TV nefungujú všetky CI moduly. Pre dostupnosť CI modulu sa obráťte sa na svojho poskytovateľa služieb.
- Tento televízor nemusí správne pracovať s CI modulom, ktorý nie je schválený poskytovateľom služieb.
- V závislosti na poskytovateľovi služieb môžu byť účtované dodatočné poplatky.
- Nie je zaručená kompatibilita s budúcimi službami.
- Internetové aplikácie sú poskytované ich príslušnými poskytovateľmi služieb a môžu byť kedykoľvek zmenené, prerušené alebo ukončené.

Panasonic nepreberá žiadnu zodpovednosť a neposkytuje žiadnu záruku za dostupnosť alebo kontinuitu týchto služieb.

 Panasonic nezaručuje prevádzku a výkon periférnych zariadení iných výrobcov; a zriekame sa akejkoľvek zodpovednosti alebo poškodenia spôsobeného prevádzkou a/alebo výkonom z používania periférnych zariadení iných výrobcov.

## Licencie

Výrazy HDMI, HDMI High-Definition Multimedia Interface, Obchodný dizajn HDMI a logo HDMI sú obchodnými známkami alebo registrovanými obchodnými známkami spoločnosti HDMI Licensing Administrator, Inc.

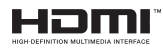

Vyrobené na základe licencie od Dolby laboratories. Dolby Audio ,a dvojitý-D symbol sú ochranné známky spoločnosti Dolby Laboratories Licensing Corporation.

Pre patenty DTS, pozri http://patents.dts.com. Vyrobené v licencii spoločnosti DTS Lic ensing Limited. DTS, DTS-HD, Virtual:X a logo DTS-HD sú registrované ochranné známky alebo ochranné známky spoločnosti DTS, Inc. v Spojených štátoch a iných krajinách. © 2022 DTS, Inc. VŠETKY PRÁVA VYHRADENÉ.

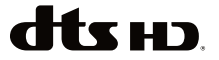

Slovná známka a logá *Bluetooth*<sup>®</sup> sú registrované ochranné Licencie Bluetooth SIG, Inc. a akékoľvek používanie takých značiek firmou Vestel Elektronik

Sanayi ve Ticaret A.S. je na základe licencie. Iné ochranné známky a obchodné názvy sú majetkom príslušných vlastníkov.

Tento produkt obsahuje technológie podliehajúce právam duševného vlastníctva spoločnosti Microsoft. Použitie alebo distribúcia tejto technológie mimo tohto výrobku je bez príslušnej licencie(í) od spoločnosti Microsoft zakázaná.

Vlastníci obsahu používajú technológiu prístupu k obsahu Microsoft PlayReady™ na ochranu svojho duševného vlastníctva, vrátane obsahu chráneného autorskými právami. Toto zariadenie používa technológiu PlavReady na prístup k PlavReadychránenému obsahu a/alebo k WMDRM-chránenému obsahu. V prípade, že prístroi prestane správne presadzovať obmedzenia týkajúce sa používania obsahu, vlastníci obsahu môžu vyžadovať po spoločnosti Microsoft odvolanie schopnosti zariadenia na spotrebu PlavReadv-chráneného obsahu. Odvolanie by nemalo mať vplyv na nechránený obsah ani obsah chránený inými technológiami. Vlastníci obsahu môžu vvžadovať aktualizáciu PlavReadv pre prístup k ich obsahu. Ak aktualizáciu odmietnete. nebudete môcť pristupovať k obsahu, ktorý si vyžaduje aktualizáciu.

Logo "CI Plus" je ochranná známka CI Plus LLP.

Tento produkt je chránený určitými právami duševného vlastníctva spoločnosti Microsoft Corporation. Použitie alebo distribúcia tejto technológie mimo tohto výrobku je bez príslušnej licencie(í) od spoločnosti Microsoft alebo autorizovaného zástupcu Microsoft zakázaná.

Amazon, Alexa, Fire, Prime Video a všetky súvisiace logá sú ochranné známky spoločnosti Amazon.com, Inc. alebo jej pridružených spoločností.

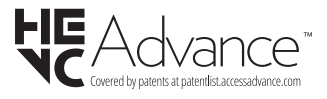

# Likvidácia starého zariadenia a batérií

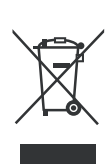

# lba pre Európsku úniu a krajiny s recyklačnou schémou

Tieto symboly na výrobkoch, na balení a/alebo v sprievodnej dokumentácii znamenajú, že použité elektrické a elektronické výrobky a batérie nesmú byť zamiešané do bežného komunálneho odpadu.

Pre správnu likvidáciu, obnovu a recykláciu starých výrobkov a batérií, prosím, vezmite ich na príslušné zberné miesta v súlade s právnymi predpismi vašej krajiny.

Ich správnou likvidáciou pomôžete šetriť cenné zdroje a zabránite možným negatívnym vplyvom na ľudské zdravie a životné prostredie.

Pre viac informácií o zbere a recyklácii, obráťte sa na vašu miestnu samosprávu.

Pri nesprávnej likvidácii tohto druhu odpadu, v súlade s vnútroštátnymi právnymi predpismi, vám môže byť udelená pokuta.

## Poznámka k symbolu batérie (symbol na spodku):

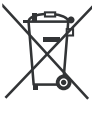

Tento symbol môže byť použitý v kombinácii s chemickým symbolom. V tom prípade je v súlade s požiadavkami, ktoré sú predpísané pre obsiahnutú chemickú látku.

## Vyhlásenie o zhode (VoZ)

Týmto Panasonic Marketing Europe GmbH prehlasuje, že tento televízor je v súlade so základnými požiadavkami a ďalšími príslušnými ustanoveniami smernice 2014/53/EU.

Pre získanie kópie VoZ pre tento televízor, navštívte, prosím, nasledujúcu internetovú stránku:

http://www.ptc.panasonic.eu/compliance-documents

Autorizovaný zástupca:

Panasonic Testing Centre

Panasonic Marketing Europe GmbH

Winsbergring 15, 22525 Hamburg, Germany

Webová stránka: http://www.panasonic.com